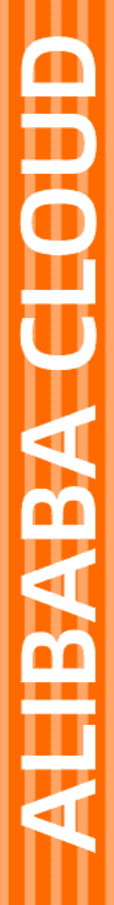

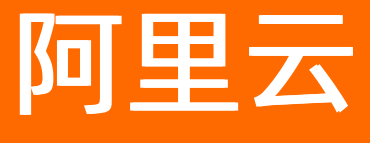

云虚拟主机 用户指南

文档版本: 20220713

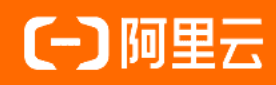

# 法律声明

阿里云提醒您在阅读或使用本文档之前仔细阅读、充分理解本法律声明各条款的内容。 如果您阅读或使用本文档,您的阅读或使用行为将被视为对本声明全部内容的认可。

- 您应当通过阿里云网站或阿里云提供的其他授权通道下载、获取本文档,且仅能用 于自身的合法合规的业务活动。本文档的内容视为阿里云的保密信息,您应当严格 遵守保密义务;未经阿里云事先书面同意,您不得向任何第三方披露本手册内容或 提供给任何第三方使用。
- 未经阿里云事先书面许可,任何单位、公司或个人不得擅自摘抄、翻译、复制本文 档内容的部分或全部,不得以任何方式或途径进行传播和宣传。
- 由于产品版本升级、调整或其他原因,本文档内容有可能变更。阿里云保留在没有 任何通知或者提示下对本文档的内容进行修改的权利,并在阿里云授权通道中不时 发布更新后的用户文档。您应当实时关注用户文档的版本变更并通过阿里云授权渠 道下载、获取最新版的用户文档。
- 4. 本文档仅作为用户使用阿里云产品及服务的参考性指引,阿里云以产品及服务的"现状"、"有缺陷"和"当前功能"的状态提供本文档。阿里云在现有技术的基础上尽最大努力提供相应的介绍及操作指引,但阿里云在此明确声明对本文档内容的准确性、完整性、适用性、可靠性等不作任何明示或暗示的保证。任何单位、公司或个人因为下载、使用或信赖本文档而发生任何差错或经济损失的,阿里云不承担任何法律责任。在任何情况下,阿里云均不对任何间接性、后果性、惩戒性、偶然性、特殊性或刑罚性的损害,包括用户使用或信赖本文档而遭受的利润损失,承担责任(即使阿里云已被告知该等损失的可能性)。
- 5. 阿里云网站上所有内容,包括但不限于著作、产品、图片、档案、资讯、资料、网站架构、网站画面的安排、网页设计,均由阿里云和/或其关联公司依法拥有其知识产权,包括但不限于商标权、专利权、著作权、商业秘密等。非经阿里云和/或其关联公司书面同意,任何人不得擅自使用、修改、复制、公开传播、改变、散布、发行或公开发表阿里云网站、产品程序或内容。此外,未经阿里云事先书面同意,任何人不得为了任何营销、广告、促销或其他目的使用、公布或复制阿里云的名称(包括但不限于单独为或以组合形式包含"阿里云"、"Aliyun"、"万网"等阿里云和/或其关联公司品牌,上述品牌的附属标志及图案或任何类似公司名称、商号、商标、产品或服务名称、域名、图案标示、标志、标识或通过特定描述使第三方能够识别阿里云和/或其关联公司)。
- 6. 如若发现本文档存在任何错误,请与阿里云取得直接联系。

# 通用约定

| 格式          | 说明                                     | 样例                                              |
|-------------|----------------------------------------|-------------------------------------------------|
| ⚠ 危险        | 该类警示信息将导致系统重大变更甚至故<br>障,或者导致人身伤害等结果。   | ⚠ 危险 重置操作将丢失用户配置数据。                             |
| ▲ 警告        | 该类警示信息可能会导致系统重大变更甚<br>至故障,或者导致人身伤害等结果。 | 警告<br>重启操作将导致业务中断,恢复业务<br>时间约十分钟。               |
| 〔〕 注意       | 用于警示信息、补充说明等,是用户必须<br>了解的内容。           | 大) 注意<br>权重设置为0,该服务器不会再接受新<br>请求。               |
| ? 说明        | 用于补充说明、最佳实践、窍门等,不是<br>用户必须了解的内容。       | ⑦ 说明<br>您也可以通过按Ctrl+A选中全部文件。                    |
| >           | 多级菜单递进。                                | 单击设置> 网络> 设置网络类型。                               |
| 粗体          | 表示按键、菜单、页面名称等UI元素。                     | 在 <b>结果确认</b> 页面,单击 <b>确定</b> 。                 |
| Courier字体   | 命令或代码。                                 | 执行    cd /d C:/window    命令,进入<br>Windows系统文件夹。 |
| 斜体          | 表示参数、变量。                               | bae log listinstanceid                          |
| [] 或者 [alb] | 表示可选项,至多选择一个。                          | ipconfig [-all -t]                              |
| {} 或者 {alb} | 表示必选项,至多选择一个。                          | switch {act ive st and}                         |

# 目录

| 1.云虚拟主机控制台功能指引            | <br>10 |
|---------------------------|--------|
| 2.购买主机                    | <br>17 |
| 2.1. 购买和初始化云虚拟主机          | <br>17 |
| 2.2. 查看独享云虚拟主机高速流量包       | <br>21 |
| 2.3. 查看共享云虚拟主机流量          | <br>23 |
| 3.购买增值服务                  | <br>25 |
| 3.1. 增加共享云虚拟主机的流量         | <br>25 |
| 3.2. 增加共享云虚拟主机的网页空间       | <br>26 |
| 3.3. 增加独享云虚拟主机带宽          | <br>27 |
| 3.4. 开通并使用网站加速服务          | <br>28 |
| 4.升级和续费主机                 | <br>33 |
| 4.1. 升级注意事项               | <br>33 |
| 4.2. 支持升级的主机              | <br>34 |
| 4.3. 升级云虚拟主机              | <br>39 |
| 4.4. 续费云虚拟主机              | <br>41 |
| 5.管理云虚拟主机                 | <br>48 |
| 5.1. 获取云虚拟主机的主机信息和站点信息    | <br>48 |
| 5.2. 重置云虚拟主机管理控制台密码和FTP密码 | <br>49 |
| 5.3. 重置云虚拟主机数据库密码         | <br>52 |
| 5.4. 重置云享主机管理员账号密码        | <br>55 |
| 5.5. 重启云虚拟主机和云享主机         | <br>56 |
| 5.6. 导出云虚拟主机列表            | <br>58 |
| 5.7. 转移账号                 | <br>58 |
| 6.使用FTP或Windows资源管理器管理文件  | <br>61 |
| 6.1. FTP客户端使用说明           | <br>61 |
| 6.2. 开启和关闭FTP功能           | <br>61 |

| 6.3. 通过FileZilla管理文件                                   | 62  |
|--------------------------------------------------------|-----|
| 6.3.1. 使用FileZilla管理文件                                 | 63  |
| 6.3.2. 通过FileZilla移动文件                                 | 65  |
| 6.3.3. 修改Linux云虚拟主机的网站文件权限                             | 66  |
| 6.3.4. 压缩和上传网站文件                                       | 68  |
| 6.3.5. 上传网站文件到Linux操作系统云虚拟主机                           | 69  |
| 6.3.6. 上传网站文件到Windows操作系统云虚拟主机                         | 72  |
| 6.4. 通过CuteFTP管理文件                                     | 75  |
| 6.4.1. 使用CuteFTP管理文件                                   | 75  |
| 6.4.2. 通过CuteFTP查看Linux云虚拟主机隐藏文件                       | 80  |
| 6.5. 使用Windows资源管理器连接云虚拟主机                             | 82  |
| 6.6. 网站管理常见问题                                          | 84  |
| 6.7. 故障排除                                              | 89  |
| 6.7.1. 因编码问题无法上传文件                                     | 89  |
| 6.7.2. 使用FTP连接站点时提示连接被拒绝                               | 91  |
| 6.7.3. 创建文件夹时报错: 550 Create directory operation failed | 92  |
| 6.7.4. 创建文件时报错: 553 could not create file              | 93  |
| 6.7.5. 使用FileZilla连接站点时出现乱码                            | 94  |
| 6.7.6. 使用FileZilla连接云虚拟主机报错                            | 96  |
| 6.7.7. 使用FTP下载文件时出现中断                                  | 97  |
| 6.7.8. 使用Windows资源管理器连接云虚拟主机时报错                        | 98  |
| 6.7.9. 脚本文件上传后无法执行                                     | 99  |
| 6.7.10. 文件上传后的最近修改时间显示错误                               | 101 |
| 7.管理域名                                                 | 102 |
| 7.1. 绑定域名                                              | 102 |
| 7.2. 开启HTTPS加密访问                                       | 103 |
| 7.3. 设置域名解析                                            | 108 |
| 7.3.1. 云虚拟主机域名解析类型                                     | 108 |

| 7.3.2. 设置域名A记录解析              | 108 |
|-------------------------------|-----|
| 7.3.3. 设置域名CNAME记录解析          | 109 |
| 8.设置基础环境                      | 114 |
| 8.1. 设置网站默认首页                 | 114 |
| 8.2. 设置网站404错误页面              | 117 |
| 8.3. 设置301重定向                 | 118 |
| 8.4. 切换网站根目录                  | 119 |
| 9.设置高级环境                      | 121 |
| 9.1. 设置Linux系统主机的高级环境         | 121 |
| 9.1.1. 更换PHP版本                | 121 |
| 9.1.2. 设置PHP.INI参数            | 122 |
| 9.1.3. 配置云虚拟主机的PHP和Zend扩展组件   | 125 |
| 9.1.4. 配置Nginx文件(增强版云虚拟主机)    | 132 |
| 9.1.5. Linux系统云虚拟主机添加MIME类型   | 134 |
| 9.2. 设置Windows系统主机的高级环境       | 135 |
| 9.2.1. 更换.net FrameWork版本     | 135 |
| 9.2.2. 开启ASP详细错误信息            | 136 |
| 9.2.3. Windows系统云虚拟主机添加MIME类型 | 137 |
| 10.通过控制台管理文件                  | 139 |
| 10.1. 使用文件管理器管理文件             | 139 |
| 10.2. 压缩和解压缩文件                | 144 |
| 10.3. 设置文件和目录的权限              | 147 |
| 10.4. 下载网站访问日志                | 150 |
| 10.5. 查杀木马                    | 152 |
| 10.6. 管理控制台常见问题               | 154 |
| 10.7. 故障排除                    | 160 |
| 10.7.1. 云虚拟主机默认首页不生效          | 160 |
| 10.7.2. 自定义404错误页面未生效         | 161 |

| 10.7.3. 通过URL无法下载APK文件                    | 162 |
|-------------------------------------------|-----|
| 10.7.4. 主机控制台文件管理功能中不显示htdocs目录           | 163 |
| 10.7.5. 网站程序自动创建的目录没有写权限                  | 165 |
| 10.7.6. 云虚拟主机无法删除文件                       | 166 |
| 10.7.7. 压缩文件失败                            | 167 |
| 10.7.8. 解压缩文件失败                           | 168 |
| 10.7.9. 流量统计报告中出现乱码                       | 169 |
| 10.7.10. 网站搬家时导入SQL Server备份文件失败          | 170 |
| 11.管理流量统计                                 | 172 |
| 11.1. 申请流量统计报告                            | 172 |
| 11.2. 查看流量统计报告                            | 173 |
| 11.3. 流量统计常见问题                            | 175 |
| 12.备份和恢复数据                                | 177 |
| 13.迁移网站                                   | 186 |
| 13.1. 网站搬家(外部网站迁移到阿里云主机)                  | 186 |
| 13.2. 主机间迁移网站                             | 187 |
| 14.网站检查                                   | 195 |
| 15.管理数据库                                  | 196 |
| 15.1. 云虚拟主机数据库概述                          | 196 |
| 15.2. 云虚拟主机支持的数据库版本                       | 197 |
| 15.3. 获取和配置数据库信息                          | 199 |
| 15.4. 登录数据库                               | 201 |
| 15.4.1. 通过数据管理DMS Web版本登录数据库              | 201 |
| 15.4.2. 通过数据管理DMS客户端登录数据库                 | 203 |
| 15.4.3. 通过phpMyAdmin连接MySQL数据库            | 208 |
| 15.4.4. 查看云虚拟主机MySQL数据库中表的大小              | 210 |
| 15.4.5. 查看云虚拟主机SQL Server数据库中表的大小         | 211 |
| 15.4.6. 通过Navicat for MySQL修改MySQL数据库字符编码 | 213 |

| 15.4.7. 通过MySQL Command Line Client备份数据库             | 217        |
|------------------------------------------------------|------------|
| 15.4.8. 清空云虚拟主机数据库中表的数据                              | 21.0       |
| 15.5. 变更数据库                                          | 218<br>221 |
| 15.6. 导入数据库                                          | 223        |
| 15.6.1. 导入数据库文件                                      | 223        |
| 15.6.2. 通过DMS导入数据库文件                                 | 223        |
| 15.6.3. 通过Navicat for MySQL导入SQL文件                   | 225        |
| 15.6.4. 通过MySQL Command Line Client导入SQL文件           | 229        |
| 15.6.5. 通过SQL Server Management Studio导入SQL Server数据 | 230        |
| 15.6.6. 导入SQL Server数据库备份文件                          | 239        |
| 15.6.7. 将云虚拟主机MySQL备份文件导入Linux主机MySQL数据库             | 240        |
| 15.7. 导出数据库                                          | 243        |
| 15.7.1. 通过DMS导出数据库文件                                 | 243        |
| 15.7.2. 通过Navicat for MySQL导出数据库表中的数据                | 246        |
| 15.7.3. 通过SQL Server Management Studio导出SQL Server数据 | 249        |
| 15.7.4. 将MySQL数据库的表导出为一个SQL文件                        | 261        |
| 15.8. 数据库常见问题                                        | 266        |
| 15.9. 故障排除                                           | 269        |
| 15.9.1. 使用企业管理器导入SQL Server数据失败                      | 269        |
| 15.9.2. 通过DMS导入SQL文件失败                               | 271        |
| 15.9.3. 还原SQL Server 2008数据库失败                       | 274        |
| 15.9.4. 网站程序调用数据库失败                                  | 275        |
| 15.9.5. 导入SQL文件时报错: unknown collation utf8mb4_unicod | 276        |
| 15.9.6. 使用phpMyAdmin连接数据库失败                          | 277        |
| 15.9.7. 执行数据库搬家操作时导入SQL Server备份文件失败                 | 277        |
| 15.9.8. 误删除云虚拟主机的MySQL数据库                            | 278        |
| 15.9.9. 连接云虚拟主机的MySQL数据库失败                           | 279        |
| 16.更换系统/机房                                           | 281        |

| 16.1. | 不支持更改操作系统的云虚拟主机    | 281 |
|-------|--------------------|-----|
| 16.2. | 更改主机机房             | 281 |
| 16.3. | 更改主机操作系统           | 284 |
| 16.4. | 查看更换机房或操作系统后的新主机信息 | 287 |

# 1.云虚拟主机控制台功能指引

云虚拟主机控制台不仅可以帮助您完成网站配置等基本操作,还提供了实时数据分析的资源监控服务。您可 以购买云虚拟主机、执行主机的管理操作以及安全高效地管理数据库等。本文介绍主机控制台的各个功能页 面,帮助您快速了解云虚拟主机控制台的基本操作。

本文汇总了云虚拟主机控制台各功能详情,主要内容如下所示:

- 云虚拟主机管理页面
- 云虚拟主机管理控制台
- 主机管理控制台功能列表

### 云虚拟主机管理页面

云虚拟主机管理页面有两种登录方式供您选择,如下所示:

- 您可以直接登录云虚拟主机管理页面。
- 您也可以先登录阿里云官网,单击右上角的控制台进入阿里云控制台界面。然后单击左侧导航栏<mark>三中</mark>

的**产品与服务**,在如下图所示的任一搜索区域输入**云虚拟主机**,单击搜索到的**云虚拟主机**后可直接进入 云虚拟主机管理页面。

| × | (-) 阿里云         | <b>命</b> 工作台 |               | Q 搜索    | 费用 工 | 鱼 备案 | 企业 | 支持 | App | >_ | ġ   | Ä     | ? | 简体  | 0 |
|---|-----------------|--------------|---------------|---------|------|------|----|----|-----|----|-----|-------|---|-----|---|
|   | 产品与服务           | >            | ○ 造输入关键词      |         |      |      |    |    |     |    |     |       |   | ×   |   |
|   | 云服务器 ECS        | A            | C HIND COLLES |         |      |      |    |    |     |    | 弹性  | 十算    |   |     |   |
| Ŧ | 云数据库 RDS 版      |              | 最近访问          |         |      |      |    |    |     | -  | 数据原 | 车     |   |     |   |
|   | 专有网络 VPC        |              | 云服务器 ECS      | 云解析 DNS | 访问控制 |      |    |    |     |    | 存储  | 5 CDN | I | . 1 |   |
|   | 4 131-5-11 11 0 |              | 云虚拟主机         | 轻量应用服务器 | 域名   |      |    |    |     |    | 网络  |       |   | . 1 |   |
| 0 | 对象存储 OSS        |              |               |         |      |      |    |    |     |    | 分析  |       |   | - 1 |   |

#### 进入云虚拟主机管理页面,您可以集中管理您的阿里云账号下所有的云虚拟主机,如下图所示。

⑦ 说明 云虚拟主机产品不同,可执行的操作也不相同,请以云虚拟主机实际操作页面为准。

| 云禮拟主机      | 云虚拟主                    | 机                       |                        |                                        |                                |                       |            |                                |             | ◎ 显示使用步骤    |
|------------|-------------------------|-------------------------|------------------------|----------------------------------------|--------------------------------|-----------------------|------------|--------------------------------|-------------|-------------|
| 確云/明云/独康主机 |                         |                         |                        |                                        |                                |                       |            |                                |             |             |
| 操作记录       | 工造列王机编制                 | 推出環境收灭例,更多计简调整考示进列王列国   | 刚王贝                    |                                        |                                |                       |            |                                |             |             |
|            | <ul> <li></li></ul>     | 心过期15天后,系统将自动释放资源。主机释放尽 | 1数据将无法找回,]             | 且无法再进行续费,如需继续使用,请及时进行续费,如7             | 「再使用,循尿快聲份数据,質份方法請參考: (云       | ·建料主机过期局备份数据库数据》《虚    | 以主机的数据的简份: | 和恢复功能)                         |             |             |
|            | 全部主机                    | 急需续费主机                  |                        |                                        |                                |                       |            |                                |             |             |
| 1          | 金融主机                    | 主机名 ~ 请输入内容进行搜索         | Q (                    |                                        |                                |                       |            |                                |             | 2 💵 o       |
|            | <ul> <li>主机名</li> </ul> | /主机备注                   | 主机类型/配置                |                                        | 主机城名                           | IP/CNAME#252          | 操作系统       | 到10月8日10月 11                   | 朱涯          | 操作          |
|            |                         | 9f<br>机箭注 之             | 決寧标律増預統<br>空间: 20G CPU | :<br>: 单核 内存: 1G 带宽: 10Mbps            | who have a second second       | 100.000.000           | Linux      | 2023-05-13                     | BC 3        | 续获(升级)管理    |
|            | 0 w                     |                         | 独赢标准增强版<br>空间: 20G CPU | !<br>!: 単核内存: 1G 常意: 10Mbps            | wh                             | 410000                | Windows    | 2023-05-13                     | BC          | 续费(升级(管理):  |
|            | □ 町用3                   | e <sup>15</sup>         | 独享标准增强线<br>空间: 20G CPU | :<br>: 學核內存: 1G 帶宽: 10Mbps             | where the second second second | 10,000000007          | Windows    | 2023-05-13                     | BC 4        | 重置管理密码<br>统 |
|            | 〇 可用。                   | 2                       | 独摩标准增强级<br>空间: 20G CPU | !<br>: 单核内存: 1G 带宽: 10Mbps             | wh                             | 4100,000              | Windows    | 2023-04-19                     | BC          | ·续 更改主机机构   |
|            |                         |                         |                        |                                        |                                |                       |            |                                |             |             |
| 区域         |                         | 功能                      |                        | 说明                                     |                                |                       |            |                                |             |             |
|            |                         |                         |                        |                                        |                                |                       |            |                                |             |             |
| 1          |                         | 创建主机                    |                        | 您可以购买主机                                | 。具体操作,请                        | 参见 <mark>购买和</mark> 补 | 刃始化        | 云虚拟主机。                         |             |             |
|            |                         |                         |                        |                                        |                                |                       |            |                                |             |             |
| 2          |                         | 导出列表                    |                        | 如果您想查看账<br>息,可使用该功<br><mark>表</mark> 。 | 户下所有主机的<br>能导出所有主机             | 登录名、主村<br> 信息。具体打     | ①类型<br>操作, | 、主机域名和<br>请参见 <mark>导出云</mark> | 到期日<br> 虚拟3 | 日等信<br>E机列  |

| 区域 | 功能     | 说明                                                                                                    |
|----|--------|----------------------------------------------------------------------------------------------------|
|    | 续费     | 如果您的主机即将到期或过期时间在15天以内,请您及时续费。具体操作,<br>请参见 <mark>续费云虚拟主机</mark> 。                                                                                              |
| 3  | 升级     | 如果您的主机需要升级,请您先了解主机升级注意事项,再执行升级操作,如下所示:<br>• 关于升级前的注意事项,更多信息,请参见 <mark>升级注意事项</mark> 。<br>• 关于产品的升级可选范围,更多信息,请参见支持升级的主机。<br>• 关于如何升级,具体操作,请参见 <u>升级云虚拟主机</u> 。 |
|    | 管理     | 您可以通过此按钮跳转到云虚拟主机管理控制台。                                                                                                    |
|    | 重置管理密码 | 如果您忘记主机管理控制台密码,可以重置密码。具体操作,请参见 <mark>通过云虚</mark><br><mark>拟主机管理页面重置主机管理控制台密码。</mark>                                                                          |
|    | 备案     | 如果您的网站在中国内地提供互联网服务,请您及时备案网站。更多信息,请<br>参见 <mark>备案流程</mark> 。                                                                                                  |
|    | 更改主机机房 | 如果您的网站访问群体地域发生变更,可以变更主机的机房位置。具体操作,<br>请参见 <mark>更改主机机房</mark> 。                                                                                               |
| 4  | 更改操作系统 | 如果您的网站程序语言发生变更,可以变更主机的操作系统。具体操作,请参<br>见 <mark>更改主机操作系统</mark> 。                                                                                               |
|    | 增加空间   | 如果主机的网页空间不满足当前业务需求,您可以购买额外的空间。具体操<br>作,请参见 <mark>增加共享云虚拟主机的网页空间</mark> 。                                                                                      |
|    | 购买流量   | 如果主机的固有流量不满足当前业务需求,您可以购买额外的流量。具体操<br>作,请参见 <mark>增加共享云虚拟主机的流量</mark> 。                                                                                        |
|    | 增加带宽   | 如果主机的带宽不满足当前访问流畅度需求,您可以购买额外的带宽。具体操<br>作,请参见 <mark>增加独享云虚拟主机带宽</mark> 。                                                                                        |
| 5  | 操作系统   | 成功购买云虚拟主机后或者需要更换主机操作系统时,您可以在待查看的云虚<br>拟主机对应的 <b>操作系统</b> 列,查看当前云虚拟主机的操作系统类型(包括Linux<br>操作系统和Windows操作系统)。                                                     |

# 云虚拟主机管理控制台

云虚拟主机管理控制台有两种登录方式供您选择,如下所示:

- 您可以直接登录云虚拟主机管理控制台。
- 您也可以先登录云虚拟主机管理页面,找到您的云虚拟主机,单击对应操作列的管理。

您可以在云虚拟主机管理控制台上执行监控站点运行状态、配置网站运行环境、压缩和解压缩文件、查看建 站指导和相关帮助等,如下图所示。

⑦ 说明 云虚拟主机产品不同,可执行的操作也不相同,请您以云虚拟主机实际操作页面显示为准。

| 12000                                                                                                    | NUTH alked, the solidate figure and                                                                                                    |
|----------------------------------------------------------------------------------------------------|----------------------------------------------------------------------------------------------------|
| 18mMars                                                                                                    | 0                                                                                                    |
| смаяна<br>1 ж 015 ст. 1 ст                                                                                                    | 5% 8000-100 (%)                                                                                                    |
|                                                                                                    |                                                                                                    |
| Inces                                                                                                    | 0                                                                                                    |
| 87760 · 877 (\$2.54)                                                                                                    | 00/02 at address literation                                                                                                    |
| 707239 ·                                                                                                    | HERE ADDRESSED HORE                                                                                                    |
| Difference in the second second secon | 1911 DELEVISE DIMENSION OF                                                                                                    |
| minusioner status, as an association as a second status and status as a second status as a second status as  |                                                                                                    |
|                                                                                                    |                                                                                                    |
| 19-9 cm                                                                                                    | 0                                                                                                    |
| 10110 12-10 ( <b>346</b> ) 1011                                                                                                    | F15%                                                                                                    |
| TERESCON AND AND TERESCON                                                                                                    | and the second second se |
| 7728070 www.eeeeeeeeeeeeeeeeeeeeeeeeeeeeeeeeee                                                                                                    | MR ///DR2500 www.bespidesticyteen                                                                                                    |
| TERMIN + 829 Q (5007)                                                                                                    |                                                                                                    |
|                                                                                                    |                                                                                                    |
| losine.                                                                                                    | 0                                                                                                    |
| 00402 anticide 004010 anticide 00400 anticide                                                                                                    | BERKE OFFICIALISATION BE THE                                                                                                    |
|                                                                                                    | -                                                                                                    |
| PRESS                                                                                                    | 0                                                                                                    |
| ACCOUNT OF DAR ACCU                                                                                                    |                                                                                                    |
| 100784                                                                                                    | 0                                                                                                    |
| V N-A                                                                                                    | •                                                                                                    |
| 0921988                                                                                                    |                                                                                                    |
| O NEW                                                                                                    |                                                                                                    |
| O MER                                                                                                    |                                                                                                    |
| NEW NERS                                                                                                    |                                                                                                    |
| Roller                                                                                                    |                                                                                                    |
| <sup>0</sup> MEP                                                                                                    |                                                                                                    |
| Resittia                                                                                                    |                                                                                                    |
| 12500                                                                                                    | -                                                                                                    |
|                                                                                                    | 0                                                                                                    |
| availiende availiendelle exective orikaariienka bileeto-o bileetoiset<br>Referenziisien                                                                                                    | <ul> <li>etterove etteroj étteleborn Ratazerekisti kürénatálistasi</li> </ul>                                                                                                    |
|                                                                                                    |                                                                                                    |
| 1 mile fi                                                                                                    | 0                                                                                                    |
|                                                                                                    |                                                                                                    |
| Salana attendente averaging and a set and a set and a se | <b>建</b> 州市工程(1016,                                                                                                    |
| 8878                                                                                                    |                                                                                                    |
|                                                                                                    |                                                                                                    |
| CREWICK-WRITER HOUST IN ATOMS REPORT CORNER                                                                                                    |                                                                                                    |
| 2075                                                                                                    |                                                                                                    |

| ①         云虚拟主机功能导航栏区域:方便您配置云虚拟主机的所有控制台功能。更多信息,请参见主机管理控制台功能列表。.           ②         服务器监控区域:您可以实时监控CPU使用率、内存使用率和当前网络带宽,了解站点运行状况。           ③         网站信息区域:           ④         网站信息区域:           ●         你可以实时监控网站的运行状态,包括网页空间和数据库空间的使用率、流量使用率。同时,可根据需求关停站点或启动站点。           ●         ************************************                                                                                                    | 区域 | 说明                                                                                                    |
|----------------------------------------------------------------------------------------------------|----|----------------------------------------------------------------------------------------------------|
| ③       服务器监控区域:您可以实时监控CPU使用率、内存使用率和当前网络带宽,了解站点运行状况。         Ø站信息区域:       网站信息区域:         (3)       「● 然可以实时监控网站的运行状态,包括网页空间和数据库空间的使用率、流量使用率。同时,可根据需求关停站点或启动站点。         (3)       (1)         (3)       (1)         (3)       (1)         (3)       (1)         (3)       (1)         (3)       (1)         (3)       (1)         (3)       (1)         (3)       (1)         (3)       (1)         (3)       (1)         (3)       (1)         (3)       (1)         (3)       (1)         (3)       (1)         (3)       (1)         (3)       (1)         (3)       (2)         (3)       (1)         (3)       (1)         (3)       (1)         (3)       (1)         (3)       (1)         (3)       (1)         (3)       (1)         (3)       (1)         (3)       (1)         (4)       (1)         (4)       (1)         (4)       (1)         (5)       (1) | 0  | 云虚拟主机功能导航栏区域:方便您配置云虚拟主机的所有控制台功能。更多信息,请参见 <mark>主</mark><br>机管理控制台功能列表。                                                                                                    |
| <ul> <li>网站信息区域:</li> <li>您可以实时监控网站的运行状态,包括网页空间和数据库空间的使用率、流量使用率。同时,可根据需求关停站点或启动站点。</li> <li>注意 关停站点只是对网站页面进行关停,关停期间网站依然可以被访问,会产生一定的流量。</li> <li>您可以查看网站的基础信息,包括临时域名、开通日、到期日和支持的语言。</li> <li>您可以查看网站的基础信息,包括临时域名、开通日、到期日和支持的语言。</li> <li>如果您的网站文件数量过多,无法正常写入时,您可以在云虚拟主机管理控制台查看文件(夹)数量使用情况。关于文件(夹)数量的信息显示,您需要注意以下事项:</li> <li>部分Linux操作系统云虚拟主机支持文件(夹)数量的信息查询,请您以云虚拟主机控制台界面显示为准。</li> <li>如果查看文件(夹)数量占比已满,建议您升级云虚拟主机。随着云虚拟主机空间的扩大,允许承载文件(夹)的总数量也会增大。关于如何升级云虚拟主机,具体操作,请参见升级云虚拟主机。</li> <li>由于云虚拟主机自身系统目录会占用一定的空间,文件(夹)数量的初始使用值不为0.</li> <li>说明 主机管理控制台上显示的文件(夹)数量是以inode方式统计的,关于inode的更多信息,请您自行查阅了解。</li> </ul>                                                                                                    | 2  | 服务器监控区域:您可以实时监控CPU使用率、内存使用率和当前网络带宽,了解站点运行状况。                                                                                                    |
|                                                                                                    | 3  | <ul> <li>网站信息区域:</li> <li>您可以实时监控网站的运行状态,包括网页空间和数据库空间的使用率、流量使用率。同时,可根据需求关停站点或启动站点。</li> <li>↓ 注意 关停站点只是对网站页面进行关停,关停期间网站依然可以被访问,会产生一定的流量。</li> <li>您可以查看网站的基础信息,包括临时域名、开通日、到期日和支持的语言。</li> <li>您可以查看网站的基础信息,包括临时域名、开通日、到期日和支持的语言。</li> <li>如果您的网站文件数量过多,无法正常写入时,您可以在云虚拟主机管理控制合查看文件(夹)数量使用情况。关于文件(夹)数量的信息显示,您需要注意以下事项:</li> <li>部分Linux操作系统云虚拟主机支持文件(夹)数量的信息查询,请您以云虚拟主机控制台界面显示为准。</li> <li>如果查看文件(夹)数量占比已满,建议您升级云虚拟主机。随着云虚拟主机空间的扩大,允许承载文件(夹)的总数量也会增大。关于如何升级云虚拟主机、具体操作,请参见升级云虚拟主机自身系统目录会占用一定的空间,文件(夹)数量的初始使用值不为0。</li> <li>⑦ 说明 主机管理控制台上显示的文件(夹)数量是以inode方式统计的,关于inode的更多信息,请您自行查阅了解。</li> </ul> |

| 区域 | 说明                                                                                                    |
|----|----------------------------------------------------------------------------------------------------|
| 4  | 账号信息区域:<br>• 您可以绑定手机号和邮箱。如果您忘记了账号密码,可通过手机或邮箱方式找回密码。<br>• 您可以查询主机管理控制台用户名、FTP登录用户名以及FTP登录主机地址信息。<br>• 您可以重置主机管理控制台密码和FTP登录密码。具体操作,请参见重置云虚拟主机管理控<br>制台密码和FTP密码。<br>• 您可以查询FTP功能的运行状态,例如开启中或已关闭状态。您也可以根据需求手动开启<br>或者关闭FTP开关使用功能,具体操作,请参见开启和关闭FTP功能。 |
| 6  | 数据库信息区域:<br>● 您可以查询数据库名称、数据库用户名、数据库地址以及数据库类型。<br>● 您可以重置数据库密码。具体操作,请参见重置云虚拟主机数据库密码。                                                                                                    |
| 6  | 如果网站托管在中国内地的服务器上时,您需根据所在省市的管局规则进行备案申请。请您先申请备案号,再通过阿里云ICP代备案系统提交ICP备案申请,审核通过便可开通网站访问服务。更多信息,请参见备案流程。<br>⑦ 说明 如果您已备案通过,则此界面在云虚拟主机管理控制台不会出现。                                                                                                    |
| 0  | 网站开通参考区域:您可以查看开通网站的参考流程,并单击流程名称获取操作帮助。更多信<br>息,请参见 <mark>网站开通流程</mark> 。                                                                                                    |
| 8  | 使用帮助区域:您可以查看在使用主机、数据库以及FTP过程中的常见问题,并获取解决方案。                                                                                                    |
| 9  | 关联产品区域:您可以快捷跳转到轻量应用服务器和弹性计算ECS,了解产品详情。                                                                                                    |

# 主机管理控制台功能列表

# 云虚拟主机的主要管理功能如下表所示。

| 功能   | 说明                                                                                                    | 参考文档                                                                                                    |
|------|----------------------------------------------------------------------------------------------------|----------------------------------------------------------------------------------------------------|
| 站点信息 | 您可以查看监控服务器使用信息、网站信息、主机账号信息、数据<br>库信息以及建站和使用帮助等。                                                                                                    | <ul> <li>获取云虚拟主机的主机<br/>信息和站点信息</li> <li>重置云虚拟主机管理控<br/>制台密码和FTP密码</li> <li>重置云虚拟主机数据库<br/>密码</li> </ul> |
|      | 阿里云提供的数据管理DMS是一种集数据管理、结构管理、用户授<br>权、安全审计、数据趋势、数据追踪于一体的数据管理服务,支持<br>统一管理MySQL、SQL Server、PostgreSQL等关系型数据库,让<br>数据更安全、管理更高效、数据价值更清晰。<br>通过DMS数据管理您可以对数据库中的表执行新增、删除、导入、<br>导出等操作。 | 云虚拟主机数据库概述                                                                                               |

| 功能     | 说明                                                                                                    | 参考文档                                                                                       |
|--------|----------------------------------------------------------------------------------------------------|--------------------------------------------------------------------------------------------|
| 数据库信息  | 为了提高您的网站安全性,建议您每隔一段时间重置数据库密码。<br>如果您忘记了数据库密码,也可以通过云虚拟主机管理控制台重置<br>数据库密码。                                            | 重置云虚拟主机数据库密<br>码                                                                           |
|        | 当您的网站用户量和数据量快速增长时,当前数据库无法满足业务<br>所需的TPS和存储量要求,可以通过云虚拟主机管理控制台变更数<br>据库。                                              | 变更数据库                                                                                      |
|        | 当您需要对数据库中的文件进行管理时,您可以通过阿里云提供的<br>数据管理DMS登录数据库进行相关操作,分为Web版本和客户端<br>两种登录方式,推荐您使用Web版本的登录方式。                          | <ul> <li>通过数据管理DMS<br/>Web版本登录数据库</li> <li>通过数据管理DMS客户<br/>端登录数据库</li> </ul>               |
| 主机信息   | 您可以查看服务器基本信息、配置信息以及运行状态等信息,也可<br>以重启主机服务器。通过主机关键信息您可以判断主机是否需要备<br>案、续费或升级,更换机房以及主机运行状态是否良好。                         | 重启云虚拟主机和云享主<br>机                                                                           |
|        | 使用阿里云虚拟主机搭建网站后,还需要为云虚拟主机绑定域名。<br>绑定成功后,您的域名需解析生效且备案状态同时成功后才能正常<br>访问。                                               | <ul> <li>绑定域名</li> <li>云虚拟主机域名解析类型</li> </ul>                                              |
| 域名管理   | 您可以为域名设置HTTPS加密访问,实现高强度双向加密传输,防<br>止传输数据被泄露或篡改。                                                                     | 开启HTTPS加密访问                                                                                |
|        | 阿里云CDN分担源站压力,避免网络拥塞,确保在不同区域、不同<br>场景下加速网站内容的分发,提高资源访问速度。您可以根据实际<br>业务需求,通过云虚拟主机管理控制台开启CDN加速。                        | <ul> <li>开启CDN加速是如何计费的?</li> <li>开启CDN加速失败的原因有哪些?</li> <li>为什么开启CDN加速后网站访问速度缓慢?</li> </ul> |
|        | 云虚拟主机提供了网站加速服务功能,您可以根据实际需要购买网<br>站加速包,并为云虚拟主机的域名添加加速功能,为您加速网站提<br>供更便捷的服务。                                          | 开通并使用网站加速服务                                                                                |
|        | 云虚拟主机为您预置了一个网站默认首页,以供调试网站时使用。<br>为了保证您的网站正常运行,请您上传网站程序后,及时将自己的<br>正式主页设置为默认首页。                                      | 设置网站默认首页                                                                                   |
|        | 网站设置404错误页面后,可以有效引导您使用网站其他页面而不<br>是关闭窗口,同时避免影响网站收录及搜索引擎对网站的信任度。                                                     | 设置网站404错误页面                                                                                |
| 基础环境设置 | 301重定向是当用户或搜索引擎向网站服务器发出浏览请求时,服<br>务器返回的HTTP数据流中头信息(header)中的状态码的一种,<br>表示本网页永久性转移到另一个地址。                            | 设置301重定向                                                                                   |
|        | Linux操作系统云虚拟主机默认站点根目录为 <i>htdocs,</i> 而ThinkPHP<br>等其他程序默认目录为 <i>public,</i> 为确保网站能正常访问,在上传网<br>站程序前,需进行网站根目录的切换操作。 | 切换网站根目录                                                                                    |

| 功能     | 说明                                                                                                    | 参考文档                                                                                                  |  |  |
|--------|----------------------------------------------------------------------------------------------------|----------------------------------------------------------------------------------------------------|--|--|
|        | 针对Linux操作系统云虚拟主机,您可以修改PHP版本、启动或关<br>闭PHP函数,以及配置PHP和Zend扩展组件等。如果您的主机是增<br>强版云虚拟主机,还支持配置Nginx文件。                                               | <ul> <li>配置Nginx文件(增强<br/>版云虚拟主机)</li> </ul>                                                          |  |  |
| 高级环境设置 | ⑦ 说明 Linux操作系统云虚拟主机不支持在主机管理控制<br>台上添加MIMI类型,您可以在线下修改. <i>htaccess</i> 文件添加<br>MIME类型。具体操作,请参见Linux系统云虚拟主机添加MIME<br>类型。                       | <ul> <li>更换PHP版本</li> <li>设置PHP.INI参数</li> <li>配置云虚拟主机的PHP<br/>和Zend扩展组件</li> </ul>                   |  |  |
|        | 针对Windows操作系统云虚拟主机,您可以修改.NET版本、配置<br>脚本错误信息以及MIME类型。                                                                                         | <ul> <li>更换.net FrameWork<br/>版本</li> <li>Windows系统云虚拟主<br/>机添加MIME类型</li> <li>开启ASP详细错误信息</li> </ul> |  |  |
|        | 您可以压缩和解压缩网站根目录下的文件、批量为文件设置权限以<br>及删除文件。                                                                                                    | <ul><li>压缩和解压缩文件</li><li>设置文件和目录的权限</li></ul>                                                         |  |  |
|        | 网站访问日志是对网站访问者信息的汇总记录,包括访问者的IP、<br>访问时间、浏览器信息、操作系统、访问的页面、等待时长以及是<br>否访问成功等信息。                                                                 | 下载网站访问日志                                                                                              |  |  |
| 乂忤官埕   | 网站木马查杀会定期对您的Web目录文件进行安全扫描,识别出<br>高危文件并发送安全通知,您可以将高危文件进行隔离,保证网站<br>内容的安全性。                                                                    |                                                                                                    |  |  |
|        | ⑦ 说明 部分云虚拟主机在主机管理控制台上具有木马查<br>杀功能,请您以主机管理控制台实际操作界面为准。                                                                                        | 查余不与                                                                                                  |  |  |
| 流量状态   | 流量统计报告是对网站访问信息的汇总和分析,体现了站点在一定<br>时间内的资源访问状态。通常包括参观者的国家或地区、最近参观<br>日期、搜索引擎网站的机器人、获取网页链接的方式、参观的网页<br>数与参观次数、操作系统、浏览器版本等信息,是您了解站点访问<br>情况的有效途径。 | <ul><li>申请流量统计报告</li><li>查看流量统计报告</li></ul>                                                           |  |  |
|        | 数据备份后,您可以通过自动备份恢复功能,将数据快速恢复到云<br>虚拟主机中。                                                                                                    | 备份和恢复数据                                                                                               |  |  |
|        | 您可以通过主机管理控制台将您原有的其他品牌虚拟主机上的网站<br>快捷迁移到万网主机,也可以将网站信息从一个云虚拟主机迁移到<br>另一个云虚拟主机。                                                                  | <ul> <li>网站搬家(外部网站迁</li> </ul>                                                                        |  |  |
| 工具     | ⑦ 说明 如果您想将弹性Web托管上的网站信息迁移到<br>Linux操作系统云虚拟主机,具体操作,请参见 <mark>网站从弹性</mark><br>Web托管迁移到云虚拟主机。                                                   | 移到阿里云主机)<br>• 主机间迁移网站                                                                                 |  |  |
|        |                                                                                                    |                                                                                                    |  |  |

| 功能 | 说明                                                      | 参考文档 |
|----|---------------------------------------------------------|------|
|    | 云虚拟主机提供网站检查功能,包括检查主机状态、域名状态、备<br>案状态和环境配置,并为您提供有效的解决指引。 | 网站检查 |

# 2.购买主机

# 2.1. 购买和初始化云虚拟主机

阿里云为您提供多款云虚拟主机产品,您可以根据网站程序的开发环境、访问规模以及数据量等建站规划, 购买适合的云虚拟主机。本文为您介绍购买和初始化云虚拟主机的方法。

# 前提条件

已注册阿里云账号。如未注册阿里云账号,具体操作,请参见阿里云账号注册流程。

#### 背景信息

本文以购买独享云虚拟主机为例,如果您需要购买共享云虚拟主机,请前往共享云虚拟主机售卖页购买,具 体操作请参考本文方法进行。

为了保障您的云虚拟主机安全,阿里云不会为您的云虚拟主机设置初始密码。购买云虚拟主机后,您需要初 始化云虚拟主机,包括设置主机管理控制台登录密码、FTP登录密码和数据库密码。

### 操作视频

本视频为购买云虚拟主机的演示操作,具体页面请以实际显示为准。

### 操作步骤

购买和初始化云虚拟主机的操作步骤如下:

- 1. 步骤一: 进入创建主机页面
- 2. 步骤二:选择机房
- 3. 步骤三: 选择云虚拟主机产品名
- 4. 步骤四:选择云虚拟主机操作系统
- 5. 步骤五: 选择购买时长
- 6. 步骤六: 购买云虚拟主机
- 7. 步骤七:初始化云虚拟主机

# 步骤一:进入创建主机页面

- 1. 登录云虚拟主机管理页面。
- 2. 在左侧导航栏,单击云虚拟主机。
- 在主机列表页面,单击创建主机。
   云虚拟主机的购买页面如下图所示,具体配置信息请按照后续操作步骤进行配置。

| 独寡虚拟主机用;<br>香港/新加波/美国<br>云虚拟主机最新<br>响应速度大幅影 | 寄餐鐵需购买时长在3个月及<br>許示他用国际网络,从内地站<br>裡出增强做实例,采用经过6<br>升。非内地地域增强版实例                               | 以上(含缬靈),并支持<br>方向会有网络不稳定,延延<br>化化的LNMP(Linux+Nginx-<br>当前只支持Linux操作系统 | 备紫用时多久送多久,刚属P<br>3高等情况,推荐有外贸需<br>+MySQL+PHP)网站运行环<br>,不支持切换为Windows。 | 1节点)。<br>吹客户远阳。<br>境,支撑网站运行更稳定并              |
|---------------------------------------------|-----------------------------------------------------------------------------------------------|-----------------------------------------------------------------------|----------------------------------------------------------------------|----------------------------------------------|
| 基本配置                                        |                                                                                               |                                                                       |                                                                      |                                              |
| 机房:                                         | 华山之 (北京)                                                                                      | 华东1 (杭州)                                                              | 华东2 (上海)                                                             | 华南1 (深圳)                                     |
|                                             | 华北1 (書品)                                                                                      | 四南1 (成都)                                                              | 中国 (香港)                                                              | 新加坡                                          |
|                                             | 美国                                                                                            | 如何选择机房? >                                                             |                                                                      |                                              |
| 产品名:                                        | 独享基础增强版 <sup>New</sup>                                                                        | 独寡标准增强板 New                                                           | 独享高级道强版 New                                                          | 独享豪华增强版 New                                  |
|                                             | 独享基础版                                                                                         | 独享标曲版                                                                 | 独享高级版                                                                | 独享家华版                                        |
|                                             | <ul> <li>12季CPU: 単枝 (Xeor<br/>峰値報発: 10Mbps (第<br/>阿匹型用): 20G8</li> <li>PHP 5.2/5.1</li> </ul> | n 2.8GHz)<br>電磁防守保証)<br>3/6.4/6.6/6.8/7.0/7.1/7.2、HTN                 | :出車内存: 1GB<br>高速完量: 500G<br>取得率空间: 1GB<br>机L, Web服务: Apac            | B(問尽后,带觉路力1Mbps)<br>MySQL 8.7(资源共享)<br>he2.2 |
| 操作系统:<br>IP地址:                              | WAP<br>Linux<br>狭立IP                                                                          | Windows                                                               | 如何选择操作系统?>                                                           |                                              |
| 购买量                                         |                                                                                               |                                                                       |                                                                      |                                              |
|                                             |                                                                                               |                                                                       |                                                                      |                                              |

# 步骤二:选择机房

在云虚拟主机的基本配置区域,选择靠近您客户的地域,例如华东1(杭州)。可降低网络时延、提高您客 户的访问速度。请您以售卖页面实际显示的可选机房为准。云虚拟主机机房地域分布和选择机房的原则如下 所示:

#### • 机房地域分布

| 机房          | 适用场景                                                                         | 地域                                                      |
|-------------|------------------------------------------------------------------------------|---------------------------------------------------------|
| 机房(中国内地)    | 业务部署在中国内地。                                                                   | 华北2(北京)、华东1(杭州)、<br>华东2(上海)、华南1(深圳)、<br>华北1(青岛)、西南1(成都) |
|             | 业务部署在中国(香港)、美国或<br>者新加坡。                                                     |                                                         |
| 机房(其他国家和地区) | ⑦ 说明 如果您在中国内<br>地访问其他国家和地区地域下<br>的云虚拟主机,很容易受到国<br>际链路拥塞等问题,造成较大<br>延迟及丢包等现象。 | 中国(香港)、美国、新加披                                           |

### ? 说明

- 共享虚拟主机经济版机房地域分布在华北2(北京)。
- 共享虚拟主机经济增强版机房地域分布在华北2(北京)、华东1(杭州)、华东2(上海)、 华南1(深圳)、华北1(青岛)以及西南1(成都)。

● 机房选择原则

建议您采用就近原则选择机房,即选择最靠近您或您的客户所在位置的地域,可以有效提升网站访问速度。

以中国内地机房为例:

- 如果您或您的客户集中在华北地区,建议选择华北2(北京)或华北1(青岛)地域下的机房。
- 如果您或您的客户集中在华东地区,建议选择华东1(杭州)或华东2(上海)地域下的机房。
- 如果您或您的客户集中在华南地区,建议选择华南1(深圳)地域下的机房。
- 如果您或您的客户集中在西南地区,建议选择西南1(成都)地域下的机房。

如果您需要更换机房,具体操作,请参见更改主机机房。

# 步骤三:选择云虚拟主机产品名

在云虚拟主机的基本配置区域,根据您网站的网页空间等配置、网站使用的开发语言和数据库类型,选择符 合您建站要求配置的云虚拟主机(例如:独享标准版)。

共享云虚拟主机和独享云虚拟主机的主要区别如下表所示:

| 配置            | 共享版云虚拟主机       | 独享版云虚拟主机        |
|---------------|----------------|-----------------|
| 带宽            | 共享             | 独享(网速更稳定)       |
| IP            | 共享             | 独立(更易做推广)       |
| 网站流量          | 有限制            | 不限              |
| 服务器资源(CPU和内存) | 共享             | 独享(运行速度更快)      |
| 网页空间          | 较大(2 GB~15 GB) | 超大(5 GB~150 GB) |
| 付费方式          | 年付             | 月付或年付           |

⑦ 说明 如果您想了解云虚拟主机的产品类型和详细配置,更多信息,请参见云虚拟主机产品主页。

# 步骤四:选择云虚拟主机操作系统

云虚拟主机提供Windows操作系统和Linux操作系统,在云虚拟主机的**基本配置**区域,请您根据网站使用的 开发语言、数据库类型选择合适的云虚拟主机操作系统(例如:Linux操作系统)。

⑦ 说明 部分云虚拟主机由于硬件、机房位置等限定因素,不支持更改云虚拟主机操作系统,请您购 买时提前了解以便选择合适的云虚拟主机。例如,非中国内地地域的增强版云虚拟主机目前仅支持Linux 操作系统,不支持切换为Windows操作系统。更多信息,请参见不支持更改操作系统的云虚拟主机。

#### 云虚拟主机操作系统支持的语言和数据库信息如下所示:

| 操作系统 | 语言 | 数据库 |
|------|----|-----|
|------|----|-----|

| 操作系统    | 语言                                                         | 数据库                                         |
|---------|------------------------------------------------------------|---------------------------------------------|
|         | <ul><li>ASP</li><li>ASP.NET</li><li>ASP.NET Core</li></ul> |                                             |
| Windows | ⑦ 说明 仅中国内地的增强版云虚拟主机支持<br>ASP.NET Core 6.0环境。               | <ul><li>ACCESS</li><li>SQL Server</li></ul> |
|         | <ul><li>HT ML</li><li>WAP</li></ul>                        |                                             |
| Linux   | <ul><li>PHP</li><li>HT ML</li><li>WAP</li></ul>            | <ul><li>MySQL</li><li>SQLite</li></ul>      |

⑦ 说明 如果您想了解云虚拟主机支持的操作系统、开发语言、数据库等更多信息,请参见云虚拟主机支持的数据库版本。

#### 步骤五:选择购买时长

主机购买时长默认为1年,可选时长以页面显示为准。在云虚拟主机的**购买量**区域,请您根据自己的需要选择合适的购买时长(例如:3年)。

## 步骤六:购买云虚拟主机

- 1. 在云虚拟主机购买页面,购买信息配置完成后,单击**立即购买**。
- 在确认订单页面,确认订单信息无误后,选中我已阅读,理解并接受〔独享虚拟主机标准版在线服 务条款〕,单击立即购买。

⑦ 说明 根据您选购的云虚拟主机产品类型,服务条款名称也不相同。本步骤中以选择独享虚拟 主机标准版为例,实际操作中以界面为准。

3. 在支付页面,选择支付方式和支付类型,单击立即支付。

支付成功后,云虚拟主机会在5分钟~10分钟内完成创建。

如果您未付款就关闭支付页面,本次购买主机的订单会保存在**万网产品订单的未支付订单**页签,您可 以在该页签继续支付订单。更多信息,请参见<del>未支付的订单在哪里能看到?</del>。

### 步骤七:初始化云虚拟主机

- 1. 登录云虚拟主机管理页面。
- 2. 找到您购买的云虚拟主机,在操作区域,单击管理。
- 3. 在**初始化**页面的**密码初始化设置**区域,请您依次设置主机管理控制台登录密码、FTP登录密码及数据库 密码,单击**保存,下一步**。

| 虚拟主机 | 初始化 |         |                             |        |      |       |  |   |      |  |
|------|-----|---------|-----------------------------|--------|------|-------|--|---|------|--|
| 初始化  |     |         |                             |        |      |       |  |   |      |  |
|      |     |         |                             |        |      |       |  |   |      |  |
|      |     |         |                             |        |      |       |  |   |      |  |
|      |     | 密码初始化设置 |                             | 账号安    | 安全设置 |       |  |   | 设置完成 |  |
|      |     |         |                             |        |      |       |  |   |      |  |
|      |     |         | 管理控制台登录密码:                  |        | ٢    | 密码确认: |  | • |      |  |
|      |     |         |                             |        |      |       |  |   |      |  |
|      |     |         | FTP登录密码:                    |        | ٢    | 密码确认: |  | • |      |  |
|      |     |         |                             |        |      |       |  |   |      |  |
|      |     |         | mysq歐攝摩密码(hdm721919130_db): |        | ٢    | 密码确认: |  | 0 |      |  |
|      |     |         |                             |        |      |       |  |   |      |  |
|      |     |         |                             | 保存、下一步 |      |       |  |   |      |  |
|      |     |         |                             |        |      |       |  |   |      |  |
|      |     |         |                             |        |      |       |  |   |      |  |

⑦ 说明 云虚拟主机不支持查询主机控制台登录密码、FTP登录密码及数据库密码,请您妥善保 管已设置的密码。如果您忘记了密码,可以通过重置密码方式来解决,具体操作,请参见重置云虚 拟主机管理控制台密码和FTP密码和重置云虚拟主机数据库密码。

- 4. 在账号安全设置页面,选择验证方式,并根据提示输入信息,单击保存设置。
- 5. 在设置完成页面,单击进入管理控制台首页。

进入主机管理控制台后,您可以执行查看站点信息和数据库信息、设置环境、备份恢复等操作。

| 虛拟主机 | 初始化 |         |               |           |               |      |  |
|------|-----|---------|---------------|-----------|---------------|------|--|
| 初始化  |     |         |               |           |               |      |  |
|      |     |         |               |           |               |      |  |
|      |     | 容码初始化设置 | $\rightarrow$ | 账号安全设置    | $\rightarrow$ | 设置完成 |  |
|      |     |         |               | ✓ 设置完成!   |               |      |  |
|      |     |         |               | 进入管理控制台首页 |               |      |  |

# 2.2. 查看独享云虚拟主机高速流量包

如果独享云虚拟主机需要更高的网络访问速度,您可以购买高速流量包套餐的主机,也可以升级已有高速流 量包套餐的主机。购买或升级主机后,即使高速流量包用尽,网站也不会关停,会自动降为低带宽访问模 式,保证网站始终可以访问。

# 背景信息

- 相关概念
  - 峰值带宽: 独享云虚拟主机最高可以达到的带宽。
  - 。 高速流量: 在峰值带宽的速度下, 云虚拟主机产生的流量。
  - 保底带宽:当月高速流量耗尽后,云虚拟主机会自动进入保底带宽模式。保底带宽为1 Mbps,流量不限制。
- 高速流量包使用流程

流量包使用流程如下图所示:

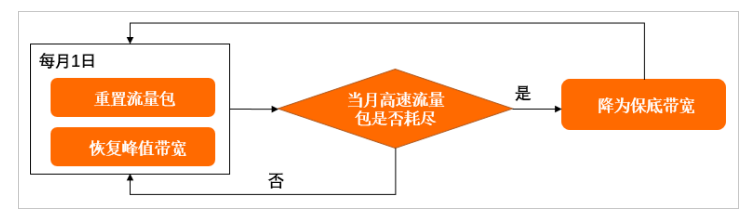

具体说明如下:

- 购买云虚拟主机后就开始计算高速流量,如果当月高速流量耗尽,则主机会自动降为保底带宽访问模式。
- 。 高速流量包每月1日重置, 同时峰值带宽也会恢复。

### 注意事项

- 高速流量包套餐的主机不支持购买带宽。
- 高速流量包套餐的主机不支持购买流量。
- 高速流量包套餐的主机支持升级。您也可以将之前的共享虚拟主机和带宽版独享云虚拟主机进行升级,遵循低配到高配升级原则。关于如何升级主机,请参见升级云虚拟主机。
- 流量型独享云虚拟主机对所有服务器对外的出流量进行计费,包含HTTP访问和下载、FTP下载以及其他程 序主动对外访问造成的流量(包含连接数据库)。

# 独享云虚拟主机高速流量包套餐

| 产品规格        | CPU (核) | 内存 (GB) | 网页空间<br>(GB) | 峰值带宽<br>(Mbps) | 高速流量<br>(GB/月) | 保底带宽<br>(Mbps) |
|-------------|---------|---------|--------------|----------------|----------------|----------------|
| 独享基础版       | 1       | 1       | 5            | 5              | 200            | 1              |
| 独享基础增<br>强版 | 1       | 1       | 5            | 5              | 200            | 1              |
| 独享标准版       | 1       | 1       | 20           | 10             | 500            | 1              |
| 独享标准增<br>强版 | 1       | 1       | 20           | 10             | 500            | 1              |
| 独享高级版       | 1       | 2       | 50           | 15             | 1000           | 1              |
| 独享高级增<br>强版 | 1       | 2       | 50           | 15             | 1000           | 1              |
| 独享豪华版       | 2       | 4       | 100          | 20             | 1500           | 1              |
| 独享豪华增<br>强版 | 2       | 4       | 100          | 20             | 1500           | 1              |

# 操作步骤

- 1. 登录云虚拟主机管理页面。
- 2. 查看独享云虚拟主机高速流量包相关信息。
  - 查看云虚拟主机的流量状态。
    - a. 找到待查看流量的云虚拟主机,在操作区域,单击管理。
    - b. 在左侧导航栏,选择流量状态 > 流量查询。

c. 在**流量查询**页面,您可以查看当月云虚拟主机的高速流量包信息,包含总高速流量和已使用的高速流量。

| 虚拟主机     | 流量查询          第用文档         创建主机         续费         升极         重启服务器         停止站点         用户操作 ∨          |
|----------|----------------------------------------------------------------------------------------------------|
| 站点信息     | ● 提示                                                                                                    |
| 数据库信息    | 提醒: 仅支持展现 2018-07-18 之后的日流最数据。<br>流量型独享虚拟主机对包含所有服务器对外出流量进行计费,包含HTTP访问和下载,FTP下载和其他程序主动对外访问造成的流量(包含连接数据库)。 |
| 主机信息     | 网站访问统计报告仅包含Web访问(产生Web日志的访问)产生的流量,其他出流量不体现在Web日志中,因此不作为虚拟主机整体流量计量依据,具体消耗情况以本页面展示为准。                      |
| ▶ 域名管理   | 选择时间: 2021-08                                                                                            |
| ▶ 基础环境设置 | 高速流量: 1000.00 GB 当月已用高速流量: 17.52 MB 0.00% (17.52 MB / 1000.00 GB)                                        |

⑦ 说明 网站访问统计报告仅包含Web访问产生的流量,即流量统计是根据所有HTTP访问日志进行统计的,其他出流量不体现在Web访问日志中,因此流量统计报告中的总流量不能作为主机实际的出流量总消耗数据,请以上图实际页面显示为准。关于如何查看流量统计报告,请参见查看流量统计报告。

#### 。 查看云虚拟主机的带宽状态。

- a. 找到待查看带宽的云虚拟主机,在操作区域,单击管理。
- b. 在左侧导航栏,单击**主机信息**。
- c. 在配置信息区域, 您可以查看云虚拟主机的峰值带宽。

| 虚拟主机                                   | 主机信息                               | 创建主机 终腺 升极 重血振转器 停止盆根 用户操作 >                           |
|----------------------------------------|------------------------------------|--------------------------------------------------------|
| 站守信息<br>数据车信息                          | 服労器基本信意                            |                                                        |
| 主机供应                                   | 服务器名:<br>##* ● 法行由 ( <b>御命祭祭</b> ) | 开通日、2021年4月13日152740 (論案)<br>回回日、2021年4月13日152740 (論案) |
| ▶ 城名管理                                 | IPIBI2                             | 交给运行 HTML, PHP5253/54/55/56/7.0/7.1/7.2, WAP [梁重自动终期]  |
| ▶ 基础环境设置                               | 产品供型 独尊虚拟主机标准版                     | (升级)                                                   |
| ▶ 高级环境设置                               | 配置信息.                              |                                                        |
| <ul> <li>又件吉坦</li> <li>流量状态</li> </ul> | CPU: 1検                            | 网页空影 20480MB                                           |
| • IA                                   | 内存 16 7788 10M ❷                   | 副小王郎 CendS 44位<br>市会伝語 48点 2 (1)(第)                    |

# 2.3. 查看共享云虚拟主机流量

共享云虚拟主机是由多个用户共享一台物理服务器资源,每月的标准流量消耗完之后,将导致网站无法访问,请您及时了解和查看共享云虚拟主机的流量使用情况。本文介绍查看共享云虚拟主机流量的方法。

### 背景信息

共享云虚拟主机标准流量指的是每个月初自动为您开通的可用流量。如果云虚拟主机的本月标准流量已耗尽,则会在下月1日自动开通新的标准流量。根据主机的产品类型不同,每月的标准流量也不同:

共享经济版每月标准流量为30 GB,共享经济增强版每月标准流量为40 GB。

 共享云虚拟主机的流量是共用的,您需要及时查看和控制网站的访问流量和下载流量。站点流量计算公式 如下所示:

总流量=访问流量+下载流量

。 访问流量=PV值×页面大小

PV(Page View)值:在一定时间范围内,所有网站访问者浏览的页面数量之和。例如,网站某天有 100个访问者,每个访问者浏览的页面数量平均为5页,则当天的PV值是500。

○ 下载流量=下载文件大小×下载次数

⑦ 说明 站点流量计算公式同样也适用于独享云虚拟主机的流量使用。

# 注意事项

- 如果共享云虚拟主机上某网站流量较大,不但占用较多的共享带宽资源,而且会加重整台服务器的负载并 影响到其它用户。为了保证服务器的正常工作,您需要对共享云虚拟主机的流量进行控制。如果网站流量 已超标,具体操作,请参见共享云虚拟主机网站流量超标后如何处理?。
- 如果共享云虚拟主机当月的标准流量已耗尽而被关停,建议您为主机购买额外的流量包或者将共享云虚拟 主机升级到不限制流量的独享云虚拟主机。具体操作,请参见增加共享云虚拟主机的流量和升级云虚拟主机。

## 操作步骤

以下步骤适用于共享云虚拟主机和独享云虚拟主机的流量查看,本文以共享经济增强版云虚拟主机为例。

- 1. 登录云虚拟主机管理页面。
- 2. 找到待查看流量的云虚拟主机,单击对应操作列的管理。
- 3. 在左侧导航栏,单击站点信息。
- 4. 在站点信息页面的网站信息区域,您可以查看云虚拟主机的标准流量以及已使用的流量信息。

| 虛拟主机                            | 站点信息                           | 創建主約 - 練展                                       |
|---------------------------------|--------------------------------|-------------------------------------------------|
| 站点信息                            |                                |                                                 |
| 数据库信息                           | 网络信息                           |                                                 |
| 主机信息                            | 运行状态:● 运行中 (停止站底)              | le时域名: w. om                                    |
| 5 24-17-00TH                    | 岡原空時 1.47% (\$2.00M8)348.00M8) | 开进日: 2020年12月24日10:47:11                        |
| <ul> <li>Alight E AL</li> </ul> | 読冊: 0.00% (0MB / 40.00 GB)     | 到期日: 2022年1月24日23:59:59(277天概过期)                |
| ▶ 基础环境设置                        | 数据库空间(s                        | 支持语言: HTML, PHP5.3/5.4/5.5/5.6/7.0/7.1/7.2, WAP |
|                                 |                                |                                                 |

根据云虚拟主机的流量使用情况, 阿里云将通过以下几种方式提醒您, 请您及时关注绑定主机的手机和 邮箱信息:

- 如果您的主机流量已使用50%: 阿里云会向您发送邮件提醒。
- 如果您的主机流量已使用80%: 阿里云会向您发送邮件和短信提醒。
- 如果您的主机流量已使用100%: 阿里云会关停您的站点,同时向您发送邮件和短信通知。

# 3.购买增值服务

# 3.1. 增加共享云虚拟主机的流量

共享云虚拟主机每月标准流量消耗完后,会导致网站无法访问。如果您的网站访问量较大,建议您及时购买 流量,避免影响网站正常运行。

# 背景信息

购买流量前,请您了解以下信息:

- 流量包为一次性业务,购买成功后不支持退款。
- 共享云虚拟主机优先消耗每月标准流量,标准流量消耗完毕后才会使用额外购买的流量包。如果购买的流量包当月还有剩余流量,可以顺延使用。
- 如果购买的流量包未用尽,执行以下操作时会导致不同结果:
  - 更改主机操作系统或升级主机:剩余流量不再生效。
  - 更改主机机房:剩余流量在新主机上继续生效。

#### 操作步骤

- 1. 登录云虚拟主机管理页面。
- 2. 在**云虚拟主机**页面,找到需购买流量的共享云虚拟主机,选择对应操作列的; > 购买流量。

| 万圆主机       | 万网主机 / 云虚拟主机                              |                                              |                                            |                                                                                                    |              |        | 常用问题常用文档          |
|------------|-------------------------------------------|----------------------------------------------|--------------------------------------------|----------------------------------------------------------------------------------------------------|--------------|--------|-------------------|
| 73732.04   | 云虛拟主机                                     |                                              |                                            |                                                                                                    |              |        | ◎ 显示使用步骤          |
| 云虚拟主机      |                                           |                                              |                                            |                                                                                                    |              |        |                   |
| 锋云/蚓云/独摩主机 | 云虚拟主机最新推出增强板实例,更多详情请参考云虚                  | 以主心最新做出潜器板实例。更多许循调像专员盘拟主机调网主页                |                                            |                                                                                                    |              |        |                   |
| 操作记录       | ● 云盧拟主机过期15天后,系统将目动释放资源。主                 | 机释放回数描将无法找回,且无法再进行续费。如素继续使用,请及               | 时进行续费。如不再使用,请尽快备份数据,备份方法请参考                | 1: 《云虚拟主机过期后备份数据库数                                                                                                    | (還以主机的数据的質俗) | 和恢复功能》 |                   |
|            | 全部主机 急需续费主机                               |                                              |                                            |                                                                                                    |              |        |                   |
|            | 函鍵主机         主机名         >         謝婦入内容法 | 2722 Q                                       | 8 ~                                        |                                                                                                    |              |        | ± 0               |
|            | 主机名/主机备注                                  | 主机类型/配置                                      | 主机域名                                       | IP/CNAME#B#E                                                                                                    | 到期时间 11      | 来源     | 操作                |
|            |                                           | 共享處拟主机総济増强板<br>空间: 2G 流量: 40GB               | when the second sector planator            | with the second second se | 2022-10-03   | BC 18  | 機 升级 管理 :         |
|            | C anti-designed at the                    | 独享基础増强版<br>空间:5G CPU:单核 内存:1G 带宽:5Mbps       | encoded and the second data and the second | 12000 0000                                                                                                    | 2022-08-26   | BC #   | 重置管理密码<br>4<br>新案 |
|            | C Selection and Allint 2                  | 独享标准增强版<br>空间:20G CPU:单核 内存:1G 带宽:10Mbps     | stratighter and a spin or                  | 47                                                                                                    | 2022-08-26   | BC 19  | は 増加空间            |
|            | C et al                                   | 独享标准增强版<br>空间: 20G CPU: 单核 内存: 1G 带宽: 10Mbps | vi                                         | 47                                                                                                    | 2022-08-25   | BC #   | 8<br>要改主机机房       |

3. 在确认增加流量页面,设置增加的流量包个数,单击下一步。

| 确认增加流量                    |                    |        |                |
|---------------------------|--------------------|--------|----------------|
| 当前远量                      |                    |        |                |
| 产品名称:共享連拔主机经济灌溉版          |                    | 主机登录名: |                |
| 当前云虚拟主机到期时间: 2022年01月24日  |                    |        |                |
| (miniz)等                  |                    |        |                |
| >mouncies                 |                    |        |                |
| 15.単位小数: 1 个<br>元儀記品: 500 | 每个诡量包50G,每次是多购买20个 |        |                |
|                           |                    |        | 总计:            |
|                           |                    |        | 送回 <b>下</b> —# |

- 4. 单击提交。
- 5. 在支付页面,选择支付方式和支付类型,单击**立即支付**。

支付成功3分钟~5分钟后,返回云虚拟主机管理页面。在云虚拟主机对应**主机类型/配置**列的信息中,您可以看到购买的流量已生效。

# 3.2. 增加共享云虚拟主机的网页空间

使用共享云虚拟主机搭建网站后,如果已有网页空间无法满足日渐增长的网站访问量、网站应用程序或网页 文件,您可以额外购买网页空间,保证网站访问不受影响。

# 背景信息

为主机增加网页空间前,请您了解以下信息:

额外增加的主机空间到期日为原主机空间业务到期日。

例如,原主机空间业务的到期日为2021年6月25日,则额外增加的主机空间到期日也为2021年6月25日。

- 如果您对主机进行续费,也必须同时为额外增加的空间续费。
- 如果您升级主机或更改主机的操作系统,增加的空间不会迁移到新主机。

### 操作步骤

- 1. 登录云虚拟主机管理页面。
- 2. 在云虚拟主机页面,找到待增加网页空间的共享云虚拟主机,选择对应操作列的 > 增加空间。

|            | 万网主机 / 云虚拟主机                                 |                                              |                                                       |                                                                                                    |                        |        | 常用问题 常用文档      |
|------------|----------------------------------------------|----------------------------------------------|-------------------------------------------------------|----------------------------------------------------------------------------------------------------|------------------------|--------|----------------|
| 方网王机       | 云虚拟主机                                        |                                              |                                                       |                                                                                                    |                        |        | ◎ 显示使用步骤       |
| 云虚拟主机      |                                              |                                              |                                                       |                                                                                                    |                        |        |                |
| 锋云/翔云/独厚主机 | 云虚拟主机最新推出增强板实例,更多详情请参考云虚拟。                   | E机官网主页                                       |                                                       |                                                                                                    |                        |        |                |
| 操作记录       | <ul> <li>云虚拟主机过期15天后,系统将目动释放资源。主机</li> </ul> | \$故后数据将无法找回,且无法再进行续器。如需继续使用,请及时              | 进行续费。如不再使用,请尽快备份数据,备份方法请参考                            | : 《云虚拟主机过期后备份数据库数                                                                                                    | <b>探》《</b> 虚拟主机的数据的备份和 | 口疾夏功能》 |                |
|            |                                              |                                              |                                                       |                                                                                                    |                        |        |                |
|            | 全部主机 急需续费主机                                  |                                              |                                                       |                                                                                                    |                        |        |                |
|            | ★ 金融主机 主机名 > 満端入内容进行                         | 21 C C C C C C C C C C C C C C C C C C C     | ~                                                     |                                                                                                    |                        |        | ⊥ C            |
|            | 主机名/主机器注                                     | 主机类型/配置                                      | 主机域名                                                  | IP/CNAME地址 @                                                                                                    | 到期时间 11                | 来源     | 操作             |
|            | C distribution of the last                   | 共享處拟主机經济增强版<br>空间: 2G 流量: 40G8               | vi. The state is an                                   | with the second second se | 2022-10-03             | BC 19  | 费 升级 管理 :      |
|            |                                              | 独享基础增强版<br>空间:5G CPU:单核 内存:1G 带宽:5Mbps       | van Oleman<br>vir das ser bereitet Silve regioneret   | 1200 COLO                                                                                                    | 2022-08-26             | BC 🙀   | 重量管理密码<br>卷案   |
|            | D p5                                         | 独享标准增强版<br>空间: 20G CPU: 单核 内存: 1G 带宽: 10Mbps | where the product of the second section of the second | 47                                                                                                    | 2022-08-26             | BC A   | 增加空间           |
|            | C de d                                       | 独享标准增强版<br>空间: 20G CPU: 单核 内存: 1G 带宽: 10Mbps |                                                       | 47                                                                                                    | 2022-08-25             | BC 🙀   | 则失流量<br>更改主机机房 |

3. 在确认增加空间页面,设置增加的空间大小,单击下一步。

| 确认增加空                    | 20                        |        |                  |
|--------------------------|---------------------------|--------|------------------|
| 当前空间                     |                           |        |                  |
| 产品名称: 共享處拟主机经济增强版(w      | om)                       | 主机叠录名: |                  |
| 当前云虚拟主机到期时间: 2022年01月24日 |                           |        |                  |
| 增加空间                     |                           |        |                  |
| 空间大小: 1                  | ↓<br>个 /(每个大小:50M) 共: 50M |        |                  |
|                          |                           |        | <sub>总计:</sub> ¥ |
|                          |                           |        | 返回 下一歩           |

- 4. 单击提交。
- 5. 在支付页面,选择支付方式和支付类型,单击**立即支付**。

# 执行结果

支付成功3分钟~5分钟后,在站点信息页面的网站信息区域,您可以看到购买的空间已生效。

| 虚拟主机     | 站点信息         |              |                     |       |                                             |
|----------|--------------|--------------|---------------------|-------|---------------------------------------------|
| 站点信息     |              |              |                     |       |                                             |
| 数据库信息    | 网站信息         |              |                     |       |                                             |
| 主机信息     | 运行状态:        | ● 运行中 (停止站点) |                     | 临时域名: | w om                                        |
|          | 网页空间:        | 0.00% (0.0   | .00MB / 2098.00MB)  | 开通日:  | 2020年12月24日 17:40:36                        |
| ▶ 漱石管理   | 流量           | 0.00% (24    | 4.80 KB / 40.00 GB) | 到期日:  | 2022年1月24日 23:59:59(393天后过期)                |
| ▶ 基础环境设置 | 数据库空间(s,db): | 0.00% (0.0   | .00MB / 500.00MB)   | 支持酒音: | HTML , PHP5.3/5.4/5.5/5.6/7.0/7.1/7.2 , WAP |
|          |              |              |                     |       |                                             |

# 3.3. 增加独享云虚拟主机带宽

独享型云虚拟主机支持增加带宽,支持更多的在线用户访问网站,提升网站访问速度和流畅度,并有效提高 对DDoS等大流量类型网络攻击的防御力度。

# 背景信息

增加带宽前,请您了解以下信息:

- 增加带宽的操作仅适用于固定带宽规格的独享虚拟主机。更多信息,请参见云虚拟主机产品定价。
- 如果您是共享型云虚拟主机,建议您先将主机升级到固定带宽规格的独享虚拟主机。具体操作,请参见升级云虚拟主机。
- 如果您的云虚拟主机离到期日不足一个月,请先对主机进行续费。具体操作,请参见续费云虚拟主机。
- 升级主机时,如果旧主机增加的带宽还在有效期内,升级后还可以由新主机顺延使用至带宽的到期日。

#### 操作步骤

- 1. 登录云虚拟主机管理页面。
- 2. 在云虚拟主机页面,找到待增加带宽的独享云虚拟主机,选择对应操作列下的 > 增加带宽。

下图以中国(香港)地域的独享虚拟主机经济版为例。

| 万网主机       | 万网主机 / 云虚拟主机               |                                                    |                                                                           |                |                   | 常用问题 常用文档                                       |
|------------|----------------------------|----------------------------------------------------|---------------------------------------------------------------------------|----------------|-------------------|-------------------------------------------------|
| 云處拟主机      | 云虚拟主机                      |                                                    |                                                                           |                |                   | ③ 显示使用步骤                                        |
| 接云/翔云/独享主机 | 云虚拟主机最新推出增强版实例,更多详情请参考云虚拟主 | 抗囊网主页                                              |                                                                           |                |                   |                                                 |
| SMTENCISC  | 云虚拟主机过期15天后,系统将自动释放资源,主机和  | 100回数编将无法找回,且无法再进行编纂。如素继续使用,请及时进行6                 | q薨。如不再使用,请尽快备份数据,备份方法请参考:                                                 | 《云虚拟主机过期后备份数据周 | 「数据)《虚拟主机的数据的备份和) | 朱麗功能)                                           |
|            | 全部主机 急需续费主机                |                                                    |                                                                           |                |                   |                                                 |
|            | <b>台球主机</b> 主机名 > 请输入内容进行  | 2 Q 2 記述登期日期 ~ 結束到期日期                              | ~                                                                         |                |                   | ¥ 0                                             |
|            | ○ 主机名/主机器注                 | 主机类型/配置                                            | 主机域名                                                                      | IP/CNAME#B&E 🗐 | 至10月8日1日 11       | 朱源 攝作                                           |
|            | C Windows don2c            | 狼摩盧拟圭机起济板(中国香港)<br>空间: 5G CPU: 单核 內存: 1G 带宽: 1Mbps | wine and a standard distribution of the                                   | 0              | 2023-05-30        | BC 续数 <u>升级</u> 管理 :                            |
|            | Deh ge                     | 独尊遣拟主机基础増强板<br>空间: 5G CPU: 単核 内存: 1G 帝霑: 5Mbps     | verse alle aner<br>An entre<br>Version alle for distribution of the entre | 1.00.00.005    | 04/704            | <ul> <li>重査告理案码</li> <li>BC (病) 増加帯党</li> </ul> |
|            |                            | 独享虚拟主机基础增强板<br>空间:5G CPU:单核 内存:1G 带宽:5Mbps         | et de Major de palace                                                     | 4010.000.00    | 2023-05-20        | BC 续删 升级 管理 :                                   |

3. 在配置向导页面,设置增加的带宽大小和购买时长,单击下一步。

| 确认增加带宽                   |                                                                                                    | 支付 | > | 支付成功   |  |  |
|--------------------------|----------------------------------------------------------------------------------------------------|----|---|--------|--|--|
| 当前带宽                     |                                                                                                    |    |   |        |  |  |
| 产品名称: 独享遗叙主机经济板 (中國會港)   | 7 当長市(1974年3月2日) 1874年3月2日 1874年3月3日 1887年3月1日 1887年3月11日 1887年3月11日 1887年3月1101111011111111111111111111111111111 |    |   |        |  |  |
| 当新云盘拟主机员购时间: 2021年12月28日 |                                                                                                    |    |   |        |  |  |
| 端加带宽                     |                                                                                                    |    |   |        |  |  |
| 3%此199935: 10 M          |                                                                                                    |    |   |        |  |  |
| 胸采时长: 10个月 <b>~</b>      |                                                                                                    |    |   |        |  |  |
|                          |                                                                                                    |    |   | 息计:    |  |  |
|                          |                                                                                                    |    |   | 返回 モーチ |  |  |

#### 参数说明如下表所示。

| 参数   | 说明                                                                                      |
|------|-----------------------------------------------------------------------------------------|
| 增加带宽 | 输入您需要增加的带宽大小。<br>增加的带宽大小与当前带宽大小之和不能超过200<br>Mbps。例如,当前带宽为1 Mbps,最多可以增加的<br>带宽为199 Mbps。 |

| 参数   | 说明                                                                           |
|------|------------------------------------------------------------------------------|
| 购买时长 | 选择您新增带宽的使用时长。<br>您最少需购买一个月的使用时长,最多可购买不超过<br>主机到期日的使用时长,请以页面实际可选择的购买<br>时长为准。 |

- 4. 单击提交。
- 5. 在支付页面,选择支付方式和支付类型,单击**立即支付**。

支付成功3分钟~5分钟后,返回云虚拟主机管理页面。在云虚拟主机对应**主机类型/配置**列下的信息 中,您可以看到购买的带宽已生效。

# 3.4. 开通并使用网站加速服务

部分网站如果有加速需求,使用CDN加速配置比较复杂,技术要求比较高,容易配置失败。云虚拟主机为您 提供了网站加速服务,您无需自行配置加速功能,而直接开通该服务并绑定域名即可开启加速功能。

### 前提条件

- 已注册并实名认证域名,您可以通过阿里云域名服务或者其他域名服务商注册域名。阿里云域名服务是集域名注册、交易、监控和保护为一体的综合域名管理平台。更多信息,请参见阿里云域名服务。
- 已进行域名备案,如果您的域名用于中国内地的互联网信息服务,您需要申请域名备案。更多备案信息, 请参见什么是备案。

# 背景信息

• 仅在售的中国内地区域的独享云虚拟主机支持网站加速功能,详细信息如下所示:

| 机房                                                                                             | 主机类型                                                             | 产品名称                                                                                                    |
|------------------------------------------------------------------------------------------------|------------------------------------------------------------------|----------------------------------------------------------------------------------------------------|
| <ul> <li>北京机房</li> <li>杭州机房</li> <li>深圳机房</li> <li>青岛机房</li> <li>成都机房</li> <li>上海机房</li> </ul> | <ul> <li>Windows操作系统独享云虚拟主机</li> <li>Linux操作系统独享云虚拟主机</li> </ul> | <ul> <li>普通版独享云虚拟主机:</li> <li>独享基础版</li> <li>独享标准版</li> <li>独享高级版</li> <li>独享豪华版</li> </ul> 增强版独享云虚拟主机: <ul> <li>独享基础增强版</li> <li>独享标准增强版</li> <li>独享高级增强版</li> <li>独享豪华增强版</li> <li>独享豪华增强版</li> </ul> |
|                                                                                                |                                                                  |                                                                                                    |

云虚拟主机的网站加速服务结合了阿里云全站加速功能,支持HTTP和HTTPS协议,支持静态和动态请求的加速服务。通过该服务可以提升全站性能和用户体验,实现业务的快速提效。网站加速服务开通快捷、简单,您无需调整现有业务结构,也无需进行复杂的配置,只需要在云虚拟主机控制台进行简单操作,并为域名配置加速功能,即可享受网站加速服务。

### 注意事项

开通网站加速包后进行域名加速时,您需要注意以下事项:

- 云虚拟主机最多支持开启3个域名加速功能,临时域名不能进行域名加速。
- 添加加速功能的所有域名共享使用网站加速服务,流量或请求次数耗尽后,网站加速服务就会停止(即主机站点下所有加速中的域名会停止加速),但并不影响您网站的使用。
- 流量或请求次数耗尽时,您可以继续购买更多加速包来恢复网站加速服务,需要手动开启域名加速功能。
- 网站加速服务和主机站点绑定,如果主机站点被释放,则对应的网站加速服务(即使流量和请求次数还有 剩余)将无法使用。
- 在网站加速页面添加域名后,您还需要在云解析DNS控制台按照列表中提供的解析地址完成CNAME解 析。
- 如果需要开启或关闭某个域名的HTTPS功能,您需要在域名绑定页面手动开启或关闭HTTPS功能,网站加速页面的域名对应的HTTPS功能也会同步开启或关闭。
- 同一域名在域名绑定页面被删除后,网站加速页面的域名也会被删除且停止域名加速功能。
- 更换主机操作系统或者更换主机机房后,您需要重新对网站加速进行配置,剩余的流量和请求次数会被保留。

### (可选)步骤一:免费领取网站加速包

在未开通网站加速包之前,您可以在云虚拟主机控制台免费领取网站加速包并配置网站域名的加速功能,快 速体验网站的加速服务。

- 1. 登录云虚拟主机管理页面。
- 2. 在云虚拟主机页面,找到已安装您网站的云虚拟主机,选择对应操作列下的管理。
- 3. 在左侧导航栏,选择域名管理 > 网站加速。
- 4. 在网站加速页面,单击领取试用。
- 5. 在弹出的领取试用对话框,单击确认。

网站加速包仅限免费领用1次,且该加速包仅包含10 GB流量和10万次的请求次数。

免费加速包领取成功后,在网站加速页面,您可以查看到购买的网站可用流量为10 GB、可用请求次数 为10万次。

| 虚拟主机   | 网站加速                                                                                                    | 常用文档                                                             | 创建主机 续费      | 升级      | 重启服务器              | 停止站点 | 用户操作 🗸 |
|--------|----------------------------------------------------------------------------------------------------|------------------------------------------------------------------|--------------|---------|--------------------|------|--------|
| 站点信息   | <b>1</b> 提示                                                                                                   |                                                                  |              |         |                    |      |        |
| 数据库信息  | <ol> <li>1. 最多支持开启3个域名加速,每个域名的刷新缓存</li> <li>2. 所有域名共享使用网站加速服务,流量或请求数达</li> </ol>                              | 操作每天最多3次<br>:到限制后网站加速服务就会停止,您可以给                                 | 继续购买加速包恢复网站加 | 速服务     |                    |      |        |
| 主机信息   | <ol> <li>网站加速服务和站点绑定,如果站点被释放,对应</li> <li>添加域名后还要到DNS控制台按照列表内提供的解</li> </ol>                                   | 的网站加速服务(即使流量或请求次数有剩<br>新地址完成CNAME解析                              | 余)也无法再使用     |         |                    |      |        |
| ▼ 域名管理 | <ol> <li>如需开启桌个域名https,需要自先在域名绑定页面</li> <li>同一域名如果在域名绑定页面被删除,在网站加速</li> <li>更换系统和更换机房后网站加速需要重新配置,剩</li> </ol> | a开后https元ok,或名绑定贝面https天闭,<br>顶面也会被自动删除,停止域名加速<br>I余的流量和请求次数会被保留 | 瓜处也会同步天闭     |         |                    |      |        |
| 域名绑定   | 添加域名 可用流量 10.00 GB 可用请求次数                                                                                     | 100000 😮 购买网站加速包                                                 |              |         |                    |      | с      |
| 网站加速   | 都定城名 CNAME解析地址                                                                                                | CNAME配置状态                                                        | 加速状态         | <b></b> | нттрс <del>1</del> | 比本   | 場作     |

6. 配置网站的域名加速功能。

具体操作,请参见步骤三:配置网站的域名加速功能。

### 步骤二:开通网站加速包

本步骤以独享标准增强版为例。开通网站加速包时,每个加速包包含流量100 GB、请求次数100万次,每次 最多支持开通20个加速包。

1. 登录云虚拟主机管理页面。

2. 在云虚拟主机页面,找到待开通网站加速包的云虚拟主机,选择对应操作列下的 > 网站加速。

| 全部主    | 机 急需续费主机                 |                                              |                                                                                                    |              |         |            |    |                   |
|--------|--------------------------|----------------------------------------------|----------------------------------------------------------------------------------------------------|--------------|---------|------------|----|-------------------|
| €0∰±±4 | 1 主机名 ~                  | 请输入内容进行搜索 Q 🕘 起始到期日期 ~ 结束到期日期                |                                                                                                    |              |         |            |    | ⊥ ¢               |
|        | 主机名/主机备注                 | 主机类型/配置                                      | 主机域名                                                                                                    | IP/CNAME#881 | 操作系统    | 到期时间 14    | 来源 | 摄作                |
|        | ∾ 19f<br>隊改主机醫注 🖉        | 独掌标准增强板<br>空间:20G CPU:单核 内存:1G 带宽:10Mbps     | with the state of the state of | 1 8 9 9 5 4  | Linux   | 2023-05-13 | BC | 续费 升级 管理 :        |
|        | ▲ Kq<br>修改主机备注           | 独掌标准増强板<br>空间: 20G CPU: 単核 内存: 1G 帯宽: 10Mbps | via in 100 mm "i One and a set                                                                                                    | 49100-0021   | Windows | 2023-05-13 | BC | 重置管理密码<br>续<br>音案 |
|        | 2 S                      | 独掌标准增强板<br>空间:20G CPU:单核 内存:1G 带宽:10Mbps     | via in the second Complex on                                                                                                    | 197          | Windows | 2023-05-13 | BC | (集) 更改主机机房        |
|        | willing and a second bol | 独掌标准增强板<br>空间: 20G CPU: 单核 内存: 1G 带宽: 10Mbps | with the second second second second                                                                                                    | 40402.81     | Windows | 2023-04-19 | BC | 更改操作系统<br>续 网站加速  |

3. 在确认购买加速包页面,设置需要开通的加速包个数,单击下一步。

↓ 注意 开通网站加速包为一次性业务,开通成功后不支持退款。

- 4. 确认开通的加速包信息无误后,单击提交。
- 5. 在支付页面,选择支付方式和支付类型,单击支付。
- 6. 在支付成功页面,单击进入云虚拟主机控制台。
- 7. 在云虚拟主机页面,找到已开通网站加速包的云虚拟主机,单击对应操作列下的管理。
- 4. 在云虚拟主机控制台的左侧导航栏,选择域名管理 > 网站加速。
   在网站加速,您可以查看到开通的网站加速包(可用流量和可用请求次数)已生效。

| ? 说明  | 网站加速包中的流量和请求次数数据每小时更新一次, | 其中, | 可用请求次数包含HTTP |
|-------|--------------------------|-----|--------------|
| 静态访问、 | HTTPS动态访问和静态访问。          |     |              |

| 虚拟主机   | 网站加速                                                                                                    | 常用文档                                                              | 创建主机                   | 续费      | 升级   | 重启服务器 | 停止站点  | 用户操作 🗸     |
|--------|----------------------------------------------------------------------------------------------------|-------------------------------------------------------------------|------------------------|---------|------|-------|-------|------------|
| 站点信息   | <b>1</b> 提示                                                                                              |                                                                   |                        |         |      |       |       |            |
| 数据库信息  | <ol> <li>1.最多支持开启3个域名加速,每个域名的刷新</li> <li>2.所有域名共享使用网站加速服务,流量或清求</li> </ol>                               | 缓存操作每天最多3次<br>激达到限制后网站加速服务就会停止,您可以                                | 人继续购买加速包恢              | 灰复网站加速  | 电服务  |       |       |            |
| 主机信息   | <ol> <li>网站加速服务和站点绑定,如果站点破释放,</li> <li>添加域名后还要到DNS控制台按照列表内提供</li> <li>如需开启某个域名https,需要首先在域名绑切</li> </ol> | 对应的网站加速服务(即使流量或请求次数有象的解析地址完成CNAME解析<br>定页面开启https完成,域名绑定页面https关闭 | 则余)也无法再使用<br> ,此处也会同步关 | i<br>ۯJ |      |       |       |            |
| ▼ 域名管理 | <ol> <li>6.同一域名如果在域名绑定页面被删除,在网站</li> <li>7.更换系统和更换机房后网站加速需要重新配置</li> </ol>                               | 加速页面也会被自动删除,停止域名加速<br>1、剩余的流量和请求次数会被保留                            |                        |         |      |       |       |            |
| 域名绑定   | 领取试用 添加域名 可用流量 100                                                                                       | .00 GB 可用请求次数 1000000 😮 购买网                                       | 站加速包                   |         |      |       |       | C          |
| 网站加速   | · 你完试之 CNAME轻标地址                                                                                         | CNAME配置状本                                                         | 加速伏太                   |         | 吃挖信曲 | нт    | TDC针本 | 场 <i>作</i> |

# 步骤三: 配置网站的域名加速功能

云虚拟主机最多支持开启3个域名加速功能,更多信息,请参见注意事项。

- 1. 在网站加速页面,单击添加域名。
- 2. 在绑定域名页面,选择源域名后,单击确认。

源域名是从云虚拟主机上已经绑定的域名列表中获取,只有进行备案的域名才能进行域名加速。

⑦ 说明 配置网站域名加速功能时需要一段时间(约10分钟),请您耐心等待。

| 虚拟主机     | 网站加速                                         |                                                                                                    | 常用文档(                   | 刘建主机 续费   | 升级   | 重启服务器 停 | 止站点 用户操作 ~ |  |  |
|----------|----------------------------------------------|----------------------------------------------------------------------------------------------------|-------------------------|-----------|------|---------|------------|--|--|
| 站点信息     | 1 提示                                         |                                                                                                    |                         |           |      |         |            |  |  |
| 数据库信息    | 1. 最多支持开启3个域<br>2. 所有域名共享使用M                 | 名加速,每个域名的刷新缓存操作每天最多<br>网站加速服务,流量或请求教达到限制后网                                                                                                    | 53次<br>站加速服务就会停止,您可以继续  | 购买加速包恢复网站 | 加速服务 |         |            |  |  |
| 主机信息     | 3. 网站加速服务和站后<br>4. 添加域名后还要到I<br>5. 如要开启某个域名b | 2. 所已%在大学时时将知识地理论了,milleviel %或以全型的地口的加速度的学校会了11、从中10代感到学校出现理论的发展的如此理想为<br>3. 网络山底服务和山底是解定,如果山底是保健放,对近的因此证理感觉,图成的监理是成果而成为出现是认为是有使用<br>4. 添加增名后还要到DNS控制台段的研究和此生完成CNAML解析<br>5. 他的正因社会会的LNL。需要进行的建设化的研究不可能出来。然后,他的中国工作不仅有一些公司 |                         |           |      |         |            |  |  |
| ▼ 域名管理   | 6. 同一域名如果在域名<br>7. 更换系统和更换机质                 | 3.绑定页面被删除,在网站加速页面也会被<br>身后网站加速需要重新配置,剩余的流量和                                                                                                    | 自动删除,停止域名加速<br>请求次数会被保留 | 2000      |      |         |            |  |  |
| 域名绑定     | 添加域名可用流                                      | 量 110.00 GB 可用请求次数 1100000                                                                                                    | ? 购买网站加速包               |           |      |         | c          |  |  |
| 网站加速     | 绑定域名                                         | CNAME解析地址                                                                                                    | CNAME配置状态               | 加速状态      | 监控信息 | HTTPS状态 | 操作         |  |  |
| ▶ 基础环境设置 | tech alage com                               | test full approximate in maline com                                                                                                    | 等待配置 💡                  | ✔ 加速中     | ~    | 已关闭     | 刷新缓存 停止 删除 |  |  |
| ▶ 高级环境设置 |                                              |                                                                                                    | •                       | = .       | _    |         |            |  |  |

#### 3. 登录云解析DNS控制台, 配置域名的CNAME解析。

关于为域名添加CNAME解析的更多信息,请参见<mark>添加解析记录</mark>。配置完成后,域名对应的CNAME配置 状态显示已配置状态。

⑦ 说明 绑定域名并为域名添加CNAME解析记录后,网站加速服务功能才能生效。如果您已经为 域名配置了正确的CNAME记录,域名对应的CNAME配置状态可能还处于等待配置的状态(具有一定的时间延迟),请您忽略该状态信息。

### 4. 在网站加速页面的域名列表中,找到已添加的域名,您可以根据需要选择相应操作。

域名绑定成功后,您可以对域名执行如下操作:

| 功能项        | 适用场景                                                                                                    | 操作步骤                                                                         |
|------------|----------------------------------------------------------------------------------------------------|------------------------------------------------------------------------------|
| 查看监控数<br>据 | 如果您需要了解 <b>加速中</b> 域名的监控数据详细信息,例如查看到流量、回源流量和字节命中率<br>信息,您可以进入监控信息详情页查看。<br>⑦ 说明 只有加速状态为加速中的域<br>名才支持查看监控数据功能。                                                                     | 在 <b>网站加速</b> 页面的域名列表中,找到已添加<br>的域名,单击对应 <b>监控信息</b> 列下的 🗾。<br>监控信息详情页如下图所示。 |
| 刷新缓存       | <ul> <li>网站资源更新或升级后,为了避免您仍能访问到旧的缓存资源,您可以通过刷新缓存来访问最新的网站资源。</li> <li>网站资源存在不合规内容时,即使您删除源站点资源,由于加速节点存在缓存,源站点资源仍可以被访问到,您可以手动刷新缓存来删除源站点资源。</li> <li>① 说明 每个域名的刷新缓存操作每天最多3次。</li> </ul> | 在 <b>网站加速</b> 页面的域名列表中,找到已添加<br>的域名,单击对应 <b>操作</b> 列下的 <b>刷新缓存</b> 。         |
| 删除域名       | 如果您无需对网站的域名进行加速,直接删除<br>网站的域名加速功能。                                                                                                    | 在 <b>网站加速</b> 页面的域名列表中,找到已添加<br>的域名,单击对应 <b>操作</b> 列下的 <b>删除</b> 。           |
| 开启加速功<br>能 | 如果您需要重新使用网站的域名加速功能,直<br>接开启该功能即可。                                                                                                    | 在 <b>网站加速</b> 页面的域名列表中,找到已添加<br>的域名,单击对应 <b>操作</b> 列下的 <b>启用</b> 。           |

| 功能项   | 适用场景                 | 操作步骤                               |
|-------|----------------------|------------------------------------|
| 关闭加速功 | 如果暂时无需使用网站的域名加速功能,直接 | 在 <b>网站加速</b> 页面的域名列表中,找到已添加       |
| 能     | 关闭该功能即可。             | 的域名,单击对应 <b>操作</b> 列下的 <b>停止</b> 。 |

#### 监控信息如下所示:

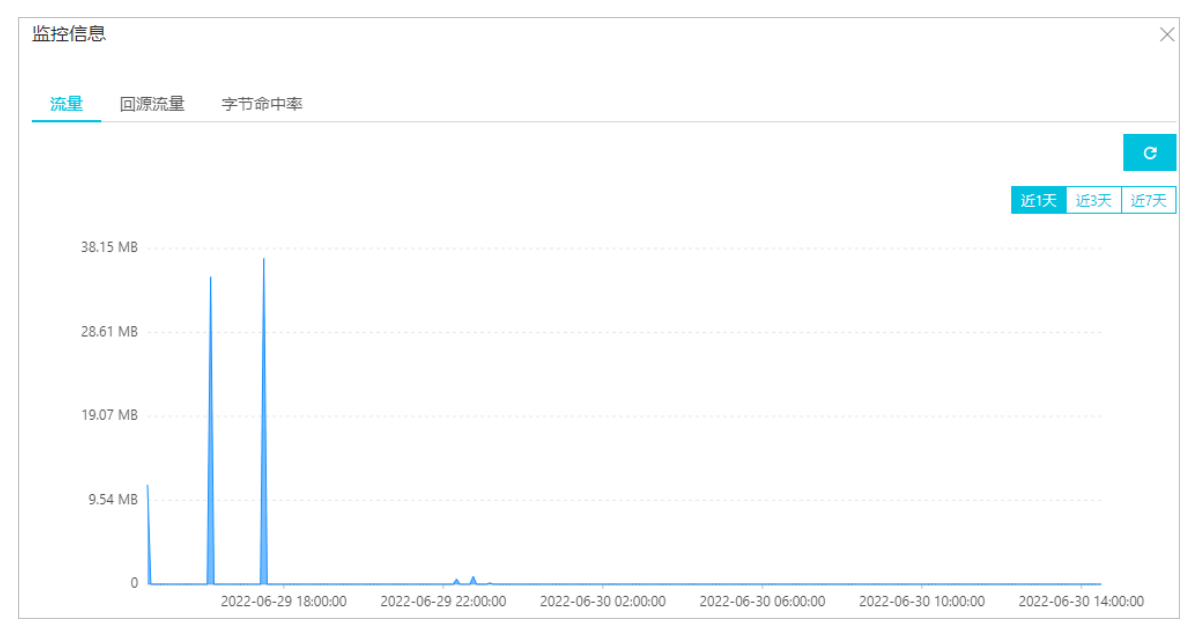

# (可选)步骤四:再次购买网站加速包

如果在使用网站加速服务过程中,可用流量或者可用请求次数已用尽,您可以再次购买所需加速包。

- 1. 在网站加速页面,单击购买网站加速包。
- 2. 在确认购买加速包页面,设置需要开通的加速包个数,单击下一步。

↓ 注意 开通网站加速包为一次性业务,开通成功后不支持退款。

- 3. 确认开通的加速包信息无误后,单击提交。
- 在支付页面,选择支付方式和支付类型,单击支付。
   支付成功后,在网站加速页面,您可以查看到再次购买的网站加速包(可用流量和可用请求次数)已生效。

云虚拟主机

# 4.升级和续费主机

# 4.1. 升级注意事项

为了保证您的网站在主机升级后,可以平滑迁移以保证不影响业务,请您在升级前先了解升级的基本规则、 升级影响、计费规则等信息。

## 基本规则

- 每天只能执行一次升级主机的操作。
- 升级云虚拟主机时不支持变更操作系统,升级前后的操作系统必须保持一致。
- 云虚拟主机只支持升级操作,不支持降级操作。即原云虚拟主机升级为更高配置的新云虚拟主机后,不支 持降级到原配置的云虚拟主机。

### 升级影响

• 升级中影响

云虚拟主机独享版和轻云服务器会自动进行重启操作,一般需要5分钟~10分钟,在此期间网站将无法访问。

- 升级后影响
  - 用于经营性ICP网站的主机必须重新备案,其他业务类型主机则不需要备案。
  - 主机需要大约一个小时来同步备案信息,然后才能管理备案,但不影响备案状态和域名绑定状态。
  - o 云虚拟主机独享版升级到更高配置的独享版时,主机和服务器不变,IP地址不变,但CPU、内存、磁盘 大小等配置会发生变更。
  - 云虚拟主机共享版升级到更高配置的共享版或者独享版时, 主机和服务器会更换, ⅠP地址会变更。
  - 原主机数据只保留7天,在此期间您无法通过主机管理控制台登录原主机,只能通过FTP客户端连接原 主机来下载网站数据,或者通过DMS数据管理平台连接原数据库来导出数据库数据。具体操作,请参 见通过DMS导出数据库文件。
    - ⑦ 说明 升级云虚拟主机前,请您先记录原主机的FTP登录信息和数据库信息:
      - FTP登录信息,包括FTP地址、FTP用户名和密码。
      - 数据库信息,包括数据库地址、数据库用户名和密码。

# 计费规则

- 主机实际升级所付金额 = 升级所选主机金额 升级所选主机当前优惠金额 原主机剩余折算金额。
  - 根据主机所属的阿里云账号是否发生转移,以及转移后是否执行了续费操作,原主机剩余折算金额的处理 方法有所不同。具体说明如下所示:
  - 主机所属的阿里云账号未发生过转移,那么升级时系统将自动计算出原主机剩余折算金额并计入公式处理。

 主机所属的阿里云账号发生过转移,且转移后并未对主机进行续费。那么,升级时系统计算出的原主机 剩余折算金额会直接退还到主机所属的原账号,不会计入公式处理。如下图所示,主机的剩余折算金额 全部返还至账号A。

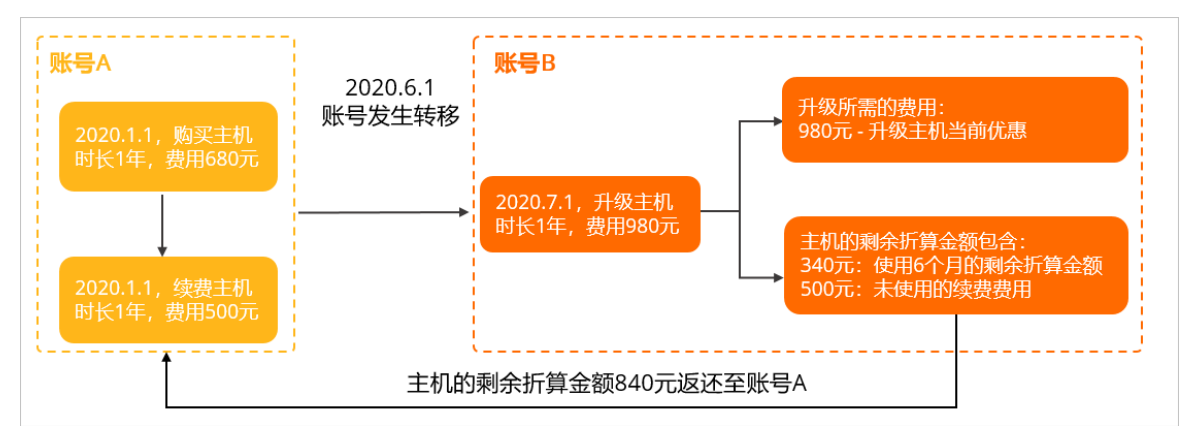

 主机所属的阿里云账号发生过转移,但转移后对主机进行了续费。那么,升级时系统会计算出原主机剩 余折算金额中分别归属于两个账号的对应金额,并作不同处理。如下图所示,归属于账号A的金额不会 计入公式处理,将直接退还到账号A。归属于账号B的金额会计入公式处理。

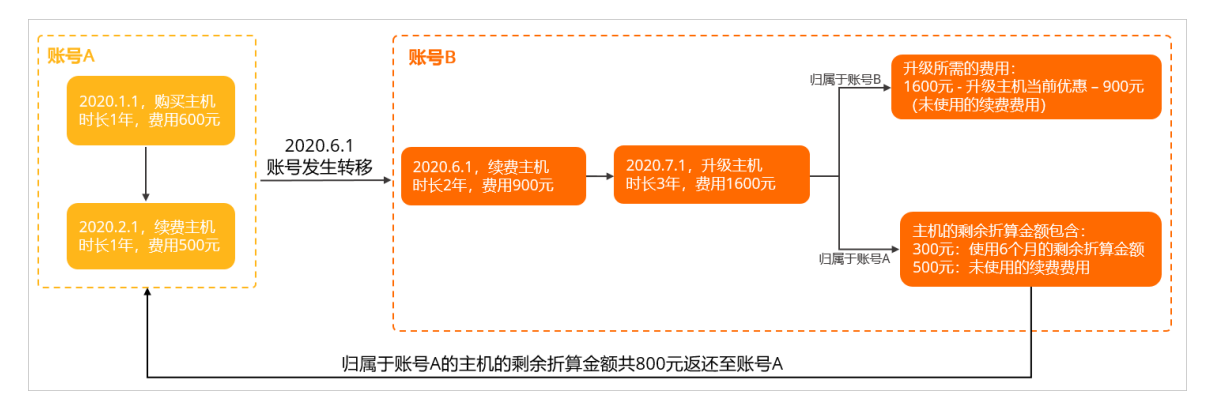

- 主机实际所付金额不能为负数,因此存在以下限制:
  - 如果升级期限较短,系统计算出该升级期限内主机实际升级所付金额为负数,那么在升级界面的购买时 长可选列表中不会显示这些较短的升级期限,而默认从主机实际升级所付金额为最小正数时对应的升级 期限开始展示。

以M3主机升级到轻云服务器菁英版为例:

- M3主机使用6个月后的剩余款项为490元。
- 轻云菁英版7个月的价格为469元,8个月为536元。

由于付款金额不能为负,需要升级到8个月或更长时间(最长3年)。系统会默认最低升级期限为8个月 536元,升级8个月的主机实际升级所付金额 = 46元(536元-490元),新业务到期日为:升级当天时 间 + 8个月。

- 原主机如果购买期限较长,系统按照当前升级后产品价格及最长时长(3年)计算,主机实际升级所付 金额仍然为负数时,则需要将原主机退款到较短期限后再升级。更多信息,请参见退款规则及退款流 程。
- 升级后的主机到期日期与原主机的到日期无关,而是根据您选择的升级购买时长重新计算并自动显示,请 以实际页面显示为准。

# 4.2. 支持升级的主机

升级主机时需要满足操作系统、机房位置、购买时间等方面的规则。本文介绍云虚拟主机和轻云服务器的升 级范围。

# 云虚拟主机产品升级范围

您可以根据机房位置和售卖周期查看支持升级的主机信息,如下所示:

- 如需了解当前在售的中国内地机房支持升级的主机信息,请参见当前在售云虚拟主机产品(中国内地机 房)。
- 如需了解当前在售的中国香港机房、新加坡机房和美国机房支持升级的主机信息,请参见当前在售云虚拟 主机产品(其他位置机房)。
- 如需了解较早版本支持升级的主机信息,请参见较早云虚拟主机产品。

### ? 说明

- 实际升级时,可选的新主机产品,请以实际操作页面为准。
- 如果您的主机型号为G5或者G10, 且额外购买过数据库MsSQL或者MySQL, 那么您的主机无法迁移或升级至轻云服务器。请您先将额外购买的数据库与主机解绑后, 再进行升级或迁移操作。具体操作,请提交工单。

#### 当前在售云虚拟主机产品(中国内地机房)

| 原产品                 | 独享基础<br>版 | 独享标准<br>版 | 独享高级<br>版 | 独享豪华<br>版 | 独享基础<br>增强版 | 独享标准<br>增强版 | 独享高级<br>增强版 | 独享豪华<br>增强版 |
|---------------------|-----------|-----------|-----------|-----------|-------------|-------------|-------------|-------------|
| 独享基础<br>版           | 不支持       | 支持        | 支持        | 支持        | 不支持         | 不支持         | 不支持         | 不支持         |
| 独享标准<br>版           | 不支持       | 不支持       | 支持        | 支持        | 不支持         | 不支持         | 不支持         | 不支持         |
| 独享高级<br>版           | 不支持       | 不支持       | 不支持       | 支持        | 不支持         | 不支持         | 不支持         | 不支持         |
| 独享豪华<br>版           | 不支持       | 不支持       | 不支持       | 不支持       | 不支持         | 不支持         | 不支持         | 不支持         |
| 独享基础<br>增强版         | 不支持       | 不支持       | 不支持       | 不支持       | 不支持         | 支持          | 支持          | 支持          |
| 独享标准<br>增强版         | 不支持       | 不支持       | 不支持       | 不支持       | 不支持         | 不支持         | 支持          | 支持          |
| 独享高级<br>增强版         | 不支持       | 不支持       | 不支持       | 不支持       | 不支持         | 不支持         | 不支持         | 支持          |
| 独享豪华<br>增强版         | 不支持       | 不支持       | 不支持       | 不支持       | 不支持         | 不支持         | 不支持         | 不支持         |
| 共享虚拟<br>主机经济<br>增强版 | 不支持       | 不支持       | 不支持       | 不支持       | 支持          | 支持          | 支持          | 支持          |

当前在售云虚拟主机产品(其他位置机房)

| 机房位<br>置                        | 原产品             | 独享经<br>济版 | 独享普<br>惠版 | 独享专<br>业版 | 独享尊<br>贵版 | 独享经<br>济增强<br>版 | 独享普<br>惠增强<br>版 | 独享专<br>业增强<br>版 | 独享尊<br>贵增强<br>版 |
|---------------------------------|-----------------|-----------|-----------|-----------|-----------|-----------------|-----------------|-----------------|-----------------|
|                                 | 独享经<br>济版       | 不支持       | 支持        | 支持        | 支持        | 不支持             | 不支持             | 不支持             | 不支持             |
|                                 | 独享普<br>惠版       | 不支持       | 不支持       | 支持        | 支持        | 不支持             | 不支持             | 不支持             | 不支持             |
|                                 | 独享专<br>业版       | 不支持       | 不支持       | 不支持       | 支持        | 不支持             | 不支持             | 不支持             | 不支持             |
| <ul> <li>中国<br/>香港</li> </ul>   | 独享尊<br>贵版       | 不支持       | 不支持       | 不支持       | 不支持       | 不支持             | 不支持             | 不支持             | 不支持             |
| 机房<br>● 新加<br>坡机<br>房           | 独享经<br>济增强<br>版 | 不支持       | 不支持       | 不支持       | 不支持       | 不支持             | 支持              | 支持              | 支持              |
| <ul> <li>● 美国<br/>机房</li> </ul> | 独享普<br>惠增强<br>版 | 不支持       | 不支持       | 不支持       | 不支持       | 不支持             | 不支持             | 支持              | 支持              |
|                                 | 独享专<br>业增强<br>版 | 不支持       | 不支持       | 不支持       | 不支持       | 不支持             | 不支持             | 不支持             | 支持              |
|                                 | 独享尊<br>贵增强<br>版 | 不支持       | 不支持       | 不支持       | 不支持       | 不支持             | 不支持             | 不支持             | 不支持             |

#### 较早云虚拟主机产品

| 原产品                | 共享虚拟<br>主机经济<br>版 | 共享虚拟<br>主机标准<br>版 | 共享虚拟<br>主机增强<br>版 | 共享虚拟<br>主机豪华<br>版 | 独享虚拟<br>主机普惠<br>版 | 独享虚拟<br>主机专业<br>版 | 独享虚拟<br>主机尊贵<br>版 | 独享虚拟<br>主机旗舰<br>版 |
|--------------------|-------------------|-------------------|-------------------|-------------------|-------------------|-------------------|-------------------|-------------------|
| I型空间               | 支持                | 支持                | 支持                | 支持                | 支持                | 支持                | 支持                | 支持                |
| 思源主机               | 支持                | 支持                | 支持                | 支持                | 支持                | 支持                | 支持                | 支持                |
| M享主<br>机-M1-S      | 支持                | 支持                | 支持                | 支持                | 支持                | 支持                | 支持                | 支持                |
| X享主机-<br>X3(云<br>) | 支持                | 支持                | 支持                | 支持                | 支持                | 支持                | 支持                | 支持                |
| Ⅲ型空间               | 支持                | 支持                | 支持                | 支持                | 支持                | 支持                | 支持                | 支持                |
| M享主<br>机-M2-S      | 支持                | 支持                | 支持                | 支持                | 支持                | 支持                | 支持                | 支持                |
| 原产品                    | 共享虚拟<br>主机经济<br>版 | 共享虚拟<br>主机标准<br>版 | 共享虚拟<br>主机增强<br>版 | 共享虚拟<br>主机豪华<br>版 | 独享虚拟<br>主机普惠<br>版 | 独享虚拟<br>主机专业<br>版 | 独享虚拟<br>主机尊贵<br>版 | 独享虚拟<br>主机旗舰<br>版 |
|------------------------|-------------------|-------------------|-------------------|-------------------|-------------------|-------------------|-------------------|-------------------|
| III型.net               | 支持                | 支持                | 支持                | 支持                | 支持                | 支持                | 支持                | 支持                |
| Ⅳ型空间                   | 支持                | 支持                | 支持                | 支持                | 支持                | 支持                | 支持                | 支持                |
| M享主<br>机-M2            | 支持                | 支持                | 支持                | 支持                | 支持                | 支持                | 支持                | 支持                |
| X享主机-<br>X5(云<br>)     | 支持                | 支持                | 支持                | 支持                | 支持                | 支持                | 支持                | 支持                |
| V型空间                   | 不支持               | 支持                | 支持                | 支持                | 支持                | 支持                | 支持                | 支持                |
| lll型Java               | 不支持               | 不支持               | 不支持               | 不支持               | 不支持               | 不支持               | 不支持               | 不支持               |
| M享主<br>机-M3            | 支持                | 支持                | 支持                | 支持                | 支持                | 支持                | 支持                | 支持                |
| L享主机-<br>L1            | 不支持               | 支持                | 支持                | 支持                | 支持                | 支持                | 支持                | 支持                |
| VI型空间                  | 不支持               | 不支持               | 支持                | 支持                | 支持                | 支持                | 支持                | 支持                |
| M享主<br>机-<br>M5(云<br>) | 不支持               | 支持                | 支持                | 支持                | 支持                | 支持                | 支持                | 支持                |
| J享主机-<br>J2型           | 不支持               | 不支持               | 不支持               | 不支持               | 不支持               | 不支持               | 不支持               | 不支持               |
| G享主机-<br>G1            | 不支持               | 支持                | 支持                | 支持                | 支持                | 支持                | 支持                | 支持                |
| L享主机-<br>L5            | 不支持               | 不支持               | 支持                | 支持                | 支持                | 支持                | 支持                | 支持                |
| G享主机-<br>G5型           | 不支持               | 不支持               | 支持                | 支持                | 支持                | 支持                | 支持                | 支持                |
| G享主机-<br>G10型          | 不支持               | 不支持               | 支持                | 支持                | 支持                | 支持                | 支持                | 支持                |
| 虚拟主机<br>极速共享<br>版      | 支持                | 支持                | 支持                | 支持                | 支持                | 支持                | 支持                | 支持                |
| 虚机共享<br>经济版            | 不支持               | 支持                | 支持                | 支持                | 支持                | 支持                | 支持                | 支持                |

| 原产品               | 共享虚拟<br>主机经济<br>版 | 共享虚拟<br>主机标准<br>版 | 共享虚拟<br>主机增强<br>版 | 共享虚拟<br>主机豪华<br>版 | 独享虚拟<br>主机普惠<br>版 | 独享虚拟<br>主机专业<br>版 | 独享虚拟<br>主机尊贵<br>版 | 独享虚拟<br>主机旗舰<br>版 |
|-------------------|-------------------|-------------------|-------------------|-------------------|-------------------|-------------------|-------------------|-------------------|
| 共享虚拟<br>主机经济<br>版 | 不支持               | 支持                | 支持                | 支持                | 支持                | 支持                | 支持                | 支持                |
| 共享虚拟<br>主机标准<br>版 | 不支持               | 不支持               | 支持                | 支持                | 支持                | 支持                | 支持                | 支持                |
| 共享虚拟<br>主机增强<br>版 | 不支持               | 不支持               | 不支持               | 支持                | 支持                | 支持                | 支持                | 支持                |
| 共享虚拟<br>主机豪华<br>版 | 不支持               | 不支持               | 不支持               | 不支持               | 支持                | 支持                | 支持                | 支持                |
| 独享虚拟<br>主机普惠<br>版 | 不支持               | 不支持               | 不支持               | 不支持               | 不支持               | 支持                | 支持                | 支持                |
| 独享虚拟<br>主机专业<br>版 | 不支持               | 不支持               | 不支持               | 不支持               | 不支持               | 不支持               | 支持                | 支持                |
| 独享虚拟<br>主机尊贵<br>版 | 不支持               | 不支持               | 不支持               | 不支持               | 不支持               | 不支持               | 不支持               | 支持                |
| 独享虚拟<br>主机旗舰<br>版 | 不支持               | 不支持               | 不支持               | 不支持               | 不支持               | 不支持               | 不支持               | 不支持               |

# 轻云服务器升级范围

您可以参考下表了解轻云服务器的可升级范围。实际升级时,可选的新轻云服务器,请以实际操作页面为 准。

⑦ 说明 中国香港机房的轻云服务器不支持升级到其他机房的主机,其他机房主机也不支持升级到中国香港机房的轻云服务器。例如:中国香港机房的轻云服务器菁英版只能升级到中国香港机房的轻云服务器经典版。

| 原产品          | 轻云经济<br>版 | 轻云菁英<br>版 | 轻云经典<br>版 | 轻云全能<br>版 | 轻云尊享<br>版 | 轻云菁英<br>版(中国<br>香港) | 轻云经典<br>版(中国<br>香港) |
|--------------|-----------|-----------|-----------|-----------|-----------|---------------------|---------------------|
| 轻云服务<br>器经济版 | 不支持       | 支持        | 支持        | 支持        | 支持        | 不支持                 | 不支持                 |

| 原产品                        | 轻云经济<br>版 | 轻云菁英<br>版 | 轻云经典<br>版 | 轻云全能<br>版 | 轻云尊享<br>版 | 轻云菁英<br>版(中国<br>香港) | 轻云经典<br>版(中国<br>香港) |
|----------------------------|-----------|-----------|-----------|-----------|-----------|---------------------|---------------------|
| 轻云服务<br>器菁英版               | 不支持       | 不支持       | 支持        | 支持        | 支持        | 不支持                 | 不支持                 |
| 轻云服务<br>器基本版               | 不支持       | 不支持       | 支持        | 支持        | 支持        | 不支持                 | 不支持                 |
| 轻云服务<br>器标准版               | 不支持       | 不支持       | 支持        | 支持        | 支持        | 不支持                 | 不支持                 |
| 轻云服务<br>器经典版               | 不支持       | 不支持       | 支持        | 支持        | 支持        | 不支持                 | 不支持                 |
| 轻云主机                       | 不支持       | 不支持       | 支持        | 支持        | 支持        | 不支持                 | 不支持                 |
| 轻云服务<br>器专业版               | 不支持       | 不支持       | 支持        | 支持        | 支持        | 不支持                 | 不支持                 |
| 轻云服务<br>器全能版               | 不支持       | 不支持       | 不支持       | 不支持       | 支持        | 不支持                 | 不支持                 |
| 轻云服务<br>器尊享版               | 不支持       | 不支持       | 不支持       | 不支持       | 不支持       | 不支持                 | 不支持                 |
| 轻云服务<br>器菁英版<br>(中国香<br>港) | 不支持       | 不支持       | 不支持       | 不支持       | 不支持       | 不支持                 | 支持                  |
| 轻云服务<br>器经典版<br>(中国香<br>港) | 不支持       | 不支持       | 不支持       | 不支持       | 不支持       | 不支持                 | 不支持                 |

# 4.3. 升级云虚拟主机

当您的云虚拟主机配置无法满足日渐增长的网站业务数据响应需求时,可以通过升级云虚拟主机的方法扩大数据存储空间和提高网站访问速度。本文为您介绍如何升级云虚拟主机。

# 背景信息

升级云虚拟主机前,请您了解以下信息:

- 关于云虚拟主机升级的基本规则、升级影响以及计费规则的更多信息,请参见升级注意事项。
- 关于云虚拟主机可升级范围的更多信息,请参见支持升级的主机。
- 如果原云虚拟主机不支持升级到目标云虚拟主机,您需要自行迁移网站数据,更多信息,请参见云虚拟主机间迁移网站。
- 您的云虚拟主机产品类型不同,升级过程中涉及的服务条款名称也不相同。本文以Linux操作系统独享虚拟 主机标准版升级到Linux操作系统独享虚拟主机高级版为例,具体操作请以实际界面为准。

# 操作步骤

- 1. 根据您当前所在的操作页面,选择对应的升级入口。
  - 云虚拟主机管理页面:

#### 在主机列表中找到待升级的云虚拟主机,单击对应操作列的升级。

| 万网主机               | 万网主机 / 云虚拟主机                                                           |                                                                                                    |                                      |                 |                                     | 常用问题 常用文档       | 6 |
|--------------------|------------------------------------------------------------------------|----------------------------------------------------------------------------------------------------|--------------------------------------|-----------------|-------------------------------------|-----------------|---|
| 云虚拟主机              | 云虚拟主机                                                                  |                                                                                                    |                                      |                 |                                     | ▲ 隐蔽使用步骤        | 8 |
| 確云,明云,他尊主机<br>編作记录 | 新 <b>手必续:</b> 主抗使用限制 网站如何开握<br>1                                       | <ol> <li>(2) 网站各部(申請除入)</li> <li>(3) 上行明約<br/>20時度行用私務第7</li> <li>20時度行用私務第7</li> <li>20時度行用私務第7</li> </ol> | 2/数据库数据                              | (5              | 城名解析、城名绑击<br>如何设置城名信息?<br>如何崩定主机城名? |                 |   |
|                    | 云此則主机局動物出增減低於約,更多溶情物色的云此以<br>● 云此刻主机过期15元后,系统保育即期的注意,主机<br>全部主机 愈環染費主机 | 主机算用主页<br>编数方数编件无由地画、且无由用进行体表、如高级体使用,表现对进行                                                                  | (彼鹿、如不再使用,遗尽快备份数据,备份方法遗争考:           | (云虛拟主机过期后备份数据库数 | 齋 <b>)(</b> 進約主机的数據的集份和             | 0638(7786)      |   |
|                    | 总建主机 主机名 > 请输入内容进行                                                     | 7線家 Q 🕑 🗐 起始到期日期 ~ 始末到期日期                                                                                   | ~                                    |                 |                                     | ⊥ ¢             |   |
|                    | □ 主机名/主机备注                                                             | 主机类型/配置                                                                                                    | 主机城名                                 | IP/CNAME#BBE    | 到期时间 11                             | 來源 操作           |   |
|                    | ● 作改主机器注 之                                                             | 独享處拟主机基础増强版<br>空间: SG CPU: 单核 内存: 1G 带宽: 5Mbps                                                              | we see the set of the set of the set | Orcuard         | 2022-06-25                          | BC 续费 开级 管理   : |   |
|                    | □<br>修改主机器注 ∠                                                          | 独享進权主机基础增强版<br>空间:5G CPU:单板 内存:1G 带宽:5Mbps                                                                  | with the state of the second second  | 47              | 2023-05-20                          | BC 续数 升级 管理 :   |   |

• 云虚拟主机管理控制台:

在云虚拟主机管理控制台页面顶部,单击升级。

| 虚拟主机     | 站点信息   |            |                |    | 创建主机        | 续费 | 升级 | 重用服务器 | 停止站点 | 用户操作 🗸   |
|----------|--------|------------|----------------|----|-------------|----|----|-------|------|----------|
| 站点集團     |        |            |                |    |             |    |    |       |      |          |
| 数据库信息    | 服务器监控  |            |                |    |             |    |    |       |      |          |
| 主机信息     | CPU使用率 | $\bigcirc$ | 内存使用率          |    | 带宽          |    |    |       |      | $\frown$ |
| ▶ 城名管理   | 1 #    | 0%         | 0.02 GB / 1 GB | 2% | 1 Kbps / 10 | м  |    |       |      | 0%       |
| ▶ 基础环境设置 |        |            |                |    |             |    |    |       |      |          |

2. 在确认订单页面, 配置升级云虚拟主机所需的参数。

⑦ 说明 如果升级对应关系正确,但云虚拟主机管理控制台不显示可升级的主机类型、购买时长以及产品价格,有可能是距原主机到期日超过3年,而目标主机产品没有3年定价,请您将原主机退款到3年以内再执行升级操作。

| *                       |                                                                    | 支付       | > | 支付成功                                   |  |  |  |  |  |
|-------------------------|--------------------------------------------------------------------|----------|---|----------------------------------------|--|--|--|--|--|
| 当前配置                    |                                                                    |          |   |                                        |  |  |  |  |  |
| 产品名称: 独康虚拟主机标准版         | 对应域有: w0                                                           | m        |   |                                        |  |  |  |  |  |
| 当前云虚拟主机到期时间: 2022-04-13 |                                                                    |          |   |                                        |  |  |  |  |  |
| 升级后到期时间: 2022-04-13     |                                                                    |          |   |                                        |  |  |  |  |  |
| 升级配置                    |                                                                    |          |   | 產著主机升级流程                               |  |  |  |  |  |
| 请选择升级的主机美型:             | 投学会织生机声频版 投学会织生机条件板<br>投革会织生机学早年8月代表<br>起军会织生机学年8月代表<br>出学业化学和多时代表 |          |   |                                        |  |  |  |  |  |
| 具体配置:                   | 具体配置: CPU: 単統、內符: 26、同页空间: 506、数据年: 1024MB、推赢布意: 15Mbps、距最: 10005B |          |   |                                        |  |  |  |  |  |
| 机房:                     | 系は1:2 (北川)                                                         |          |   |                                        |  |  |  |  |  |
| 购买时长:                   | /1年 有优惠 🖌                                                          |          |   |                                        |  |  |  |  |  |
| 网站迁移方式:                 | 系統自动迁移                                                             |          |   |                                        |  |  |  |  |  |
|                         | 升级操作需要重回服务器,期间会影响网站访问5-10分钟左右,请确认是否在订单地算后立即升级                      | 及并重启服务器。 |   |                                        |  |  |  |  |  |
|                         | ● 星的, 我需要升级并立印重电服务器                                                |          |   |                                        |  |  |  |  |  |
|                         | ○ 不, 我暂时不准量开级并重启服务器                                                |          |   |                                        |  |  |  |  |  |
|                         |                                                                    |          |   | 思计: ¥<br>产品价格: 元-代面合顿 元- <u>男生代国内式</u> |  |  |  |  |  |
|                         |                                                                    |          |   | 返回 下一步                                 |  |  |  |  |  |

i. 选择升级后的主机类型。例如: 独享虚拟主机高级版。

ii. 选择购买时长。例如:1年。

主机升级后的到期日与原订单无关,只与选择的购买时长相关,请查看**当前配置**区域的**升级后到** 期时间。

iii. 选中是的,我需要升级并立即重启服务器。

⑦ 说明 在云虚拟主机升级配置区域,部分云虚拟主机没有是的,我需要升级并立即重启服务器或不,我暂时不准备升级并重启服务器选项,请您以实际页面显示为准。

iv. 选中我已阅读,理解并接受[独享虚拟主机高级版在线服务条款]。

v. 单击下一步。

- 3. 在弹出的对话框中, 单击确定。
- 在支付页面,选择支付方式和支付类型,然后单击支付。
   支付成功后,云虚拟主机会在5分钟~10分钟内完成升级。

#### 后续步骤

如果升级时您的云虚拟主机被更换,在升级完成后,您需要执行以下操作:

• 确认网站数据迁移成功。

自提交主机升级结算成功之日起,原主机只保留7天,在此期间您无法通过主机管理控制台登录原主机, 只能通过FTP客户端连接原主机后下载网站数据,或者通过DMS数据管理服务连接原主机的数据库后导出 数据库数据。

- 重置目标主机的FTP登录密码和主机管理控制台密码。具体操作,请参见重置云虚拟主机管理控制台密码 和FTP密码。
- 为了保证您的数据库安全,建议您重置目标主机的数据库密码,并更改网站程序中的数据库连接字符串。
   具体操作,请参见重置云虚拟主机数据库密码。
- 网站调试完成后,请您及时将主机域名解析到目标主机的IP地址。
  - 如果您的主机域名DNS是阿里云供应商,具体操作,请参见云虚拟主机域名解析类型。
  - 如果您的主机域名DNS是其他DNS供应商,请向您的供应商确认主机域名已解析到目标主机的ⅠP地址。

#### 常见问题

云虚拟主机可以升级到云服务器ECS吗?

云虚拟主机当前无法平滑升级到云服务器ECS。

如果您需要将网站迁移到云服务器ECS,请您先在云服务器ECS上配置环境和搭建网站,然后将数据迁移到云服务器ECS上,并将您的域名解析指向新服务器的IP地址。

⑦ 说明 如果您在自行迁移数据中遇到困难,请登录阿里云云市场联系网站迁移服务商进行咨询。

# 4.4. 续费云虚拟主机

为了保证您的网站业务正常运行,请及时在主机管理控制台页面关注云虚拟主机的到期时间,避免因续费不及时导致业务受影响。本文介绍云虚拟主机的续费方法。

#### 背景信息

如果您为共享云虚拟主机增加了额外的网页空间,续费时您需要同时为这部分网页空间续费。

云虚拟主机支持手动续费和自动续费,根据云虚拟主机的到期情况,续费方法如下所示:

| 场景描述                                        | 相关链接              |
|---------------------------------------------|-------------------|
| 单个云虚拟主机未过期时,使用手动续费方式进行续费。                   | 单个云虚拟主机未过期时手动续费   |
| 单个云虚拟主机未过期时,使用自动续费方式进行续费。                   | 单个云虚拟主机未过期时自动续费   |
| 多个云虚拟主机未过期时,使用手动续费方式进行续费。                   | 多个云虚拟主机未过期时手动续费   |
| 多个云虚拟主机未过期时,使用自动续费方式进行续费。                   | 多个云虚拟主机未过期时自动续费   |
| 单个云虚拟主机已过期,但过期时间在15天内,仅支持使用手动续费<br>方式进行续费。  | 单个云虚拟主机过期15天内手动续费 |
| 多个云虚拟主机已过期,但过期时间均在15天内,仅支持使用手动续<br>费方式进行续费。 | 多个云虚拟主机过期15天内手动续费 |

#### 注意事项

- 如果云虚拟主机未过期或者过期在15天以内,网站数据和数据库数据还未释放,请您尽快备份数据,并及 时进行续费,关于数据备份的具体操作,请参见备份和恢复数据。
- 如果云虚拟主机过期15天后,系统将自动释放云虚拟主机,释放后数据无法找回,也无法再进行续费操作。
- 如果您已成功为云虚拟主机设置自动续费功能,请确保您账户下的预付款大于续费金额,否则在主机到期日前15天内,因自动扣款无法进行而导致续费失败。
- 在云虚拟主机到期日前20天内,您无法进行自动续费操作,请及时采取手动续费方式,以免影响您的正常 业务。

#### 单个云虚拟主机未过期时手动续费

根据您的云虚拟主机产品类型,续费过程中涉及的服务条款名称也不相同。本步骤中以独享虚拟主机标准增强版为例,实际操作中以界面显示为准。

- 1. 根据您当前所在的操作界面,选择对应的续费入口。
  - 云虚拟主机管理页面:

找到待续费的云虚拟主机,单击对应操作列的续费。

| 万网主机               | 万网主机 / 云虚拟主机               |                                             |                                   |                 |                   | 常用问题 常用文档        |
|--------------------|----------------------------|---------------------------------------------|-----------------------------------|-----------------|-------------------|------------------|
| 云虚拟主机              | 云虚拟主机                      |                                             |                                   |                 |                   | ◎ 显示使用步骤         |
| 锋云/翔云/独享主机<br>编作记录 | 云虚拟主机局新推出增强版实例,更多详情请参考云虚拟主 | 机管网主页                                       |                                   |                 |                   |                  |
|                    | 云唐拟主机过期15天后,系统将自动释放资源。主机器  | 放后数据将无法找回,且无法再进行续 <b>期</b> ,如需继续使用,请及时进行:   | g霸。如不再使用,请尽快备份数据,备份方法请参考:         | (云遗拟主机过期后备份数据库  | 数据》《唐拟主机的数据的备份和快捷 | 同時解決             |
|                    | 全部主机 急需续费主机                |                                             |                                   |                 |                   |                  |
|                    | ●原注机 主机名 ✓ 清磁入内容进行         | R Q 🛛 🖄 🗐 記典到期日期 ~ 結束到期日期                   | ~                                 |                 |                   | T O              |
|                    | □ 主机名/主机管注                 | 主机类型/配置                                     | 主机域名                              | IP/CNAME#88E    | 到期时间 14 异         | 遼 操作             |
|                    | □ wgy1                     | 独草進料主机基础増强版<br>空间:5G CPU:単核 内存:1G 帝意: 5Mbps | abuurn<br>wie de Manager and scom | 27 Nov. 10 194- | 2023-04-15 B      | C 续费 开级   管理   : |

⑦ 说明 您可以将主机列表按到期日排序,便于快速查找即将到期的云虚拟主机。如果您想恢复默认排序,请刷新主机列表页面。

#### • 云虚拟主机管理页面:

找到待续费的云虚拟主机,选中对应主机前面的 图标,单击页面底部的主机续费。

| 全部 | 主机 急需续费主机                            |                                |                                |                                    |              |            |             |                  |
|----|--------------------------------------|--------------------------------|--------------------------------|------------------------------------|--------------|------------|-------------|------------------|
| ėß | 主机主机名                                | > 清給入内容进行搜索 Q                  | 2022-05-30-2022-06-07          | ~                                  |              |            |             | ΥĊ               |
|    | 主机名/主机备注                             | 主机类型/配置                        |                                | 主机域名                               | IP/CNAME始起 🚱 | 到期时间 1.    | 来源          | 操作               |
|    | winne forskille andere v<br>Remer af | 独享虛拟主机尊贵墡議<br>空间: 100G CPU: 双核 | 反 (中国香港)<br>:内存: 4G 带宽: 20Mbps | alaria 2000 biji produjentu barran | 036263       | 10.000     | BC          | 续费 升级 管理 :       |
| D  |                                      | 独享虚拟主机尊贵版(<br>空间:100G CPU:双核   | P国香港)<br>内存: 4G 帯宽: 2Mbps      |                                    | 0000404      | 24-040     | BC          | 续费 升级 管理 :       |
| 0  | 自动续费 主机续费                            | 转至其他账号                         |                                |                                    | 每页显示         | 10 ~ 行 < 1 | 前一页 1 后一页 > | 跳转到 页 <b>确</b> 定 |

• 云虚拟主机管理控制台:

单击页面顶部的续费。

| 虛拟主机     | 站点信息   |    |               |     | 创建主机 续费       | 升级 重由服务器 | 停止站点 用户操作 > |
|----------|--------|----|---------------|-----|---------------|----------|-------------|
| 始点信息     |        |    |               |     |               |          |             |
| 数据库信息    | 服务器监控  |    |               |     |               |          |             |
| 主机信息     | CPU使用率 |    | 内存使用率         |     | 带宽            |          |             |
| ▶ 城名管理   | 1 🤃    | 3% | 0.3 GB / 2 GB | 15% | 1 Kbps / 15 M |          | 0%          |
| ▶ 基础环境设置 |        |    |               |     |               |          |             |

2. 在续费页面,选择续费年限,选中我已阅读,理解并接受[独享虚拟主机标准增强版在线服务条款],然后单击去支付。

| 续费          |      |                                     |    |                               |                                           |
|-------------|------|-------------------------------------|----|-------------------------------|-------------------------------------------|
|             | 确认订单 |                                     | 支付 | <b>&gt;</b>                   | 支付成功                                      |
| 产品名称        |      | 产品内容                                | 数量 | 续费年限                          | 费用                                        |
| 独享虚拟主机标准增强版 |      | wh-nisitopyt0xx551.liymmet.my0w.com | 1个 | 4月 、<br>续费成功后产品到期日将更新至2023-01 | -14                                       |
|             |      |                                     |    | □我已阅读,理解并接受                   | 总计: 4 4 5 4 5 5 5 5 5 5 5 5 5 5 5 5 5 5 5 |
|             |      |                                     |    |                               | 取消去支付                                     |

- 3. 在弹出的对话框中, 单击确定。
- 4. 在支付页面,选择支付方式和支付类型,单击支付。

支付成功3分钟~5分钟后,请返回云虚拟主机管理页面。如果您看到云虚拟主机**到期日**列的日期已按照 续费时间更新,表示续费成功。

### 单个云虚拟主机未过期时自动续费

根据您的云虚拟主机产品类型,续费过程中涉及的服务条款名称也不相同。本步骤以独享虚拟主机标准增强 版为例,实际操作中以界面显示为准。

- 1. 登录云虚拟主机管理页面。
- 2. 找到待续费的云虚拟主机,选中该主机前面的 🗌 图标,单击页面底部的自动续费。

| 全部   | <b>主机</b> 急需续费主机    |                                              |                  |              |              |             |            |
|------|---------------------|----------------------------------------------|------------------|--------------|--------------|-------------|------------|
| ela: | 主机主机名               | ✓ 请输入内容进行搜索 Q ② □ 2022-0                     | 5-302022-06-07 🗸 |              |              |             | ⊥ C        |
|      | 主机名/主机备注            | 主机类型/配置                                      | 主机域名             | IP/CNAME地址 🚱 | 到期时间 11      | 来源          | 操作         |
|      | wind National Index | 独享處拟主机尊贵增强版(中国香港<br>空间:100G CPU:双核 内存:4G 带   | 宽: 20Mbps        | 036262       | 10.000       | BC          | 续费 升级 管理 : |
|      |                     | 独厚處拟主机尊贵版(中国香港)<br>空间: 100G CPU: 双核 内存: 4G 带 | 宽: 2Mbps         | 0000404      | 25-252       | BC          | 续费 升级 管理 : |
|      | 自动续费 主机续费           | 转至其他账号                                       |                  | 每页显          | 〒 10 ~ 行 < i | 前一页 1 后一页 > | 跳转到 页 确定   |

3. 在开通自动续费页面,选中我已阅读并同意阿里云自动续费协议,单击提交后进入续费管理页面。

⑦ 说明 在开通自动续费操作时,请您认真阅读开通自动续费页面中的自动续费服务使用说明。

在**续费管理**页面,您可以看到已设置自动续费的云虚拟主机**到期日期**列的日期已按照续费时间更新, 表示自动续费成功。

⑦ 说明 如果自动续费成功后,您还想再次进行手动续费,单击该主机对应操作列的续费后,请参见单个云虚拟主机未过期时手动续费中的步骤2~步骤4,手动续费完成后自动续费状态将继续保留。

## 多个云虚拟主机未过期时手动续费

如果您的账户下存在多个云虚拟主机需要进行续费操作,请参考本文方法操作。本步骤以共享虚拟主机经济 增强版和独享虚拟主机高级版为例,实际操作中以界面显示为准。

- 1. 登录云虚拟主机管理页面。
- 2. 找到待续费的云虚拟主机,选择对应主机前面的 🕅 图标,单击页面底部的主机续费。

| 全部     | E机 急需线                  | 交费主机          |          |                                   |                       |                              |            |               |             |              |      |
|--------|-------------------------|---------------|----------|-----------------------------------|-----------------------|------------------------------|------------|---------------|-------------|--------------|------|
| elite: | 主机名                     | Ý             | 请输入内容进行推 | е Q 🕑                             | 2022-08-06~2022-10-01 | ~                            |            |               |             |              | ₹ ¢  |
|        | 主机名/主机备;                | ŧ             |          | 主机类型/配置                           |                       | 主机域名                         | IP/CNAME挑出 | 到期时间 1L       | 来源          |              | 操作   |
| 0      | ₩<br># <b>I</b> IIIIIII | n n t e       |          | 独享虚拟主机基础增强版<br>空间:5G CPU:单核 内存    | : 1G 带宽: 5Mbps        | vit-side(s)/bathletten sylle | 12 12 1    | 2022-08-26    | BC          | 续费 升级        | 管理 : |
|        |                         | il içene<br>A |          | 独享虚拟主机标;崔増摄版<br>空间:20G CPU:单核 内?  | 字: 1G 带宽: 10Mbps      |                              | m 11       | 2022-09-14    | BC          | 续费 升级        | 管理 : |
|        | w<br>fe                 | (g)/ite       |          | 独享盧拟主机标准増强版<br>空间: 20G CPU: 单核 内? | 序: 1G 带宽: 10Mbps      | Versel in the                | 12 - 10    | 2022-09-14    | BC          | 续费 升级        | 管理 : |
|        |                         | d.            |          | 独享虚拟主机离级增强版<br>空间:50G CPU:单核 内?   | 字: 2G 带宽: 15Mbps      | v2                           | 39 38      | 2022-09-24    | BC          | 续费 升级        |      |
|        | 自动续费                    | 主机续费          | 转至其他账号   |                                   |                       |                              |            | 毎页显示 10 ~ 行 く | 前一页 1 后一页 > | <b>跳時到</b> 页 | ·    |

在续费页面,分别选择共享虚拟主机经济增强版和独享虚拟主机高级版对应的续费价格,然后单击去支付。

| 续费                 |                                                                                                    |    |   |                                       |     |              |
|--------------------|----------------------------------------------------------------------------------------------------|----|---|---------------------------------------|-----|--------------|
| ផុរិ               |                                                                                                    | 支付 | > | 支付成功                                  |     |              |
| 产品名称               | 产品内容                                                                                                    |    |   | 续嘉价格                                  |     |              |
| 共享進权主机经济撤强版        | view in p                                                                                                    |    |   | ◆ ◆ ◆ ◆ ◆ ◆ ◆ ◆ ◆ ◆ ◆ ◆ ◆ ◆ ◆ ◆ ◆ ◆ ◆ |     |              |
| 虚机增强板按年购买续要8.5折代惠  |                                                                                                    |    |   |                                       |     |              |
| 後軍處拟主机高級版          | We will be a set of the set of the set of th |    |   | 0. c v<br>续删成功后产品到期日将更新至2023-08-26    |     |              |
| 後軍唐拟主机按年购买续费8.5折代惠 |                                                                                                    |    |   |                                       |     |              |
| 独享進权主机率极质          | cycli initia a success a m                                                                                                    |    |   | 0 また マ<br>续期成功后产品到明日将更新至2023-08-20    |     |              |
| 独享虚拟主机按年购买续费8.5折代惠 |                                                                                                    |    |   |                                       |     |              |
|                    |                                                                                                    |    |   |                                       |     | 4018 - Y 185 |
|                    |                                                                                                    |    |   |                                       | ŝ   | 2it: 📢       |
|                    |                                                                                                    |    |   |                                       | Rom | 去支付          |

4. 在弹出的对话框中,单击确定。

| 请确认该操作 |                                                             |  |  |  |  |  |  |  |  |
|--------|-------------------------------------------------------------|--|--|--|--|--|--|--|--|
| ?      | 请确认所有信息,确认要进行该操作吗?<br>提示:如果增置服务未定价,该主产品也不会进行续费,如需续费,请联系万网客服 |  |  |  |  |  |  |  |  |
|        | <b>施定</b> 取消                                                |  |  |  |  |  |  |  |  |

5. 在支付页面,选择支付方式和支付类型,单击**支付**。

支付成功3分钟~5分钟后,请返回云虚拟主机管理页面。如果您看到云虚拟主机**到期日**列的日期已按照 续费时间更新,表示续费成功。

多个云虚拟主机未过期时自动续费

如果您的账户下存在多个云虚拟主机需要进行续费,请参考本文方法操作。本步骤以共享虚拟主机经济增强 版和独享虚拟主机高级版为例,实际操作中以界面显示为准。

- 1. 登录云虚拟主机管理页面。
- 2. 找到待续费的云虚拟主机,选择对应主机前面的 🗌 图标,单击页面底部的自动续费。

| 全部   | 主机 急需续费主机                                                                                                    |                                                  |                                   |             |            |             |            |
|------|----------------------------------------------------------------------------------------------------|--------------------------------------------------|-----------------------------------|-------------|------------|-------------|------------|
| eist | 主机名 、                                                                                                    | 请输入内容进行搜索 Q Ø 	☐ 2022-08-06~2022                 | -10-01 ~                          |             |            |             | ⊥ ¢        |
|      | 主机名/主机备注                                                                                                    | 主机类型/配置                                          | 主机域名                              | IP/CNAME地址  | 到期时间 1/    | 来源          | 操作         |
|      | w<br>#К∠                                                                                                    | 独享慮拟主机基础增强版<br>空间:5G CPU:单核 内存:1G 带宽:5Mbps       | via side de Basilidhas no finanza | 12.22718    | 2022-08-26 | BC          | 续费 升级 管理 : |
|      | Warden der einer t                                                                                                    | 独豪虐拟主机标准增强版<br>空间:20G CPU:单核 内存:1G 带宽:10Mbp:     | wm                                | 196.00208.0 | 2022-09-14 | BC          | 续费 升级 管理 : |
|      | where the second second | 独享慮拟主机标准增强版<br>空间: 20G CPU: 单核 内存: 1G 带宽: 10Mbp: | ware fillings                     | 1 10        | 2022-09-14 | BC          | 续费 升级 管理 : |
|      | with the second million of the second million of the second second secon | 独享虚拟主机震级增强版<br>空间: 50G CPU: 单核 内存: 2G 带宽: 15Mbp: | vi ingi indi anti anti anti anti  | 39 58       | 2022-09-24 | BC          | 续费 升级 管理 : |
|      | 自动续费 主机续费                                                                                                    | 转至其他账号                                           |                                   | 每页显         | 辰 10 ~ 行 〈 | 前一页 1 后一页 > | 第時到 页 構造   |

3. 在开通自动续费页面,选中我已阅读并同意阿里云自动续费协议,单击提交后进入续费管理页面。

⑦ 说明 在开通自动续费操作时,请您认真阅读开通自动续费页面中的自动续费服务使用说明。

在**续费管理**页面,您可以看到已设置自动续费的云虚拟主机**到期日期**列的日期已按照续费时间更新, 表示自动续费成功。

⑦ 说明 如果批量自动续费成功后,您还想再次进行手动续费,选中主机前面的 — 图标,单击

页面底部**批量续费**后,请参见**多个云虚拟主机未过期时手动续费**中的步骤3~步骤5,手动续费完成 后自动续费状态将继续保留。

### 单个云虚拟主机过期15天内手动续费

根据您的云虚拟主机产品类型,续费过程中涉及的服务条款名称也不相同。本步骤中以独享虚拟主机标准增强版为例,实际操作中以界面显示为准。

- 1. 登录云虚拟主机管理页面。
- 2. 在主机列表页面,单击急需续费主机页签。
- 3. 找到待续费的云虚拟主机,单击该主机对应操作列的续费。

⑦ 说明 您也可以选中对应主机前面的 \_ 图标,单击页面底部的主机续费。

- 在续费页面,选择续费年限,选中我已阅读,理解并接受[独享虚拟主机标准增强版在线服务条款],单击去支付。
- 5. 在弹出的对话框中, 单击确定。
- 6. 在支付页面,选择支付方式和支付类型,单击**支付**。

支付成功3分钟~5分钟后,请返回云虚拟主机管理页面。如果您看到云虚拟主机**到期日**列的日期已按照 续费时间更新,表示续费成功。

多个云虚拟主机过期15天内手动续费

如果您的账户下存在多个云虚拟主机需要进行续费操作,请参考本文方法操作。本步骤以独享虚拟主机标准 版和独享虚拟主机标准增强版为例,实际操作中以界面显示为准。

- 1. 登录云虚拟主机管理页面。
- 2. 在主机列表页面, 单击急需续费主机页签。
- 3. 找到待续费的云虚拟主机,选中该主机前面的 🗌 图标,单击页面底部的自动续费。

| 全部主机 急需续费主机             |                                                       |            |                      |          |
|-------------------------|-------------------------------------------------------|------------|----------------------|----------|
| 主机域名 > 请输入内容进行搜索        | Q         ②         三         起始到期日期~结束到期日期         ~ |            |                      | Ŏ        |
| □ 主机名/主机备注              | 主机域名                                                  | 到期时间       | 提示                   | 操作       |
| □ w 5y<br>独享處拟主机标准增强版   | v                                                     | 2010/0     | 已过期11天               | 续费       |
| ✓ % (ej)<br>独草虚拟主机标准增强版 | with the distribution of the particular of the        | 20.043     | 已过期5天                | 续费       |
| ☑ b)<br>独享虚拟主机标准版       | ben men an an an                                      | 20145-2    | 已过期3天                | 续费       |
| ○ 独享處拟主机尊贵增强版 (中国香港)    | w                                                     | 2007-05-00 | 还有4天过期               | 续遴       |
| 3)<br>独享虚拟主机募委版(中国香港)   | special and A.T. on descent                           | 2007-05-0  | 还有4天过期               | 续费       |
| □<br>共享虛拟主机経济版          | brg (14) 1000 mg laware                               | 200705-0   | 还有12天过期              | 续费       |
| □ 共享處拟主机经济版             | y                                                     | 20100-0    | 还有13天过期              | 续费       |
| ○ 独享虚拟主机基础增强版           | www.abc.com                                           | 202-003    | 还有27天过期              | 線調目会     |
| 主机续费                    |                                                       | 每页显示       | 10 ~ 行 〈 前-页 1 后-页 〉 | 跳時到 页 确定 |

4. 在续费页面,选择主机对应的续费年限,单击去支付。

| 续盡          |      |                                 |    |   |                                         |        |
|-------------|------|---------------------------------|----|---|-----------------------------------------|--------|
|             | 确认订单 |                                 | 支付 | > | 支付成功                                    |        |
| 产品名称        |      | 产品内容                            |    |   | 续最价格                                    |        |
| 独享遗权主机标准版   |      | by a final second second second |    |   | 1000000000000000000000000000000000000   |        |
| 施享進以主机标准增强版 |      | who will be a first of the com  |    |   | □ ↓ ↓ ↓ ↓ ↓ ↓ ↓ ↓ ↓ ↓ ↓ ↓ ↓ ↓ ↓ ↓ ↓ ↓ ↓ |        |
|             |      |                                 |    |   |                                         |        |
|             |      |                                 |    |   |                                         |        |
|             |      |                                 |    |   |                                         | 取消 去支付 |

- 5. 在弹出的对话框中,单击确定。
- 6. 在支付页面,选择支付方式和支付类型,单击**支付**。

支付成功3分钟~5分钟后,请返回云虚拟主机管理页面。如果您看到云虚拟主机**到期日**列的日期已按照 续费时间更新,表示续费成功。

### 常见问题

如何取消云虚拟主机的自动续费功能?

- 1. 登录云虚拟主机管理页面。
- 2. 在云虚拟主机管理页面顶部,选择费用 > 续费管理。
- 3. 在续费管理页面,单击右上角其他产品续费后面的云虚拟主机,进入云虚拟主机产品续费管理页面。

| ≡  | (-) 阿里云 | ✿ 工作台                                                            | Q 搜索                                                                      | 费用 ]              | E单 ICP 备案 | 企业   | 支持    | App  | >_   | ۵        | Ä    | ?   | 简体  | 0 |
|----|---------|------------------------------------------------------------------|---------------------------------------------------------------------------|-------------------|-----------|------|-------|------|------|----------|------|-----|-----|---|
|    |         | 续费管理                                                             |                                                                           | 其他产品续费:           | 工具与服务     | 域名   | 云虚    | 跳主机  | Ê    | 业邮箱      | 建    | 站   | 帮助文 | 档 |
| zi | d       | 您可能想了解:如何续费实例?如何自己<br>1.已过期的资源,新续费周期从续费当前<br>2.对于配置了自动续费,且9天内到期的 | <mark>游续费?</mark><br>前时间开始计算;已过期的实例,不允许设置/修改自<br>1实例,如果您尝试修改自动续费周期或设置为不续考 | 动续费。<br>{或设置为不自动! | 续费,可能会因实  | 例已自动 | 1续费完成 | 成导致当 | 当前续费 | ₹<br>学型变 | 逐更未生 | 效的情 | 況.  |   |

- 4. 在云虚拟主机页面,选中右上角的显示主动续费产品。
- 5. 找到已设置自动续费的云虚拟主机,单击该主机对应操作列的取消自动续费。

⑦ 说明 您也可以选中对应主机前面的 图标,单击页面底部的取消自动续费。

6. 在弹出的对话框中, 单击确定。

# **5.**管理云虚拟主机 5.1. 获取云虚拟主机的主机信息和站点信息

使用云虚拟主机搭建网站前,请您先了解云虚拟主机的主机信息,包括服务器基本信息、配置信息以及监控 信息;然后再获取配置网站过程中用到的云虚拟主机站点信息,包括网站信息、账号信息以及数据库信息 等。

### 背景信息

- 在没有正式域名前,您可以使用临时域名调试网站。
- 在域名备案验证时,您需要获取主机管理控制台用户名和主机管理控制台密码。
- 购买云虚拟主机后,您需要将网站程序或网页文件通过FTP客户端上传至云虚拟主机网站根目录下,因此您需要获取FTP信息,包括FTP登录用户名、FTP登录密码以及FTP登录主机地址。
- 在云虚拟主机上安装网站程序时,您需要配置数据库信息,包括数据库名称、数据库用户名、数据库密码 以及数据库地址。

#### 操作步骤

本步骤以Linux操作系统独享虚拟主机标准增强版控制台页面显示为例。

- 1. 登录云虚拟主机管理页面。
- 2. 找到待获取站点信息的云虚拟主机,单击对应操作列的管理。
- 3. 在左侧导航栏,单击主机信息,查看云虚拟主机的基本信息、配置信息以及监控信息。

| 虚拟主机                            | 主机信息    |                            | 常用文档               | 创建主机               | 续费              | 升级             | 重启服务器                  | 停止站点   | 用户操作 🗸     |
|---------------------------------|---------|----------------------------|--------------------|--------------------|-----------------|----------------|------------------------|--------|------------|
| 站点信息                            |         |                            |                    |                    |                 |                |                        |        |            |
| 数据库信息                           | 服务器基本信息 |                            |                    |                    |                 |                |                        |        |            |
| 主机信息                            | 服务器名:   | wh-sh?limacraf1ggidHav     | 开通E                | : 2021年            | 9月14日 13:55     | 5:31           |                        | [备案]   |            |
| ▶ 個夕管理                          | 状态:     | ● 运行中 [重启服务器]              | 到期E                | : 2022年            | 9月14日 23:59     | ):59(101天后)    | 过期)                    | [续费]   |            |
|                                 | P地址:    |                            | 文持语言               | ;: HIML.           | WAP VHP         | 5.3/5.4/5.5/5. | .6/7.0/7.1/7.2/7.4/8.0 | (没重日   | 国初実費]      |
| ▶ 基础环境设置                        | ) 吅天主.  | X0/HELE4439X1-10 VEV4392   | 二.7.6曲/二           | . ienaidi          | g               |                |                        | [/[ak] |            |
| 高级环境设置                          |         |                            |                    |                    |                 |                |                        |        |            |
| ▶ 文件管理                          | 配宣信息    | 2                          |                    |                    |                 |                |                        |        |            |
| ▶ 流量状态                          | CPU:    | 1核                         | 网页空间               | ]: 20480N          | ИB              |                |                        | [更换桥   | 【房]        |
| <ul> <li>Disale QUES</li> </ul> | 内存:     | 1G                         | 操作系统               | : CentOS           | 5 64位           |                |                        |        |            |
| ▶ 工具                            | 带宽:     | 10M 🕜                      | 节点位置               | L: 华东 1            | (杭州)            |                |                        |        |            |
| ▶ 増値服务                          | _       | _                          |                    |                    |                 |                |                        |        |            |
| 自助诊断                            | 监控信息    | 3                          |                    |                    |                 |                |                        |        |            |
|                                 |         |                            |                    |                    |                 |                |                        |        |            |
| 序号                              | 说明      |                            |                    |                    |                 |                |                        |        |            |
|                                 |         |                            |                    |                    |                 |                |                        |        |            |
|                                 | 在服务器    | 基 <b>本信息</b> 区域,您可以查看:     | 主机的运行              | 犬态、                | 支持的             | 语言类            | 型、IP地址                 | L、开通   | 日等信        |
| 1                               | 息。您也可   | 可以重启主机服务器、或者通              | 过主机关键              | 信息判                | 判断主机            | し是否語           | 需要备案、                  | 续费或升   | 升级,更       |
|                                 | 多信息,词   | 青参见重启云虚拟主机和云享              | <b>〔主机、备</b> 案     | 流程、                | 续费z             | 〒虚拟3           | <del>上</del> 机和升级      | 云虚拟3   | 主机。        |
|                                 | 大司要信    | 自反试 你可以本手士扣的!              | 品化文体米田             | না চনা             | 古穴间-            | + /b           |                        | 中方十,   | 小一曲中       |
|                                 |         | 总区域, 芯叶以亘有土机的f<br>h 和 乐层地域 | 彩作余统尖望<br>H 十扣 关键信 | 兰、 MJ.<br>:白 业1114 | 火空间,<br>11日不可   | ╲小、╵<br>▣覀覀᠇   | CPU入小、<br>A扣它 西        | 内什人    | い、市见       |
| 2                               |         | E机所属地域。芯也可以通过<br>II机 序     | 上土饥大诞宿             | i尼力也               | 小正白豆            | 市安史的           | 哭饥厉, 史                 | 多旧尽,   | <b>归</b> 今 |
|                                 | NUX WL1 | 0 בעום עוים ו              |                    |                    |                 |                |                        |        |            |
| 3                               | 在监控信!   | 自反试 你可以杏看(DII 内            | ったいみ世界             | 。<br>信田3           | <u></u><br>安化曲約 | ŧ              |                        |        |            |
|                                 |         |                            | עיויאאי נוינ       | s x m y            | ≪гощ≾           | 200            |                        |        |            |

4. 在左侧导航栏,单击站点信息,获取配置网站所需的相关信息。

| 虛拟主机                                                             | 站点信息                                                                                                    |                                                                                           | 常用文档 创建主机 绕器 开级 重氮酸多磷 停止站线    | 用户操作 > |
|------------------------------------------------------------------|----------------------------------------------------------------------------------------------------|-------------------------------------------------------------------------------------------|-------------------------------|--------|
| <b>航点保皇</b><br>政張率信息                                             | 服务職區控                                                                                                    |                                                                                           |                               |        |
| 主机信息<br>> 城名管理<br>> 基础环境设置                                       | сгиедяя<br>2 «                                                                                                    | 内存使用本<br>0.2 G8/4 G8                                                                      | 5% 可您<br>1 kbpr / <b>20</b> м | 0%     |
| <ul> <li>高級环境设置</li> <li>文件管理</li> </ul>                         | 网站信息                                                                                                    |                                                                                           |                               |        |
| <ul> <li>洗量状态</li> <li>工具</li> <li>増価服务</li> <li>由助诊断</li> </ul> | <ul> <li>(1)行状态 ・ 部行中 (学生気気)</li> <li>第四回時 ・ 007%</li> <li>文式代の設造 0.06%</li> <li>洗絵 0.00%</li> <li>洗絵 0.00%</li> <li>読品 0.00%</li> <li>読品 0.00%</li> </ul> | (74.00M8 / 102400.00M8)<br>(3945 / 6569984)<br>(734 M8 / 1.46 T8)<br>(0.00M8 / 1024.00M8) |                               |        |
| 操作日志                                                             |                                                                                                    | international To contraction                                                              |                               |        |
|                                                                  | (第二十年19月1日 170240 [世紀第二日]     (世紀第二日)     (170240 [世紀第二日)     (170240 [世紀第二日)     (170240 [世紀第二日)     (170240 [世紀第二日)                                      | (中国時間: 元 (中国日報)<br>主机管理控制台案码: (重重案码)                                                      |                               |        |
|                                                                  | 3 FIP登录用户名: view minutes and and and and and and and and and and                                                                                           | FTP登录案码: [重置案码]                                                                           | FTP显示主机物址。wh                  |        |
|                                                                  | FTF升火地(2): ● 升田中 🥥 ((2)()FTF)<br>数据库温泉                                                                                                    |                                                                                           |                               |        |
| 4                                                                | 数据库名称 hd Bb 数据环用产名: h #44                                                                                                    | 数据库密码: (重置密码)                                                                             | 数据标记法 h                       |        |
| 序号                                                               | 说明                                                                                                    |                                                                                           |                               |        |
| 1                                                                | 临时域名,您可以在网站调试其                                                                                                    | 期间使用。更多信息,                                                                                | 请参见什么是临时域名?。                  |        |

| 2 | 主机管理控制台信息,您可以在登录 <mark>云虚拟主机管理控制台</mark> 或备案验证时使用。 |
|---|----------------------------------------------------|
| 3 | FTP信息,您可以在本地使用FTP客户端连接云虚拟主机时使用。                    |
|   |                                                    |

数据库信息,您可以在安装网站程序或使用DMS数据库管理平台时使用。

云虚拟主机支持重置主机管理控制台密码、FTP登录密码以及数据库密码。如果您忘记了密码或出于安全考虑需要重置密码,具体操作,请参见重置云虚拟主机管理控制台密码和FTP密码和重置云虚拟主机数据库密码。

# 5.2. 重置云虚拟主机管理控制台密码和FTP 密码

云虚拟主机管理控制台密码用于快捷登录主机管理控制台时使用,FTP密码主要用于搭建网站时配置网站程 序和通过FTP客户端连接云虚拟主机时使用。如果您忘记了主机管理控制台密码或FTP登录密码,可以重置 密码。同时,为了提高您网站的安全性,建议您每隔一段时间重置密码。

#### 前提条件

4

已获取阿里云账号和密码。如果您忘记阿里云账号或密码,具体操作,请参见<u>忘记账号或登录密码怎么</u> 办?。

### 背景信息

重置云虚拟主机管理控制台密码的方法如下所示。

- 通过云虚拟主机管理页面重置密码,具体操作,请参见通过云虚拟主机管理页面重置主机管理控制台密码。
- 通过云虚拟主机管理控制台重置密码,具体操作,请参见通过云虚拟主机管理控制台重置主机管理控制台 密码。

重置FTP登录密码,具体操作,请参见重置FTP登录密码。

### 通过云虚拟主机管理页面重置主机管理控制台密码

- 1. 登录云虚拟主机管理页面。
- 2. 在云虚拟主机页面,找到需重置主机管理控制台密码的云虚拟主机,选择对应操作列的:> 重置管理

#### 密码。

| 万网主机               | 万网主机 / 云密拟主机                                                                  |                                                  |                                                 |                   |                                       |         | 常用问题 常用文档             |
|--------------------|-------------------------------------------------------------------------------|--------------------------------------------------|-------------------------------------------------|-------------------|---------------------------------------|---------|-----------------------|
| 云虚拟主机              | 云虚拟主机                                                                         |                                                  |                                                 |                   |                                       |         | 會職使用步骤                |
| 接云/明云/独尊主机<br>望作记录 | 新手必讓: 主机使用附着 网站如何开握<br>( ) 获取主机信息<br>30何初期主机信息?                               | 2 网络香菜 (由语统入) 3 上行时<br>30月日行网站装置? 30月日<br>50月日   | 30站/数据本数据 (4) 网站调助<br>给TP网站图序 如何进行<br>行数编篇图是上传? | ह(<br>लाकाण्डांट? | 5 域名解析、域名绑定<br>如何设置域名信息?<br>如何绑定主机域名? |         |                       |
|                    | <ul> <li>云虚拟主机氟新推出增强级实例,更多许情谢参考云虚</li> <li>云虚拟主机过期15元后,系统将借助释放资源。主</li> </ul> | 拟主机管网主页<br>机模软质数据将无法找回,且无法再进行续展。如雪继续使用,诸双时比      | 行续费,如不再使用,请尽快备份数据,备份方法请参考                       | : 《云遗拟主机过期后备份数据》  | 和教授》 《追拟主机的教授的角                       | 份和炊願功能》 |                       |
|                    | 全部主机 急需续费主机                                                                   |                                                  |                                                 |                   |                                       |         |                       |
|                    | 创建主机 主机名 > 请输入内容:                                                             | ま行換索 🔍 🖉 🗐 記始到期日期 ~ 始末到明日期                       | ~                                               |                   |                                       |         | ⊥ C                   |
|                    | □ 主机名/主机备注                                                                    | 主机类型/融盟                                          | 主机城名                                            | IP/CNAME#Bäll     | 到期时间 14                               | 来源      | 操作                    |
|                    | □ wt wd9<br>伊权主机 \$\$\$15 @                                                   | 独尊虛拟主机樂级增强級<br>空间: 50G CPU: 单核 内存: 2G 带宽: 15Mbps | with the com                                    | 12 50             | 2023-01-24                            | BC      | 续赛(升级)管理(:            |
|                    | □ w ec<br>與言言與 2                                                              | 独尊進拟主机基础版<br>空间:5G CPU:单核 内存:1G 带宽:5Mbps         | rui esta anti anti anti anti anti anti anti an  | 12 40 40 40       | 2022-12-21                            | BC      | 续奏 升级 管理 :            |
|                    | □ 0 1<br>伊政主机器注 2                                                             | 強享虛拟主机标准版<br>空间: 20G CPU: 单核 内存: 1G 带宽: 10Mbps   | cy                                              | 4 2               | 2022-11-25                            | BC      | · 通過管理密約<br>使 音変      |
|                    | <ul> <li>検波主切能注 </li> </ul>                                                   | 独尊處拟主机标准版<br>空间: 20G CPU: 单核 内存: 1G 带宽: 10Mbps   | by im                                           | 11. 87            | 2022-11-24                            | BC      | 更改主机机房<br>援<br>更改操作系统 |

- 3. 在弹出的重置管理密码对话框,根据提示信息,输入新管理密码并再次输入新密码后,单击确认。
  - ⑦ 说明 设置主机管理密码时,请您遵循如下命名规则:
    - 由大写字母、小写字母以及数字混合组成。
    - 长度为8~20个字符。

| 重置管理密码                                    | $\times$ |
|-------------------------------------------|----------|
|                                           |          |
| 主机名:                                      |          |
| 新管理密码: •••••••<br>密码由大小写字母、数字混合组成,8~20个字符 |          |
| 再次输入新密码:                                  |          |
| 温馨提示:当前重置的密码为主机控制台登录密码,FTP密码请登录主机控制台修改    |          |
|                                           |          |
|                                           | 取消       |
| MDA/                                      | -0.13    |

4. 在弹出的业务提交成功对话框,单击确认。

# 通过云虚拟主机管理控制台重置主机管理控制台密码

- 1. 登录云虚拟主机管理控制台。
- 2. 在左侧导航栏,单击站点信息。
- 3. 在站点信息页面的账号信息区域,单击主机管理控制台密码右侧的重置密码。

| 虚拟主机                                                                   | 站点信息                                                                                                    |                                                   | 创建主机 续要 开级 重用级务器 停止站纸 用                                                                                                    | 見中操作 ∨ |
|------------------------------------------------------------------------|----------------------------------------------------------------------------------------------------|---------------------------------------------------|----------------------------------------------------------------------------------------------------|--------|
| <mark>就应该度</mark><br>数据库信息<br>主机信意                                     | 総分器皿位<br>CPU使用車                                                                                                    | 内存使用率                                             | <b>−</b> <del>−</del> <del>−</del> <del>−</del> <del>−</del> <del>−</del> <del>−</del> <del>−</del> <del>−</del> <del>−</del> <del>−</del> |        |
| <ul> <li>域名管理</li> <li>基础环境设置</li> <li>施级环境设置</li> <li>由地环境</li> </ul> | 1 st 0%                                                                                                    | 0.04 GB / 1 GB                                    | 4% 1 kppr / 10 M                                                                                                    |        |
| <ul> <li>× 大中吉理</li> <li>&gt; 流量状态</li> <li>&gt; 工具</li> </ul>         | 第50000 第50000 #100000 #100000 #100000 #100000 #100000 #100000 #100000 #100000 #100000 #100000 #100000 #100000 #100000 #100000 #100000 #100000 #100000 #100000 #100000 #100000 #100000 #100000 #100000 #100000 #100000 #100000 #100000 #100000 #100000 #100000 #1000000 #1000000 #1000000 #1000000 | (0.00MB / 20480.00MB)<br>(751 19 / 8 / 500.05 (2) | 回対対応 w om<br>开通日 2021年4月13日152740<br>期間日 2027年4月13日2595955年5月18日                                                                           |        |
| <ul> <li>增值服务</li> <li>自助诊断</li> <li>操作日志</li> </ul>                   | 2005, (b) 0005,                                                                                                    | (0.00MB / 1024.00MB)                              | 变给圆面: HTML, PHP52/53/54/55/56/7.0/7.1/72, WAP                                                                                              |        |
|                                                                        | (第24月号:<br>注約指導的給給用べ品: ∞                                                                                                    | 研究的時間 无 (開始前時)<br>主約(開始的時時、 (開始者前)                |                                                                                                    |        |
|                                                                        | 印P型录用户名: w                                                                                                    | FTP型录電码: (重置電码)                                   | FTP型带主机地址 w om                                                                                                    |        |

#### 4. 在弹出的管理控制台密码重置对话框,根据提示信息,设置新密码并再次输入新密码后,单击确认。

- ⑦ 说明 设置管理控制台密码时,请您遵循如下命名规则:
  - • 由大写字母、小写字母、数字以及特殊字符 () `~!@#\$%^&-+=|{}[]:;<>,.?/
     中的任意三项
     组成。
  - 长度为8~30个字符。

| 管理控制台密码重置 |                                                                     | $\times$ |
|-----------|---------------------------------------------------------------------|----------|
| 管理控制台登录名: | wh-shift to appreciate many                                         |          |
| 设置新密码:    |                                                                     |          |
|           | 8-30个字符,必须同时包含三项: 大写字母、小写字母、数字、<br>0`~!@#\$%^&-+= {]];;<>,.?/中的特殊符号 |          |
| 确认新密码:    | ······                                                              |          |
|           | 确认                                                                  | 取消       |

控制台密码修改后,页面会弹出修改成功提示信息,表示您已完成主机控制台密码的重置操作。

### 重置FTP登录密码

- 1. 登录云虚拟主机管理页面。
- 2. 找到需重置FTP登录密码的云虚拟主机,单击对应操作列的管理。
- 3. 在站点信息页面的账号信息区域,单击FTP登录密码右侧的重置密码。

| 虚拟主机                                                                                                 | 站点信息                                        |                                                               | 会議主約 読書 升級 集目級券書 存止込在 用户級作 ◇                                          |
|----------------------------------------------------------------------------------------------------|---------------------------------------------|---------------------------------------------------------------|-----------------------------------------------------------------------|
| <ul> <li>急点信息     款面中信息     主利信息     &gt; 域名管理     </li> <li>酒祉环境公園     </li> <li>高税环境公園 </li> </ul> | 副初募編222<br>CPU使用車<br>1 e                    | の後<br>の後<br>のの4 cs / 1 cs                                     | 4%<br>1 kbps/10 kt                                                    |
| <ul> <li>&gt; 文件管理</li> <li>&gt; 流量状态</li> <li>&gt; 工具</li> </ul>                                    | <b>宛始信息</b><br>ぶ行状态: ●:<br>阿匹空時             | 174 (911124)<br>000% (0.00MB / 20400.00MB)                    | B#11455。 vvovn<br>开道日 2021年4月13日152740                                |
| <ul> <li>滞值服务</li> <li>回防诊断</li> <li>操作日志</li> </ul>                                                 | 浜島<br>数据得至均()。<br>(db)<br>  <b>所号信息</b>     | 0.00% (761.19.K8./500.00.08)<br>0.00% (0.00M8 / 1024.00M8)    | 新闻日 2022年4月3日2335550657元12781<br>安治部局 HTML、PH95263364655567071/72、WAP |
|                                                                                                    | 部定手机局: (開始的<br>主机管理控制約用户系: w<br>FF2登退用户条: w | () 例記約40 元 (M22640)<br>主机器理技術内報時, (第224年)<br>「77世況の時, (第25年5) | 77992.11(04) w                                                        |

4. 在弹出的FTP密码重置对话框,根据提示信息,设置新密码并再次输入新密码后,单击确认。

- ⑦ 说明 设置FTP密码时,请您遵循如下命名规则:
  - • 由大写字母、小写字母、数字以及特殊字符 () `~!@#\$%^&-+=|{}[]:;<>,.?/ 中的任意三项 组成。
  - 。长度为8~30个字符。

| FTP密码重置 |         |                                                                       | $\times$ |
|---------|---------|-----------------------------------------------------------------------|----------|
|         | FTP登录名: | wir shill le lagindirmoty                                             |          |
|         | 设置新密码:  |                                                                       |          |
|         |         | 8-30个字符,必须同时包含三项: 大写字母、小写字母、数字、<br>0`~!@#\$%^&-+= {][];;<>,:?/ 中的特殊符号 |          |
|         | 确认新密码:  | ·······                                                               |          |
|         |         |                                                                       |          |
|         |         | 确认                                                                    | 取消       |

FTP登录密码修改后,页面会弹出修改成功提示信息,表示您已完成FTP密码的重置操作。

# 5.3. 重置云虚拟主机数据库密码

为了提高网站安全性,建议您每隔一段时间重置云虚拟主机数据库密码。此外,如果您忘记了数据库密码, 也可以重置数据库密码。本文以Linux操作系统独享虚拟主机豪华增强版为例,介绍如何在云虚拟主机管理控 制台上重置数据库密码。

#### 前提条件

已获取阿里云账号和密码。如果您忘记阿里云账号或密码,具体操作,请参见<del>忘记账号或登录密码怎么 办?</del>。

## 背景信息

重置云虚拟主机数据库密码的方法如下所示:

- 通过站点信息页面重置数据库密码,具体操作,请参见通过站点信息页面重置数据库密码。
- 通过数据库信息页面重置数据库密码,具体操作,请参见通过数据库信息页面重置数据库密码。

### 注意事项

数据库密码重置成功后,请您同时修改网站程序中的数据库连接字符串信息,否则会导致网站无法访问。如 果您没有代码编写经验或没有网站程序源代码,请谨慎执行重置数据库密码操作。关于数据库配置文件路径 的更多信息,请参见常见的第三方开源程序数据库配置文件路径。

### 通过站点信息页面重置数据库密码

- 1. 登录云虚拟主机管理页面。
- 2. 在云虚拟主机的主机列表页面,找到待修改数据库密码的云虚拟主机,单击对应操作列的管理。
- 3. 在左侧导航栏,单击站点信息。
- 4. 在站点信息页面的数据库信息区域,单击数据库密码右侧的重置密码。

| 虚拟主机                        | 数据库信息                                        |                   |               |              |           |
|-----------------------------|----------------------------------------------|-------------------|---------------|--------------|-----------|
| 站点信息                        | 数据库名称: 1000000000000000000000000000000000000 | 数据库用户名: hc=====94 | 数据库密码: [重置密码] | 数据率地址: h m m | 英型: mysql |
| 数据库信息                       |                                              |                   |               |              |           |
| 土10/188<br>) (分文管理)         | 备案服务号                                        |                   |               |              |           |
| <ul> <li>AND DAE</li> </ul> | 备发服务号个数: 0 (申请) (去备案) (备案引                   | 무)                |               |              |           |

5. 在弹出的数据库密码重置对话框,单击确认。

⑦ 说明 请您仔细阅读下图中的重要提示内容,并自行确认是否继续修改数据库密码。

| 数据库密码重置                                                                                                    | ×            |
|----------------------------------------------------------------------------------------------------|--------------|
| <ul> <li>重要提示:</li> <li>数据库密码重置时请及时修改网站程序中的数据库连接串:</li> <li>1. 拥有网站源代码</li> <li>2. 有代码实操经验</li> <li>如果您不满足以上2点重置密码会导致网站无法访问:</li> <li>您确定还要继续修改数据库密码吗?</li> </ul> |              |
|                                                                                                    | <b>确认</b> 取消 |

6. 在弹出的数据库密码重置对话框,输入新密码并再次确认新密码,然后单击确认。

⑦ 说明 云虚拟主机的PHP版本设置为5.3及以上时,您需要将数据库加密模式设置为41位。关于 查看和更换PHP版本的具体操作,请参见更换PHP版本。

| 数据库密码重置                                                       |                                                                      | $\times$ |
|---------------------------------------------------------------|----------------------------------------------------------------------|----------|
| <ul> <li>重要提示:</li> <li>数据库密码重置成功,请及时如果您没有代码经验,或没有</li> </ul> | 1修改网站程序中的数据库连接串,否则会导致网站无法访问!<br>1网站程序源代码,请谨慎执行此操作!                   |          |
| 数据库版本:                                                        | mysql 5.7.25-log                                                     |          |
| 数据库用户名:                                                       | h <b>an 12192302</b> 4                                               |          |
| 设置新密码:                                                        |                                                                      |          |
|                                                               | 8-30个字符,必须同时包含三项:大写字母、小写字母、数字、<br>()`~!@#\$%^&-+= {}[];;<>,.?/中的特殊符号 |          |
| 确认新密码:                                                        | ······ Ø                                                             |          |
| 加密模式:                                                         | ● 41位                                                                |          |
|                                                               | 确认                                                                   | 取消       |

数据库密码修改成功后,界面会弹出提示信息,提示修改成功。

# 通过数据库信息页面重置数据库密码

#### 1. 登录云虚拟主机管理页面。

- 2. 在云虚拟主机的主机列表页面,找到待修改数据库密码的云虚拟主机,单击对应操作列的管理。
- 3. 在左侧导航栏,单击数据库信息。
- 4. 在数据库信息页面,单击操作列的重置密码。

| 虚拟主机                     | 数据库信息              |                  |                      | 常用文档         | 创建主机 续费 | 升级    | 重启服务器(           | 身止站点 用户操作 〜   |
|--------------------------|--------------------|------------------|----------------------|--------------|---------|-------|------------------|---------------|
| 站点信息                     |                    |                  |                      |              |         |       |                  | С             |
| 数据库信息                    | 数据库名称              | 数据库版本            | 数据库地址                | 数据库用户名       | 数据空间    |       |                  | 操作            |
| 主机信息                     | hden?? INT 194, Jb | mysql 5.7.25-log | hdm22108354.my/w.com | há=111905094 |         | 0.21% | (2.125M / 1024M) | 重置密码 变更数据库 管理 |
| <ul> <li>域名管理</li> </ul> |                    |                  |                      |              |         |       |                  |               |

5. 在弹出的数据库密码重置对话框,单击确认。

⑦ 说明 请您仔细阅读下图中的重要提示内容,并自行确认是否继续修改数据库密码。

| 数据库密码重置                                                                                                    |    | ×  |
|----------------------------------------------------------------------------------------------------|----|----|
| <ul> <li>● 重要提示:</li> <li>数据库密码重置时请及时修改网站程序中的数据库连接串!</li> <li>1. 拥有网站源代码</li> <li>2. 有代码实操经验</li> <li>如果您不满足以上2点重置密码会导致网站无法访问!</li> <li>您确定还要继续修改数据库密码吗?</li> </ul> |    |    |
|                                                                                                    | 确认 | 取消 |

6. 在弹出的数据库密码重置对话框,输入新密码并再次确认新密码,然后单击确认。

⑦ 说明 云虚拟主机的PHP版本设置为5.3及以上时,您需要将数据库加密模式设置为41位。关于 查看和更换PHP版本的具体操作,请参见更换PHP版本。

| 数据库密码重置                                                       |                                                                      | $\times$ |
|---------------------------------------------------------------|----------------------------------------------------------------------|----------|
| <ol> <li>重要提示:<br/>数据库密码重置成功,请及时<br/>如果您没有代码经验,或没有</li> </ol> | 修改网站程序中的数据库连接串,否则会导致网站无法访问!<br>词网站程序源代码,请谨慎执行此操作!                    |          |
| 数据库版本:                                                        | mysql 5.7.25-log                                                     |          |
| 数据库用户名:                                                       | h##121985554                                                         |          |
| 设置新密码:                                                        | ······ Ø                                                             |          |
|                                                               | 8-30个字符,必须同时包含三项:大写字母、小写字母、数字、<br>()`~!@#\$%^&-+= {}[];;<>,.?/中的特殊符号 |          |
| 确认新密码:                                                        | ······ ©                                                             |          |
| 加密模式:                                                         | ● 41位                                                                |          |
|                                                               |                                                                      |          |
|                                                               | 确认                                                                   | 取消       |

数据库密码修改成功后,界面会弹出提示信息,提示修改成功。

# 5.4. 重置云享主机管理员账号密码

为了提高您的网站安全性,建议您每隔一段时间重置云享主机管理员账号密码。此外,如果您忘记了管理员 账号密码,也可以重置密码。本文以翔云主机为例介绍如何在主机管理控制台上重置管理员账号密码。

# 背景信息

云享主机包括锋云、翔云和独享主机。独享云虚拟主机与独享主机不同,没有管理员账号。

重置密码后需要在主机管理控制台重启服务器,新密码才能生效。重启操作会造成您的实例停止工作,从而 中断您的业务,请您避开业务高峰期执行重置密码的操作。

#### 操作步骤

- 1. 登录云虚拟主机管理页面。
- 2. 在左侧导航栏, 单击锋云/翔云/独享主机。
- 3. 在主机列表页面的全部主机页签, 找到待重置密码的主机, 单击对应操作列的管理。

| 产品与服务 -            |                                 | Q、搜索 🛛 手机版     | 🐥 🧿 Access | sKeys 工单服务 - | 备案 帮助 -                 | we***@hichina.com <del>-</del> |
|--------------------|---------------------------------|----------------|------------|--------------|-------------------------|--------------------------------|
| 万同主机               | 主机列表                            |                |            |              |                         | *                              |
| 云唐拟主机              | 全部主机 急需续费主机                     |                |            |              |                         |                                |
| 锋云/翔云/独尊主机<br>操作记录 | 主机名: 例如:hyw15312 主机域名: 例如:mydom | nain.com 到期日期: |            | 至            | 搜索                      | 导出列表                           |
|                    | 主机名 主机类型                        |                | 主机域名       | 自动续费         | 到期日                     | 管理                             |
|                    | □ 云享主机-翔云主机理(AB                 | ITN )          |            | 未设置          | 还有17天到期                 | 续费管理                           |
|                    | □ 续费 设置自动续费 转至其他账号              |                | 共有1条,      | 每页显示:20条 。   | $\langle 1 \rangle \gg$ | GO                             |

4. 在主机详情页面,单击管理密码,为管理员账户重置密码。

| 产品与服务▼     |               |            | Q 搜索  | 日手机版          | ۵ 🔍   | AccessKeys | 工单服务 🕶   | 备案    | 帮助 👻 |      |    |   |
|------------|---------------|------------|-------|---------------|-------|------------|----------|-------|------|------|----|---|
| 万网主机       | 主机详情 tù       | <u>i</u> 0 |       |               |       |            |          |       | 启动   | 停止   | 重启 | 1 |
| 云虚拟主机      | 基本信息          |            |       |               |       | t          | 管理密码 IP地 | 址记录   | 查看状态 | 主机备案 | ^  |   |
| 锋云/翔云/独享主机 | 主机名           |            | 产品类型  | 云享主机-翔云       | 主机理(A | (BTN)      | 业务编号:    | -     | -    |      |    |   |
| 操作记录       | 主机域名          | 1          | 管理账号  | administrator |       |            | 管理密码:    | ***** |      |      |    |   |
|            | MySqI用户名: roo | t          | IP地址: |               |       |            |          |       |      |      |    |   |

- 。 Windows操作系统默认管理员为administrator。
- Linux操作系统默认管理员为root。
- 5. 单击重启。

重启主机后密码重置生效,请您使用新密码登录主机管理控制台。

# 5.5. 重启云虚拟主机和云享主机

服务器长时间未重启,可能会因数据冗余或CPU负载较高导致网站运行速度变慢,建议您每隔一段时间,在 业务低峰时段重启服务器。本文为您介绍重启独享版云虚拟主机、轻云服务器以及云享主机的方法。

#### 背景信息

- 重启主机前请您注意以下事项:
  - 共享云虚拟主机不支持重启服务器操作。
  - 重启主机大概需要15分钟左右,请您耐心等待。
  - 重启操作会造成您的主机停止工作,从而中断您的业务,请避免在业务高峰期间执行重启操作。
- 根据主机类型,请您选择如下对应操作:
  - 如果您的主机是独享版云虚拟主机,具体操作,请参见重启独享版云虚拟主机。
  - 如果您的主机是轻云服务器,具体操作,请参见重启轻云服务器。
  - 如果您的主机是云享主机,具体操作,请参见重启云享主机。

#### 重启独享版云虚拟主机

以下操作以Linux独享虚拟主机高级版为例介绍重启云虚拟主机的方法。

- 1. 登录云虚拟主机管理页面。
- 2. 找到待重启的云虚拟主机,单击对应操作列的管理。
- 3. 在主机管理控制台顶部页面,单击重启服务器。

| 虚拟主机     | 站点信息             |     |                |    | 创建主机 续要       | 开级 重度服务器 | 停止站点 用户操作 > |
|----------|------------------|-----|----------------|----|---------------|----------|-------------|
| 站点信息     | 1 97 4T 08 11744 |     |                |    |               |          |             |
| 数据库信息    | 服労業监控            |     |                |    |               |          |             |
| 主机信息     | CPU使用率           |     | 内存使用率          |    | 带宽            |          |             |
| ▶ 城名管理   | 1 ĸ              | 096 | 0.04 gB / 1 gB | 4% | 1 Kbps / 10 M |          | 0%          |
| ▶ 基础环境设置 |                  |     |                |    |               |          |             |

4. 在弹出的对话框中,单击确认。

| ? 服务器重启                                 |                | $\times$ |
|-----------------------------------------|----------------|----------|
| 重启需要15分钟左右,重启过程中您的<br>请您在服务器重启完成之后,再进行措 | 的所有操作将;<br>操作! | 无法生效!    |
|                                         |                |          |
|                                         | 确认             | 取消       |

当服务器状态再次恢复为运行中时,表示重启操作完成。

### 重启轻云服务器

以下操作以轻云服务器菁英版为例介绍重启轻云服务器的方法。

- 1. 登录云虚拟主机管理控制台。
- 2. 在顶部菜单栏,选择主机信息页签。
- 3. 在服务器基本信息区域,单击右上角重启服务器。

| 我的主机                  | 站点信息                             | 数据库信息                 | 主机信息           | 工具&服务             | 操作日志               | 1000         |           |                 |       |
|-----------------------|----------------------------------|-----------------------|----------------|-------------------|--------------------|--------------|-----------|-----------------|-------|
| 服务器基本信                | 息                                |                       |                |                   |                    |              |           |                 | 重启服务器 |
| 服务器名:                 |                                  |                       |                | 产品类型:             | 经云服务器曹英版           |              | IPittit : |                 |       |
| CPU使用率:【              |                                  | 1.60%                 |                | 内存使用率             | : <b>.</b>         | 1.0G(28.07%) | 空间使用率:    | 5121.0M(21.34%) |       |
| 开通日: 2014<br>支持语言: HT | -11-24 20:11:08<br>ML, WAP, PHPw | 1.3/v5.2/v5.3/v5.4/v5 | 5.5、Perl 5、独立c | 到期日: 2<br>:gi-bin | 015-12-12 23:59:59 | 26天后到期       | 状态: 运行中   |                 |       |

当服务器状态再次恢复为运行中时,表示重启操作完成。

# 重启云享主机

云享主机包括锋云、翔云和独享主机,以下操作以翔云主机为例介绍重启云享主机的方法。

- 1. 登录云虚拟主机管理页面。
- 2. 在左侧导航栏,单击锋云/翔云/独享主机。
- 3. 在主机列表页面,找到待重启的翔云主机,单击对应管理列的管理。

| 产品与服务 -    |                                                                                                    | Q 捜索 | ■手机版 💄 | 0 AccessKeys 工单服务 - | 备案 帮助 → we*** |
|------------|----------------------------------------------------------------------------------------------------|------|--------|---------------------|---------------|
| 万网主机       | 主机列表                                                                                                    |      |        |                     |               |
| 云盧拟主机      | 全部中机 為臺灣專中机                                                                                                    |      |        |                     |               |
| 峰云/翔云/独享主机 |                                                                                                    |      |        |                     |               |
| 操作记录       | 主机名: 例如: hyw15312 主机域名: 例如: mydomain.com 到期日期: 至 撥氣                                                                                                    |      |        |                     |               |
|            | □ 主机名 主机処型 主机処型                                                                                                    | 痛    | 自动续费   | 到期日                 | 管理            |
|            | □      □      □      □      □      □      □      □      □      □      □      □      □      □      □      □      □      □      □      □      □      □      □      □      □      □      □      □      □      □      □      □      □      □      □      □      □      □      □      □      □      □      □      □      □      □      □      □      □      □      □      □      □      □      □      □      □      □      □      □      □      □      □      □      □      □      □      □      □      □      □      □      □      □      □      □      □      □      □      □      □      □      □      □      □      □      □      □      □      □      □      □      □      □      □      □      □      □      □      □      □      □      □      □      □      □      □      □      □      □      □      □      □      □      □      □      □      □      □      □      □      □      □      □      □      □      □      □      □      □      □      □      □      □      □      □      □      □      □      □      □      □      □      □      □      □      □      □      □      □      □      □      □      □      □      □      □      □      □      □      □      □      □      □      □      □      □      □      □      □      □      □      □      □      □      □      □      □      □      □      □      □      □      □      □      □      □      □      □      □      □      □      □      □      □      □      □      □      □      □      □      □      □      □      □      □      □      □      □      □      □      □      □      □      □      □      □      □      □     □      □      □      □      □      □      □      □      □      □      □      □      □      □      □      □      □      □      □      □      □      □     □     □     □     □     □     □     □     □     □     □     □     □     □     □     □     □     □     □     □     □     □     □     □     □     □     □     □     □     □     □     □     □     □     □     □     □     □     □     □     □     □     □     □     □     □     □     □     □     □     □     □     □     □     □     □     □     □     □     □    □ |      | 未设置    | 还有24天到期             | 续费 管理         |
|            | 口 续费 设置自动续费 经重其地际号                                                                                                    |      |        | 共有1条,每页显示:20条       |               |

4. 在主机详情页面,单击右上角重启。

|           |                        | Q 搜索 | 日手机板 | ▲ 0   | AccessKeys  | 工单服务 - | 音案     | 帮助 👻 |      |    |
|-----------|------------------------|------|------|-------|-------------|--------|--------|------|------|----|
| 主机洋博 1.返回 |                        |      |      |       |             |        |        | 启动   | 停止   | 重日 |
| 基本信息      |                        |      |      |       |             | 管理密码   | IP地址记录 | 査習状态 | 主机备宽 | •  |
| 主机名:      | 产品类型:云享主机-桐云主机3型(ABTN) |      |      | 业务编号: | 4200.004700 | 3 ()3  |        |      |      |    |

当服务器状态再次恢复为运行中时,表示重启操作完成。

# 5.6. 导出云虚拟主机列表

云虚拟主机提供导出主机列表功能,列表中的信息包含您账户下所有主机的登录名、主机类型、主机域名和 到期日等信息。

#### 操作步骤

- 1. 登录云虚拟主机管理页面。
- 2. 在左侧导航栏, 单击云虚拟主机。
- 3. 在云虚拟主机页面,根据到期时间段选择出需要导出的云虚拟主机,单击 业。

| 万网主机               | 万网主机 / 云虚拟主机                                      |                               |                            |                |                    | 常用问题 常用文档      |
|--------------------|---------------------------------------------------|-------------------------------|----------------------------|----------------|--------------------|----------------|
| 云過與主机              | 云虚拟主机                                             |                               |                            |                |                    | ◎ 显示使用步骤       |
| 锋云/翔云/独享主机<br>操作记录 | 云虚拟主机最新推出增强板实例,更多详情请参考云虚拟主机官网。                    | 主页                            |                            |                |                    |                |
| and Phates         | <ul> <li>云虚拟主机过期15天后,系统将自动释放资源,主机释放后数;</li> </ul> | 握將无法找回,且无法再进行续费。如秦继续使用,请及时进行续 | 费。如不再使用,请尽快备份数据,备份方法请参考: 《 | 云虚拟主机过期后备份数据库数 | 8) (虚拟主机的数据的备份和恢复) | 功能)            |
|                    | 全部主机 急需续费主机                                       |                               |                            |                |                    |                |
|                    | ★職主机 主机名 ✓ 清编入内容进行撤款                              | Q 🕘 🗐 2022-06-30-2022-07-12   | ~                          |                |                    | <u>*</u> ¢     |
|                    | □ 主机名/主机备注 主机                                     | 机类型/截置                        | 主机城名                       | IP/CNAME增起 🔞   | 到期时间 11            | 來源 操作          |
|                    | □ bxxx2344710079 共初<br>修改主机器注 之 空河                | 寧盧拟主机起济版<br>间: 2G 流量: 30GB    | bxw2344710079.my3w.com     | 60.205.37.186  | 2022-07-01         | 3C 续赢 升级 管理 :  |
|                    | 自动披露 主机续器 特至其他账号                                  |                               |                            | 每页显示           | 10 ~ 行 〈 前一页 1     | 后一页 > 跳转到 页 确定 |

# 执行结果

列表导出完成会自动下载到本地,您可以在本地打开后查看账户下所有的主机信息。

| 序号 | 登录名 | 王机类型          | 王机域名 |    | 绑定状态 | 行为   | 目动续费 | 成功日        | 到期日        | 备注 |
|----|-----|---------------|------|----|------|------|------|------------|------------|----|
|    | 1   | 共享虚拟主机经济增强版   | w    | эm | J.   | 购买   |      | 2020-12-23 | 2022-01-23 |    |
|    | 2   | 独享虚拟主机标准增强版   | w    | эm | J.   | 购买   |      | 2020-12-23 | 2021-12-23 |    |
|    | 3   | 独享虚拟主机高级版     | h    |    | J. J | 升级续费 |      | 2020-12-21 | 2021-12-28 |    |
|    | 4   | 独享虚拟主机标准版     | h    |    | #    | 续费   |      | 2020-12-16 | 2021-12-16 |    |
|    | 5   | 独享虚拟主机高级版     | w    |    | #    | 续费   |      | 2020-12-04 | 2021-12-14 |    |
|    | 6   | 1 独享虚拟主机标准增强版 | w    | om | J.   | 购买   |      | 2020-11-23 | 2021-11-23 |    |
|    | 7   | 独享虚拟主机标准增强版   | w    | om | Į.   | 购买   | 是    | 2020-11-20 | 2021-11-20 |    |

# 5.7. 转移账号

如果您需要将自己账号下的云虚拟主机转移到他人的账号下,或将自己一个账号下的云虚拟主机转到另一个 账号下,可以通过转移账号功能,完成云虚拟主机所属账号的变更。

#### 使用限制

- 新购主机不满一天,不支持转移账号。
- 云虚拟主机原本在直销级别账号下,不支持转移到渠道级别账号下。
- 云虚拟主机通过代理商购买,不支持本人直接转移账号。如果您需要将主机转移到本人账号下,请联系代 理商进行转移账号操作。
- 云虚拟主机转移到新的账号后,不支持办理主机退款业务。

#### 操作步骤

- 1. 登录云虚拟主机管理页面。
- 2. 在**云虚拟主机**页面,找到待转移账号的主机,选中主机名称前的复选框,然后单击列表底部的**转至其** 他账号。

| 万网主机               |   | win Appelle "pillingen ger<br>wind condition all.                                                                                                    | 独享虚拟主机基础增强版<br>空间:5G CPU:单核 内存:1G 带宽:<br>5Mbas    | whith patiently the youper my3 website                          | 47.07.202.007     | 2023-04-15 | BC | 续费 升级 | 管理 :   |
|--------------------|---|----------------------------------------------------------------------------------------------------|---------------------------------------------------|-----------------------------------------------------------------|-------------------|------------|----|-------|--------|
| 云虚拟主机              |   |                                                                                                    | 5111095                                           |                                                                 |                   |            |    |       |        |
| 锋云/翔云/独享主机<br>操作记录 |   | wir <b>skiecki pietis. 1 –</b> 99<br>Mastel M.T. 2                                                                                                    | 独享虚拟主机豪华增强版<br>空间:100G CPU:双核 内存:4G 带<br>宽:20Mbps | whendowtalopipathy toration<br>regimenent                       | 38/10/204/15<br>1 | 2023-04-13 | BC | 续费 升级 | 管理     |
|                    |   | white-Hopkpile, to 98                                                                                                    | 独享虚拟主机高级增强版<br>空间:50G CPU:单核 内存:2G 带<br>宽:15Mbps  | www.totH4400000<br>whereinkeelikeelikeelikeelikeelikeelikeelike | 8.90.6.9          | 2023-04-13 | BC | 续费 升级 | 管理:    |
|                    |   | whi ship lotned to inswit<br>Rut to be a                                                                                                    | 独享虚拟主机基础版<br>空间:5G CPU:单核 内存:1G 带宽:<br>5Mbps      | wh-sbiggigtholi thdimesti.<br>regilmation                       | 1023237711        | 2022-04-24 |    |       | 管理     |
|                    |   | when the second second se | 独享虚拟主机基础谱强版<br>空间:5G CPU:单核 内存:1G 带宽:<br>5Mbps    | www.abc.com<br>alic.com<br>whiteybeldobod?Alimitmy<br>3micom    | 101200-0720<br>6  | 2023-03-10 | BC | 续费 升级 | 管理   : |
|                    | _ | 自动续费 主机续费                                                                                                    | 转至其他账号                                            |                                                                 |                   |            |    |       |        |

- 3. 在业务转移页面, 配置转移信息。
  - i. 在可转移业务列表区域,确认待转移的主机无误。
  - ii. 在**业务转移身份验证(以下信息除备注外全为必填项)**区域,输入手机验证码和主机转移后所 属账号的信息。
  - ⅲ. 单击提交。

| 业务转移 北返田                             |                                                |                                   |                |            |   |
|--------------------------------------|------------------------------------------------|-----------------------------------|----------------|------------|---|
| 可转移业务列表                              |                                                |                                   |                |            | * |
| 产品名称                                 |                                                | 业务跟踪号                             | 业务内容           | 业务到期日      |   |
| 独家虚拟主机高级版                            |                                                | S2021                             | q pm           | 2022-02-23 |   |
| 独草虚拟主机豪华增强版                          |                                                | \$2021                            | w om           | 2022-01-05 |   |
| 业务转移身份验证(以下信息除备往外全为必有                | 真项)                                            |                                   |                |            | ^ |
| <b>重要提履:</b> 转移后,新帐户所有人将对产品享有管理机     | 双限,请您谨慎操作,转移完成后,登陆虚机控制                         | 《台樂要初始化虚机管理密码、FTP密码、数据库密码。若您不想变更密 | 弱,请在转移前确认原始密码。 |            |   |
| 2005年6月8月<br>《早和社区時<br>•双方建築等号<br>載注 | 152*****309<br>長期始近時<br>創稿(PG2)の/手机/規型成1688会员名 | 1994年9月2月4538年後,可置新印政             |                |            |   |
| 提交 取消                                |                                                |                                   |                |            |   |

# 执行结果

系统提示如下图所示,表示账号转移成功。您可以登录主机转移后所属账号,在云虚拟主机管理页面查看已 转移的云虚拟主机。

| 业务转移 12 返回           |       |    |
|----------------------|-------|----|
| 忽的业务: S2021 的处理情况如下: |       |    |
| 产品名称                 | 行为    | 状态 |
| 独享虚拟主机豪华增强版          | 帐号间转移 | 成功 |
| 您的业务: S2021 的处理情况如下: |       |    |
| 产品名称                 | 行为    | 状态 |
| 独享虚拟主机基础描强版          | 帐号间转移 | 成功 |
|                      |       |    |

# 后续步骤

云虚拟主机转移到新的账号下之后,您需要初始化密码和设置账号安全。具体操作方法如下所示:

- 1. 登录云虚拟主机管理页面。
- 2. 找到已转移的云虚拟主机,在操作区域,单击管理。
- 3. 在**初始化**页面的**密码初始化设置**区域,请您依次设置主机管理控制台登录密码、FTP登录密码及数据库 密码,单击**保存,下一步**。

| 虚拟主机 | 初始化 |         |                                                     |        |        |                |  |   |      |  |
|------|-----|---------|-----------------------------------------------------|--------|--------|----------------|--|---|------|--|
| 初始化  |     |         |                                                     |        |        |                |  |   |      |  |
|      |     |         |                                                     |        |        |                |  |   |      |  |
|      |     | 密码初始化设置 |                                                     |        | 账号安全设置 |                |  | i | 设置完成 |  |
|      |     |         |                                                     |        |        |                |  |   |      |  |
|      |     |         | 管理位制后量求必纳:                                          |        | U      | 52.00mm(X:     |  | 9 |      |  |
|      |     |         | FTP登录密码:                                            |        | ٥      | 密码确认:          |  | 9 |      |  |
|      |     |         | musal世程東京程(bdm721919130 db)                         |        | 0      | 家福祉            |  | 9 |      |  |
|      |     |         | ing representation as a (INTITY of a 1919 (100_00). |        | Ŭ      | en a salis e c |  | - |      |  |
|      |     |         |                                                     | 保存、下一步 |        |                |  |   |      |  |

- 4. 在**账号安全设置**页面,选择验证方式,并根据提示输入信息,单击**保存设置**。
- 5. 在设置完成页面,单击进入管理控制台首页。

进入主机管理控制台后,您可以执行查看站点信息和数据库信息、设置环境、备份恢复等操作。

| 虚拟主机 | 初始化 |         |               |           |   |      |  |
|------|-----|---------|---------------|-----------|---|------|--|
| 初始化  |     |         |               |           |   |      |  |
|      |     |         |               |           |   |      |  |
|      |     | 密码初始化设置 | $\rightarrow$ | 账号安全设置    | > | 设置完成 |  |
|      |     |         |               | ✓ 设置完成!   |   |      |  |
|      |     |         |               | 进入管理控制台首页 |   |      |  |
|      |     |         |               |           |   |      |  |

# 6.使用FTP或Windows资源管理器管 理文件

# 6.1. FTP客户端使用说明

本文介绍FTP的概念、工作方式以及通过FTP客户端连接云虚拟主机时的注意事项。

## FTP简介

- 文件传输协议FTP (File Transfer Protocol) 是TCP/IP协议组中的协议之一。在开发网站的时候,您可以 使用FTP客户端将网站程序或者网页通过FTP协议上传到Web服务器。
- 工作方式如下所示:
  - 主动方式(PORT),工作流程如下:
    - a. FTP客户端向服务器的FTP端口(默认是21)发送连接请求。
    - b. 服务器接受连接请求后,建立一条命令链路。
    - c. 需要传送数据时,客户端会在命令链路上向服务器发送PORT命令,命令中包含了客户端接收数据 的端口。
    - d. 服务器收到命令后, 会通过自己的20端口向PORT命令中的指定端口发送连接请求, 建立一条数据 链路来传送数据。
  - 被动方式(PASV),工作流程如下:
    - a. FTP客户端向服务器的FTP端口(默认是21)发送连接请求。
    - b. 服务器接受连接请求后,建立一条命令链路。
    - c. 需要传送数据时,客户端会在命令链路上向服务器发送PASV命令。服务器收到命令后,随机开启 一个端口并向客户端发送端口信息。
    - d. 客户端向服务器的端口发送连接请求, 建立一条数据链路来传送数据。

# FTP客户端注意事项

根据FTP客户端是否有公网IP、是否安装防火墙以及连接的云虚拟主机的搭建方式,您需要注意以下事项:

- 如果您的FTP客户端没有公网IP,只能使用PASV方式才可以连接云虚拟主机。
- 如果您的FTP客户端有公网IP,且安装了防火墙。当使用PORT方式连接云虚拟主机时,必须在防火墙上打 开1024以上的高端端口,保证建立数据链路时,云虚拟主机向FTP客户端发送的连接请求不会被防火墙拦 截。

# 6.2. 开启和关闭FTP功能

为了保障网站的安全运行,Linux操作系统云虚拟主机管理控制台支持开启和关闭FTP功能,本文为您介绍具体的操作方法。

# 前提条件

● 已安装FTP客户端。

⑦ 说明 建议您使用FileZilla工具,具体操作,请参见使用FileZilla管理文件。

• 已准备网站程序文件到本地主机上,用来验证FTP功能开启是否已生效。

### 背景信息

Linux操作系统云虚拟主机的FTP状态默认为已开启,基于网站的安全性问题,建议您在首次使用FTP工具上 传或下载网站文件后,将FTP状态设置为已关闭。关闭后您将无法通过FTP工具上传或下载网站文件,后续 如果有需求时再次开启FTP功能即可。

↓ 注意 Windows操作系统云虚拟主机暂不支持开启和关闭FTP功能。

#### 操作步骤

- 1. 登录云虚拟主机管理页面。
- 2. 找到待开启或关闭FTP功能的Linux操作系统云虚拟主机,单击对应操作列的管理。
- 3. 在站点信息页面的账号信息区域,开启或关闭FTP功能。
  - 开启FTP功能

如果您需要使用FTP工具上传或下载网站文件,请将FTP状态设置为已开启状态。

- a. 确认FTP开关状态为已关闭。
- b. 单击[打开FTP]。

| 虚拟主机   | 账号信息                     |                          |                                                                                                    |
|--------|--------------------------|--------------------------|----------------------------------------------------------------------------------------------------|
| 站点信息   | 爆定手机号:无 <b>爆定手机</b>      | (探走部稿: zh                |                                                                                                    |
| 数据库信息. | 主机管理控制台用户名: w 5          | 主机管理控制台密码: [畫畫密码]        |                                                                                                    |
| 主机信息   | FTP登录用户名: w 5            | FTP登录密码: [ <b>重要密码</b> ] | FTP型录主机地址: with the second second se |
| ▶ 城名管理 | FTP开关状态: ● 已关闭 ② [打开FTP] |                          |                                                                                                    |

c. 在本地打开FileZilla工具,上传网站文件验证FTP功能是否已开启。

关于如何上传网站文件的具体操作,请参见上传网站文件到Linux操作系统云虚拟主机。

- 如果网站文件上传成功,说明FTP功能开启已生效。
- 如果网站文件上传失败,说明FTP功能开启未生效。请提交工单咨询。
- 关闭FTP功能

如果您暂时不需要使用FTP工具上传或下载网站文件,请将FTP状态设置为已关闭状态。

- a. 确认FTP开关状态为开启中。
- b. 单击[关闭FTP]。

| 虚拟主机                                                     | 账号信息        |                |            |          |                              |
|----------------------------------------------------------|-------------|----------------|------------|----------|------------------------------|
| 转点细度                                                     |             |                |            |          |                              |
| 数据率值易                                                    | 绑定手机号:      | 无 (鄭達手机)       | 绑定邮箱:      | z (更快规定) |                              |
| 主机復興                                                     | 主机管理控制台用户名: | w 5            | 主机管理控制台密码: | [重重密码]   |                              |
| <ul> <li>· · · · · · · · · · · · · · · · · · ·</li></ul> | FTP螢泉用户名:   | w <b>1000</b>  | FTP營汞密码:   | [重重密码]   | FTP發展主机地址。Windows and a loom |
| ▶ 基础环境设置                                                 | FTP开关状态     | ●开启中 🕑 (关闭FTP) |            |          |                              |

c. 在本地打开FileZilla工具,连接云虚拟主机验证FTP功能是否已关闭。

关于如何连接云虚拟主机的具体操作,请参见使用FileZilla管理文件。

- 如果连接云虚拟主机失败, 说明FTP功能关闭已生效。
- 如果连接云虚拟主机成功,说明FTP功能关闭未生效。请提交工单咨询。

# 6.3. 通过FileZilla管理文件

# 6.3.1. 使用FileZilla管理文件

FileZilla是一款方便高效的FTP客户端工具,本文以Windows操作系统云虚拟主机为例,介绍使用FileZilla工 具管理网站文件的方法。

#### 前提条件

已安装FileZilla客户端。您可以单击FileZilla下载FileZilla客户端。

#### 背景信息

通过FileZilla连接云虚拟主机后,您可以对云虚拟主机上的网站文件进行上传、下载、新建和删除等操作。 如果您在使用FileZilla管理网站文件时,遇到操作权限禁止或者连接报错等问题,更多信息,请参见网站管理 常见问题。

#### 操作步骤

- 1. 获取云虚拟主机的FTP登录信息。
  - i. 登录云虚拟主机管理页面。
  - ii. 找到待连接的云虚拟主机,单击对应操作列的管理。
  - iii. 在左侧导航栏, 单击**站点信息**。
  - iv. 在**站点信息**页面的**账号信息**区域,获取FTP登录信息。

FTP登录信息包括FTP登录用户名、FTP登录密码和FTP登录主机地址。

⑦ 说明 如果您忘记FTP登录密码,可以重置密码。具体操作,请参见重置云虚拟主机管理 控制台密码和FTP密码。

| 虚拟主机                                                                                                   | 站点信息          |                             |                                                                                |            | 613             | 建主机 续奏 升级 重应股份器                                                                                           | 停止站点 用户操作 > |
|----------------------------------------------------------------------------------------------------|---------------|-----------------------------|--------------------------------------------------------------------------------|------------|-----------------|----------------------------------------------------------------------------------------------------|-------------|
| <del>就点信息</del><br>数据库信息                                                                               | 服务器监控         |                             |                                                                                |            |                 |                                                                                                    |             |
| 主約復恩 <ul> <li>         第44百年     </li> <li>         第445年     </li> <li>         第445年     </li> </ul> | ср∪使用本<br>1 ☆ | 0%                          | 内存使用率<br>0.04 G8 / 2 G8                                                        |            | 296 带宽<br>12 k  | Брря / <b>15</b> м                                                                                        | 0%          |
| <ul> <li>&gt; 高级环境设置</li> <li>&gt; 文件管理</li> </ul>                                                     | 网站信息          |                             |                                                                                |            |                 |                                                                                                    |             |
| <ul> <li>流量状态</li> </ul>                                                                               |               | 运行状态:●运行中 (停止站点)            |                                                                                |            | 助理力能            | S: b om                                                                                                   |             |
| <ul> <li>工具</li> <li>增值服务</li> <li>目助诊断</li> </ul>                                                     | 数据库空          | MD-25時 0.0<br>波服 0.2<br>時(b | % (42.00MB / 51200.00MB)<br>% (2.19 GB / 1000.00 GB)<br>% (0.00MB / 1024.00MB) |            | 开加<br>到明<br>支持语 | HE: 2020年1月4日160226<br>HE: 2021年12月14日23:59-59(296天岳世期)<br>III: HTML, PHP5:2/53/54/55/56/7.0/7.1/7.2, WAP |             |
| 操作日志                                                                                                   | 账号信息          |                             |                                                                                |            |                 |                                                                                                    |             |
|                                                                                                    | 绑定            | (手机号: <b>(更换规定</b> )        | 細胞的                                                                            | : 无 (將定部補) |                 |                                                                                                    |             |
|                                                                                                    | 主机管理控制台       | 用户名: 6                      | 主机管理控制台密码                                                                      | : (重重宏码)   |                 |                                                                                                    |             |
|                                                                                                    | FTP亚蒙         | 用户条:1                       | FTP整要電码                                                                        | : (重置实码)   | F               | FTP整要主机地址。 b bm                                                                                           |             |

2. 启动FileZilla。

(可选)如果您下载的FileZilla为非中文版本,首次启动FileZilla时,您可以将语言切换为中文。具体操 作如下:

- i. 在顶部菜单栏,选择Edit > Settings。
- ii. 在左侧导航栏,选择Language。
- iii. 在Select language区域,选择Chinese(Simplified)(zh\_CN)。
- iv. 单击OK。
- v. 关闭并重新启动FileZilla。

- 3. 在顶部菜单栏,选择**文件(F) > 站点管理器(S)**。
- 4. 在站点管理器对话框,单击新站点(N)。

| 站点管理器                              | ×                                |
|------------------------------------|----------------------------------|
| 选择记录(S):                           | 常规 高级 传输设置 字符集                   |
| □·── 我的站点<br>… I Discuz-NT-windows | 协议(T): FTP - 文件传输协议 ~            |
| 📱 wordpress-linux                  | 主机(H): 端口(P):                    |
|                                    | 加密(E): 如果可用,使用显式的 FTP over TLS v |
| ·····                              | 登录类型(L): 正常 ~                    |
|                                    | 用户(U):                           |
|                                    | 密码(W):                           |
|                                    |                                  |
|                                    | 背裏颜色(B) 无 ~                      |
|                                    | 注释(M):                           |
| 新站点(N) 新文件夹(F)                     | ^                                |
| 新建书签(M) 重命名(R)                     |                                  |
| 删除(D) 复制(I)                        | ~                                |
|                                    | 连接(C) 确定(O) 取消                   |

- 5. 在我的站点节点下, 输入新站点的名称。
- 6. 在常规区域, 配置新站点的FTP相关信息。

| 参数   | 说明                       |
|------|--------------------------|
| 协议   | 保持默认选项 <b>FTP-文件传输协议</b> |
| 主机   | 输入FTP登录主机地址。             |
| 端口   | 设置为 <i>21</i> 。          |
| 加密   | 根据您的需求选择合适的加密方式。         |
| 登录类型 | 选择正常。                    |
| 用户   | 输入FTP登录用户名。              |
| 密码   | 输入FTP登录密码。               |

7. 单击连接(C),即可连接到云虚拟主机。

连接成功后,您可以对网站文件进行上传、下载、新建和删除等操作。FileZilla工具界面如下图所示。

⑦ 说明 不同云虚拟主机的站点目录包含的文件有所差异,请您以实际页面显示为准。

| 🔁 section - hyp/?00.001010/hyp/?00             | Horiood Lang Huncom - FileZilla | _                              |    | ×  |
|------------------------------------------------|---------------------------------|--------------------------------|----|----|
| 文件(F) 编辑(E) 查看(V) 传输(T) 服务器                    | 器(S) 书签(B) 帮助(H) 有新版本!(N)       |                                |    |    |
| ₩▼∎ТТ#₽₩⊗                                      | t, t, I e q 🤗 🕭                 |                                |    |    |
| 主机(H): 用户名(U                                   | ): 密码(W):                       | 端口(P): 快速连接(Q) ▼               |    |    |
| 状态:列出" 💼 🚥 🖬 🖬 的目录成功                           | •                               |                                |    | ^  |
| 状态:读取"/************************************    |                                 |                                |    |    |
| 状态:列出" ————————————————————————————————————    |                                 |                                |    | ~  |
| 本地站点: c 1\ ~                                   | 远程站点: /                         |                                |    | ~  |
| 🗛 🕀 🗛 Favorites 🔺                              |                                 |                                |    |    |
| IntelGraphicsP                                 | 🖶 📜 wp-admin                    |                                |    |    |
| — 🚺 Links                                      | ■-    ■ wp-content              |                                |    |    |
| Local Settings                                 | i wp-includes                   |                                |    |    |
|                                                |                                 |                                |    |    |
| < >                                            |                                 |                                |    |    |
| 文件名 へ 文件大… 文件类型                                | 文件名                             | 文件 文件类 最近修改                    | 权限 | 所へ |
| 📕                                              | 📝 wp                            | 1,889 PHP 2018/5/3 6:11:00     |    |    |
| ▶ phone f 2 文件夹                                | 📝 waa biog fooder a hp          | 364 PHP 2015/12/19 19:20:00    |    |    |
| p p 文件夹                                        |                                 | 5,458 PHP 2018/5/2 6:10:00     |    |    |
| 🬏 p 🗤 👘 ht 346 HTM 文件                          | wordpress-Si0.cip               | 24,03 压缩(zi 2021/8/26 15:34:00 |    |    |
| <b>ビ</b> p p p p p p p p p p p p p p p p p p p | C readered from                 | 7,415 Chro 2018/3/19 0:13:00   |    |    |
| ■ seeme per 167 PHP 文件                         | Photos Administry               | 12,77 压缩(zi 2021/6/10 14:32:00 |    |    |
| sg Lap 1,394, 压缩(zippe                         | 🔛 linemas tait                  | 19,935 TXT 文 2018/1/7 3:32:00  |    |    |
| ≝ tell php 19 PHP 文件                           | 🕍 indes prop                    | 418 PHP 2013/9/25 8:18:00      |    |    |
|                                                | Weinsteines                     | 文件夹 2018/12/7 2:00:00          |    |    |
|                                                | w or int                        | 文件夹 2018/12/7 2:00:00          |    | ~  |
| < >>                                           | <                               |                                |    | >  |
| 5 个文件 和 2 个目录。大小总计: 1,395,44                   | 20 个文件 和 3 个目录。大小总计: 36,9       | 958,602 字节                     |    |    |
| 服务器/本地文件 方向 远程文件                               | 大小 优先 状态                        |                                |    |    |
|                                                | 4                               |                                |    |    |

#### 各区域的说明如下表所示:

| 序号 | 说明                        |
|----|---------------------------|
| 0  | 显示命令、FTP连接状态和任务执行结果。      |
| 2  | 本地区域,即本地硬盘。               |
| 3  | 远程区域,即站点区域。双击目录图标可进入相关目录。 |
| 4  | 记录区域,可查看FTP任务的队列信息和日志信息。  |

8. 执行文件的上传、下载、新建和删除操作。

具体的操作说明如下所示:

- 上传文件: 从本地区域选择要上传的网页或文件, 双击或用鼠标拖至远程区域。
- 下载文件:从远程区域选择待下载的文件,双击或用鼠标拖至本地区域。
- 新建文件: 在远程区域的空白位置, 右键单击鼠标, 单击创建新文件。
- 删除文件:从远程区域选择待删除的文件,单击鼠标右键,单击删除。

# 6.3.2. 通过FileZilla移动文件

您可以通过FileZilla连接云虚拟主机进行文件的目录迁移,本文以Linux操作系统独享虚拟主机标准版为例, 介绍将文件移动到指定目录的方法。

# 前提条件

已安装FileZilla客户端。您可以单击FileZilla下载FileZilla客户端。

## 背景信息

云虚拟主机操作系统不同,站点的目录名称和读写权限也不同。在移动文件前,您需要了解相关注意事项。 更多信息,请参见上传网站文件到Linux操作系统云虚拟主机和上传网站文件到Windows操作系统云虚拟主机。

操作步骤

1. 使用FileZilla连接云虚拟主机。

具体操作,请参见使用FileZilla管理文件。

2. 将文件移动到指定目录。

以文件test-move从myfolder目录移动到htdocs目录为例,操作步骤如下所示:

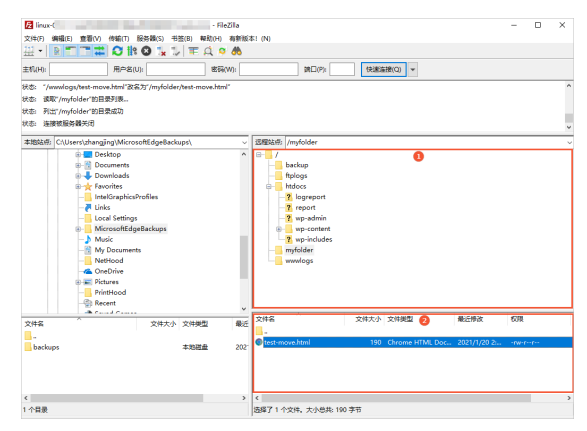

- i. 在区域②,选择待移动的文件test-move。
- ii. 将文件拖到区域①中的目录htdocs下。

# 执行结果

移动后的文件test-move的位置,如下图所示。

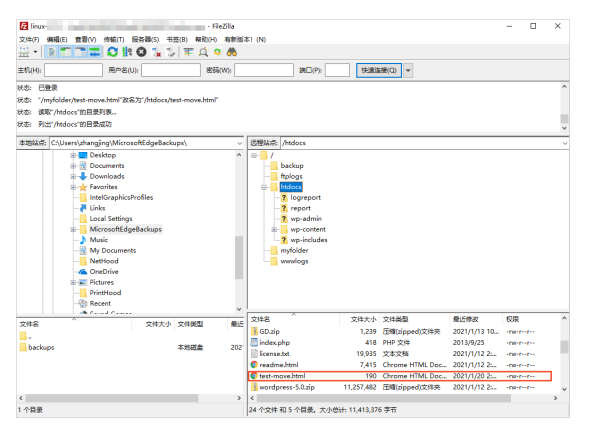

# 6.3.3. 修改Linux云虚拟主机的网站文件权限

网站程序文件上传到Linux云虚拟主机后,您可以根据网站访问需要修改文件权限。本文以使用FileZilla为例,介绍修改Linux操作系统独享虚拟主机标准版的网站文件权限的方法。

### 前提条件

已安装FTP客户端。

⑦ 说明 建议您使用FileZilla工具,具体操作,请参见使用FileZilla管理文件。

# 操作步骤

- 1. 使用FileZilla连接云虚拟主机。
- 2. 在FileZilla的远程站点区域,右键单击待修改权限的文件,单击**文件权限(F)…**。

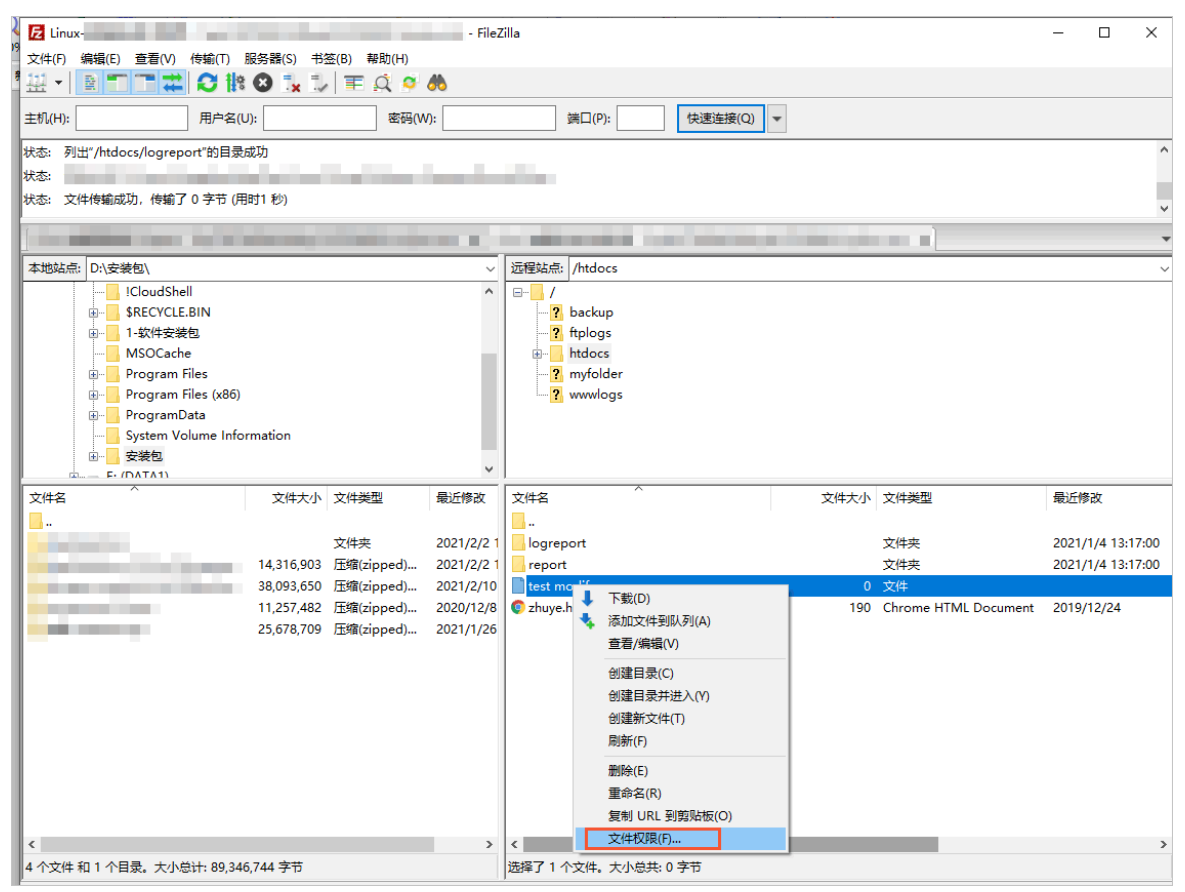

3. 在弹出的改变文件属性对话框, 在数字值(N)文本框中输入文件新的权限值。

| 改变文件属性                 |               | ×             |
|------------------------|---------------|---------------|
| 请为文件"test-cl           | hange-permiss | ion"选择新的属性。   |
| 所有者权限                  |               |               |
| ☑读取(R)                 | ☑写入(W)        | □执行(E)        |
| 组权限                    |               |               |
| ☑ 读取(A)                | □写入(R)        | □执行(X)        |
| 公共权限                   |               |               |
| ☑ 读取(D)                | □写入(I)        | □执行(C)        |
| 数字值(N): 644            | 1             |               |
| 仮可以在任何地                | 亡体田、本保持       | 」<br>盾失文件的权限  |
| NOVED BATE LET HE HEAD |               | JAVEXTHUIXIR. |
|                        | 确定            | 取消            |

4. 单击确定。

# 执行结果

权限修改生效后,如下图所示。

| Z Linux-   |                                                                                                    |            |            | - FileZ    | illa          |      |          |                    |            | - |        | ×  |
|------------|----------------------------------------------------------------------------------------------------|------------|------------|------------|---------------|------|----------|--------------------|------------|---|--------|----|
| 文件(F) 编    | 件(F) 編辑(E) 查看(V) 传输(T) 服务器(S) 书签(B) 帮助(H)                                                                       |            |            |            |               |      |          |                    |            |   |        |    |
| 표 - 🗈      |                                                                                                    | 🕸 🕄 📜 🗒    | / I 🖾 🖉    | <b>#</b>   |               |      |          |                    |            |   |        |    |
| 主机(H):     | 用户名                                                                                                    | ଣ(U):      | 密码(W       | /):        | 端口(P):        | 快速连  | 接(Q) 🔻   |                    |            |   |        |    |
| 状态: 计算服    | 。<br>务器时差…                                                                                                    |            |            |            |               |      |          |                    |            |   |        | ^  |
| 状态: Time:  | zone offset of server is                                                                                        | 0 seconds. |            |            |               |      |          |                    |            |   |        |    |
| 状态: 列出"    | /htdocs"的目录成功                                                                                                   |            |            |            |               |      |          |                    |            |   |        |    |
| (          |                                                                                                    |            |            |            |               |      | _        |                    |            | _ | _      | •  |
|            |                                                                                                    |            |            |            |               |      |          |                    |            | _ |        |    |
| 本地站点:[     | ):\安装包\                                                                                                    |            |            | ~          | 远程站点: /htdocs |      |          |                    |            |   |        | ~  |
|            |                                                                                                    |            |            | ^          |               |      |          |                    |            |   |        |    |
|            | RECYCLE.BIN                                                                                                    |            |            |            | ? backup      |      |          |                    |            |   |        |    |
| 6          |                                                                                                    |            |            |            | ? ftplogs     |      |          |                    |            |   |        |    |
|            | MSOCache                                                                                                    |            |            |            |               |      |          |                    |            |   |        |    |
|            | Program Files                                                                                                   | -          |            |            | myfolder      |      |          |                    |            |   |        |    |
|            | Program Files (x8                                                                                               | D)         |            |            | www.iogs      |      |          |                    |            |   |        |    |
|            | ProgramData                                                                                                    | 6          |            |            |               |      |          |                    |            |   |        |    |
|            |                                                                                                    | Iormation  |            |            |               |      |          |                    |            |   |        |    |
|            |                                                                                                    |            |            | ~          |               |      |          |                    |            |   |        |    |
| 文件名        | ~                                                                                                    | 文件大小       | 文件类型       | 最近修改       | 文件名 ^         | 文件大小 | 文件类型     | 最近修改               | 权限         |   | 所有者    | /组 |
| <b>.</b> . |                                                                                                    |            |            |            | <mark></mark> |      |          |                    |            |   |        |    |
|            |                                                                                                    |            | 文件夹        | 2021/2/2 1 | logreport     |      | 文件夹      | 2021/1/4 13:17:00  | drwxr-xr-x |   | 0 0    |    |
|            | a de la composición de la composición de la composición de la composición de la composición de la composición d | 14,316,903 | 压缩(zipped) | 2021/2/2 1 | report        |      | 文件夹      | 2021/1/4 13:17:00  | drwxr-xr-x |   | 503 10 | 00 |
|            | 100 C                                                                                                    | 38,093,650 | 压缩(zipped) | 2021/2/10  | test modify   | 0    | 文件       | 2021/2/24 16:24:00 | -rw-rr     |   | 503 10 | 0  |
|            |                                                                                                    | 11,257,482 | 压缩(zipped) | 2020/12/8  | 💿 zhuye.html  | 190  | Chrome H | 2019/12/24         | -rwxr-xr-x |   | 503 10 | 00 |
|            |                                                                                                    | 25,678,709 | 压缩(zipped) | 2021/1/26  |               |      |          |                    |            |   |        |    |
|            |                                                                                                    |            |            |            |               |      |          |                    |            |   |        |    |
|            |                                                                                                    |            |            |            |               |      |          |                    |            |   |        |    |

# 6.3.4. 压缩和上传网站文件

使用FTP客户端一次性上传多个文件时,容易出现传输中断或速度变慢的情况。网站文件较大时,建议您将 文件压缩后再通过FTP客户端上传,可以有效地降低传输中断的风险,提高文件传输速度。本文以网站文件 压缩为.zip格式为例,介绍压缩和上传网站文件的方法。

# 前提条件

- 已安装软件压缩工具。建议您使用7-Zip,您可以前往7-Zip官网下载。
- 已安装FTP客户端。建议您使用FileZilla客户端,具体操作,请参见使用FileZilla管理文件。
- 已自行准备网站文件到本地主机。

# 背景信息

网站文件较大时,建议您将文件分批压缩,避免压缩文件太大导致传输超时。

### 操作步骤

- 1. 在本地主机上打开网站文件所在的文件夹。
- 2. 选中待压缩的文件,单击鼠标右键,选择7-Zip > 添加到压缩包...。
- 3. 在弹出的添加到压缩包对话框, 配置压缩文件的格式、大小和名称等参数。
- 4. 单击确定。
- 将压缩后的网站文件压缩包上传到云虚拟主机网站根目录下。
   根据云虚拟主机的操作系统不同,请您选择对应的操作方法:
  - Linux操作系统云虚拟主机:如何上传网站文件,具体操作,请参见上传网站文件到Linux操作系统云虚拟主机。

• Windows操作系统云虚拟主机:如何上传网站文件,具体操作,请参见上传网站文件到Windows操作 系统云虚拟主机。

# 后续步骤

如果您想对已上传的网站文件进行解压缩操作,具体操作,请参见解压缩文件。

# 6.3.5. 上传网站文件到Linux操作系统云虚拟主机

网站文件制作完成后,您可以通过FTP客户端将网站文件上传到云虚拟主机的网站根目录/ht docs下。本文以Linux操作系统独享虚拟主机标准版为例,介绍上传网站文件的方法。

#### 前提条件

已安装FTP客户端。

⑦ 说明 建议您使用FileZilla工具。具体操作,请参见使用FileZilla管理文件。

### 背景信息

- 命名网站文件时应注意以下事项:
  - 建议使用字母(区分大小写)、数字、字母和数字组合的方式命名。
  - 不要使用汉字、特殊字符等方式命名,避免文件上传后在云虚拟主机管理控制台页面无法执行压缩、删除等操作。
- 主机站点空间已满且已有文件无法删除时,根据您的云虚拟主机类型选择对应的解决方法:

⑦ 说明 如果网站文件上传到站点后,大小显示为0,说明您的站点空间已满,需要清理站点文件。

- 独享云虚拟主机:通过升级云虚拟主机到更高版本增加网页空间。关于升级主机的具体操作,请参见升级云虚拟主机。
- · 共享云虚拟主机:通过升级云虚拟主机或购买空间的方法增加网页空间。关于购买空间的具体操作,请参见增加共享云虚拟主机的网页空间。

## 操作视频

本视频为上传网站文件到Linux操作系统云虚拟主机的演示操作,具体页面请以实际显示为准。

#### 操作步骤

- 1. 获取云虚拟主机的FTP登录信息。
  - i. 登录云虚拟主机管理页面。
  - ii. 找到上传网站程序的目标云虚拟主机,单击对应操作列的管理。
  - iii. 在左侧导航栏,单击**站点信息**。

iv. 在**站点信息**页面的**账号信息**区域,获取FTP登录信息。

FTP登录信息包括FTP登录用户名、FTP登录密码和FTP登录主机地址。

⑦ 说明 如果您忘记FTP登录密码,可以重置密码。具体操作,请参见重置云虚拟主机管理 控制台密码和FTP密码。

|                                                                                                    | 096        |
|----------------------------------------------------------------------------------------------------|------------|
| NAGED         服务機論注           主机信息         CPU使用素           水白田         内存使用素                                                                                                    | 0%         |
| 数集場を表<br>主が点見                                                                                                    | 0%         |
| 主11/3月 CPU使用車 ON 内容把車 市党 市党                                                                                                    | 0%         |
| KG管理     CPUR(中国                                                                                                    | 0%         |
|                                                                                                    |            |
| ▶ ##15#09                                                                                                    | $\bigcirc$ |
|                                                                                                    |            |
| 7 IB:01/02.                                                                                                    |            |
| 大中音道 [Paines]                                                                                                    |            |
| ▶ 馬鹿秋志 重行状态 ● 銀行中 (博士協会) 他対地名: b _ om                                                                                                    |            |
| ▶ 工具 同定空場 0.08% (42.00M8) 51200.00M8) 开道日: 2020年12月4日160226                                                                                                    |            |
| 注意 0.22% (2.19 G8 / 100.00 G8) 到明日 2021年12月14日2359-39(2)5代売回2期)                                                                                                    |            |
| 問題中心後年     回路小校年     回路小校年     回版 |            |
|                                                                                                    |            |
| 加下口で 「                                                                                                    |            |
| (#21-FIG- ( <b>159.4</b> #2) #29.4#3 ( <b>159.4</b> #2)                                                                                                    |            |
| 11/12/2004/03/0-26 0- 11/12/2004/03/00 (00/05/)                                                                                                    |            |
| 17日金月月6日 年 17日金月月6日 17日金月1日 17日金月1日 17日金月1日 11日金月1日 11日金月1日 11日金月1日 11日金月1日 11日金月1日 11日 11日 11日 11日 11日 11日 11日 11日 11日                                                                                                    |            |

2. 启动FileZilla。

(可选)如果您下载的FileZilla为非中文版本,首次启动FileZilla时,您可以将语言切换为中文。具体操 作如下:

- i. 在顶部菜单栏,选择Edit > Settings。
- ii. 在左侧导航栏,选择Language。
- iii. 在Select language区域,选择Chinese(Simplified)(zh\_CN)。
- iv. 单击OK。
- v. 关闭并重新启动FileZilla。
- 3. 在顶部菜单栏,选择文件(F) > 站点管理器(S)。
- 4. 在站点管理器对话框,单击新站点(N)。

| 送帰记录(S): 年紀 常紀 南級 作編设量 字符集<br>かしていた。FTP - 文件体編的改<br>単のcr3press-linux<br>また(ch): 近期<br>単のはのから<br>単のではないです。<br>また(ch): 近期<br>一番の(い): 正常<br>用 (小):<br>単一一一一<br>単のの(い):<br>一番の(い):<br>一番の(い):<br>一〇のの(い):<br>一〇のの                                   |                                                                     |
|----------------------------------------------------------------------------------------------------|---------------------------------------------------------------------|
| ● 予約35点術<br>● 予約35点術<br>● Discus:NT-windows<br>■ colog=windows<br>■ colog=windo |                                                                     |
| 臂鼻颜色(B) 无 ∨<br>注释(M):                                                                                                    | ✓<br>↓ ■□(P):<br>FTP over TLS ✓ ✓ ✓ ✓ ✓ ✓ ✓ ✓ ✓ ✓ ✓ ✓ ✓ ✓ ✓ ✓ ✓ ✓ ✓ |
| 新站点(N) 新文件夹(F)                                                                                                    |                                                                     |
| 新建书签(M) 重命名(R)                                                                                                    |                                                                     |
| 删除(D) 复制(I)                                                                                                    |                                                                     |

- 5. 在我的站点节点下, 输入新站点的名称。
- 在常规页签中,配置FTP连接的相关信息。
   参数说明如下表所示:

| 参数   | 说明                            |
|------|-------------------------------|
| 协议   | 无需操作,保持默认选项 <b>FTP-文件传输协议</b> |
| 主机   | 输入FTP登录主机地址                   |
| 端口   | 输入21                          |
| 加密   | 根据需求选择合适的加密方式                 |
| 登录类型 | 选择 <b>正常</b>                  |
| 用户   | 输入FTP登录用户名                    |
| 密码   | 输入FTP登录密码                     |

#### 7. 单击连接(C),即可连接到Linux操作系统云虚拟主机。

Linux操作系统云虚拟主机的常见目录说明如下表所示:

⑦ 说明 云虚拟主机产品不同,目录也不相同,请以云虚拟主机的实际操作界面为准。

| 目录名称            | 含义                                                           | 权限   |
|-----------------|--------------------------------------------------------------|------|
| /               | FTP的根目录。                                                     | 只读权限 |
| /awstats        | 日志分析统计报告存放目录,该目<br>录目前是一个空目录。                                | 只读权限 |
| /ftplogs        | FTP访问日志的存放位置。                                                | 只读权限 |
| /htdocs         | 网站的根目录,您需要将网站程序<br>或者网页文件上传到该目录。                             | 读写权限 |
| /myfolder       | 此目录中的内容不会被Web用户看<br>到,可以临时存放一些不愿公开的<br>内容。例如,站点备份和数据库备<br>份。 | 读写权限 |
| /php_upload_tmp | 系统程序php上传缓存文件的目<br>录,例如session等信息。                           | 读写权限 |
| /wwwlogs        | www访问日志的存放位置。                                                | 只读权限 |

8. 从本地区域选择要上传的网站程序,用鼠标拖至网站根目录/htdocs下,即可完成网站文件的上传工作。

# 执行结果

网站程序上传成功后,如下图所示:

|                                                                                                    | Zilla                            |                                  |         |                | - | ×   |
|----------------------------------------------------------------------------------------------------|----------------------------------|----------------------------------|---------|----------------|---|-----|
| 文件(F) 编辑(E) 查看(V) 传输(T) 服务器(S) 书签(B) 帮助                                                                                                    | (H) 有新版本! (N)                    |                                  |         |                |   |     |
| ₩-■■■■₩◎₩₩■₽                                                                                                    | o 🚓                              |                                  |         |                |   |     |
| 主机(H): 1 — m 用户名(U): k !                                                                                                    | \$\$\$6(W): ●●●●●●● \$\$\$(□(P): | 快速连接(Q) ▼                        |         |                |   |     |
| 状态: 文件传输成功, 传输了 1,394,692 字节 (用时1 秒)                                                                                                    |                                  |                                  |         |                |   |     |
| 状态: 读取"/htdocs"的目录列表                                                                                                    |                                  |                                  |         |                |   | - 1 |
| 状态:列出"/htdocs"的目录成功                                                                                                    |                                  |                                  |         |                |   | •   |
| Contribution of the state of the state of th | n n n x                          |                                  |         |                |   | > ' |
| 本地站点 C/L 《序系 ~                                                                                                    | 远程站点: /htdocs                    |                                  |         |                |   | ,   |
| - 2 架构思维导图 ^                                                                                                    | 8-1/                             |                                  |         |                |   |     |
| 由 - 程序验证留底1 ~ ~                                                                                                    | - ? awstats                      |                                  |         |                |   |     |
| 文件名 文件末 文件串型 最近修改                                                                                                    | htdoor                           |                                  |         |                |   |     |
| 1.                                                                                                    | 2 myfolder                       |                                  |         |                |   |     |
| pl 2. 文件夹 2021/11/2                                                                                                    | Php upload tmp                   |                                  |         |                |   |     |
| pt pt 文件夹 2021/10/8                                                                                                    | 2 www.logs                       |                                  |         |                |   |     |
| 4 pt ht 346 HTM 文件 2006/11/2                                                                                                    |                                  |                                  |         |                |   |     |
| March P. 220 PHP 文件 2006/11/2                                                                                                    |                                  | sheat sheat an entries           | 100.000 | and an an      |   | -   |
| March Seminaria 167 PHP 文件 2021/10/1                                                                                                    | XHR                              | 又件 又件类 最近修改                      | 权限      | 府何者            |   | - í |
| 1,394, 1±98(zippe 2021/10/2                                                                                                    | C thuse html                     | 201 Chro 2021/11/16 17:06:00     | -DH-F-  | 99.99          |   |     |
| Rescribub. 13 LHL 734 5051/10/5"                                                                                                    | sallzin                          | 1394 (#88/2) 2021/11/25 15:52:00 | -04-6-  | 99.99          |   |     |
|                                                                                                    | ixed.7.2ts.lin                   | 104.9., LIN X., 2018/3/22        | -fw-f   | 99 99          |   |     |
|                                                                                                    | ixed.7.2.lin                     | 104.8 LIN 文 2018/3/22            | -rw-r   | 99 99          |   |     |
|                                                                                                    | ixed.7.1ts.lin                   | 104,8 LIN 文 2018/3/22            | -rw-r   | 99 99          |   |     |
|                                                                                                    | ixed.7.1.lin                     | 100,9 LIN 文 2018/3/22            | -rw-r   | 99 99          |   |     |
|                                                                                                    | ixed.7.0ts.lin                   | 104,8 LIN 文 2018/3/22            | -rw-r   | 99 99          |   |     |
|                                                                                                    | ixed.7.0.lin                     | 100,6 LIN 文 2018/3/22            | -fW-f   | 99 99          |   |     |
|                                                                                                    | ixed.5.6ts.lin                   | 104,3 LIN 文 2018/3/22            | -rw-r   | 99 99          |   |     |
|                                                                                                    | ixed.5.6.lin                     | 104,1 LIN 文 2018/3/22            | -rw-r   | 99 99          |   |     |
|                                                                                                    | med.5.5ts.lin                    | 104,2 LIN X 2018/3/22            | -rw-r   | 99 99          |   |     |
|                                                                                                    | Died.5.5.0m                      | 104.2 LIN X 2018/3/22            | -1W-F   | 33.33          |   |     |
|                                                                                                    | ined 5.4 lin                     | 100.0 LIN \$ 2018/3/22           | -198-1  | 99 99<br>99 99 |   |     |
|                                                                                                    | ived.5.3ts.lin                   | 104.1 LIN X 2018/3/22            | -IW-I   | 99.99          |   |     |
|                                                                                                    | ixed.5.3.lin                     | 99.905 LIN 文 2018/3/22           | -rw-r   | 99 99          |   |     |

# 后续步骤

如果您想对已上传的网站文件进行压缩和解压缩操作,具体操作,请参见压缩和解压缩文件。

# 6.3.6. 上传网站文件到Windows操作系统云虚拟主机

网站文件制作完成后,您可以通过FTP客户端上传到云虚拟主机的网站根目录/下。本文以Windows操作系统 独享虚拟主机标准版为例,介绍上传网站文件的方法。

### 前提条件

已安装FTP客户端。

⑦ 说明 建议您使用FileZilla工具。更多操作,请参见使用FileZilla管理文件。

# 背景信息

- 命名网站文件时应注意以下事项:
  - 建议使用字母(区分大小写)、数字、字母和数字组合的方式命名。
  - 不要使用汉字、特殊字符等方式命名,避免网站文件上传后在云虚拟主机管理控制台页面无法执行压 缩、删除等操作。
- 如果您使用Access数据库,需要将数据库文件和网页文件一起上传到云虚拟主机的网站根目录/下。

#### 操作视频

本视频为上传网站文件到Linux操作系统云虚拟主机的演示操作,上传网站文件到Windows操作系统云虚拟 主机操作请参考本方法进行。

#### 操作步骤

- 1. 获取云虚拟主机的FTP登录信息。
  - i. 登录云虚拟主机管理页面。
  - ii. 找到上传网站程序的目标云虚拟主机,单击对应操作列的管理。
  - iii. 在左侧导航栏,单击**站点信息**。
#### iv. 在**站点信息**页面的账号信息区域,获取FTP登录信息。

FTP登录信息包括FTP登录用户名、FTP登录密码和FTP登录主机地址。

⑦ 说明 如果您忘记FTP登录密码,可以重置密码。具体操作,请参见重置云虚拟主机管理 控制台密码和FTP密码。

| 虚拟王机                     | 「站点信息                                 | 常用文档 创建主机 续费 升级 重启服务器 停止站点 用户操作 >                                                                                                    |
|--------------------------|---------------------------------------|----------------------------------------------------------------------------------------------------|
| 站点信息                     |                                       |                                                                                                    |
| 数据库信息                    | 服务器监控                                 |                                                                                                    |
| 主机信息                     | CPU使用率内存使用率                           | 带宽                                                                                                    |
| ▶ 城名管理                   | 1.2 GB/2 GB                           | <sup>60%</sup> <b>1</b> кbps / <b>15</b> м                                                                                                    |
| ▶ 基础环境设置                 |                                       |                                                                                                    |
| ▶ 高级环境设置                 |                                       |                                                                                                    |
| <ul> <li>文件管理</li> </ul> | 网站信息                                  |                                                                                                    |
| ▶ 流星状态                   | 运行状态:●运行中 (停止站点)                      | 临时地名: q m                                                                                                    |
| ▶ 工具                     | 网页空间: 0.00% (0.01MB / 51200.00M       | 18) 开通日: 2021年8月6日 15:24:45                                                                                                    |
| ▶ 増値服务                   | 派量: 0.00% (11.40 MB / 1000.00 G       | GB) 到期日: 2022年8月20日 23:59:59(342天后过期)                                                                                                    |
| 自助诊断                     | 数据库空间(c b): 0.22% (2.25MB / 1024.00MB | 3) 3 3 |
| 操作日志                     | 账号信息                                  |                                                                                                    |
|                          | 绑定手机号: 152****035 <b>(贾姝绑定)</b> 绑定邮箱  | 1: 无 [網注邮稿]                                                                                                    |
|                          | 主机管理控制台用户名: cymel #500001 主机管理控制台密码   | 3: (重要地码)                                                                                                    |
|                          | FTP登录用户名: cpm11000001 FTP登录出现         | ☆ (重置登码) FIP登录主机地址 c m m                                                                                                    |

- 2. 启动FileZilla工具后,在顶部菜单栏选择文件(F) > 站点管理器(S)...。
- 3. 在弹出的站点管理器对话框中,单击新站点(N)。

| 站点管理器                                 | ×                                |
|---------------------------------------|----------------------------------|
| 选择记录(S):                              | 常规 高级 传输设置 字符集                   |
| □                                     | 协议(T): FTP - 文件传输协议 ~            |
| wordpress-linux                       | 主机(H):                           |
| zblog-windows                         | 加密(E): 如果可用,使用显式的 FTP over TLS v |
| ····································· | 登录类型(L): 正常 ~                    |
|                                       | 用户(U):                           |
|                                       | 密码(W):                           |
|                                       |                                  |
|                                       | 背景颜色(B) 无 🗸                      |
|                                       | 注释(M):                           |
| 新站点(N) 新文件夹(F)                        | ^                                |
| 新建书签(M) 重命名(R)                        |                                  |
| 删除(D) 复制(I)                           | ×                                |
|                                       | 连接(C) 确定(O) 取消                   |

4. 在我的站点节点下,输入新站点的名称。

5. 在右侧常规页签中, 配置FTP连接的相关信息。

#### 参数说明如下表所示:

| 参数   | 说明                            |
|------|-------------------------------|
| 协议   | 无需操作,保持默认选项 <b>FTP-文件传输协议</b> |
| 主机   | 输入FTP登录主机地址                   |
| 端口   | 输入21                          |
| 加密   | 根据需求选择合适的加密方式                 |
| 登录类型 | 正常                            |
| 用户   | 输入FTP登录用户名                    |
| 密码   | 输入FTP登录密码                     |

#### 6. 单击连接(C),即可连接到Windows操作系统云虚拟主机。

Windows操作系统云虚拟主机的常见目录说明如下表所示:

| 目录名称        | 说明                     | 权限   |
|-------------|------------------------|------|
| /           | 网站的根目录,您需要将网站文件上传到该目录。 | 读写权限 |
| /HttpErrors | 您可以将404错误页面上传在该目录。     | 读写权限 |

⑦ 说明 云虚拟主机产品不同,目录也不相同,请以云虚拟主机的实际操作界面为准。

7. 从本地区域选定要上传的网站文件,用鼠标拖至网站根目录/下,即可完成网站文件的上传工作。

#### 执行结果

网站文件上传成功后,如下图所示:

| 🔁 lianjie - hyw 7883090001@Hy       | m - FileZilla        |           | -                    |    |
|-------------------------------------|----------------------|-----------|----------------------|----|
| 文件(F) 编辑(E) 查看(V) 传输(T)             | 服务器(S) 书签(B) 帮助(H)   |           |                      |    |
|                                     | 8 🕄 🐛 🗊 🗮 🔍 🔍 🦚      |           |                      |    |
| 主机(H): 用.                           | 户名(U): 密码(W):        | 端口(P):    | 快速连接(Q) ▼            |    |
| 状态: 读取"/"的目录列表…                     |                      |           |                      |    |
| 状态:列出"/"的目录成功                       |                      |           |                      | _  |
| 状态:已从服务器断开:ECONNABC                 | DRTED - 连接中止         |           |                      |    |
| 本地站点: D:\工作记录\ ~                    | 远程站点: /              |           |                      |    |
| □                                   | <b>⊞−1</b> /         |           |                      |    |
| □-□ I-使用软件<br>snagit<br>田-□ 验证软化 >> | 文件名                  | 文件 文件     | 类 最近修改 ^             | 权限 |
| < >                                 | 📕 wp-admin           | 文件        | 夹 2018/12/7 2:00:00  |    |
| 文件名                                 | wp-content           | 文件        | 夹 2018/12/7 2:00:00  |    |
|                                     | wp-includes          | 文件        | 夹 2018/12/7 2:00:00  |    |
| 1-使用软件存储                            | index.php            | 418 PHP   | 2013/9/25 8:18:00    |    |
| 2-录屏视频                              | iif先读我.txt           | 306 文本    | 文 2014/8/13 17:28:00 |    |
|                                     | wp-config-sample.php | 2,853 PHP | 2015/12/16 17:58:00  |    |
|                                     | wp-blog-header.php   | 364 PHP   | 2015/12/19 19:20:00  |    |
|                                     | xmlrpc.php           | 3,065 PHP | 2016/9/1 0:31:00     |    |
|                                     | wp-links-opml.php    | 2,422 PHP | 2016/11/21 10:46:00  |    |
|                                     | wp-mail.php          | 8,048 PHP | 2017/1/11 13:13:00   |    |
|                                     | wp-cron.php          | 3,669 PHP | 2017/8/20 12:37:00   |    |
| < >                                 | <                    |           |                      | >  |

#### 后续步骤

如果您想对已上传的网站文件进行压缩和解压缩操作,具体操作,请参见压缩和解压缩文件。

# 6.4. 通过CuteFTP管理文件

# 6.4.1. 使用CuteFTP管理文件

CuteFTP是一款简单易用的FTP客户端工具,传输速度快速稳定。本文以在Windows操作系统下使用CuteFTP 9.0为例,介绍连接云虚拟主机、上传文件、删除文件的方法。

#### 前提条件

已安装CuteFTP。您可以访问CuteFTP官网下载CuteFTP。

#### 操作步骤

- 1. 获取云虚拟主机的FTP登录信息。
  - i. 登录云虚拟主机管理页面。
  - ii. 找到上传网站程序的目标云虚拟主机,单击对应操作列的管理。
  - iii. 在左侧导航栏, 单击**站点信息**。

iv. 在**站点信息**页面的**账号信息**区域,获取FTP登录信息。

FTP登录信息包括FTP登录用户名、FTP登录密码和FTP登录主机地址。

⑦ 说明 如果您忘记FTP登录密码,可以重置密码。具体操作,请参见重置云虚拟主机管理 控制台密码和FTP密码。

| 虚拟主机                                                                     | 站点信息                              |                                                                                          | 金属主約 成園 升級 重合服务器 存止込成 用へ場け く                                                                                 |  |
|--------------------------------------------------------------------------|-----------------------------------|------------------------------------------------------------------------------------------|----------------------------------------------------------------------------------------------------|--|
| 34点信息<br>款据降信息<br>主机信息                                                   | 聚钙磷硷硷<br>CPU使用率                   | 内存使用率                                                                                    | 市克                                                                                                    |  |
| <ul> <li>域名管理</li> <li>基础环境设置</li> <li>高级环境设置</li> <li>高级环境设置</li> </ul> | 1 tt                              | 0.04 GB / 2 GB                                                                           | 2% 12 ngg/15 M                                                                                               |  |
| <ul> <li>文件管理</li> <li>流量状态</li> </ul>                                   | Michaeles)<br>遠行状态: ● 還行中         | (停止38点)                                                                                  | astraz: b on                                                                                                 |  |
| <ul> <li>工具</li> <li>滞值股份</li> <li>目防诊断</li> </ul>                       | 利見当時  <br> 注量  <br> 数集中空向  ()     | 0.08% (42.00M8/51200.00M8)<br>0.22% (2.19 GB / 1000.00 GB)<br>0.00% (0.00M8 / 1024.00M8) | 71世世世 2000年12月4日180226<br>田田田田 2021年12月14日235959(2)時天常は2時)<br>王辺地道面 HTML, PHP52/5.5/54/5.55/7.0/7.1/7.2, NAP |  |
| 操作日志                                                                     | 账号信息<br>(原:14:15:15: (原:14:15:15) | ALTPACE. TO INTERNAL                                                                     |                                                                                                    |  |
|                                                                          | 主机部環境制造用内容: b<br>FTP型浸用内容: b      | 中国日本部 (加速)<br>主約管理社会は高級 (建立電磁)<br>行り登録者務 (建立電磁)                                          | FIFEREI(Hb): b                                                                                               |  |

2. 启动CuteFTP。

首次启动CuteFTP,将语言切换为中文,具体操作如下。

- i. 在顶部菜单栏,选择Tools > Global Optinons。
- ii. 在左侧导航栏,选择Display > Language。
- iii. 在Language File: 区域,选择chinese.Ing。
- iv. 单击OK。
- v. 关闭并重启CuteFTP。
- 3. 在顶部菜单栏,选择文件 > 新建 > FTP站点。
- 4. 在弹出的站点属性对话框,设置站点参数。

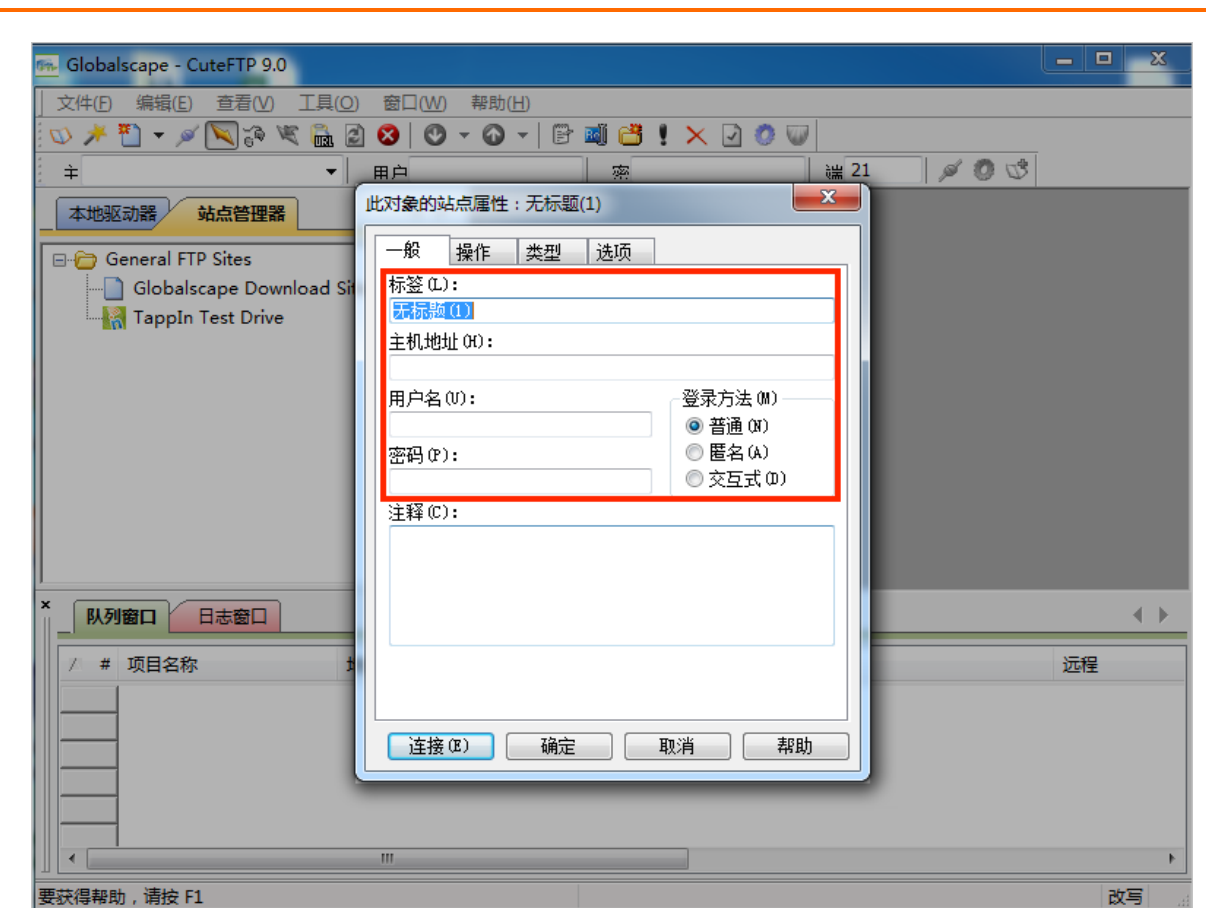

#### 主要参数设置如下表所示。

| 参数   | 说明                                             |
|------|------------------------------------------------|
| 主机地址 | 输入FTP登录主机地址。                                   |
| 用户名  | 输入FTP登录用户名。                                    |
| 密码   | 输入FTP登录密码。<br>为了保证您的站点信息安全,当您输入密码时,输入框中只显示*字符。 |
| 登录方法 | 选择 <b>普通(N)</b> 。                              |

#### 5. (可选)显示隐藏文件。

基于安全考虑,云虚拟主机会隐藏一些文件和文件夹,防止被误删除。如果您想查看这些隐藏文件,可 以通过本步骤实现。

i. 单击操作页签。

ii. 单击筛选器(F)...。

iii. 在**筛选器**对话框,完成配置。

| 🐜 Globalscape - CuteFTP 9.0                                                                                                    | 23 |
|----------------------------------------------------------------------------------------------------|----|
| 文件(E) 编辑(E) 查看(V) 工具(Q) 窗口(W) 帮助(H)                                                                                                    |    |
| 120 🗡 🗓 🔻 🖗 🖓 🖉 🕲 🙁 🕑 🗸 🕢 🚽 📴 🟙 💾 🗶 🕗 🐨                                                                                                    |    |
| 主 🔹 用户 👳 🙀 🖓 😗 😍                                                                                                    |    |
| 本地驱 此对象的站点属性:无标题(2)                                                                                                    |    |
| □ - 金 操作 类型 选项<br>当客户端连接时,切换到此远程文件夹 (R):                                                                                                    |    |
| 当客户端连接时,切换到此本地文件夹 0.):          当客户端连接时,切换到此本地文件夹 0.):          使用以下缓存选项作导航用途 (C):          在会话过程中使用缓存          上载时,对文件和文件夹的名称应用此规则 (0):          保留大小写          单击此处更改筛选器和列表参数:          施选器 (P)                                                                                                    |    |
| ☑将此站点添加到右键上载菜单(A) 确定 取消 应用(A) 帮助                                                                                                    |    |
| 上         」         」         」         」         」         」         」         」         」         」         」         」         」         」         」         」         」         」         」         」         」         」         」         」         」         」         」         」         」         」         」         」         」         」         」         」         」         」         」         」         」         」         」         」         」         」         」         」         」         」         」         」         」         」         」         」         」         」         」         」         」         」         」         」         」         」         」         」         」         」         」         」         」         」         」         」         」         」         」         」         」         」         」         」         」         」         」         」         」         」         」         」         」         』         』         』         』         』         』         』         』         』         』         』         』         』 | ,  |
| / # 项目名称 批批 <-> 大小 讲度 本批 沅程 · · · · · · · · · · · · · · · · · ·                                                                                                    | •  |
| 要获得帮助,请按 F1                                                                                                    |    |

具体配置说明如下:

- 选中启用筛选(E)和启用服务器端筛选(服务器应用筛选器)(S)。
- 在远程筛选器(M)文本框中输入-a。

iv. 单击**确定**。

- 6. 单击**类型**页签。
- 7. 将参数端口(O)设置为21。

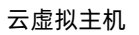

| 🖦 Globalscape - CuteFTP 9.0 | -                                                                                | _ <b>_</b> X |
|-----------------------------|----------------------------------------------------------------------------------|--------------|
| 文件(F) 编辑(E) 查看(V) 工具(Q)     | · · · · · · · · · · · · · · · · · · ·                                            |              |
| 🖸 🖉 🌾 💽 🖌 🕐 🚺               | 😣   O - O -   🖹 🛋 💾 ! × 🕗 Ø 🖤                                                    |              |
| ÷ 🔹                         | 用户 👳 🔡 🕍 🧭 🖑                                                                     |              |
| 本地驱动器 站点管理器                 |                                                                                  |              |
| General FTP Sites           |                                                                                  |              |
| Globalscape Download Sit    |                                                                                  |              |
| 제 TappIn Test Drive         | 世代《标准时文件》後期的这个一个学校》(本)<br>协议类型注释<br>这将使用符合行业标准的 FTP 协议,以不安全的(纯文<br>本)方式来处理命令和数据。 |              |
|                             | 服务器类型(S):                                                                        |              |
|                             | Auto-detect · 密码保护                                                               |              |
|                             | 数据连接类型 @): ● 本加密 @/ ● 和加密 @/                                                     |              |
|                             | [使用主同设 <u>面 ▼</u> ○ M-2<br>任输类型(T):                                              |              |
|                             | 使用全局设置 ▼ ● 自动检测 OTP (A)                                                          |              |
| × 队列窗口 日志窗口                 |                                                                                  |              |
|                             | ✓ Treat times in listings as <u>l</u> ocal server time  服务哭时区(7):                | N=40         |
|                             | 无偏移                                                                              | 卫业性主         |
|                             |                                                                                  |              |
|                             |                                                                                  |              |
|                             |                                                                                  |              |
|                             |                                                                                  |              |
|                             | III                                                                              | ۱.           |
| 要获得帮助, 请按 F1                |                                                                                  | 改写。          |

8. 单击**连接(E)**,即可连接到云虚拟主机。

连接成功后,您可以对文件进行上传、下载和删除等操作。CuteFTP工具界面如下图所示。

| 🐅 Globalscape - Cu | uteFTP 9.0 - [无标题(1) - | , 状态 : 已连挂               | 妾]                                                          |                                                | _ <b>D</b> X |
|--------------------|------------------------|--------------------------|-------------------------------------------------------------|------------------------------------------------|--------------|
| ○ 文件(E) 编辑(E)      | E) 查看(V) 工具(O) 窗口()    | <u>N)</u> 帮助( <u>H</u> ) |                                                             |                                                | _ 8 ×        |
| 🔝 🥕 🎦 👻 🧭          | 💌 🌮 💘 🛍 🖉 🔇 🔍          | - 🕜 -   🖻 🖬 (            | 🛎 ! 🗙 🖸 🧶 🖉                                                 |                                                |              |
| ÷                  |                        |                          | ş •••••                                                     | # 21 🖉 🧔 🐯                                     |              |
| 本地驱动器              | は点管理器    ◆ ▶           | 无标题(1)                   |                                                             |                                                |              |
| 鑑 C:\ 🛛 🚺          | ) 🚽 🦻 🍺 😼              | ]] /                     | 2                                                           | - 🔊 🔰 🙆 🕷                                      | X 🖃 🎲 🔳      |
| ↗ 名称               | 大小 类型 (                | △ 名称                     | 大小 类型                                                       | 修改时间                                           | 属性 描论 🖊      |
| DRIVERS            | 文件夹 2                  | 퉬 3D                     | 文件文件夹                                                       | 2015/1/4 10:18                                 |              |
| 🌗 Intel            | 文件夹 2                  | 퉬 _data                  | 文件文件夹                                                       | 2014/12/31 11:                                 |              |
| 🌗 jumy             | 文件夹 2                  | 퉯 _skins                 | 文件文件夹                                                       | 2015/1/4 10:19                                 |              |
| 퉬 KSafeRecycle     | 文件夹 2                  | i AD                     | 文件文件夹                                                       | 2015/1/4 10:18                                 |              |
| MSOCache           | 文件夹 2                  | il admin 🔋               | 文件文件夹                                                       | 2015/1/4 10:18                                 |              |
| 🐌 PerfLogs         | 文件夹 2                  | 퉬 API                    | 文件文件夹                                                       | 2015/1/4 10:18                                 |              |
| 퉬 Program Files    | 文件夹 2                  | 퉬 Арр                    | 文件文件夹                                                       | 2015/1/4 10:18                                 |              |
| 퉬 Program File     | 文件夹 2                  | App_Browsers             | 文件文件夹                                                       | 2015/1/4 10:18                                 |              |
| 퉬 ProgramData      | 文件夹 2                  | 퉬 app_data               | 文件文件夹                                                       | 2015/1/4 10:18                                 |              |
| \mu 用户             | 文件夹 2                  | <b>*</b>                 | III                                                         |                                                | •            |
| 퉬 Windows          | 文件夹 2                  | 命令:>                     | [2015/1/8 15:41:30] LIST                                    | 3                                              |              |
| 📄 setup.log        | 211 字 文本文档 2           | 状态:>                     | [2015/1/8 15:41:30] 正在道                                     | 接 FTP 数据套接字…                                   |              |
| TimeEventNS        | 254 字 文本文档 2           |                          | [2015/1/8 15:41:30] 150 Ope<br>[2015/1/8 15:41:30] 226 Tran | ning ASCII mode data conne<br>Insfer complete, | ction.       |
| <u>الم</u>         | 4                      |                          |                                                             |                                                | •            |
|                    | 日志窗口                   |                          |                                                             | 4                                              | • •          |
| <b>.</b>           |                        |                          |                                                             |                                                | A<br>T       |
| 要获得帮助,请按 F1        |                        |                          | 120 个对象,69.8                                                | 83 MB                                          | 改写           |

各区域的作用如下表所示。

| 序号 | 说明                                                           |
|----|--------------------------------------------------------------|
| 1  | 本地区域,即本地硬盘。                                                  |
| 2  | 远程区域,即站点区域。双击目录图标可进入相关目录。                                    |
| 3  | 显示命令、连接和文件传输的状态。                                             |
| 4  | 记录区域,包括以下两个窗口。<br>• 队列窗口:FTP连接任务的队列信息。<br>• 日志窗口:FTP连接的日志信息。 |

9. 执行文件的上传、新建和删除操作。

具体的操作说明如下所示:

- 上传文件: 从本地区域选择要上传的网页或文件, 双击或用鼠标拖至远程区域。
- 新建文件或目录: 在远程区域的空白位置, 右键单击鼠标, 单击创建目录。
- 删除文件:选择待删除的文件,单击鼠标右键,单击**删除**。

## 6.4.2. 通过CuteFTP查看Linux云虚拟主机隐藏文件

为了避免您误删除文件导致网站无法访问, 云虚拟主机默认隐藏部分系统文件, 您可以通过CuteFTP查看这部分隐藏文件。本文以CuteFTP 8.3为例, 介绍查看Linux独享虚拟主机标准版隐藏文件的方法。

#### 前提条件

#### 已安装CuteFTP。

⑦ 说明 关于CuteFTP的具体使用说明,请参见使用CuteFTP管理文件。

#### 操作步骤

- 1. 启动CuteFTP。
- 2. 单击站点管理器页签。
- 3. 选中待查看隐藏文件的主机,单击鼠标右键,单击属性。
- 4. 单击操作页签。
- 5. 设置筛选器。
  - i. 在操作页签, 单击筛选器。

| 此对象的站点属性: linux-wordpress X |
|-----------------------------|
| 一般 类型 操作 选项                 |
| 当客户端连接时,切换到此远程文件夹(R):       |
|                             |
|                             |
| <b>``</b>                   |
| 使用以下缓存选项作导航用途(C):           |
| 在会话过程中使用缓存 >                |
| 上载时,对文件和文件夹的名称应用此规则(U):     |
| 保留大小写 ~                     |
| 单击此处更改筛选器和列表参数: 筛选器(F)      |
|                             |
| ☑ 将此站点添加到右键上载菜单(A)          |
| 连接(E) 确定 取消 帮助              |

#### ii. 在**筛选器**对话框,完成配置。

| 筛选器                                    | ×   |
|----------------------------------------|-----|
| 筛选器属性 筛选器掩码 筛选非掩码                      |     |
| ☑ 启用筛选(E) □ 对文件夹名称进行筛选(F)              |     |
| □应用到文件传输(T)                            |     |
| □ 筛选时区分大小写(C)                          |     |
| 服务器端筛选                                 | - 1 |
| ☑ 启用服务器端筛选(服务器应用筛选器)(S)                |     |
| 远程筛选器(M):  -a      (-L 或 -a 等)         |     |
|                                        |     |
| 确定         取消         应用(A)         帮助 |     |

具体配置说明如下:

- 选中启用筛选(E)和启用服务器端筛选(服务器应用筛选器)(S)。
- 在远程筛选器文本框中输入-a。
- iii. 单击确定。
- 6. 在操作页签,单击连接。

#### 执行结果

重新连接站点后,您可以看到系统的隐藏文件.bash\_logout、.bash\_profile和.bashrc,如下图所示。

⑦ 说明 Linux操作系统中,一般隐藏文件的名称以英文句号(.)开头。

|                 | . 🖸 🧷                                                                                                    | <b>∞                                    </b>           | ]: 21 🖉                                                                                            | 0 😻                                                                                                    |                                                                                                    |                                                                                                    |
|-----------------|----------------------------------------------------------------------------------------------------|--------------------------------------------------------|----------------------------------------------------------------------------------------------------|----------------------------------------------------------------------------------------------------|----------------------------------------------------------------------------------------------------|----------------------------------------------------------------------------------------------------|
| linux-wordpres  | s                                                                                                    |                                                        |                                                                                                    |                                                                                                    |                                                                                                    |                                                                                                    |
| 1               |                                                                                                    |                                                        |                                                                                                    |                                                                                                    |                                                                                                    | ~ ಶ                                                                                                    |
| │ 名称            | 大小                                                                                                    | 类型                                                     | 修改时间                                                                                               | 属性                                                                                                    | 描述                                                                                                    | 所有者                                                                                                    |
| backup          | 4.00 KB                                                                                                    | 文件文件夹                                                  | 2020/12/23 8:1                                                                                     | drwxr-xr                                                                                                    |                                                                                                    | 0                                                                                                    |
| ftplogs         | 4.00 KB                                                                                                    | 文件文件夹                                                  | 2021/1/17 19:4                                                                                     | drwxr-xr                                                                                                    |                                                                                                    | 0                                                                                                    |
| htdocs          | 4.00 KB                                                                                                    | 文件文件夹                                                  | 2021/1/13 10:5                                                                                     | drwxr-xr                                                                                                    |                                                                                                    | 503                                                                                                    |
| myfolder        | 4.00 KB                                                                                                    | 文件文件夹                                                  | 2021/1/13 5:42                                                                                     | drwxr-xr                                                                                                    |                                                                                                    | 503                                                                                                    |
| wwwlogs         | 4.00 KB                                                                                                    | 文件文件夹                                                  | 2021/1/18 10:4                                                                                     | drwxr-xr                                                                                                    |                                                                                                    | 503                                                                                                    |
| ] .bash_logout  | 18 字节                                                                                                    | BASH_LOGO                                              | 2014/10/16                                                                                         | -rw-rr                                                                                                    |                                                                                                    | 503                                                                                                    |
| ] .bash_profile | 176 字                                                                                                    | BASH_PROFIL                                            | 2014/10/16                                                                                         | -rw-rr                                                                                                    |                                                                                                    | 503                                                                                                    |
| ] .bashrc       | 124 字                                                                                                    | BASHRC 文件                                              | 2014/10/16                                                                                         | -rw-rr                                                                                                    |                                                                                                    | 503                                                                                                    |
| 📄 请先读我.txt      | 606 字                                                                                                    | 文本文档                                                   | 2019/12/24                                                                                         | -r-xrr                                                                                                    |                                                                                                    | 0                                                                                                    |
|                 |                                                                                                    |                                                        |                                                                                                    |                                                                                                    |                                                                                                    |                                                                                                    |
|                 |                                                                                                    |                                                        |                                                                                                    |                                                                                                    |                                                                                                    |                                                                                                    |
|                 | P 画 ご () 本語<br>() 本語<br>() 本語<br>() 名称<br>() 名称<br>() 名称<br>() となわ<br>() たるれ<br>() たるれ<br>() たるれ<br>() たるれ<br>() たるれ<br>() たるれ<br>() たるれ<br>() たるれ<br>() たんぱ<br>() たんぱ<br>() た | P 副 当 × 2 ② ② 凉码: ●●●●●●●●●●●●●●●●●●●●●●●●●●●●●●●●●●●● | 9         ● 調 当 × 2       0       0       0         原田:       •••••••••••••••••••••••••••••••••••• | Image: 1       X       Q       Q       Q         第四: 1       1       21       ✓         Imax-wordpress       Imax-wordpress       Imax-wordpress         /       /       X       X       X         / 28称       大小       英型       修改时间         backup       4.00 KB       文件文件夹       2020/12/23 8:1         ftplogs       4.00 KB       文件文件夹       2021/1/13 10:5         myfolder       4.00 KB       文件文件夹       2021/1/13 10:5         myfolder       4.00 KB       文件文件夹       2021/1/13 10:4         btdocs       4.00 KB       文件文件夹       2021/1/18 10:4         btdocs       4.00 KB       文件文件夹       2011/1/18 10:4         bash_logout       18 字节       BASH_LOGO       2014/10/16         bashr_profile       176 字       BASH_PROFIL       2014/10/16         bashrc       124 字       BASHRC 文件       2019/12/24 | Image: 1       Image: 21       Image: 21         陳四: 1       20       Image: 21       Image: 20         Image: 1       Image: 21       Image: 20       Image: 21         Image: 21       Image: 20       Image: 21       Image: 20         Image: 21       Image: 20       Image: 20       Image: 20         Image: 20       Image: 20       Image: 20       Image: 20         Image: 20       4.00 KB       XPXYHX       2021/1/17       19:4         Image: 20       4.00 KB       XPXYHX       2021/1/13       10:5       Image: 20         Image: 20       4.00 KB       XPXYHX       2021/1/13       10:5       Image: 20       Image: 20         Image: 20       4.00 KB       XPXYHX       2021/1/13       10:5       Image: 20       Image: 20       Image: 20         Image: 20       4.00 KB       XPXYHX       2021/1/13       Image: 20       Image: 20 | Imax-wordpress         /         /         全容称       大小 类型         修政时间       雇性         描述         backup       4.00 KB         4.00 KB       文件文件夹         2020/12/23 8:1       drwxr-xr         ftplogs       4.00 KB         大小       类型         修政时间       雇性         描述         backup       4.00 KB         文件文件夹       2021/1/17 19:4         drwxr-xr         htdocs       4.00 KB         文件文件夹       2021/1/13 10:5         myfolder       4.00 KB         文件文件夹       2021/1/13 5:42         drwxr-xr       wwwlogs         4.00 KB       文件文件夹         2014/10/16       -rw-r-r         .bash_logout       18 字节         BASH_PROFIL       2014/10/16       -rw-r-r         .bashrc       124 字       BASHRC 文件       2019/12/24       -r-xrF         i 请先演我txt       606 字       文本文档       2019/12/24       -r-xrF |

# 6.5. 使用Windows资源管理器连接云虚拟 主机

您可以通过FTP客户端连接云虚拟主机、也可以通过Windows资源管理器连接云虚拟主机。本文为您介绍通过Windows资源管理器连接云虚拟主机的方法。

#### 背景信息

- 相比通过Windows资源管理器连接云虚拟主机的方式,通过FTP客户端连接云虚拟主机的方式更为安全和 便捷,建议您通过FTP客户端连接云虚拟主机。具体操作,请参见使用FileZilla管理文件。
- 本文适用于Windows操作系统云虚拟主机和Linux操作系统云虚拟主机,以下步骤以Windows操作系统云 虚拟主机为例。

#### 操作步骤

- 1. 获取云虚拟主机的FTP登录信息。
  - i. 登录云虚拟主机管理页面。
  - ii. 找到上传网站程序的目标云虚拟主机,单击对应操作列的管理。
  - iii. 在左侧导航栏, 单击**站点信息**。
  - iv. 在**站点信息**页面的账号信息区域,获取FTP登录信息。

FTP登录信息包括FTP登录用户名、FTP登录密码和FTP登录主机地址。

| $\bigcirc$ | 说明          | 如果您忘记FTP登录密码, | 可以重置密码。 | 具体操作, | 请参见重置云虚拟主机管理 |
|------------|-------------|---------------|---------|-------|--------------|
| 控制         | <b> 台密码</b> | 和FTP密码。       |         |       |              |

| 虚拟主机                            | 站点信息   |                        |          |                         |          |     | 创建主机       | 续跟                        | 开级                         | 重用服务器         | 停止站点 | 用户操作 > |
|---------------------------------|--------|------------------------|----------|-------------------------|----------|-----|------------|---------------------------|----------------------------|---------------|------|--------|
| 結婚保護                            |        |                        |          |                         |          |     |            |                           |                            |               |      |        |
| 数据库信息                           | 服务器监控  |                        |          |                         |          |     |            |                           |                            |               |      |        |
| 主机信息                            | CPU使用率 |                        |          | 内存使用率                   |          |     | 带宽         |                           |                            |               |      | $\sim$ |
| ▶ 域名管理                          | 1.«    |                        | 4%       | 0.98 GB / 2 GB          |          | 49% | 1 Kbos / 1 | <b>5</b> M                |                            |               |      | 0%     |
| <ul> <li>基础环境设置</li> </ul>      |        |                        |          |                         |          |     |            |                           |                            |               |      |        |
| <ul> <li>&gt; 高级环境设置</li> </ul> |        |                        |          |                         |          |     |            |                           |                            |               |      |        |
| <ul> <li>文件管理</li> </ul>        | 网站信息   |                        |          |                         |          |     |            |                           |                            |               |      |        |
| <ul> <li>流量状态</li> </ul>        |        | 运行状态: ●运行              | 中 (停止站点) |                         |          |     | 临时城名:      | 2                         | mc                         |               |      |        |
| ▶ 工具                            |        | 网页空印                   | 0.22%    | (111.13MB / 51200.00MB) |          |     | 开道日:       | 2020年12月21日               | 817:16:47                  |               |      |        |
| <ul> <li>增值股份</li> </ul>        |        | 沈嶽                     | 0.00%    | (10.52 MB / 1000.00 GB) |          |     | 到期日:       | 2022年12月28日<br>ASD HTML N | 323:59:59(615 <del>7</del> |               |      |        |
| 自動诊断                            |        | 数3%年至90(sdb):          | 0.60%    | (6.12MB / 1024.00MB)    |          |     | 21910.00   | HOP, HIME, IN             | ET 1.1/2.0/3.3/4           | 107413 ; WHAP |      |        |
| 操作日本                            | 账号信息   |                        |          |                         |          |     |            |                           |                            |               |      |        |
|                                 |        | 御定手机号: ( <b>便換绑定</b> ) |          | 修定邮箱                    | 无 [#走邮箱] |     |            |                           |                            |               |      |        |
|                                 |        | 主机管理控制给用户名: 6          |          | 主机管理控制台密码               | [重置寄码]   |     |            |                           |                            |               |      |        |
|                                 |        | FTP整灵用户名: \$           |          | FTP整果密码。                | [重量密码]   |     | FTP3       | 录主机地址 2                   |                            | þm            |      |        |

- 2. 在本地主机上打开此电脑。
- 3. 在上面的地址栏文本框中, 输入 ftp://*FTP登录主机地址* 后, 按回车键。

| 🍤 📝 📕 🗢 🛛 此电脉 | à                                                |                      |
|---------------|--------------------------------------------------|----------------------|
| 文件 计算机 直      | 查看                                               |                      |
| ← → × ↑ 🗦 ft  | tp://ftp://wheeni/formerry/figgintHeerfury/tecom | $m \sim \Rightarrow$ |
| 📌 快速访问        | ~ 文件夹 (7)                                        |                      |
| ■ 桌面          | * 3D 对象                                          | 视频                   |
| ➡ 下载          | * **                                             | in.By                |
| ? 说明          | ftp://FTP登录主机地址 中                                | 的:必须是半角冒号(:)。        |

4. 在弹出的登录身份对话框中,在用户名(U)后的文本框中输入FTP登录用户名,在密码(P)后的文本框中 输入FTP登录密码,然后单击登录(L)。

#### 云虚拟主机

| 登录身份       |                         |                        |           |           | >  |
|------------|-------------------------|------------------------|-----------|-----------|----|
| <b>?</b> > | 服务器不允许匿名登录,             | 或者不接受该电子邮件地址。          |           |           |    |
|            | FTP 服务器:                | when?@macyi?ggjr84as   | mphacon   |           |    |
|            | 用户名( <u>U</u> ):        | which?Onecyt?opjr94a   | /         |           | ~  |
|            | 密码(2):                  |                        |           |           |    |
|            | 登录后,可以将这个服              | <b>8务器添加到你的收藏夹,以他</b>  | 更轻易返回。    |           |    |
| ⚠          | FTP 将数据发送到服务<br>WebDAV。 | <b>务器之前不加密或编码密码或</b> 数 | 收据。要保护密码和 | 口数据的安全,请你 | 吏用 |
|            | 匿名登录(A)                 | 保存密码(S)                |           |           |    |
|            |                         |                        | 登录(L)     | 取消        |    |

#### 执行结果

登录成功后,您可以看到Windows操作系统云虚拟主机网站根目录下的所有文件。

| 👱   🕑 🔚 🖛   🔛                          |                           | - 🗆 | ×             |
|----------------------------------------|---------------------------|-----|---------------|
| 文件 主页 共                                | 专重 章 章                    |     | ~ 🛾           |
| $\leftarrow \rightarrow \neg \uparrow$ | > 、 、 、                   | ×   | $\rightarrow$ |
| 🝊 OneDrive                             | HttpErrors     Zhuye.html |     |               |
|                                        | 请先演员.txt                  |     |               |
| ■ 图片 前 文档                              |                           |     |               |
| ↓ 下载 ♪ 音乐                              |                           |     |               |
| ■ 桌面<br>1 系统 (C:)                      |                           |     |               |
| ■ 软件 (D:) ■ DATA1 (E:)                 |                           |     |               |
| → 网络                                   | ~                         |     |               |

# 6.6. 网站管理常见问题

本文汇总了使用FTP客户端连接云虚拟主机以及上传网站文件后出现的常见问题。

- 权限问题:
  - o Linux操作系统云虚拟主机的目录用途是什么?
  - 通过Web方式上传文件的大小限制是多少?
  - o 为什么通过FTP客户端无法修改Windows操作系统云虚拟主机的文件权限?
- 连接问题:
  - o FTP无法连接云虚拟主机时如何排查?
  - o FTP客户端连接云虚拟主机时有哪些常见报错?
  - o 为什么FTP传输速度慢?
  - o 为什么使用IE作为客户端无法连接FTP服务器?
  - 网站被关停如何处理?
  - 云虚拟主机的网页空间显示已满如何处理?

#### Linux操作系统云虚拟主机的目录用途是什么?

Linux操作系统云虚拟主机的常见目录说明如下表所示:

⑦ 说明 云虚拟主机产品不同,目录也不相同,请以云虚拟主机的实际操作界面为准。

| 目录名称            | 含义                                                       | 权限   |
|-----------------|----------------------------------------------------------|------|
| 1               | FTP的根目录。                                                 | 只读权限 |
| /awstats        | 日志分析统计报告存放目录,该目录<br>目前是一个空目录。                            | 只读权限 |
| /ftplogs        | FTP访问日志的存放位置。                                            | 只读权限 |
| /htdocs         | 网站的根目录,您需要将网站程序或<br>者网页文件上传到该目录。                         | 读写权限 |
| /myfolder       | 此目录中的内容不会被Web用户看<br>到,可以临时存放一些不愿公开的内<br>容。例如,站点备份和数据库备份。 | 读写权限 |
| /php_upload_tmp | 系统程序php上传缓存文件的目录,<br>例如session等信息。                       | 读写权限 |
| /wwwlogs        | www访问日志的存放位置。                                            | 只读权限 |

#### 通过Web方式上传文件的大小限制是多少?

• 轻云服务器和独享云虚拟主机

| 网站程序语言  | Windows操作系统 | Linux操作系统 |
|---------|-------------|-----------|
| ASP     | 10 MB       | 不涉及       |
| ASP.NET | 30 MB       | 不涉及       |
| PHP     | 2 MB        | 50 MB     |

● 共享云虚拟主机

| 网站程序语言  | Windows操作系统 | Linux操作系统 |
|---------|-------------|-----------|
| ASP     | 2 MB        | 不涉及       |
| ASP.NET | 30 MB       | 不涉及       |
| РНР     | 2 MB        | 50 MB     |

#### 为什么通过FTP客户端无法修改Windows操作系统云虚拟主机的文件权限?

Windows操作系统云虚拟主机默认已经为IIS进程用户分配对应的完全控制权,不支持您通过FTP客户端修改 文件权限。

#### FTP无法连接云虚拟主机时如何排查?

当您通过FTP方式无法连接云虚拟主机时,可以从以下几个方面排查:

● 检查FTP连接方式。

建议您使用更安全、功能更完善的FTP客户端连接云虚拟主机,例如FileZilla或者CuteFTP。具体操作,请 参见使用FileZilla管理文件和使用CuteFTP管理文件。

● 检查FTP客户端报错信息。

报错信息为 331 Please specify the password 或者 530 Login incorrect , 说明FTP登录密码不正 确,请重新输入密码。

| 🔁 FileZilla                                                       |
|-------------------------------------------------------------------|
| 文件(F) 编辑(E) 查看(V) 传输(T) 服务器(S) 书签(B) 帮助(H) 有新版本!(N)               |
|                                                                   |
| Ξ机(山): 「「「用户名(山): 「「「「「「「「」」」」 密码(Ш): 「「」」」 端口(D): 「「」」 快速连接(Q) ▼ |
| ·<br>· · · · · · 连接建立,等待欢迎消息…                                     |
| 达:不安全的服务器,不支持 FTP over TLS。                                       |
| 译令: USER                                                          |
| 1应: 331 Please specify the password.                              |
| è令: PASS *********                                                |
| 1应: 530 Login incorrect.                                          |
|                                                                   |

⑦ 说明 如果您忘记密码,请在主机管理控制台重置密码。具体操作,请参见重置云虚拟主机管理 控制台密码和FTP密码。

● 检查FTP登录信息。

您可以在主机管理控制台的**站点信息**页面获取FTP登录信息,然后查看在FTP客户端中输入的信息是否正确。

| 虛拟主机                                                       | 站点信息                          |                                                | 创建主机 续奏 升级 重白級母醫 停止站点 用户操作                                                     | ~ |
|------------------------------------------------------------|-------------------------------|------------------------------------------------|--------------------------------------------------------------------------------|---|
| <del>就点信息</del><br>数据库信息                                   | 服务器监控                         |                                                |                                                                                |   |
| <ul> <li>主机信息</li> <li>▶ 城名管理</li> <li>● 基础环境设置</li> </ul> | сридяя<br>1 к                 | 内存使用率<br>0.04 GB / 2 GB                        | 電売<br>2% 目2 xbps / 15 м                                                        |   |
| <ul> <li>高级环境设置</li> <li>文件管理</li> </ul>                   | 网站信息                          |                                                |                                                                                |   |
| <ul> <li>流量状态</li> </ul>                                   | 运行状态: ● <b>运行中 (停止站点)</b>     |                                                | l版图封线名: bom                                                                    |   |
| ▶ 工具                                                       | 网页空间: 0.08%                   | (42.00MB / 51200.00MB)                         | 开通日: 2020年12月4日16.02:26  同時日: 2020年12月4日16.02:26                               |   |
| <ul> <li>增值服务</li> <li>自助诊断</li> </ul>                     | 武士 0.22%<br>数据年空间(bdb): 0.00% | (2.19 GB / 1000.00 GB)<br>(0.00MB / 1024.00MB) | 396日:2021年1月9日239599(207582(M))<br>交给商商: HTML, PHP52/53/54/55/56/70/71/72, WAP |   |
| 操作日志                                                       | 账号信息                          |                                                |                                                                                |   |
|                                                            | 御定手机号: (更换绑定)                 | 御定郎稿: 无 [ <b>御定郎稿</b> ]                        |                                                                                |   |
|                                                            | 主机管理控制台用户名: 6/2               | 主机管理控制台密码。 [畫畫密码]                              |                                                                                |   |
|                                                            | FTP登录用户名: E                   | FTP登录密码: [董董密码]                                | FTP發展生机结组。by                                                                   |   |

• 检查网络状况。

○ 通过Ping命令,检查网络是否能够正确连接至云虚拟主机FTP地址。

执行Ping命令:

ping 云虚拟主机FTP地址

回显如下图所示时,表示网络状况正常,可以连接到FTP地址。

| 🔤 命令提示符         |                                  |
|-----------------|----------------------------------|
| Microsoft Windo | ows [版本 10.0.18363.1256]         |
| (c) 2019 Micros | soft Corporation。保留所有权利。         |
| C:\Users\:      | ping h                           |
| 正在 Ping h       | .com [ ] 具有 32 字节的数据:            |
| 来自              | ) 的回复: 字节=32 时间=28ms TTL=50      |
| 来自              | ) 的回复: 字节=32 时间=28ms TTL=50      |
| 来自              | ) 的回复: 字节=32 时间=28ms TTL=50      |
| 来自              | ) 的回复: 字节=32 时间=29ms TTL=50      |
| ( 数据包: 已        | 的 Ping 统计信息:                     |
| 数据包: 已          | 发送 = 4, 已接收 = 4, 丢失 = 0 (0% 丢失), |
| 往返行程的估计6        | 时间(以毫秒为单位):                      |
| 最短 = 28ms       | , 最长 = 29ms, 平均 = 28ms           |

 如果执行Ping命令后,无法显示如上图所示时,表示网络状态异常,请通过tracert命令,进行路由跟 踪检测,判断网络异常的故障位置。

执行tracert命令:

tracert 云虚拟主机FTP地址

回显如下图所示时,表示网络状况异常,根据数据包在网络上的停止位置,判断故障位置。

| 5. 管理                                                 | 150:1                                   | 命令提  | 示符 - t                                  | racer | t w                                          |                            | m                                 |
|-------------------------------------------------------|-----------------------------------------|------|-----------------------------------------|-------|----------------------------------------------|----------------------------|-----------------------------------|
| C:∖Us∈                                                | ers∖∣                                   |      | D                                       | >tra  | cert v                                       | ÿ                          | me                                |
| 通过最<br>到 ₩                                            | 多 3                                     | 30 1 | ╰跃点趾                                    | 眼踪    | la La                                        | ile.                       | ] 的路由:                            |
| 1<br>2<br>3<br>4<br>5<br>6<br>7<br>8<br>9<br>10<br>11 | 3<br>1<br>16<br>30<br>25<br>*<br>*<br>* |      | 4<br>3<br>4<br>24<br>31<br>25<br>*<br>* |       | 2<br>16<br>2<br>3<br>*<br>29<br>25<br>*<br>* | ns<br>ns<br>ns<br>ns<br>ns | 1<br>L<br>请求超时。<br>请求超时。<br>请求超时。 |
|                                                       |                                         |      |                                         |       |                                              |                            |                                   |

⑦ 说明 如果您的网络异常情况自己仍无法解决,请您提交工单联系阿里云技术支持。

#### FTP客户端连接云虚拟主机时有哪些常见报错?

| 报错信息 | 可能原因 | 解决方案 |
|------|------|------|
|      |      |      |

| 报错信息                                               | 可能原因                                                                                  | 解决方案                                                                                    |
|----------------------------------------------------|---------------------------------------------------------------------------------------|-----------------------------------------------------------------------------------------|
| 530 Login<br>incorrect                             | <ul> <li>FTP登录用户名和密码错误。</li> <li>未开启本地主机的21端口。</li> <li>设置FTP连接时,端口未设置为21。</li> </ul> | <ul> <li>确认FTP登录用户名和密码正确。</li> <li>确认已开启本地主机21端口。</li> <li>确认FTP连接设置中的端口为21。</li> </ul> |
| USER anonymous                                     | 设置FTP连接时,设置的登录类型为 <b>匿名</b> 。                                                         | 在FTP连接设置中,将登录类型修<br>改为 <b>正常</b> 。                                                      |
| 426 Data connection<br>closed, transfer<br>aborted | 网络或本地主机的防火墙对端口做了限制。                                                                   | <ul><li>确认防火墙没有限制端口。</li><li>更换一条连接云虚拟主机的网络。</li></ul>                                  |
| AUTH TLS                                           | FTP客户端要求云虚拟主机对FTP进行了会话加<br>密的方式。                                                      | FTP连接设置时,在协议区域中选择FTP-文件传输协议,在加密区<br>域中选择只使用明文FTP(不安<br>全)。                              |
| EAI_NONAME - 未提<br>供,或不知道节点名或服务<br>名               | FTP登录主机地址错误,例如主机地址输入错<br>误、多空格等原因。                                                    | 确认FTP登录主机地址准确无误。                                                                        |

更多常见报错问题,请参见使用FTP连接站点时提示连接被拒绝、使用FileZilla连接站点时出现乱码和使用FileZilla连接 云虚拟主机报错。

#### 为什么FTP传输速度慢?

FTP传输涉及FTP客户端和FTP服务器,因此传输速度慢可能有如下原因:

- 在中国内地访问其他国家和地区地域下的云虚拟主机,受到国际链路拥塞影响。
- FTP服务器端资源消耗过多,系统运行慢。
- FTP服务器端网络收到DDoS攻击,导致网络不稳定。
- FTP客户端网络带宽低,导致网络不稳定。
- 传输中的文件太大,长时间占用FTP服务器资源。
- 传输文件数量多,某些文件传输失败。

您可以参考以下方法排查和解决问题:

- 退款其他国家和地区地域下的云虚拟主机,再重新购买中国内地的云虚拟主机。
- 重启FTP客户端。
- 使用其他FTP客户端软件上传文件。
- 检查您的网络状况,根据排查结果具体分析解决。
- 将文件压缩后再上传至云虚拟主机。

#### 为什么使用IE作为客户端无法连接FTP服务器?

可能原因:客户端没有公网IP时,默认只能通过PASV方式连接FTP服务器,因此采用IE作为客户端(默认使用PORT方式)连接FTP服务器,会导致连接失败。

解决方法:

- 如果IE浏览器版本为6.0及以上,具体操作如下:
  - i. 打开IE浏览器。
  - ii. 在右上角菜单栏中,选择工具 > Internet选项。
  - iii. 在Internet选项页面, 单击高级。
  - Ⅳ. 在高级页签下的设置区域,选中使用被动FTP(用于防火墙和DSL调制解调器的兼容)。

| Interne | et 选项      |                          |                  |                |             |          |       |       | ?    | ×  |
|---------|------------|--------------------------|------------------|----------------|-------------|----------|-------|-------|------|----|
| 常规      | 安全         | 随私                       | 内容               | 连接             | 程序          | 高级       |       |       |      |    |
|         |            | inder test               |                  | -              |             |          |       |       |      |    |
| Q       | i –        |                          |                  |                |             |          |       |       |      |    |
|         | □使用        | Ctrl+T                   | ab 切换            | 示签页时           | ,使用語        | 新顺序      |       |       | ^    |    |
| L 1     |            | 搬动 FT                    | P (用于)           | 6火墙和           | DSL调        | 則解调器     | 的兼容)  |       |      |    |
|         | □始终        | 1千河派が<br>は日来耳り           | 別<br>時間をおきない     | 公出自            |             |          |       |       |      |    |
|         | 口油的        | तिस्तर्स्त<br>तिस्तर्स्त | 「白江町」            | は、日本の          |             |          |       |       |      |    |
|         | 为          | 接加下加                     | 朝銭               | 410400A        |             |          |       |       |      |    |
|         | O H        | 小                        |                  |                |             |          |       |       |      |    |
|         | ●姓         | 終                        |                  |                |             |          |       |       |      |    |
|         | ⊂ <b>≅</b> | 嵉                        |                  |                |             |          |       |       |      |    |
|         | ☑ 为网       | <b>页上的</b>               | <b>安田和控</b>      | 件启用视           | 觉样式         |          |       |       |      |    |
|         | □下載        | 完成后》                     | 专出通知             |                |             |          |       |       |      |    |
|         | 口豆丁        | で田介潤に                    | い は (明)          | 通知             |             |          |       |       |      |    |
|         | 回頭亦        |                          | TP 恒误<br>T Micro | 消息<br>coft Edu | no Official | 0/70"#68 | 転行な市台 | 1000  |      |    |
|         |            |                          | r                | . 1411 14      | 401+TTTA    | OUT WIS  |       | ····  |      |    |
|         | <          |                          | 1 Athan er       | 4              |             |          |       |       | >    |    |
|         | ~ 住重新店     | BENNERA                  | に見かい言            | i±xx           |             |          |       |       |      |    |
|         |            |                          |                  |                |             |          | 还原高   | 级设置(R | )    |    |
| 重音      | t Interne  | et Exploi                | rer 设置           |                |             |          |       |       |      |    |
| *       | 等 Intern   | et Explo                 | rer 设置           | 重置为需           | 忧入设置.       |          |       | 重置    | (S)  |    |
| 5       | マ有在浏       | 览器处于                     | 无法使用             | 的状态            | 时,才应        | 使用此说     | 200.  |       |      |    |
|         |            |                          |                  |                |             |          |       |       |      |    |
|         |            |                          |                  |                |             |          |       |       |      |    |
|         |            |                          |                  |                |             |          |       |       |      |    |
|         |            |                          |                  |                |             |          |       |       |      |    |
|         |            |                          |                  | _              |             | _        |       |       |      |    |
|         |            |                          |                  |                | 确定          |          | 取消    |       | 应用() | 4) |

v. 单击确定。

如果IE浏览器版本为6.0以下,或者使用IE连接FTP服务器时无法看到连接信息,出错原因也无法快速定位。推荐您使用FileZilla或CuteFTP等其他FTP客户端软件来连接FTP服务器。

#### 网站被关停如何处理?

可能原因:网站存在违法违规信息,阿里云对违法违规信息的网站域名进行了访问屏蔽,导致网站被关停。

解决方法: 您需要查看具体的违法违规信息,并对违法违规信息进行整改处理,最后申请解除访问屏蔽。具体操作,请参见<mark>域名存在违法违规信息如何处理?</mark>。

#### 云虚拟主机的网页空间显示已满如何处理?

可能原因:网站访问量日渐增长、网站应用程序或着网页文件过大,导致网页空间已满,从而影响了网站的正常运行。

解决方法:您可以参考以下方法解决问题。

- 清理网站中不必要的网站文件。例如,不重要的数据、图片或者帖子等。
- 增加云虚拟主机的网页空间。针对共享云虚拟主机,您可以额外购买网页空间,具体操作,请参见增加共 享云虚拟主机的网页空间。
- 升级云虚拟主机。如果云虚拟主机支持升级功能,您可以通过升级云虚拟主机来增加网页空间,具体操作,请参见升级云虚拟主机。

# 6.7. 故障排除

## 6.7.1. 因编码问题无法上传文件

使用FTP客户端上传文件时,提示 Failed to convert command to8 bit charset 或者 451 No mapping for the Unicode character exists in the target multi-byte code page 。本文介绍这种情况的可能原因和解决方案。

#### 问题现象

使用FTP客户端上传文件时,出现如下报错信息:

• 报错信息为 Failed to convert command to 8 bit charset 。

| 状态: | 正在连接                                       |
|-----|--------------------------------------------|
| 状态: | 连接建立,等待欢迎消息                                |
| 状态: | 不安全的服务器,不支持 FTP over TLS。                  |
| 状态: | 已登录                                        |
| 状态: | 读取目录列表                                     |
| 状态: | 收到无效字节,将禁用 UTF-8 编码。请在站点管理器中强制选择 UTF-8 编码。 |
| 状态: | 计算服务器时差                                    |
| 命令: | MDTM ÇëÏȶÁÎÒ.txt                           |
| 错误: | Failed to convert command to 8 bit charset |
| 状态: | 列出"/"的目录成功                                 |
|     |                                            |

• 报错信息为 451 No mapping for the Unicode character exists in the target multi-byte code page 。

| FTP 文件夹 | 错误                                                                                                    | ×         |
|---------|----------------------------------------------------------------------------------------------------|-----------|
| 8       | 将文件复制到 FTP 服务器时发生错误。请检查是否有权限将<br>服务器上。                                                                                                    | 文件放到该     |
|         | 详细信息:<br>200 Type set to I.<br>227 Entering Passive Mode<br>451 No mapping for the Unicode character exists in the<br>multi-byte code page. | ie target |
|         |                                                                                                    | 确定        |

#### 可能原因

FTP客户端与FTP服务器所使用的编码不一致。

#### 解决方案

#### 操作步骤

1. 启动FileZilla工具。

本文操作以FileZilla工具为例,其他FTP客户端的操作方法类似。

- 2. 在顶部菜单栏,选择文件 > 站点管理器。
- 3. 在弹出的站点管理器对话框的选择记录区域, 左键单击报错的站点。
- 4. 单击字符集页签,选择强制 UTF-8(U),单击连接。

| 站点管理器                                                                                                    | ×                                                                                                    |  |  |  |
|----------------------------------------------------------------------------------------------------|----------------------------------------------------------------------------------------------------|--|--|--|
| 选择记录(S):                                                                                                    | 常规 高级 传输设置 字符集                                                                                                    |  |  |  |
| <ul> <li>●●● 我的站点</li> <li>● Discuz-linux</li> <li>● Discuz-NT-windows</li> <li>● Inux-0112</li> <li>● windows</li> <li>● wordpress-linux</li> <li>● zblog-windows</li> </ul> | 服务器使用以下的字符集编码来处理文件名:<br><ul> <li>自动检测(A)</li> <li>如果服务器支持,使用 UTF-8,否则使用本地字符集。</li> </ul> <li>③ 强制 UTF-8 (U)</li> <li>④ 使用自定义的字符集(C)</li> <li>编码(E):</li> <li>使用错误的字符集可能导致文件名显示不正确。</li> |  |  |  |
| 新站点(N) 新文件夹(F)                                                                                                    |                                                                                                    |  |  |  |
| 新建书签(M) 重命名(R)                                                                                                    |                                                                                                    |  |  |  |
| 删除(D) 复制(I)                                                                                                    |                                                                                                    |  |  |  |
|                                                                                                    | 连接(C) 确定(O) 取消                                                                                                    |  |  |  |

5. 尝试再次上传文件。

如问题仍未解决,请提交工单。

## 6.7.2. 使用FTP连接站点时提示连接被拒绝

使用FTP客户端连接云虚拟主机时,同时出现 227 Entering Passive Mode 和 ftp: connect: Connection refused 报错提示。本文介绍这种情况的可能原因和解决方案。

#### 问题现象

使用FTP客户端连接云虚拟主机时,提示 227 Entering Passive Mode 和 ftp: connect: Connection refused 信息。

#### 可能原因

FTP客户端的传输模式被设置为被动模式,而服务器端可能没有开放被动模式下的随机端口,由于端口问题 导致数据链路传输失败。

#### 解决方案

#### 操作步骤

1. 启动FileZilla工具。

本文操作以FileZilla工具为例,其他FTP客户端的操作方法类似。

- 2. 在顶部菜单栏,选择文件(F) > 站点管理器(S)...。
- 3. 在弹出的站点管理器对话框的选择记录(S)区域,单击报错的站点名称(例如wp)。
- 4. 单击对应站点右侧的传输设置页签,将传输模式设置为主动(A),然后单击连接(C)。

| 站点管理器                                                                           | ×                                                                                   |
|---------------------------------------------------------------------------------|-------------------------------------------------------------------------------------|
| 选择记录(S):                                                                        | 常规 高级 传输设置 字符集                                                                      |
| ○●●● 我的站点. ●●● 我的站点. ●●● 我的站点. ●●● 我的站点. ●●● 日日日日日日日日日日日日日日日日日日日日日日日日日日日日日日日日日日 | <pre>(時期模式(T):<br/>○ 默认(E) ● 主动(A) ○ 被动(P)<br/>□ 限制并发连接数(L)<br/>最大连接数(M): 1 ↓</pre> |
|                                                                                 | 连接(C) 确定(O) 取消                                                                      |

- 5. 确认连接是否正常。
  - 如果连接状态显示已登录,问题解决。
  - 如果问题仍未解决,请提交工单获取帮助。

# 6.7.3. 创建文件夹时报错: 550 Create directory operation failed

使用FTP客户端创建文件夹时,提示 550 Create directory operation failedrset 。本文介绍出现这种 情况的可能原因和解决方案。

#### 问题现象

使用FTP客户端在Linux云虚拟主机的/目录下创建文件夹时, 创建失败并提示 550 Create directory operation failedrset 。

#### 可能原因

Linux云虚拟主机的/目录默认是只读权限,无法在此目录下新建文件夹。

#### 解决方案

#### 操作步骤

1. 启动FileZilla工具。

本文操作以FileZilla工具为例,其他FTP客户端的操作方法类似。

2. 在/htdocs目录和/myfolder目录下创建文件夹。

/ht docs 目录用于存放您的网站程序或网页文件。/myfolder 目录用于存放您的临时文件,且不会被网站 访客看到。更多信息,请参见Linux操作系统云虚拟主机的目录用途是什么?。

## 6.7.4. 创建文件时报错: 553 could not create file

使用FTP客户端连接云虚拟主机后,在云虚拟主机的站点目录下创建文件时,提示 553 could not create file 错误信息。本文介绍这种情况的可能原因和解决方案。

#### 问题现象

使用FTP客户端在云虚拟主机的站点目录下创建文件时,创建失败并提示 553 could not create file 。

| 🔁 central - este alegati teles alegati teles alegati teles alegati regesta en de une m - FileZilla |
|----------------------------------------------------------------------------------------------------|
| 文件(F) 编辑(E) 查看(V) 传输(T) 服务器(S) 书签(B) 帮助(H) 有新版本!(N)                                                |
| ₩ - ■ 🗂 🗮 😂 🎠 🕄 🏗 🍳 🚸                                                                              |
| 主机(H):                                                                                             |
| 命令: STOR 123                                                                                       |
| 响应: 553 Could not create file.                                                                     |
| 错误: 严重文件传输错误                                                                                       |

#### 可能原因

- 您的网站文件数量过多,无法正常写入。
- 您在云虚拟主机当前的站点目录中没有创建文件的权限。

#### 解决方案

#### 操作步骤

- 1. 登录云虚拟主机管理控制台。
- 2. 在**站点信息**页面的网站信息区域,查看网页空间或者文件(夹)数量占比是否已满。

| 虚拟主机     | 山点信息           |                   |                                                            | 常用文档 创建主机 续 | 费升级          | 重启服务器                       | 停止站点 用户操作 >                    |
|----------|----------------|-------------------|------------------------------------------------------------|-------------|--------------|-----------------------------|--------------------------------|
| 站点信息     |                |                   |                                                            |             |              |                             |                                |
| 数据库信息    | 服务器监控          |                   |                                                            |             |              |                             |                                |
| 主机信思     | CPU使用率         |                   | 内存使用率                                                      |             | 带宽           |                             |                                |
| ▶ 域名管理   | 1 <sub>核</sub> | 0%                | 0.04 GB / 1 GB                                             | 4%          | <b>1</b> Kbp | s/ <b>10</b> м              | 0%                             |
| ▶ 基础环境设置 |                |                   |                                                            |             |              |                             |                                |
| ▶ 高级环境设置 |                |                   |                                                            |             |              |                             |                                |
| ▶ 文件管理   | 网站信息           |                   |                                                            |             |              |                             |                                |
| ▶ 流量状态   |                | 运行状态: ●运行中 [停止站点] |                                                            |             | 临时城名:        | whether the contract of the | landy hut in                   |
| ▶ 工具     |                | 网页空间: (           | 0.73% (150.00MB / 20480.00M                                | (B)         | 开通日:         | 2021年9月14日 13:55:3          | 31                             |
| ▶ 増値服务   | х<br>х         | (件(夹)散量: (        | 1.52% (6917 / 1324512)                                     |             | 到期日:         | 2022年9月14日 23:59:5          | 59(281天后过期)                    |
| 白助诊断     | 数据库空间(         | 流量: C             | 0.00% (10.36 MB / 500.00 GB)<br>0.07% (0.69MB / 1024.00MB) |             | 文狩诰言:        | HTML, PHP5.3/5.4/5.5,       | /5.6/7.0/7.1/7.2/7.4/8.0 , WAP |

- 如果占比已满,建议您删除不必要的文件或者升级云虚拟主机后再次创建相应文件。关于如何升级云 虚拟主机,具体操作,请参见升级云虚拟主机。
- 如果占比未满,请继续执行下一步。
- 3. 使用FileZilla工具连接云虚拟主机。

本文以FileZilla工具为例,其他FTP客户端的操作方法类似,具体操作,请参见使用FileZilla管理文件。

- 4. 查看并了解不同操作系统的云虚拟主机对应目录的功能和使用权限。
  - 。 Linux操作系统云虚拟主机的常见目录说明如下表所示:

| 目录名称            | 含义                                                           | 权限   |
|-----------------|--------------------------------------------------------------|------|
| /               | FTP的根目录。                                                     | 只读权限 |
| /awstats        | 日志分析统计报告存放目录,该<br>目录目前是一个空目录。                                | 只读权限 |
| /ftplogs        | FTP访问日志的存放位置。                                                | 只读权限 |
| /htdocs         | 网站的根目录,您需要将网站程<br>序或者网页文件上传到该目录。                             | 读写权限 |
| /myfolder       | 此目录中的内容不会被Web用户<br>看到,可以临时存放一些不愿公<br>开的内容。例如,站点备份和数<br>据库备份。 | 读写权限 |
| /php_upload_tmp | 系统程序php上传缓存文件的目<br>录,例如session等信息。                           | 读写权限 |
| /wwwlogs        | www访问日志的存放位置。                                                | 只读权限 |

#### • Windows操作系统云虚拟主机的常见目录说明如下表所示:

| 目录名称        | 说明                     | 权限   |
|-------------|------------------------|------|
| /           | 网站的根目录,您需要将网站文件上传到该目录。 | 读写权限 |
| /HttpErrors | 您可以将404错误页面上传在该目录。     | 读写权限 |

- 5. 在具有读写权限的云虚拟主机站点目录下重新创建相应文件。
  - Linux操作系统云虚拟主机:您可以在/htdocs、/myfolder以及/php\_upload\_tmp目录下创建相应文件。
  - 。 Windows操作系统云虚拟主机:您可以在/、/HttpErrors目录下创建相应文件。

如果问题仍未解决,请提交工单咨询。

## 6.7.5. 使用FileZilla连接站点时出现乱码

使用FileZilla连接站点后,站点上的文件名称出现乱码。本文介绍这种情况的可能原因和解决方案。

#### 问题现象

使用FileZilla连接站点后,站点上的部分文件夹名称为乱码。

| 🔁 Linux - File                             | leZilla —                                      |         |
|--------------------------------------------|------------------------------------------------|---------|
| 文件(F) 编辑(E) 查看(V) 传输(T) 服务器(S) 书签(B) 帮助(H) |                                                |         |
| ₩ • 🖻 🇂 🗮 😋 🏦 😂 🗽 ⊅ 🗮 🏩 🤗 🚸                |                                                |         |
| 主机(H): 用户名(U): 密码(W):                      | 第□(P): 快速连接(Q) ▼                               |         |
| 状态: 连接被服务器关闭                               |                                                | ^       |
| 状态: 连接被服务器关闭                               |                                                |         |
| 状态: 已从服务器断开                                |                                                |         |
|                                            |                                                |         |
| ◆地站员: □:\安装图\                              | V LETENAR: //htdocs                            | ~       |
| CloudShell ^                               |                                                |         |
| RECYCLE.BIN                                |                                                |         |
| ③                                          |                                                |         |
| MSOCache                                   | - htdocs                                       |         |
| Program Files                              | - ? myfolder                                   |         |
| Program Files (v86)                        |                                                |         |
| Decement Date                              | 1 www.ogs                                      |         |
| BrogramData                                |                                                |         |
| System Volume Information                  |                                                |         |
|                                            |                                                |         |
| ф Е- (DATA1)                               | *                                              |         |
| 文件名 ^ 文件大小 文件类型 最近修改                       | 文件名     个     文件大小     文件类型     最近修改     权限    | 所有者/组   |
|                                            | <b>.</b>                                       |         |
| 文件夹 2021/2/2                               | 21 logreport 文件夹 2021/1/4 13:17:00 drwxr-xr-x  | 0 0     |
| 14,316,903 压缩(zipped) 2021/2/2             | 2.1 14iĐø%ìÓý 文件夹 2021/1/4 13:17:00 drwxr-xr-x | 503 100 |
| 38,093,650 压缩(zipped) 2021/2/10            | o                                              |         |

#### 可能原因

FileZilla使用自动检测字符集的方式处理文件,会导致部分中文字符集显示异常。

#### 解决方案

#### 操作步骤

1. 启动FileZilla工具。

本文操作以FileZilla工具为例,其他FTP客户端的操作方法类似。

- 2. 在顶部菜单栏,选择文件 > 站点管理器。
- 3. 设置文件的字符集处理方式。
  - i. 在弹出的**站点管理器**对话框, 左键单击出现乱码的站点。
  - ii. 单击字符集页签。
  - iii. 选择使用自定义的字符集(C)。

iv. 在编码(E):文本框中输入 gb2312 。

| 站点管理器    | ×                                                                                                    |
|----------|----------------------------------------------------------------------------------------------------|
| 选择记录(S): | 常规 高级 传输设置 字符集                                                                                                    |
| 我的站点     | 服务器使用以下的字符集编码来处理文件名:<br>()自动检测(A)<br>如果服务器支持,使用 UTF-8,否则使用本地字<br>符集。<br>()强制 UTF-8 (U)<br>④ 使用自定义的字符集(C)<br>编码(E): gb2312<br>使用错误的字符集可能导致文件名显示不正确。 |
|          | 连接(C) 确定(O) 取消                                                                                                    |

v. 单击连接。

重新连接站点后,出现乱码的文件夹恢复正常。

如问题仍未解决,请提交工单。

# 6.7.6. 使用FileZilla连接云虚拟主机报错

使用FileZilla工具连接云虚拟主机时,提示 连接被服务器关闭 的错误信息。本文介绍这种情况的可能原因和 解决方案。

#### 问题描述

使用FileZilla工具连接云虚拟主机时,提示 连接被服务器关闭 ,如下图所示。

| 🔁 File       | Zilla                                           |
|--------------|-------------------------------------------------|
| 文件(F)        | ) 编辑(E) 查看(V) 传输(T) 服务器(S) 书签(B) 帮助(H) 有新版本!(N) |
| <u>111</u> - |                                                 |
| 主机(H         | ): 用户名(U): 密码(W): 端口(P): 快速连接(Q) ▼              |
| 状态: ī        | 正在解析 w                                          |
| 状态: ī        | 正在连接 1                                          |
| 状态: j        | 车接建立,等待欢迎消息…                                    |
| 错误: ;        | <b>主接被服务器关闭</b>                                 |
| 错误: 🦻        | 石法连接到服务器                                        |

#### 问题原因

云虚拟主机允许同一时间内来自同一客户端IP的连接数不能超过3,您使用单个IP连接云虚拟主机的连接数已 经大于3。

#### 解决办法

> 文档版本: 20220713

#### 操作步骤

- 1. 确认当前FileZilla建立的FTP连接中,是否存在重复连接云虚拟主机的情况。
  - 如果是重复连接云虚拟主机,则执行如下操作:
    - a. 关闭FileZilla上的其他重复连接,只保留一个连接,如下图所示:

| 🛃 FileZilla                                                                                                    | -         |          |
|----------------------------------------------------------------------------------------------------|-----------|----------|
| 文件(F) 編輯(E) 查看(V) 传输(T) 服务器(S) 书签(B) 帮助(H) 有新版本! (N)                                                                                                    |           |          |
| <u>₩ • <b>1 1 1 2 1 0 1 1 1 1 0 1 1 1 1 0 1 1 1 1 0 1 1 1 1 1 1 1 1 1 1</b></u>                                                                                                    |           |          |
| 主机(H):                                                                                                    |           |          |
| 状态: 连接被服务器关闭                                                                                                    |           |          |
| 状态 连接被服务器关闭                                                                                                    |           |          |
| 状态: 连接被服务器关闭                                                                                                    |           |          |
| < celin - white hitmany figgithan that mitmany figgithan mitmany figgithan mitman | opir/Nevi | imh-nh > |
| 本地站点: CNU                                                                                                    |           |          |
|                                                                                                    |           |          |
|                                                                                                    |           |          |

- b. 尝试再次通过FileZilla工具连接云虚拟主机。
  - 如果连接成功,则问题解决,无需执行其他操作步骤。
  - 如果连接失败,则继续执行步骤2。
- 如果不是重复连接云虚拟主机,则继续执行。
- 2. 重启本地主机使用的网卡。
- 再次通过FileZilla工具连接云虚拟主机。
   如问题仍未解决,请提交工单获取帮助。

### 6.7.7. 使用FTP下载文件时出现中断

使用FTP客户端从Windows云虚拟主机下载文件时,频繁出现传输中断的情况。本文介绍这种情况的可能原因和解决方案。

#### 问题现象

使用FTP客户端连接Windows云虚拟主机后,从主机下载网站数据时,频繁出现传输中断的现象。

#### 可能原因

FTP客户端在传输多个文件的时候,会将文件排成队列依次上传。如果队列过长且网速不稳定,可能出现中断现象。

#### 解决方案

#### 操作步骤

- 1. 通过主机管理控制台将待下载的文件压缩打包。
  - i. 登录云虚拟主机管理页面。
  - ii. 找到待下载文件所在的云虚拟主机,单击对应操作列的管理。
  - iii. 在左侧导航栏,选择文件管理 > 文件管理器。
  - iv. 在**文件管理器**页面, 单击站点根目录。
  - v. 找到待下载的网站数据,单击对应操作列的压缩。
     如果您需要下载所有数据,单击站点根目录对应操作列的压缩即可。
  - vi. 在弹出的**文件压缩**对话框,设置压缩包的保存路径和格式,单击确认。
  - vii. 压缩完成后,在弹出的提示压缩成功对话框中,单击确认。

- 2. 使用FTP客户端连接云虚拟主机。
- 将压缩后的文件包下载到本地。
   如问题仍未解决,请提交工单。

# 6.7.8. 使用Windows资源管理器连接云虚拟主机时报错

使用Windows资源管理器连接云虚拟主机时,同时出现 200 Switching to ASCII mode 和 227 Entering Passive Mode 报错提示。本文介绍这种情况的可能原因和解决方案。

#### 问题现象

使用Windows资源管理器连接云虚拟主机时,连接失败并提示如下报错信息:

| FTP 文件获 | <del>た</del> 措误                                                         | × |
|---------|-------------------------------------------------------------------------|---|
|         | 打开 FTP 服务器上的文件夹时发生错误。请检查是否有权限访问该文件夹。                                    |   |
|         | 详细信息:<br>200 Switching to ASCII mode.<br>227 Entering Passive Mode (11) |   |
|         |                                                                         |   |
|         | 确定                                                                      |   |

#### 可能原因

Windows资源管理器可能被防火墙阻塞或处于NET网关后面,如果您采用Windows资源管理器作为客户端连接云虚拟主机时,会因云虚拟主机找不到Windows资源管理器端口,而导致连接失败。

#### 解决方案

本文以本地主机操作系统为Windows 10专业版为例。

#### 操作步骤

1. 在本地主机左下角的搜索框中, 输入Internet选项后, 并按回车键。

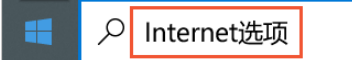

- 2. 在弹出的Internet 属性页面,单击高级页签。
- 3. 取消使用被动FTP(用于防火墙和DSL调制解调器的兼容)前的复选框。

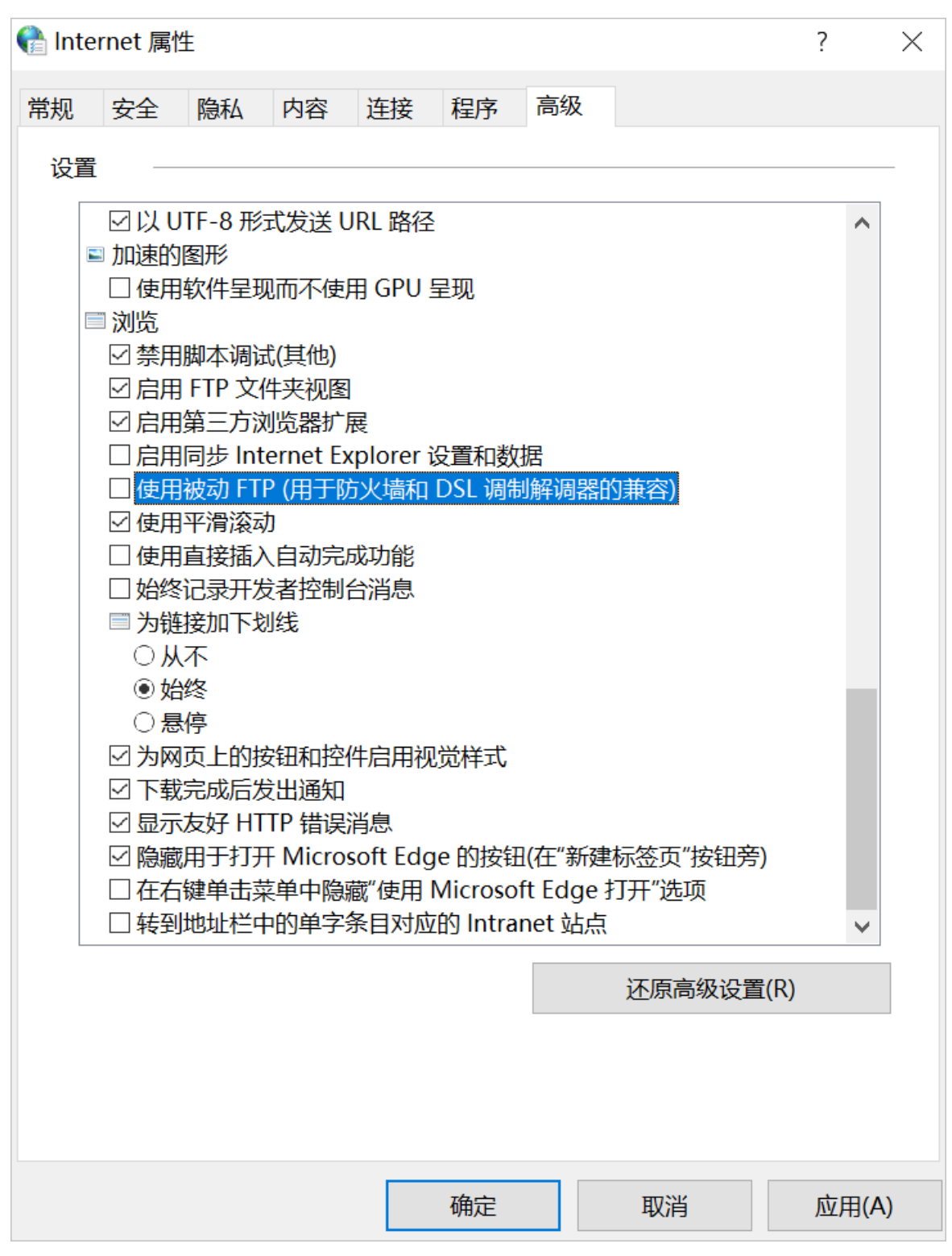

4. 单击确定。

设置完成后,请您再次尝试使用Windows资源管理器连接云虚拟主机。具体操作,请参见<mark>使用Windows</mark> 资源管理器连接云虚拟主机。

如果问题仍未解决,请<mark>提交工单</mark>咨询。

# 6.7.9. 脚本文件上传后无法执行

将脚本文件上传到Linux云虚拟主机后,脚本文件中的部分功能无法执行。本文介绍这种情况的可能原因和解 决方案。

#### 问题现象

在本地Windows环境下使用DOS格式编辑和保存脚本文件后,将文件上传到Linux云虚拟主机,脚本文件中的部分功能无法执行。

#### 可能原因

文件上传模式错误。Windows环境下,如果您的文本编辑器使用DOS模式,则以 \r\n 作为换行结束符, 用十六进制表示为 OD OA 。Linux环境下,文本编辑器是以 \n 作为换行结束符,用十六进制表示 为 OA 。

如果您上传文件时使用文本模式或其他非二进制模式,Linux文本编辑器无法正确识别您文件中的换行结束 符,导致脚本无法执行。

#### 解决方案

#### 操作步骤

1. 启动FileZilla工具。

本文操作以FileZilla工具为例,其他FTP客户端的操作方法类似。

- 2. 在顶部菜单栏,选择编辑 > 设置。
- 3. 在弹出的设置对话框的左侧导航栏,选择传输 > FTP: 文件类型。
- 4. 在默认传输类型区域,选择二进制,单击确定。

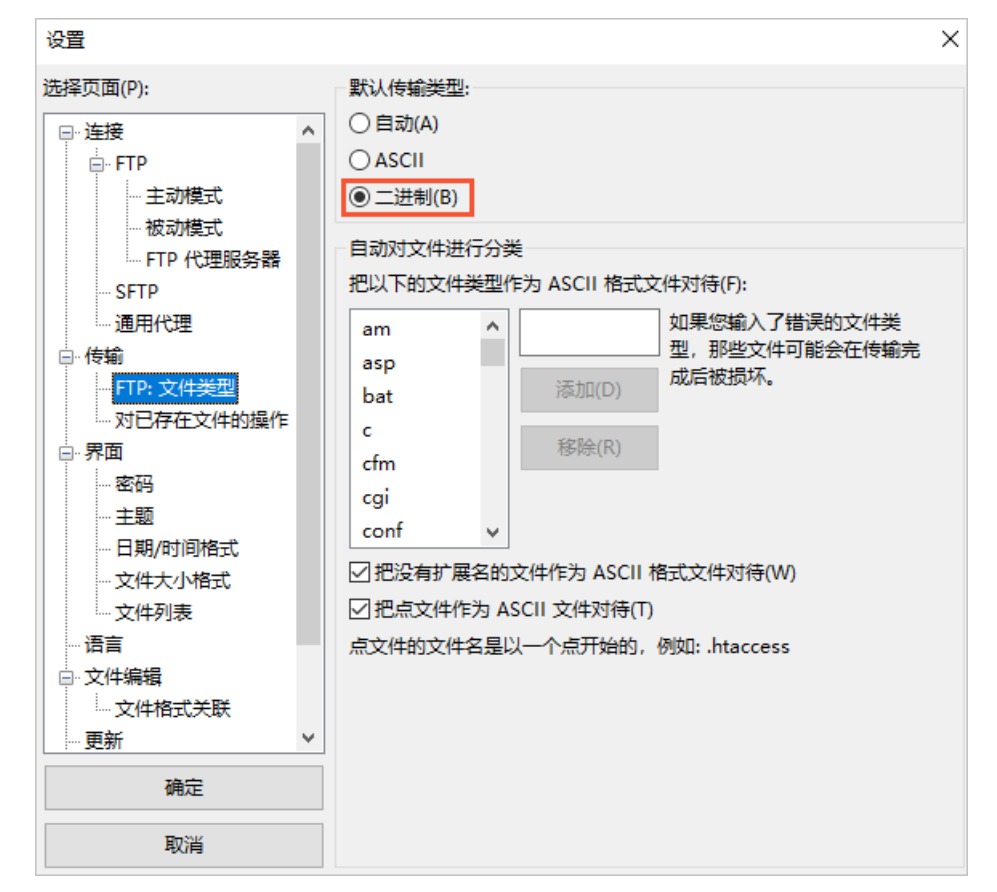

5. 尝试再次上传文件,并测试脚本是否能够执行。

如问题仍未解决,请提交工单。

## 6.7.10. 文件上传后的最近修改时间显示错误

使用FTP客户端将文件上传到云虚拟主机后,文件的最近修改时间显示错误。本文介绍这种情况的可能原因和解决方案。

#### 问题现象

使用FTP客户端上传文件到云虚拟主机,发现文件的最近修改时间比本地时间快8个小时。

#### 可能原因

FTP客户端和云虚拟主机时区不一致。

#### 解决方案

#### 操作步骤

1. 启动FileZilla工具。

本文操作以FileZilla工具为例,其他FTP客户端的操作方法类似。

- 2. 在顶部菜单栏,选择文件 > 站点管理器。
- 3. 在弹出的站点管理器对话框的选择记录区域,选择时区不一致的站点。
- 4. 单击高级页签, 在调整服务器时间, 时间差值(A):区域的小时文本框中, 输入-8, 单击连接。

| 站点管理器                                                                                  | ×                                                 |
|----------------------------------------------------------------------------------------|---------------------------------------------------|
| 选择记录(S):                                                                               | 常规 高级 传输设置 字符集                                    |
| ●●●●● 我的站点 ●●●● Discuz-linux ●●●● Discuz-NT-windows ●●●●●●●●●●●●●●●●●●●●●●●●●●●●●●●●●● | 服务器类型(T): 默认(自动检测)<br>□ 绕过代理(V)<br>默认本地目录(L):<br> |
| 新站点(N) 新文件夹(F) 新建书签(M) 重命名(R)                                                          |                                                   |
| 删除(D) 复制(I)                                                                            |                                                   |
|                                                                                        | 连接(C) 确定(O) 取消                                    |

 5. 连接成功后,检查文件的最近修改时间是否与本地时间一致。 如问题仍未解决,请提交工单。

# 7.管理域名 7.1. 绑定域名

使用云虚拟主机搭建网站后,需要为云虚拟主机绑定域名并进行域名解析。部署在中国内地的网站还需要备 案成功才能正常访问。本文为您介绍如何为云虚拟主机绑定域名。

#### 前提条件

已注册并实名认证域名。

您可以通过阿里云域名服务或者其他域名服务商注册域名。阿里云域名服务是集域名注册、交易、监控和保 护为一体的综合域名管理平台,联合阿里云备案、云解析DNS服务,为您提供全方位域名服务。更多信息, 请参见阿里云域名服务。

#### 操作视频

本视频为绑定和解析域名的演示操作,具体页面请以实际显示为准。

#### 操作步骤

- 1. 登录云虚拟主机管理页面。
- 2. 找到待绑定域名的云虚拟主机,单击对应操作列的管理。
- 3. 在左侧导航栏,选择域名管理 > 域名绑定。
- 4. 在域名绑定页面,单击绑定域名。

购买云虚拟主机后, 阿里云会为您的云虚拟主机自动绑定一个临时域名, 该域名由阿里云免费提供且已 完成解析和备案,并且临时域名不可删除。

| 虛拟主机            | 域名绑定                                                                          |      |      | 创建主机 续费 升级 重回股务器 停止的 | 粘点 用户操作 > |
|-----------------|-------------------------------------------------------------------------------|------|------|----------------------|-----------|
| 站项信息            | 1 提示                                                                          |      |      |                      |           |
| 数据库信息           | 支持一个主机御空多个城名。御定后城名栗解所主效,餐案状态同时成功后才能正常访问。<br>如果您的城名不是万网注册的,也可以免费使用阿里云解析。 前往>>> |      |      |                      |           |
| 主机信息            | 研究通常 量多可辨定域名个数: 1000 已辨定域名个数: 0                                               |      |      |                      | C         |
| ▼ 域名管理          | 御空城名                                                                          | 解析地址 | 普查状态 | 强制HTTPS加密访问          | 損作        |
| 域名標定            | w                                                                             |      |      |                      | #19:      |
| h mailtin viela |                                                                               |      |      |                      |           |

5. 在弹出的**绑定域名**对话框,您可以输入域名也可以选择您账户下的万网域名,并根据您的域名解析状况 选择是否使用阿里云解析服务,单击**确认**。

| 绑定域名                                                                                                    | $\times$ |
|----------------------------------------------------------------------------------------------------|----------|
| <ol> <li>提示<br/>如果您输入的域名为根域名(如aliyun.com),则自动为您绑定www.4%名(如<br/>www.aliyun.com)与根域名(如aliyun.com)两个域名</li> </ol> | 1        |
| 清榆入您的城名:                                                                                                    |          |
| y                                                                                                    |          |
| 请选择                                                                                                    | $\sim$   |
| ✔ 如果城名使用阿里云解析,城名绑定壳毕后则自动解析至该主机                                                                                 |          |
| 職法                                                                                                    | 则消       |

- 如果您的域名进行了A解析或者CNAME解析,无需选中如果域名使用阿里云解析,域名绑定完毕后则自动解析至该主机。
- 如果您的域名通过阿里云域名服务注册并实名认证但尚未进行解析,可选中**如果域名使用阿里云解**

#### 析,域名绑定完毕后则自动解析至该主机。

- 如果您的域名通过其他域名服务商注册并实名认证,想要使用阿里云解析,更多信息,请参见非阿里云注册域名如何在云解析DNS设置解析?。
- 6. 在弹出的绑定域名对话框,单击确认。

| 绑定域名          |          |        | ×            |
|---------------|----------|--------|--------------|
| 域名            |          | ŝ      | 柳定状态         |
| y top         |          | ,      | ✔ 已绑定        |
| w top         |          |        | ✔ 已線定        |
| 如果需要正常访问网站, : | 您还需要根据以下 | 信息完善相关 | 操作           |
| 域名            | 应解析目标    | 解析状态   | 备实状态         |
| y top         |          | 已解析    | ★ 未备案 立即备案   |
| vo top        |          | 已解析    | ★ 未备案 立即备案   |
|               |          |        | <b>确认</b> 取消 |

#### 执行结果

域名绑定成功后,如下图所示。

| 處拟主机                                       | 域名绑定                                                                                  |            |            | 创建主机        | 续费 | 升级 | 重白服务器 | 停止站点 | 用户操作 ~         |
|--------------------------------------------|---------------------------------------------------------------------------------------|------------|------------|-------------|----|----|-------|------|----------------|
| 站走信息<br>数据库信息                              | ● 構示<br>支持一个主机运完多个地点。供完后地总需要将生效、整要状态同时成功后才和正常访问。<br>如果您的地点不是方向注册的。也可以免要使用同量无解析。 新往>>> |            |            |             |    |    |       |      |                |
| 主机信息<br>▼ 域名管理                             | #定統名 最多可能定域名个数 1000 已期定域名个数 2                                                         |            |            |             |    |    |       |      | C              |
| 城名绑定                                       | 第2回版編<br>y top                                                                        | No 7771232 | ¥ 案報表 立即音素 | 编制HT<br>已关闭 | 开启 |    |       | 3    | lfe<br>lfe     |
| <ul> <li>基础环境设置</li> <li>高级环境设置</li> </ul> | www.ytop                                                                              | 100100     | × 未簡繁 立即簡繁 | 已关闭         | 开启 |    |       | *    | 1 <del>0</del> |
| <ul> <li>文件管理</li> </ul>                   | w om                                                                                  | 10.00      | ✓ 已留宽      | -           |    |    |       |      | 除              |

#### 后续步骤

- 如果您的网站需要较高的安全性,避免网站在传输数据过程中出现泄露或者篡改等现象,建议您开启 HTTPS加密访问功能。更多信息,请参见开启HTTPS加密访问。
- 域名绑定成功后,为保证网站的正常访问,请您及时进行域名解析。
  - 根据主机产品类型的不同,云虚拟主机推荐采用的域名解析类型也不同。更多信息,请参见云虚拟主机 域名解析类型。
  - 云虚拟主机的其他相关服务需要配置CNAME解析,具体方法如下所示:
    - 如果您的网站需要使用Web应用防火墙提供一站式安全防护,将网站域名采用CNAME接入的模式接入Web应用防火墙进行防护,具体操作,请参见网站接入。
    - 如果您需要使用CDN加速指定的网站业务,将加速域名的DNS解析记录指向CNAME域名,具体操作, 请参见配置CNAME。

# 7.2. 开启HTTPS加密访问

HTTPS是以安全为目标的HTTP通道。网站安装SSL证书后,使用HTTPS加密协议访问,可激活客户端浏览器 与网站服务器之间的SSL加密通道(SSL协议),从而实现高强度双向加密传输,防止传输数据被泄露或篡 改。本文以Linux操作系统独享虚拟主机高级版为例,介绍开启HTTPS加密访问的方法。

#### 背景信息

开启HTTPS加密访问需要SSL证书,不同来源的证书对应的开启方法,如下表所示。

| 证书来源  | 说明                                                          | 参考操作               |
|-------|-------------------------------------------------------------|--------------------|
| 免费证书  | 您需要授权阿里云申请免费证书,申请成<br>功后云虚拟主机会将证书自动部署到服务<br>器。              | 使用免费证书开启HTTPS加密访问  |
| 云盾证书  | 您需要选择之前在阿里云云盾SSL证书服<br>务里申请或者上传的证书,云虚拟主机会<br>将证书提取到服务器进行部署。 | 使用云盾证书开启HTTPS加密访问  |
| 自定义证书 | 您需要直接上传本地已有的证书及对应的<br>密钥并部署到服务器上。                           | 使用自定义证书开启HTTPS加密访问 |

#### 使用限制

- 如果云虚拟主机绑定了多个域名,Windows操作系统的云虚拟主机只支持为1个域名开启HTTPS加密访问 功能。如果您需要为其他域名开启该功能时,请先关闭已开启该功能的域名,然后再为其他域名开启 HTTPS加密访问功能。
- 由于云盾SSL证书需要通过阿里云账号关联,因此您通过云虚拟主机管理控制台的登录方式进入操作页面时,不支持使用云盾证书服务提供的证书。
- 不同云虚拟主机对HTTPS加密访问功能的限制如下所示:

| 型号              | 是否支持HTTPS                                                                                   |
|-----------------|---------------------------------------------------------------------------------------------|
| 独享虚拟主机(包含轻云服务器) | 支持                                                                                          |
| 共享虚拟主机          | <ul> <li>Linux操作系统主机支持(北京智能多线机房的Linux<br/>操作系统云虚拟主机除外)</li> <li>Windows操作系统主机不支持</li> </ul> |
| URL转发主机和Java主机  | 不支持                                                                                         |

• 不同操作系统的云虚拟主机支持的TLS协议版本如下所示:

| 操作系统    | 支持的协议版本                 |
|---------|-------------------------|
| Windows | TLS 1.0、TLS 1.1、TLS 1.2 |
| Linux   | TLS 1.1、TLS 1.2         |

#### 使用免费证书开启HTTPS加密访问

- 1. 登录云虚拟主机管理页面。
- 2. 找到待开启HTTPS加密访问的云虚拟主机,单击对应操作列的管理。
- 3. 在左侧导航栏,选择域名管理 > 域名绑定。
- 4. 在域名绑定页面,找到待开启HTTPS加密访问的域名,单击强制HTTPS加密访问列的开启。
- 5. 在HTTPS加密访问页面的免费证书页签下,选中页面底部同意授权阿里云申请免费证书,单击确 认。

⑦ 说明 请您认真阅读免费证书页签下的7处说明(如下图所示),确保在开启HTTPS加密访问 功能前,对应条件都已满足相关说明,避免因条件不符合要求而导致审核失败,从而引起证书审核 时间变长。

| HTTPS加密i | 方问 ×                                                                 |  |  |  |
|----------|----------------------------------------------------------------------|--|--|--|
| 开启HTTPS: |                                                                      |  |  |  |
| 证书类型:    | 免费证书 云盾证书 自定义证书                                                      |  |  |  |
|          | 提示 使用阿里云的Digicert免费型DV版SSL证书                                         |  |  |  |
|          | 1. 当前域名需已正确指向服务器IP地址 如何配置域名解析?                                       |  |  |  |
|          | 2. 当前域名的DNS记录中不能有CAA记录,或者CAA记录包含Digicert.com和<br>digicert.com        |  |  |  |
|          | 3. 免费证书仅能保护当前域名,www域名申请免费证书会自动绑定顶级域名, 所以需要将<br>顶级域名的A记录也解析至云虚拟主机IP地址 |  |  |  |
|          | 4. 免费证书有效期一年,生效之后加速域名的 SSL Labs 安全等级为 A, 到期自动续签                      |  |  |  |
|          | 5. 免费证书申请成功后不支持下载                                                    |  |  |  |
|          | 6. 需授权阿里云代申请免费证书                                                     |  |  |  |
|          | 7. 如果您的网站有用户信息及交易,建议更高安全等级证书 一键签发                                    |  |  |  |
|          | ✔ 同意授权阿里云申请免费证书                                                      |  |  |  |
|          | <b>确认</b> 取消                                                         |  |  |  |

免费证书申请操作完成后,将进入证书审批过程,证书审批时间较长,请您耐心等待,具体原因请参见<mark>常见问题</mark>中的证书审批流程图。

| 域名绑定                                                                                  |      |            | 创建主机 续费 升级 重启服务器 停止站行 | 用户操作 > |
|---------------------------------------------------------------------------------------|------|------------|-----------------------|--------|
| ● 提示<br>究持一个主机最短多个域名、但是监域名褒姒所生性、餐查状态同时成功后才能正常访问。<br>如果想的城名不是万阿注册的,也可以免费使用阿服云解析。 前在>>> |      |            |                       |        |
| 第2234名 最多可能定域名个数:1000 已期定域名个数:2                                                       |      |            |                       | C      |
| 绑定域名                                                                                  | 解析地址 | 备囊状态       | 强制HTTPS加密访问           | 操作     |
| y top                                                                                 | 1000 | ★ 未留實 立即留實 | 证书审核中 (免费证书) 🕜        | 删除     |
| w top                                                                                 |      | ★ 未留室 立即留室 | 已無闭 开启                | 删除     |
| w                                                                                     | 1000 | ✓ 已留寫      |                       | 删除     |

如果证书审核失败,请您将鼠标移至 图标处,查看证书审核失败的原因及处理方法(例如证书已过期,您需要重新申请免费证书),问题处理完成后,您需要手动再次单击**重新申请**。

#### 使用云盾证书开启HTTPS加密访问

- 1. 登录云虚拟主机管理页面。
- 2. 找到待开启HTTPS加密访问的云虚拟主机,单击对应操作列的管理。
- 3. 在左侧导航栏,选择域名管理>域名绑定。

- 4. 在域名绑定页面,找到待开启HTTPS加密访问的域名,单击强制HTTPS加密访问列的开启。
- 5. 在HTTPS加密访问页面,单击云盾证书页签。
- 6. 在**请勾选您要选择的证书**列表中,选择对应的云盾证书,单击确认。

| HTTPS加密订                         | 问       |      |                |    | ×      |
|----------------------------------|---------|------|----------------|----|--------|
| 开启HTTPS:                         |         |      |                |    |        |
| 证书类型:                            | 免费证书    | 云盾证书 | 自定义证书          |    |        |
| <ul> <li>         ・ 提示</li></ul> |         |      |                |    |        |
| 请勾选您要选择的证书:                      |         |      |                |    |        |
|                                  | cert-38 |      | (DigiCert Inc) |    | $\sim$ |
|                                  |         |      |                | 确认 | 取消     |

使用云盾证书成功开启HTTPS加密访问,如下图所示。

| 虛拟主机            | 域名绑定                                                                          |                |               | 创建主机 续奏 升级 重用服务器 停止   | 輪点 用户操作 〜 |
|-----------------|-------------------------------------------------------------------------------|----------------|---------------|-----------------------|-----------|
| 站听信息<br>数据库信息   | 提示<br>支持一个主机规定多个域名。原定后域总需解析主效。整套状态同时成功后之<br>如果您的或名不是万何注册的,也可以免最使用何里云解析。 前柱>>> | <b>能正常访问</b> 。 |               |                       |           |
| 主印信思<br>▼ 城名管理  | - 新定域名 最多可辨定域名个数: 1000 已辨定域名个数: 2                                             |                |               |                       | C         |
| 域名標定            | 構定版品<br>b om                                                                  | 86 Tr 12312    | ¥與水志<br>✓ 已新案 | 5440)HTTPS((U4212)49) | 操作<br>删除  |
| CDN管理<br>基础环境设置 | у ор                                                                          |                | ★ 未督案 立即音案    | 证书带城中 (免费证书) 🕐        | 85k       |
| ▶ 憲級环境设置        | w op                                                                          | 10.00          | ★ 未婚姻 立即倫盤    | 已开启 (云暦证书) 外闭         | 影除        |

使用自定义证书开启HTTPS加密访问

- 1. 登录云虚拟主机管理页面。
- 2. 找到待开启HTTPS加密访问的云虚拟主机,单击对应操作列下的管理。
- 3. 在左侧导航栏,选择域名管理 > 域名绑定。
- 4. 在域名绑定界面,找到待开启HTTPS加密访问的域名,单击强制HTTPS加密访问列下的开启。
- 5. 在HTTPS加密访问页面,单击自定义证书页签。
- 6. 输入证书内容和私钥内容, 单击确认。

| HTTPS加密订          | 前の                                             |  |  |  |
|-------------------|------------------------------------------------|--|--|--|
| 开启HTTPS:          |                                                |  |  |  |
| 证书类型:             | 免费证书 云盾证书 自定义证书                                |  |  |  |
|                   | <ul> <li>提示</li> <li>您需要填写证书内容、私钥内容</li> </ul> |  |  |  |
| 证书内容(PEM编码参考案例) 😮 |                                                |  |  |  |
|                   |                                                |  |  |  |
|                   |                                                |  |  |  |
|                   | 私钥内容(PEM编码参考案例) 💡                              |  |  |  |
|                   |                                                |  |  |  |
|                   |                                                |  |  |  |
|                   |                                                |  |  |  |
|                   | <b>确认</b> 取消                                   |  |  |  |

自定义证书内容验证无误后,HTTPS加密访问会立即开启。

#### 常见问题

#### 开启HTTPS加密访问后,为什么使用浏览器访问不显示安全加锁标志?

正常情况下,开启HTTPS加密访问后,使用浏览器访问会提示安全加锁标志,如下图所示。

☆ https://www.aliyun.com

如果浏览器不显示安全加锁,一般是因为网页中所调用的资源不全是HTTPS资源导致。例如,网页中调用了 外部的非HTTPS图片和样式表等。因此,网站需要做全站HTTPS化,才能保证浏览器显示为安全加锁标志。

#### 使用免费证书开启HTTPS加密访问功能后,为什么一直显示证书审核中(免费 证书)?

您授权阿里云申请免费证书后,审批时间较长,请您耐心等待。具体审批流程如下所示:

⑦ 说明 在该流程中,您只需要发起免费证书申请操作即可,无需进行其他操作。

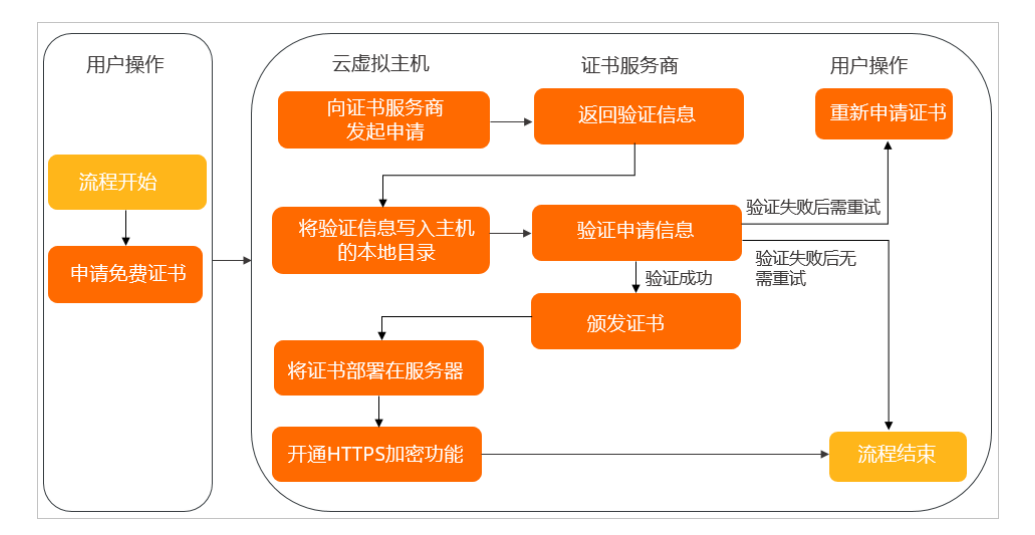

# 7.3. 设置域名解析

# 7.3.1. 云虚拟主机域名解析类型

根据云虚拟主机产品类型不同,您需要设置的域名解析类型也不同,本文介绍云虚拟主机的域名解析类型。

#### 解析类型

云虚拟主机的域名解析分为以下类型:

- 添加A记录解析,表示将域名指向IP地址。针对独享云虚拟主机和部分不能进行CNAME记录解析的非增强 版共享云虚拟主机,推荐您使用A记录解析方式进行域名解析。
- 添加CNAME记录解析,表示将域名指向另一个域名,再由另一个域名提供IP地址。针对增强版共享云虚拟 主机和部分非增强版共享云虚拟主机,推荐您使用CNAME记录解析方式进行域名解析。

⑦ 说明 如果您想了解域名解析的更多信息,请参见云解析DNS功能概述。

#### 主机域名推荐的解析类型

不同的云虚拟主机产品类型,使用阿里云DNS服务商进行域名解析时,为您推荐如下域名解析类型:

| 主机类型    | 推荐的解析类型                                                                                  | 相关链接                                              |
|---------|------------------------------------------------------------------------------------------|---------------------------------------------------|
| 独享云虚拟主机 | A记录解析                                                                                    | 设置域名A记录解析                                         |
| 共享云虚拟主机 | <ul> <li>A记录解析:针对无法进行CNAME记录解析的部分非增强版共享云虚拟主机</li> <li>CNAME记录解析:针对增强版共享云虚拟主机。</li> </ul> | <ul><li>设置域名A记录解析</li><li>设置域名CNAME记录解析</li></ul> |

⑦ 说明 如果您的非阿里云注册域名使用其他DNS解析服务商做解析,请咨询您的服务商进行域名解析。

## 7.3.2. 设置域名A记录解析
如果您的域名只需要解析到主机IP地址,即将域名指向IP地址,请为域名添加A解析记录。本文介绍设置域名A记录解析的方法。

#### 前提条件

已完成域名的注册和实名认证。具体操作,请参见阿里云域名服务。

#### 背景信息

域名注册和实名认证后,只有解析成功的域名才能正常访问并对外提供服务。针对独享云虚拟主机或者无法 进行临时域名CNAME解析的部分非增强版共享云虚拟主机,推荐使用域名A记录解析方法,根据您的主机域 名来源,请选择如下操作:

- 阿里云注册域名: 您无需在云解析DNS管理控制台手动添加域名, 可直接在主机管理控制台的域名绑定页面, 绑定域名时自动解析。具体操作, 请参见阿里云注册域名设置A记录解析。
- 非阿里云注册域名:如果需要使用云解析DNS,请您先将主域名或子域添加到云解析DNS管理控制台,才 可以启用域名解析服务。具体操作,请参见非阿里云注册域名设置A记录解析。

#### 阿里云注册域名设置A记录解析

如果您的域名为阿里云注册域名,您需要在主机管理控制台上执行绑定域名操作时,选中**如果域名使用阿 里云解析,域名绑定完毕后则自动解析至该主机**,域名可以自动解析到主机IP地址。具体操作,请参见<mark>绑</mark> 定域名。

#### 非阿里云注册域名设置A记录解析

- 1. 登录云虚拟主机管理页面。
- 2. 找到待添加A解析记录的云虚拟主机,单击对应操作列的管理。
- 3. 在左侧导航栏,单击主机信息。
- 4. 在主机信息页面, 您可以看到主机的IP地址。

| 虚拟主机          | 主机信息                               | 台道主列 焼鹿 升级 重自服务器 停止站点 用户操作 >                                                                     |
|---------------|------------------------------------|--------------------------------------------------------------------------------------------------|
| 站由信息<br>数据库信息 | 服务職基本值應                            |                                                                                                  |
| 主机组织          |                                    | 开通日: 2021年4月13日1527.40 (発気)                                                                      |
| ▶ 城名管理        | aves ∎ 25797 (MHRB0946)<br>IPItsto | 1回時日: 2042年4月15日235959(100-05日20年) (東西)<br>支持振音: HTML, PHF52/53/54/55/56/7.0/7.1/72、WAP (没置目前原面) |
| ▶ 基础环境设置      | 产品类型。 独享虚拟主机标准版                    | (府徽)                                                                                             |

#### 5. 设置域名A记录解析。

具体操作,请参见非阿里云注册域名如何在云解析DNS设置解析?。

⑦ 说明 云解析DNS添加解析记录过程中,需要配置的参数记录值即为步骤中获取的主机IP地址。

### 7.3.3. 设置域名CNAME记录解析

共享云虚拟主机的IP地址由多台主机共享,IP地址遭受DDoS等攻击时会同时影响多台主机。如果您购买了共享云虚拟主机,建议您采用CNAME记录将云虚拟主机域名解析到临时域名,本文介绍如何设置域名CNAME 记录解析的方法。

#### 前提条件

已完成域名的注册和实名认证。

⑦ 说明 您可以在阿里云域名注册平台或其他域名注册平台上注册一个属于您的域名。如果部署在中国内地的网站还需要进行域名备案才能正常访问。

#### 背景信息

临时域名解析到的IP地址是由阿里云内部自行控制且可随时更换,不会直接暴露您主机的IP地址,可以有效隔离攻击,提高网络安全性。

域名注册和实名认证后,只有解析成功的域名才能正常访问并对外提供服务。根据您的主机域名来源,选择 如下解析方法:

- 阿里云注册域名: 您无需在云解析DNS管理控制台手动添加域名, 可直接在主机管理控制台的域名绑定页面, 绑定域名时自动解析。
  - 增强版共享云虚拟主机无需开启临时域名CNAME解析功能,即可直接在主机管理控制台进行域名绑定和 解析。具体操作,请参见阿里云注册域名设置CNAME记录解析(增强版共享主机)。
  - 部分非增强版共享云虚拟主机需要先开启临时域名CNAME解析功能后,再在主机管理控制台进行域名绑定和解析,具体操作,请参见阿里云注册域名设置CNAME记录解析(部分非增强版共享主机)。
- 非阿里云注册域名或子域名:需要使用云解析DNS,请您先将主域名或子域添加到云解析DNS管理控制台,才可以启用域名解析服务。
  - 增强版共享云虚拟主机无需开启临时域名CNAME解析功能,即可直接设置临时域名CNAME记录解析。
     具体操作,请参见非阿里云注册域名设置CNAME记录解析(增强版共享主机)。
  - 部分非增强版共享云虚拟主机需要先开启临时域名CNAME解析功能后,再设置临时域名CNAME记录解析。具体操作,请参见非阿里云注册域名设置CNAME记录解析(部分非增强版共享主机)。

临时域名是购买云虚拟主机后自动绑定至主机的域名,您可以在站点信息页面获取临时域名。

| 虚拟主机                          | 站点信息                    |                            | 创建主机 续勝 升级 停止站点 用户操作 >>                         |
|-------------------------------|-------------------------|----------------------------|-------------------------------------------------|
| 站应信息                          |                         |                            |                                                 |
| 数据库信息                         | 网站信息                    |                            |                                                 |
| 主机信息                          | 运行状态                    | ● 运行中 (停止站点)               | 能时域名:                                           |
|                               | 网页空印                    | 0.00% (0.00MB / 2148.00MB) | 开通曰: 2021年3月29日17:19:16                         |
| <ul> <li>weed data</li> </ul> | 流 <u>他</u>              | 0.00% (0MB / 40.00 GB)     | 到期日: 2022年4月29日23:59:59(338天雷过期)                |
| ▶ 基础环境设置                      | 數据库空间(hdm721894413_db): | 0.00% (0.00MB / 500.00MB)  | 支持语言: HTML, PHP5.3/5.4/5.5/5.6/7.0/7.1/7.2, WAP |
| <ul> <li>高级环境设置</li> </ul>    |                         |                            |                                                 |

⑦ 说明 关于临时域名的更多信息,请参见什么是临时域名?。

开启临时域名CNAME解析功能可以躲避部分DDoS攻击,但无法保证网站访问不受影响。建议您升级到独立 IP的独享云虚拟主机,更多信息,请参见升级云虚拟主机。

#### 阿里云注册域名设置CNAME记录解析(增强版共享主机)

- 1. 登录云虚拟主机管理页面。
- 2. 找到待设置CNAME记录解析的共享云虚拟主机,单击对应操作列的管理。
- 3. 在左侧导航栏中,选择域名管理>域名绑定。
- 4. 在域名绑定页面,单击绑定域名。
- 5. 在弹出的绑定域名对话框中,输入已注册和实名认证的域名,并选中**如果域名使用阿里云解析,域名** 绑定完毕后则自动解析至该主机,单击确认。

| <ol> <li>提示<br/>如果您</li> </ol> | 输入的域名为根域名        | (如aliyun.com) ,则 | l自动为您绑定www域名 | (如 |
|--------------------------------|------------------|------------------|--------------|----|
| www.a                          | liyun.com) 与根域名( | 如aliyun.com)两个域  | 名            |    |
| 输入您的增                          | 洺:               |                  |              |    |
|                                |                  |                  |              |    |
| у                              | р                |                  |              |    |
| 清选择您则                          | 长户下的万网域名:        |                  |              |    |
|                                |                  |                  |              |    |
| 请选择                            |                  |                  |              | ~  |
| / 加里城交                         | 使田阿用子解析 试        | 网络完全地后则自动的       | 昭析至该主机       |    |
| 如果域名                           | 使用阿里云解析,域得       | S绑定完毕后则自动解       | 解析至该主机       |    |

6. 在弹出的提示信息对话框中, 单击确认。

| 绑定域名       |            |       |       | ×            |
|------------|------------|-------|-------|--------------|
| 域名         |            |       | 绑定状态  |              |
| у ор       |            |       | ✓已绑定  |              |
| w op       |            |       | ✔ 已绑定 |              |
| 如果需要正常访问网站 | 站,您还需要根据以下 | 「信息完善 | 目关操作  |              |
| 域名         | 应解析目标      |       | 解析状态  | 备案状态         |
| у          | w          | om    | 已解析   | 🗙 未备案 立即备案   |
| w op       | W          | om    | 已解析   | 🗙 未备案 立即备案   |
|            |            |       |       | <b>确认</b> 取消 |

#### 域名绑定成功后,在界面中显示如下图所示。

| 虚拟主机                                       | 域名绑定                                                                     | 创建主机 续要 升级 停止站派                                                                                                | 用户操作 ~     |             |      |  |  |
|--------------------------------------------|--------------------------------------------------------------------------|----------------------------------------------------------------------------------------------------|------------|-------------|------|--|--|
| 站点信息                                       | 0.時                                                                      |                                                                                                    |            |             |      |  |  |
| 数据库信息                                      | 9月一一王武师道多个结点,他立地最高级特生生,最终也与时以起流过我又算成问。<br>这些常效的是不是为了学校的,也以为是我们可能是我们有意义的。 |                                                                                                    |            |             |      |  |  |
| 主机信息                                       | BENKE         由年刊期回知名や加.40         日期回知名や加.2         G                   |                                                                                                    |            |             |      |  |  |
| ▼ 城名管理                                     | 探逻域名                                                                     | 解析地址                                                                                                    | 輸業状态       | 强制HTTPS加密访问 | 操作   |  |  |
| 域名規定                                       | residence.                                                               | stratilizes (Andrewigens, Asser                                                                                | ★ 未留實 立即醫院 | 已处闭 开启      | este |  |  |
| <ul> <li>基础环境设置</li> <li>策级环境设置</li> </ul> | 8-1-1-1                                                                  | and a standard and a standard and a standard and a standard and a standard and a standard and a standard and a | 🗙 未新素 立即新素 | 已关闭 开启      | 御除   |  |  |

阿里云注册域名设置CNAME记录解析(部分非增强版共享主机)

部分非增强版共享云虚拟主机需要先开启临时域名CNAME解析功能,再在主机控制台上设置域名的CNAME 记录解析,请以主机管理控制台实际操作界面为准。

- 1. 登录云虚拟主机管理页面。
- 2. 找到待设置临时域名CNAME解析的共享云虚拟主机,单击对应操作列的管理。
- 3. 在站点信息页面的网站信息区域,单击开启临时域名CNAME解析。

| 虛拟主机      | 站点信息                    |                              | 創建主机 续勝 升级 停止站点 用户操作 >                         |
|-----------|-------------------------|------------------------------|------------------------------------------------|
| 站点信息      |                         |                              |                                                |
| 数描库信息     | 网站信息                    |                              |                                                |
| 主机信息      | 运行状态:                   | ●运行中(停止站机)(开启临时域名CNAME解析)    | 时域名:                                           |
| 10,774978 | 网页空间:                   | 0.49% (10.00MB / 2048.00MB)  | 开通日: 2021年5月10日15:50:32                        |
| , went    | 流艇                      | 0.00% (925.56 KB / 30.00 GB) | 到期日: 2022年6月10日23:59:59(380天后过期)               |
| ▶ 基础环境设置  | 数据库空间(bdm721883275_db); | 0.05% (0.10M8 / 200.00M8) Z  | (中国): HTML, PHP52/53/54/55/56/7.0/7.1/7.2, WAP |
|           |                         |                              |                                                |

4. 在弹出的解析到临时域名对话框,单击确认。

| 提示<br>启用您的临时域名作为解析目的情况。开通后,您需要立即 | 标地址,可规避大<br>按照如下方式修改 | 部分主机IP地址被攻击导致无法访问<br>【域名解析地址。如何修改解析? |
|----------------------------------|----------------------|--------------------------------------|
| 域名                               | 解析类型                 | 目标地址                                 |
| www.yourdomain.com               | CNAME                | 10.000                               |
| yourdomain.com(根域名)              | URL转发                | http://www.yourdomain.com            |

5. 设置域名的CNAME记录解析。

具体操作,请参见阿里云注册域名设置CNAME记录解析(增强版共享主机)。

#### 非阿里云注册域名设置CNAME记录解析(增强版共享主机)

1. 在云解析DNS控制台,设置域名的CNAME记录解析。

具体操作步骤,请参见非阿里云注册域名如何在云解析DNS设置解析?。

CNAME记录的参数说明,如下表所示:

| 参数   | 说明                                                                                                    |
|------|----------------------------------------------------------------------------------------------------|
| 记录类型 | 选择CNAME。                                                                                                    |
| 主机记录 | <ul> <li>一般指子域名的前缀。</li> <li>如需创建子域名为 www.dns-example.com 的解析,主机记录输入 www 。</li> <li>如需实现 dns-example.com 的解析,主机记录输入 @ 。</li> </ul> |
| 解析线路 | 选择默认。                                                                                                    |
| 记录值  | 表示CNAME指向的域名,请填写您的临时域名。                                                                                                    |
| TTL  | 缓存时间,数值越小,修改记录各地生效时间越快,默认为10分钟。                                                                                                    |

2. 登录云虚拟主机管理控制台。

- 3. 在左侧导航栏中选择域名管理 > 域名绑定。
- 4. 在域名绑定页面,单击绑定域名。
- 5. 在弹出的绑定域名对话框中,输入已解析的主机域名,单击确认。

↓ 注意 请不要选中如果域名使用阿里云解析,域名绑定完毕后则自动解析至该主机。

6. 在弹出的提示信息对话框中,单击确认,完成已解析主机域名的绑定操作。

#### 非阿里云注册域名设置CNAME记录解析(部分非增强版共享主机)

部分非增强版共享云虚拟主机需要先开启临时域名CNAME解析功能,再设置域名的CNAME记录解析,请以 主机管理控制台实际操作界面为准。

- 1. 登录云虚拟主机管理页面。
- 2. 找到待设置临时域名CNAME解析的共享云虚拟主机,单击对应操作列的管理。
- 3. 在站点信息页面的网站信息区域,单击开启临时域名CNAME解析。

| 虚拟主机         | 站点信息                    |                    |                        |        | 创建主机                     | 滚费            | 升级           | 停止站点 | 用户操作 ~ |
|--------------|-------------------------|--------------------|------------------------|--------|--------------------------|---------------|--------------|------|--------|
| 就点信息         |                         |                    |                        |        |                          |               |              |      |        |
| 数据库信息        | 网站信息                    |                    |                        |        |                          |               |              |      |        |
| 主机信息         | 运行状态:                   | ● 运行中 (停止站术) (开启物) | [J域名CNAME解析]           | 编行为成者。 | the second second second |               |              |      |        |
| 1.10.00.0070 | 网页空间:                   | 0.49%              | (10.00MB / 2048.00MB)  | 开通日:   | 2021年5月10日15:50:3        |               |              |      |        |
| ▶ 观冶管理       | 汽車                      | 0.00%              | (925.56 KB / 30.00 GB) | 到期日:   | 2022年6月10日23:59:59       | (380天后过)      | R)           |      |        |
| ▶ 基础环境设置     | 數据库空间(bdm721883275_db): | 0.05%              | (0.10M8 / 200.00M8)    | 支持講員   | HTML, PHP5.2/5.3/5.4/    | 5.5/5.6/7.0/7 | .1/7.2 , WAP |      |        |

- 4. 在弹出的解析到临时域名对话框,单击确认。
- 5. 设置域名的CNAME记录解析。

具体操作,请参见非阿里云注册域名设置CNAME记录解析(增强版共享主机)。

# 8.设置基础环境

# 8.1. 设置网站默认首页

云虚拟主机为您预置了一个网站默认首页,以供调试网站时使用。为了保证您的网站正常运行,请您上传网 站程序后,及时将自己的正式主页设置为默认首页。本文介绍如何通过云虚拟主机管理控制台设置网站默认 首页。

#### 前提条件

已安装FileZilla客户端。

⑦ 说明 您可以单击FileZilla下载FileZilla客户端。

#### 背景信息

- 如果云虚拟主机的操作系统是Linux,具体操作,请参见Linux操作系统云虚拟主机设置默认首页。
- 如果云虚拟主机的操作系统是Windows,具体操作,请参见Windows操作系统云虚拟主机设置默认首页。

#### Linux操作系统云虚拟主机设置默认首页

本操作以Linux操作系统独享虚拟主机标准版为例。

- 使用FileZilla工具连接Linux操作系统云虚拟主机。
   具体操作,请参见使用FileZilla管理文件。
- 2. 登录云虚拟主机管理页面。
- 3. 找到待设置默认首页的Linux操作系统云虚拟主机,单击对应操作列的管理。
- 4. 在左侧导航栏,选择基础环境设置 > 默认首页设置。
- 5. 在默认首页设置页面的首页优先级设置区域,查看列表中是否包含您网站程序中的首页文件名称。

⑦ 说明 云虚拟主机已预置了常见的首页文件名称在列表中,如果您不知道网站的首页文件名称,可以查看这些文件名称是否存在于您的网站根目录/htdocs下。您也可以直接咨询您的网站开发技术人员确定首页文件名称。

如果您的网站首页文件名称不在列表中,请将首页名称设置为云虚拟主机的默认首页文件名,操作步骤如下所示:

a. 在请输入首页文件名区域,输入当前网站的首页名称(例如welcome.html),单击添加。

b. 单击保存设置。

设置默认首页后,您需要等待5分钟左右,新的默认首页才可生效。

如果您的网站首页文件名称(例如index.php)在列表中,请调整首页文件名为高优先级,操作步骤如下所示:

⑦ 说明 您也可以直接删除云虚拟主机预置的默认首页*zhuye.html*。如果无法确定*zhuye.html*是否为云虚拟主机预置的默认首页,请查看文件内容中是否包含 这是阿里云提供的测试访问页 字样,如包含请直接删除。预置默认首页的文件路径为*/htdocs/zhuye.html*。

a. 在首页优先级设置区域,选择列表中的网站首页文件名,通过单击 🔺 图标调整该网站首页名

| 虚拟主机    | 默认首页设置 🕗              | 1           | 常用文档 | 创建主机 | 续费  | 升级 | 重启服务器        | 停止站点 | 用户操作 🗸 |
|---------|-----------------------|-------------|------|------|-----|----|--------------|------|--------|
| 站点信息    | 1 提示                  |             |      |      |     |    |              |      |        |
| 数据库信息   | 为了提高访问速度,建议您将有效的首页设为表 | 8优先级!       |      |      |     |    |              |      |        |
| 主机信息    | 请输入首页文件名:             |             |      |      |     | 添加 |              |      |        |
| 域名管理    | 首页优先级设置:              |             |      |      | *   |    | 高优先级         |      |        |
| 基础环境设置  |                       | index.pnp   |      |      | -   |    |              |      |        |
| 默认首页设置  |                       | index.htm   |      |      | - 1 | •  |              |      |        |
| 404页面设置 |                       | index.shtml |      |      |     | ×  | <b>唐帝生</b> 纲 |      |        |
| 301重定向  |                       | index.shtm  |      |      | -   |    | 114/1676404  |      |        |
| 切换网站根目录 |                       | 保存设置        |      |      |     |    |              |      |        |

称为高优先级。

b. 单击保存设置。

更换默认首页后,您需要等待5分钟左右,新的默认首页才可生效。

#### Windows操作系统云虚拟主机设置默认首页

本操作以Windows操系统独享虚拟主机标准版为例。

1. 使用FileZilla工具连接Windows操作系统云虚拟主机。

具体操作,请参见使用FileZilla管理文件。

- 2. 登录云虚拟主机管理页面。
- 3. 找到待设置默认首页的Windows操作系统云虚拟主机,单击对应操作列的管理。
- 4. 在左侧导航栏,选择基础环境设置 > 默认首页设置。

#### 5. 在默认首页设置页面的首页优先级设置区域,查看列表中是否包含您网站程序中的首页文件名称。

⑦ 说明 云虚拟主机已预置了常见的首页文件名称在列表中,如果您不知道网站的首页文件名称,可以查看这些文件名称是否存在于您的网站根目录/下。您也可以直接咨询您的网站开发技术 人员确定首页名称。

- 如果您的网站首页文件名称不在列表中,请将首页名称设置为云虚拟主机的默认首页文件名,操作步骤如下所示:
  - a. 在请输入首页文件名区域,输入当前网站的首页名称(例如welcome.html),单击添加。

| 虛拟主机                     | ┃ 默认首页设置 ❷                |              |      |
|--------------------------|---------------------------|--------------|------|
| 站点信息                     | 0 提示                      |              |      |
| 数据库信息                    | 为了提高访问速度,建议您将有效的首页设为高优先级! |              |      |
| 主机信息                     | 请输入首页文件名:                 | welcome.html | 添加   |
| ▶ 域名管理                   | 首页优先级设置:                  | index.php    | 高优先级 |
| ▼ 基础环境设置                 |                           | index.html   |      |
| 默认首页设置                   |                           | index.htm    |      |
| 404页面设置                  |                           | index.shtml  | ×    |
| 301重定向                   |                           | index.shtm 🗸 | 低优先级 |
| ▶ 高级环境设置                 |                           | 保存设置         |      |
| <ul> <li>文件管理</li> </ul> |                           |              |      |

b. 单击保存设置。

设置默认首页后,您需要等待5分钟左右,新的默认首页才可生效。

如果您的首页文件名称(例如index.php)在列表中,请调整首页名称为高优先级,操作步骤如下所示:

⑦ 说明 您也可以直接删除云虚拟主机预置的默认首页*zhuye.html*。如果无法确定*zhuye.html*是否为主机预置的默认首页,请查看文件内容中是否包含 这是阿里云提供的测试访问页字样,如包含请直接删除。预置默认首页的文件路径为/*zhuye.html*。

a. 在首页优先级设置区域,选择列表中的网站首页文件名,通过单击 🔺 图标调整该网站首页名

| 虚拟主机              | 默认首页设置 🕢                                              |                           | 常用文档 | 创建主机 | 续费 | 升级     | 重启服务器 | 停止站点 | 用户操作 🗸 |
|-------------------|-------------------------------------------------------|---------------------------|------|------|----|--------|-------|------|--------|
| 站点信息<br>数据库信息     | <ol> <li>提示</li> <li>为了提高访问速度,建议您将有效的首页设为;</li> </ol> | 高优先级!                     |      |      |    |        |       |      |        |
| 主机信息              | 请输入首页文件名:                                             |                           |      |      |    | 添加     |       |      |        |
| 域名管理<br>- 基础环境设置  | 首页优先级设置:                                              | index.php                 |      |      | Í  | •      | 高优先级  |      |        |
| 默认首页设置            |                                                       | index.htm                 |      |      |    | •<br>× |       |      |        |
| 404页面设置<br>301重定向 |                                                       | index.shtml<br>index.shtm |      |      | -  |        | 低优先级  |      |        |
| 切换网站根目录           |                                                       | 保存设置                      |      |      |    |        |       |      |        |

b. 单击保存设置。

称为高优先级。

更换默认首页后,您需要等待5分钟左右,新的默认首页才可生效。

## 8.2. 设置网站404错误页面

当网站访客浏览网页时,网页未找到或者网页丢失,出现的404状态码的网页就是404错误页面。网站设置 404错误页面后,可以有效引导访客使用网站其他页面而不是关闭窗口。本文以Linux操作系统独享虚拟主机 标准版为例,介绍在主机管理控制台上自定义设置网站404页面的方法。

#### 前提条件

404错误页面已制作好并上传至云虚拟主机的根目录下。

⑦ 说明 您可以参考404测试样例中的代码编写自己的404错误页面程序。

#### 背景信息

共享虚拟主机普惠版不支持设置404错误页面功能,您可以升级到更高级版本的云虚拟主机后使用此功能。 具体操作,请参见<del>升级云虚拟主机</del>。

本文以首次设置网站404错误页面为例介绍设置的操作步骤,变更已设置404错误页面的操作步骤和首次设置网站404错误页面的操作步骤类似。

#### 操作步骤

- 1. 登录云虚拟主机管理页面。
- 2. 找到待设置404错误页面的云虚拟主机,单击对应操作列的管理。
- 3. 在左侧导航栏,选择基础环境设置 > 404页面设置。
- 4. 在404页面设置页面,单击浏览。

| 虚拟主机                     | ┃ 404页面设置 🔮    |
|--------------------------|----------------|
| 站点信息                     |                |
| 数据库信息                    | 请描述404文件: 2013 |
| 主机信息                     | 设置404错误页面      |
| <ul> <li>域名管理</li> </ul> |                |
| ▼ 基础环境设置                 |                |
| 默认首页设置                   |                |
| 404页面设置                  |                |
| 301重定向                   |                |

- 5. 在弹出的文件目录对话框,选择您制作好的404错误页面,单击确认。
- 6. 在404页面设置页面,单击设置404错误页面。
- 7. 在弹出的提示对话框,单击确认。

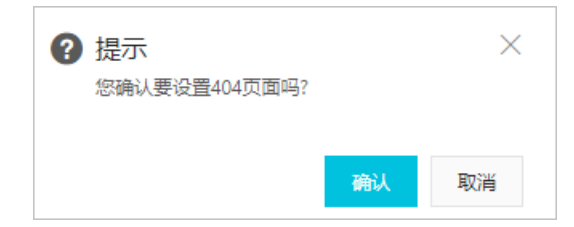

#### 执行结果

#### 404错误页面设置成功,如下图所示。

| 404页面设置 🛿 |        |          |        |  |
|-----------|--------|----------|--------|--|
|           | ✓ 404] | 页面自定义设置成 | 功!     |  |
|           | 重新设置   | 恢复默认设置   | 预览设置页面 |  |
|           |        |          |        |  |

# 8.3. 设置301重定向

当您更换新的域名后,可以通过301重定向的方法将旧的域名指向新的域名,访客或搜索引擎通过旧的域名向网站服务器发出浏览请求时,服务器会返回301状态码提示您当前访问的网站已迁移到新的域名,并自动跳转至新的域名。

#### 前提条件

您已将源域名和目标域名都绑定到主机。

⑦ 说明 域名在黑名单内,则无法被绑定到主机。

#### 背景信息

设置301重定向前,请您了解以下注意事项:

- 仅支持对网站首页设置301重定向。
- 不支持对临时域名设置301重定向。
- M2型云虚拟主机和共享虚拟主机普惠版不支持设置301重定向。

#### 操作步骤

- 1. 登录云虚拟主机管理页面。
- 2. 找到待设置301重定向的云虚拟主机,单击对应操作列的管理。
- 3. 在左侧导航栏,选择基础环境设置 > 301重定向。
- 4. 在301重定向页面, 配置完域名信息后, 单击添加。

| 虚拟主机         | 301重定向 ❷                                    |           | 创建主机 纳器 | 升级 重启服务器 | 停止站点 | 用户操作 〜 |
|--------------|---------------------------------------------|-----------|---------|----------|------|--------|
| 站应信息         | ● 撮示                                        |           |         |          |      |        |
| <b>数据库信息</b> | 只有解析状态正常且已曾复且万网接入的域名才可以使用此功能,且目标域名与源域名不能一样。 |           |         |          |      |        |
| 主机信息         | 源地名: y top > 目标地名: com >                    | <u>10</u> |         |          |      | е      |
| ▶ 城名管理       | <b>滞城名 目标城名</b>                             |           | 損作      |          |      |        |
| ▼ 基础环境设置     |                                             | 没有数据      |         |          |      |        |
| 默认首页设置       |                                             |           |         |          |      |        |
| 404页面设置      |                                             |           |         |          |      |        |
| 20100000     |                                             |           |         |          |      |        |

#### 配置的域名信息如下所示:

- 源域名:请选择您的旧主机域名。
- 目标域名:请选择您的新域名。
- 5. 在弹出的对话框中, 单击确认。

#### 执行结果

301重定向添加成功,系统会弹出提示对话框,如下图所示。

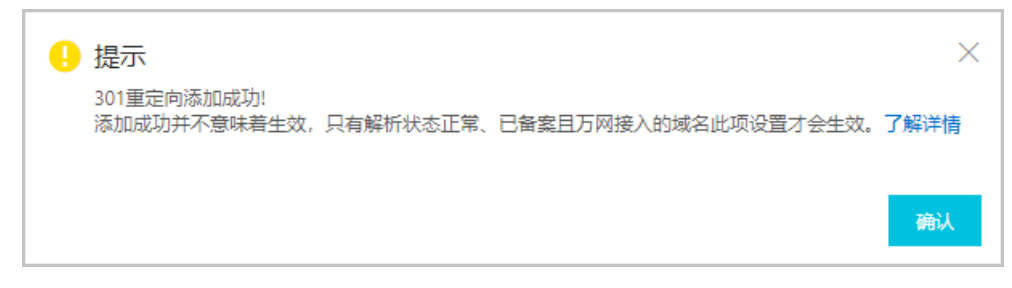

# 8.4. 切换网站根目录

Linux操作系统云虚拟主机默认站点根目录为/*htdocs*,而ThinkPHP等其他程序默认目录为/*public*,为确保网站正常访问,建议您上传网站程序前,在云虚拟主机管理控制台切换网站根目录。本文以ThinkPHP为例介绍如何切换网站根目录的方法。

#### 前提条件

已安装FileZilla客户端。您可以单击FileZilla下载FileZilla客户端。

#### 使用限制

根据产品类型不同, 云虚拟主机支持切换网站根目录的情况也不同, 具体说明如下:

- 增强版云虚拟主机支持切换网站根目录。
- 非增强版Linux操作系统云虚拟主机部分支持切换网站根目录,请以云虚拟主机控制台界面显示为准。

#### 操作步骤

1. 使用FileZilla连接Linux操作系统云虚拟主机。

具体操作,请参见使用FileZilla管理文件。

- 2. 确认云虚拟主机的站点目录/htdocs/public是否存在。
  - 如果已存在,请继续执行下一步。
  - 如果不存在,在云虚拟主机站点根目录/htdocs下的空白位置,右键单击鼠标,单击创建目录(C), 在弹出的对话框中输入public目录名,单击确定(O),然后请继续执行下一步。

| 创建目录           |       | ×  |
|----------------|-------|----|
| 请输入将要创建的目      | 目录名:  |    |
| /htdocs/public |       |    |
|                | 确定(O) | 取消 |

- 3. 登录云虚拟主机管理页面。
- 4. 找到待切换网站根目录的Linux操作系统云虚拟主机,单击对应操作列的管理。
- 5. 在左侧导航栏,选择基础环境设置 > 切换网站根目录。
- 6. 在切换网站根目录页面,确认当前网站根目录显示为htdocs后,单击切换网站根目录。

| 虚拟主机     | ▲ 切换网站根目录                                                                                      | 常用文档            | 创建主机 | 续费 | 升级 | 重启服务器 | 停止站点 | 用户操作 ~ |
|----------|------------------------------------------------------------------------------------------------|-----------------|------|----|----|-------|------|--------|
| 站点信息     | 当前网站提目录: htdocs 切换网站提目录                                                                        |                 |      |    |    |       |      |        |
| 数据库信息    |                                                                                                |                 |      |    |    |       |      |        |
| 主机信息     | ● 提示<br>1.thinkphp等程序就认指向到public目录。此功能可以将网站根目录指向切<br>2.thinkphp等程序就认指向到public目录。此功能可以将网站根目录指向切 | )<br>與到public目录 |      |    |    |       |      |        |
| ▶ 域名管理   | 2.切换时请嘲味ntaocs/public日求已经存住,日求不存住无法进行切换                                                        |                 |      |    |    |       |      |        |
| ▼ 基础环境设置 |                                                                                                |                 |      |    |    |       |      |        |
| 默认首页设置   |                                                                                                |                 |      |    |    |       |      |        |
| 404页面设置  |                                                                                                |                 |      |    |    |       |      |        |
| 301重定向   |                                                                                                |                 |      |    |    |       |      |        |
| 切换网站根目录  |                                                                                                |                 |      |    |    |       |      |        |

7. 在弹出的对话框中,单击确认。

#### 执行结果

• 如果切换网站根目录执行成功,则当前网站根目录显示为htdocs/public,如下图所示。

| 切换网站根目录                                                                                                    | 常用文档    | 创建主机 | 续费 | 升级 | 重启服务器 | 停止站点 | 用户操作 🗸 |
|----------------------------------------------------------------------------------------------------|---------|------|----|----|-------|------|--------|
| 当前网站根目录: htdocs/public                                                                                                    | 切换网站根目录 | Ł    |    |    |       |      |        |
| <ul> <li>3 提示</li> <li>1.thinkphp等程序默认指向到public目录,此功能可以将网站根目录指向切换到public目录</li> <li>2.切换时请确保htdocs/public目录已经存在,目录不存在无法进行切换</li> </ul> |         |      |    |    |       |      |        |

 如果切换网站根目录执行失败,则会弹出错误提示框,如下图所示。请您根据页面提示,重新创建云虚拟 主机的站点目录*htdocs/public*并执行切换网站根目录操作。

| 切换网站                        | 根目录                      | 常用文档      | 创建主机     | 续费      | 升级            | 重启服务器          | 停止站点 |
|-----------------------------|--------------------------|-----------|----------|---------|---------------|----------------|------|
| <u> </u>                    | 前网站根目录: htdocs           | 切换网站根目录   | t.       |         |               |                |      |
| t 提示<br>1.thinkph<br>2.切换时i | ! 错误提示<br>htdocs/public目 | 录不存在,无法切换 | 网站根目录, 请 | 先自行创建ht | :docs/publicE | ×<br>禄         |      |
|                             |                          |           |          |         | 確             | <mark>认</mark> |      |

# 9.设置高级环境

# 9.1. 设置Linux系统主机的高级环境

### 9.1.1. 更换PHP版本

Linux操作系统云虚拟主机提供更换PHP版本的功能,您可以根据网站程序对PHP版本的要求,选择合适的 PHP版本。

#### 使用限制

Linux操作系统云虚拟主机支持PHP 8.0及以下版本,但是根据产品类型不同,云虚拟主机支持的PHP版本也 有所不同,具体说明如下:

- 增强版云虚拟主机支持PHP 8.0及以下版本。
- 非增强版云虚拟主机部分支持PHP 7.4和PHP 8.0版本,请以云虚拟主机控制台界面显示为准。

#### 操作步骤

- 1. 登录云虚拟主机管理页面。
- 2. 找到待更换PHP版本的云虚拟主机,单击对应操作列的管理。
- 3. 在左侧导航栏,选择高级环境设置 > PHP版本设置。
- 4. 在PHP版本设置页面,选择PHP版本,单击保存设置。

以Linux操作系统独享虚拟主机基础增强版为例,如下图所示:

| 虚拟主机      | PHP版本设置                                           |
|-----------|---------------------------------------------------|
| 站点信息      |                                                   |
| 数据库信息     | 建示<br>PHP版本设置为5.3及以上,需在重置数据库密码时,将数据库加密模式设置为41位加密! |
| 主机信息      | 设置PHP版本: 〇 PHP5.3                                 |
| ▶ 域名管理    | O PHP5.4                                          |
|           | ○ PHP5.5                                          |
| ▶ 基础环境设置  | O PHP5.6                                          |
| ▼ 高级环境设置  |                                                   |
| PHP版本设置   | ○ PHP7.1                                          |
| PHP.INI设置 | ○ PHP7.2                                          |
| NGINX设置   | ○ PHP7.4                                          |
| ▶ 文件管理    | PHP8.0                                            |
| ▶ 流量状态    | 保存投資 傳改PHP版本后,站点会目动进行重新配置,请都心等待。                  |

5. 在弹出的提示对话框,单击确认。

| ? 提示          |                   |          | ×    |
|---------------|-------------------|----------|------|
| 请选择与您程序一致的版本, | 不一致可能导致您的网站访问有问题。 | 确认要修改PHP | 版本吗? |
|               |                   | _        |      |
|               |                   | 确认       | 取消   |

#### 执行结果

PHP版本切换设置完成后,页面上方会弹出提示设置成功的消息框。PHP版本切换生效需要5分钟左右,在此期间,您的网站程序依然运行在原版本下。

### 9.1.2. 设置PHP.INI参数

在云虚拟主机上安装网站程序时,为了保证脚本文件和您的网站模块能够正常运行,需要设置PHP环境相关参数或者开启相关函数功能。本文为您介绍PHP.INI各参数功能、上传文件大小限制的调整方法,以及PHP函数 chown 和 chmod 的开启方法。

#### 背景信息

除调整上传文件大小限制和开启PHP函数 chown 和 chmod 功能外,您也可以设置其他参数,例如设置错误日志参数等,如需设置请参考本文方法进行操作。

#### 参数功能

登录云虚拟主机管理控制台,进入高级环境设置 > PHP.INI设置页面,您可以看到PHP环境相关参数或者函数如下所示。

| 虚拟主机          | PHP.INI设置                                |                   |            |
|---------------|------------------------------------------|-------------------|------------|
| 站点信息<br>数据库信息 | 提示<br>以下PHP函数容易被黑客利用,或造成网站访问便,建议咨询您的网站服务 | ;商后开启,不使用时建议关闭函数。 |            |
| 主机信息          | PHP环境相关参数                                |                   |            |
| ▼ 城名管理        | 错误日志参数(error_log)设置:                     | 🔿 启动 💿 禁用         |            |
| 域名绑定          | 翰出援冲区数据快设置:                              | ○ 启动 ● 禁用         |            |
| ▶ 基础环境设置      | ◎ 上传文件开关控制:                              | ● 启动 ○ 禁用         |            |
| ▼ 高级环境设置      | PHP函数设置                                  |                   |            |
| PHP版本设置       | PHP图数chown设置:                            | ○ 启动 (● 禁用        |            |
| PHP.INI设置     | PHP函数chmod设置:                            | ○ 启动 💿 禁用         |            |
| NGINX设置       | Ø PHP函数fsockopen设置:                      | ● 启动 ○ 禁用         |            |
| ▶ 文件管理        | PHP函数request_order设置:                    | GP                | (只能是GPC组合) |
| ▶ 流量状态        | upload_max_filesize设置(MB):               | 10 (支持1-50的整数)    |            |
| ▶ 工具          |                                          | 保存设置              |            |

⑦ 说明 本图示以Linux操作系统独享虚拟标准增强版为例。云虚拟主机默认禁用部分函数,避免函数 开启后被攻击导致网站运行慢。请您在使用完函数后及时关闭。

#### 具体环境参数和函数功能说明如下表所示:

| 名称                      | 说明                                                                |
|-------------------------|-------------------------------------------------------------------|
| 错误日志参数<br>(error_log)设置 | 默认为 <b>禁用</b> 状态,启动后可发送错误信息到云虚拟主机的错误日志中,即 <i>wwwlogs</i> 目<br>录下。 |
| 输出缓冲区数据块设置              | 默认为 <b>禁用</b> 状态,启动后允许PHP将输出的内容先放进内存,而不是立即显示或者读<br>取。             |
| 上传文件开关控制                | 默认为 <b>启动</b> 状态,允许网站文件上传到主机上。                                    |

| 名称                            | 说明                                                                                                    |
|-------------------------------|----------------------------------------------------------------------------------------------------|
| PHP函数chown设置                  | 默认为 <b>禁用</b> 状态,启动后可改变指定文件的所有者。<br>如何开启PHP函数chown功能,具体操作,请参见 <mark>启动PHP函数chown和chmod</mark> 。                                       |
| PHP函数chmod设置                  | 默认为 <b>禁用</b> 状态,启动后可改变指定文件的权限(执行权限、读权限以及写权限)。<br>如何开启PHP函数chmod功能,具体操作,请参见 <mark>启动PHP函数chown和chmod</mark> 。                         |
| PHP函数fsockopen设<br>置          | 默认为 <b>启动</b> 状态,允许打开一个网络连接或者一个Unix套接字连接。                                                                                             |
| PHP函数<br>request_order设置      | 默认为 <b>GP</b> 配置,用来定义request的解析顺序。                                                                                                    |
| upload_max_filesize<br>设置(MB) | 默认为10,取值范围为1~50的整数,用来设置网站文件上传大小的最大限制。此函数只<br>有 <b>上传文件开关控制</b> 状态为 <b>开启</b> 时才会显示。<br>如何调整上传文件大小,具体操作,请参见 <mark>调整上传文件的大小限制</mark> 。 |

#### 调整上传文件的大小限制

当您通过网站前台上传文件到网站空间时,为了提升网站安全性,Linux操作系统云虚拟主机会对上传文件的 大小做相应限制。

调整上传文件的大小限制前,您需要注意以下事项:

- 通过网站前台上传文件时,最大允许上传大小为50 MB的文件。
- Windows操作系统云虚拟主机不支持通过云虚拟主机管理控制台调整上传文件大小限制。
  - 1. 登录云虚拟主机管理页面。
  - 2. 找到待调整上传文件大小限制的云虚拟主机,单击对应操作列的管理。
  - 3. 在左侧导航栏,选择高级环境设置 > PHP.INI设置。
  - 4. 在PHP.INI设置页面,设置上传文件的大小限制。

| 虚拟主机          | PHP.INI设置                                                  |
|---------------|------------------------------------------------------------|
| 站点信息<br>数据库信息 | 1 提示<br>以下PHP函数容易被黑套利用,或造成网站访问慢,建议咨询您的网站服务商后开启,不使用时建议关闭函数。 |
| 主机信息          | PHP环境相关参数                                                  |
| ▶ 城名管理        | 错误日志参数(error_log)设置: 🔘 启动 💿 禁用                             |
| ▶ 基础环境设置      | ◎ 輸出缓冲区数据块设置: ○ 启动 ● 禁用                                    |
| ▼ 高级环境设置      | ◎ 上传文件开关控制: ● 启动 ○ 禁用                                      |
| PHP版本设置       | PHP函数设置                                                    |
| PHP.INI设置     | PHP函数chown设置: 〇 启动 💿 禁用                                    |
| NGINX设置       | PHP函数chmod设置: 🔘 启动 💿 禁用                                    |
| ▶ 文件管理        | Ø PHP函数fsockopen设置: ○ 启动 ● 禁用                              |
| ▶ 流量状态        | PHP函数request_order设置: GP (只能是GPC组合)                        |
| ▶ 工具          | 2 upload_max_filesize设置(MB): 45 (支持1-50的整数)                |
| ▶ 増値服务        | 保存设置                                                       |

- i. 在PHP环境相关参数区域,选择上传文件开关控制为启动状态。
- ii. 在PHP函数设置区域,找到upload\_max\_filesize设置(MB)后的文本框,输入允许上传的文件大小。
- ⅲ. 单击保存设置。
- iv. 在弹出的提示对话框,单击确认。

| ? | 提示<br>确认要修改PHP.ini设置吗? |    | ×  |
|---|------------------------|----|----|
|   |                        | 确认 | 取消 |

设置完成后,页面上方会弹出提示框,提示您设置成功。

#### 启动PHP函数chown和chmod

为了保障网站的安全运行,Linux操作系统云虚拟主机默认禁用PHP函数 chown 和 chmod 功能。如果您想 改变指定文件的所有者和权限,需要启动PHP函数 chown 和 chmod 。

- 1. 登录云虚拟主机管理页面。
- 2. 找到待启动chown和chmod函数的云虚拟主机,单击对应操作列的管理。
- 3. 在左侧导航栏,选择高级环境设置 > PHP.INI设置。
- 4. 在PHP.INI设置页面的PHP函数设置区域,分别选择PHP函数chown设置和PHP函数chmod设置为启动状态。

| 虚拟主机          | PHP.INI设置                                  |                  |
|---------------|--------------------------------------------|------------------|
| 站点信息<br>数据库信息 | 1 提示<br>以下PHP函数容易被黑客利用,或造成网站访问慢,建议咨询您的网站服务 | 商后开启,不使用时建议关闭函数。 |
| 主机信息          | PHP环境相关参数                                  |                  |
| ▶ 域名管理        | 错误日志参数(error_log)设置:                       | ○ 启动 (● 禁用       |
| ▼ 基础环境设置      | ❷ 輸出缓冲区数据块设置:                              | ○ 启动 (● 禁用       |
| 默认首页设置        | ❷ 上传文件开关控制:                                | ● 启动 ○ 禁用        |
| 404页面设置       | PHP函数设置                                    |                  |
| 301重定向        | PHP函数chown设置:                              | ● 启动 ○ 禁用        |
| 切换网站根目录       | PHP函数chmod设置:                              | ● 启动 ○ 禁用        |
| ▼ 高级环境设置      | ❷ PHP函数fsockopen设置:                        | 启动 ● 禁用          |
| PHP版本设置       | PHP쪐数request_orderica를;                    | GP (只能是GPC组合)    |
| PHP.INI设置     | upload_max_filesize设置(MB):                 | 10 (支持1-50的整数)   |
| NGINX设置       |                                            | 保存设置             |

○ 注意 开启PHP函数 chown 和 chmod 后,网站很容易被黑客利用造成访问缓慢或者访问异常等问题,建议操作前先咨询您的网站服务商。如果后续不再使用时,建议您重新关闭PHP函数 chown 和 chmod 功能。

- 5. 单击保存设置。
- 6. 在弹出的提示对话框,单击确认。

| 提示<br>确认要修改PHP.ini设置 | 登吗? | ×  |
|----------------------|-----|----|
|                      | 确认  | 取消 |

设置完成后,页面上方会弹出提示框,提示您设置成功。

### 9.1.3. 配置云虚拟主机的PHP和Zend扩展组件

Linux操作系统云虚拟主机支持配置PHP扩展组件和Zend扩展组件功能。为满足您对网站功能的扩展或安全性等需求,同时为了您更方便配置扩展组件功能,本文以SourceGuardian(sg11)、ionCube Loader加密组件以及libsodium加密组件为例,介绍如何在Linux操作系统云虚拟主机控制台上配置PHP扩展组件和Zend扩展组件。

#### 前提条件

- 已安装FTP客户端。建议您使用FileZilla客户端,您可以单击FileZilla下载。
- 已自行获取sg11加密组件安装包。
- 已获取ionCube Loader加密组件安装包,您也可以前往ioncube官网下载。

#### 背景信息

根据扩展组件的获取来源不同(自行准备和平台提供两种方式),您可以选择不同的配置方法。具体说明如 下所示:

| 组件来源          | 描述                                                                         | 相关链接            |
|---------------|----------------------------------------------------------------------------|-----------------|
| 自行准备的扩展       | 以SourceGuardian(sg11)加密组件为例,您可以自行<br>获取PHP扩展组件并上传至云虚拟主机后进行加载操作。            | 配置自行准备的PHP扩展组件  |
| 组件            | 以ionCube Loader加密组件为例,您可以自行获取Zend<br>扩展组件并上传至云虚拟主机后进行加载操作。                 | 配置自行准备的Zend扩展组件 |
|               | 以libsodium加密组件为例,您无需自行准备PHP扩展组<br>件,云虚拟主机控制台提供了常用扩展组件供您选择,您<br>只需进行加载操作即可。 |                 |
| 平台提供的扩展<br>组件 | ⑦ 说明 平台只提供开源的扩展组件,具体扩展<br>组件类型请以实际云虚拟主机管理控制台显示为<br>准。                      | 配置平台提供的扩展组件     |
|               |                                                                            |                 |

- 对于自行准备的扩展组件,您需要先使用FTP工具上传扩展组件文件(例如sg11)到云虚拟主机的myfold er目录下,然后才能在PHP和Zend扩展组件页面查看到相关文件并对其执行加载操作。
- 对于平台提供的扩展组件,您无需进行上传操作,因平台提供的扩展组件与您主机当前的PHP版本相匹配,您可以对其直接执行加载操作。如果您更换了云虚拟主机的PHP版本,已加载的扩展组件也会被自动删除。
- 扩展组件加载成功后,您可以使用phpinfo()查看是否配置正确,更多信息,请参见后续步骤。如果扩展组件加载失败,请提交工单获取帮助。

#### 使用限制

不同产品类型的Linux操作系统云虚拟主机支持配置PHP扩展组件和Zend扩展组件的情况也不同,具体说明如下:

- 增强版Linux操作系统云虚拟主机支持配置PHP扩展组件和Zend扩展组件。
- 非增强版Linux操作系统云虚拟主机部分支持配置PHP扩展组件和Zend扩展组件,请您以云虚拟主机控制 台界面显示为准。

#### 配置自行准备的PHP扩展组件

本文以SourceGuardian(sg11)加密组件为例,介绍在Linux操作系统云虚拟主机控制台上配置PHP扩展组件的方法,其他PHP扩展组件实现思路与本文介绍的方法基本相同。

1. 使用FileZilla连接Linux操作系统云虚拟主机。

具体操作,请参见使用FileZilla管理文件。

- 2. 将sg11加密组件上传到云虚拟主机的myfolder目录下。
  - i. 在本地主机上解压sg11加密组件安装包。

ii. 选中解压后的sg11加密组件(例如命名为sg11\_Linux),用鼠标拖到云虚拟主机站点的*myfolder*目录下。

| 🔁 sg 🗕       | ah-ahtilipyiS5ak591 lij | y un at Sheb-e | 101pg/03x8581 | lan a      | m - FileZilla    |         |     |                    |       |       |
|--------------|-------------------------|----------------|---------------|------------|------------------|---------|-----|--------------------|-------|-------|
| 文件(F)        | 编辑(E) 查看(V) 传输          | 俞(T) 服务器(S     | 5) 书签(B) 帮助   | (H) 1      | 与新版本! (N)        |         |     |                    |       |       |
| <u>111</u> - |                         | ; 🎼 🛚 📑        | , 🗊 🔳 🔍       | <b>e</b> ( | •                |         |     |                    |       |       |
| 主机(H):       |                         | 用户名(U):        | 空             | 码(N        | ): 端口(P):        | 快速连接(Q) | •   |                    |       |       |
| 状态:列         | 出"/myfolder"的目录题        | 成功             |               |            |                  |         |     |                    |       |       |
| 状态: 读        | 取"/myfolder/sg11_L      | inux"的目录列      | 表             |            |                  |         |     |                    |       |       |
| 状态:列         | 出"/myfolder/sg11_L      | inux"的目录成      | 功             |            |                  |         |     |                    |       |       |
| 本地站点         | ā: C:\Users\zhaoyanz    | i\Desktop\     |               | ~          | 远程站点: /myfolder  |         |     |                    |       |       |
|              | 🕀 📃 Deskto              | ор             |               | ^          | E] /             |         |     |                    |       |       |
|              | 🕀 🛗 Docun               | nents          |               |            | Htdocs           |         |     |                    |       |       |
|              |                         | oads           |               |            | 🖨 📕 myfolder     |         |     |                    |       |       |
|              | 🕀 📐 Francis             | s              |               |            | sg11_Linux       |         |     |                    |       |       |
|              | 🦰 Intellige             | aphics? stille | s             |            | 📝 php_upload_tmp |         |     |                    |       |       |
|              | 🖡 Li=ks                 |                |               | $\sim$     | wwwlogs          |         |     |                    |       |       |
| 文件名          | ^ 文件大                   | 文件类型           | 最近修改          | ^          | 文件名              | 文件      | 文件类 | 最近修改               | 权限    | 所有者   |
| 1.           |                         |                |               |            | 1                |         |     |                    |       |       |
| 📕 Editt      | 3                       | 文件夹            | 2021/10/1     |            | sg11_Linux       |         | 文件夹 | 2021/11/1 10:21:00 | drwxr | 99 99 |
| 📕 icent      | e                       | 文件夹            | 2021/10/2     |            |                  |         |     |                    |       |       |
| 📕 sg11       |                         | 文件夹            | 2021/10/2     |            |                  |         |     |                    |       |       |

- 3. 登录云虚拟主机管理页面。
- 4. 找到已上传sg11加密组件的云虚拟主机,单击对应操作列的管理。
- 5. 在左侧导航栏,选择高级环境设置 > PHP和Zend扩展组件。
- 6. 在弹出的重要提示对话框中, 仔细阅读相关内容并单击确认。
- 7. 在PHP和Zend扩展组件页面的扩展组件目录区域,单击myfolder目录。

**扩展组件目录**区域下包括**自添加扩展组件和平台提供扩展组件**两个页签,配置非开源的扩展组件时, 保持默认选项**自添加扩展组件**页签即可。

8. 加载sg11组件中的文件到云虚拟主机的PHP配置中。

以sg11组件中的ixed.7.0.lin文件为例,具体操作如下所示:

? 说明

- 。 每个文件只允许加载一次。压缩文件无法执行加载操作。
- 确保云虚拟主机的PHP版本与待加载文件版本一致。例如,云虚拟主机的PHP版本为PHP 7.0
   时,需选择*ixed.7.0.lin*文件进行加载操作,其中,*ixed.7.0.lin*中的7.0表示待加载文件的版本
   号。关于如何查看或者更换PHP版本,请参见更换PHP版本。
- i. 在扩展组件目录区域,单击sg11文件名(即sg11\_Linux)。

ii. 找到ixed.7.0.lin文件,单击对应操作列的加载。

| 虚拟主机                     | PHP和Zend扩展组件                                                           | 常用文档         | 创建主机 | 续费 | 升级 | 重启服务器 | 停止站点 | 用户操作 🗸    |
|--------------------------|------------------------------------------------------------------------|--------------|------|----|----|-------|------|-----------|
| 站点信息                     | <b>1</b> 提示                                                            |              |      |    |    |       |      |           |
| 数据库信息                    | 1. 请您使用FTP工具上传相关组件(比如sg11)文件到云虚拟主机myfolder目录,之后在本页)<br>2. 压缩文件不能执行加载操作 | 面查看文件和执行加载操作 |      |    |    |       |      |           |
| 主机信息                     | 3. 加载成功后可使用phpinto()含着, 如果加载失败,请提交工单                                   |              |      |    |    |       |      |           |
| ▶ 城名管理                   | 扩展组件目录                                                                 |              |      |    |    |       |      |           |
| 基础环境设置                   | 自荡加扩展组件 平台提供扩展组件                                                       |              |      |    |    |       |      |           |
| ▼ 高级环境设置                 | 当前位置:站点 > myfolder目录 > sg11_Linux                                      |              |      |    |    |       |      | C         |
| 2月12版441近10              |                                                                        |              |      |    |    |       |      |           |
| PHP.INI设置                | 文件名                                                                    |              |      |    |    |       |      | 操作        |
| PHP和Zend扩                | ixed.5.6ts.lin                                                         |              |      |    |    |       |      | 加戰 删除     |
| NGINX设置                  | ixed.7.0.lin                                                           |              |      |    |    |       |      | 加载删除      |
| <ul> <li>文件管理</li> </ul> | ixed.7.0ts.lin                                                         |              |      |    |    |       |      | 加载 删除     |
| 流量状态                     | ixed.7.1.lin                                                           |              |      |    |    |       |      | 加载 删除     |
| ▶ 工具                     | C ixed.7.1ts.lin                                                       |              |      |    |    |       |      | hn쿺? min≙ |
| ▶ 増値服务                   | 批量删除                                                                   |              |      |    |    |       |      |           |

iii. 在弹出的对话框,输入扩展组件名称(例如sg-php7.0),单击确认。

| ⑦ 您确定要加<br>请填写对应扩展 | <b>载此文件?</b><br>選組件名称后再点: | 击确认 | $\times$ |
|--------------------|---------------------------|-----|----------|
| 扩展组件名称:            | sg-php7.0                 |     |          |
|                    |                           |     |          |
|                    |                           | 确认  | 取消       |
|                    |                           |     |          |

配置完成后,您可以在已加载组件列表区域查看ixed.7.0.lin文件加载后的相关信息。

| 已加载组件列表                 |           |      |
|-------------------------|-----------|------|
|                         |           | e    |
| 文件名称                    | 扩展但作名称    | 操作   |
| sg11-Linux/ixed.7.0.lin | sg-php7.0 | #894 |

#### 配置自行准备的Zend扩展组件

本步骤以ionCube Loader加密组件为例,介绍在Linux操作系统云虚拟主机控制台上配置Zend扩展组件的方法,其他Zend扩展组件实现思路与本文介绍的方法基本相同。

1. 使用FileZilla连接Linux操作系统云虚拟主机。

具体操作,请参见使用FileZilla管理文件。

- 2. 将ionCube Loader加密组件上传到云虚拟主机的myfolder目录下。
  - i. 在本地主机上解压ionCube Loader加密组件安装包。

⑦ 说明 请您确认解压后的ionCube Loader组件是单层文件夹(即文件夹直接包含子文件)。如果文件夹嵌套一层文件夹,请直接将内层文件夹提取出来。

ii. 选中解压后的ionCube Loader加密组件(例如命名为ioncube),用鼠标拖到云虚拟主机站点的*my folder*目录下。

| 🔁 sa 🗤 🖂 TileZilla                                   |                                               |
|------------------------------------------------------|-----------------------------------------------|
| 文件(F) 编辑(E) 查看(V) 传输(T) 服务器(S) 书签(B) 帮助(H) 有新版本! (N) |                                               |
| ₩ - ■                                                |                                               |
| 主机(H):                                               | 快速连接(Q) ▼                                     |
| 状态:正在从"/myfolder/sg11_Linux"删除 30 个文件                |                                               |
| 状态:读取"/myfolder"的目录列表                                |                                               |
| 状态:列出"/myfolder"的目录成功                                |                                               |
| 本地站点: C:\Us >p\                                      | ✓ 远程站点: /myfolder                             |
| - Desktop                                            |                                               |
| B-B Documents                                        | - 2 htdocs                                    |
|                                                      | - mytotder                                    |
|                                                      | 2 php upload tmp                              |
| - Interorupment romes                                | www.logs                                      |
|                                                      |                                               |
| 文件名 文件大 文件类型 最近修改                                    | 文件名 文件 文件类 最近修改 权限 所有者                        |
|                                                      |                                               |
| E .3 又件夹 2021/10/1                                   | A IONCUDE 又件夹 2021/10/29 17:25:00 drwxr 99 99 |
| ioncube 又件夹 2021/10/2                                |                                               |
| ▶ S∰ 1 又件夹 2021/10/2                                 |                                               |

- 3. 登录云虚拟主机管理页面。
- 4. 找到已上传ionCube Loader加密组件的云虚拟主机,单击对应操作列的管理。
- 5. 在左侧导航栏,选择高级环境设置 > PHP和Zend扩展组件。
- 6. 在弹出的重要提示对话框中, 仔细阅读相关内容并单击确认。
- 7. 在PHP和Zend扩展组件页面的扩展组件目录区域,单击myfolder目录。

**扩展组件目录**区域下包括**自添加扩展组件和平台提供扩展组件**两个页签,配置非开源的扩展组件时, 保持默认选项**自添加扩展组件**页签即可。

8. 加载ionCube Loader组件中的文件到云虚拟主机的PHP配置中。

以ionCube Loader组件中的ioncube\_loader\_lin\_7.0.so文件为例,具体操作如下所示:

? 说明

- 。 每个文件只允许加载一次。压缩文件无法执行加载操作。
- 确保云虚拟主机的PHP版本与待加载文件版本一致。例如,云虚拟主机的PHP版本为PHP 7.0
   时,需选择ioncube\_loader\_lin\_7.0.so文件进行加载操作,其中,ioncube\_loader\_lin\_7.0.s
   o中的7.0表示待加载文件的版本号。关于如何查看或者更换PHP版本,请参见更换PHP版本。

i. 在扩展组件目录区域,单击ionCube Loader文件名(例如ioncube)。

ii. 找到ioncube\_loader\_lin\_7.0.so文件,单击对应操作列的加载。

| 虚拟主机                     | PHP和Zend扩展组件                                                                     | 常用文档 | 创建主机 | 续费 | 升级 | 重点服务器 | 停止站点 | 用户操作 ~   |
|--------------------------|----------------------------------------------------------------------------------|------|------|----|----|-------|------|----------|
| 站板信息                     | <b>0</b> 提示                                                                      |      |      |    |    |       |      |          |
| 数据库信息                    | 1. 謝您使用FTP工具上使相关组件化加ig11)文件到云虚拟主机myfolder目录,之后在本页面重要文件和执行加载操作<br>2. 压缩文件不减执行加载操作 |      |      |    |    |       |      |          |
| 主机信息                     | 3. 加製成功后可使用phpinfog臺灣,如果加製失敗,请提交工单                                               |      |      |    |    |       |      |          |
| ▶ 城名管理                   | 扩展组件目录                                                                           |      |      |    |    |       |      |          |
| ▶ 基础环境设置                 | <b>前添加扩展组件</b> 平台提供扩展组件                                                          |      |      |    |    |       |      |          |
| ▼ 高级环境设置                 | 当前位量: 站点 > myfolder目录 > ioncube                                                  |      |      |    |    |       |      |          |
| PHP版本设置                  |                                                                                  |      |      |    |    |       |      | C        |
| PHP.INI设置                | 文件名                                                                              |      |      |    |    |       |      | 操作       |
| PHP和Zend扩展组件             | ioncube_loader_lin_5.6_ts.so                                                     |      |      |    |    |       |      | 加戰制除     |
| NGINX设置                  | ioncube_Joader_lin_7.0.so                                                        |      |      |    |    |       |      | 加數翻除     |
| ▶ 文件管理                   | ioncube_Joader_Jin_7.0_15.50                                                     |      |      |    |    |       |      | 加坡 删除    |
| <ul> <li>流量状态</li> </ul> | ioncube_loader_lin_7.1.so                                                        |      |      |    |    |       |      | 力口服之 册明余 |
| • 工具                     |                                                                                  |      |      |    |    |       |      | -        |
| ▶ 增值服务                   | 2. 发出影响                                                                          |      |      |    |    |       |      |          |

iii. 在弹出的对话框,输入扩展组件名称(例如ioncube7.0),单击确认。

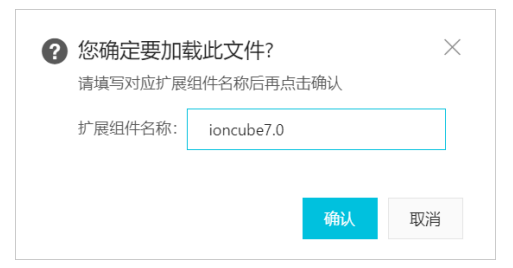

配置完成后,您可以在**已加载组件列表**区域查看*ioncube\_loader\_lin\_7.0.so*文件加载后的相关信息。

⑦ 说明 Zend扩展组件名称会在加载过程中自动添加(zend\_extension)后缀标识,用于 识别您加载的扩展组件类型。

| 已加载组件列表                           |                            |    |
|-----------------------------------|----------------------------|----|
|                                   |                            | G  |
| 文件名称                              | 扩展组件名称                     | 操作 |
| ioncube/ioncube_loader_lin_7.0.so | ioncube7.0(zend_extension) | 删除 |

#### 配置平台提供的扩展组件

本步骤以libsodium 2.0.23加密组件为例,介绍在Linux操作系统云虚拟主机控制台上配置平台提供的扩展组件的方法,平台提供的其他扩展组件实现思路与本步骤介绍的方法基本相同。

- 1. 登录云虚拟主机管理页面。
- 2. 找到加载PHP扩展组件或Zend扩展组件的云虚拟主机,单击对应操作列的管理。
- 3. 在弹出的重要提示对话框中, 仔细阅读相关内容并单击确认。
- 4. 在PHP和Zend扩展组件页面的扩展组件目录区域,单击平台提供扩展组件。
- 5. 在扩展组件列表中找到待加载的扩展组件libsodium,单击对应操作列的加载。

| PHP和Zend扩展                                                                                                    | <b> </b>                                   |                             | 常用文档            | 创建主机 续费 | 升级 重启服务器 停山 | 出站点 用户操作 🗸     |
|----------------------------------------------------------------------------------------------------|--------------------------------------------|-----------------------------|-----------------|---------|-------------|----------------|
| <ol> <li>提示         <ol> <li>请您使用FTP工具             <li>正缩文件不能执             <li>加载成功后可使</li> </li></li></ol> </li> </ol> | 見上传相关组件(比如sg11)文件到云<br>行加载操作<br>用phpinfo() | 虚拟主机myfolder目录,之后在<br>青提交工单 | 王本页面查看文件和执行加载操作 |         |             |                |
| 扩展组件目录                                                                                                    | 平台提供扩展组件                                   |                             |                 |         |             | _              |
| 扩展组件名称                                                                                                    | 扩展组件版本                                     | 文件名称                        | 文件大小(占用岡页空间)    | 扩展组件类型  | 支持PHP版本     | <b>C</b><br>操作 |
| libsodium                                                                                                    | 2.0.23                                     | sodium.so                   | 859.30 KB       | php     | php70       | 加载             |

扩展组件加载成功后,您可以在已加载扩展组件列表区域查看加载后的扩展组件先相关信息。

| 已加载组件列表                          |                      |    |
|----------------------------------|----------------------|----|
|                                  |                      | G  |
| 文件名称                             | 扩展组件名称               | 操作 |
| php70/libsodium-2.0.23/sodium.so | (platform) libsodium | 删除 |

#### 后续步骤

#### 验证配置是否正确

云虚拟主机扩展组件加载完成后,您可以使用phpinfo()函数查看PHP扩展组件或Zend扩展组件的配置信息 是否正确,具体操作如下所示:

- 1. 重新使用FileZilla连接Linux操作系统云虚拟主机。
- 2. 在/htdocs目录下的在空白位置,右键单击创建新文件(T)。
- 3. 在弹出的对话框中,输入将要创建的文件名(例如test.php),单击确定(O)。

| 创建空文件     |       | $\times$ |
|-----------|-------|----------|
| 请输入将要创建的文 | (件名:  |          |
| test.php  |       |          |
|           | 确定(O) | 取消       |

4. 选择test.php文件,右键单击查看/编辑(V),输入如下代码并保存。

| php</th <th></th>     |  |
|-----------------------|--|
| <pre>phpinfo();</pre> |  |
| ?>                    |  |

5. 在浏览器中输入http://您的网站域名/test.php并按回车键。

⑦ 说明 如果您因为特殊原因(例如尚未完成备案)暂时无法使用自己的域名,可以使用临时域 名进行操作。

- 6. 进入phpinfo()函数的返回页面,搜索相应扩展组件名称。
  - 如果您想查看sg11扩展组件是否配置成功,搜索SourceGuardian后出现如下所示页面,则PHP扩展 组件配置成功。

| SourceGuardian                          |             |              |  |
|-----------------------------------------|-------------|--------------|--|
| SourceGuardian Loader Support           | enabled     |              |  |
| SourceGuardian Loader Version           | 11.2        |              |  |
| SourceGuardian Loader Build Number      | 0x00000019  |              |  |
|                                         |             |              |  |
| Directive                               | Local Value | Master Value |  |
| sourceguardian.restrict_unencoded 0 0 0 |             |              |  |
|                                         |             |              |  |

② 说明 如果搜索不到SourceGuardian相关内容,则表示PHP扩展组件配置失败,请提交工 单咨询。

如果您想查看ionCube Loader扩展组件是否配置成功,搜索ionCube Loader后出现如下所示页面,则Zend扩展组件配置成功。

| ionCube Loader                                            |                                                    |  |  |  |
|-----------------------------------------------------------|----------------------------------------------------|--|--|--|
| r reporting and malware protection. Visit <u>ioncube2</u> | 4.com for more details.                            |  |  |  |
| 11.0.0                                                    |                                                    |  |  |  |
| unconfigured                                              |                                                    |  |  |  |
| 5                                                         |                                                    |  |  |  |
| Local Value                                               | Master Value                                       |  |  |  |
| 0                                                         | 0                                                  |  |  |  |
| 7                                                         | 7                                                  |  |  |  |
| *****                                                     | ****                                               |  |  |  |
| 1                                                         | 1                                                  |  |  |  |
| 0                                                         | 0                                                  |  |  |  |
| no value                                                  | no value                                           |  |  |  |
| auto                                                      | auto                                               |  |  |  |
| 0                                                         | 0                                                  |  |  |  |
| 1                                                         | 1                                                  |  |  |  |
| 1                                                         | 1                                                  |  |  |  |
| auto                                                      | auto                                               |  |  |  |
| ****                                                      | *****                                              |  |  |  |
| block                                                     | block                                              |  |  |  |
| 1                                                         | 1                                                  |  |  |  |
| always                                                    | always                                             |  |  |  |
| 1                                                         | 1                                                  |  |  |  |
| 1                                                         | 1                                                  |  |  |  |
| *****                                                     | *****                                              |  |  |  |
| 7                                                         | 7                                                  |  |  |  |
| 30                                                        | 30                                                 |  |  |  |
| no value                                                  | no value                                           |  |  |  |
|                                                           | r reporting and malware protection. Visit joncube2 |  |  |  |

⑦ 说明 如果搜索不到ionCube Loader相关内容,则Zend扩展组件配置失败,请提交工单咨询。

#### 删除扩展组件

如果您暂不使用已配置的PHP扩展组件和Zend扩展组件功能,可以将该扩展组件从云虚拟主机上删除。

⑦ 说明 删除扩展组件后对应的功能也会失效,如果需要恢复对应功能可重新进行加载操作。

- 1. 在已加载扩展组件列表区域,找到待删除的扩展组件,单击对应操作列的删除。
- 2. 在弹出的确认对话框,单击确认。

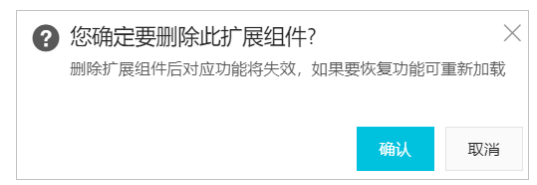

### 9.1.4. 配置Nginx文件(增强版云虚拟主机)

增强版Linux操作系统云虚拟主机的Web服务采用Nginx1.18引擎,您可以通过配置Nginx文件实现网站重定向和伪静态等功能,从而更容易被搜索引擎收录,提升关键词的排名,同时提高网站的安全性。本文介绍在 云虚拟主机管理控制台上配置Nginx文件的方法。

#### 背景信息

增强版Linux操作系统云虚拟主机支持您在主机管理控制台上快捷配置Nginx文件,且系统会自动判定文件内容的合理性,无需在本地配置后再通过FTP客户端上传至云虚拟主机进行测试。

如果您修改Nginx文件配置后,影响了网站的正常运行。您也可以恢复Nginx文件的默认配置,具体操作,请参见后续步骤。

#### 使用限制

为保证Nginx服务的稳定性, 云虚拟主机管理控制台只支持使用以下指令编写Nginx文件, 具体指令如下所示:

- location
- allow
- deny
- try\_files
- alias
- rewrite
- return
- set

⑦ 说明 allow、deny、try\_files、alias、rewrite、return、if和set这些指令只能在location指令中配置。

#### 操作步骤

- 1. 登录云虚拟主机管理页面。
- 2. 找到待配置Nginx文件的增强版云虚拟主机,单击对应操作列的管理。
- 3. 在左侧导航栏,选择高级环境设置 > NGINX设置。
- 4. 在NGINX设置页面, 在文本输入框中输入您的配置文件内容。

本步骤以WordPress网站配置Nginx文件为例,您可以设置网站的指定访问权限、设置文件或目录的指定 访问权限以及编辑伪静态规则。

。 设置网站的指定访问权限:

在服务器上运行网站时,可能会遇到大量的恶意IP地址攻击访问,或者出现非法盗链和恶意采集网站 资源的情况。您可以设置网站的指定访问权限,从而只允许您信任的授权IP访问网站。以信任的授权 IP地址段192.168.0.0/24和10.1.0.0/16为例,配置内容如下所示:

```
location / {
    allow 192.168.0.0/24;
    allow 10.1.0.0/16;
    deny all;
}
```

⑦ 说明 使用掩码方式配置IP地址段权限时,请您使用网段中最小地址/掩码方式,否则会出现 配置错误提示:更新nginx设置失败:nginx:[warn] low address bits of \*\*\*\* are meaningless。 。 设置文件或目录的指定访问权限:

WordPress中的*XMLRPC*端点(根目录下的*xmlrpc.php*文件)用于管理网站和外部应用程序交互数据的规则,例如,允许添加、创建或删除文章等操作。但是,*XMLRPC*也是一种常见的攻击媒介,攻击者可以在未经授权的情况下执行这些操作。为了提高您的网站安全,建议只允许从您信任的授权IP请求*XMLRPC*。以信任的授权IP为192.168.2.34举例,配置内容如下所示:

```
location ~* /xmlrpc.php$ {
    allow 192.168.2.34;
    deny all;
}
```

○ 编辑伪静态规则:

以在htdocs根目录下安装WordPress网站程序为例,配置内容如下所示:

```
location / {
    try_files $uri $uri/ /index.php?$args;
}
```

⑦ 说明 如果您使用普通版云虚拟主机,设置网站指定访问权限时,请参见云虚拟主机中屏蔽指 定IP地址的方法。

5. 文件编写完成后,单击保存设置。

设置成功后会出现NGINX设置成功提示。如果出现错误提示页面,请您按照页面提示内容修改后重新 保存。

#### 后续步骤

如果您想恢复Nginx默认配置,请在NGINX设置页面的文本输入框中输入以下内容,并单击保存设置。

```
location / {
}
```

### 9.1.5. Linux系统云虚拟主机添加MIME类型

多用途互联网邮件扩展类型MIME(Multipurpose Internet Mail Extensions)是一个互联网标准,用于指定某 类型扩展名文件的打开方式。当该类型扩展名文件被访问的时候,浏览器会自动使用MIME中定义的应用程序 打开。本文介绍Linux操作系统云虚拟主机添加MIME类型的方法。

#### 前提条件

```
⑦ 说明 建议您使用FileZilla或CuteFTP,具体操作,请参见使用FileZilla管理文件或使用CuteFTP管理文件。
```

#### 背景信息

Linux操作系统云虚拟主机添加MIME类型,请您根据云虚拟主机类型选择对应操作:

- 普通版云虚拟主机(Apache)不支持通过主机管理控制台添加MIME类型,您需要在伪静态规则文件.*ht ac cess*中手动添加MIME类型,具体请参考本文操作步骤。
- 增强版云虚拟主机(Nginx)默认不支持添加MIME类型,更多信息,请提交工单咨询。

#### 操作步骤

本文以Linux操作系统独享虚拟主机标准版为例。

- 1. 使用FTP客户端连接云虚拟主机。
- 2. 从网站根目录下载伪静态规则文件.htaccess。
   如果您的网站程序由第三方开发商提供,请向开发商咨询伪静态规则文件的位置。
- 3. 在本地打开文件.htaccess。
- 4. 在.htaccess文件中, 输入一条或多条文件类型和应用程序。

以添加apk格式文件的MIME类型为例,代码如下所示:

AddHandler application/vnd.android.package-archive/apk .apk

- 5. 保存并关闭文件。
- 6. 使用FTP客户端将.htaccess文件上传至云虚拟主机的网站根目录下。

# 9.2. 设置Windows系统主机的高级环境

### 9.2.1. 更换.net FrameWork版本

Windows云虚拟主机提供更换.net FrameWork版本的功能,您可以根据网站程序对语言环境的要求,选择合适的.net FrameWork版本。本文以Windows独享虚拟主机标准版为例,介绍更换.net FrameWork版本的方法。

#### 操作步骤

- 1. 登录云虚拟主机管理页面。
- 2. 找到待更换.net FrameWork版本的云虚拟主机,单击对应操作列的管理。
- 3. 在左侧导航栏,选择高级环境设置 > .net版本设置。
- 4. 在.net版本设置页面,选择.net FrameWork版本,然后单击保存设置。

|   | 虛拟主机     | .net版本设置 🕄                 |
|---|----------|----------------------------|
|   | 站点信息     | 设置.net FrameWork版本: 〇 V1.1 |
|   | 数据库信息    | ● V2.0/V3.5(经典)            |
|   | 主机信息     | ○ V2.0/V3.5(集成)            |
| Þ | 域名管理     | ○ V4.0/V4.5(经典)            |
| Þ | 基础环境设置   | ○ V4.0/V4.5(集成)            |
| • | 高级环境设置   | 保存设置                       |
|   | .net版本设置 |                            |

5. 在弹出的对话框中,单击确认。

#### 执行结果

.net FrameWork版本切换设置完成后,页面上方会弹出提示设置成功的消息框。

### 9.2.2. 开启ASP详细错误信息

通过开启ASP详细错误信息功能,您可以快速排查和定位基于.net环境的Windows操作系统云虚拟主机的报错。本文以Windows操作系统独享虚拟主机标准版为例介绍如何开启ASP详细错误信息功能。

#### 背景信息

网站程序通过FTP客户端上传到Windows云虚拟主机后,由于部署环境和权限等问题经常出现安装或访问失败,系统给出的报错信息不够详细。此时可通过开启ASP详细错误信息,对故障进行辅助定位或代码问题排查。报错类型通常如下两种:

• 提示 500-内部服务器错误

| 0 50 | 0 - 内部服务器错误。   | × 🕀     |  |
|------|----------------|---------|--|
| 服务   | 器错误            |         |  |
| 50   | <b>0-</b> 内部服务 | 器错误。    |  |
|      | 长的资源方方词题。      | 因而于注息于。 |  |

• 提示 An error occurred on the server when processing the URL. Please contact the system administrator. If you are the system administrator please click <a href="http://go.microsoft.com/fwlink/?LinkID=82731">here</a> to find out more about this

### <sup>error.</sup> 操作步骤

- 1. 登录云虚拟主机管理页面。
- 2. 找到报错的云虚拟主机,单击对应操作列下的管理。
- 3. 在左侧导航栏,选择高级环境设置 > 脚本错误信息设置。

| 虛拟主机     | 脚本错误信息设置 🕑                                                                                                    |
|----------|----------------------------------------------------------------------------------------------------|
| 站点信息     | 脚本错误信息设置: 💿 发送错误信息给客户 🔿 发送详细ASP错误信息给客户                                                                                                    |
| 数据库信息    | An error occurred on the server when processing the URL Please                                                                                                    |
| 主机信息     | contact the system administrator. sp/> If you are the system<br>administrator please click <a href="http://go.microsoft.com/fwlink/?&lt;br&gt;LinklD=82731">here</a> to find out more about this error. |
| ▶ 域名管理   |                                                                                                    |
| ▶ 基础环境设置 |                                                                                                    |
| ▼ 高级环境设置 |                                                                                                    |
| .net版本设置 |                                                                                                    |
| 脚本错误信息设置 | 保存设置                                                                                                    |
| MIME类型设置 |                                                                                                    |

4. 在脚本错误信息设置页面,选择发送详细ASP错误信息给客户,单击保存设置。

| 虚拟主机     | ▶ 脚本错误信息设置 ②                           |
|----------|----------------------------------------|
| 站点信息     | 脚本错误信息设置: 🔿 发送错误信息给客户 💽 发送洋细ASP错误信息给客户 |
| 数据库信息    |                                        |
| 主机信息     | 保存设置                                   |
| ▶ 域名管理   |                                        |
| ▶ 基础环境设置 |                                        |
| ▼ 高级环境设置 |                                        |
| .net版本设置 |                                        |
| 脚本错误信息设置 |                                        |

#### 执行结果

如下图所示,当您再次访问报错的链接或地址时,将返回出错代码的详细信息。

| 🗊 📀 500 - 内部服务器错误。 × 📀            |            |  |
|-----------------------------------|------------|--|
| Active Server Pages 错误 'ASP 0126' | 1000 miles |  |
| 找不到包含文件                           |            |  |
| /eindex.asp,行 324                 |            |  |
| 找不到包含文件"efoot.asp"。               |            |  |

### 9.2.3. Windows系统云虚拟主机添加MIME类型

多用途互联网邮件扩展类型MIME(Multipurpose Internet Mail Extensions)是一个互联网标准,用于指定某 类型扩展名文件的打开方式。当该类型扩展名文件被访问的时候,浏览器会自动使用MIME中定义的应用程序 打开。本文介绍Window操作系统云虚拟主机添加MIME类型的方法。

#### 前提条件

已安装FTP客户端。

⑦ 说明 建议您使用FileZilla或CuteFTP,具体操作,请参见使用FileZilla管理文件或使用CuteFTP管理文件。

#### 背景信息

云虚拟主机已默认添加了常用的MIME类型,支持从站点下载常用格式的文件。如果需要下载特殊格式文件,例如apk格式的文件,则需要在主机管理控制台手动添加MIME类型。

#### 操作步骤

本文以Windows操作系统独享虚拟主机标准版为例。

- 1. 登录云虚拟主机管理页面。
- 2. 找到待设置MIME类型的云虚拟主机,单击对应操作列的管理。
- 3. 在左侧导航栏,选择高级环境设置 > MIME类型设置。

| 虚拟主机          | │ MIME类型设置 ❷                                   |                      |                 |          | 的離主机 | 滚费 | 升级 | 重由股务器 | 停止站点 | 用户操作 🗸 |
|---------------|------------------------------------------------|----------------------|-----------------|----------|------|----|----|-------|------|--------|
| 站在信息<br>数据车信息 | <ul> <li>提示<br/>常用的MIME类型已经默认派加,不需要</li> </ul> | 设置,如果某类文件未设置,可能会揭示缺少 | 播件或者无法打开某些类型的文件 |          |      |    |    |       |      |        |
| 主机信息          | 文件类型: 文件类型, 如mp3                               | 应用程序: 主岗型/子岗型        | 添加              |          |      |    |    |       |      | e      |
| ▶ 域名管理        | 文件类型                                           |                      | 应               | 用程序      |      | 攝作 |    |       |      |        |
| ▶ 基础环境设置      |                                                |                      |                 | Cauro 6  |      |    |    |       |      |        |
| ▼ 高级环境设置      |                                                |                      |                 | 10,79804 |      |    |    |       |      |        |
| net版本设置       |                                                |                      |                 |          |      |    |    |       |      |        |
| 靜本错误信息设置      |                                                |                      |                 |          |      |    |    |       |      |        |
| MIME类型设置      |                                                |                      |                 |          |      |    |    |       |      |        |

4. 在MIME类型设置页面,添加MIME类型。

以添加apk格式文件的MIME类型为例,如下所示:

- i. 在**文件类型**文本框中输入.apk。
- ii. 在应用程序文本框中输入application/vnd.android.package-archive。
- iii. 单击添加。
- 5. 在弹出的提示对话框,单击确认。

| 2 提示<br>确认要添加MIME类型吗? |    | ×  |
|-----------------------|----|----|
|                       | 确认 | 取消 |

apk格式文件的MIME类型设置成功后,如下图所示。

| 虚拟主机          | MIME类型设置                                                      | 创建主机 | 续费 | 升级 | 重日服务器     | 停止站点 | 用户操作 🗸 |
|---------------|---------------------------------------------------------------|------|----|----|-----------|------|--------|
| 站标信意<br>数要案俱息 | ◎ 慶元<br>展用於MMA供型回起對从活血,不需要受益,如果其保文件未必益,可能会信示能必须针成素无お打开其最优型的文件 |      |    |    |           |      |        |
| 主机信息          | 文件描题 apk 应用程序 application/indiandroid packag 高加               |      |    |    |           |      | C      |
| ▶ 城名管理        | 文件类型 <u>応用程序</u>                                              |      |    |    | 操作        |      |        |
| ▶ 基础环境设置      | apk application/ind android.package-archiv                    |      |    |    | <b>素時</b> |      |        |
| ▼ 高级环境设置      |                                                               |      |    |    |           |      |        |
| net版本设置       |                                                               |      |    |    |           |      |        |
| 靜本错误信息设置      |                                                               |      |    |    |           |      |        |
| MIME类型设置      |                                                               |      |    |    |           |      |        |

# 10.通过控制台管理文件

# 10.1. 使用文件管理器管理文件

您可以使用FTP客户端管理云虚拟主机上的网站文件,也可以使用Linux操作系统云虚拟主机管理控制台中的 文件管理器来管理网站文件。本文为您介绍使用文件管理器管理网站文件的方法。

#### 前提条件

已自行准备网站文件到本地主机。

#### 背景信息

- 如果您需要管理网站文件,却不想在本地主机上安装FTP客户端时,推荐您使用文件管理器来管理网站文件。
- 如果您暂时不需要使用FTP客户端管理网站文件,建议您在Linux操作系统云虚拟主机管理控制台页面关闭 FTP功能,具体操作,请参见开启和关闭FTP功能。

#### 使用限制

不同产品类型的Linux操作系统云虚拟主机支持文件管理器管理文件的情况也不同,具体说明如下:

- Linux操作系统增强版云虚拟主机支持使用文件管理器管理文件,Windows操作系统增强版云虚拟主机暂 不支持该功能。
- 非增强版云虚拟主机部分支持使用文件管理器管理文件,请您以Linux操作系统云虚拟主机控制台实际界面显示为准。

#### 操作步骤

- 1. 登录云虚拟主机管理页面。
- 2. 找到待管理网站文件的Linux操作系统云虚拟主机,单击对应操作列的管理。
- 3. 在左侧导航栏,选择文件管理 > 文件管理器。
- 4. 在文件管理器页面,您可以根据实际需要对网站文件进行上传、新建、下载等操作。

| 虚拟主机     | 云虚拟主机用户体验有奖调研 無击进入          |                         |                    |                     |         |    |       |           | ×              |
|----------|-----------------------------|-------------------------|--------------------|---------------------|---------|----|-------|-----------|----------------|
|          | L -b- /// African on        |                         |                    | 107 AV              |         |    |       |           |                |
| 站点信息     | 又件官埋器                       |                         |                    | 常用文档                | 创建主机 续费 | 升级 | 重用服务器 | 停止站点      | 用户操作 ~         |
| 数据库信息    | 0 穆示                        |                         |                    |                     |         |    |       |           |                |
| 主机信息     | linux支持zip和tar解压缩,windows支持 | zip和rar解压缩。             |                    |                     |         |    |       |           |                |
| ▶ 域名管理   | 查看已设置权限                     |                         |                    |                     |         |    |       |           | c              |
| ▶ 基础环境设置 | 1741 1017 3ABA              | 新建立住 新建日委 上後文住          |                    |                     |         |    |       |           |                |
| ▶ 高级环境设置 | 当前位置:站点 >站点根目录              |                         |                    |                     |         |    |       | 请输入目录名》   | 载文件名 Q         |
| ▼ 文件管理   | 文件名                         | 大小                      | <u>建</u> 板         | 修改日期                |         |    |       |           | 操作             |
| 文件管理器    | 🗖 test                      | 0                       | 文件夹                | 2022-02-22 16:23:08 | 8       |    |       | 计算大小 重命名  | 5.压缩 权限 删除     |
| 网站日志下载   | info.php                    | 20.00 B                 | 文件                 | 2022-04-11 17:07:51 |         |    |       |           | K ESA KAR BADA |
| ▶ 流量状态   | zhuye.html                  | 201.00 B                | 文件                 | 2022-02-10 17:29:45 | 5       |    |       | 查看 下號 重命者 | 5 压缩 权限 删除     |
| ▶ 工具     |                             | 1                       |                    |                     |         |    | L. L. |           |                |
| ▶ 增值服务   | SCARGE SCARGE SCARGES       | 1                       |                    |                     |         |    |       |           |                |
| 自助诊断     | @ 使用帮助                      |                         |                    |                     |         |    |       |           |                |
| 操作日志     | 使用FileZilla管理文件 上传文件        | 的注意事项 上传压缩文件及解压缩 压缩文件失败 | 解压缩文件失败 网站上传和下载FAQ |                     |         |    |       |           |                |

#### 各功能具体操作方法如下所示:

○ 上传文件:将本地主机中的网站文件上传到Linux操作系统云虚拟主机的站点根目录下。

? 说明

- 上传的网站文件支持docx、XLS、PDF、rar、zip、PNG、JPEG等类型的文件。
- 只允许单个文件或文件压缩包上传,不支持多个文件或文件压缩包同时上传。
- 上传网站文件请您不要使用汉字、特殊字符等方式命名,否则会引起上传失败。
- a. 单击上传文件。
- b. 在弹出的上传文件对话框中, 单击选择上传路径后的浏览。
- c. 在弹出的**文件目录**页面,选择待上传文件的目标路径/后,单击确认。

| $\times$ |
|----------|
|          |
|          |
|          |
|          |
|          |
|          |
| 76.1     |
|          |

d. 在上传文件页面的虚线框位置,单击 个图标,选择本地主机已准备好的网站文件后,单击确
 认。您也可以拖动网站文件到上传文件页面的虚线框位置进行文件上传操作。

如果上传的文件名称与当前目录下的文件名称重名,在弹出页面中的是否同名覆盖后,选中覆 盖项来覆盖当前目录下文件,或者修改上传的文件名后重新上传该文件。

| 选择上传路径:      | 浏览                               |
|--------------|----------------------------------|
|              | <u>.</u> ↑.                      |
| 点击司          | 式者拖动文件到虚线框内上传                    |
| 支持 docx, xls | , PDF, rar, zip, PNG, JPG 等类型的文件 |
|              |                                  |
|              |                                  |

- 新建文件:在云虚拟主机站点根目录下创建新的文件。
  - a. 单击新建文件。
  - b. 在弹出的新建文件页面, 单击选择保存目录后的浏览。
  - c. 在弹出的**文件目录**对话框中,选择新建文件的存放路径,单击确认。
  - d. 在新建文件页面的新建文件名称后输入文件名称。

e. 单击确认。

| 新建文件     |              |    | ×  |
|----------|--------------|----|----|
| 请在下面选择保存 | 字目录后进行新建文件操作 |    |    |
| 选择保存目录:  | /            | 浏览 |    |
| 新建文件名称:  | name         |    |    |
|          |              |    |    |
|          |              | 确认 | 取消 |

- 新建目录: 在云虚拟主机站点根目录下创建新的目录。
  - a. 单击新建目录。
  - b. 在弹出的新建目录页面, 单击选择保存目录后的浏览。
  - c. 在弹出的**文件目录**对话框中,选择新建目录的存放路径,单击确认。
  - d. 在新建目录页面的新建目录名称后输入文件名称。
  - e. 单击确认。

| 新建目录     |             |    | $\times$ |
|----------|-------------|----|----------|
| 请在下面选择保存 | 目录后进行新建目录操作 |    |          |
| 选择保存目录:  |             | 浏览 |          |
| 新建目录名称:  |             |    |          |
|          |             |    |          |
|          |             | 确认 | 取消       |

- 下载文件: 将云虚拟主机的站点根目录下的文件下载到本地主机。
  - a. 单击站点根目录。
  - b. 在站点根目录下,选择待下载的文件,单击对应操作列的下载。
  - c. 在弹出的**文件下载**页面,直接单击或复制下载链接到新浏览页面打开后即可下载文件,然后单击确认。

本图示以Google Chrome浏览器为例,其他浏览器无需复制下载链接,直接单击下载即可,请您 以实际页面显示为准。

| 文件下载                                                                                                    | $\times$ |
|----------------------------------------------------------------------------------------------------|----------|
| 请直接点击或复制下面链接地址到新窗口打开后即可进行文件下载                                                                                                    |          |
| hli ya Berlenda ang Takalan kana ya Tana ya Manaka (123)<br>takana da Manaka (1201 - 1201 - 1201 - 1201 - 1201 - 1201 - 1201 - 1201 - 1201 - 1201 - 1201 - 1201 - 1201 - 1 |          |
| 确认                                                                                                    | 取消       |

- 复制和粘贴:将原文件复制后粘贴到目标存放路径下。
  - a. 选中需要复制的文件或目录,单击复制,然后单击粘贴。
  - b. 在弹出的提示对话框中, 单击粘贴路径后的浏览。

c. 选择文件或目录的目标存放路径, 单击确认。

目标存放路径下不能有同名文件或目录,否则该文件或目录会被覆盖。

d. 单击确认。

|   | 提示                      |                  |            |                                                                                                    |              |     |     |   |
|---|-------------------------|------------------|------------|----------------------------------------------------------------------------------------------------|--------------|-----|-----|---|
|   | 执行粘贴文件的                 | 时,目标目录           | 下有同名文      | て件会覆盖                                                                                                    | ;<br>        |     |     |   |
|   | 1/41 J /41 /0 /2 / 17 / | ×*9, 010/C       | 1 8 1. 101 |                                                                                                    | <b>退</b> 皿 , |     |     |   |
|   |                         |                  |            |                                                                                                    |              |     |     |   |
|   | 70 1100 - 11 71         | 1 + ># + + + + + | 7 7 + - /  | all all all a share a share a share a share a share a share a share a share a share a share a share a share a s |              |     |     |   |
| ) | 确认将文件列                  | 表选中的             | 目录或文作      | 牛复制/剪                                                                                                    | 切 到下面        | 的粘贴 | 路径吗 | ? |

- 剪切和粘贴:将原文件剪切后粘贴到目标存放路径下。
  - a. 选中需要剪切的文件或目录,单击剪切,然后单击粘贴。
  - b. 在弹出的提示对话框中, 单击粘贴路径后的浏览。
  - c. 选择文件或目录的目标存放路径,单击确认。

目标存放路径下不能有同名文件或目录,否则该文件或目录会被覆盖。

d. 单击确认。

| 0 | 提示               |                                 |                      |          |        |  |
|---|------------------|---------------------------------|----------------------|----------|--------|--|
|   | 执行粘贴文件<br>执行粘贴文件 | 时,目标目录下1<br>夹时,目标目录 <sup></sup> | 有同名文件会覆盖<br>下有同名文件夹会 | ;<br>覆盖; |        |  |
| 9 | 确认将文件列           | 间表选中的目录                         | 支或文件 复制/剪            | 剪切 到下面的精 | 站贴路径吗? |  |
|   |                  |                                 |                      | SAULTER  |        |  |

○ 查找: 您可以查找云虚拟主机站点根目录下的文件或目录。

a. 在**文件管理器**页面,输入需要查找的文件名称或者目录名称。

b. 单击 Q 图标。

| ()<br>打                    | <b>)说明</b><br><sub>え。</sub>           | 如果搜索不到相关内容,          | 您可以先 | 排查是否大小写输            | 心有   | ī误 <i>,</i> | 然  | 后重新   | 所进行      | 查            |
|----------------------------|---------------------------------------|----------------------|------|---------------------|------|-------------|----|-------|----------|--------------|
| 文件管                        | 5理器                                   |                      |      | 常用文档                | 创建主机 | 续费          | 升级 | 重日服务籍 | 停止站点     | 用户操作 ~       |
| 1 提示<br>linux              | <del>、</del><br>支持zip和tar解压缩,windows3 | EMozipAGranka(Esta). |      |                     |      |             |    |       |          |              |
| <u>宣</u> 者已<br>复制<br>当前位董: | 2000月<br>第初<br>私版<br>> 站底模目录          | 新建文件 新建目录 上传文件       |      |                     |      |             |    |       | 请输入目录名   | <b>C</b><br> |
|                            | 文件名                                   | 大小                   | 英型   | 修改日期                |      |             |    |       |          | 操作           |
|                            | well-known                            | D                    | 文件夹  | 2022-03-07 19:22:55 |      |             |    |       | 计算大小 重命  | 名 压缩 权限 删除   |
|                            | 🛅 test                                | D                    | 文件夹  | 2022-03-10 18:09:30 |      |             |    |       | 计算大小 重命  | 名 压缩 权限 删除   |
|                            | Doc2.docx                             | 231.15 KB            | 文件   | 2022-04-13 14:35:06 |      |             |    |       | 查看 下数 重命 | 名压缩 权限 删除    |
|                            | document.png                          | 64.05 KB             | 文件   | 2022-04-13 14:34:43 |      |             |    |       | 下数 重命    | 名 压缩 权限 删除   |
|                            | REQUER REPORT                         |                      |      |                     |      |             |    |       |          |              |

o 查看: 您可以查看云虚拟主机站点根目录下的文件内容, 也可以根据需要进行修改。

目前暂不支持查看GIF、JPEG、PNG、rar、zip、gz、tar等类型的文件,请您以实际页面显示为准。

- a. 单击站点根目录。
- b. 选择需要查看或修改的文件, 单击对应操作列的查看。
- c. 在弹出的**文件查看/编辑**页面中,您可以查看或修改文件内容。

您可以通过单击页面右上角的**预览模式**,即可进入编辑模式,然后对文件内容进行相关修改。

d. 单击确认。

| て件査者 | 5/编辑                                                                                                    |             |
|------|----------------------------------------------------------------------------------------------------|-------------|
|      |                                                                                                    | 预览模式        |
| 1    | ciframe sec-"https://www.ukulande.com/www.augulande.com/www.augulande.com/                                                                                                    | <u>&lt;</u> |
| 2    | width="I==%">                                                                                                    |             |
| 3    |                                                                                                    |             |
| 4    | <style></td><td></td></tr><tr><td>5</td><td>body {</td><td></td></tr><tr><td>6</td><td>margin: 0;</td><td></td></tr><tr><td>7</td><td>}</td><td></td></tr><tr><td>8</td><td></style> |             |
|      |                                                                                                    |             |
|      |                                                                                                    |             |
|      |                                                                                                    |             |
|      |                                                                                                    |             |
|      |                                                                                                    |             |
|      |                                                                                                    |             |
|      |                                                                                                    |             |
|      |                                                                                                    |             |
|      |                                                                                                    |             |
|      |                                                                                                    |             |
|      |                                                                                                    | <b>认</b> 取消 |

- 重命名: 重新命名站点根目录下的文件或目录。
  - a. 单击站点根目录。
  - b. 选择需要重命名的文件或目录, 单击对应操作列的重命名。
  - c. 在弹出的重命名对话框中, 输入新文件名称后, 单击确认。

| 重命名                                  |            | × |
|--------------------------------------|------------|---|
| <ol> <li>提示</li> <li>目标目录</li> </ol> | 下同名文件会直接覆盖 |   |
| 请在下面输入                               | 新的文件名称     |   |
| 原文件名称:                               | efgh.jk    |   |
|                                      |            |   |

- 其他操作: 对云虚拟主机的站点根目录下的文件或目录进行删除、查看、计算大小等操作。
  - 删除:在站点根目录下,选择待删除的文件或目录,单击对应操作列的删除。
    您也可以批量删除文件或目录。选择多个待删除的文件或目录,单击批量删除。

⑦ 说明 批量删除站点根目录下的文件或目录时,系统最多支持同时删除10个文件或目录。

- 计算大小:在站点根目录下,选择需要查看大小的目录,单击对应操作列的计算大小。 在该目录对应的大小列下可显示目录的大小值。
- 压缩和解压缩:文件数量较多或单个文件较大时,可以通过压缩文件的方式解决文件传输慢的问题。具体操作,请参见压缩和解压缩文件。

设置权限:通过为网站的文件或目录设置不同的权限,可降低被黑客篡改文件或挂马的风险,提高网站运行的安全性。具体操作,请参见设置文件和目录的权限。

您也可以批量设置文件或目录的权限。选择多个待设置权限的文件或目录,单击批量设置权限。

■ 返回上级目录: 在当前位置后的目录节点下, 单击您需要返回的目录节点即可。

| 文件管理器                                                     |                |    | 常用文档 创建主机 续费        | 弁級 重由服务器 停止站点 用中操作 ∨ |
|-----------------------------------------------------------|----------------|----|---------------------|----------------------|
| <ol> <li>提示<br/>linux支持zip和tar解压缩, windows支持zi</li> </ol> | ipfGran解压缩。    |    |                     |                      |
| 查君已设置权限                                                   |                |    |                     | c                    |
| 211 第切 粘贴<br>前位置:站点 > 站点根目录 > .well-known                 | 新建文件 新建目录 上传文件 |    |                     | 请输入目录名成文件名(          |
| 文件名                                                       | 大小             | 英型 | 修改日期                | 操作                   |
| fileauth.txt                                              | 64.00 B        | 文件 | 2022-03-07 19:23:48 | 查看 下號 重命名 圧縮 权限 删除   |
| 批量设置权限 批量删除                                               |                |    |                     |                      |

■ 刷新:请单击 。 图标来刷新站点根目录下包含的文件或者目录。

# 10.2. 压缩和解压缩文件

文件数量较多或单个文件较大时,可以通过压缩文件的方式解决文件传输慢的问题。本文为您介绍在云虚拟 主机管理控制台上压缩或解压缩文件的方法。

#### 前提条件

已安装FTP客户端。

⑦ 说明 建议使用FileZilla客户端,您可以单击FileZilla下载。

#### 背景信息

在以下场景中,建议您使用压缩和解压缩文件功能:

| 场景描述                                                                              | 相关链接  |
|-----------------------------------------------------------------------------------|-------|
| 从云虚拟主机下载的文件较大时,您可以先在云虚拟主机管理控制台上压缩文件,然后通过FTP客户端下载到本地主机。                            | 压缩文件  |
| 从本地主机上传到云虚拟主机的文件数量较多时,您可以在本地主机压缩文件<br>后,使用FTP客户端上传至云虚拟主机,然后在云虚拟主机管理控制台上解压<br>缩文件。 | 解压缩文件 |

#### 注意事项

- 如果压缩文件中有密码保护或存在中文文件名,则不支持被解压缩。
- 针对Linux操作系统云虚拟主机,如果压缩文件中存在中文文件名,则该文件无法正常解压。
- 压缩文件时请尽量选择在站点访问量少的时间段进行,否则有可能由于文件正在被访问导致压缩失败。
- Linux操作系统云虚拟主机只支持解压缩.zip和.tar格式的文件,Windows操作系统云虚拟主机只支持解压 缩.zip和.rar格式的文件。
- 部分共享云虚拟主机不支持压缩和解压缩功能,例如早期的共享虚拟主机普惠版,请您以云虚拟主机控制 台实际操作页面为准。

压缩文件
本操作以Linux操作系统独享虚拟主机高级版为例。

- 1. 登录云虚拟主机管理页面。
- 2. 找到待压缩文件的云虚拟主机,单击对应操作列的管理。
- 3. 在左侧导航栏,选择文件管理 > 文件管理器。
- 4. 在文件管理器页面,单击站点根目录。
- 5. 找到待压缩的文件,单击对应操作列的压缩。

| 文件管理器                                  |                          |     | 常用文档                | 创建主机 | 续费 | 升级 | 重启服务器 | 停止站点            | 用户操作 🗸   |
|----------------------------------------|--------------------------|-----|---------------------|------|----|----|-------|-----------------|----------|
|                                        |                          |     |                     |      |    |    |       |                 |          |
| ● 提示<br>Lauration film #7.5.1% windows | and the same of Carlos   |     |                     |      |    |    |       |                 |          |
| indx3d34ziprotanae/_bala, windows      | 25/24-5/5414 ol 34/T238* |     |                     |      |    |    |       |                 |          |
| 查看已设置权限                                |                          |     |                     |      |    |    |       |                 | C        |
| 复制 開切 私知                               | 新建文件 新建目录 上传文件           |     |                     |      |    |    |       |                 |          |
| 当前位置:站版 > 站版根目录                        |                          |     |                     |      |    |    |       | 请输入目录名          | 或文件名 Q   |
| 文件名                                    | 大小                       | 类型  | 修改日期                |      |    |    |       |                 | 操作       |
|                                        | 0                        | 文件夾 | 2021-12-17 12:17:32 | 2    |    |    |       | 计算大小 重命名        | 压缩 权限 删除 |
|                                        | 0                        | 文件夹 | 2021-08-26 16:33:28 | 3    |    |    |       | 计算大小 重命名        | 压缩 权限 删除 |
|                                        | 0                        | 文件夹 | 2021-08-26 16:33:28 | 3    |    |    |       | 计算大小 重命名        | 压缩 权限 删除 |
|                                        | 582.03 MB                | 文件  | 2021-12-17 12:20:4  | 5    |    |    | Ŧ     | <b>田 下戦 重命名</b> | 压缩 权限 删除 |

6. 在弹出的文件压缩对话框,完成配置项后,单击确认。

| 文件压缩                                                                                                    |                                                                                |                                      | $\times$ |
|----------------------------------------------------------------------------------------------------|--------------------------------------------------------------------------------|--------------------------------------|----------|
| <ul> <li>提示</li> <li>1、压缩文件操作調<br/>在被访问导致之件)</li> <li>2、如果压缩文件大<br/>登录此页面查看冠</li> <li>3、Linux系统,压约</li> </ul> | 尽量选择在站点访问量少的时间段进行<br>玉缩失败。<br>于80M,压缩时间会较长,请您在执行J<br>缩结果。<br>俞文件中如果文件名为中文,则无法正 | 5,否则有可能由于文件正<br>玉媚操作后,约半个小时后<br>常解压。 | Ť        |
| 压缩文件保存目录:                                                                                                    | /                                                                              | 浏览                                   |          |
| 压缩后文件名:                                                                                                    | test                                                                           | .tar.gz 🗸 🗸                          |          |
| 是否覆盖同名文件:                                                                                                    | 夏盖                                                                             |                                      |          |
|                                                                                                    |                                                                                | <b>确认</b> 取                          | 消        |

#### 配置项说明如下所示:

| 配置项      | 说明                                                                  | 示例                                                                                                    |
|----------|---------------------------------------------------------------------|----------------------------------------------------------------------------------------------------|
| 压缩文件保存目录 | 设置文件压缩后的保存路径。<br>您可以保存在站点根目录下,也可<br>以保存在根目录的自定义文件夹<br>中。            | /<br>此处的目录/,即表示Linux操作系<br>统云虚拟主机的网站根目录/ <i>htdoc</i><br><i>s</i> 。更多信息,请参见Linux操作系<br>统云虚拟主机的目录用途是什<br>么?和主机控制台文件管理功能中<br>不显示htdocs目录。 |
| 压缩后文件名   | 设置压缩后文件的名称和格式。                                                      | test.tar.gz                                                                                                    |
| 是否覆盖同名文件 | 如果即将压缩的文件与已有的压缩<br>文件保存在同一目录,并且文件名<br>和格式都相同,则新压缩的文件将<br>覆盖已有的压缩文件。 | 不覆盖                                                                                                    |

7. 在弹出的压缩信息提示对话框,单击确认。

文件压缩时间和待压缩文件大小成正比关系,如果文件较大时(例如压缩文件大于80 M),请您耐心等待,大约半个小时后在站点根目录下查看压缩结果。

8. 使用FTP客户端连接云虚拟主机。

如果您使用FileZilla连接云虚拟主机。具体操作,请参见使用FileZilla管理文件。

9. 查看压缩后的文件是否在指定目录。

压缩后的文件在/htdocs目录下,如下图所示。

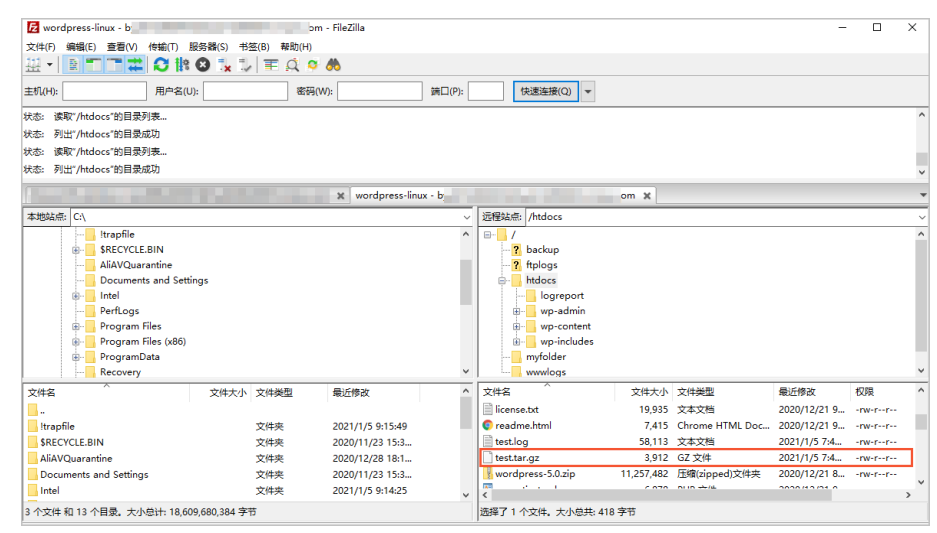

#### 解压缩文件

本操作以Windows操作系统独享虚拟主机标准版为例。

- 1. 登录云虚拟主机管理页面。
- 2. 找到待解压缩文件的云虚拟主机,单击对应操作列的管理。
- 3. 在左侧导航栏,选择文件管理 > 文件管理器。
- 4. 在文件管理器页面,单击站点根目录。
- 5. 找到待解压缩的文件,单击对应操作列的解压缩。

| 文件          | 管理器                                   |             |     | 常用文档 创建主机 续费        | 弁板 重白級务器 停止站点 用户操作 ∨ |
|-------------|---------------------------------------|-------------|-----|---------------------|----------------------|
| € 提<br>lini | 示<br>ux支持zip和tar解压缩,windows支持zip和rarf | 军压缩。        |     |                     |                      |
| 魚石(5<br>気利  | 2 <b>8550</b> 2<br>第10 私站 新建文         | # 新聞目录 上传文件 |     |                     | G                    |
|             | 1: 延点 > 延点限目录<br>文件名                  | 大小          | 英型  | 修改日期                | 資料人目家各級文件名           |
|             |                                       | 0           | 文件夹 | 2021-12-17 12:17:32 | 计算大小 重命名 压缩 权限 删除    |
|             |                                       | 0           | 文件夹 | 2021-08-26 16:33:28 | 计算大小 重命名 压缩 权限 删除    |
|             |                                       | 0           | 文件夹 | 2021-08-26 16:33:28 | 计算大小 重命名 压缩 权限 删除    |
|             |                                       | 582.03 MB   | 文件  | 2021-12-17 12:20:45 | 查看 下號 重命名 压缩 权限 删除   |
|             | 🖞 ininge proj                         | 248.52 KB   | 文件  | 2021-12-14 17:26:10 | 下數 重命名 压缩 权限 删除      |
|             | 🖞 inimain                             | 418.00 B    | 文件  | 2021-12-01 15:27:35 | 查看 下號 重命名 压缩 权限 删除   |
|             | fic                                   | 19.10 KB    | 文件  | 2021-11-17 14:32:53 | 查看 下载 重命名 压缩 权限 删除   |
|             | remaining in the                      | 7.17 KB     | 文件  | 2021-11-17 14:32:14 | 查看 下號 重命名 压缩 权限 删除   |
|             | sequences to Change                   | 10.14 MB    | 文件  | 2021-11-22 10:52:05 | 查看 下號 重命名 压缩 权限 删除   |
|             | 👩 tenimu                              | 396.00 B    | 文件  | 2021-12-17 12:15:56 | 解压缩 下载 重命名 压缩 权限 删除  |

6. 在弹出的文件解压缩对话框,完成配置项,单击确认。

| 文件解压缩                                                                                                    | × |
|----------------------------------------------------------------------------------------------------|---|
| <ul> <li>提示</li> <li>1、带有密码保护的压缩文件无法解压缩。</li> <li>2、linux支持zip和tar, windows支持zip和rar。</li> <li>3、压缩文件中如果存在中文文件将可能无法被正常解压,请避免压缩文件中存在中文文件。</li> </ul> |   |
| 解压缩后的目录: / 浏览                                                                                                    |   |
| 是否问名覆盖: ] 覆盖                                                                                                    | 当 |

配置项说明如下所示:

| 配置项     | 说明                                                             | 示例  |
|---------|----------------------------------------------------------------|-----|
| 解压缩后的目录 | 设置文件解压缩后的保存路径。<br>您可以保存在站点根目录下,也可<br>以保存在根目录的自定义文件夹<br>中。      | /   |
| 是否同名覆盖  | 如果解压缩后的文件与已有文件保<br>存在同一目录,并且文件名和格式<br>都相同,则解压缩后的文件将覆盖<br>已有文件。 | 不覆盖 |

- 7. 在弹出的提示解压缩成功对话框,单击确认。
- 8. 使用FTP客户端连接云虚拟主机。

如果您使用FileZilla连接云虚拟主机。具体操作,请参见使用FileZilla管理文件。

9. 查看解压缩后的文件是否在指定目录。

解压缩后的文件在网站根目录/下,如下图所示。

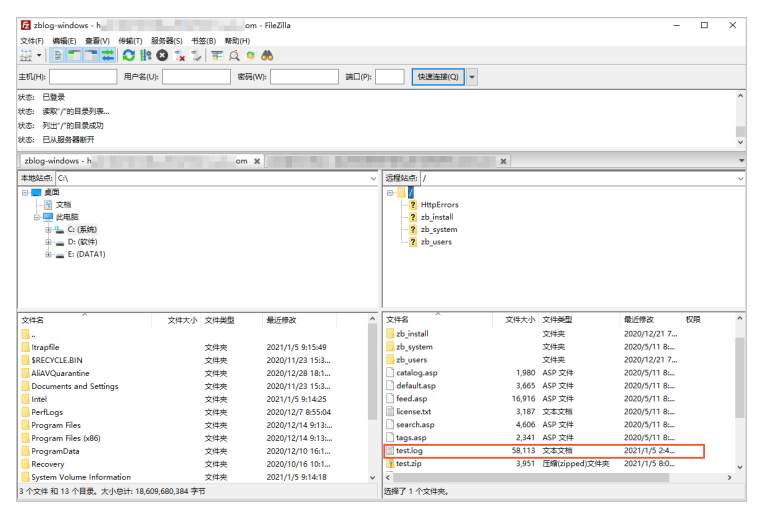

## 10.3. 设置文件和目录的权限

通过为网站的文件和目录设置不同的权限,可降低被黑客篡改文件或挂马的风险,提高网站运行的安全性。 以独享虚拟主机标准增强版为例,本文为您介绍如何设置文件和目录的权限。

#### 背景信息

根据网站程序的文件和目录用途,您可以参考以下原则设置权限:

- 网站的动态文件(例如ASP、PHP等)如果不需要动态修改,建议您将文件权限设置为可读可执行(禁止 写入),可降低文件被篡改的风险。
- 网站程序的目录用于上传文件时,建议您将目录权限设置为可读可写(禁止脚本执行),可降低木马、病 毒或恶意文件上传后被执行的风险。
- 如果对网站程序的文件或目录设置相应权限后,网站访问出现异常,您可以将对应的文件或目录恢复为初 始默认权限,即默认权限(可读可写可执行)。
- 不同操作系统的云虚拟主机, 文件或者目录设置了可读可执行(禁止写入) 权限后, 具体规则如下所示:
  - 对于Linux操作系统和Windows操作系统云虚拟主机,文件或目录设置禁止写入权限后,您都不可以通 过程序修改文件。
  - 对于Linux操作系统云虚拟主机,文件或目录设置禁止写入权限后,您可以通过FTP客户端删除文件,但 不能上传文件。

⑦ 说明 Linux操作系统云虚拟主机在使用文件管理器管理文件时,上传、删除以及编辑文件功能并不受权限设置的影响。更多信息,请参见使用文件管理器管理文件。

 ○ 对于Windows操作系统云虚拟主机,文件或目录设置禁止写入权限后,您可以通过FTP客户端删除或上 传文件。

#### 操作步骤

Linux操作系统云虚拟主机最多允许设置20个禁止脚本执行权限的文件和目录。

- 1. 登录云虚拟主机管理页面。
- 2. 找到待设置文件或目录权限的云虚拟主机,单击对应操作列的管理。
- 3. 在左侧导航栏,选择文件管理 > 文件管理器。
- 4. 在文件管理器页面,单击站点根目录。
- 5. 设置文件或目录权限。
  - 为单个文件或目录设置权限。
    - a. 找到待设置权限的文件或目录,单击对应操作列的权限。

| 文件智                                     | 理器                                     |                  |     | 常用文档 创建主机 续勝        | 升级 重白服务器 | 停止站点 用户操作 ~        |
|-----------------------------------------|----------------------------------------|------------------|-----|---------------------|----------|--------------------|
| 1 提示<br>linux                           | 、<br>支持zip和tar解压缩,windows支持zip和rar解压缩。 |                  |     |                     |          |                    |
| 220                                     | 2重权限                                   |                  |     |                     |          | e                  |
| (1) (1) (1) (1) (1) (1) (1) (1) (1) (1) | 2017 私站 新建文件<br>站点 > 站点根目录             | <b>新建目录</b> 上传文件 |     |                     |          | 请输入目录名或文件名 Q       |
|                                         | 文件名                                    | 大小               | 進   | 修改日期                |          | 操作                 |
|                                         | 🖿 test                                 | 0                | 文件夾 | 2022-02-22 16:23:08 |          | 计算大小 重命名 压缩 权限 删除  |
|                                         | 1 info.php                             | 20.00 B          | 文件  | 2022-04-11 17:07:51 |          | 查看 下號 重命名 压缩 权限 删除 |

b. 在弹出的权限设置对话框,选择适当的文件或目录权限,单击确认。

| 权限设置                                                                                                    | ×                                      |
|----------------------------------------------------------------------------------------------------|----------------------------------------|
| <ul> <li>提示</li> <li>1、文件上传目录可设置为读取和写入权限并取消执行权限,降低恶意</li> <li>2、动态文件如(ASP,PHP等)如不需要动态修改,可取消写入权限,权限后访问异常,可将对应文件和目录恢复初始权限。</li> </ul> | 文件上传后被执行的风险。<br>保留读取和执行权限,避免文件被篡改。如遇设置 |
| 文件及目录路径                                                                                                    | 当前权限                                   |
| /d market in the second second second second second second second second second second second second second se                      | 默认权限(可读可写可执行)                          |
| 设置权限: 🔿 可读可执行(禁止写入) 🔿 可读可写(禁止脚本                                                                                                    | 执行) 🔘 默认权限(可读可写可执行)                    |
| ✓ 如果是目录,遍历到子目录及文件                                                                                                    |                                        |
|                                                                                                    |                                        |
|                                                                                                    | <del>确认</del> 取消                       |
|                                                                                                    |                                        |

⑦ 说明 如果您设置了目录权限,该权限的修改执行过程最多需要2分钟左右的时间,请您耐心等待。

- 为多个文件或目录批量设置权限
  - a. 选中待设置权限的多个文件或目录前的复选框,然后单击**批量设置权限**。

| 文件          | 管理器                                      |          |     | 常用文档               | 创建主机 | 读费 | 升级 | 重启设务器 | 停止站点      | 用户操作 〜   |
|-------------|------------------------------------------|----------|-----|--------------------|------|----|----|-------|-----------|----------|
| ❶ 提<br>lint | 示<br>ux支持zip和tar解压缩,windows支持zip和rar解压缩。 |          |     |                    |      |    |    |       |           |          |
| 查看日         | 3.心脏权果                                   |          |     |                    |      |    |    |       |           | C        |
| 复制<br>当前位置  | 約2000 - 私知 新建文件 新建<br>- 私点 → 私点根目录       | 目录 上传文件  |     |                    |      |    |    |       | 请输入目录名或   | 文件名 Q    |
|             | 文件名                                      | 大小       | 後世  | 修改日期               |      |    |    |       |           | 攝作       |
|             | 🛅 test                                   | 0        | 文件夹 | 2022-02-22 16:23:0 | В    |    |    |       | 计算大小 重命名  | 压缩 权限 删除 |
|             | 1 info.php                               | 20.00 B  | 文件  | 2022-04-11 17:07:5 | 1    |    |    |       | 查看 下數 重命名 | 压缩 权限 删除 |
|             | 2huye.html                               | 201.00 B | 文件  | 2022-02-10 17:29:4 | 5    |    |    |       | 查看 下數 重命名 | 压缩 权限 删除 |
|             | 批量设置权限 批量删除                              |          |     |                    |      |    |    |       |           |          |

b. 在弹出的权限设置对话框,选择适当的文件或者目录权限,单击确认。

| 1 提示                                                                                                    |                                                |
|----------------------------------------------------------------------------------------------------|------------------------------------------------|
| <ol> <li>文件上传目录可设置为读取和写入权限并取消执行权限,降</li> <li>动态文件如(ASP,PHP等)如不需要动态修改,可取消写,<br/>权限后访问异常,可将对应文件和目录恢复初始权限。</li> </ol> | /低恶意文件上传后被执行的风险。<br>入权限,保留读取和执行权限,避免文件被篡改。如遇设置 |
| 文件及目录路径                                                                                                    | 当前权限                                           |
| /d //                                                                                                    | 默认权限(可读可写可执行)                                  |
| /dang                                                                                                    | 默认权限(可读可写可执行)                                  |
| 设置权限: 🔿 可读可执行(禁止写入) 🔷 可读可写(赞                                                                                       | 11上脚本执行) 🧿 默认权限(可读可写可执行)                       |
| ☑ 如果是目录,遍历到子目录及文件                                                                                                  |                                                |
|                                                                                                    |                                                |
|                                                                                                    |                                                |

⑦ 说明 如果您设置了目录权限,该权限的修改执行过程最多需要2分钟左右的时间,请您耐心等待。

#### 执行结果

● 在**文件管理器**页面的左上角,单击查看已设置权限,您可以查看到已设置后的文件或目录。

⑦ 说明 Windows操作系统云虚拟主机和部分非增强版Linux操作系统云虚拟主机不支持查看已设置权限功能,请您以云虚拟主机控制台实际界面显示为准。

| 查看已设置权限 |                   |    |  |  |  |
|---------|-------------------|----|--|--|--|
| 禁止脚本    | 执行的文件和目录(数量上限20个) |    |  |  |  |
| 序号      | 路径                | 操作 |  |  |  |
| 1       | /index.php        | 删除 |  |  |  |
| 2       | /license.txt      | 删除 |  |  |  |
| 3       | /readme.html      | 删除 |  |  |  |
|         |                   |    |  |  |  |
|         | 确认                | 取消 |  |  |  |

在文件管理器页面的站点根目录下,单击已设置权限后的文件或目录对应操作列的权限,您可以查看到
 已设置权限后的文件或目录的当前权限。

| 权限设置                                                                                                    | ×                       |
|----------------------------------------------------------------------------------------------------|-------------------------|
| 1、文件上传目录可设置为读取和写入权限并取消执行权限,降低恶意文件上传后被执行<br>1、文件上传目录可设置为读取和写入权限并取消执行权限,降低恶意文件上传后被执行<br>2、动态文件如(ASP,PHP等)如不需要动态修改,可取消写入权限,保留读取和执行权<br>权限后访问异常,可将对应文件和目录恢复初始权限。 | 的风险。<br>(限,遍免文件被篡改,如遇设置 |
| 文件及目录路径                                                                                                    | 当前权限                    |
| /us/homa/uh/uh/ahman/Tanaga.an/holosy/ahaya/hoh                                                                                                    | 可读可执行(禁止写入)             |
| 设置权限: 🔿 可读可执行(禁止写入) 🔿 可读可写(禁止脚本执行) 🔘 默认书                                                                                                    | 2限(可读可写可执行)             |
| ☑ 如果是目录遍历到子目录及文件                                                                                                    |                         |
|                                                                                                    |                         |
|                                                                                                    | <b>确认</b> 取消            |

## 10.4. 下载网站访问日志

网站访问日志是对网站访问者信息的汇总记录,包括访问者的IP、访问时间、访问的页面等信息。访问日志可以帮助您了解访问者的需求和网站访问量的变化趋势,从而提升用户体验和明确网站优化方向。本文以Windows操作系统独享虚拟主机高级版为例,介绍下载和分析网站访问日志的方法。

#### 前提条件

已安装FTP客户端。

⑦ 说明 建议您使用FileZilla工具,更多信息,请参见使用FileZilla管理文件。

#### 背景信息

网站访问日志默认保留8天以内的数据,建议您定期自行下载并保留日志信息,以保证日志的完整性。如果 您没有定期下载日志,且需要查看超过8天的日志信息,请提交工单获取。

#### 操作视频

本视频为在Linux操作系统云虚拟主机上下载网站访问日志的演示操作,Windows操作系统云虚拟主机上的网站日志信息略有不同,具体页面请以实际显示为准。

#### 操作步骤

- 1. 登录云虚拟主机管理页面。
- 2. 找到待下载网站访问日志的Windows操作系统云虚拟主机,单击对应操作列的管理。
- 3. 在左侧导航栏,选择文件管理 > 网站日志下载。
- 4. 将网站访问日志下载到云虚拟主机的wwwlogs目录下。

⑦ 说明 Linux操作系统云虚拟主机的网站历史访问日志会自动保存在*wwwlogs*目录下,无需下载。

○ 下载单篇日志。

单击指定日志对应操作列的下载。

| 虚拟主机          | 网站日志下载                                                 |                    | 创建主机 续赛 升级 重点服务器 | 停止站点 用户操作 > |
|---------------|--------------------------------------------------------|--------------------|------------------|-------------|
| 站应信息<br>数据库信息 | ● 提示<br>您想查看的日志文件在認識術的www.logs文件夾下,可通过FTP将日志文件下報到認本地进行 | 查带.                |                  |             |
| 主机信息          |                                                        |                    |                  | C           |
| ▶ 域名管理        | 文件名                                                    | 日期                 | 文件大小             | 操作          |
| ▶ 基础环境设置      | ex210330.log.rar                                       | 2021年3月30日00:00:00 | 1K8              | Tett        |
| ▶ 离级环境设置      | ex210327.log.rar                                       | 2021年3月27日00:00:00 | 1KB              | 下數          |
| ▼ 文件管理        | □ <b>T</b> \$                                          |                    |                  |             |
| 文件管理器         |                                                        |                    |                  |             |
| 网络日本下部        |                                                        |                    |                  |             |

- 下载多篇日志。
  - a. 在网站日志下载页面,选中待下载的多篇日志前的复选框。
  - b. 单击下载。

| 虚拟主机     | 网站日志下载                       |                      | 创建主机 续数 升级 打 | 副会議告書 停止站点 用や操作 > |
|----------|------------------------------|----------------------|--------------|-------------------|
| 站示信息     | <b>1</b> 提示                  |                      |              |                   |
| 数据库信息    | 您想重着的日本文件在您站吧的wwwlogs文件夹下,可通 | 过FTP將日本文件下戰到即本地进行重量。 |              |                   |
| 主机信息     |                              |                      |              | C                 |
| ▶ 域名管理   | ✓ 文件名                        | 日期                   | 文体大小         | 操作                |
| ▶ 甚壯环境设置 | ✓ ex210330.log.rar           | 2021年3月30日000000     | 1KB          | 下版                |
| ▶ 高级环境设置 | ex210327.log.rar             | 2021年3月27日00.00.00   | 1KB          | TSE               |
| ▼ 文件管理   |                              |                      |              |                   |
| 文件管理器    |                              |                      |              |                   |
| 网站日志下载   |                              |                      |              |                   |

- 5. 使用FTP客户端连接云虚拟主机。
- 6. 打开wwwlogs目录,可看到已下载的日志。

| 🔁 Discuz-NT-windows - h 🛛 🛛 om - FileZilla         | -                                            |    | ×            |
|----------------------------------------------------|----------------------------------------------|----|--------------|
| 文件(F) 编辑(E) 查看(V) 传输(T) 服务器(S) 书签(B) 帮助(H)         |                                              |    |              |
| ₩ -   ■ = = # 8 ₩ 8 ₺ ₽   = £ 9 ₩                  |                                              |    |              |
| 主机(H): 用户名(U): 密码(W): 講口(P):                       | 快速连接(Q) ▼                                    |    |              |
| 状态: 读取"/wwwlogs"的目录列表                              |                                              |    | ^            |
| 状态:列出"/www.logs"的目录成功                              |                                              |    |              |
| 状态: 已从服务器断开                                        |                                              |    | - 1          |
| 状态: 已从服务器断开                                        |                                              |    |              |
|                                                    |                                              |    |              |
| 本地站点: C:\                                          | / 远程站点: /wwwlogs                             |    | ~            |
|                                                    | Plugin                                       |    | ^            |
|                                                    | ······································       |    |              |
|                                                    | ······································       |    |              |
|                                                    | 2 tools                                      |    |              |
|                                                    | 2 upgrade                                    |    |              |
|                                                    | 2 upload                                     |    |              |
|                                                    | watermark                                    |    |              |
|                                                    | wwwlogs                                      |    |              |
|                                                    |                                              |    | $\checkmark$ |
| 个         文件大小         文件类型         最近修改         ゲ | 文件名         文件大小         文件类型         最近修改   | 权限 |              |
|                                                    |                                              | _  |              |
| Itrapfile 文件夹 2021/1/5 9:15:49                     | 🗋 ex201216.log.rar 772 RAR 文件 2020/12/16 2   | 1  |              |
| SRECYCLE.BIN 文件夹 2020/11/23 15:3                   | 🗋 ex201221.log.rar 2,343 RAR 文件 2020/12/21 2 |    |              |
| AliAVQuarantine 文件夹 2020/12/28 18:1                | 🗋 ex201222.log.rar 463 RAR 文件 2020/12/22 2   |    |              |
| Documents and Settings 文件夹 2020/11/23 15:3         |                                              | -  |              |
| Intel 文件夹 2021/1/5 9:14:25                         |                                              |    |              |
| PerfLogs 文件夹 2020/12/7 8:55:04                     |                                              |    |              |
| Program Files 文件夹 2020/12/14 9:13: *               |                                              |    | >            |
| 3 个文件 和 13 个目录。大小总计: 18,609,680,384 字节             | 3 个文件。大小总共: 3,578 字节                         |    |              |

7. 将网站访问日志下载到本地指定路径下。

#### 执行结果

在本地的日志保存路径中,您可以查看和分析网站访问日志。如果您的网站因占用资源过大的问题被关停, 可通过查看和分析网站访问日志来排查超额占用资源情况,更多信息,请参见出现网站耗资源(客户程序故障) 时如何排查超额占用资源的链接和文件?。

## 10.5. 查杀木马

云虚拟主机的网站木马查杀功能会定期对您的Web目录文件进行安全扫描,一旦发现高危的网站挂马文件和 网站后门文件,将向您发送安全通知。您可以将扫描出的高危文件进行隔离,提高网站内容的安全性和纯净 度。

#### 背景信息

查杀木马功能不适用于所有云虚拟主机,以主机管理控制台实际操作界面为准。

#### 操作步骤

- 1. 登录云虚拟主机管理页面。
- 2. 找到收到安全通知的云虚拟主机,单击对应操作列的管理。
- 3. 在左侧导航栏,选择文件管理 > 木马查杀。
- 4. 在**木马查杀**页面,查看**状态**列为**待处理**的文件,确认文件的危险性后,对文件进行相应处理。 本文以隔离高危文件为示例,即单击文件*Admin/Admin\_ServerInfo.asp*所在行的**隔离**。

| 虛拟主机          | 木马直杀                                                                             |                    | 机 续费 升级 | <b>重白級身構 停止</b> 站点 用户操作 > |          |
|---------------|----------------------------------------------------------------------------------|--------------------|---------|---------------------------|----------|
| 站示信息<br>数据库信息 | ● 還示<br>同誌未量委会運動可能的いい目意之件出行委会組織、「限定注機会的同誌組長之件和同誌而门文件、您可以近記論以开闢電機を文件、保证同誌内容的安会地争、 |                    |         |                           |          |
| 主机信息          | ★ 全部 ✓ <sup>● 223</sup>                                                          |                    |         |                           | C        |
| ▶ 城名管理        | 木马文件路径                                                                           | 更新时间               | 木马类型    | 状态                        | 操作       |
| ▶ 基础环境设置      | Admin/Admin_ServerInfo.asp                                                       | 2021年4月22日14:02:18 | 网站后门    | 待处理                       | 四南   二回時 |
| · 應収环境设置      | - 快加(0) 隔离(0) 忽略(0) 称除信任文件(0)                                                    |                    |         |                           |          |
| ▼ 文件管理        |                                                                                  |                    |         |                           |          |
| 文件管理器         |                                                                                  |                    |         |                           |          |
| 网站日志下载        |                                                                                  |                    |         |                           |          |
| 木马查杀          |                                                                                  |                    |         |                           |          |

#### 列表中的主要参数说明,如下表所示。

| 参数     | 说明                                                                                                    |
|--------|----------------------------------------------------------------------------------------------------|
| 木马文件路径 | 木马文件所在网站目录的位置。                                                                                                    |
| 更新时间   | 最后一次扫描到该文件的时间。如果未处理该文件,会持续更新。                                                                                                    |
| 木马类型   | 目前可识别以下两类恶意文件:<br>• Webshell后门文件<br>• 挂马文件                                                                                                    |
| 状态     | <ul> <li>待处理:文件还没有处理,您可以对此高危文件进行隔离或者忽略。</li> <li>已隔离:文件处于隔离状态,无法被黑客利用。如果为误隔离,您可以一键恢复。</li> <li>信任文件:忽略文件后,会将该文件加入白名单,后续不再提醒。</li> <li>无需处理:该文件已经被手动删除,或者文件被修改。</li> </ul> |

#### 5. 在弹出的对话框中, 单击**确认**。

| 处理木马  | 文件                         |    | $\times$ |
|-------|----------------------------|----|----------|
| 您确认要  | 对以下的木马文件进行处理吗?             |    |          |
| 处理动作: | 隔离                         |    |          |
| 处理文件: | Admin/Admin_ServerInfo.asp |    |          |
|       |                            |    |          |
|       |                            | 确认 | 取消       |

### 执行结果

#### 文件隔离成功,如下图所示。

| 虚拟主机       | 木马查杀                                                        |                         | 创建主机 续器 | 升级重信服务器 | 停止站点 用户操作 🗸 |
|------------|-------------------------------------------------------------|-------------------------|---------|---------|-------------|
| 站点信息 数据库信息 | ● 提示<br>网站本与重务会定期对您的Web目录文件进行安全扫描。识别出策稳的网站挂马文件和网站面门文件。您可以在1 | 此确认并揭嘉笔图文件,保证网站内容的安全统争。 |         |         |             |
| 主机信息       | 大恋 全部 / 15支                                                 |                         |         |         | C           |
| ▶ 域名管理     | 木马文件路径                                                      | 更新时间                    | 木马类型    | 状态      | 操作          |
| ▶ 基础环境设置   | Admin/Admin_ServerInfo.asp                                  | 2021年4月22日14:03:30      | 网站后门    | 已隔离     | 恢复          |
| ▶ 高级环境设置   | 恢复(0) 隔离(0) 忽略(0) 移除信任文件(0)                                 |                         |         |         |             |
| ▼ 文件管理     |                                                             |                         |         |         |             |
| 文件管理器      |                                                             |                         |         |         |             |
| 网站日志下载     |                                                             |                         |         |         |             |
| 木马查杀       |                                                             |                         |         |         |             |

#### 后续步骤

隔离文件后,建议您尽快处理文件,避免影响网站运行。

隔离文件可以提高网站内容的纯净度,但并不能完全解决网络攻击,例如DNS劫持。建议您同时开启HTTPS 加密访问功能,更多信息,请参见开启HTTPS加密访问。

## 10.6. 管理控制台常见问题

本章节汇总了使用云虚拟主机管理控制台时的常见问题。

- 功能问题
  - o 什么是临时域名?
  - o 云虚拟主机是否支持Java?
  - 云虚拟主机是否支持GD库?
  - 云虚拟主机是否支持HTTPS?
  - o Linux操作系统云虚拟主机是否支持PEAR?
  - Windows操作系统云虚拟主机是否支持AspJpeg?
  - o Linux操作系统云虚拟主机默认配置了哪些常用扩展组件?
- CDN问题
  - 开启CDN加速失败的原因有哪些?
  - 开启CDN加速是如何计费的?
  - 为什么开启CDN加速后网站访问速度缓慢?
- 操作问题
  - o 为什么Linux系统主机管理控制台不显示上传文件大小设置?
  - 为什么Linux系统下网站日志在Windows本地主机打开后没有换行?
  - 如何使用phpinfo()函数查看主机配置的PHP信息?
  - o 如何提交工单?
  - 如何申请云虚拟主机购买合同?

#### 什么是临时域名?

购买云虚拟主机后,阿里云会为您的主机自动绑定一个临时域名,该域名由阿里云免费提供且已完成备案和 解析。如果您因为特殊原因(例如尚未完成备案)暂时无法使用自己的域名,可以使用临时域名调试网站。 使用临时域名时,请您注意以下事项:

• 临时域名仅供在网站备案成功前方便调试网站时使用,为保证您的网站能够正常运行和推广,请尽快备案

并绑定正式的主机域名。

临时域名不可删除。

使用临时域名访问网站的具体方法,如下所示:

- 1. 打开浏览器。
- 2. 输入临时域名后并按回车键。

临时域名的格式为: 主机名.my3w.com

例如: 当您的主机名为testli123时,临时域名为testli123.my3w.com。

3. 在验证页面根据提示输入信息,单击确定访问。

|    |     | 亲,您访问的是临时域名,仅供在备案成功前调试网站<br>时使用,请勿用于其他用途。            |
|----|-----|------------------------------------------------------|
| CC | 214 | FTP登录用户名: wh- <b>hTOmetryfTgp/r54</b> av<br>FTP登录密码: |
|    | 1   | 验证码:                                                 |
|    | •   | 确定访问 点击"确定后"4小时内不会显示此页面                              |

验证成功后才能访问网站,并且验证页面在4个小时内不会再次显示。

#### 云虚拟主机是否支持Java?

云虚拟主机不支持Java。

关于云虚拟主机支持的网站程序开发语言,请参见购买和初始化云虚拟主机。

如果您需要使用基于Java的网站服务,建议您购买云服务器ECS。更多信息,请参见什么是云服务器ECS。

#### 云虚拟主机是否支持GD库?

Linux操作系统云虚拟主机支持GD库, Windows操作系统云虚拟主机不支持GD库。

#### 云虚拟主机是否支持HTTPS?

云虚拟主机支持HTTPS加密访问功能。

您可以申请免费证书或者上传已有证书来开通HTTPS加密访问。更多信息,请参见开启HTTPS加密访问。

#### Linux操作系统云虚拟主机是否支持PEAR?

Linux操作系统云虚拟主机是支持PEAR应用,但目前服务器预装的操作系统环境中未安装PEAR的扩展库,您可以自行下载PEAR扩展库到主机的htdocs目录,即可使用相关功能。

#### Windows操作系统云虚拟主机是否支持AspJpeg?

Windows操作系统云虚拟主机支持AspJpeg。

#### Linux操作系统云虚拟主机默认配置了哪些常用扩展组件?

Linux操作系统云虚拟主机默认已配置多种常用扩展组件。不同产品类型的云虚拟主机支持的PHP版本不同, 其中,增强版云虚拟主机不支持PHP 5.2版本,云虚拟主机不同版本的PHP默认配置的扩展组件也存在少许差 异,常用扩展组件如下表所示: ② 说明 Linux操作系统云虚拟主机管理控制台支持自行配置PHP和Zend扩展组件,如果主机未配置 您需要的PHP或者Zend扩展组件,您可以在云虚拟主机管理控制台配置相关扩展组件(例如 SourceGuardian或者ionCube Loader),具体操作,请参见配置云虚拟主机的PHP和Zend扩展组件。

| 扩展组件                  | Linux操作系统云虚拟主机默认是否已配置                  |
|-----------------------|----------------------------------------|
| SourceGuardian (sg11) | 否                                      |
| php GD库               | 是                                      |
| php openssl           | 是                                      |
| php fsockopen         | 是                                      |
| php ftp               | 是                                      |
| php intl              | 否                                      |
| php exif              | 是                                      |
| php curl              | 是                                      |
| php iuc               | 否                                      |
| gzip                  | PHP 5.2未配置,其他PHP版本已配置                  |
| php zip               | 是                                      |
| php sockets           | 否                                      |
| php pdo_mysql         | 是                                      |
| php zend framework    | 否                                      |
| php mbstring          | 是                                      |
| rewrite               | 否                                      |
| magic_quotes_gpc      | 是                                      |
| short_open_tag        | 是                                      |
| php redis             | 否                                      |
| ioncube               | 否                                      |
| zend optimizer        | PHP 5.2已配置,其他PHP版本未配置                  |
| zend guard loader     | PHP 5.4已配置,其他PHP版本未配置                  |
| zend opcache          | PHP 5.2/5.3/5.4/5.5未配置,PHP 5.6及以上版本已配置 |

### 开启CDN加速失败的原因有哪些?

开启CDN加速失败的原因可能有以下几种:

- 您的域名未注册或者未备案,无法创建加速域名。关于域名的更多信息,请参见阿里云域名服务。
- 阿里云CDN平台默认允许的加速域名数量最多为20个,而您添加的加速域名数量已超过20个。
- 如果您的域名在黑名单范围内或格式不正确,则无法创建加速域名。

如果上述情况均不存在,请确认您是否已完成使用CDN所需的全部流程。更多信息,请参见CDN入门概述。

#### 开启CDN加速是如何计费的?

云虚拟主机的域名开启CDN加速功能后,CDN产生的流量都是单独计费的,并且默认仅支持按流量计费的方式,开通后不可通过CDN控制台变更计费方式。更多信息,请参见CDN计费概述。

#### 为什么开启CDN加速后网站访问速度缓慢?

使用阿里云CDN加速后,造成网站访问缓慢的影响因素很多。例如,用户本地网络因素、网站加载的内容占 比大、CDN节点异常等。更多信息,请参见使用阿里云CDN加速后网站访问速度较慢。

#### 为什么Linux系统主机管理控制台不显示上传文件大小设置?

原因分析:在高级环境设置 > PHP.INI设置页面,上传文件开关控制为禁止状态。

解决方法:在PHP.INI设置页面,确保上传文件开关控制为启动状态时,PHP函数设置区域才会出现upload\_max\_filesize设置(MB):,该函数即可设置上传文件的大小限制。具体操作,请参见调整上传文件的大小限制。

#### 为什么Linux系统下网站日志在Windows本地主机打开后没有换行?

原因分析: Linux操作系统下的换行符为 \n , 而Windows操作系统下的换行符为 \r\n 。两种系统下的 换行符不同,从而导致从Linux操作系统云虚拟主机下载的网站日志,在Windows操作系统本地主机上打开 后没有换行,网站日志数据整行呈现或出现乱码,影响日志查看和分析。

解决方法:

本操作仅以Edit Plus文本编辑器为例,您可以根据自己实际情况选择其他文本编辑器,具体编辑窗口请以实际显示为准。

- 1. 下载并安装文本编辑器。
- 2. 从Linux操作系统云虚拟主机下载网站日志并保存在本地主机上。

具体操作,请参见下载网站访问日志。

- 3. 使用Edit Plus文本编辑器打开本地主机上的网站日志。
- 4. 在顶部菜单栏上,选择Document > Word Wrap。

⑦ 说明 您也可以直接在Edit Plus文本编辑器页面使用快捷键Alt+Shift+W来实现上述操作。

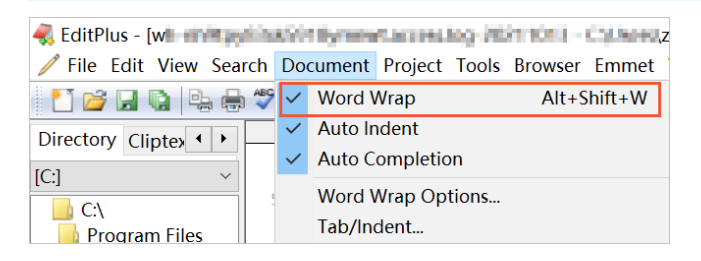

如何使用 phpinfo() 函数查看主机配置的PHP信息?

购买Linux操作系统云虚拟主机后,您可以查看云虚拟主机配置的PHP相关信息,包括PHP的编译选项及扩充 配置、PHP版本、PHP环境变量以及操作系统信息等,根据PHP相关信息看是否满足您网站程序中PHP要求的 运行环境。

操作步骤:

不同版本的PHP对应的PHP配置信息不同,请您以实际页面显示为准。本操作以Linux操作系统云虚拟主机的 PHP 5.6版本为例。

1. 使用FileZilla连接Linux操作系统云虚拟主机。

具体操作,请参见使用FileZilla管理文件。

- 2. 在云虚拟主机的站点根目录 / ht docs 下的空白位置,右键单击创建新文件(T)。
- 3. 在弹出的创建空文件对话框中,输入将要创建的文件名(例如test.php),然后单击确定(O)。

| 创建空文件        |       |    |  |
|--------------|-------|----|--|
| 请输入将要创建的文件名: |       |    |  |
| test.php     |       |    |  |
|              | 确定(O) | 取消 |  |

4. 选择已创建好的test.php文件,右键单击查看/编辑(V),输入如下代码并保存。

| php</th <th></th> |   |
|-------------------|---|
| phpinfo()         | ; |
| ?>                |   |

- 5. 在浏览器中输入http://您的网站域名/test.php并按回车键。
- 6. 进入 phpinfo() 函数的返回页面,查看对应的PHP配置信息。

phpinfo() 页面的部分内容如下图所示,您可以搜索对应的PHP配置信息看是否满足您程序中PHP的 环境要求。

ph

| System                                                                                                    | Linux wh- b5-k4tkx 4.19.91-21.al7.x86_64 #1 SMP Wed Sep 2 19:47:49 CST                                                                                                    |  |  |
|----------------------------------------------------------------------------------------------------|----------------------------------------------------------------------------------------------------|--|--|
|                                                                                                    | 2020 x86_64                                                                                                    |  |  |
| Build Date                                                                                                    | Sep 28 2020 12:55:10                                                                                                    |  |  |
| Configure Command                                                                                                    | './configure' 'prefix=/var/www/php' 'enable-mysqlnd' 'with-mysql=mysqlnd' 'with-<br>mysql=mysqlnd' 'with-pdo-mysql=mysqlnd' 'enable-calendar' 'enable-exif' 'enable-ftp' 'with-<br>iconv' 'with-gd' 'enable-gg' 'with-jpg-dir=/usr' 'with-png-dir=/usr' 'with-zlib-dir=/usr' 'with-<br>freetype-dir=/usr' 'enable-gd-native-tf' 'enable-mstbring' 'enable-bcmath' 'with-curl' 'with-<br>openssl' 'enable-soap' 'enable-zip' 'with-config-file-path=/var/www/php/lib' 'with-<br>mcrypt=/usr/local/libmcrypt' 'enable-opcache' 'enable-fpm' |  |  |
| Server API                                                                                                    | FPM/FastCGI                                                                                                    |  |  |
| Virtual Directory Support                                                                                                    | disabled                                                                                                    |  |  |
| Configuration File (php.ini) Path                                                                                                    | /var/www/php/lib                                                                                                    |  |  |
| Loaded Configuration File                                                                                                    | /data/php/php56/php.ini                                                                                                    |  |  |
| Scan this dir for additional .ini files                                                                                                    | (none)                                                                                                    |  |  |
| Additional .ini files parsed                                                                                                    | (none)                                                                                                    |  |  |
| PHP API                                                                                                    | 20131106                                                                                                    |  |  |
| PHP Extension                                                                                                    | 20131226                                                                                                    |  |  |
| Zend Extension                                                                                                    | 220131226                                                                                                    |  |  |
| Zend Extension Build                                                                                                    | API220131226,NT5                                                                                                    |  |  |
| PHP Extension Build                                                                                                    | API20131226,NTS                                                                                                    |  |  |
| Debug Build                                                                                                    | no                                                                                                    |  |  |
| Thread Safety                                                                                                    | disabled                                                                                                    |  |  |
| Zend Signal Handling                                                                                                    | disabled                                                                                                    |  |  |
| Zend Memory Manager                                                                                                    | enabled                                                                                                    |  |  |
| Zend Multibyte Support                                                                                                    | provided by mbstring                                                                                                    |  |  |
| IPv6 Support                                                                                                    | enabled                                                                                                    |  |  |
| DTrace Support                                                                                                    | disabled                                                                                                    |  |  |
| Registered PHP Streams                                                                                                    | https, ftps, compress.zlib, php, file, glob, data, http, ftp, phar, zip                                                                                                    |  |  |
| Registered Stream Socket Transports                                                                                                    | tcp, udp, unix, udg, ssl, sslv3, tls, tlsv1.0, tlsv1.1, tlsv1.2                                                                                                    |  |  |
| Registered Stream Filters                                                                                                    | zlib.*, convert.iconv.*, mcrypt.*, mdecrypt.*, string.rot13, string.toupper, string.tolower, string.strip_tags, convert.*, consumed, dechunk                                                                                                    |  |  |
|                                                                                                    |                                                                                                    |  |  |
| This program makes use of the Zend Scripting Language Engine:<br>Zend Engine v2.6.0, Copyright (c) 1998-2016 Zend Technologies<br>with Zend OPcache v7.0.6-dev, Copyright (c) 1999-2016, by Zend Technologies |                                                                                                    |  |  |
|                                                                                                    |                                                                                                    |  |  |
| Configuration                                                                                                    |                                                                                                    |  |  |
|                                                                                                    | bcmath                                                                                                    |  |  |
|                                                                                                    |                                                                                                    |  |  |

| Demain support   | CHOUCH      |              |  |  |  |  |
|------------------|-------------|--------------|--|--|--|--|
|                  |             |              |  |  |  |  |
| Directive        | Local Value | Master Value |  |  |  |  |
| bcmath.scale     | 0           | 0            |  |  |  |  |
| calendar         |             |              |  |  |  |  |
| Calendar support | enabled     |              |  |  |  |  |

#### 如何提交工单?

您可以选择以下任一方式提交工单:

- 登录提交工单页面。
- 登录云虚拟主机管理页面,在顶部导航栏中选择工单 > 提交工单。
- 登录云虚拟主机控制台,在右上角选择用户操作>提交工单。

#### 如何申请云虚拟主机购买合同?

申请云虚拟主机合同前,请您注意以下事项:

- 需完成账号的实名认证。
- 需获取云虚拟主机的购买订单号。
- 每个订单只支持创建一次带电子章的正式合同。

关于如何申请云虚拟主机的购买合同,更多操作,请参见如何申请合同。

## 10.7. 故障排除

### 10.7.1. 云虚拟主机默认首页不生效

使用Windows操作系统云虚拟主机搭建网站后,在云虚拟主机管理控制台上设置了网站的默认首页,但默认 首页并未生效。本文介绍这种情况的可能原因和解决方案。

#### 问题现象

使用Windows操作系统云虚拟主机搭建网站后,在云虚拟主机管理控制台上设置了网站的默认首页,但访问 网站时还是跳转到了其他页面。

#### 可能原因

- 云虚拟主机管理控制台中网站默认首页优先级设置错误。
- web.config配置文件中网站默认首页配置错误。

#### 解决方案

#### 操作步骤

- 1. 登录云虚拟主机管理页面。
- 2. 找到网站默认首页未生效的云虚拟主机,单击对应操作列的管理。
- 3. 在左侧导航栏,选择基础环境设置>默认首页设置。
- 4. 在默认首页设置页面,查看首页优先级设置区域中显示的优先级最高的页面是否为网站默认首页。
  - 优先级设置正确,请继续执行下一步。
  - 优先级设置错误,请通过单击

图标调整网站的默认首页为高优先级,然后继续执行下一步。

5. 修改web.config配置文件。

i. 使用FTP客户端连接Windows操作系统云虚拟主机。

建议您使用FileZilla或CuteFTP,具体操作,请参见使用FileZilla管理文件或使用CuteFTP管理文件。

ii. 通过FTP客户端将web.config配置文件下载到本地主机。

本步骤以web.config配置文件直接存放在站点根目录/下为例。在站点根目录/下选择待下载的web.config配置文件,双击或用鼠标拖至本地主机。

**⑦ 说明** web.config配置文件的具体存放路径因网站开发人员的开发习惯会有所差异,如果 您在站点根目录/下未找到 web.config配置文件,请向您的网站开发人员咨询并具体定位。

#### iii. 在本地主机上使用文本编辑器(例如Edit Plus)打开web.config网站配置文件。

iv. 搜索关键字 add value , 查看该关键字后是否有指定网站默认首页文件名, 或者首页文件名先后 顺序是否符合需求。

根据关键字 add value 后的参数是否正确,选择以下对应操作:

- 如果 add value 后的参数正确,请继续执行步骤6。
- 如果 add value 后的参数错误,请继续执行下一步。
- v. 在对应错误行之前加 <clear /> 。

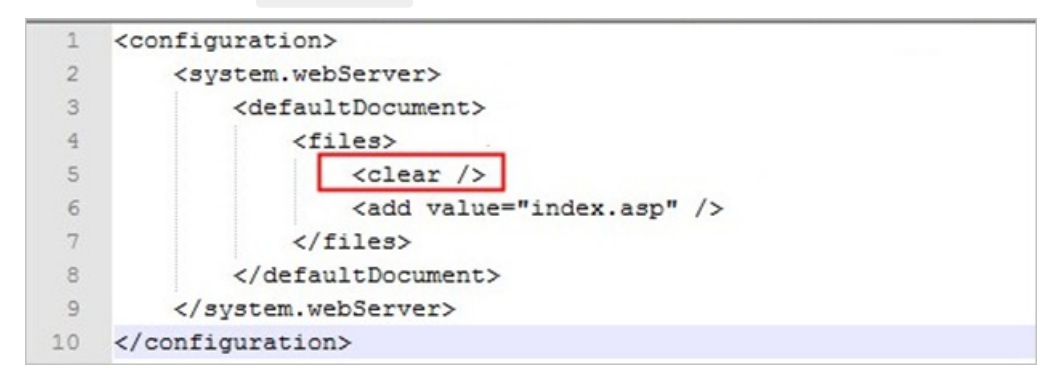

- vi. 保存并退出文件编辑器。
- vii. 使用FTP客户端将修改后的web.config配置文件上传至云虚拟主机。

在本地主机选择已保存的web.config配置文件,双击或用鼠标拖至云虚拟主机的站点根目录/下。

6. 重新访问网站,查看网站是否恢复正常。

如果问题仍未解决,请提交工单咨询。

### 10.7.2. 自定义404错误页面未生效

使用Windows操作系统的云虚拟主机搭建网站后,在云虚拟主机管理控制台设置自定义404错误页面后未生效。本文介绍这种情况的可能原因和解决方案。

#### 问题现象

使用Windows操作系统云虚拟主机搭建网站后,通过云虚拟主机管理控制台设置自定义404错误页面功能,但访问网站时却并未生效。

#### 可能原因

网站程序中的*web.config*配置文件中设置了404错误页面信息,该配置的优先级高于您在云虚拟主机管理控制台设置的自定义404错误页面的优先级,导致您设置的自定义404页面不生效。

#### 解决方案

#### 操作步骤

1. 使用FileZilla工具连接Windows操作系统云虚拟主机。

具体操作,请参见使用FileZilla管理文件。

2. 通过FileZilla工具将web.config配置文件下载到本地主机。

本步骤以web.config配置文件直接存放在站点根目录/下为例。在站点根目录/下选择待下载的web.con fig配置文件,双击或用鼠标拖至本地主机。

⑦ 说明 web.config配置文件的具体存放路径因网站开发人员的开发习惯会有所差异,如果您在站点根目录/下未找到web.config配置文件,请向您的网站开发人员咨询并具体定位。

- 3. 在本地主机上使用文本编辑器(例如Edit Plus)打开web.config配置文件。
- 4. 搜索configuration,找到如下所示代码,即web.config配置文件中404错误页面的配置内容。

⑦ 说明 本步骤中 web.config 配置文件中404错误页面的配置代码内容仅供参考,请以实际程序 代码显示为准。

#### 配置代码示例如下所示:

```
<configuration>
<system.webServer>
<httpError errorMode="Detailed" />
</system.webServer>
</configuration>
```

- 5. 删除上述web.config配置文件中404错误页面的配置内容,保存并退出文本编辑器(例如Edit Plus)。
- 6. 使用FileZilla工具将修改后的*web.config*配置文件上传到Windows操作系统云虚拟主机。 在本地主机选择已保存的*web.config*配置文件,双击或用鼠标拖至云虚拟主机的站点根目录/下。
- 7. 尝试再次访问404错误页面。

如果问题仍未解决,请提交工单咨询。

### 10.7.3. 通过URL无法下载APK文件

本文介绍无法通过URL方式从网站下载APK文件的可能原因和解决方案。

#### 问题现象

在Windows操作系统云虚拟主机或轻云服务器上部署了APK文件,当您通过URL方式从网站下载文件时,提示HTTP 错误 404.0 - Not Found。

| 应用程序"                          | "中的服务器                                                     | 错误           |                    |                                              |
|--------------------------------|------------------------------------------------------------|--------------|--------------------|----------------------------------------------|
|                                |                                                            |              |                    | Internet Information Services 7.             |
| 错误摘要<br>HTTP 错误 44<br>您要找的资源已被 | 04.0 - Not Found<br>5删除、已更名成暂时不可用。                         |              |                    |                                              |
| 详细错误信息                         |                                                            |              |                    |                                              |
| 模块                             | IIS Web Core<br>MapRequestHandler                          | 请求的<br>URL   | http://www.        | .com:80/Storage/data/app/android/mkdanni.apk |
| 处理程序                           | StaticFile                                                 | 物理路径         | f:\usr\LocalUser\  | \Storage\data\app\android\mkdanni.apk        |
| 错误代码                           | 0x80070002                                                 | 登录方法<br>登录用户 | 匿名<br>匿名           |                                              |
| 最可能的原因:                        | 的目录或文件在 Web 服务器上不存在。<br>拼写错误。<br>自定义筛选器或模块(如 URLScan)限制了对该 | 文件的访问。       |                    |                                              |
| 可尝试的操作:                        | Veb 服务器上创建内容。<br>浏览器 URL。<br>跟踪规则以跟踪此 HTTP 状态代码的失败请求,      | 并查看是明        | 的一根块在调用 SetStatus。 | 有关为失败的请求创建跟踪规则的详细信息,请单击 <u>此处</u> 。          |

#### 可能原因

Windows操作系统云虚拟主机或轻云服务器没有可识别APK文件的应用程序,需要添加MIME类型。

#### 解决办法

#### 操作步骤

- 1. 登录云虚拟主机管理页面。
- 2. 找到报错的云虚拟主机,单击对应操作列的管理。
- 3. 在左侧导航栏,选择高级环境设置 > MIME类型设置。
- 4. 在MIME类型设置页面,添加MIME类型。

⑦ 说明 云虚拟主机版本不同, MIME类型设置的页面名称不同, 本步骤以Windows操作系统独享 虚拟主机标准版为例。

- i. 在**文件类型**文本框中输入.apk。
- ii. 在应用程序文本框中输入application/vnd.android.package-archive。
- ⅲ. 单击**添加**。
- iv. 在弹出的提示对话框,单击确认。

apk格式文件的MIME类型设置成功,如下图所示。

| 虚拟主机      | MIME类型设置 🕑                          |                                         |     |
|-----------|-------------------------------------|-----------------------------------------|-----|
| 站点信息      |                                     |                                         |     |
|           | ● 提示<br>常用的AUMF##用户经数以近期 不需要没要 的里林# | 2011年12章 可能会成于这个所任成者干涉广开东北洲市的之社         |     |
| \$238年信息· |                                     |                                         |     |
| 主机信息      | 文件模型: .apk 应用程序:                    | application/indandroid.packag           |     |
| ▶ 城名管理    | 文件类型                                | 应用细序                                    | 操作  |
| ▶ 基础环境设置  | apk                                 | application/vnd android package-archive | ### |
| ▼ 巡復环境设置  |                                     |                                         |     |
| .net版本设置  |                                     |                                         |     |
| 脚本错误信意设置  |                                     |                                         |     |
| MIME类型设置  |                                     |                                         |     |

5. 尝试再次下载APK文件。

如问题仍未解决,请提交工单。

### 10.7.4. 主机控制台文件管理功能中不显示htdocs目录

本文介绍在Linux操作系统云虚拟主机管理控制台上的文件管理功能中,无法找到/htdocs目录的可能原因和 解决方案。

#### 问题现象

使用FTP客户端连接Linux操作系统云虚拟主机后,在远程站点区域,/htdocs表示站点根目录。但在主机控制台的**文件管理器**页面,执行压缩和解压缩操作时,在**文件目录**页面,只显示/目录,无法找到/htdocs目录。详细信息如下所示:

⑦ 说明 本文示例图片以Linux操作系统独享虚拟主机高级版为例。

使用FTP连接Linux操作系统云虚拟主机后,可以在远程站点区域看到多个目录。其中/htdocs是站点根目录,网站程序需要上传到这个目录下,如下图所示。

| 🔁 wordpress-linux - 🖉 🖉 🖉 🖉 🖉 🖉 🖉 🖉 🖉                        | -         |    | ×                 |
|--------------------------------------------------------------|-----------|----|-------------------|
| 文件(F) 编辑(E) 查看(V) 传输(T) 服务器(S) 书签(B) 帮助(H)                   |           |    |                   |
| 翌 → ▶ □ □ 韋 ◇ 診 ◇ ↓ ↓ 車 ☆ ◇ め                                |           |    |                   |
| 主机(H): 用户名(U): 密码(W): 靖口(P): 快速连接(Q) ▼                       |           |    |                   |
| 状态: 正在连接                                                     |           |    | ^                 |
| 状态: 连接建立,等待欢迎消息                                              |           |    |                   |
| 状态:明文 FTP 不安全。请切换到 FTP over TLS。                             |           |    |                   |
| 状态: 已登录                                                      |           |    |                   |
| 状态: 读取目录列表                                                   |           |    |                   |
| 状态: 列出"//的目表成功                                               |           |    |                   |
| 状态: 已从服务器断开                                                  |           |    | ~                 |
| 本地站点: D:\                                                    |           |    | ~                 |
|                                                              |           |    |                   |
| SRECYCLE.BIN     -2 backup                                   |           |    |                   |
|                                                              |           |    |                   |
| Config.Msi – 2 myfolder                                      |           |    |                   |
| - MSOCache - ? wwwlogs                                       |           |    |                   |
| p-la Program Files                                           |           |    |                   |
| B Program Files (x86)                                        |           |    |                   |
|                                                              |           |    |                   |
|                                                              | 十小 文件米刑   | E  | <u>またま</u> へ      |
|                                                              | (J. XHXE  | 10 | OCL IN            |
| 文件夹 2020/12/21 18:2 Dackup                                   | 文件夹       | 2/ | 020,              |
| 文件夹 2020/12/21 17:2 ftplogs                                  | 文件夹       | 20 | 020,              |
| 11,287,948 压缩(zipped) 2020/12/21 16:1 🔤 htdocs               | 文件夹       | 20 | 020,              |
| 23,640 CONFIG 文件 2020/12/21 17:4 myfolder                    | 文件夹       | 20 | 020, <sub>V</sub> |
| 20,426 CONFIG 文/# 2020/12/22 15:4 v <                        |           | ~  | <b>``</b>         |
| 7 个文件 和 2 个目录。大小总计: 50,738,579 字节 1 个文件 和 5 个目录。大小总计: 606 字节 |           |    |                   |
| 服务器/本地文件 方向 远程文件 大小 优先级 状态                                   |           |    |                   |
|                                                              |           |    |                   |
|                                                              |           |    |                   |
|                                                              |           |    |                   |
| 列队的文件 传输失败 成功的传输                                             |           |    |                   |
|                                                              | 🕽 🕐 队列: 空 | 6  |                   |

● 上传网站程序到Linux操作系统云虚拟主机后,在主机管理控制台上的**文件管理器**页面,站点根目录显示 如下图所示。

| 虚拟主机                                         | 文件管理器                                     | 创建主机 | 续费 | 升级 | 重白银务器 | 停止站点 | 用户操作 🗸               |
|----------------------------------------------|-------------------------------------------|------|----|----|-------|------|----------------------|
| 站点信息<br>数据率信息                                | ● 提示<br>Inv25ppGut#ED8、windows29spGa#ED8。 |      |    |    |       |      |                      |
| 主机信息                                         |                                           |      |    |    |       |      | C                    |
| <ul> <li>湖本百姓</li> <li>基础环境设置</li> </ul>     | 84X                                       |      |    |    |       |      | 操作                   |
| <ul> <li>▶ 南级环境设置</li> <li>▼ 文件管理</li> </ul> | Hetpérions     PHPAaler-maxter            |      |    |    |       |      | 王峰 权限 動除<br>王峰 权限 動除 |
| 文件管理器                                        | be 🗂 🗌                                    |      |    |    |       |      | 王纲 权限 删除             |

执行压缩和解压缩操作时,选择指定的文件目录只显示/目录,无法找到/htdocs目录,如下图所示。

| 文件目录                                                                                                    | × |
|----------------------------------------------------------------------------------------------------|---|
| wp-login.php wp-config-sample.php wp-content                                                            | • |
| <ul> <li>readme.html</li> <li>wp-cron.php</li> <li>wp-includes</li> <li>wp-comments-post.php</li> </ul> | l |
| <ul> <li>wp-signup.php</li> <li>wp-admin</li> <li>f index.php</li> </ul>                                | Ŧ |
| 确认 取》                                                                                                   | 肖 |

#### 问题原因

在Linux操作系统的云虚拟主机管理控制台上,使用文件管理功能执行压缩和解压缩操作时,看到的站点根目录/实质上指的就是/htdocs目录,所以不会直接显示/htdocs目录。

#### 解决方案

此问题无需进行任何操作,您需要了解Linux操作系统云虚拟主机目录的具体用途。更多信息,请参见Linux操 作系统云虚拟主机的目录用途是什么?。

### 10.7.5. 网站程序自动创建的目录没有写权限

使用Linux操作系统的云虚拟主机搭建网站时,发现网站程序自动创建的目录没有写权限。本文介绍这种情况的可能原因和解决方案。

#### 问题现象

当您使用Linux操作系统云虚拟主机搭建网站时,发现基于PHP语言编写的网站程序自动创建的目录没有写权限。

#### 可能原因

PHP程序默认自动创建的目录没有写权限,需要您启动 chmod 函数为目录赋予写权限。

#### 解决方案

#### 操作步骤

- 1. 登录云虚拟主机管理页面。
- 2. 找到待启动 chmod 函数的云虚拟主机,单击对应操作列的管理。
- 3. 在左侧导航栏,选择高级环境设置 > PHP.INI设置。

4. 在PHP.INI设置页面,在PHP函数设置区域,设置PHP函数 chmod 的状态为启动。

| 虚拟主机          | PHP.INI设置                                  |                  |
|---------------|--------------------------------------------|------------------|
| 站点信息<br>数据库信息 | 1 提示<br>以下PHP函数容易被黑客利用,或造成网站访问慢,建议咨询您的网站服务 | 商后开启,不使用时建议关闭函数。 |
| 主机信息          | PHP环境相关参数                                  |                  |
| ▼ 域名管理        | 错误日志参数(error_log)设置:                       | ○ 启动             |
| 域名绑定          | ❷ 輸出缓冲区数据块设置:                              | ○ 启动 (● 禁用       |
| ▶ 基础环境设置      | @ 上传文件开关控制:                                | ● 启动 ○ 禁用        |
| ▼ 高级环境设置      | PHP函数设置                                    |                  |
| PHP版本设置       | PHP函数chown设置:                              | ○ 启动 (● 禁用       |
| PHP.INI设置     | PHP函数chmod设置:                              | ● 启动 ○ 禁用        |
| NGINX设置       | ❷ PHP函数fsockopen设置:                        | ● 启动 ○ 禁用        |
| ▶ 文件管理        | PHP函数request_order设置:                      | GP (只能是GPC组合)    |
| ▶ 流量状态        | upload_max_filesize设置(MB):                 | 10 (支持1-50的整数)   |
| ▶ 工具          |                                            | 保存设置             |

#### 5. 单击保存设置。

- 在弹出的确认修改对话框,单击确认。
   修改成功后,PHP函数设置区域显示函数 chmod 为启动状态。
- 再次查看网站程序自动创建的目录是否已有写权限。 如果问题仍未解决,请提交工单。

### 10.7.6. 云虚拟主机无法删除文件

本文介绍使用Windows操作系统的云虚拟主机时,无法删除文件的可能原因和解决方案。

#### 问题现象

Windows操作系统云虚拟主机无法删除文件。

#### 可能原因

- 文件异常
- 文件权限异常

#### 解决方案

#### 操作步骤

- 1. 通过主机管理控制台强制删除文件。
  - i. 登录云虚拟主机管理页面。
  - ii. 找到无法删除文件的云虚拟主机,单击对应操作列的管理。
  - iii. 在左侧导航栏,选择**文件管理 > 文件管理器**。
  - iv. 在**文件管理器**页面,选中异常文件,单击对应操作列的删除。

v. 在弹出的文件删除对话框,选中强制删除,单击确认。

↓ 注意 强制删除文件会重启站点。站点重启过程中,网站无法访问,请避开业务高峰期执行此操作。

- 如果文件删除成功,问题解决。
- 如果文件无法删除,请继续执行步骤。
- 2. 停止站点。
  - i. 在左侧导航栏,选择**站点信息**。
  - ii. 在站点信息页面,单击网站信息区域的运行状态右侧的停止站点。
     站点停止后,等待3~5分钟,再执行步骤。
- 3. 再次强制删除文件。
  - i. 在左侧导航栏,选择**文件管理 > 文件管理器**。
  - ii. 在**文件管理器**页面,选中异常文件,单击对应操作列的删除。
  - iii. 在弹出的**文件删除**对话框,选中强制删除,单击确认。
    - 如果文件删除成功,问题解决。
    - 如果文件无法删除,请继续执行步骤。
- 4. 通过FTP客户端删除文件。
  - i. 使用FTP客户端连接云虚拟主机。
  - ii. 重命名无法删除的文件。
  - iii. 删除重命名后的文件。
    - 文件删除成功,问题解决。
    - 文件无法删除, 请提交工单。

### 10.7.7. 压缩文件失败

本文介绍压缩文件失败的可能原因和解决方案。

#### 问题现象

在主机管理控制台压缩文件后,没有在指定的保存位置找到压缩文件。

#### 可能原因

- 主机的可用网页空间不足。
- 待压缩的文件正在被访问或使用。

#### 解决方案

#### 操作步骤

- 1. 登录主机管理控制台。
- 2. 在左侧导航栏,单击站点信息。
- 3. 在**站点信息**页面的网站信息区域,查看主机的可用网页空间大小。

根据主机的可用网页空间大小选择对应操作:

<sup>。</sup> 可田岡市空间不足以保存床嫁文件・清理岡站由不必要的文件后 学讲重次床嫁文件 加里床嫦文件

- 可用网页空间足以保存压缩文件:继续执行步骤。
- 4. 在网站信息区域,单击运行状态右侧的停止站点。
- 5. 等待10分钟后,尝试再次压缩文件。

如果文件仍然压缩失败,请提交工单。

### 10.7.8. 解压缩文件失败

本文介绍在主机管理控制台解压缩文件失败的可能原因和解决方案。

#### 问题现象

在主机管理控制台执行解压缩文件时,操作失败,提示信息如下图所示。

| 文件解压缩(                             | 9                                                                            |
|------------------------------------|------------------------------------------------------------------------------|
| 1、带有密码保<br>2、压缩文件中<br>3、linux支持zip | 护的压缩文件无法解压缩。<br>如果存在中文文件将可能无法被正常解压,请避免压缩文件中存在中文文件。<br>和tar,windows支持zip和rar。 |
| $\otimes$                          | 文件解压缩失败!<br>请求处理失败,请销后重试(请检查空间大小或尝试非要盖模式)<br>返回                              |

#### 可能原因

- 压缩包文件格式错误。
- 压缩包文件损坏。
- 压缩包文件设置了密码保护。
- 压缩包文件中存在中文文件名。
- 文件传输方式不是二进制。
- 网站空间已满。

#### 解决方案

#### 操作步骤

- 1. 执行以下检查项,确认所有检查项无问题。
  - 确认压缩包文件格式正确。

Linux操作系统云虚拟主机只支持解压缩.zip和.tar格式的压缩文件。Windows操作系统云虚拟主机只支持解压缩.zip和.rar格式的压缩文件。

• 确认压缩包文件完整无损。

使用FTP客户端将压缩包文件下载到本地,检查文件完整性。如果文件有损坏,请及时修复。

- 确认压缩包文件未设置密码保护。
- 。 确认压缩包文件中不包含中文文件名。
- 确认FTP客户端的传输模式为二进制模式。

| 🛃 wordpress-lin | ux -           |       |        |        |       | - FileZilla | а |        |        |   |           |
|-----------------|----------------|-------|--------|--------|-------|-------------|---|--------|--------|---|-----------|
| 文件(F) 编辑(E)     | 查看(V)          | 传输(T) | 服务器(S) | 书签(B)  | 帮助(H) |             |   |        |        |   |           |
| H • 🗎 🗖         | #              | 处理    | 里队列(Q) |        |       | Ctrl+P      |   |        |        |   |           |
| 主机(H):          |                | 对E    | 已存在文件的 | 默认操作(  | D)    |             |   |        | 端口(P)- |   | 快速连接(Q) ▼ |
|                 |                | 传输    | 爺类型(T) |        |       | >           |   | 自动(A)  |        |   |           |
| 状态: 读取"/htdoc   | s"的目录          | 保留    | 留传输文件的 | 时间戳(P) |       | Ctrl+U      |   | ASCII  |        |   |           |
| 状态: 列出"/htdoo   | s"的目录          | 速度    | 筐限制(S) |        |       | >           | • | 二进制(B) |        |   |           |
| 状态: 已从服务器制      | f <del>Л</del> | 手足    | 办传输(M) |        |       | Ctrl+M      |   |        |        | , |           |
| 状态: 连接被服务器      | 关闭             |       |        |        |       |             |   |        |        |   |           |

#### 。 确认网站可用空间大于解压缩后的文件大小。

| 虚拟主机                     | 山点信息           |                 |                  | ŝ               | 別建主机 焼房                | <b>元</b> 成 重良服务器               | 停止结点 用户操作 > |
|--------------------------|----------------|-----------------|------------------|-----------------|------------------------|--------------------------------|-------------|
| 始点信息                     | 07.4r PB-0-1-h |                 |                  |                 |                        |                                |             |
| 数据库信息                    | RCPTWRIMITZ    |                 |                  |                 |                        |                                |             |
| 主机信息                     | CPU使用率         | 内存              | 使用率              | 市安              |                        |                                |             |
| ▶ 城名管理                   | 1              | 3% 0.2          | 26 cm / 2 cm     | 13% <b>1</b> Kb | bes / <b>15</b> M      |                                | 0%          |
| ▶ 基础环境设置                 |                |                 |                  |                 |                        |                                |             |
| ▶ 高级环境设置                 |                |                 |                  |                 |                        |                                |             |
| <ul> <li>文件管理</li> </ul> | 网站信息           |                 |                  |                 |                        |                                |             |
| ▶ 流量状态                   | 运行状态:          | ● 還行中 (停止站点)    |                  | 临时1             | 城名: qy                 | om                             |             |
| ▶ 工具                     | 网页空间:          | 0.11% (55.00MB  | B / 51200.00MB)  | 刑               | 通日: 2021年1月12日100      | 13:46                          |             |
| <ul> <li>增值服务</li> </ul> | 沈最             | 0.01% (92.70 MB | IB / 1000.00 GB) | 利用              | 明日: 2022年2月23日23:      | 69.59(308天后过期)                 |             |
| 自助诊断                     | 数碼哔型间(qedb):   | 0.00% (0.00MB / | / 1024.00MB)     | 支持              | (前前: HTML, PHP5.2/5.3) | /5.4/5.5/5.6/7.0/7.1/7.2 , WAP |             |

2. 再次执行解压缩操作。

如果问题仍未解决,请提交工单。

## 10.7.9. 流量统计报告中出现乱码

在Linux云虚拟主机管理控制台查看流量统计报告时,参数中出现乱码。本文介绍这种情况的可能原因和解决 方案。

#### 问题现象

查看流量统计报告时,发现参数中包含乱码。

| Pante and a contract of the contract of the co |    |      |
|----------------------------------------------------------------------------------------------------|----|------|
| 4 个关键字词                                                                                                    | 搜索 | 百分比  |
| dient                                                                                                    | 3  | 25 % |
| stream                                                                                                    | 3  | 25 % |
|                                                                                                    | 3  | 25 % |
| socket                                                                                                    | 3  | 25 % |
|                                                                                                    |    |      |

#### 可能原因

浏览器语言设置不当。

#### 解决方案

#### 操作步骤

- 1. 将浏览器地址栏中的lang=cn更换为lang=utf8,按回车。
- 2. 查看流量统计报告中是否仍然存在乱码。

如下图所示,报告恢复正常。

| <b>€ ⊕ ♠ </b> ୭  | ★ 🔞 🚛 hichina.com/logreport/awstats.pl?spm=0.0.0.0.8SFQWI⟨=utf8&cc 🤯 | 7☆ | - |
|------------------|----------------------------------------------------------------------|----|---|
| Statistics for:  | om                                                                   |    |   |
| Last Update:     | 26 Sep 2015 - 02:03                                                  |    |   |
| Reported period: | Sep • 2015 • OK                                                      |    |   |
| Close window     |                                                                      |    |   |
|                  | Keywords used on search engines                                      |    |   |
| •                | 4 different keywords                                                 |    |   |
| client           |                                                                      |    |   |
| stream           |                                                                      |    |   |
| 万网               |                                                                      |    |   |
| socket           |                                                                      |    |   |

如果问题仍未解决,请提交工单。

## 10.7.10. 网站搬家时导入SQL Server备份文件失败

本文介绍在主机管理控制台使用网站搬家功能时,导入SQL Server备份文件失败的可能原因和解决方案。

#### 问题现象

在主机管理控制台进行网站搬家,执行数据库搬家时导入SQL Server备份文件,提示数据导入失败。

| 数据库搬家                                                    |  |
|----------------------------------------------------------|--|
| 数据库搬家任务已提交 2015 00 16 22:27:02                           |  |
| 2013-09-10 22.37.02                                      |  |
| 数据库文件预处理成功                                               |  |
|                                                          |  |
|                                                          |  |
|                                                          |  |
| 2015-09-16 22:38:18                                      |  |
| 失败原因:数据库还原失败,失<br>败原因:数据库文件损坏或格式                         |  |
| 错误!                                                      |  |
|                                                          |  |
| 温馨提示:                                                    |  |
| 搬家成功后请您 <mark>重置数据库密码</mark> 、修改网站程序中新的数据库连接串、修改域名解析和备案接 |  |
| 八,升豆求控制百沸正赋冶、惨似诺言版华等设直。                                  |  |

#### 可能原因

SQL Server备份文件损坏或格式错误。

通过网站搬家的数据库搬家功能导入SQL Server备份文件时,只支持导入.bak格式的备份文件。

#### 解决方案

操作步骤

- 1. 修复SQL Server备份文件。
  - 如果SQL Server备份文件由主机服务商提供,请联系服务商寻求解决方案。
  - 。如果SQL Server备份文件由您自行准备,请检查并修复您的备份文件。
- 会试再次导入修复后的SQL Server备份文件。 如果问题仍未解决,请提交工单。

## 11.管理流量统计

## 11.1. 申请流量统计报告

流量统计报告是对网站访问信息的汇总和分析,体现了站点在一定时间内的资源访问状态。云虚拟主机管理 控制台默认关闭查看流量统计报告的功能,本文以Linux操作系统独享虚拟主机高级版为例介绍如何申请流量 统计报告。

#### 背景信息

申请流量统计报告前,请您了解以下注意事项:

- 流量统计报告只有在网站正常可访问状态下才会有流量数据,报告在申请24小时后可查看。
- 仅支持您查看申请日期之后的流量数据,申请日期之前的流量数据不支持查询。
- 流量统计报告未统计网络爬虫产生的流量,不能作为网站整体流量的查询依据。

#### 操作步骤

- 1. 登录云虚拟主机管理页面。
- 2. 找到待申请流量统计报告的云虚拟主机,单击对应操作列的管理。
- 3. 在左侧导航栏,选择流量状态 > 流量统计报告。
- 4. 在流量统计报告页面,单击立即申请。

| 虚拟主机     | 流量统计报告 ❷                                                                  |
|----------|---------------------------------------------------------------------------|
| 站点信息     | 提示                                                                        |
| 数据库信息    | 流虽统计报告只有在网站正常可访问状态下才会有流量数据,报告在申请24小时后可查看。仅支持查看申请日期之后的流量数据,申请之前的流量数据不支持查询。 |
| 主机信息     | 您还未申请流量统计报告!                                                              |
| ▶ 域名管理   | 立即申请                                                                      |
| ▶ 基础环境设置 |                                                                           |
| ▶ 高级环境设置 |                                                                           |
| ▶ 文件管理   |                                                                           |
| ▼ 流量状态   |                                                                           |
| 流量统计报告   |                                                                           |
| 流量查询     |                                                                           |

5. 在弹出的对话框中,单击确认。

#### 执行结果

申请流量统计报告成功,如下图所示。

| _ |
|---|
|   |
|   |
|   |
|   |
|   |
| - |

## 11.2. 查看流量统计报告

流量统计报告是对网站访问信息的汇总和分析,体现了网站在一定时间内的资源访问状态,方便您快速了解 网站访问的具体信息。本文介绍查看流量统计报告的方法。

#### 背景信息

流量统计报告通常包括参观者的国家或地区、最近参观日期、搜索引擎网站的机器人、获取网页链接的方 式、参观的网页数与参观次数、操作系统以及浏览器版本等信息。

#### 操作步骤

- 1. 登录云虚拟主机管理控制台。
- 2. 找到待查看流量统计报告的云虚拟主机,单击对应操作列下的管理。
- 3. 在左侧导航栏,选择流量状态 > 流量统计报告。
- 在流量统计报告页面,单击查看报告,即可看到流量统计报告的相关内容。
   流量统计报告的部分内容如下图所示:

|                                                                                                    | 方<br>WWW.NET.CN           |
|----------------------------------------------------------------------------------------------------|---------------------------|
|                                                                                                    |                           |
|                                                                                                    |                           |
|                                                                                                    | 字节                        |
| 1       1       2         1       1       2         1       1       1       1       1       1       1       1       1       1       1       1       1       1       1       1       1       1       1       1       1       1       1       1       1       1       1       1       1       1       1       1       1       1       1       1       1       1       1       1       1       1       1       1       1       1       1       1       1       1       1       1       1       1       1       1       1       1       1       1       1       1       1       1       1       1       1       1       1       1       1       1       1       1       1       1       1       1       1       1       1       1       1       1       1       1       1       1       1       1       1       1       1       1       1       1       1       1       1       1       1       1       1       1       1       1       1       1       1       1       1 <td>537 Bytes<br/>(0.52 KB/参照)</td>                                                                                                    | 537 Bytes<br>(0.52 KB/参照) |
|                                                                                                    | 266 Bytes                 |
| BUILD RATE           2010         2010         2010         2010         2010         2010         2010         2010         2010         2010         2010         2010         2010         2010         2010         2010         2010         2010         2010         2010         2010         2010         2010         2010         2010         2010         2010         2010         2010         2010         2010         2010         2010         2010         2010         2010         2010         2010         2010         2010         2010         2010         2010         2010         2010         2010         2010         2010         2010         2010         2010         2010         2010         2010         2010         2010         2010         2010         2010         2010         2010         2010         2010         2010         2010         2010         2010         2010         2010         2010         2010         2010         2010         2010         2010         2010         2010         2010         2010         2010         2010         2010         2010         2010         2010         2010         2010         2010         2010         2010 |                           |
| B22         1         1         2         2         377 Brtes                                                                                                    |                           |
| Di 00 00 04 06 06 07 08 09 10 11 12 13 14 15 16 17 18 19 20 21 22 23 24 25 26 27 28 29 30 31 7 10000         Page           1 00 02 03 04 06 06 07 08 09 10 11 12 12 12 124 124 124 124 124 124 124                                                                                                    |                           |
| 01 02 03 04 05 06 07 08 09 10 11 12 13 14 15 16 17 18 19 20 21 22 23 24 25 26 27 28 29 30 31 THE<br>1274 128 129 128 128 128 128 129 128 128 128 128 128 128 128 128 128 128                                                                                                    |                           |
| 131       0       0       0       0       0         143       0       0       0       0         143       0       0       0       0         120041121       0       0       0       0         120041121       0       0       0       0         120041121       0       0       0       0         120041121       0       0       0       0         120041121       0       0       0       0         120041121       0       0       0       0         120041121       0       0       0       0         120041121       0       0       0       0         12014121       0       0       0       0         12014121       0       0       0       0         12014121       0       0       0       0         12014121       0       0       0       0         12014121       0       0       0       0         12014121       0       0       0       0         12014121       1       0       0       0         1201412                                                                                                    |                           |
| 2020/0112/F] 0 0 0 0<br>3.1                                                                                                    |                           |
| 平均322 0 0 1 7 9 Prins<br>母歌 1 2 2 357 Portes                                                                                                    |                           |

⑦ 说明 上图仅供示例,流量统计报告全貌图请以实际界面显示为准。

#### 流量统计报告主要组成部分如下所示:

○ 摘要: 包含周期内的参观者数量、参观人次、参观的网页数和文件数以及字节。具体参数含义如下:

| 参数  | 说明                         |
|-----|----------------------------|
| 参观者 | 按照来访者不重复的IP统计,一个IP代表一个参观者。 |

| 参数   | 说明                                                                                                    |
|------|----------------------------------------------------------------------------------------------------|
| 参观人次 | 一个参观者可能1天之内参观多次,因此系统按照一定时间内的不重复IP<br>数来统计参观人次。                                                                                      |
| 网页数  | <ul> <li>网页数指除图片、CSS、JavaScript文件等纯页面之外的访问总数。</li> <li>如果一个页面使用多个帧,每个帧都算一个页面请求。</li> </ul>                                          |
| 文件数  | <ul> <li>文件数指来自浏览器客户端的文件请求总数,包括图片、CSS、<br/>JavaScript等。</li> <li>您访问一个文件时,如果文件中包含图片,会对服务器发出多次文件<br/>请求,因此文件请求总数一般远大于文件数。</li> </ul> |
| 字节   | 网站传给客户端的数据总流量。                                                                                                    |

○ 按参观时间统计:包括按月、按星期、按日期和按小时统计参观的网页数、文件数及字节等信息。

- 按参观者统计:包括参观者的国家或地区、主机信息以及搜索引擎网站的机器人等信息。
- · 按浏览器统计:包括参观网站所花的时间、参观和下载的文件类别、参观者的浏览器版本和操作系统 版本等信息。
- 按反向链接统计:包括网站的获取方法和通过哪些关键词搜索网站等信息。
- 其他统计:包括HTTP错误码种类和找不到的网页等信息。

## 11.3. 流量统计常见问题

本文汇总了使用云虚拟主机流量统计时的常见问题。

#### 未申请访问统计报告前如何查看超流量的原因?

您可以通过云虚拟主机管理控制台下载网站日志到本地主机,再通过第三方日志分析工具(例如AWstats) 来分析网站访问记录,查看网站超流量的具体原因。关于如何下载访问日志的具体操作,请参见下载网站访问日志。

#### 为什么使用第三方流量统计工具统计的流量比主机管理控制台统计的流量小?

根据阿里云和第三方提供的流量统计工具不同,最终统计的流量大小也有所不同,原因如下所示:

- 阿里云流量统计工具:云虚拟主机管理控制台提供的流量统计工具是基于网站访问日志来统计流量,包括 网站访问和搜索引擎两种形式的访问流量。
- 第三方流量统计工具: 例如, CNZZ、51Yes、51.la等统计工具, 该工具的特点是统计内容可能并不完整, 以CNZZ和Web Log Explorer为例, 具体说明如下所示:
  - CNZZ:通过在网页中植入JavaScript脚本统计代码的方式来统计流量,因此只能统计植入JavaScript脚本的网页产生的流量,无法统计未植入JavaScript脚本的网页流量、音频文件、视频文件的流量,也无法统计搜索引擎的流量。
  - Web Log Explorer:默认只统计网页类型的流量,无法统计.rar、.zip、.mp3等类型的流量。

#### 共享云虚拟主机网站流量超标后如何处理?

共享云虚拟主机每月的标准流量消耗完之后,会导致网站无法访问,您需要及时查看网站日常流量的消耗情况,更多信息,请参见<mark>查看流量统计报告</mark>。

根据流量超标的产生原因,选择对应的解决方案如下所示:

正常流量超标:网站的日常访问量很大时,就会产生较多的流量。

解决方案:您可以根据流量的消耗情况选择以下任一种方案进行处理。

- 如果特定时间段流量消耗较大时,建议您额外购买流量包。具体操作,请参见增加共享云虚拟主机的流量。
- 如果每月的正常流量消耗均已超过标准流量值,建议您将共享云虚拟主机升级到不限制流量的独享云虚 拟主机。具体操作,请参见升级云虚拟主机。
- 异常流量超标:例如网站被盗链、网站包含大量视频文件以及网站软件存在漏洞等,就会产生异常的流量 超标情况。
  - 网站被盗链:如果您的网站在线人数不是很多,检查您站点内的图片、FLASH、音乐、电影等比较引人 注目的文件是否被盗链使用。

解决方案:修改被盗链的文件对应的网页文件,禁止盗链IP访问您的网站,具体操作,请参见如何使用 Apache的htaccess文件限制IP地址访问。

- 开源建站软件漏洞:一般开源的建站软件可能存在漏洞,很容易被黑客发起攻击,导致网站流量过大。
   解决方案:检查您的网站程序是否存在漏洞。如果存在漏洞,请完善您的程序。
- 网站包含音频、视频文件:如果您的网站提供音频、视频等文件的播放或下载,会耗费大量流量。

解决方案:请您根据实际需要删除不必要的音频、视频文件。如果这些文件无法删除,建议您购买流量 包或升级云虚拟主机。具体操作,请参见<mark>增加共享云虚拟主机的流量和升级云虚拟主机</mark>。

网站做过搜索引擎推广:如果您在某些搜索引擎上做过网站推广或宣传,搜索引擎会大量访问您的网站,从而造成大流量。

解决方案:修改Robots文件,限制搜索引擎可以访问的网站资源,但可能会影响网站推广效果。具体 操作,请参见通过Robots协议屏蔽搜索引擎抓取网站内容和云虚拟主机被爬虫访问耗费大量流量的解 决方法。

# 12.备份和恢复数据

云虚拟主机支持备份数据库数据和网站数据。当您的数据库或网站数据出现异常,您可以通过备份数据来恢 复数据库或网站。本文以Linux操作系统独享虚拟主机高级版为例,介绍备份与恢复数据的方法。

#### 背景信息

 备份数据: 云虚拟主机支持手动备份和自动备份两种方式。备份的数据存储在系统单独提供的存储空间, 不会占用云虚拟主机的数据库空间和网页空间。

两种备份方式说明如下所示:

| 备份方式   | 说明                                                            |
|--------|---------------------------------------------------------------|
| 手动备份数据 | 指您在云虚拟主机管理控制台手动对数据进行备份,备份完成后可随时进行恢复、下<br>载和删除操作。              |
| 自动备份数据 | 指云虚拟主机通过自动快照方式在每天凌晨自动对数据进行备份。您需要先提取备份<br>数据,再对数据进行恢复、下载和删除操作。 |

- 恢复数据:恢复数据会清空数据库或者网站的原有数据,请在恢复前确认原有的数据已经备份。恢复数据 库和恢复网站的操作类似,本文以恢复数据库为例。
  - 如果您恢复数据库的数据源是手动备份数据,可直接恢复。具体操作,请参见使用手动备份数据恢复数据库。
  - 如果您恢复数据库的数据源是自动备份数据,需要先提取备份再恢复数据。具体操作,请参见使用自动 备份数据恢复数据库。

#### 使用限制

| 操作项  | 限制说明                                                                                                    |
|------|----------------------------------------------------------------------------------------------------|
| 备份数据 | <ul> <li>手动备份或者自动备份的每日操作次数上限均为6次,超过6次后您将无法进行备份操作。</li> <li>独享虚拟主机上的网站受到DDoS攻击时,在云虚拟主机控制台上仅支持手动备份或者自动备份数据库数据,不支持手动备份或者自动备份网站数据。</li> <li>所有数据的手动备份和已经提取的自动备份的数量总和上限为6个。当备份数量达到6个时,如果您需要备份新的数据,必须将历史备份的数量删除至6个以下,才可以继续操作。</li> <li>自动备份时,可能会因为机房维护、迁移等各种原因暂时停止,也可能会出现某一天或者某几天的自动备份数据不存在的情况。</li> </ul> |
| 恢复数据 | 更换主机机房后,云虚拟主机不支持恢复到原来的备份数据,您可以下载历史备份数据到本地,然<br>后手动进行恢复。                                                                                                    |

#### 手动备份数据

- 1. 登录云虚拟主机管理页面。
- 2. 找到待手动备份数据的云虚拟主机,单击对应操作列的管理。
- 3. 在左侧导航栏,选择工具 > 备份恢复。
- 4. 在备份恢复页面,根据备份的数据类型选择不同的操作方法。

备份完成后,备份文件不会随时间的推移而被系统自动删除,您可以随时进行恢复、下载和删除操作。

- 备份数据库数据
  - a. 在数据库备份页面,单击备份数据库。

| 虚拟主机     | 备份恢复                 |                     | Ħ      | 1月文档 创建主机 | 续费           | 升级     | 重启服务器 | 停止站点 | 用户操作 🗸 |
|----------|----------------------|---------------------|--------|-----------|--------------|--------|-------|------|--------|
| 站点信息     | <b>0</b> #=          |                     |        |           |              |        |       |      |        |
| 数据库信息    | 延八<br>更换机房后不支持恢复到之前的 | 备份,可以下载历史备份至本地进行恢复。 |        |           |              |        |       |      |        |
| 主机信息     | 数据库备份网站备份            | 我的任务                |        |           |              |        |       |      |        |
| ▶ 城名管理   | 备份数据库                |                     |        |           |              |        |       |      | G      |
| ▶ 基础环境设置 | 备份ID/备注信息            | 备份大小                | 备份类型   | \$        | i份时间         |        |       |      | 操作     |
| 高级环境设置   | 68,20071104          |                     | 系统自动备份 | 2         | )21年11月4日 0  | :14:59 |       |      | 提取     |
| ▶ 文件管理   |                      |                     |        |           |              |        |       |      |        |
| ) 流量状态   | -                    | -                   | 系统自动备份 | 2         | )21年11月3日 0! | :09:53 |       |      | 提取     |
| ▼ 工具     | bii_20011102         |                     | 系统自动备份 | 2         | )21年11月2日 0  | :10:21 |       |      | 提取     |

b. 在弹出的**备份数据库**对话框,输入当前备份的备注信息(例如test\_backup),选中要备份的数据,然后单击**确认**。

| 备份数    | 据库        | ×                |
|--------|-----------|------------------|
| 请输入当   | 前备份的备注信息: |                  |
| test_b | ackup     |                  |
| 请选择要   | 备份的数据:    |                  |
|        | 资源名称      | 资源类型             |
|        | qdb       | 数据库(mysql)       |
|        |           | <del>确认</del> 取消 |

#### 站点备份提交成功后,系统自动跳转至我的任务页面,您可以看到备份状态为备份中。

⑦ 说明 备份数据需要一定的时间,请您耐心等待。如果备份状态显示为备份成功时,表示手动备份任务已完成。

| 虚拟主机                                   | 备份恢复                                  | ✓ 站点备份提交成功! | 用文档 创建主机 续费 升级      | <b>重启服务器</b> 停止站点 用户操作 > |
|----------------------------------------|---------------------------------------|-------------|---------------------|--------------------------|
| 站点信息<br>数据库信息                          | 提示<br>更换机病后不支持恢复到之前的备份,可以下载历史备份至本地进行货 | κæ,         |                     |                          |
| 主机信息                                   | 数据库备份 网站备份 我的任务                       |             |                     |                          |
| ▶ 域名管理                                 |                                       |             |                     | C                        |
| ▶ 基础环境设置                               | 任务                                    | 状态          | 操作时间                | 操作                       |
| 高级环境设置                                 | t k                                   | ◯婚份中        | 2021年11月4日 10:47:19 | 终止任务                     |
| <ul> <li>文件管理</li> <li>流量状态</li> </ul> | tunin_TVXXIII20<br>tuxt               | 备份成功        | 2021年11月4日 10:35:07 | -                        |
| ▼ 工具<br>备份恢复                           | tani 19<br>tayt                       | 备份成功        | 2021年11月4日 10:33:36 | -                        |

## c. 备份成功后,单击**数据库备份**页签,在备份列表中找到已备份好的文件,您可以根据需要进行恢复、下载和删除操作。

| 虚拟主机                                                                                                    | 备份恢复                                       |                       |                                 | <b>然用</b> 第                                      | 288 创建主机 编器 | 升级 重白级务器                                  | 停止站机 | 用中操作 〜 |
|----------------------------------------------------------------------------------------------------|--------------------------------------------|-----------------------|---------------------------------|--------------------------------------------------|-------------|-------------------------------------------|------|--------|
| 站市信息                                                                                                    | ● 揭示                                       |                       |                                 |                                                  |             |                                           |      |        |
| <b>致强声信息</b>                                                                                                    | 更快机腐烂不支持恢复到之前的首份,可以下载历史首份至本地。              | 封行恢复。                 |                                 |                                                  |             |                                           |      |        |
| 主机编型                                                                                                    | 数据丰备份 网站备份 我的任务                            |                       |                                 |                                                  |             |                                           |      |        |
| ▶ 城名管理                                                                                                    | 98-10-00-00-00-00-00-00-00-00-00-00-00-00- |                       |                                 |                                                  |             |                                           |      | G      |
|                                                                                                    |                                            |                       |                                 |                                                  |             |                                           |      |        |
| 基础环境设置                                                                                                    | 备份ID/審注值意                                  | 普份大小                  | 备份类型                            | 餐份的间                                             |             | 操作                                        |      |        |
| <ul> <li>基础环境设置</li> <li>高级环境设置</li> </ul>                                                                                   | 新日の報注価数<br>DI<br>Isst_backup               | 醫設大小<br>33.13 KB      | 餐台 <b>里型</b><br>用户手动 <b>器</b> 份 | ∰他时间<br>2021年11月4日 1047:37                       |             | 教作<br>物理 下載 田和                            |      |        |
| <ul> <li>              新秋环境设置          </li> <li>             東秋环境设置         </li> <li>             文件管理         </li> </ul> | 新日口:新生理量<br>blH2<br>test_backup            | 聲份大小<br>33.13 K8      | 新行 <u>类型</u><br>用产手动振行          | 醫紛如间<br>2021年11月4日 104737                        |             | 操作<br>物理 下載 田時                            |      |        |
| <ul> <li>         ・</li></ul>                                                                                                | 新行い新生産目<br>DLIIIIII2<br>Hettpackup<br>- H  | 餐設大小<br>33.13 K8<br>- | 餐饮菜型<br>用户学初最份<br>系统由功量价        | 新始时间<br>2021年11月4日 10.47337<br>2021年11月4日 061459 |             | 2015年<br>1915年<br>1915年<br>1918年<br>1918年 |      |        |

#### ○ 备份网站数据

- a. 单击网站备份页签。
- b. 在网站备份页面,单击备份网站。

| 虚拟主机                                     | 备份恢复                                 | 常用文档   | 当 创建主机 续费 升级        | 重启服务器 停止站点 用户操作 > |
|------------------------------------------|--------------------------------------|--------|---------------------|-------------------|
| 站点信息<br>数据库信息                            | 提示<br>更换机房后不支持恢复到之前的备份,可以下载历史备份至本地进行 | 恢复。    |                     |                   |
| 主机信息                                     | 数据库备份 网站备份 我的任务                      |        |                     |                   |
| ▶ 域名管理                                   | <del>在份</del> 网站:                    |        |                     | C                 |
| ▶ 基础环境设置                                 | 备份ID/备注信息 备份大小                       | 备份类型   | 备份时间                | 操作                |
| <ul> <li>高級环境设置</li> <li>文仕繁神</li> </ul> | b0 21.62 MB 系统备份_23                  | 系统自动备份 | 2021年11月3日 00:02:45 | 恢复 下载 删除          |
| <ul> <li>流量状态</li> </ul>                 | b 154 21.62 MB                       | 用户手动备份 | 2021年8月28日 00:26:22 | 恢复 下戰 删除          |
| ▼ 工具<br>备份恢复                             | bli, Jillan + 104                    | 系统自动备份 | 2021年11月4日 00:00:37 | 提取                |

c. 在弹出的**备份网站**对话框,输入当前备份的备注信息(例如back\_net\_0422),选中**备份网页** 文件,然后单击确认。

| 备份网站          |    | ×  |
|---------------|----|----|
| 请输入当前督份的督注信息: |    |    |
| back_net_0422 |    |    |
| 请选择要备份的数据:    |    |    |
| ✔ 备份网页文件      |    |    |
|               | 确认 | 取消 |

站点备份提交成功后,系统自动跳转至我的任务页面,您可以看到备份状态为备份中。

⑦ 说明 备份数据需要一定的时间,请您耐心等待。如果备份状态显示为备份成功时,表示手动备份任务已完成。

| 虚拟主机         | 备份恢复                                      |       | 常用文档 创建主机 续费        | 升级重启服务器 | 停止站点 | 用户操作 🗸 |
|--------------|-------------------------------------------|-------|---------------------|---------|------|--------|
| 站点信息         | ● 提示                                      |       |                     |         |      |        |
| 数据库信息        | 更换机房后不支持恢复到之前的备份,可以下载历史备份至本地              | 进行恢复, |                     |         |      |        |
| 主机信息         | 数据库备份 网站备份 我的任务                           |       |                     |         |      |        |
| ▶ 城名管理       |                                           |       |                     |         |      | C      |
| ▶ 基础环境设置     | 任务                                        | 状态    | 操作时间                |         | 操作   |        |
| ▶ 高级环境设置     | tani 111114<br>back_net_0422              | 〇番份中  | 2021年11月4日 11:04:29 |         | 终止任务 |        |
| ▶ 文件管理       |                                           |       |                     |         |      |        |
| ▶ 流量状态       | taile, fi firming<br>builli, man, Jinil 2 | 备份终止  | 2021年11月4日 11:03:45 |         |      |        |
| ▼ 工具<br>备份恢复 | tail_111123<br>tei_isining                | 备份成功  | 2021年11月4日 10:47:19 |         | -    |        |

d. 备份成功后,单击网站备份页签,在备份列表中找到已备份好的文件,您可以根据需要进行恢复、下载和删除操作。

| 虚拟主机           | 备份恢复                                                              | 常用文档 创建主机 续费        | 升级 重启服务器 | 停止站点 用户操作 🗸 |
|----------------|-------------------------------------------------------------------|---------------------|----------|-------------|
| 站点信息.<br>数据库信息 | <ul> <li>提示</li> <li>更換机處后不支持恢复到之期的备份,可以下载历史备份至本地进行恢复。</li> </ul> |                     |          |             |
| 主机信息           | 数据库备份 网站备份 我的任务                                                   |                     |          |             |
| ▶ 域名管理         | 备份网站                                                              |                     |          | C           |
| ▶ 基础环境设置       | 备份ID/备注信息 备份大小 备份类型                                               | 备份时间                |          | 操作          |
| 高级环境设置         | は、111111111111111111111111111111111111                            | 2021年11月4日 11:04:5; | 2        | 恢复 下載 删除    |
| ▶ 文件管理         |                                                                   |                     |          |             |
| ▶ 流量状态         | 10.00000000000000000000000000000000000                            | 2021年11月3日 00:02:4  | 5        | 恢复 下载 删除    |
| ▼ 工具<br>な心妆毎   | te 154 21.62 MB 用户手动备份                                            | 2021年8月28日 00:26:23 | 2        | 恢复 下戰 删除    |

#### 自动备份数据

#### 注意事项

- 数据库数据和网站数据默认保留3天以内的备份,数据会随时间推移滚动保存。
- 数据库数据支持查询超过3天的备份数据,请提交工单获取。
- 网站数据则不支持查询超过3天的备份数据。
例如:如果备份时间为每天凌晨3点,则周三时自动备份周一、周二当天数据和周三凌晨3点以前的数据;周 四时自动备份周二、周三当天数据和周四凌晨3点前的数据,周一当天的备份数据自动清除。如果您想查询 周一当天的备份数据,数据库数据请提交工单获取,而网站数据则不支持查询。

#### 操作步骤

- 1. 登录云虚拟主机管理页面。
- 2. 找到待自动备份数据的云虚拟主机,单击对应操作列的管理。
- 3. 在左侧导航栏,选择工具 > 备份恢复。
- 4. 在备份恢复页面,根据备份的数据类型选择不同的操作方法。
  - 备份数据库数据
    - a. 在数据库备份页签, 找到待提取的数据库备份, 单击对应操作列的提取。

| 虚拟主机                                     | 备份恢复                                          |                   | 常用文档   | 创建主机 续费 升级          | 重启服务器 停止站点 | 用户操作 ~ |
|------------------------------------------|-----------------------------------------------|-------------------|--------|---------------------|------------|--------|
| 站点信息<br>教振库信息                            | <ul> <li>提示</li> <li>更换机房后不支持恢复到之前</li> </ul> | 的备份,可以下载历史备份至本地进行 | 恢复。    |                     |            |        |
| 主机信息                                     | 数据库备份 网站备份                                    | 我的任务              |        |                     |            |        |
| ▶ 域名管理                                   | 备份数据库                                         |                   |        |                     |            | C      |
| ▶ 基础环境设置                                 | 备份ID/备注信息                                     | 备份大小              | 备份类型   | 备份时间                |            | 操作     |
| ▶ 高级环境设置                                 | bk_RCTTH04                                    |                   | 系统自动备份 | 2021年11月4日 05:14:59 |            | 提取     |
| <ul> <li>×</li> <li>流量状态     </li> </ul> | bi,20011003                                   | -                 | 系统自动备份 | 2021年11月3日 05:09:53 |            | 提取     |
| ▼ 工具<br>&心你毎                             | bi0101111002                                  |                   | 系统自动备份 | 2021年11月2日 05:10:21 |            | 提取     |

#### b. 在弹出的提取备份对话框,单击确认。

提取任务提交成功后,系统自动跳转至我的任务页签下,您可以看到提取状态为提取中。

⑦ 说明 提取数据需要一定的时间,请您耐心等待。如果提取状态显示为提取成功时,表示自动备份提取任务已完成。

| 虚拟主机         | 备份恢复                         | 常用文档   | 创建主机 续费 升级 重启服务器    | 停止站点 用户操作 〜 |
|--------------|------------------------------|--------|---------------------|-------------|
| 站点信息         | ● 提示                         |        |                     |             |
| 数据库信息        | 更换机房后不支持恢复到之前的备份,可以下载历史备份至本地 | B进行恢复。 |                     |             |
| 主机信息         | 数据库备份 网站备份 我的任务              |        |                     |             |
| 域名管理         |                              |        |                     | c           |
| 基础环境设置       | 任务                           | 状态     | 操作时间                | 操作          |
| 高级环境设置       | ta 9<br>提取至系统备份_2 04         | ○提取中   | 2021年11月4日 14:38:36 | 终止任务        |
| 文件管理         |                              |        |                     |             |
| 流量状态         | tamin 17<br>恢复至t+            | 恢复成功   | 2021年11月4日 14:17:02 | -           |
| ▼ 工具<br>ない#毎 | ta 111108<br>提取至系统备份_2011104 | 提取成功   | 2021年11月4日 13:53:59 | -           |

c. 备份提取成功后,单击**数据库备份**页签,在备份列表中找到已提取好的文件,您可以根据需要进行恢复、下载和删除操作。

| 虚拟主机                     | ▲●●●●●●●●●●●●●●●●●●●●●●●●●●●●●●●●●●●●● |              | 常用文档   | 创建主机 续费 升级 重加       | 自服务器 停止站点 用户操作 > |
|--------------------------|----------------------------------------|--------------|--------|---------------------|------------------|
| 站点信息                     | 1 提示                                   |              |        |                     |                  |
| 数据库信息                    | 更换机房后不支持恢复到之前的备份,可以了                   | 「载历史备份至本地进行协 | 復,     |                     |                  |
| 主机信息                     | 数据库备份 网站备份 我的任务                        |              |        |                     |                  |
| ▶ 域名管理                   | 备份网站                                   |              |        |                     | C                |
| ▶ 基础环境设置                 | 备份ID/备注信息                              | 备份大小         | 备份类型   | 备份时间                | 操作               |
| ▶ 高级环境设置                 | ba. 101110<br>系统备份_201111104           | 21.62 MB     | 系统自动备份 | 2021年11月4日 00:00:37 | 恢复 下载 删除         |
| <ul> <li>文件管理</li> </ul> |                                        |              |        |                     |                  |
| ▶ 流量状态                   | b4<br>bt1                              | 21.62 MB     | 用户手动备份 | 2021年8月28日 00:26:22 | 恢复 下载 删除         |
| ▼ 工具                     | bij,20011184                           |              | 系统自动备份 | 2021年11月4日 00:00:37 | 提取               |

- 备份网站数据
  - a. 在备份恢复页面,单击网站备份页签。
  - b. 在备份列表中找到待提取的网站备份,单击对应操作列的提取。

| 虚拟主机                                   | 备份恢复                                          |                 |        | 常用文档 创建主机 续费        | 升级 重启服务器 停止站 | 1点 用户操作 ∨ |
|----------------------------------------|-----------------------------------------------|-----------------|--------|---------------------|--------------|-----------|
| 站点信息<br>数据库信息                          | <ul> <li>提示</li> <li>更换机房后不支持恢复到之前</li> </ul> | 的备份,可以下载历史备份至本地 | 进行恢复。  |                     |              |           |
| 主机信息                                   | 数据库备份 网站备份                                    | 我的任务            |        |                     |              |           |
| ▶ 域名管理                                 | 备份网站                                          |                 |        |                     |              | C         |
| ▶ 基础环境设置                               | 备份ID/备注信息                                     | 备份大小            | 备份类型   | 备份时间                | 操作           |           |
| ▶ 高级环境设置                               | bil, sist inj4<br>bilk1                       | 21.62 MB        | 用户手动备份 | 2021年8月28日 00:26:22 | 恢复 下载:       | 删除        |
| <ul> <li>文件管理</li> <li>流量状态</li> </ul> | bi muttini                                    |                 | 系统自动备份 | 2021年11月4日 00:00:37 | 提取           |           |
| ▼ 工具<br>条心佐信                           | -<br>-                                        | -               | 系统自动备份 | 2021年11月3日 00:02:45 | 提取           |           |

#### c. 在弹出的提取备份对话框,单击确认。

#### 提取任务提交成功后,系统自动跳转至我的任务页签下,您可以看到提取状态为提取中。

⑦ 说明 提取数据需要一定的时间,请您耐心等待。如果提取状态显示为提取成功时,表示自动备份提取任务已完成。

| 虚拟主机                                   | 备份恢复                               | 常用文档    | 创建主机 续费 升级 重启服务器    | 停止站点 用户操作 🗸 |
|----------------------------------------|------------------------------------|---------|---------------------|-------------|
| 站点信息<br>数据库信息                          | 1 提示<br>更换机房后不支持恢复到之前的备份,可以下载历史备份至 | 本地进行恢复。 |                     |             |
| 主机信息                                   | 数据库备份 网站备份 我的任务                    |         |                     |             |
| ▶ 域名管理                                 |                                    |         |                     | e           |
| ▶ 基础环境设置                               | 任务                                 | 状态      | 操作时间                | 操作          |
| ▶ 高级环境设置                               | ta:                                | ○提取中    | 2021年11月4日 14:38:36 | 终止任务        |
| <ul> <li>文件管理</li> <li>流量状态</li> </ul> | tam17<br>恢复至t=p                    | 恢复成功    | 2021年11月4日 14:17:02 |             |
| ▼ 工具<br>各份恢复                           | ta08<br>提取至系统备份_20111104           | 提取成功    | 2021年11月4日 13:53:59 |             |

d. 备份提取成功后,单击网站备份页签,在备份列表中找到已提取好的文件,您可以根据需要进行恢复、下载和删除操作。

| 虚拟主机         | ▲ 备份恢复                |                | 常用文档 创建主 | 机 续费 升级 重启服务器       | 停止站点 用户操作 🗸 |
|--------------|-----------------------|----------------|----------|---------------------|-------------|
| 站点信息         | 1 提示                  |                |          |                     |             |
| 数据库信息        | 更换机房后不支持恢复到之前的备份,可以下载 | 10万史备份至本地进行恢复。 |          |                     |             |
| 主机信息         | 数据库备份 网站备份 我的任务       |                |          |                     |             |
| ▶ 域名管理       | 备份网站                  |                |          |                     | c           |
| ▶ 基础环境设置     | 备份ID/备注信息             | 备份大小           | 备份类型     | 备份时间                | 操作          |
| 高级环境设置       | b0<br>系统备份_2034       | 21.62 MB       | 系统自动备份   | 2021年11月4日 00:00:37 | 恢复 下载 删除    |
| 文件管理         |                       |                |          |                     |             |
| 流量状态         | billion in the d      | 21.62 MB       | 用户手动备份   | 2021年8月28日 00:26:22 | 恢复下载删除      |
| ▼ 工具<br>ない地位 | b8_20011184           |                | 系统自动备份   | 2021年11月4日 00:00:37 | 提取          |

#### 使用手动备份数据恢复数据库

恢复数据库前请确认已成功备份数据库数据。关于如何手动备份数据库数据,具体操作,请参见<mark>手动备份数</mark> <mark>据</mark>。

- 1. 登录云虚拟主机管理页面。
- 2. 找到待恢复数据库数据的云虚拟主机,单击对应操作列的管理。
- 3. 在左侧导航栏,选择工具 > 备份恢复。
- 4. 在数据库备份页签, 找到待使用的手动备份数据源, 单击对应操作列的恢复。

| 虚拟主机         | 备份恢复               |                    | 常用文档   | 创建主机 续费 升级          | 重启服务器 停止站点 用户操作 > |
|--------------|--------------------|--------------------|--------|---------------------|-------------------|
| 站点信息         | 6 提示               |                    |        |                     |                   |
| 数据库信息        | 更换机房后不支持恢复到之前的     | 的备份,可以下载历史备份至本地进行协 | 灰复。    |                     |                   |
| 主机信息         | 数据库备份 网站备份         | 我的任务               |        |                     |                   |
| ▶ 域名管理       | 备份数据库              |                    |        |                     | G                 |
| ▶ 基础环境设置     | 备份ID/备注信息          | 备份大小               | 备份类型   | 备份时间                | 操作                |
| 高级环境设置       | t=4<br>系统备份_2)4    | 33.13 KB           | 系统自动备份 | 2021年11月4日 05:14:59 | 恢复 下载 删除          |
| 文件管理         |                    |                    |        |                     |                   |
| ▶ 流量状态       | bk_ 2<br>t∎ landup | 33.13 KB           | 用户手动备份 | 2021年11月4日 10:47:37 | 恢复下载删除            |
| ▼ 工具<br>条份恢复 | bis_bicture 04     |                    | 系统自动备份 | 2021年11月4日 05:14:59 | 提取                |

5. 在弹出的恢复站点对话框中,选中需要恢复的数据,然后单击确认。

| 恢复站         | 点                           |                 | ×       |
|-------------|-----------------------------|-----------------|---------|
| <b>1</b> 提数 | <b>示</b><br>据库发生变更,变更前的备份无法 | 去恢复,您可把备份文件下载到; | 本地恢复。   |
| 请选择         | 需要恢复的数据:                    |                 |         |
|             | 资源名称                        | 资源类型            | 资源大小    |
|             | qdb                         | 数据库(MySQL)      | 1.46 KB |
|             |                             |                 | 确认取消    |

在弹出的恢复信息确认对话框,单击确认。
 恢复任务提交成功后,系统自动跳转至我的任务页面,请您耐心等待,直到对应状态列显示恢复成

#### **功**,表示数据库恢复任务完成。

| 虚拟主机         | 备份恢复                             | 常用文档   | a 创建主机 续费 升级        | 重启服务器 停止站点 用户操作 🗸 |
|--------------|----------------------------------|--------|---------------------|-------------------|
| 站点信息         | 1 提示                             |        |                     |                   |
| 数据库信息        | 更换机房后不支持恢复到之前的备份,可以下载历史备份至本地     | 也进行恢复。 |                     |                   |
| 主机信息         | 数据库备份 网站备份 我的任务                  |        |                     |                   |
| ▶ 域名管理       |                                  |        |                     | C                 |
| ▶ 基础环境设置     | 任务                               | 状态     | 操作时间                | 操作                |
| 高级环境设置       | taum_1133917<br>恢复至tean_hamiliap | 恢复成功   | 2021年11月4日 14:17:02 |                   |
| 文件管理         |                                  |        |                     |                   |
| ▶ 流量状态       | ta8<br>提取至系统备份4                  | 提取成功   | 2021年11月4日 13:53:59 | -                 |
| ▼ 工具<br>各份恢复 | tani3<br>提取至系统备份4                | 提取成功   | 2021年11月4日 11:36:00 |                   |

### 使用自动备份数据恢复数据库

恢复数据库前请确认已成功提取自动备份的数据库数据。关于如何提取自动备份的数据库数据,具体操作, 请参见自动备份数据。

- 1. 登录云虚拟主机管理页面。
- 2. 找到待恢复数据库数据的云虚拟主机,单击对应操作列的管理。
- 3. 在左侧导航栏,选择工具 > 备份恢复。
- 4. 在数据库备份页签,找到待使用的已提取成功的备份数据源,单击对应操作列的恢复。

| 虚拟主机                                   | 备份恢复                                          |          |                 | 常用文档   | 创建主机   | 续费 升级         | 重启服务器 | 停止站点  | 用户操作 🗸 |
|----------------------------------------|-----------------------------------------------|----------|-----------------|--------|--------|---------------|-------|-------|--------|
| 站点信息                                   | 1 提示                                          |          |                 |        |        |               |       |       |        |
| 数据库信息                                  | 更换机房后不支持机                                     | 灰复到之前的备份 | ,可以下载历史备份至本地进行恢 | 复。     |        |               |       |       |        |
| 主机信息                                   | 数据库备份 网                                       | 站备份 我的   | 的任务             |        |        |               |       |       |        |
| ▶ 域名管理                                 | 备份数据库                                         |          |                 |        |        |               |       |       | G      |
| ▶ 基础环境设置                               | 备份ID/备注信息                                     |          | 备份大小            | 备份类型   | 备份时间   | ]             |       | 操作    |        |
| 高级环境设置                                 | b <b>m_b01 199</b> 1<br>系统备份_2 <b>m_11</b> 14 |          | 1.45 KB         | 系统自动备份 | 2021年1 | 1月4日 05:11:30 |       | 恢复下载删 | \$     |
| <ul> <li>文件管理</li> <li>流量状态</li> </ul> | 10,3077804<br>-                               |          |                 | 系统自动备份 | 2021年1 | 1月4日 05:11:30 |       | 提取    |        |
| ▼ 工具<br>备份恢复                           | 60_2077993<br>-                               |          |                 | 系统自动备份 | 2021年1 | 1月3日 05:11:31 |       | 提取    |        |

5. 在弹出的恢复站点对话框中,选中需要恢复的数据,然后单击确认。

| 恢复站         | 点                      |          |            | ×       |
|-------------|------------------------|----------|------------|---------|
| <b>1</b> 提数 | <b>示</b><br>据库发生变更,变更前 | 前的备份无法恢复 | 夏您可把备份文件下载 | 到本地恢复。  |
| 请选择         | 需要恢复的数据                | 居:       |            |         |
|             | 资源名称                   |          | 资源类型       | 资源大小    |
|             | q                      | .db      | 数据库(MySQL) | 1.46 KB |
|             |                        |          |            |         |
|             |                        |          |            | 确认取消    |

6. 在弹出的恢复信息确认对话框,单击确认。

系统自动跳转至**我的任务**页面,请您耐心等待,直到对应**状态**列显示**恢复成功**,表示数据库恢复任务 完成。

#### 用户指南·备份和恢复数据

#### 云虚拟主机

| 虚拟主机                                     | 备份恢复                                        |        | 権用が                 | (約) 金融主約 | (4) (4) (4) | 升级 | 重向服务器 | 停止站机 | 用户操作 🗸 |
|------------------------------------------|---------------------------------------------|--------|---------------------|----------|-------------|----|-------|------|--------|
| 站市信息<br>政振神信息                            | ● 提示<br>面映和/MR后不变持体规则之常的量份,可以下配历史量份高本地进行体规。 |        |                     |          |             |    |       |      |        |
| 主机模型                                     | 数据率备份 网站备份 我的任务                             |        |                     |          |             |    |       |      |        |
| ▶ 城名管理                                   |                                             |        |                     |          |             |    |       |      | C      |
| <ul> <li>基础环境设置</li> </ul>               | 63%                                         | 秋雪     | 操作时间                |          |             |    |       | 操作   |        |
| <ul> <li>高级环境设置</li> <li>文は常確</li> </ul> | tem 6<br>恢复工系統領的: 4                         | 体展成功   | 2021年11月4日 16:11:48 |          |             |    |       |      |        |
| <ul> <li>流量状态</li> </ul>                 | 120 7<br>揭取互联统督论。2 4                        | 授取1成25 | 2021年11月4日 16:01:28 |          |             |    |       |      |        |

# 13.迁移网站

# 13.1. 网站搬家(外部网站迁移到阿里云主 机)

云虚拟主机提供网站搬家功能,您可以通过云虚拟主机管理控制台将原有的其他品牌云虚拟主机上的网站快 捷迁移到万网主机上。本文以Linux操作系统独享虚拟主机高级版为例,介绍网站搬家的方法。

#### 前提条件

网站搬家包括数据库数据的搬家和网站数据的搬家,请根据您的搬家类型准备对应数据:

- 如果您执行数据库文件搬家操作,您需要将数据库数据的备份文件上传到目标云虚拟主机的网站根目录。
  - 目标云虚拟主机数据库为MySQL时,只支持导入.sql格式的备份文件。
  - 目标云虚拟主机数据库为SQL Server时,只支持导入.bak格式的备份文件。
- 如果您执行网站文件搬家操作,您需要将网站数据的备份文件上传到目标主机的网站根目录。

Linux操作系统云虚拟主机的网站根目录为*/htdocs,*具体操作,请参见上传网站文件到Linux操作系统云虚拟主机。

⑦ 说明 如果您的云虚拟主机为Windows操作系统,其网站根目录为/,具体操作,请参见上传网站 文件到Windows操作系统云虚拟主机。

#### 注意事项

数据库搬家时会强制清空目标数据库的数据。如果您需要保留目标数据库中的数据,请先备份数据,再进行 数据库搬家。具体操作,请参见备份和恢复数据。

#### 使用限制

- 云虚拟主机不支持同时进行备份、还原、搬家操作,否则会出现操作失败提示。
- 云虚拟主机不支持同时执行多个搬家任务。如果有多个搬家任务,则系统会依次排队执行,每次只能执行 一次搬家任务。
- 云虚拟主机支持一次搬家任务最多执行1个小时,如果数据量过大,则系统会显示超时失败。
- 云虚拟主机仅支持MySQL 4.0、MySQL 5.0、MySQL 5.1以及MySQL 5.7版本的数据库备份文件进行网站搬家。
- 云虚拟主机仅支持SQL Server 2008版本的数据库备份文件进行网站搬家。

#### 操作步骤

- 1. 登录云虚拟主机管理控制台。
- 2. 找到目标云虚拟主机,单击对应操作列的管理。
- 3. 在左侧导航栏,选择工具 > 网站搬家。
- 4. 在网站搬家页面,单击新建搬家任务。
- 5. 在数据库搬家设置页面,配置数据库搬家信息。

i. 单击数据库文件后的浏览。

- ii. 在弹出的**文件目录**对话框,选择已上传至网站根目录的数据库备份文件,然后单击确认。
- iii. 在目标数据库下拉列表中,选择目标云虚拟主机数据库。

| 虚拟主机     | 网站搬家 ●                                                  | 創建主机 体表 介仮 重執級务課 停止站点 用户操作 >> |
|----------|---------------------------------------------------------|-------------------------------|
| 站底信息     | 政策時後家设置 网络文件鉴家设置                                        | 握交设置                          |
| 数据率信息    | 0 穆示                                                    |                               |
| 主机信息     | 请先在原来主机服务商控制给做数据库备份操作。<br>把数据库备约文件使用FPT工具上修到前端主他的网站现目录。 |                               |
| ▶ 域名管理   | 通过以上操作运程很上的暂份文件。                                        |                               |
| ▶ 基础环境设置 | 数据库文体: /hebing.sql 2018 Ø                               |                               |
| ▶ 高级环境设置 |                                                         |                               |
| ▶ 文件管理   |                                                         |                               |
| ▶ 流量状态   | 下一步 開記:不知知知識年                                           |                               |
| ▼ 工具     |                                                         |                               |
| 备份恢复     |                                                         |                               |
| 网络藏家     |                                                         |                               |

- iv. 单击下一步。
- 6. 在网站文件搬家设置页面, 配置网站文件搬家信息。
  - i. 单击网站压缩包后的浏览。
  - ii. 在弹出的**文件目录**对话框,选择已上传至网站根目录的网站备份文件。

| 虚拟主机                     | 网站搬家 ♀                                                                         | 创建主机 续费 | 升级 重度服务器 停止 | 止転点 用户操作 > |
|--------------------------|--------------------------------------------------------------------------------|---------|-------------|------------|
| 站点信息                     | 数据库据家设置 网络文件摄家设置                                                               | •       | 提交设置        |            |
| 数据车值思                    | 0 場示                                                                           |         |             |            |
| 主机信息                     | 网站文件搭款后合强制覆盖当前主机FTP中的同名文件,如有需要请先操份。<br>带有密码保护的压缩文件无法解压缩。                       |         |             |            |
| ▶ 域為管理                   | 压缩文件中处理存在中文文件将可能无法被正常解压,循重免压缩文件中存在中文文件。<br>linux支持spfiltar, window(受持spfiltar, |         |             |            |
| ▶ 基础环境设置                 | 网站正确创。/wordpress-50.zip 2018 0                                                 |         |             |            |
| ▶ 高级环境设置                 |                                                                                |         |             |            |
| <ul> <li>文件管理</li> </ul> | 下一步 翻过,不断网站文件                                                                  |         |             |            |
| ▶ 流量状态                   |                                                                                |         |             |            |
| ▼ IR                     |                                                                                |         |             |            |
| 备份恢复                     |                                                                                |         |             |            |
| 网站搬家                     |                                                                                |         |             |            |

- ⅲ. 单击下一步。
- 7. 单击提交设置。

#### 执行结果

在网站搬家页面,单击搬家任务对应的操作列的查看详情,您可以看到任务的执行情况。任务状态变为执 行成功时,表示网站搬家成功。

| ┃ 网站搬家 ❷            |                 |                    | 创建主机 续费 升级         | 重磨服务器 停止站点 用户操作 > |
|---------------------|-----------------|--------------------|--------------------|-------------------|
| 提示<br>根据网站数据量大小,搬家操 | 作时间在几分钟到几十分钟不等。 |                    |                    |                   |
| 新建瞭家任务              |                 |                    |                    | e                 |
| 任务ID                | 状态              | 开始时间               | 结束时间               | 濕作                |
| bj_13365455         | ✔执行成功           | 2021年2月10日15:27:15 | 2021年2月10日15:28:22 | 查看洋梅              |

# 13.2. 主机间迁移网站

迁移网站表示将网站程序从一个云虚拟主机迁移到另一个云虚拟主机。如果您的网站当前所在云虚拟主机不 支持升级到目标云虚拟主机,或网站当前所在的云虚拟主机与目标云虚拟主机不归属于同一阿里云账号,请 参考本文所述方法进行主机间的网站迁移。

#### 前提条件

- 原主机与目标主机都是阿里云云虚拟主机。
- 原主机和目标主机支持的网站程序语言及数据库类型相同。
- 目标主机上没有其他网站程序。

● 已安装FTP客户端。建议您使用FileZilla工具,具体操作,请参见使用FileZilla管理文件。

#### 背景信息

- 本文操作中,原主机以独享虚拟主机基础增强版为例,目标主机以独享虚拟主机高级增强版为例,且两款 主机在不同的阿里云账号下。
- 云虚拟主机部分产品不支持自动备份网站数据,您可以通过FTP客户端登录云虚拟主机,获取网站备份数据,然后参考本文操作完成主机间的网站迁移。

#### 操作步骤

- 1. 备份原云虚拟主机的数据库数据,然后将数据下载到本地主机。
  - i. 使用原云虚拟主机归属的阿里云账号,登录云虚拟主机管理控制台。
  - ii. 找到原云虚拟主机,单击对应操作列的管理。
  - iii. 在左侧导航栏,选择工具 > 备份恢复。
  - iv. 在数据库备份页面,找到最新的系统自动备份的数据库数据,单击对应操作列的提取。 您可以自行创建数据库备份任务,也可以直接使用系统自动备份,具体操作,请参见备份和恢复数据。

本文以使用系统自动备份为例。

| 虚拟主机                                               | 备份恢复                         |             |        | 创建主机              | 续费 升级 | 重由服务器 停止站点 | 用户操作 ~ |
|----------------------------------------------------|------------------------------|-------------|--------|-------------------|-------|------------|--------|
| 站信息<br>数描率信息                                       | 提示<br>更换机房临不支持恢复到之前的备份,可以下载历 | 史賢份至本地进行恢复。 |        |                   |       |            |        |
| 主机信息                                               | 数据库备份 网站备份 我的任务              |             |        |                   |       |            |        |
| ▶ 城名管理                                             | 新份数据库                        |             |        |                   |       |            | G      |
| 基础环境设置                                             | 發份ID/發注信息                    | 警份大小        | 备份类型   | 醫份时间              |       | 攝作         |        |
| <ul> <li>&gt; 查级环境设置</li> <li>&gt; 文社管理</li> </ul> | b 06<br>-                    |             | 系统自动暂份 | 2021年5月6日02:11:41 |       | 摄取         |        |
| <ul> <li>流量状态</li> </ul>                           | b )5<br>-                    |             | 系统自动暂份 | 2021年5月5日02:11:30 |       | 摄取         |        |
| <ul> <li>▼ 工具</li></ul>                            | 66, 362, 1039)4<br>-         |             | 系统自动暂份 | 2021年5月4日02:11:45 |       | 编取         |        |

v. 在弹出的对话框中, 单击确认。

系统自动跳转至我的任务页签,等待提取任务状态变为提取成功。

| 虚拟主机                                               | 备份恢复                                    |      |                     | 创建主机 | 续费 | 升级 | 重由服务器 | 停止站点 | 用户操作 ~ |
|----------------------------------------------------|-----------------------------------------|------|---------------------|------|----|----|-------|------|--------|
| 站坦信意<br>政振率信息                                      | 遵示<br>更缺机病病不变持效要到之前的報告,可以下販历史報份至本地进行恢复。 |      |                     |      |    |    |       |      |        |
| 主机信息                                               | 数据库备份 网站备份 我的任务                         |      |                     |      |    |    |       |      |        |
| <ul> <li>域名管理</li> </ul>                           |                                         |      |                     |      |    |    |       |      | C      |
| ▶ 基础环境设置                                           | <b>E</b> 9                              | 状态   | 操作时间                |      |    |    |       | 操作   |        |
| <ul> <li>&gt; 高級环境设置</li> <li>&gt; 文は管理</li> </ul> | ta 35<br>且取至系统编行_24 6                   | 摄取成功 | 2021年5月6日15:50:36   |      |    |    |       |      |        |
| <ul> <li>流量状态</li> </ul>                           | ta 36<br>現取至某時間()_2 17                  | 播取成功 | 2021年1月7日18:48:35   |      |    |    |       | -    |        |
| ▼ 工具<br>subjectsr                                  | tu6<br>揭取至系统备份_2(5                      | 揭取成功 | 2020年12月25日14:56:38 |      |    |    |       | -    |        |

vi. 单击数据库备份页签, 找到提取成功的备份, 然后单击对应操作列的下载。

| 虚拟主机                                               | 备份恢复                                                              |         |        |                   | 创建主机 续费 升级 | 重由服务器 停止站点 | 用户操作 🗸 |
|----------------------------------------------------|-------------------------------------------------------------------|---------|--------|-------------------|------------|------------|--------|
| 站岳信息<br>数据率信息                                      | <ul> <li>提示</li> <li>更純机房斯不交持物展到之前的角份,可以下载历史角份至本地进行物度。</li> </ul> |         |        |                   |            |            |        |
| 主机信息                                               | 数据库备份 网站备份 我的任务                                                   |         |        |                   |            |            |        |
| ▶ 城名管理                                             | 首份数据库                                                             |         |        |                   |            |            | C      |
| ▶ 基础环境设置                                           | 聲份iD/聲注信懇                                                         | 备份大小    | 备份类型   | 督份时间              |            | 操作         |        |
| <ul> <li>&gt; 進級环境设置</li> <li>&gt; 文件管理</li> </ul> | bi 1<br>系统解份_21 6                                                 | 4.64 MB | 系统自动暂份 | 2021年5月6日02:11:41 |            | 恢复 下數 删除   |        |
| <ul> <li>流量状态</li> </ul>                           | 1. D6                                                             |         | 系统自动备份 | 2021年5月6日02:11:41 |            | 擱取         |        |
| <ul> <li>▼ 工具<br/>新份恢复</li> </ul>                  | 1. D5                                                             |         | 系统目动暂份 | 2021年5月5日02:11:30 |            | 挪取         |        |
| 网站搬家                                               | 64 04                                                             | +       | 系统自动器份 | 2021年5月4日02:11:45 |            | 编取         |        |
| PASSA CONTRACTOR                                   |                                                                   |         |        |                   |            |            |        |

修改日期

vii. 在弹出的对话框中, 单击下载, 然后单击确认。

| 文件下载           |            |         | ×       |
|----------------|------------|---------|---------|
| 请下载需要的备份       | 文件,本次打开的   | 勺下载链接10 | )分钟后失效! |
| 资源名称           | 资源类型       | 资源大小    | 资源下载    |
| cdm81982910_db | 数据库(MySQL) | 1.45 KB | 下载      |
|                |            |         |         |
|                |            |         | 确认      |

- 2. 备份原云虚拟主机的网站数据,然后将数据下载到本地主机。
  - i. 单击网站备份页签,找到最新的系统自动备份的网站数据,然后单击对应操作列的提取。
     您可以自行创建网站备份任务,也可以直接使用系统自动备份,具体操作,请参见备份和恢复数据。

本文以使用系统自动备份为例。

\*

ा 図片 ■ etc

| 虚拟主机                                               | 备份恢复                                    |          |        |                     | 创建主机 | 续费 | 升级 | 重度服务器    | 停止詰点 | 用户操作 🗸 |
|----------------------------------------------------|-----------------------------------------|----------|--------|---------------------|------|----|----|----------|------|--------|
| 站你信息<br>数据车信息                                      | 遵示<br>要操机席后不支持收旗到之前的备份,可以下就历史备份至本地进行收集。 |          |        |                     |      |    |    |          |      |        |
| 主机信息                                               | 数据库备份 网站备份 我的任务                         |          |        |                     |      |    |    |          |      |        |
| ▶ 域名管理                                             | #984                                    |          |        |                     |      |    |    |          |      | C      |
| ▶ 基础环境设置                                           | 毎份10/酸注信息                               | 餐份大小     | 暂份类型   | 餐份时间                |      |    |    | 操作       |      |        |
| <ul> <li>&gt; 高级环境设置</li> <li>&gt; 文件管理</li> </ul> | b 16<br>系统物金_2 77                       | 9.48 KB  | 系统自动备份 | 2021年1月7日00:00:03   |      |    |    | 恢复 下戰 删除 |      |        |
| ▶ 流量状态                                             | bi12<br>第4年編1日22                        | 315.00 B | 系统自动备份 | 2020年12月25日00:00:02 |      |    |    | 恢复 下號 删除 |      |        |
| ▼ 工具<br>新分次度                                       | 6<br>-                                  | ÷        | 系统自动暂份 | 2021年5月6日04:00:21   |      |    |    | 提取       |      |        |
| 网站搬家                                               | ы 05<br>-                               | с.       | 系统自动暂份 | 2021年5月5日04:00:19   |      |    |    | 提取       |      |        |
| ▶ 增值服务                                             | H                                       |          | 系统自动量份 | 2021年5月4日04:00:21   |      |    |    | 趨取       |      |        |

ii. 在弹出的对话框中, 单击确认。

系统自动跳转至我的任务页签,等待提取任务状态变为提取成功。

iii. 单击网站备份页签,找到提取成功的备份,然后单击对应操作列的下载。

| 虚拟主机                                               | 备份恢复                                      |          |        |                     | 创建主机 領募 | 开级 重用 | 時間 停止站点         | 用户操作 ~ |
|----------------------------------------------------|-------------------------------------------|----------|--------|---------------------|---------|-------|-----------------|--------|
| 站-示信息<br>数据车信息                                     | ● 提示<br>更易机原后不支持故复到之前的备份,可以下载历史备份至本地进行执宽。 |          |        |                     |         |       |                 |        |
| 主机信息                                               | 数据库备份 网站备份 我的任务                           |          |        |                     |         |       |                 |        |
| <ul> <li>         ·</li></ul>                      | 1015/1950<br>餐份ID/餐注信息                    | 普份大小     | 會份类型   | 曾份时间                |         | 操作    |                 | G      |
| <ul> <li>&gt; 電级环境设置</li> <li>&gt; 文件管理</li> </ul> | b) 21<br>系統留份_2 6                         | 20.82 MB | 系统目动器份 | 2021年5月6日04:00:21   |         | 恢复 下  | 载 <sup>他的</sup> |        |
| ▶ 流量状态                                             | と 16<br>系統審研2_2 7                         | 9.48 KB  | 系统自动输行 | 2021年1月7日00:00:03   |         | 恢复 下  | RL 世际           |        |
| ▼ 工具<br>新份恢复                                       | bk 42<br>系统错位_2( 5                        | 315.00 B | 系统自动暂份 | 2020年12月25日00:00:02 |         | 恢复 下  | 蚊 胞除            |        |

iv. 在弹出的对话框中, 单击下载, 然后单击确认。

| 文件下载                 |       |          | ×       |
|----------------------|-------|----------|---------|
| 请下载需要的备份文件,          | 本次打开的 | 下载链接10   | )分钟后失效! |
| 资源名称                 | 资源类型  | 资源大小     | 资源下载    |
| wh-3n0ucg3th4dgd7o3m | 网页文件  | 20.82 MB | 下载      |
|                      |       |          | 确认      |

备份数据下载成功后,会自动保存在本地主机的*下载*目录。

| ← → ~ ↑ 🚦 | > 此电脑 | > 下载 > 9 | 4.zip |      |         |    | 5 V             |
|-----------|-------|----------|-------|------|---------|----|-----------------|
| 🕹 快速访问    | ^     | 名称       | 类型    | 压缩大小 | 密码保护 大小 | 比率 | 修改日期            |
|           | *     | htdocs   | 文件夹   |      |         |    | 2021/1/22 10:29 |
| ➡ 下载      | *     |          |       |      |         |    |                 |
| 😭 文档      | *     |          |       |      |         |    |                 |

- 3. 使用FTP客户端将原云虚拟主机数据上传到目标云虚拟主机的网站根目录下。
  - i. 使用FileZilla工具连接目标云虚拟主机。
  - ii. 在选择记录区域,设置新站点的名称。
  - iii. 在常规区域,配置站点的FTP相关信息。

| 站点管理器                                                             | >                                                                                                    |
|-------------------------------------------------------------------|----------------------------------------------------------------------------------------------------|
| 选择记录(S):                                                          | 常规 高级 传输设置 字符集                                                                                                    |
| □                                                                 | 协议(T):     FTP - 文件传输协议        主机(H):     w     om       动感(E):     如果可用,使用显式的 FTP over TLS        登录类型(L):     正常        用户(U):     w        密码(W):     ●●●●●●●●●●●●●●●●●●●●●●●●●●●●●●●●●●●● |
|                                                                   | 背景颜色(B) 无 v<br>注释(M):                                                                                                    |
| 新站点(N)     新文件夹(F)       新建书签(M)     重命名(R)       删除(D)     复制(I) | ~                                                                                                    |
|                                                                   | 连接(C) 确定(O) 取消                                                                                                    |

主要的配置参数如下表所示。

| 参数 | 配置      |
|----|---------|
| 主机 | FTP登录地址 |
| 端口 | 21      |
| 用户 | FTP用户名  |
| 密码 | FTP登录密码 |

#### 目标云虚拟主机的FTP相关信息,可在**站点信息**页面的**账号信息**区域获取。

| 虚拟主机                                                     | 站点信息                                    |                                                                         | 創建主机 燒農 升级 重能服务器 停止站机 用户操作 >>                                                                                                    |
|----------------------------------------------------------|-----------------------------------------|-------------------------------------------------------------------------|----------------------------------------------------------------------------------------------------|
| 就 <u>求慎重</u><br>数据库信息                                    | 服务器监控                                   |                                                                         |                                                                                                    |
| 主机信息<br>) 域名管理                                           | срижля 0%                               | 内存使用率<br>0.04 cs / 2 cs<br>2%                                           | 問意<br>0 Kbps / 15 M                                                                                                    |
| <ul> <li>基础环境设置</li> <li>常级环境设置</li> <li>文件管理</li> </ul> | 网站信息                                    |                                                                         |                                                                                                    |
| <ul> <li>流量状态</li> </ul>                                 | 运行状态: ● 运行中 (停止运机)                      |                                                                         | 能打成名: w bm                                                                                                    |
| ▼ 工具<br>會份恢复<br>网站版家                                     | 利気空焼 0.02<br>三歳 0.00<br>取気利空気か (か) 0.00 | (10.00M# / 5120.00MB)<br>(1.29 M# / 1000.00 0B)<br>(0.00M# / 1004.00MB) | <ul> <li> <b>开西日</b>         2021年9月82日114406         第9時日         2022年9月8日224693(00)天航(198)         現時日         第9時日         日代         日代         4月953554525526727.1/72, WAP         </li> </ul> |
| 网站检查<br>增值服务                                             | 联告信息<br>                                | ·····································                                   |                                                                                                    |
| 自助诊断<br>操作日志                                             | 主机管理改新的用户条: will                        | 主机管理验制的软件 (重要素等)<br>行行使法律部。(重要素等)                                       | FTFB是主动UDA: w ym ym                                                                                                    |

- iv. 单击连接。
- v. 将数据库备份SQL文件和网站文件压缩包上传到目标云虚拟主机的/htdocs目录。

本文示例中,目标云虚拟主机为Linux操作系统。如果目标云虚拟主机为Windows操作系统,需要 将备份数据上传到/目录。关于云虚拟主机网站目录的更多信息,请参见上传网站文件到Linux操作系统 云虚拟主机和上传网站文件到Windows操作系统云虚拟主机。

| 6 迁移网站 -         |                      |                   | 0          | m - FileZilla     |                                      | _          |       |
|------------------|----------------------|-------------------|------------|-------------------|--------------------------------------|------------|-------|
| 文件(F) 编辑(E)      | 查看(V) 传输(T) 服务器      | (S) 书签(B) 帮助(H)   |            |                   |                                      |            |       |
| ₩ - 🖹 🗖          | 📑 🗱 🕄 🎼 🕄            | 1x 1/ II 🔍 🤇      | • 🔥        |                   |                                      |            |       |
| 主机(H):           | 用户名(U):              | 密码                | (W):       | 靖                 | ): 快速连接(Q) ▼                         |            |       |
| 状态: 正在连接         |                      |                   |            |                   |                                      |            |       |
| 状态: 连接建立,        | 等待欢迎消息               |                   |            |                   |                                      |            |       |
| 状态: 不安全的服        | 务器,不支持 FTP over TLS。 |                   |            |                   |                                      |            |       |
| 状态: 已登录          |                      |                   |            |                   |                                      |            |       |
| 本地站点: E:\6-te    | st\4a                | /00               |            |                   | 远程站点: //htdocs                       |            |       |
|                  |                      |                   |            | -                 |                                      |            | 0.    |
| - 🔠 文档           |                      |                   |            |                   |                                      |            |       |
| 白 💻 此电脑          |                      |                   |            |                   |                                      |            |       |
| 🖻 🟪 C: (         | 条统)<br>約(件)          |                   |            |                   | php_upload_tmp                       |            |       |
| E: (             | DATA1)               |                   |            |                   | · wwwiogs                            |            |       |
|                  | Closefficient        |                   |            |                   |                                      |            |       |
| œ <mark>-</mark> | BIN                  |                   |            |                   |                                      |            |       |
| 文件名              | ~                    | 文件大小 文件类型         | <u>u</u> 1 | 最近修改              | 文件名 文件大小 文件类型 最近修改                   |            | 权限    |
| <b>.</b> .       |                      |                   |            |                   |                                      |            |       |
| 🗊 he             | .sql                 | 4,869,616 Microso | oft SQ     | 2021/5/6 15:55:26 | © zhuye.html 201 Chrome H 2021/2/2   | 6 17:48:00 | -rw-r |
|                  |                      |                   |            |                   | hddb.sql 4,869,6 Microsoft 2021/5/7  | 14:15:00   | -rw-r |
|                  |                      |                   |            |                   | 95a 34.zip 21,827, 压缩(zippe 2021/5/6 | 17:27:00   | -rw-r |
|                  |                      |                   |            |                   |                                      |            |       |
|                  |                      |                   |            |                   |                                      |            |       |
|                  |                      |                   |            |                   |                                      |            |       |
|                  |                      |                   |            |                   |                                      |            |       |
|                  |                      |                   |            |                   |                                      |            |       |
|                  |                      |                   |            |                   |                                      |            |       |
|                  |                      |                   |            |                   |                                      |            |       |
|                  |                      |                   |            |                   | <                                    |            |       |
|                  |                      |                   |            |                   |                                      |            |       |

- 4. 将原云虚拟主机的数据导入目标云虚拟主机。
  - i 使田日标天虎拟主机归屋的阿里天账号 登录天虎拟主机管理而而

- ii. 找到目标云虚拟主机,单击对应操作列的管理。
- iii. 在左侧导航栏,选择工具 > 网站搬家。
- iv. 在网站搬家页面, 单击新建搬家任务。
- v. 配置数据库搬家。
  - a. 在数据库搬家设置配置向导,单击浏览。
  - b. 在弹出的对话框中,选择已上传的数据库备份SQL文件,然后单击确认。

| 文件目录                                                                                                    |    | $\times$ |
|----------------------------------------------------------------------------------------------------|----|----------|
| <ul> <li>Image: marked base</li> <li>Image: marked base</li> <li>Image: marked base<td></td><td></td></li></ul> |    |          |
|                                                                                                    | 确认 | 取消       |

c. 在目标数据库下拉列表中,选择目标云虚拟主机数据库。

|    | 虚拟主机            | 网站搬家 ❷                                                  |
|----|-----------------|---------------------------------------------------------|
|    | 站点信息            | 数据库部家设置 网站文件搬家设置                                        |
|    | 数据库信息           | <ul> <li>记 提示</li> </ul>                                |
|    | 主机信息            | 请先在原来主机服务商控制台做数据库备份操作。<br>把数据库备份文件使用FTP工具上传到当前主机的网站根目录。 |
|    | ▶ 域名管理          | 通过以上操作选择您上传的备份文件。                                       |
|    | ▶ 基础环境设置        | 数据库文件: /hc db.sql 浏览                                    |
|    | ▶ 高级环境设置        | 目标数据集: bcdb-mysql                                       |
|    | ▶ 文件管理          |                                                         |
|    | ▶ 流量状态          |                                                         |
|    | ▼ I具            |                                                         |
|    | 备份恢复            |                                                         |
|    | 网站搬家            |                                                         |
| d. | 单击下 <b>一步</b> 。 |                                                         |

- vi. 配置网站文件搬家。
  - a. 在网站文件搬家设置配置向导,单击浏览。
  - b. 在弹出的对话框中,选择已上传的网站备份文件压缩包,然后单击确认。

| 文件目录                                                                |    | ×  |
|---------------------------------------------------------------------|----|----|
| <ul> <li>✓ □ /</li> <li>□ 1 h sql</li> <li>☑ 1 95 34.zip</li> </ul> |    |    |
| zhuye.html                                                          |    |    |
|                                                                     |    |    |
|                                                                     | 确认 | 取消 |

c. 单击下一步。

| 虛拟主机                       | ■ 网站搬家 ❷                                                                   |                                       |          |
|----------------------------|----------------------------------------------------------------------------|---------------------------------------|----------|
| 站点信息                       | 数据库搬家设置                                                                    |                                       | 网站文件搬家设置 |
| 数据库信息                      | <b>①</b> 提示                                                                |                                       |          |
| 主机信息                       | 网站文件概款后会强制覆盖当前主机FTP中的同名文件,如有需要请先备份。<br>带有密码保护的压缩文件无法解压缩。                   |                                       |          |
| ▶ 城名管理                     | 压缩文件中如果存在中文文件将可能无法被正常解压,请避免压缩文件中存在中文文<br>linux支持zip和tar, windows支持zip和rar。 | ./牛。                                  |          |
| ▶ 基础环境设置                   | 同处干燥机 (05                                                                  | 70040-267a-4026-92c2-f7ac0d275c24 tin |          |
| <ul> <li>高级环境设置</li> </ul> | 13A                                                                        | 10940-2016-4920-0202-116000313C942p   | V330     |
| <ul> <li>文件管理</li> </ul>   |                                                                            | 步跳过,不搬网站文件                            |          |
| ▶ 流量状态                     |                                                                            |                                       |          |
| ▼ I具                       |                                                                            |                                       |          |
| 备份恢复                       |                                                                            |                                       |          |
| 网站搬家                       |                                                                            |                                       |          |

vii. 在提交设置配置向导页签下, 单击提交设置。

| 虚拟主机                     | 网站搬家 🥑                                                                              |               | 创建主机 续奏 | 升级 重直服务表 | 停止站点 | 用户操作 ~ |
|--------------------------|-------------------------------------------------------------------------------------|---------------|---------|----------|------|--------|
| 站点信息                     | 数据体制体设置                                                                             | 网站文件搬家设置      |         | 提交设置     |      |        |
| 数据库信息                    | 0 提示                                                                                |               |         |          |      |        |
| 主机信息                     | 根据网站数据最大小,撤废最作时间在几分钟到几十分钟不等。<br>搬家成功后诸邻重置数据库密码,修政网站程序中新的数据库连接串,修改成名解析和备套接入,并整荣绘制台讲是 | 城名、惨政语言版本等设置。 |         |          |      |        |
| ▶ 城名管理                   |                                                                                     |               |         |          |      |        |
| ▶ 基础环境设置                 |                                                                                     |               |         |          |      |        |
| ▶ 高级环境设置                 |                                                                                     |               |         |          |      |        |
| <ul> <li>文件管理</li> </ul> |                                                                                     |               |         |          |      |        |
| <ul> <li>流量状态</li> </ul> |                                                                                     |               |         |          |      |        |
| ▼ IA                     |                                                                                     |               |         |          |      |        |
| 曾份恢复                     |                                                                                     |               |         |          |      |        |
| 阿站搬家                     |                                                                                     |               |         |          |      |        |

搬家任务提交成功,您可以单击任务所在行的查看详情,查看任务执行进展并单击确认。

| 虚拟主机        | ┃ 网站搬家 @            |                                       |                                                                    | 创建主机 烘舞 升级 | 重出服务器 停止站机 | 用户操作 ~ |
|-------------|---------------------|---------------------------------------|--------------------------------------------------------------------|------------|------------|--------|
| 站任信息        | 0 提示                |                                       |                                                                    |            |            |        |
| 数据车信息       | 根据网站数据量大小,搬家操作时间在几分 | 钟到几十分钟不等。                             |                                                                    |            |            |        |
| 主机信息        | 新建雄家任务              |                                       |                                                                    |            |            | G      |
| ▶ 地名管理      | 任務回                 | 状态                                    | 开始时间                                                               | 结束印间       | 操作         |        |
| ▶ 基础环境设置    | bj_1000420          | ○進行中                                  | 2021年5月6日17;43:09                                                  |            | 重新半情       |        |
| ▶ 應級环境设置    |                     |                                       |                                                                    |            |            |        |
| ▶ 文件管理      |                     | ŭ                                     | ¥ļā ×                                                              |            |            |        |
| ▶ 流量状态      |                     | I I I I I I I I I I I I I I I I I I I | 0.18-                                                              |            |            |        |
| <b>-</b> IA |                     |                                       | 800 以为后语您重置数据库案码、参议网站程序中新的数据库注接串、修改域名解析和新案接入、并登录控制台绑定域名、修改语言版本集合置。 |            |            |        |
| 藝份恢复        |                     |                                       | の現象能変体を已接な                                                         |            |            |        |
| 网站搬家        |                     |                                       | 2021年5月6日1743:09                                                   |            |            |        |
| 网站检查        |                     |                                       | <ul> <li>数据向文件预设置成功</li> <li>数据局入由</li> </ul>                      |            |            |        |
| ▶ 增值服务      |                     |                                       |                                                                    |            |            |        |
| 日秋沙新        |                     |                                       | ans), Rola                                                         |            |            |        |

### 执行结果

搬家成功,任务状态变为**执行成功**。

| 虚拟主机          | 网站搬家 @                                 |                    |                   |                   | 创建主机 | 续费 | 升级 | 重自服务器 | 停止站点 | 用户操作 > |
|---------------|----------------------------------------|--------------------|-------------------|-------------------|------|----|----|-------|------|--------|
| 站点信息          |                                        | 0 1047#            |                   |                   |      |    |    |       |      |        |
| 数编库信息<br>主机信息 | 「REWARKSWILLへい、 BERKSHIPPUNUED UP HASI | 0 (   73 Jay/1484* |                   |                   |      |    |    |       |      | c      |
| ▶ 城名管理        | 任新ID                                   | 状态                 | 开始时间              | 结束时间              |      |    |    |       | 攝作   |        |
| ▶ 基础环境设置      | bj 52                                  | ✔执行成功              | 2021年5月7日14:48:46 | 2021年5月7日14:48:49 |      |    |    |       | 查看洋街 |        |
| ▶ 高级环境设置      |                                        |                    |                   |                   |      |    |    |       |      |        |
| ▶ 文件管理        |                                        |                    |                   |                   |      |    |    |       |      |        |
| ▶ 流量状态        |                                        |                    |                   |                   |      |    |    |       |      |        |
| ▼ I具          |                                        |                    |                   |                   |      |    |    |       |      |        |
| 备份恢复          |                                        |                    |                   |                   |      |    |    |       |      |        |

#### 后续步骤

网站迁移后,您需要执行以下操作,保证网站在新云虚拟主机上正常运行:

- 1. 重置数据库密码。具体操作,请参见重置云虚拟主机数据库密码。
- 2.更改网站程序中的数据库连接字符串信息。更多信息,请参见常见的第三方开源程序数据库配置文件路径。
- 3. 绑定域名和解析域名。具体操作,请参见如下文档:
  - o 绑定域名
  - o 设置域名A记录解析
  - 。 设置域名CNAME记录解析
- 4. 确认网站程序的环境信息是否需要修改,例如PHP版本。具体操作,请参见更换PHP版本。

# 14.网站检查

云虚拟主机提供网站检查功能,包括检查主机状态、域名状态、备案状态和环境配置,并为您提供有效的解决指引。本文以Linux独享虚拟主机标准版为例介绍如何使用网站检查功能。

#### 操作步骤

- 1. 登录云虚拟主机管理页面。
- 2. 找到待检查网站的云虚拟主机,单击对应操作列的管理。
- 3. 在左侧导航栏,选择工具 > 网站检查。
- 4. 在网站检查页面,单击开始检查。

| 虚拟主机     | 网站检查 @                                                                                                    |
|----------|----------------------------------------------------------------------------------------------------|
| 站点信息     |                                                                                                    |
| 数据库信息    | 建示<br>如果主机当前有进行中的任务,如,备份、恢复、数据迁移等,为遍免影响任务中断及检查结果,请在任务完成后,再进行主机检查。                                                                                |
| 主机信息     | ④ 重要提示                                                                                                    |
| ▶ 城名管理   | 主机到期:主机到期后15天将按释放, 圖时数据无法找回, 请登录会员区及时续费或备份后导出数据, 续费>>> 备份>>><br>数据上传: Linux主机须上传至抗dcs, Windows主机须上传至损目录:                                         |
| ▶ 基础环境设置 |                                                                                                    |
| ▶ 高级环境设置 | 网站检查说明                                                                                                    |
| ▶ 文件管理   | 主机状态检查。检查主机是否因到明、耗资源、被攻击、超流量、违法、手工操作原因关停。                                                                                                    |
| ▶ 流量状态   | 域名状态检查:检查是否绑定域名,域名解析状态(不包含铀时域名,解析成功描解析至当前主机P),仅检查前三个域名状态,其余请至域名绑定查看,前往>>>                                                                        |
| ▼ I具     | 新索状态检查: 检查是否备意。如果完全个域名,仅检查前三个域名备案状态,其余语至域名排定查看。前往>>><br>环境配置检查: 首页设置仅检查是否上传,需要您自行或联系您的网站程序员检查上传位置。环境版本检查仅提示版本信息,需要您自行或联系您的网站程序员检查网站程序是否与您所选版本匹配。 |
| 备份恢复     |                                                                                                    |
| 网站搬家     | <del>开始检查</del>                                                                                                    |
| 网站检查     |                                                                                                    |

### 执行结果

#### 网站检查任务执行完成后,如下图所示。

| 虚拟主机                                     | 网站检查 🛛                     |              |                          | 创建主机 续费 | 升级 停止站点 用户操作 >  |  |  |  |  |  |
|------------------------------------------|----------------------------|--------------|--------------------------|---------|-----------------|--|--|--|--|--|
| 站示信息<br>数据库信息                            | 检查进度:                      | <u>雪</u> 进度: |                          |         |                 |  |  |  |  |  |
| 主机信息                                     |                            |              |                          |         | 100%            |  |  |  |  |  |
| ▶ 城名管理                                   |                            |              |                          |         |                 |  |  |  |  |  |
| ▶ 基础环境设置                                 | ACCULATION PROPERTY ACTION | CTRANK STATE |                          |         |                 |  |  |  |  |  |
| ▶ 高级环境设置                                 | 检查类型                       | 检查项目         | 检查结果                     | 检查状态    | 操作              |  |  |  |  |  |
| <ul> <li>文件管理</li> </ul>                 | 主机状态检查                     | 主机状态         | 运行中                      | ~       |                 |  |  |  |  |  |
| <ul> <li>▶ 流量状态</li> <li>▼ 工具</li> </ul> |                            | 域名绑定         | 已處理的成名个数(不包含物时成名)。2      | ~       | 绑定域名            |  |  |  |  |  |
| 新伝統度<br>684.1100万                        | 域名状态检查                     | 域名解析         | ýtop ✓<br>www top ✓      | ~       | 的问解析<br>WHOIS證词 |  |  |  |  |  |
| 同站检查                                     | 醫囊状态检查                     | 醫室状态         | y top 非智愛<br>www.top 未留愛 | ×       | **              |  |  |  |  |  |
| ▶ 增值服务                                   | 11(6月1時44年                 | 普页文件检查       | 日上传                      | ~       | 10回20開設市        |  |  |  |  |  |
| 操作日志                                     | in the state of the sec    | 高级配置检查       | PHP7.0                   | ~       | менсетр         |  |  |  |  |  |

#### 后续步骤

在检查结果的操作列,单击出现异常的检查项对应的解决方法,逐一解决问题后,再次执行网站检查,确保 网站状态无问题。

# 15.管理数据库

# 15.1. 云虚拟主机数据库概述

数据库(Dat abase,简称DB)是以一定方式存储在一起、能够共享、具有尽可能小的冗余度、与应用程序 彼此独立的数据集合。阿里云根据您购买主机的网站运行环境为您的云虚拟主机预装了数据库,您可以在主 机管理控制台执行各功能操作,也可以对数据库中的数据进行相应的维护。

#### 云虚拟主机支持的数据库版本

云虚拟主机的操作系统和产品类型不同,所支持的数据库版本也不相同,请您根据自己网站程序的开发语言 和访问规模等信息,选择适合的数据库版本。更多信息,请参见云虚拟主机支持的数据库版本。

#### 获取和配置数据库信息

在云虚拟主机上安装网站程序时,请您先获取云虚拟主机对应的数据库信息,包含数据库名称、数据库用户 名、数据库地址以及数据库密码,然后在网站数据库配置页面输入数据库的连接信息。具体操作,请参见获 取和配置数据库信息。

#### 重置数据库密码

网站安装完成后,为了提高网站安全性,建议您定期在主机管理控制台上重置云虚拟主机数据库密码。此 外,如果您忘记了数据库密码,也可以重置数据库密码。具体操作,请参见重置云虚拟主机数据库密码。

#### 登录数据库

数据库可通过DMS数据管理方式登录,也可以通过其他方式登录(例如phpMyAdmin、PDO等方式)。建议 您通过DMS数据管理方式可以方便快捷地登录和管理数据库,让您的网站数据更安全、管理更高效、数据价 值更清晰。

DMS数据管理服务方式又分为Web版本和客户端方式,更多信息如下所示:

- Web版本:无需安装客户端,您可以直接从云虚拟主机管理控制台跳转到数据库对应的DMS操作入口。建议您使用DMS Web版本,具体操作,请参见通过数据管理DMS Web版本登录数据库。
- 客户端:您需要根据操作系统下载和安装DMS客户端(例如Windows客户端),然后导入和登录数据库。
   具体操作,请参见通过数据管理DMS客户端登录数据库。

#### 变更数据库

云虚拟主机提供变更数据库功能,当您的网站用户量和数据量快速增长时,当前数据库无法满足业务所需的 TPS和存储量要求,您可以通过变更数据库来保证网站正常访问。具体操作,请参见变更数据库。

#### 备份数据库数据

云虚拟主机支持自动备份数据库数据和手工备份数据库数据。当您的数据库数据出现异常,或者需要变更数 据库类型,您可以通过云虚拟主机的备份功能来恢复数据库数据。具体操作,请参见备份和恢复数据。

#### 导入数据库文件

网站使用的数据库类型不同,选择的导入方式也不同,例如,DMS数据管理方式、Navicate for MySQL方式 以及MySQL Command Line Client方式等。更多信息,请参见导入数据库文件。

建议您使用DMS数据管理方式导入本地数据库文件,与其他方式相比,该方式无需在本地安装数据库或第三 方客户端等工具,操作更便捷。具体操作,请参见通过DMS导入数据库文件。

### 导出数据库文件

您可以将云虚拟主机数据库中的导出文件作为备份文件,用于恢复云虚拟主机数据库或导入新的数据库中创 建相同格式的表结构。建议您使用DMS数据管理方式导出主机数据库中的数据,与其他方式(例如Navicat for MySQL和SQLyog方式)相比,该方式更便捷。具体操作,请参见通过DMS导出数据库文件。

# 15.2. 云虚拟主机支持的数据库版本

由于云虚拟主机的操作系统和产品类型不同,所支持的数据库版本也不相同,请根据您的网站程序语言和访问规模等信息选择适合的数据库版本。

当前主流云虚拟主机产品支持的数据库版本如下表所示,更多信息,请参见云虚拟主机产品介绍页。

增强版独享主机 (中国内地)支持的数据库

| 产品参数         | 独享基础增强版                                                                                                    |                                                                                                    | 独享标准增强版/独享高级增强版/独享豪华增强版                                                                          |                                                                                                    |  |
|--------------|----------------------------------------------------------------------------------------------------|----------------------------------------------------------------------------------------------------|--------------------------------------------------------------------------------------------------|----------------------------------------------------------------------------------------------------|--|
| 支持的操作<br>系统  | Linux Windows                                                                                                    |                                                                                                    | Linux                                                                                            | Windows                                                                                                    |  |
| 支持的语言        | <ul> <li>PHP</li> <li>5.3/5.4/5.5/5.6/</li> <li>7.0/7.1/7.2/7.4/</li> <li>8.0</li> <li>HT ML</li> <li>WAP</li> </ul> | <ul> <li>ASP</li> <li>ASP.NET<br/>2.0/3.5/4.0/4.8</li> <li>HT ML</li> <li>WAP</li> <li>ASP.NET Core<br/>6.0</li> </ul> | <ul> <li>PHP<br/>5.3/5.4/5.5/5.6/7.0<br/>/7.1/7.2/7.4/8.0</li> <li>HT ML</li> <li>WAP</li> </ul> | <ul> <li>ASP</li> <li>ASP.NET<br/>2.0/3.5/4.0/4.8</li> <li>HT ML</li> <li>WAP</li> <li>ASP.NET Core 6.0</li> </ul> |  |
| 支持的数据<br>库   | <ul> <li>MySQL 5.7 (500 MB)</li> <li>SQLite v2.8.14</li> </ul>                                                       | <ul> <li>SQL Server<br/>2008 (500 MB)</li> <li>ACCESS (与网页<br/>空间共享)</li> </ul>                                        | <ul><li>MySQL 5.7 (1 GB)</li><li>SQLite v2.8.14</li></ul>                                        | <ul> <li>SQL Server 2008(1<br/>GB)</li> <li>ACCESS(与网页空间<br/>共享)</li> </ul>                                        |  |
| 支持的Web<br>服务 | Nginx 1.18                                                                                                    | Windows Server<br>2019 (IIS10)                                                                                         | Nginx 1.18                                                                                       | Windows Server<br>2019 (IIS10)                                                                                     |  |

#### 增强版独享主机 (其他机房)支持的数据库

| 产品参数    | 独享经济增强版                                                                                     | 独享普惠增强版/独享专业增强版/独享尊贵<br>增强版                                                                 |
|---------|---------------------------------------------------------------------------------------------|---------------------------------------------------------------------------------------------|
| 支持的操作系统 | Linux                                                                                       | Linux                                                                                       |
| 支持的数据库  | <ul> <li>PHP<br/>5.3/5.4/5.5/5.6/7.0/7.1/7.2/7.4/8.0</li> <li>HT ML</li> <li>WAP</li> </ul> | <ul> <li>PHP<br/>5.3/5.4/5.5/5.6/7.0/7.1/7.2/7.4/8.0</li> <li>HT ML</li> <li>WAP</li> </ul> |
| 支持的数据库  | <ul><li>MySQL 5.7 (500 MB)</li><li>SQLite v2.8.14</li></ul>                                 | <ul><li>MySQL 5.7 (1 GB)</li><li>SQLite v2.8.14</li></ul>                                   |

| 产品参数     | 独享经济增强版    | 独享普惠增强版/独享专业增强版/独享尊贵<br>增强版 |
|----------|------------|-----------------------------|
| 支持的Web服务 | Nginx 1.18 | Nginx 1.18                  |

#### 非增强版独享虚拟主机产品支持的数据库

| 产品参数         | 中国内地机房: 独享基                                                                                  | 中国内地机房:独享标准<br>版/独享高级版/独享豪华<br>版                                                                                        |                                                                                              |                                                                                              |
|--------------|----------------------------------------------------------------------------------------------|----------------------------------------------------------------------------------------------------|----------------------------------------------------------------------------------------------|----------------------------------------------------------------------------------------------|
|              | 其它机房:独享经济版                                                                                   | 其它机房:独享普惠版/<br>独享专业版/独享尊贵版                                                                                              |                                                                                              |                                                                                              |
| 支持的操<br>作系统  | Linux                                                                                        | Windows                                                                                                    |                                                                                              |                                                                                              |
| 支持的语<br>言    | <ul> <li>PHP<br/>5.2/5.3/5.4/5.5/<br/>5.6/7.0/7.1/7.2</li> <li>HT ML</li> <li>WAP</li> </ul> | <ul> <li>ASP</li> <li>ASP.NET <ul> <li>1.1/2.0/3.5/4.0/</li> <li>4.5</li> </ul> </li> <li>HT ML</li> <li>WAP</li> </ul> | <ul> <li>PHP<br/>5.2/5.3/5.4/5.5/5.6/<br/>7.0/7.1/7.2</li> <li>HT ML</li> <li>WAP</li> </ul> | <ul> <li>ASP</li> <li>ASP.NET<br/>1.1/2.0/3.5/4.0/4.5</li> <li>HT ML</li> <li>WAP</li> </ul> |
| 支持的数<br>据库   | <ul> <li>MySQL 5.7 (500 MB)</li> <li>SQLite v2.8.14</li> </ul>                               | <ul> <li>SQL Server<br/>2008 (500 MB)</li> <li>ACCESS (与网页<br/>空间共享)</li> </ul>                                         | <ul> <li>MySQL 5.7 (1 GB)</li> <li>SQLite v2.8.14</li> </ul>                                 | <ul> <li>SQL Server 2008(1<br/>GB)</li> <li>ACCESS(与网页空间<br/>共享)</li> </ul>                  |
| 支持的<br>Web服务 | Apache 2.2                                                                                   | Windows Server<br>2008 (IIS 7.5)                                                                                        | Apache 2.2                                                                                   | Windows Server<br>2008 (IIS 7.5)                                                             |

② **说明** Linux操作系统非增强版云虚拟主机部分支持PHP 7.4和PHP 8.0版本,请以云虚拟主机控制台 界面显示为准。

#### 共享云虚拟主机产品支持的数据库

| 产品参数    | 共享经济增强版                                                                                      | 共享经济版                                                                       |                                                                                              |
|---------|----------------------------------------------------------------------------------------------|-----------------------------------------------------------------------------|----------------------------------------------------------------------------------------------|
| 支持的操作系统 | Linux                                                                                        | Linux                                                                       | Windows                                                                                      |
| 支持的语言   | <ul> <li>PHP<br/>5.3/5.4/5.5/5.6/7.0/7<br/>.1/7.2/8.0</li> <li>HT ML</li> <li>WAP</li> </ul> | <ul> <li>PHP<br/>4.3/5.2/5.3/5.4/5.5</li> <li>HT ML</li> <li>WAP</li> </ul> | <ul> <li>ASP</li> <li>ASP.NET<br/>1.1/2.0/3.5/4.0/4.5</li> <li>HT ML</li> <li>WAP</li> </ul> |

| 产品参数     | 共享经济增强版                                                        | 共享经济版                                                             |                                                                      |
|----------|----------------------------------------------------------------|-------------------------------------------------------------------|----------------------------------------------------------------------|
| 支持的数据库   | <ul> <li>MySQL 5.7 (500 MB)</li> <li>SQLite v2.8.14</li> </ul> | <ul> <li>MySQL 5.1.48 (200 MB)</li> <li>SQLite v2.8.14</li> </ul> | <ul> <li>SQL Server 2008 (200 MB)</li> <li>ACCESS (50 MB)</li> </ul> |
| 支持的Web服务 | Nginx 1.18                                                     | Apache 2.2                                                        | Windows Server<br>2008 (IIS 7.5)                                     |

# 15.3. 获取和配置数据库信息

当您在云虚拟主机上安装网站程序时,需要配置数据库的连接信息。本文以安装WordPress和织梦内容管理系统DedeCMS时配置数据库的界面为例,介绍获取和配置数据库信息的方法。

#### 操作步骤

- 1. 获取数据库信息。
  - i. 登录云虚拟主机管理页面。
  - ii. 找到待安装网站程序的云虚拟主机,单击对应操作列的管理。
  - iii. 在左侧导航栏,单击数据库信息。
  - iv. 在数据库信息区域,获取安装程序所需的数据库信息。

请您记录数据库名称、数据库地址和数据库用户名。

如果您忘记了数据库密码,可以重置密码。具体操作,请参见重置云虚拟主机数据库密码。

| 虚拟主机                     | 数据库信息 |                  |       | 常用文档(  | 创建主机 续费 | 升级    | 重启服务器(           | ▶止站点 用户操作 ∨   |
|--------------------------|-------|------------------|-------|--------|---------|-------|------------------|---------------|
| 站点信息                     |       |                  |       |        |         |       |                  | C             |
| 數据库信息                    | 数据库名称 | 数据库版本            | 数据库地址 | 数据库用户名 | 数据空间    |       |                  | 操作            |
| 主机信息                     | r ib  | mysql 5.7.25-log | r m   | ł 6    |         | 0.16% | (1.641M / 1024M) | 重置密码 变更数据库 管理 |
| <ul> <li>域名管理</li> </ul> |       |                  |       |        |         |       |                  |               |

2. 配置数据库信息。

安装网站程序时,需要您配置数据库信息。

本文以安装WordPress和织梦内容管理系统DedeCMS时配置数据库信息的界面为例,具体操作如下所示:

⑦ 说明 如果您需要了解WordPress和织梦内容管理系统DedeCMS的完整安装步骤,具体操作, 请参见使用云虚拟主机安装网站和安装开源DedeCMS。

• WordPress:

| $\mathbf{\overline{M}}$ |                  |                                           |  |  |  |  |  |
|-------------------------|------------------|-------------------------------------------|--|--|--|--|--|
|                         |                  |                                           |  |  |  |  |  |
| 请在下方填写您的数据库             | 连接信息。如果您不确定,请联系您 | 的服务提供商。                                   |  |  |  |  |  |
| 数据库名                    | h                | 希望将WordPress安装到的数据库名称。                    |  |  |  |  |  |
| 用户名                     | h                | 您的数据库用户名。                                 |  |  |  |  |  |
| 宏码                      |                  | 您的数据库密码。                                  |  |  |  |  |  |
| 数据库主机                   | h om             | 如果localhost不能用,您通常可以从网站服<br>务提供商处得到正确的信息。 |  |  |  |  |  |
| 表前缀                     | wp1_             | 如果您希望在同一个数据库安装多个<br>WordPress,请修改前缀。      |  |  |  |  |  |
| 提交                      |                  |                                           |  |  |  |  |  |

#### 主要的参数配置项如下表所示。

| 参数    | 说明                                                              |
|-------|-----------------------------------------------------------------|
| 数据库名  | 输入数据库名称。关于如何获取数据库名称,具体操<br>作,请参见 <mark>步骤</mark> 1。             |
| 用户名   | 输入数据库用户名。关于如何获取数据库用户名,具<br>体操作,请参见 <mark>步骤1</mark> 。           |
| 密码    | 输入数据库密码。如果您忘记密码,可以重置密码。<br>具体操作,请参见 <mark>重置云虚拟主机数据库密码</mark> 。 |
| 数据库主机 | 输入数据库地址。关于如何获取数据库地址,具体操<br>作,请参见 <mark>步骤</mark> 1。             |

#### ◦ 织梦内容管理系统DedeCMS:

| DEDEC                                  | 1/15 SP2                                                                                                    | DEDECHC VE 7 LITEOCI                                                                            |
|----------------------------------------|----------------------------------------------------------------------------------------------------|-------------------------------------------------------------------------------------------------|
| >>>>>>>>>>>>>>>>>>>>>>>>>>>>>>>>>>>    | 安装程序                                                                                                    |                                                                                                 |
| 安装步骤                                   | 模块选择                                                                                                    |                                                                                                 |
| • 许可协议                                 | 默认已安装模块(不需要可在后台卸载):<br>百宣新闻、文件管理器、把增管理、得得                                                                          | 1)广音管理。投票標块、女情報提                                                                                |
| <ul> <li>环境检测</li> <li>参数配置</li> </ul> | <ul> <li>已下載井可透安装約: (不能造中的为未</li> <li>留直簿提块</li> <li>手机(WAP)加</li> <li>同量提块</li> <li>回量提块</li> <li>面子提块</li> </ul> | <ul> <li>: N幅)</li> <li>泡 小規模块</li> <li>) 創口規模块</li> <li>) 創口订阅</li> <li>) UCenter機块</li> </ul> |
| 正在安装                                   | 数据库设定                                                                                                    |                                                                                                 |
| 安装完成                                   | 数据库类型: MySQL ▼                                                                                                    | 般为MySQL,SQLite仅用于开发调试不建议生产中使用                                                                   |
|                                        | 数据库主机: b                                                                                                    | am -#22slocalhost                                                                               |
|                                        | 数据库用户: り                                                                                                    |                                                                                                 |
|                                        | 数据库密码:                                                                                                    | 信息正确                                                                                            |
|                                        | 数据表前缀: dede_                                                                                                    | 如无特殊需要,请不要带改                                                                                    |
|                                        | 数据库名称: b                                                                                                    | 数据库已经存在,系统将覆盖数据库                                                                                |
|                                        | 数据库编码: ③ UTF8 (20)4                                                                                                | 1.1+以上版本的MySq选择                                                                                 |
|                                        | 管理员初始密码                                                                                                    |                                                                                                 |
|                                        | <b>用户名:</b> admin<br>只能用'0-9'、'a                                                                                   | a-2、14-2、17、101、11、11、11以地短期的学校                                                                 |
|                                        | 激 弱:                                                                                                    |                                                                                                 |
|                                        | Cookie加密码:                                                                                                    |                                                                                                 |
|                                        | 同站设置                                                                                                    |                                                                                                 |
|                                        | 网站名称: 我的网站                                                                                                    |                                                                                                 |
|                                        | 管理员邮箱: admin@deded                                                                                                 | cms.com                                                                                         |
|                                        | 网站网址: http://t                                                                                                    | 3w.com                                                                                          |
|                                        | CMS安顿日录:                                                                                                    | 在復日录安她时不必理会                                                                                     |
|                                        | 安骚测试体验数据                                                                                                    |                                                                                                 |
|                                        | 初始化数编体验包: [×]不                                                                                                    | 存在 远程获取                                                                                         |
|                                        | 安装初始化数据进行体验(体验数据将)                                                                                                 | f合带DedeCMS大部分功能的应用操作示例)                                                                         |
|                                        |                                                                                                    |                                                                                                 |

#### 主要的参数配置项如下表所示。

参数

说明

| 参数    | 说明                                                              |
|-------|-----------------------------------------------------------------|
| 数据库主机 | 输入数据库地址。关于如何获取数据库地址,具体操<br>作,请参见 <mark>步骤1</mark> 。             |
| 数据库用户 | 输入数据库用户名。关于如何获取数据库用户名,具<br>体操作,请参见 <mark>步骤</mark> 1。           |
| 数据库密码 | 输入数据库密码。如果您忘记密码,可以重置密码。<br>具体操作,请参见 <mark>重置云虚拟主机数据库密码</mark> 。 |
| 数据库名称 | 输入数据库名称。关于如何获取数据库名称,具体操<br>作,请参见 <mark>步骤</mark> 1。             |

# 15.4. 登录数据库

## 15.4.1. 通过数据管理DMS Web版本登录数据库

数据管理DMS是阿里云提供的集数据管理、结构管理、用户授权、安全审计、数据趋势、数据追踪于一体的 数据管理服务。您可以使用数据管理服务实现易用的数据库管理入口,让您的网站数据更安全、管理更高 效、数据价值更清晰。本文介绍通过数据管理DMS Web版本登录数据库的方法。

#### 操作步骤

- 1. 登录云虚拟主机管理页面。
- 2. 找到待登录的数据库所在的云虚拟主机,单击对应操作列的管理。
- 3. 在左侧导航栏,单击数据库信息。

本图示以MySQL数据库显示为例,您可以获取**数据库地址**和**数据库用户名**等信息,用于登录数据管理 DMS时使用。

| 虚拟主机  | 数据库信息           |                  |                      | 常用文档           | 创建主机 续费 | 升级    | 重启服务器            | ■止站点 用户操作 ∨   |
|-------|-----------------|------------------|----------------------|----------------|---------|-------|------------------|---------------|
| 站点信息  |                 |                  |                      |                |         |       |                  | C             |
| 数据库信息 | 数据库名称           | 数据库版本            | 数据库地址                | 数据库用户名         | 数据空间    |       |                  | 操作            |
| 主机信息  | hdw.tameteeq.db | mysql 5.7.25-log | hden?? B211HLeybacom | hile CIT NOV14 | I       | 0.21% | (2.125M / 1024M) | 重置密码 变更数据库 管理 |

4. 找到待登录的数据库,单击对应操作列的管理。

5. 在DMS数据管理页面,单击Web版本。

| proved to a second second second second second second second second second second second second second second s                                       |  |
|----------------------------------------------------------------------------------------------------|--|
| DMS数据管理                                                                                                    |  |
| 数据管理DMS是基于何里巴巴集团十余年的数据库服务平台的云版本,现提供 免费 的客户端,无需整要云账号,下载即可使用。<br>支持丰富的数据库类型,除了基本的数据查询之外,还支持导入、导出、表结构比对、测试数据生成、数据库日志追踪回谅、数据<br>库备份恢复、跨库查询、任务编排、可视化等强大功能。 |  |
| 下载 Windows 者户端<br>(《曲下歌) 下载 MacOS 客户端 Web版本 DMS产品详细页                                                                                                  |  |

6. 在DMS页面,配置数据库相关信息,单击登录。

不同类型的数据库,需要配置的数据库信息也不同,具体说明如下所示:

| Ce DMS                                                        |                       |
|---------------------------------------------------------------|-----------------------|
| 万网DMS的web服务将于2021年1月15日替换为DMS客户<br>及时下载以便更好的使用(注:以公网数据库方式录入管理 | <u>端,请您</u><br>!) 。>> |
| <ul> <li>hdm??1005504zmg3ecom:1306</li> </ul>                 | ÷                     |
| ▲ httm???905584                                               | ÷                     |
| ≙                                                             |                       |
| → MySQL                                                       | ÷                     |
|                                                               | 关于DMS                 |
| 登录                                                            |                       |
| Copyright © DMS All Rights Reserved (Alibaba 数据管理             | 盱品)                   |

○ MySQL数据库

| 参数      | 说明                                                                             |  |  |  |  |
|---------|--------------------------------------------------------------------------------|--|--|--|--|
|         | 请输入 <i>您的MySQL数据库地址</i> :3306 <mark>,例如,wh-</mark><br>nhg67****.my3w.com:3306。 |  |  |  |  |
| 网络地址:端口 | 注意 数据库地址与端口号(3306)中间必须使用半角冒号(:),否则<br>会提示数据库端口非法或者格式错误等信息。                     |  |  |  |  |
|         | 关于如何获取数据库地址,具体操作,请参见 <mark>步骤3</mark> 。                                        |  |  |  |  |
| 数据库用户名  | 请输入数据库用户名。关于如何获取数据库用户名,具体操作,请参见 <mark>步骤3</mark> 。                             |  |  |  |  |
| 输入密码    | 请输入数据库密码。如果您忘记密码,可以重置密码。具体操作,请参见 <mark>重置云虚</mark><br><mark>拟主机数据库密码</mark> 。  |  |  |  |  |
| 数据库类型   | 无需选择,保持默认的 <b>MySQL</b> 类型。                                                    |  |  |  |  |

○ SQL Server数据库

| 参数      | 说明                                                                            |  |  |  |  |
|---------|-------------------------------------------------------------------------------|--|--|--|--|
|         | 请输入 <i>您的SQL Server数据库地址</i> :1433 , 例<br>如,hyw79802****.my3w.com:1433。       |  |  |  |  |
| 网络地址:端口 | 注意 数据库地址与端口号(1433)中间必须使用半角冒号(:),否则<br>会提示数据库端口非法或者格式错误等信息。                    |  |  |  |  |
|         | 关于如何获取数据库地址,具体操作,请参见 <mark>步骤3</mark> 。                                       |  |  |  |  |
| 数据库用户名  | 请输入数据库用户名。关于如何获取数据库用户名,具体操作,请参见 <mark>步骤3</mark> 。                            |  |  |  |  |
| 输入密码    | 请输入数据库密码。如果您忘记密码,可以重置密码。具体操作,请参见 <mark>重置云虚</mark><br><mark>拟主机数据库密码</mark> 。 |  |  |  |  |
| 数据库类型   | 请选择SQLServer类型。                                                               |  |  |  |  |

## 执行结果

登录DMS后,您可以执行导入数据库、新建表、删除表等操作。

| 🕹 DMS 2.1.2                                                                                                    | 新建~         | SQL窗口     | 命令窗口     | 导出  | 导入      | 工具 >       |         |     |      |      |  |
|----------------------------------------------------------------------------------------------------|-------------|-----------|----------|-----|---------|------------|---------|-----|------|------|--|
| hi 🔹 🗧                                                                                                    | 首页          | 新建:表 ×    |          |     |         |            |         |     |      |      |  |
| 表 视图 可编程对象                                                                                                    | 基本信息        | 编辑列 (所在库: | h        |     |         |            |         |     |      |      |  |
| 模糊匹配表名                                                                                                    | 列信息         | ③ 新増      | 為 插入 🛛 🗙 | 删除行 | ◆ 上移    | ➡ 下移       |         |     |      |      |  |
| 🖶 🔄 pre1_common_admincp_cn 🛎                                                                                                    |             | 列名        |          | ~   | 类型      | <b>*</b> 4 | 长度 ▼ 备注 | · · | 可空 ▼ | 主键 🔻 |  |
| pre1_common_admincp_gr                                                                                                    | <u>第5</u> 1 | 1         |          |     |         |            |         |     | ~    |      |  |
| # pre1_common_admincp_m                                                                                                    | 外鍵          |           |          |     |         |            |         |     |      |      |  |
| # ] pre1_common_admincp_se                                                                                                    |             |           |          |     |         |            |         |     |      |      |  |
| 🖶 🛅 pre1_common_admingrou;                                                                                                    | 200         |           |          |     |         |            |         |     |      |      |  |
| + 🔄 pre1_common_adminnote                                                                                                    |             |           |          |     |         |            |         |     |      |      |  |
| 🖶 📑 pre1_common_advertiseme                                                                                                    |             |           |          |     |         |            |         |     |      |      |  |
| 🖶 🔄 pre1_common_advertiseme                                                                                                    |             |           |          |     |         |            |         |     |      |      |  |
| + pre1_common_banned                                                                                                    |             |           |          |     |         |            |         |     |      |      |  |
| + ] pre1_common_block                                                                                                    |             |           |          |     |         |            |         |     |      |      |  |
| prel_common_block_tavor                                                                                                    |             |           |          |     |         |            |         |     |      |      |  |
| - pre1_common_block_item                                                                                                    |             |           |          |     |         |            |         |     |      |      |  |
| pre1 common block perm                                                                                                    |             |           |          |     |         |            |         |     |      |      |  |
| + pre1_common_block_pic                                                                                                    |             |           |          |     |         |            |         |     |      |      |  |
| pre1_common_block_style                                                                                                    |             |           |          |     |         |            |         |     |      |      |  |
| 🖶 🛄 pre1_common_block_xml                                                                                                    |             |           |          |     |         |            |         |     |      |      |  |
| 🖶 🔄 pre1_common_cache                                                                                                    |             |           |          |     |         |            |         |     |      |      |  |
| 🖶 🔄 pre1_common_card                                                                                                    |             |           |          |     |         |            |         |     |      |      |  |
| Image: Image: Image |             |           |          |     |         |            |         |     |      |      |  |
| 🖶 🔄 pre1_common_card_type                                                                                                    |             |           |          |     |         |            |         |     |      |      |  |
| pre1_common_connect_gu                                                                                                    |             |           |          |     |         |            |         |     |      |      |  |
| pre1_common_credit_log                                                                                                    |             |           |          |     |         |            |         |     |      |      |  |
| pre1_common_credit_log_f                                                                                                    |             |           |          |     |         |            |         |     |      |      |  |
| pre1_common_credit_rule                                                                                                    |             |           |          |     |         |            |         |     |      |      |  |
| = pre1_common_credit_rule_                                                                                                    |             |           |          |     |         |            |         |     |      |      |  |
| pre1 common cron                                                                                                    |             |           |          |     |         |            |         |     |      |      |  |
| + ] pre1_common_devicetoker                                                                                                    |             | 扩展信息      |          |     |         |            |         |     |      |      |  |
| 🖶 📑 pre1_common_district                                                                                                    |             |           |          |     |         |            |         |     |      |      |  |
| 🖶 🔄 pre1_common_diy_data                                                                                                    |             |           |          |     |         |            |         |     |      |      |  |
| #                                                                                                    |             |           |          |     |         |            |         |     |      |      |  |
| 🖶 📑 pre1_common_failedip                                                                                                    |             |           |          |     |         |            |         |     |      |      |  |
| pre1_common_failedlogin                                                                                                    |             |           |          |     |         |            |         |     |      |      |  |
| pre1_common_triendlink                                                                                                    |             |           |          |     |         |            |         |     |      |      |  |
| pre i_common_grouppm -                                                                                                    |             |           |          |     |         |            |         |     | 保存   |      |  |
|                                                                                                    |             |           |          |     |         |            |         |     |      |      |  |
| ? 说服 ⊢图以                                                                                                    |             | 数据库登      | 录而而为     | 個   | 「一個のの「」 | 实际登录员      | 面显示为准   |     |      |      |  |

# 15.4.2. 通过数据管理DMS客户端登录数据库

您可以通过数据管理DMS方便快捷地管理云虚拟主机数据库,让您的网站数据更安全、管理更高效、数据价 值更清晰。本文为您介绍通过数据管理DMS客户端登录数据库的方法。

#### 前提条件

已安装数据管理DMS客户端。

⑦ 说明 您可以通过访问数据管理DMS官网获取匹配您操作系统的DMS客户端。

#### 背景信息

使用数据管理DMS客户端登录数据库时,根据数据库录入情况选择以下不同的登录方式:

- 如果您的数据库没有录入,具体操作,请参见录入并登录数据库。
- 如果您的数据库已录入,具体操作,请参见登录已录入的数据库。

#### 录入并登录数据库

以下操作以录入并登录Linux操作系统独享虚拟主机标准版的mysql 5.7.25-log数据库为例。

- 1. 在本地主机启动DMS客户端。
- 2. 录入MySQL数据库。
  - 立即录入数据库: 在弹出的尊敬的用户对话框中, 单击**立即录入实例**。

| ● DMS- 奴滅管理服务<br>DMS 發受 編編 第□ |                                                                                                    | - L ×                                |
|-------------------------------|----------------------------------------------------------------------------------------------------|--------------------------------------|
| 👵 数据管理DMS 车户编                 | SQLConsole 命令撤口 数据导入 数据导出 > 测点数据生成 括构同步 数据工厂 >                                                                                                    | 9 BR~                                |
|                               | + Its                                                                                                    |                                      |
|                               | 2 第四                                                                                                    | С                                    |
|                               | 最近使用的库 供還把车 PP                                                                                                    | 产品更新与通知                              |
|                               | 如果还未使用任何的编集                                                                                                    | (用件) DAS程序加速数将在下数1002                |
|                               | BRODEL     DUSATION DUCTOR BALLER HOUSE ALL SALE OF LUCATION OF ALL SALE ALL SALE OF ALL SALE ALL SALE ALL | MARKET FARMLASSIER, SAMPHARKER<br>HI |

- 稍后录入数据库:
  - a. 在弹出的尊敬的用户对话框中,单击取消。
  - b. 在左侧导航栏,单击添加实例右侧的+。

| 👃 DMS - 数据管理服务 |                 |          |       |              |            |       |       |  | × |
|----------------|-----------------|----------|-------|--------------|------------|-------|-------|--|---|
| DMS 登录 编辑 窗口   |                 |          |       |              |            |       |       |  |   |
|                |                 |          |       | 虚拟主机用户如何!    | 管理数据库。 立即3 | ē君>>> |       |  |   |
| 🕹 数据管理DMS 客户端  | SQLConsole      | 命令窗口     | 数据导入  | 数据导出 ~       | 测试数据生成     | 结构同步  | 数据エ厂~ |  |   |
| 添加实例           | <u></u>         | 工作台      | SQL h | dm72191913 🗙 |            |       |       |  |   |
| 实例地址、名称、数据库名 Q | C <sup>首页</sup> |          |       |              |            |       |       |  |   |
| ✓ 已登录实例 (1)    | 最近(             | 使用的库快速:  | ija 🕮 |              |            |       |       |  |   |
| > 🔤 hd         | 應               | 影沂未使用仟何番 | 如据库   |              |            |       |       |  |   |
| > 未登录实例(1)     |                 |          |       |              |            |       |       |  |   |
| > he m         |                 |          |       |              |            |       |       |  |   |
|                |                 |          |       |              |            |       |       |  |   |
|                |                 |          |       |              |            |       |       |  |   |

3. 在弹出的添加实例对话框的数据库类型区域,选择您云虚拟主机使用的数据库类型。

本示例选择MySQL。

| 添加实例           |                        |            |        |                 |         | × |
|----------------|------------------------|------------|--------|-----------------|---------|---|
| 1 数据库类型        |                        |            |        | 2 基本信息/高        | 级信息     |   |
| Musad<br>MySQL | SQLServer<br>SQLServer | PostgreSQL | Oracle | OceanBase-MySQL | MongoDB |   |
| Redis          | ClickHouse             | MariaDB    |        |                 |         |   |

4. 配置MySQL数据库信息。

i. 在 基本信息区域, 配置数据库信息。

| 添加实例      |                            |        | × |
|-----------|----------------------------|--------|---|
| ✓ 数据库类型 ─ | 2 基本信息/高级信息                |        |   |
| ◇ 基本信息    |                            |        |   |
| * 数据库类型   | MySQL                      | $\sim$ |   |
| * 登录地址    | hdm/7 Hitkinini argina sam | ٢      |   |
| * 端口      | 3306                       |        |   |
| 数据库账号     | homi't modell4             |        |   |
| 数据库密码     |                            |        |   |
| 实例名称      | test1                      |        |   |
|           |                            |        |   |
| 测试连接      | 提交                         | 取消     | i |

主要的参数配置项,如下表所示:

| 参数    | 说明                                                                                 |
|-------|------------------------------------------------------------------------------------|
| 数据库类型 | 保持默认选项 <b>MySQL</b> 类型。                                                            |
| 登录地址  | 输入云虚拟主机的数据库地址。                                                                     |
| 端口    | 根据数据库类型,输入对应的端口信息: <ul> <li>MySQL: 默认为3306</li> <li>SQL Server: 默认为1433</li> </ul> |
| 数据库账号 | 输入云虚拟主机的数据库用户名。                                                                    |
| 数据库密码 | 输入云虚拟主机的数据库密码。                                                                     |
| 实例名称  | 输入实例名称,例如test1。                                                                    |

#### 在云虚拟主机管理控制台的数据库信息页面,您可以获取数据库地址和数据库用户名。

| 虚拟主机                   | 数据库信息             |                  |                      | 常月              | 1文档 创建主机 | 续费    | 升级    | 重启服务器  | 停止站点   | 用户操作 🗸  |
|------------------------|-------------------|------------------|----------------------|-----------------|----------|-------|-------|--------|--------|---------|
| 站点信息                   |                   |                  |                      |                 |          |       |       |        |        | c       |
| 数据库信息                  | 数据库名称             | 数据库版本            | 數据库地址                | 数据库用户名          | 数据空间     |       |       |        | 操作     |         |
| 主机信息                   | Non Agreen seauch | mysql 5.7.25-log | hdm22191 (246mg2wcpm | hain 12101 1244 |          | 0.00% | (0M / | 1024M) | 重置密码 变 | 更数据库 管理 |
| ▶ 城名管理                 |                   |                  | _                    |                 |          |       |       |        |        |         |
| <del>?</del> 说明<br>密码。 | 如果您忘ì             | 记数据库密            | 译码 <i>,</i> 可以重置     | 密码。具            | 体操作,     | 请参    | 见重    | 置云虚打   | 以主机    | 数据库     |

- ii. 单击测试连接,检查数据库基本信息是否正确。
  - 数据库信息填写无误,系统提示连接成功。请在弹出的**成功**提示框,单击**确认**。
  - 数据库信息填写有误,请您根据错误提示信息排查并解决,单击确认后,然后单击测试连接, 确认连接成功后再次单击确认。

iii. 单击高级信息页签。

在高级信息区域,您可以跨库查询实例、查询超时时间和导出超时时间等信息。

| 添加实例           |                 | ×         |
|----------------|-----------------|-----------|
| ✓ 数据库类型 ──     | 2               | 基本信息/高级信息 |
| 〉 基本信息         |                 |           |
| > 高级信息(可查看实例名) | 3称、超时时间等更多高级特性) |           |
| ✓ 开启跨库查询       | dlama_2         | ❷ 点此了解    |
| 查询超时时间(s)      | 7300            | 0         |
| 导出超时时间(s)      | 0               | •         |
|                |                 |           |
|                |                 | 提交取消      |

iv. 单击提交。

5. 在弹出的登录确认对话框中,单击确认。

数据库登录成功后,您可以在数据管理DMS页面执行新增表、删除表、导入数据库等操作。

#### 登录已录入的数据库

- 1. 在本地主机启动DMS客户端。
- 2. 在弹出的尊敬的用户对话框中,单击取消。

| 👃 DMS - 数据管理报务       |                                                                                                    | -                              |            | ×  |
|----------------------|----------------------------------------------------------------------------------------------------|--------------------------------|------------|----|
| DMS 發景 编辑 曾日         |                                                                                                    |                                |            |    |
| 参数据管理DMS 案户编 SQL     | Console 命令翻曰 敗國時入 敗國時出 > 腰試數跟生成 招格同步 敗退工厂 >                                                                                       |                                | <b>0</b> 2 | 泉~ |
| ।उत्प्राइटला +       | Ins                                                                                                    |                                |            |    |
| 20032. SR. 25245 Q C | <b>重</b> 页                                                                                                    |                                | 4          | e  |
| > 已登录宛树 (0)          | <b>最近使用的库</b> 快速挖车。——                                                                                                    | 产品更新与通知                        |            |    |
| > 米型減量用 (0)          | ②最近+2月壬9日前年<br>                                                                                                    | (現新) DMS都市加機新版下動地址             |            |    |
| 3                    | BROOMAR     BTULKTERNOLEFNERVENTEN.LEN.CH.TNREER.       TUDMERSON     BTULKTERNOLEFNERVENTEN.LEN.CH.TNREER.       TRANS     TRANS | HIGHER HERBELAUTER. 2007<br>BI | 4424       |    |

- 3. 在左侧导航栏,单击未登录实例。
- 4. 在左侧导航栏,右键单击待登录的数据库,选择登录实例。
- 5. 在弹出的登录实例对话框中,输入数据库账号和数据库密码,单击确认。

| 登录实例     |        |         |    | ×  |
|----------|--------|---------|----|----|
| 实例地址:    | h      | pm:3306 |    |    |
| 实例别名:    | h      | om      |    |    |
| * 数据库账号: | h      |         |    |    |
| * 数据库密码: |        |         |    |    |
|          | 记住密码 🕜 |         |    |    |
|          |        |         | 确认 | 取消 |

#### 主要的参数配置项,如下表所示:

| 参数    | 说明                                                                       |
|-------|--------------------------------------------------------------------------|
| 数据库账号 | 输入云虚拟主机的数据库用户名。登录 <mark>云虚拟主机管理控制台的数据库信</mark><br>息页面,您可以获取数据库用户名。       |
| 数据库密码 | 输入云虚拟主机的数据库密码。如果您忘记数据库密码,可以重置密码。<br>具体操作,请参见 <mark>重置云虚拟主机数据库密码</mark> 。 |

数据库登录成功后,您可以在数据管理DMS页面执行新增表、删除表、导入数据库等操作。

# 15.4.3. 通过phpMyAdmin连接MySQL数据库

phpMyAdmin是一款基于Web的MySQL数据库管理工具,您可以通过该工具执行创建和删除数据库、创建和 修改表格,以及运行SQL脚本等操作。本文为您介绍连接Linux操作系统云虚拟主机MySQL数据库的方法。

#### 前提条件

• 已下载phpMyAdmin工具。

您可以前往phpMyAdmin官网下载。

● 已安装FTP客户端。

建议您使用FileZilla工具,具体操作,请参见使用FileZilla管理文件。

#### 背景信息

不同的phpMyAdmin版本,可能包含的数据库连接配置文件也不同,请您以实际配置文件为准。本文以 phpMyAdmin 5.1.1为例介绍连接MySQL数据库的方法。

phpMyAdmin版本与PHP版本存在对应的兼容关系,更多信息,请参见phpMyAdmin官网。

⑦ 说明 请您根据下载的phpMyAdmin版本,选择对应的云虚拟主机PHP版本,具体操作,请参见更换PHP版本。

#### 操作步骤

- 1. 获取数据库信息。
  - i. 登录云虚拟主机管理页面。
  - ii. 找到待获取数据库信息的云虚拟主机,单击对应操作列的管理。
  - iii. 在左侧导航栏单击数据库信息。
  - iv. 在数据库信息页面,获取数据库信息。

| ⑦ 说明<br>密码。  | 如果您忘记           | 数据库密             | 码,可以重置                | 密码。具          | 体操作,认  | 青参见   | 重置云虚拟            | 以主机娄   | 牧据库     |
|--------------|-----------------|------------------|-----------------------|---------------|--------|-------|------------------|--------|---------|
|              |                 |                  |                       |               |        |       |                  |        |         |
| 虚拟主机         | 数据库信息           |                  |                       | 常用文档 创        | 建主机 续费 | 升级    | 重启服务器 停」         | 上站点    | 用户操作 🗸  |
|              |                 |                  |                       |               |        |       |                  |        |         |
| <b>认卢信</b> 息 |                 |                  |                       |               |        |       |                  |        |         |
| 3D/MID/D/    |                 |                  |                       |               |        |       |                  |        | C       |
| 数据库信息        |                 |                  |                       |               |        |       |                  |        |         |
|              | 数据库名称           | 数据库版本            | 数据库地址                 | 数据库用户名        | 数据空间   |       |                  | 操作     |         |
| 主机信息         | hdm721905594_db | mysql 5.7.25-log | hdm721905594.my3w.com | hd= 721905594 |        | 0.06% | (0.656M / 1024M) | 重置密码 变 | 更数据库 管理 |

- 2. 配置phpMyAdmin的数据库连接信息。
  - i. 在本地主机上解压缩 phpMyAdmin-5.1.1-all-languages 安装包。
  - ii. 打开*phpMyAdmin-5.1.1-all-languages*文件夹,找到数据库连接配置文件*config.sample.inc.php*, 修改文件中的数据库连接信息。

config.sample.inc.php部分示例如下所示:

```
/* Server ****.my3w.com (config:****) */
$i++;
/* Authentication type */
$cfg['Servers'][$i]['auth_type'] = 'cookie';
/* Server parameters */
$cfg['Servers'][$i]['host'] = '云虚拟主机数据库地址';
$cfg['Servers'][$i]['compress'] = false;
$cfg['Servers'][$i]['AllowNoPassword'] = false;
/* User used to manipulate with storage */
$cfg['Servers'][$i]['controlhost'] = '云虚拟主机数据库地址';
$cfg['Servers'][$i]['controlport'] = '3306';
$cfg['Servers'][$i]['controluser'] = '云虚拟主机数据库用户名';
$cfg['Servers'][$i]['controlpass'] = '云虚拟主机数据库密码';
```

使用获取的云虚拟主机数据库信息替换代码中的对应字段。

- iii. 保存修改后的数据库连接配置文件*config.sample.inc.php*,并将该文件重新命名 为*config.inc.php*。
- iv. 在本地主机上重新压缩phpMyAdmin-5.1.1-all-languages安装文件中的子文件,并将该压缩包重命 名为phpMyAdmin。

Linux操作系统云虚拟主机只支持解压缩.zip和.tar格式的压缩文件,建议将本步骤中的安装文件压缩为zip格式的压缩包。

② 说明 请您确认*phpMyAdmin-5.1.1-all-languages*安装文件是单层文件夹(即文件夹直接 包含子文件)。如果*phpMyAdmin-5.1.1-all-languages*安装文件中多包含一层文件夹,请将该 文件夹中的子文件压缩为zip格式压缩包,并重命名为*phpMyAdmin*,保存在本地主机上以备安 装时使用。

- 3. 使用FTP客户端上传phpMyAdmin压缩包到Linux操作系统云虚拟主机的网站根目录/htdocs下。
- 4. 在云虚拟主机管理控制台的文件管理器页面,解压缩phpMyAdmin压缩包。
   具体操作,请参见压缩和解压缩文件。
- 5. 在本地主机的浏览器地址栏中输入您的域名, 单击回车键。

⑦ 说明 如果您的域名还没有准备好,请您先使用临时域名进行测试。

6. 在phpMyAdmin页面中的登录区域,输入数据库用户名和密码,单击执行。

| <b>P</b><br>欢迎 | <i>hpMyAdmin</i><br>使用 phpMyAdmin |    |
|----------------|-----------------------------------|----|
| 语言 - Languag   | e                                 |    |
| 中文 - Chinese   | simplified 🗸                      |    |
| 登录 😡           |                                   |    |
| 用户名:           |                                   |    |
| 密码:            |                                   |    |
|                |                                   | 执行 |

### 执行结果

成功登录phpMyAdmin后,您可以管理云虚拟主机的MySQL数据库。

| phpMyAdmin | g     OM       题 服务器版本: 5.1.48-log     Protocol version: 10       Protocol version: 10     m vis TCP/IP       Protocol version: 10     m vis TCP/IP       D MySQL 容符馬: UTF-8 Unicode (wtf8)     D MySQL 容符馬: UTF-8 Unicode (wtf8)       D MySQL 容符馬: UTF-8 Unicode (wtf8)     D MySQL 容符局(加)       D MySQL 容石原(mg)     ①       D MySQL 容石原(mg)     ①       D MySQL 的系统变量 (m)     ①       D Art MySQL 的系统变量 (m)     ②       D Art MySQL 的系统变量 (m)     ②       D Art MySQL 的系统变量 (m)     ③       D Art MySQL 的系统变量 (m)     ③       D Art MySQL 的系统变量 (m)     ③       D Art MySQL 的系统变量 (m)     ③       D Art MySQL 的系统变量 (m)     ③       D Art MySQL 的系统变量 (m)     ③       D Art MySQL 的系统变量 (m)     ③       D Art MySQL 的系统变量 (m)     ③       D Art MySQL 的系统变量 (m)     ③       D Art MySQL 的系统变量 (m)     ④       D Art MySQL (m)     ④       D Art MySQL (m)     ④       D Art MySQL (m)     ④       D Art MySQL (m)     ●       D Art MySQL (m)     ●       D Art MySQL (m)     ●       D Art MySQL (m)     ●       D Art MySQL (m)     ●       D Art MySQL (m)     ●       D Art MySQL (m)     ●       D | phpMyAdmin - 2.11.11.3<br>HySQL client version: 5.1.48<br>Used PHP extension: mysql<br>Language ①: (中文-Chinese simplified<br>董王道、「於稿: Orginal ▼<br>Font size: 82% ▼<br>PhpUtyAdmin 文档<br>PhpUtyAdmin 文档<br>PhpUtyAdmin 和方阿路<br>(ChangeLog] [Subversion] [Lists] | • • • • • • • • • • • • • • • • • • • |
|------------|----------------------------------------------------------------------------------------------------|----------------------------------------------------------------------------------------------------|---------------------------------------|
|            |                                                                                                    |                                                                                                    |                                       |

## 15.4.4. 查看云虚拟主机MySQL数据库中表的大小

当您的云虚拟主机MySQL数据库剩余可用空间较小时,您可以查看数据库中所有表的大小,并删除有异常的或者无用的表,以便享有更多的可用空间。本文为您介绍查看主机MySQL数据库中表大小的方法。

#### 操作步骤

1. 登录待查看表大小的数据库。

具体操作,请参见通过数据管理DMS Web版本登录数据库。

- 2. 在顶部菜单栏,选择SQL窗口。
- 3. 在SQL窗口页面的命令行编辑区域,输入以下命令,单击执行。

请将下列代码中的*数据库名称*替换为您主机配置的具体数据库名称(例如bdm1000\*\*\*\*\_db)。关于如 何获取数据库名称,具体操作,请参见<mark>获取和配置数据库信息</mark>。

```
use information_schema;
SELECT TABLE_NAME, DATA_LENGTH+INDEX_LENGTH, TABLE_ROWS FROM TABLES WHERE TABLE_SCHEMA='
数据库名称'
```

### 执行结果

命令执行完成,单击结果集1页签,您可以查看到数据库中所有表的大小。

| 🕹 DMS 2.1.2                   | 新建 >          | SQL窗口              | 命令窗口               | 导出           | 导入           | 工具 >              |                 |            |    |
|-------------------------------|---------------|--------------------|--------------------|--------------|--------------|-------------------|-----------------|------------|----|
| hdb - C                       | 首页            | SQL 窗口 ×           |                    |              |              |                   |                 |            |    |
| 表 视图 可编程对象                    | 4 执行(F8)      | 🔷 SQL诊断 📃          | 格式化 🔤 执行计          | 划数据库:        | informati    | ion_schema 💌      | 我的SQL ▼         | □ 仅输入时提示S( | QL |
| 模糊兀配表名                        | 1 use informa | tion_schema;       |                    |              |              |                   |                 |            |    |
| and common adminen on th      | 2 SELECT TABL | E_NAME, DATA_LENG  | TH+INDEX_LENGTH,TA | BLE_ROWS FRO | OM TABLES WH | ERE TABLE_SCHEMA= | 'hdb'           |            |    |
| = pre1_common_admincp_cn      |               |                    |                    |              |              |                   |                 |            |    |
| = pre1_common_admincp_gr      | 消息 结果集        | 1                  |                    |              |              |                   |                 |            |    |
| 🖶 🔄 pre1_common_admincp_pε    | 前行洋街          |                    | 主权称挥不能编辑1          | · = · [TABLE | 31 ト沿右地列     | 白蜂 国业无法进行         | 行会结             |            |    |
| 🖶 🔲 pre1_common_admincp_se    |               | P STERONA . L      |                    |              | JT/XHX#      | 正確, 四元/5/221.     | ] %#043=+6      |            |    |
| 🖶 🔄 pre1_common_admingroup    | TABLE_N       | IAME               |                    | Ψ            | DA           | TA_LENGTH+INDEX   | LENGTH TAI      | 3LE_ROWS 🔻 |    |
| 🖶 🛅 pre1_common_adminnote     | 1 pre1_com    | non_adminop_omenu  |                    |              |              |                   | 1024            | 0          |    |
| 🖶 🔝 pre1_common_advertiseme   | 2 pre1_com    | on_admincp_group   |                    |              |              |                   | 1024            | 0          |    |
| 🖶 🔄 pre1_common_advertiseme   | 3 pre1_com    | non_admincp_member |                    |              |              |                   | 1024            | 0          |    |
| pre1_common_banned            | 4 pre1_com    | on_admincp_perm    |                    |              |              |                   | 4096            | 0          |    |
| prei_common_block             | 5 prel com    | on admincp session | n                  |              |              |                   | 1024            | 0          |    |
| = pre1_common_block_item      | 6 prel com    | on admingroup      |                    |              |              |                   | 1024            | 0          |    |
| = pre1 common block item      | 7 prel com    | on adminnate       |                    |              |              |                   | 1024            | 0          |    |
| impre1_common_block_perm      | P prel_com    | on_administration  |                    |              |              |                   | 1024            | 0          |    |
| 🖶 🔲 pre1_common_block_pic     | 8 prei_com    | on_advertisement   |                    |              |              |                   | 1024            | 0          |    |
| pre1_common_block_style       | 9 prel_com    | on_advertisement_  | custom             |              |              |                   | 4096            | U          |    |
| 🖶 🔄 pre1_common_block_xml     | 10 pre1_com   | on_banned          |                    |              |              |                   | 1024            | 0          |    |
| 🖶 🔄 pre1_common_cache         | 11 pre1_com   | on_block           |                    |              |              |                   | 1024            | 0          |    |
| re1_common_card               | 12 pre1_com   | non_block_favorite |                    |              |              |                   | 1024            | 0          |    |
| prel_common_card_log          | 13 pre1_com   | non_block_item     |                    |              |              |                   | 1024            | 0          |    |
| pre1_common_card_type         | 14 pre1_com   | non_block_item_dat | h                  |              |              |                   | 1024            | 0          |    |
| = pre1_common_credit log      | 15 pre1_com   | on_block_permissi  | on                 |              |              |                   | 1024            | 0          |    |
| = pre1 common credit log f    | 16 pre1_com   | non_block_pic      |                    |              |              |                   | 1024            | 0          |    |
| pre1_common_credit_rule       | 17 pre1_com   | on_block_style     |                    |              |              |                   | 4096            | 0          |    |
| 🕂 📰 pre1_common_credit_rule_l | 18 pre1_com   | on block xml       |                    |              |              |                   | 1024            | 0          |    |
| pre1_common_credit_rule_      | 19 prel com   |                    |                    |              |              |                   | 4096            | 0          |    |
| ➡                             | 20 pro1 com   | on and             |                    |              |              |                   | 4096            | -          |    |
| 🕂 🔄 pre1_common_devicetoker   | 21 prei_com   | on_oard log        |                    |              |              |                   | 1024            | 0          |    |
| pre1_common_district          | 21 prei_domr  | ion_oard_rog       |                    |              |              |                   | 1024            | 0          |    |
| prel_common_diy_data          | 22 prel_com   | non_card_type      |                    |              |              |                   | 1024            | U          |    |
| pre1_common_domain            | 23 pre1_com   | on_connect_guest   |                    |              |              |                   | 1024            | 0          |    |
|                               |               | 顶: 1 🗘 G           | iO 🕨 每页:           | 100 -        | 【消息】: 执      | 亍成功,当前返回:         | [100]行, 耗时: [15 | 0ms.]      |    |

云虚拟主机数据库不支持单独扩容。如果您的主机数据库可用空间已无法满足业务需要,但数据库中所有的 表大小没有异常且无法删除,建议您升级主机。具体操作,请参见升级云虚拟主机。

## 15.4.5. 查看云虚拟主机SQL Server数据库中表的大小

当您的云虚拟主机SQL Server数据库剩余可用空间较小时,您可以查看数据库中所有表的大小,并删除有异常的或者无用的表,以便享有更多的可用空间。本文为您介绍查看云虚拟主机SQL Server数据库中表的大小的方法。

#### 操作步骤

1. 登录待查看表大小的数据库。

具体操作,请参见通过数据管理DMS Web版本登录数据库。

- 2. 在左侧导航栏,选中虚拟主机数据库。
- 3. 在顶部菜单栏,选择SQL窗口。
- 4. 在SQL窗口页面的命令行编辑区域,输入以下命令,检查SQL Server数据库中表的大小,然后单击执行。

```
create table #Data(name varchar(100),row varchar(100),reserved varchar(100),data varcha
r(100), index size varchar(100), unused varchar(100))
declare @name varchar(100)
declare cur cursor for
   select name from sysobjects where xtype='u' order by name
open cur
fetch next from cur into @name
while @@fetch status=0
begin
   insert into #data
   exec sp_spaceused @name
   print @name
   fetch next from cur into @name
end
close cur
deallocate cur
create table #DataNew(name varchar(100),row int,reserved int,data int,index size int,un
used int)
insert into #dataNew
select name, convert(int, row) as row, convert(int, replace(reserved, 'KB', ")) as reserved, c
onvert(int,replace(data,'KB',")) as data,
convert(int,replace(index size,'KB',")) as index size,convert(int,replace(unused,'KB',"))
)) as unused from #data
```

命令的执行结果,如下图所示。

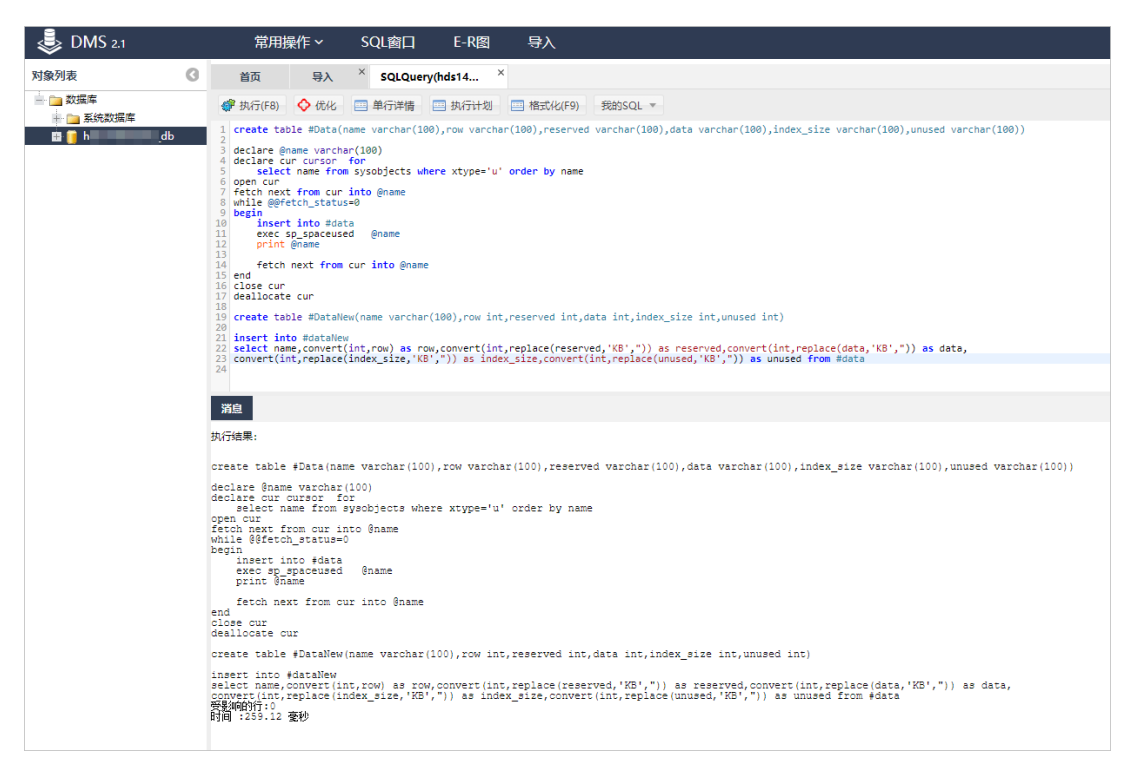

5. 在SQL命令行编辑区域, 输入以下命令, 查看数据库中表大小的检查结果。

select \* from #dataNew order by data desc

## 执行结果

命令执行完成,数据库中表大小如下图所示。其中,DATA列表示数据占用空间,INDEX\_SIZE列表示索引占用空间。

| C DMS 2.1                             | 常用    | 操作 ~                | SQL窗口          | E-R图     | 导入       | 一键清雪       | ≥DB |        | 3 | \$例:q | m:1433; 用户 | qc | - · |
|---------------------------------------|-------|---------------------|----------------|----------|----------|------------|-----|--------|---|-------|------------|----|-----|
| 对象列表                                  | 3 1   | 当页 5                | QLQuery(qds16  | ×        |          |            |     |        |   |       |            |    |     |
| ■ master                              | . 🕐 Đ | 丸行(F8)              | 单行详情           | 执行计划     |          | 我的SQL ▼    |     |        |   |       |            |    |     |
| · · · · · · · · · · · · · · · · · · · | 1 se: | lect * from<br>执行结果 | #dataNew order |          |          |            |     |        |   |       |            |    |     |
|                                       |       | NAME                | ▼ ROW ▼        | RESERVED | * DATA * | INDEX_SIZE | -   | UNUSED |   |       |            |    |     |
|                                       | 1     | test_table          | 2              | 16       | 8        | 8          |     | 0      |   |       |            |    |     |

云虚拟主机数据库不支持单独扩容。如果您的主机数据库可用空间已无法满足业务需要,但数据库中所有的 表大小没有异常且无法删除,建议您升级主机。具体操作,请参见升级云虚拟主机。

# 15.4.6. 通过Navicat for MySQL修改MySQL数据库字符

## 编码

本文为您介绍通过Navicat for MySQL修改云虚拟主机和轻云服务器的MySQL数据库字符编码的方法。

### 前提条件

已安装Navicat for MySQL。

⑦ 说明 您可以前往Navicat 官网下载Navicat for MySQL。

### 操作步骤

- 1. 获取数据库信息。
  - i. 登录云虚拟主机管理页面。
  - ii. 找到待获取数据库信息的云虚拟主机,单击对应操作列的管理。
  - iii. 在左侧导航栏单击数据库信息。
  - iv. 在数据库信息页面,获取数据库信息。

⑦ 说明 如果您忘记数据库密码,可以重置密码。具体操作,请参见重置云虚拟主机数据库 密码。

| 虚拟主机  | 数据库信息           |                  |                       | 常用文档         | 创建主机 | 续费 | 升级    | 重启服务器           | 停止站点    | 用户操作 ~     |   |
|-------|-----------------|------------------|-----------------------|--------------|------|----|-------|-----------------|---------|------------|---|
| 站点信息  |                 |                  |                       |              |      |    |       |                 |         |            | 3 |
| 数据库信息 | 数据库名称           | 数据库版本            | 数据库地址                 | 数据库用户名       | 数据空间 | 3] |       |                 | 操作      |            |   |
| 主机信息  | hdm721905594_db | mysql 5.7.25-log | hdm721905594.my3m.com | hdm721905594 |      |    | 0.06% | (0.656M / 1024N | 1) 重置密码 | 马 変更数据库 管理 | £ |

- 2. 启动Navicat for MySQL。
- 3. 在菜单栏,选择连接 > MySQL。

| 0 N                   | avicat fo                                            | or MySQI               | -                     |      |                 |                   |       |                |                |         |                 |               |     |   |
|-----------------------|------------------------------------------------------|------------------------|-----------------------|------|-----------------|-------------------|-------|----------------|----------------|---------|-----------------|---------------|-----|---|
| 文件                    | 编辑                                                   | 查看                     | 收藏的                   | 奥工 ヲ | 窗口              | 帮助                |       |                |                |         |                 |               |     |   |
| <br>连                 | <b>1</b> •                                           | 新建查试                   |                       | 表    | <b>00</b><br>视图 | <i>ƒ(x)</i><br>函数 |       | <u>半</u><br>其它 | <b>正</b><br>查询 | の<br>备份 | ☑<br>☑④<br>自动运行 | 。<br>一世<br>一世 | No. |   |
| Ν                     | /lySQL                                               |                        |                       |      | 对象              |                   |       |                |                |         |                 |               |     |   |
| N                     | /ariaDB                                              |                        | _                     |      | 📑 打开表           | 📝 设计表             | ◎ 新建表 | 删除表 🔜 导        | 入向导 🔣          | 导出向导    |                 |               |     | Q |
| A<br>C<br>N<br>即<br>业 | imazon<br>Dracle Cl<br>Aicrosof<br>可里云<br>等讯云<br>ド为云 | AWS<br>loud<br>t Azure | ><br>><br>><br>><br>> |      |                 |                   |       |                |                |         |                 |               |     |   |

4. 在弹出的MySQL-新建连接对话框, 输入数据库信息, 单击确定。

| 堂柳 宮邸 粉层房 601 6011                   |                                                                                                    |
|--------------------------------------|----------------------------------------------------------------------------------------------------|
| 同叔 致酒牛 35L 55H                       | нттр                                                                                                    |
| OS                                   |                                                                                                    |
|                                      | ÷                                                                                                    |
| 生按名: worap                           | ress-test                                                                                                    |
| 主机: 9                                | om                                                                                                    |
| 端口:                                  |                                                                                                    |
| 用户名: q(                              |                                                                                                    |
| □ 保存:                                |                                                                                                    |
|                                      |                                                                                                    |
|                                      |                                                                                                    |
|                                      |                                                                                                    |
|                                      |                                                                                                    |
|                                      |                                                                                                    |
|                                      |                                                                                                    |
|                                      |                                                                                                    |
|                                      |                                                                                                    |
|                                      |                                                                                                    |
|                                      |                                                                                                    |
|                                      |                                                                                                    |
| 3间1;++;++;+                          |                                                                                                    |
| 测试连接                                 | 确定取消                                                                                                    |
| 测试连接                                 | 确定 取消<br>说明                                                                                                    |
| <b>测试连接</b><br>参数<br>车接名             | 确定     取消       说明     请输入与主机数据库连接的自定义名称。                                                                                                    |
| <b>测试连接</b><br>参数<br>连接名<br>主机       | 确定     取消       说明        请输入与主机数据库连接的自定义名称。        请输入云虚拟主机数据库地址。                                                                                     |
| <b>测试连接</b><br>参数<br>全接名<br>E机<br>端口 | 确定         取消           说明            请输入与主机数据库连接的自定义名称。            请输入云虚拟主机数据库地址。            输入云虚拟主机数据库连接端口。连接MySQL数据库时,常用端口是 3306。                   |
| 测试连接 参数   基接名   E机   局户名             | 确定       取消         说明          请输入与主机数据库连接的自定义名称。          请输入与主机数据库连接的自定义名称。          输入云虚拟主机数据库连接端口。连接MySQL数据库时,常用端口是 3306。          输入云虚拟主机数据库用户名。 |

- 5. 在左侧导航栏,右键单击已连接的主机数据库名,选择命令列界面。
- 6. 在弹出的命令列界面对话框的命令输入框中,执行以下命令,查看数据库字符编码信息。

show variables like "char%"

查看到的数据库字符编码信息,如下图所示。

| Navicat for MySQL                                                                                            |       | and the second                 |                                                                                                    | -                                                                                                    |                           | -                          | Martin at        | - |
|----------------------------------------------------------------------------------------------------|-------|--------------------------------|----------------------------------------------------------------------------------------------------|----------------------------------------------------------------------------------------------------|---------------------------|----------------------------|------------------|---|
| 文件 查看 收藏夹 工具                                                                                                 | 窗口 帮助 |                                |                                                                                                    |                                                                                                    |                           |                            |                  |   |
|                                                                                                    |       | <b>同</b> 数                     | <b>●</b> 件                                                                                                    | <b>正</b><br>查询                                                                                                    | いたのである                    | <b>④</b> ④<br>备份           | いい               | 國 |
|                                                                                                    |       | 表 🖬 新建調                        | 表 🐻 删除题                                                                                                    | 5 📑 导入向                                                                                                    | ····                      | 向导                         |                  |   |
| / 王坟<br>▲ ↓ test<br>● information_schema<br>▲ ↓ db<br>● 表<br>● 心视图<br>「① 函数<br>● 事件<br>● 查询<br>● 报表<br>● 愈 份 |       | ☆ La 新選新<br>面<br>査看(V) 窗[<br>存 | ★ Lo 開除<br>](W)<br>like "ch<br>t   1<br>t   1<br>ction   1<br>ase   0<br>ystem   h<br>ts   1<br>r   0<br>m   1 | ★ 国际 中人间<br>前ar % ";<br>Talue<br>Talue | 号 <b>■</b> 号田<br>] 粘贴   ) | P]寻<br>清除 <mark>⊡ 自</mark> | 动换行<br>1/charset |   |
|                                                                                                    |       |                                |                                                                                                    |                                                                                                    |                           |                            |                  | - |

7. 在命令输入框中,执行以下命令,修改数据库字符编码信息。

alter database 数据库名 character set 字符集名

## 执行结果

以将数据库的字符编码改为utf8为例,修改成功后如下图所示。
| 文件 查看 收藏失 I具 窗口 帮助            · · · · · · · · · · · · · · ·                                                                                                    |
|----------------------------------------------------------------------------------------------------|
| ·····························                                                                                                    |
| 连接       打开表 □ 设计表 □ 新建表 □ 删除表 □ 导入向导 □ 导出向导         ● 读 test       ● test - 命令列介面         ● 读 db       ● db         ● 动烟图       ○ db         「∩ 函数       ● 仲止 □ 保存 ● 载入 × 剪切 ● 复制 ● 枯貼 ● 清除 ● 目动换行         ■ 你 ● 山口       ● 仲止 □ ◆ ◆ ◆ ◆ ◆ ◆ ◆ ◆ ◆ ◆ ◆ ◆ ◆ ◆ ◆ ◆ ◆ ◆ |
| <ul> <li>▲ ● ● ● ● ● ● ● ● ● ● ● ● ● ● ● ● ● ● ●</li></ul>                                                                                                    |
| **<br>8 rows in set<br>mysql>                                                                                                    |

## 15.4.7. 通过MySQL Command Line Client备份数据库

本地主机操作系统为Windows时,您可以通过MySQL Command Line Client备份云虚拟主机的MySQL数据库,并将备份数据保存到本地指定位置。

#### 前提条件

本地主机已安装MySQL。

⑦ 说明 您可以前往MySQL官网下载MySQL。

#### 背景信息

相比通过MySQL Command Line Client备份数据库的方法,云虚拟主机管理控制台提供了操作更简单的数据 库备份功能。更多信息,请参见备份和恢复数据。

#### 操作步骤

- 1. 获取数据库信息。
  - i. 登录云虚拟主机管理页面。
  - ii. 找到待获取数据库信息的云虚拟主机,单击对应操作列的管理。
  - iii. 在左侧导航栏单击数据库信息。

iv. 在数据库信息页面,获取数据库信息。

⑦ 说明 如果您忘记数据库密码,可以重置密码。具体操作,请参见重置云虚拟主机数据库 密码。

| 虚拟主机  | 数据库信息             |                  |                            | 常用文档        | 创建主机 | 续费 | 升级    | 重启服务器           | 停止站点   | 用户操作 ~     |
|-------|-------------------|------------------|----------------------------|-------------|------|----|-------|-----------------|--------|------------|
| 站点信息  |                   |                  |                            |             |      |    |       |                 |        | С          |
| 数据库信息 | 数据库名称             | 数据库版本            | 数据库地址                      | 数据库用户名      | 数据空间 | 9  |       |                 | 操作     |            |
| 主机信息  | him 7219055564 dh | mysal 5.7.25-loa | hden 7219055564 ersche com | hdm72190554 | 4    |    | 0.06% | (0.656M / 1024M | ) 雷雷感派 | 、 亦面動揮度 答理 |

- 2. 在本地主机打开CMD命令行窗口。
  - i. 在本地主机桌面,同时按Win键和R键。
  - ii. 在弹出的运行对话框中, 在打开(O) 文本框输入 cmd 。
- 3. 执行以下命令,备份云虚拟主机数据库。

```
mysqldump -h数据库地址 -u数据库用户名 -p数据库密码 --default-character-set=utf8 数据库名称 > 备份文件保存路径
```

将代码中的数据库信息和备份文件保存路径替换为实际的云虚拟主机数据库信息和保存路径即可。

#### 执行结果

命令执行完成后,您可以在指定的保存路径下看到备份数据。

### 15.4.8. 清空云虚拟主机数据库中表的数据

当您执行数据迁移、数据更新等操作时,需要清空数据库中表的原有数据并保留表的结构。本文为您介绍如 何清空云虚拟主机数据库中表的数据。

#### 背景信息

云虚拟主机支持MySQL数据库和SQL Server数据库,根据不同的数据库类型,请您选择如下对应操作:

- 如果您云虚拟主机的数据库类型是MySQL,具体操作,请参见清空MySQL数据库中表的数据。
- 如果您云虚拟主机的数据库类型是SQL Server,具体操作,请参见清空SQL Server数据库中表的数据。

#### 清空MySQL数据库中表的数据

1. 登录待清空表数据的MySQL数据库。

具体操作,请参见通过数据管理DMS Web版本登录数据库。

2. 在左侧导航栏的表页签下,单击任一数据库的表,选择批量操作表 > 更多批量操作...。

| 🕹 DMS 2.1.2                                                        |                         | 新建 >             | SQL窗口  | 命令窗口 | 导出 | 导入 |
|--------------------------------------------------------------------|-------------------------|------------------|--------|------|----|----|
| him700400306_sib *                                                 | 8                       | 首页               |        |      |    |    |
| 表 视图 可编程对象                                                         | 1                       | 快捷操作             |        |      |    |    |
| 模糊匹配表名<br>■ ■ wp_commentmeta                                       | COL 18/07/01            |                  |        |      |    |    |
| wp_comments                                                        | 打开表<br>数据方案(3           |                  | co1    |      |    |    |
| wp_options                                                         | 新增表                     | 5.7.25-I         | og     |      |    |    |
| <ul> <li>wp_term_relationship</li> <li>wp_term_taxonomy</li> </ul> | 删除表                     | 拳: Inn<br>別: REA | DDB    |      |    |    |
| - g wp_termmeta<br>- g wp_terms                                    | 周空衣<br>重命名<br>★(1)4)27ま | 皆式: R            | OW     |      |    |    |
| wp_users                                                           | 英国 回建表<br>批量操作表         | ▶ 批 <b>1</b>     | 副除表    |      |    |    |
|                                                                    | 生成模板SQ<br>表维护           | L ♥3             | ♥批重操作… |      |    |    |
|                                                                    | 导出                      | Þ                |        |      |    |    |
|                                                                    | 刷新<br>対象信自              |                  |        |      |    |    |

- 3. 在批量操作表页面,清空数据库中一个或多个表的数据。
  - 如果您想单独清空一个表的数据,单击对应单行操作列下的清空。

| 🕹 DMS 2.1.2     | 新建 ~   SQ        | L窗口 命令醫    |        | ] 出 导入         | 工具~                  |                                    |
|-----------------|------------------|------------|--------|----------------|----------------------|------------------------------------|
| NHERRAN D - C   | 首页 批量操作          | 表(hin Li × |        |                |                      |                                    |
| 表 视图 可编程对象      | 清空数据 删除          | 表维护│▼ 表    | 名前缀 📘  |                |                      |                                    |
| 模糊匹配表名          | 表名               |            |        | € 按住Shit       | ft、Ctrl键点击行可以选择多个表,也 | 1可通过复选框选择多行或全选                     |
| mp_commentmeta  | □ 表              | ▼ 行数(估算值)  | * 类型 * | # 排序规则 *       | 数据大小 🔻 索引大小 🔻        | 创建时间 🔻 单行操作                        |
| 🖶 🔄 wp_links    | 🗹 wp_commentmeta | 0          | InnoDB | utf8mb4_unicod | 16KB 32KB            | 2021-09-14 14:07:03 清空 删除 打开 编辑表结构 |
| 🗰 🔄 wp_options  | wp_comments      | 0          | InnoDB | utf8mb4_unicod | 16KB 80KB            | 2021-10-11 16:24:57 清空 删除 打开 编辑表结构 |
| 🛒 🛅 wp_postmeta | wp_links         | 0          | InnoDB | utf8mb4_unicod | 16KB 16KB            | 2021-09-14 14:07:03 清空 删除 打开 编辑表结构 |

• 如果您想批量清空多个表的数据,选中待清空数据的多个表前的复选框

| Г | - | ٦ |  |  |
|---|---|---|--|--|
| L | _ |   |  |  |

*,*单击清空数据。

| 🕹 DMS 2.1.2           | 新建 ~   SQL窗口            | 命令窗口                 | 导出 导入             | 工具~                  |                                    |
|-----------------------|-------------------------|----------------------|-------------------|----------------------|------------------------------------|
| hierrenne de 🔹 C      | 首页 批量操作表(h              | . ×                  |                   |                      |                                    |
| 表 视图 可编程对象            | 清空数据    删除    表         | 維护 <b> ▼</b> 表名前缀  ・ | •                 |                      |                                    |
| 模糊匹配表名                | 表名                      |                      | C 按住Shi           | ft、Ctrl键点击行可以选择多个表,t | 也可通过复选框选择多行或全选                     |
| wp_commentmeta        | □ 表 ▼ 行                 | テ数(估算值)▼ 类型          | ▼ 排序规则 ▼          | 数据大小 ▼ 索引大小 ▼        | 创建时间 💌 单行操作                        |
| m wp_links            | wp_commentmeta 0        | InnoD                | 0B utf8mb4_unicod | 16KB 32KB            | 2021-09-14 14:07:03 清空 删除 打开 编辑表结构 |
| 🖷 🔄 wp_options        | ✓ wp_comments 0         | InnoD                | 0B utf8mb4_unicod | 16KB 80KB            | 2021-10-11 16:24:57 清空 删除 打开 编辑表结构 |
| 🏨 🛅 wp_postmeta       | 🗹 wp_links 0            | InnoD                | 0B utf8mb4_unicod | 16KB 16KB            | 2021-09-14 14:07:03 清空 删除 打开 编辑表结构 |
| wp_posts              | wp_options 1            | 37 InnoD             | 0B utf8mb4_unicod | 1.52MB 32KB          | 2021-10-11 16:24:57 清空 删除 打开 编辑表结构 |
| wp_term_terationships | wp_postmeta 2           | InnoD                | 0B utf8mb4_unicod | 16KB 32KB            | 2021-09-14 14:07:03 清空 删除 打开 编辑表结构 |
| m wp_termmeta         | wp_posts 3              | InnoD                | B utf8mb4_unicod  | 16KB 64KB            | 2021-09-14 14:07:03 清空 删除 打开 编辑表结构 |
| 🕂 🔄 wp_terms          | wp_termmeta 0           | InnoD                | B utf8mb4_unicod  | 16KB 32KB            | 2021-09-14 14:07:02 清空 删除 打开 编辑表结构 |
| 🖶 🔄 wp_usermeta       | wp_terms 0              | InnoD                | B utf8mb4_unicod  | 16KB 32KB            | 2021-09-14 14:07:03 清空 删除 打开 编辑表结构 |
| 🗰 🔄 wp_users          | wp_term_relationships 0 | InnoD                | B utf8mb4_unicod  | 16KB 16KB            | 2021-09-14 14:07:03 清空 删除 打开 编辑表结构 |
|                       | wp_term_taxonomy 0      | InnoD                | B utf8mb4_unicod  | 16KB 32KB            | 2021-09-14 14:07:03 清空 删除 打开 编辑表结构 |
|                       | wp_usermeta 1           | 7 InnoD              | B utf8mb4_unicod  | 16KB 32KB            | 2021-09-14 14:06:58 清空 删除 打开 编辑表结构 |
|                       | wp_users 0              | InnoD                | B utf8mb4_unicod  | 16KB 48KB            | 2021-09-14 14:06:54 清空 删除 打开 编辑表结构 |

4. 在弹出的确认清空对话框,确认您需要清空的表信息准确,单击Yes。

本图示以批量清空多个表数据的确认页面为例,单独清空一个表数据的确认页面请以实际显示为准。

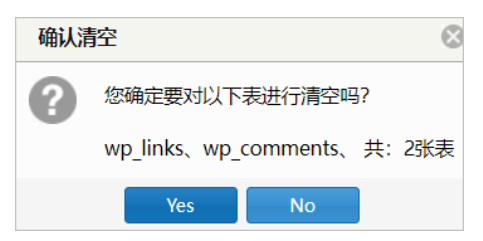

清空任务完成后,表中的数据被清空,并且保留表结构。

#### 清空SQL Server数据库中表的数据

1. 登录待清空表数据的SQL Server数据库。

具体操作,请参见通过数据管理DMS Web版本登录数据库。

2. 在左侧导航栏,选择您的数据库,在顶部菜单栏选择常用操作 > 对象列表。

| 🕹 DMS 2.1                                                     |                       | 常用操作 ~                                                                    | SQL窗口 | E-R图 | 导入 |
|---------------------------------------------------------------|-----------------------|---------------------------------------------------------------------------|-------|------|----|
| 对象列表                                                          | 9                     | 新建表                                                                       |       |      |    |
| <ul> <li>         — 数据库         <ul> <li></li></ul></li></ul> | 11                    | 新建砚图<br>新建存储过程                                                            |       |      |    |
| ting scdb                                                     |                       | 新建触发器                                                                     |       |      |    |
|                                                               | Ŧ                     | 「建表                                                                       |       |      |    |
|                                                               | 1                     | 更捷的可视化SQLServer                                                           | 建表操作  |      |    |
|                                                               | ÷                     | 所建视图                                                                      |       |      |    |
|                                                               | ŧ                     | 见图编辑、SQL数据查询                                                              |       |      |    |
| ++ <u></u> 余玩友汉庙车<br>■                                        | 8<br>1<br>1<br>8<br>1 | 新建存储过程<br>新建設发器<br>对象列表<br>F建表<br>E建的可视化SQLServer<br>F建视图<br>可周编辑、SQL数据查询 | 建表操作  |      |    |

3. 在对象列表页面的对象类型下拉列表中,选择表后,单击右侧的刷新按钮

| 0                                                                  |        |             |        |               |   |                     |                       |
|--------------------------------------------------------------------|--------|-------------|--------|---------------|---|---------------------|-----------------------|
| 뤚 DMS 2.1                                                          | 常用     | 操作 × SQL窗口  | E-R图 · | 导入            |   |                     |                       |
| 对象列表                                                               | 首页     | 对象列表(se ×   |        |               |   |                     |                       |
| <ul> <li>         数据库     </li> <li>         5统物据库     </li> </ul> | 对象名    |             | 对象类型   | 全部            | 2 | 按住Shift、Ctrl键点击行可   | 以选择多个表,也可通过复选框选择多行或全选 |
| iii isdb                                                           | - 架构 > | 名称          | ▼ 类型   | 全部 ^          |   | ▼ 创建时间              | ▼ 単行操作                |
|                                                                    | 🔲 dbo  | DF_Mood_M0  | 默认值    | 表 40.700      |   | 2021-01-26 17:27:52 | 打开所属对象 删除             |
|                                                                    | dbo    | DF_Mood_M1  | 默认值    | 加盟            |   | 2021-01-26 17:27:52 | 打开所属对象 删除             |
|                                                                    | dbo    | DF_Mood_M10 | 默认值    | 1子11年12月1日    |   | 2021-01-26 17:27:52 | 打开所属对象 删除             |
|                                                                    | dbo    | DF_Mood_M11 | 默认值    | 1二品函約         |   | 2021-01-26 17:27:52 | 打开所属对象 删除             |
|                                                                    | dbo    | DF_Mood_M12 | 默认值    | ·小量四数<br>聚合函数 |   | 2021-01-26 17:27:52 | 打开所属对象 删除             |
|                                                                    | dbo    | DF_Mood_M13 | 默认值    | 内联集函数         |   | 2021-01-26 17:27:52 | 打开所属对象 删除             |
|                                                                    | dbo    | DF_Mood_M14 | 默认值    | 表函数           |   | 2021-01-26 17:27:52 | 打开所属对象 删除             |
|                                                                    | dbo    | DF_Mood_M15 | 默认值    | 主键            |   | 2021-01-26 17:27:52 | 打开所属对象 删除             |
|                                                                    | 🔲 dbo  | DF_Mood_M16 | 默认值    | 外键            |   | 2021-01-26 17:27:52 | 打开所属对象 删除             |
|                                                                    | dbo    | DF_Mood_M17 | 默认值    | 默认值           |   | 2021-01-26 17:27:52 | 打开所属对象 删除             |
|                                                                    | 🔲 dbo  | DF_Mood_M18 | 默认值    | A .1258       |   | 2021-01-26 17:27:52 | 打开所属对象 删除             |
|                                                                    | dbo    | DF_Mood_M19 | 默认值    | PE_Mood       |   | 2021-01-26 17:27:52 | 打开所属对象 删除             |
|                                                                    | dbo    | DF_Mood_M2  | 默认值    | PE_Mood       |   | 2021-01-26 17:27:52 | 打开所属对象 删除             |

4. 在对象列表页面,选中待清空数据的一个或多个表前的复选框

С

, 单击清空对象(表)。

| 뤚 DMS 2.1          | 常用操作 ~        | SQL窗口              | E-R图 | 导入     |         | 实例: h               | <b>1971 (- 1995 - 19</b> 3; 用) | Þ: ► • • • • • • • •  |
|--------------------|---------------|--------------------|------|--------|---------|---------------------|--------------------------------|-----------------------|
| 对象列表               | 首页 对象列表       | k(h <b>m - 1</b> × |      |        |         |                     |                                |                       |
| ▲ 3 数据库            | 对象名           |                    | 对象类型 | ₩ 表 *  | 3 按住    | Shift、Ctrl键点击行可以    | 【选择多个表,也可通过复选框》                | 选择多行或全选               |
| i i heli i i i i b | _ 架构 ▼ 名称     |                    | ▼ 类型 | ▼ 所属对象 | ~       | 创建时间                | ▼ 单行操作                         |                       |
|                    | dbo sysdiagra | ms                 | 表    |        |         | 2021-11-05 16:26:15 | 打开 删除                          |                       |
|                    | 🗹 dbo 🛛 test  |                    | 表    |        |         | 2021-11-08 10:50:15 | 打开 删除                          |                       |
|                    | 🗹 dbo test1   |                    | 表    |        |         | 2021-11-08 18:13:45 | 打开 删除                          |                       |
|                    | •             |                    |      |        |         |                     |                                | Þ                     |
|                    | K K Page 1    | of 1 🛛 🍌           | » C  |        |         |                     |                                | Displaying 1 - 3 of 3 |
|                    |               |                    |      | 删除对象   | 青空对象(表) |                     |                                |                       |

5. 在弹出的系统提示对话框,单击Yes。

| 系统提供 | ਸ     |         | 8 |
|------|-------|---------|---|
| ?    | 确定要进行 | 「清空操作吗? |   |
|      | Yes   | No      |   |

清空任务完成后,表中的数据被清空,并且保留表结构。

## 15.5. 变更数据库

云虚拟主机提供变更数据库功能,当您的网站用户量和数据量快速增长时,当前数据库无法满足业务所需的 TPS和存储量要求,您可以通过变更数据库来保证网站正常访问,本文介绍变更数据库的方法。

#### 背景信息

- 如果云虚拟主机的操作系统为Linux,具体操作,请参见Linux操作系统云虚拟主机变更数据库。
- 如果云虚拟主机的操作系统为Windows,具体操作,请参见Windows操作系统云虚拟主机变更数据库。

#### 注意事项

- 变更数据库会清空当前数据库的所有数据和备份恢复功能中的所有历史数据备份。如果您还需要历史数据,确保数据已备份完整,然后再变更数据库。关于如何备份历史数据,具体操作,请参见备份和恢复数据。
- 变更数据库后,您需要按照新版本数据库信息去配置网站程序中的数据库字符串。如果您没有代码编写经验或没有网站程序源代码,请谨慎执行本操作。

#### Linux操作系统云虚拟主机变更数据库

本操作步骤以Linux操作系统独享云虚拟主机高级版为例。

- 1. 登录云虚拟主机管理页面。
- 2. 找到待变更数据库的Linux操作系统云虚拟主机,单击对应操作列的管理。
- 3. 在左侧导航栏,单击数据库信息。
- 4. 在数据库信息页面,单击操作列的变更数据库。

| 虚拟主机  | 数据库信息 |                  |       |        |      | 常用文档             | 创建主机 | 续费 升级 | 重日服务器   | 停止站点    | 用户操作 ~ |
|-------|-------|------------------|-------|--------|------|------------------|------|-------|---------|---------|--------|
| 站点信息  |       |                  |       |        |      |                  |      |       |         |         | C      |
| 数据库信息 | 数描车名称 | 数撰庫版本            | 数撰單地址 | 数据库用户名 | 数据空间 |                  |      |       | 操作      |         |        |
| 主机信息  | c b   | mysql 5.7.25-log | cc m  | c: 7   |      | 0.00% (0M / 500M | 0    |       | 重要它码 支引 | 更数据库 管理 |        |

5. 在弹出的变更数据库版本对话框,选择变更后的数据库版本,单击确认。

| 变更数据库版本                        | × |
|--------------------------------|---|
|                                |   |
| 请选择您要更换的数据库版本:                 |   |
| MySQL 5.1.73      MySQL 5.7.25 |   |
|                                |   |
| 商认取                            | 消 |

6. 在弹出的变更数据库版本对话框,单击确认。

| 变更数据库版本                                                     | ×  |
|-------------------------------------------------------------|----|
|                                                             |    |
| 您当前的数据库版本是: mysql 5.7.25-log                                |    |
| 您要变更数据库版本为: MySQL 5.1.73                                    |    |
| 变更数据库版本:                                                    |    |
| 1. 将会清空当前数据库所有数据及"备份恢复"功能中的所有历史数据备份。请务必备份数据到本地后再进行操作。       |    |
| 2. 网站程序中的数据库连接字符串需要按照新版本数据库重新配置。包括数据库连接地处、数据库账号、数据库率码、数据库库包 | 等。 |
| 您确认要更换吗?                                                    |    |
|                                                             |    |
| <b>粉入</b> 取消                                                | ă  |

#### 等待1分钟~3分钟,数据库变更成功。

| 虚拟主机   | 数据库信息 |              |       |        |      |       | 常用文档 创建主机 续费 | 开级 重用服务器 停止站点 | 用户操作 🗸 |
|--------|-------|--------------|-------|--------|------|-------|--------------|---------------|--------|
| 站点信息   |       |              |       |        |      |       |              |               | c      |
| 数据库值度  | 数据库名称 | 数据库版本        | 数据库地址 | 数据库用户名 | 数据空间 |       |              | 操作            |        |
| 主机信息   | ci b  | mysql 5.1.73 | cd n  | cr 8   |      | 0.00% | (0M / 500M)  | 重量收码 变更数振降 管理 |        |
| ▶ 地名管理 |       |              |       |        |      |       |              |               |        |

#### Windows操作系统云虚拟主机变更数据库

本操作步骤以Windows操作系统独享云虚拟主机标准版为例。

- 1. 登录云虚拟主机管理页面。
- 2. 找到待变更数据库的Windows操作系统云虚拟主机,单击对应操作列的管理。
- 3. 在左侧导航栏,单击数据库信息。
- 4. 在数据库信息页面,单击操作列的变更数据库。

| 虚拟主机  | 数据库信息 |                 |       |        |      |         | 常用文档            | 创建主机 | 续费 | 升级 | 重白服务器 | 停止站点    | 用户操作 ~ |
|-------|-------|-----------------|-------|--------|------|---------|-----------------|------|----|----|-------|---------|--------|
| 站点信息  |       |                 |       |        |      |         |                 |      |    |    |       |         | c      |
| 数据库信息 | 数据库名称 | 数据库版本           | 数据库地址 | 数据库用户名 | 數据空间 |         |                 |      |    |    | 撞作    |         |        |
| 主机信息  | b lb  | SQL Server 2008 | mc d  | t 99   |      | 0.22% ( | (2.25M / 1024M) | )    |    |    | 重整密码安 | 更数据库 管理 |        |

5. 在弹出的变更数据库版本对话框,选择变更后的数据库版本,单击确认。

| 变更数据库版本           | ×  |
|-------------------|----|
| 请选择您要更换的数据库版本:    |    |
| ○ SQL Server 2008 |    |
| 确认                | 取消 |

6. 在弹出的变更数据库版本对话框,单击确认。

| 变更数据库版本                                                | ×  |
|--------------------------------------------------------|----|
|                                                        |    |
| 您当前的数据库版本是:SQL Server 2008                             |    |
| 您要变更数据库版本为: MySQL 5.1.73                               |    |
| 变更数据库版本:                                               |    |
| 1. 将会清空当前数据库所有数据及"备份恢复"功能中的所有历史数据备份。请务必备份数据到本地后再进行操作。  |    |
| 2. 网站程序中的数据库连接字符串需要按照新版本数据库重新配置。包括数据库连接地址,数据库账号,数据库库召等 | ≨. |
| 您确认要更换吗?                                               |    |
|                                                        |    |
| <b>論认</b> 取消                                           | i  |

等待1分钟~3分钟,数据库变更成功。

| 虚拟主机  | 数据库信息 |              |       |        |      | 常用文档          | 创建主机 | 续要 | 升级 | 重出服务器   | 停止站点   | 用户操作 🗸 |
|-------|-------|--------------|-------|--------|------|---------------|------|----|----|---------|--------|--------|
| 站点信息  |       |              |       |        |      |               |      |    |    |         |        | c      |
| 数据库值度 | 数据库名称 | 数据库版本        | 数据库地址 | 数据库用户名 | 数据空间 |               |      |    |    | 操作      |        |        |
| 主机信息  | db db | mysql 5.1.73 | bc m  | b 18   | 0.00 | % (0M / 1024) | ŋ    |    |    | 重置者码 交更 | 救援库 管理 |        |

## 15.6. 导入数据库

## 15.6.1. 导入数据库文件

本文为您介绍将本地数据库的SQL文件导入云虚拟主机数据库的多种方法。

请您与网站开发商或网站制作人员确认您的网站使用的数据库类型,然后根据不同的数据库类型,选择对应 的导入方法:

- 使用MySQL数据库,您可以通过以下方式导入本地SQL文件:
  - 通过数据管理DMS导入文件,具体操作,请参见通过DMS导入数据库文件。
  - 通过Navicat导入文件,具体操作,请参见通过Navicat for MySQL导入SQL文件。
  - 通过MySQL Command Line Client导入文件,具体操作,请参见通过MySQL Command Line Client导入 SQL文件。
- 使用SQL Server数据库,您可以通过以下方式导入本地SQL文件:
  - 通过数据管理DMS导入文件,具体操作,请参见通过DMS导入数据库文件。
  - 通过SQL Server Management Studio 2008导入文件,具体操作,请参见通过SQL Server Management Studio导入SQL Server数据库数据。
- 使用Access数据库,请通过FTP客户端将数据库文件和网页文件一起上传至云虚拟主机网站根目录即可。

② 说明 建议您使用数据管理DMS导入本地数据库SQL文件,与其他方法相比,无需在本地安装 MySQL数据库或第三方客户端等工具,操作更方便。

## 15.6.2. 通过DMS导入数据库文件

您可以通过数据管理DMS将本地主机上的SQL文件和CSV文件导入云虚拟主机数据库。本文以Linux操作系统 云虚拟主机MySQL数据库为例介绍导入本地SQL文件的方法。

#### 背景信息

将本地主机上的SQL文件或CSV文件导入Windows操作系统云虚拟主机的SQL Server数据库时,操作方法与本 文类似,请您根据实际操作界面做相应的步骤调整。

#### 操作视频

本视频为通过数据管理DMS导入SQL文件的演示操作,具体页面请以实际显示为准。

#### 操作步骤

1. 登录Linux操作系统云虚拟主机MySQL数据库。

具体操作,请参见通过数据管理DMS Web版本登录数据库。

2. 在顶部菜单栏,单击**导入**。

| 🕹 DMS 2.1.2 | 新建~          | SQL窗口       | 命令窗口 | 导出 | 导入 | ⊥具∨ |
|-------------|--------------|-------------|------|----|----|-----|
| qdb 🔹 😂     | 首页           |             |      |    |    |     |
| 表视图可编程对象    | 快捷操作         |             |      |    |    |     |
| 模糊匹配表名      | ▲            | 3           |      |    |    |     |
| 泉击这里并始创建表吧  |              |             |      |    |    |     |
|             | 数据库类型:My     | SQL         |      |    |    |     |
|             | 版本: 5.7.25-l | og          |      |    |    |     |
|             | 默认引擎: Inno   | oDB         |      |    |    |     |
|             | 隔离级别: REA    | D-COMMITTED |      |    |    |     |
|             | Binlog相式: R  | OW          |      |    |    |     |
|             |              |             |      |    |    |     |
|             |              |             |      |    |    |     |

- 3. 在导入页面,单击新增任务。
- 在弹出的导入任务(文件类型支持CSV、SQL、ZIP格式)对话框,配置导入文件的相关信息,单击开始。

| 导入任务(文件类 | 型支持CSV、SQL、ZIP格式) <u>文件上传说明</u>        | × |
|----------|----------------------------------------|---|
| 文件类型:    | SQL         文件字符集:         自动判定        |   |
| 数据库:     | qdb ~                                  |   |
| 选项:      | 忽略报错,即SQL执行失败时跳过,存在一定的风险! <u>有何风险?</u> |   |
| 附件:      | C:\fakepath\ht 选择文件 大小限制: 100MB        |   |
| 描述:      |                                        |   |
|          |                                        |   |
|          |                                        |   |
|          |                                        |   |
|          | 开始关闭                                   |   |

#### 主要参数的配置说明,如下所示:

○ 文件类型:请根据待导入的本地数据文件格式选择SQL或CSV。本例中选择SQL。

• 文件字符集:请根据您待导入文件的字符集类型选择对应格式。本例中选择自动判定。

- 数据库:请选择云虚拟主机数据库名称。
- 。 附件: 请选择保存在本地主机上的待导入文件。

⑦ 说明 本地数据文件较大时,建议您先压缩数据文件再上传。关于压缩文件的要求,请您单击 页面的文件上传说明了解详细规则。

#### 执行结果

SQL文件导入成功,如下图所示。

| 详情                                                                                                    | × |
|----------------------------------------------------------------------------------------------------|---|
| 进度: 100% 执行SQL量: 136                                                                                                    |   |
|                                                                                                    | * |
| 当前状态: 完成<br>刷新时间: 2021/2/9上午11:18:04                                                                                                    |   |
| [2021-02-09 11:19:36]: 准备数据库连接信息<br>[2021-02-09 11:19:36]: 数据库连接准备完成<br>[2021-02-09 11:19:36]: 界面设置采用自动识别字符集模式<br>[2021-02-09 11:19:36]: 自动识别字符集转时: 8ms<br>[2021-02-09 11:19:36]: 识别字符集转时: 8ms<br>[2021-02-09 11:19:36]: 根据界面选择,导入为SQL语句,现在开始处理<br>[2021-02-09 11:19:37]: 估算导入SQL的数量为: 46,该值仅提供进度参考,不代表真实值。<br>[2021-02-09 11:19:43]: 已写入: 136行数据,耗时: 6221ms |   |
| [2021-02-09 11:19:43]:                                                                                                    |   |
| 已成功执行SQL条数为: 136                                                                                                    |   |
|                                                                                                    | Ŧ |
| 重新导入关闭                                                                                                    |   |

在左侧导航栏,右键单击空白处,选择刷新,您可以看到导入成功的表。

| 🕹 DMS 2.1.2                                                                                                    | 新建 ~   | SQL窗口      | 命令窗口     | 导出   | 导入      | 工具~ |      |     |    |                     |    |
|----------------------------------------------------------------------------------------------------|--------|------------|----------|------|---------|-----|------|-----|----|---------------------|----|
| q _db - C                                                                                                    | 首页     | 导入 ×       |          |      |         |     |      |     |    |                     |    |
| 表 视图 可编程对象                                                                                                    | 导入历史列表 | (请确保导入     | 文件在100M以 | 内)   |         |     |      |     |    |                     |    |
| 模糊匹配表名                                                                                                    | +新増任务  | - 删除任务     | 刷新       |      |         |     |      |     |    |                     |    |
| 🕸 🔟 wp_commentmeta                                                                                                    | 任务     | <b>信</b> 号 | 文件大小     | 状态   | 执行数/总   | 緻   | 进度   | 类型  | 库  | 创建时间                | 描述 |
| · m wp_comments                                                                                                    | 1 1006 | 449        | 457K     | 🛛 完成 | 136/136 |     | 100% | SQL | db | 2021-02-09 11:19:36 |    |
| 🗰 🛄 wp_links                                                                                                    |        |            |          |      |         |     |      |     |    |                     |    |
| 🖶 🔄 wp_options                                                                                                    |        |            |          |      |         |     |      |     |    |                     |    |
| 🖶 🛅 wp_postmeta                                                                                                    |        |            |          |      |         |     |      |     |    |                     |    |
| i∺ 🔤 wp_posts                                                                                                    |        |            |          |      |         |     |      |     |    |                     |    |
| Image: Image: |        |            |          |      |         |     |      |     |    |                     |    |
| wp_term_taxonomy                                                                                                    |        |            |          |      |         |     |      |     |    |                     |    |
| 📧 🔤 wp_termmeta                                                                                                    |        |            |          |      |         |     |      |     |    |                     |    |
| 🖶 🛄 wp_terms                                                                                                    |        |            |          |      |         |     |      |     |    |                     |    |
| 🗄 🛅 wp_usermeta                                                                                                    |        |            |          |      |         |     |      |     |    |                     |    |
| ⊞ □ wp_users                                                                                                    |        |            |          |      |         |     |      |     |    |                     |    |

## 15.6.3. 通过Navicat for MySQL导入SQL文件

本文介绍通过Navicat for MySQL导入SQL文件的方法。

#### 前提条件

已安装Navicat for MySQL。您可以前往Navicat 官网下载Navicat for MySQL。

#### 操作步骤

- 1. 启动Navicat for MySQL。
- 2. 在菜单栏,选择**连接 > MySQL**。

| 😚 Navicat for MySQL |            |       |     |    |        |           |               |            |        |          |           |      |    |    |   |
|---------------------|------------|-------|-----|----|--------|-----------|---------------|------------|--------|----------|-----------|------|----|----|---|
| 文件                  | 编辑         | 查看    | 收藏夹 | 工具 | 窗口     | 帮助        |               |            |        |          |           |      |    |    |   |
|                     | r i        | -     |     |    |        | $f_{(x)}$ | 2             | <u> 21</u> |        | <b>_</b> | 9         |      | 2  | 2  |   |
| 连                   | <b>∀</b> • | 新建查询  | )   | 表  | 视图     | 函数        | 用户            | 其它         | •      | 查询       | 备份        | 自动运行 | 模型 | 图表 |   |
| M                   | ySQL       | 1     |     |    | 对象     |           |               |            |        |          |           |      |    |    |   |
| М                   | ariaDB.    |       |     |    | 12 打开表 | 13. 设计表   | 入 新建表 即       | 删除表 17     | 导入     | ng 🔜     | 导出向导      |      |    |    | Q |
| Ar                  | mazon A    | ws    | >   |    | 11/144 | ur ann i  | TO SUCESS III |            | 1.07.0 |          | o minana. |      |    |    |   |
| 0                   | racle Clo  | oud   | >   |    |        |           |               |            |        |          |           |      |    |    |   |
| M                   | icrosoft   | Azure | >   |    |        |           |               |            |        |          |           |      |    |    |   |
| 阿                   | 里云         |       | >   |    |        |           |               |            |        |          |           |      |    |    |   |
| 腾                   | 讯云         |       | >   |    |        |           |               |            |        |          |           |      |    |    |   |
| 华                   | 为云         |       | >   |    |        |           |               |            |        |          |           |      |    |    |   |
|                     |            |       |     |    |        |           |               |            |        |          |           |      |    |    |   |
|                     |            |       |     |    |        |           |               |            |        |          |           |      |    |    |   |

3. 在弹出的MySQL-新建连接对话框,输入数据库信息,单击确定。

| 🌂 MySQL - 新建连接                                                                                                    |    | ×  |
|----------------------------------------------------------------------------------------------------|----|----|
| 常规 高级 数据库 SSL SSH HTTP                                                                                                    |    |    |
| Navicat                                                                                                    |    |    |
| 连接名: Wordpress-test                                                                                                    |    |    |
| 主机: qr om                                                                                                    |    |    |
| 端口:                                                                                                    |    |    |
| 用户名: qc diala diala dia |    |    |
| 密码:                                                                                                    |    |    |
| ☑ 保存密码                                                                                                    |    |    |
|                                                                                                    |    |    |
|                                                                                                    |    |    |
|                                                                                                    |    |    |
|                                                                                                    |    |    |
|                                                                                                    |    |    |
|                                                                                                    |    |    |
|                                                                                                    |    |    |
|                                                                                                    |    |    |
|                                                                                                    |    |    |
|                                                                                                    |    |    |
|                                                                                                    |    |    |
| 测试连接                                                                                                    | 确定 | 取消 |

? 说明

- 在**主机管理控制台的数据库信息**页面,您可以获取数据库连接地址、数据库用户名。
- 如果您忘记数据库密码,可以重置密码。具体操作,请参见**重置云虚拟主机数据库密码**。

| 参数  | 说明                                |
|-----|-----------------------------------|
| 连接名 | 请输入与主机数据库连接的自定义名称。                |
| 主机  | 请输入数据库连接地址。                       |
| 端口  | 请输入数据库连接端口。连接MySQL数据库时,常用端口是3306。 |
| 用户名 | 请输入数据库用户名。                        |
| 密码  | 请输入数据库密码。                         |

4. 在左侧导航栏,右键单击已连接的主机数据库名,然后单击打开数据库。

| 🚫 Na  | avicat fo | r MySQL    |        |       |    |           |           |    |                                                   |       |      |    |          |
|-------|-----------|------------|--------|-------|----|-----------|-----------|----|---------------------------------------------------|-------|------|----|----------|
| 文件    | 编辑        | 查看         | 收藏夹    | 工具    | 窗口 | 帮助        |           |    |                                                   |       |      |    |          |
| , si  | í<br>O -  |            |        |       | 00 | $f_{(x)}$ | 2         | 半. |                                                   | 0     |      | 89 | <b>.</b> |
| 连     | 接         | 新建查询       |        | 表     | 视图 | 函数        | 用户        | 其它 | 查询                                                | 备份    | 自动运行 | 模型 | 图表       |
| ۲ 🚺 ۲ | Wordpr    | ess-test   |        |       | 对象 |           |           |    |                                                   |       |      |    |          |
| 8     | inforn    | nation_sch | ema    |       |    | 12、设计表    | 3. 新建表 13 |    | 3、向导 📰                                            | 昆虫向昆  |      |    | 0        |
| 3     | ¶ q(      |            | 打开数据   | 库     |    | Ly when   |           |    | 37 (F3 (3 - 12 - 14 - 14 - 14 - 14 - 14 - 14 - 14 | 0.000 |      |    | ``       |
|       |           |            | 编辑数据   | 库     |    |           |           |    |                                                   |       |      |    |          |
|       |           |            | 新建数据   | 库     |    |           |           |    |                                                   |       |      |    |          |
|       |           |            | 删除数据   | 库     |    |           |           |    |                                                   |       |      |    |          |
|       |           |            | 新建查询   |       |    |           |           |    |                                                   |       |      |    |          |
|       |           |            | 命令列界   | 面     |    |           |           |    |                                                   |       |      |    |          |
|       |           |            | 运行 SQI | 文件    |    |           |           |    |                                                   |       |      |    |          |
|       |           |            | 转储 SQI | 文件    | •  |           |           |    |                                                   |       |      |    |          |
|       |           |            | 打印数据   | 库     |    |           |           |    |                                                   |       |      |    |          |
|       |           |            | 逆向数据   | 库到模型… |    |           |           |    |                                                   |       |      |    |          |
|       |           |            | 住奴惦阵   | 中亘找   |    |           |           |    |                                                   |       |      |    |          |
|       |           |            | 刷新     |       |    |           |           |    |                                                   |       |      |    |          |

5. 在左侧导航栏,右键单击主机数据库名,然后单击运行SQL文件。

| 🖰 Navicat | for MySQL            |             |             |                   |                              |         |                |                        |                |                  |              |    |
|-----------|----------------------|-------------|-------------|-------------------|------------------------------|---------|----------------|------------------------|----------------|------------------|--------------|----|
| 文件 编辑     | 章<br>看               | 收藏夹         | 工具          | 窗口                | 帮助                           |         |                |                        |                |                  |              |    |
| 2 注接      | - <b>1</b> 0         |             | <b>王王</b> 表 | <b>00</b><br>视图   | <i>f<sub>(x)</sub></i><br>函数 |         | <u>単</u><br>其它 | , <mark>一</mark><br>查询 | <b>う</b><br>备份 | ☑=<br>☑④<br>自动运行 | 。<br>歴<br>模型 | 图表 |
| 🗸 📉 Word  | press-test           |             |             | 对象                |                              |         |                |                        |                |                  |              |    |
| 🛢 info    | rmation_sch          | nema        |             |                   |                              |         |                |                        |                |                  |              | 0  |
| 🗸 🖌 🧧 de  |                      | db          |             | 11 打开表            | 日本 设计表 日                     | ● 新建表 🗄 | う 脚除表 正、 等     | 子人同号 式                 | 导出同导           |                  |              | Q  |
| > 📰 🗟     | 关闭数                  | 据库          |             | wp_com            | nmentmeta                    |         |                |                        |                |                  |              |    |
| > 🐻 1     | 编辑数                  | 据库          |             | wp_com            | nments                       |         |                |                        |                |                  |              |    |
| $> f_X$ B | 新建数                  | 据库          |             | wp_ink            | ions                         |         |                |                        |                |                  |              |    |
| > 💼 🗄     | 删除数                  | 据库          |             | wp_pos            | tmeta                        |         |                |                        |                |                  |              |    |
| > 21      | ±∠7 <del>3</del> -25 | 20          |             | wp_pos            | ts                           |         |                |                        |                |                  |              |    |
|           | 771XE.5              |             |             | wp_tern           | n_relationship:              | s       |                |                        |                |                  |              |    |
|           | 命令列                  | 界面          |             | wp_tern           | n_taxonomy                   |         |                |                        |                |                  |              |    |
|           | 运行 9                 | iQL 文件      |             | wp_tern           | nneta                        |         |                |                        |                |                  |              |    |
|           | 转储 9                 | iQL 文件      |             | wp use            | rmeta                        |         |                |                        |                |                  |              |    |
|           | 打印数                  | 据库          |             | wp_use            | rs                           |         |                |                        |                |                  |              |    |
|           | 逆向数                  | 据库到模        | 型           | wp1_co            | mmentmeta                    |         |                |                        |                |                  |              |    |
|           | 在数据                  | <b>裤中查找</b> |             | wp1_co            | mments                       |         |                |                        |                |                  |              |    |
|           | 副新                   |             |             | wp1_lin           | ks<br>tions                  |         |                |                        |                |                  |              |    |
|           | A82391               |             |             | wp1_op            | ostmeta                      |         |                |                        |                |                  |              |    |
|           |                      |             |             | wp1 po            | osts                         |         |                |                        |                |                  |              |    |
|           |                      |             |             | wp1_ter           | rm_relationship              | ps      |                |                        |                |                  |              |    |
|           |                      |             |             | wp1_term_taxonomy |                              |         |                |                        |                |                  |              |    |
|           |                      |             |             | ₩p1_termmeta      |                              |         |                |                        |                |                  |              |    |
|           |                      |             |             | wp1_ter           | rms                          |         |                |                        |                |                  |              |    |
|           |                      |             |             | wp1_us            | ermeta                       |         |                |                        |                |                  |              |    |
|           |                      |             |             | HH wp i_us        | 613                          |         |                |                        |                |                  |              |    |
|           |                      |             |             |                   |                              |         |                |                        |                |                  |              |    |

6. 在弹出的运行SQL文件对话框,选择待导入的sql文件,选中遇到错误时继续复选框、在每个运行中运行多个查询复选框和SET AUTOCOMMIT=0复选框,单击开始。

| 🖰 运行 SQL | 文件 — □ ×                     |  |  |  |  |  |  |
|----------|------------------------------|--|--|--|--|--|--|
| 常规信息     | 旧志                           |  |  |  |  |  |  |
| 服务器      | Wordpress-test               |  |  |  |  |  |  |
| 数据库:     | qdb                          |  |  |  |  |  |  |
| 文件:      | E:\db.sql                    |  |  |  |  |  |  |
| 编码:      | 65001 (UTF-8) ~<br>✓ 遇到错误时继续 |  |  |  |  |  |  |
|          | ☑在每个运行中运行多个查询                |  |  |  |  |  |  |
|          | SET AUTOCOMMIT=0             |  |  |  |  |  |  |
|          |                              |  |  |  |  |  |  |
|          | 开始    关闭                     |  |  |  |  |  |  |

#### 执行结果

SQL文件导入成功,如下图所示。

| 🖰 100%           | ) - 运行 SC              | QL 文件       |          |    | _  |    | $\times$ |
|------------------|------------------------|-------------|----------|----|----|----|----------|
| 常规               | 信息日志                   |             |          |    |    |    |          |
| 查询:<br>已处理:      | 1                      | 36<br>36    |          |    |    |    |          |
| 错误:<br>时间:       | 0                      | 0:01.67     |          |    |    |    |          |
| [SQL] (<br>[SQL] | Query ho<br>Finished s | uccessfully | _db star | t  |    |    | ~        |
|                  |                        |             |          |    |    |    | ~        |
|                  |                        |             |          |    |    |    |          |
|                  |                        |             |          | 开始 | ŧ. | 关闭 | Ŋ        |

## 15.6.4. 通过MySQL Command Line Client导入SQL文

### 件

本文为您介绍通过MySQL Command Line Client将本地SQL文件导入云虚拟主机数据库。

#### 前提条件

本地已安装MySQL。您可以前往MySQL官网下载MySQL。

#### 操作步骤

- 1. 获取数据库信息。
  - i. 登录云虚拟主机管理页面。
  - ii. 找到待获取数据库信息的云虚拟主机,单击对应操作列的管理。
  - iii. 在左侧导航栏单击数据库信息。
  - iv. 在数据库信息页面,获取数据库信息。

| 🥐 说明 | 如果您忘记数据库密码 <i>,</i> | 可以重置密码。 | 具体操作, | 请参见重置云虚拟主机数据库 |
|------|---------------------|---------|-------|---------------|
| 密码。  |                     |         |       |               |
|      |                     |         |       |               |
|      |                     |         |       |               |

| 虚拟主机  | 数据库信息            |                  |                       | 常用文档          | 创建主机 | 续费 | 升级    | 重启服务器           | 停止站点   | 用户操作 🗸   |
|-------|------------------|------------------|-----------------------|---------------|------|----|-------|-----------------|--------|----------|
| 站点信息  |                  |                  |                       |               |      |    |       |                 |        | c        |
| 数据库信息 | 数据库名称            | 数据库版本            | 数据库地址                 | 数据库用户名        | 数据空间 |    |       |                 | 操作     |          |
| 主机信息  | hilm721905594_db | mysql 5.7.25-log | hdm721905594.my3w.com | hd== 219055-4 |      |    | 0.06% | (0.656M / 1024N | ) 重置密码 | 多更数据库 管理 |

- 2. 打开CMD命令行窗口。
- 3. 执行以下命令, 将本地数据导入云虚拟主机数据库。

```
mysql -h数据库地址 -u数据库账号 --default-character-set=utf8 -p数据库连接密码 数据库名 < 待导入数据的存放路径
```

例如,将存放在D:盘的备份文件bdmxxxxx\_db.sql导入云虚拟主机数据库,如下图所示:

| 图 管理员: C:\Windows\system32\cmd.exe                                 |                 |                      |                          |
|--------------------------------------------------------------------|-----------------|----------------------|--------------------------|
| Microsoft Windows [版本 6.1.7601]<br>版权所有 (c) 2009 Microsoft Corpora | <b>tion</b> 。保留 | 督所有权利。               | E                        |
| C:\Users\Administrator>mysql -h<br>ter-set=utf8 -p                 | b               | om ∹ub<br>_db < d:\b | default-charac<br>db.sql |

#### 执行结果

命令执行完成后,您可以看到本地数据库中的数据已经全部导入云虚拟主机数据库。

| 文件(Z) 编辑(Y) 搜索( | X) 视图(W) 收藏 | (V) 数据库(U) 其                            | 他(T) 设置(S) 帮助( | R)      |               |                  |    |
|-----------------|-------------|-----------------------------------------|----------------|---------|---------------|------------------|----|
| 2' - 💿 🤸 🗎      | 1 in X 🖪    |                                         | ۵ 🖗 📕          |         | 🗵 🍝           |                  |    |
| localhost 🔟 🔳 b |             | m 📵 🕄                                   |                |         |               |                  |    |
| i 🛊 🖗 🍪 👌       | ( 🛃 对象测速器   | 国 数据刘范器 🍹                               | SQL编辑器         |         |               |                  |    |
| bi om           | 名称 1        | 类型                                      | 记录             | 大小      | 上次更新          | 属性               | 备注 |
| b _db           | c_about     | InnoDB                                  | ~0             | 16 KB   | ???           | latin1, latin1_s |    |
| test sko        | c_banner    | InnoO8                                  | ~0             | 16 KB   | 777           | gbk_bin          |    |
| 265C_0.4        | wp_commen   | MyISAM                                  | 0              | 4,097 B | 2014/8/19 3:2 | utf8, utf8_gen   |    |
| → 北杰            | wp_comments | MyISAM                                  | 1              | 6,393 B | 2014/8/19 3:2 | utf8, utf8_gen   |    |
| 1 THE           | wp_links    | MyISAM                                  | 0              | 1,025 B | 2014/8/19 3:2 | utf8, utf8_gen   |    |
| -               | wp_options  | MyISAM                                  | 131            | 367 KB  | 2014/8/19 3:2 | utf8, utf8_gen   |    |
|                 | wp_postmeta | MyISAM                                  | 3              | 10 KB   | 2014/8/19 3:2 | utf8, utf8_gen   |    |
|                 | wp_posts    | MyISAM                                  | 4              | 13 KB   | 2014/8/19 3:2 | utf8, utf8_gen   |    |
|                 | wp_term_rel | MyISAM                                  | 1              | 3,094 B | 2014/8/19 3:2 | utf8, utf8_gen   |    |
|                 | wp_term_ta  | MyISAM                                  | 1              | 4,137B  | 2014/8/19 3:2 | utf8, utf8_gen   |    |
|                 | wp_terms    | MyISAM                                  | 1              | 11 KB   | 2014/8/19 3:2 | utf8, utf8_gen   |    |
|                 | wp_usermeta | MyISAM                                  | 14             | 10 KB   | 2014/8/19 3:2 | utf8, utf8_gen   |    |
|                 | 1113        | A TO A TO A TO A TO A TO A TO A TO A TO | 1.25414        |         |               |                  |    |

## 15.6.5. 通过SQL Server Management Studio导入

## SQL Server数据库数据

SQL Server Management Studio (SSMS) 是用于访问、配置、管理以及开发SQL Server数据库的所有组件的一个集成环境。本文为您介绍通过SQL Server Management Studio将源云虚拟主机数据库中的数据导入目标云虚拟主机数据库的方法。

#### 前提条件

● 已安装SQL Server Management Studio工具。您可以前往Microsoft官网,获取SQL Server Management Studio安装包。

⑦ 说明 本文以SQL Server Management Studio 18.10版本为例,其他版本页面请以实际显示为准。

• 源云虚拟主机数据库已包含数据库数据。例如,数据库中已包含数据表、视图以及函数等数据内容。

#### 背景信息

- 本文中的源数据库和目标数据库均以Windows操作系统云虚拟主机SQL Server 2008数据库为例,其中, 源数据库数据以从SQL Server 2008数据库中导出的数据表(SQL脚本类型)为例。
- 导入数据前,请您了解SQL Server数据库的相关基础知识,如下所示:

○ 一个数据库可以包含多个数据表、多个存储过程、多个视图、函数等。

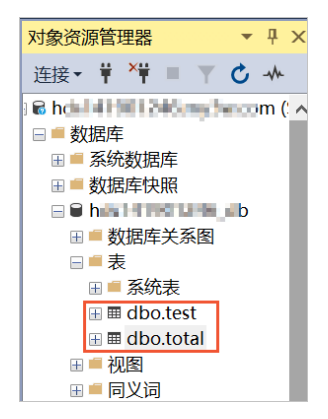

○ 一个数据表包含多条数据行。例如,文章内容保存在数据表中。

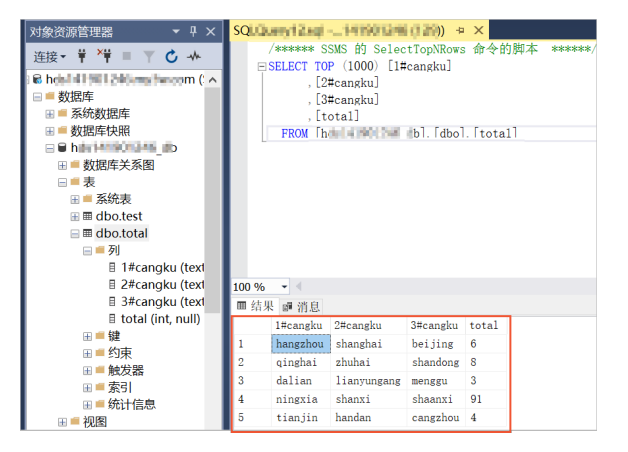

○ 视图即为虚拟的数据表,表的数据来源于物理数据表。例如,您可以将三个表合成一个视图以便查询。

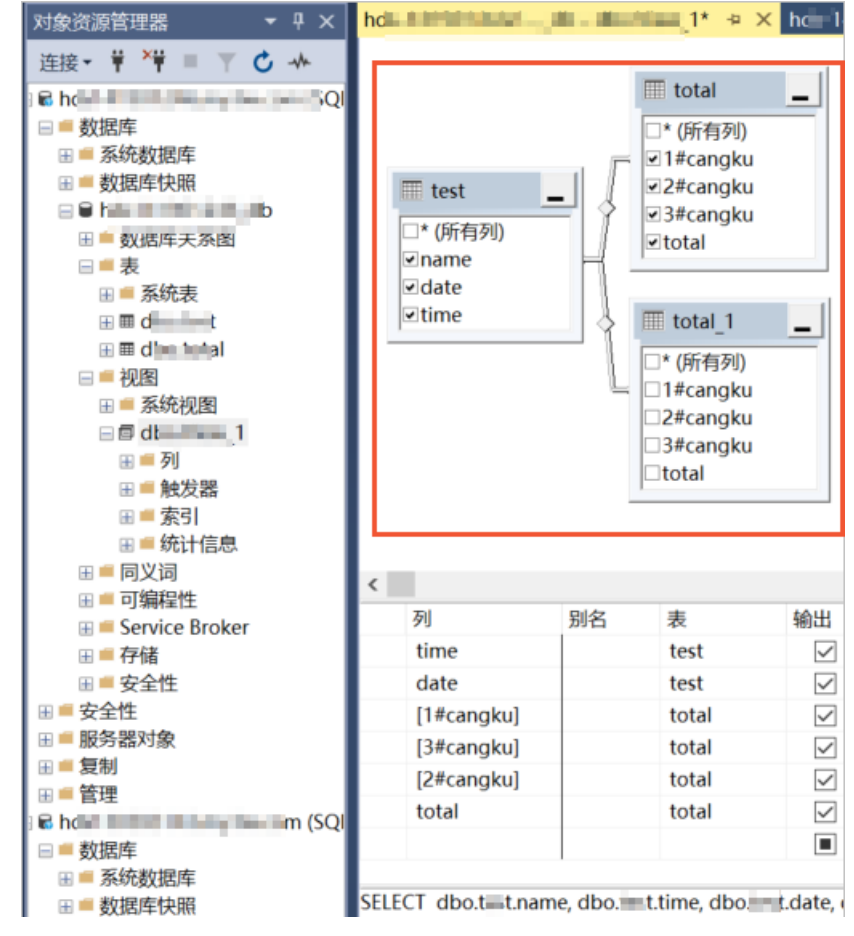

○ 存储过程和函数是一段SQL脚本,该脚本增强了SQL语言的功能和灵活性。

存储过程脚本如下所示:

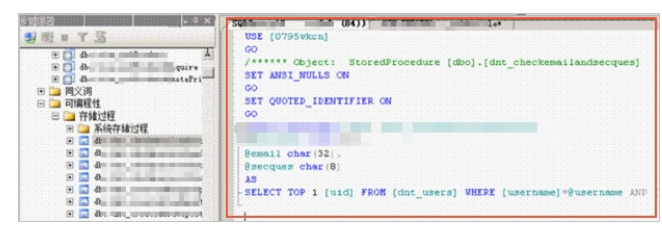

函数脚本如下所示:

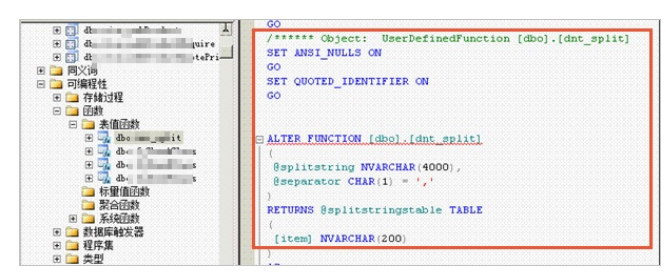

#### 操作步骤

- 1. 获取数据库信息。
  - i. 登录云虚拟主机管理页面。

- ii. 找到待获取数据库信息的云虚拟主机,单击对应操作列的管理。
- iii. 在左侧导航栏单击数据库信息。
- iv. 在数据库信息页面, 获取数据库信息。

⑦ 说明 如果您忘记数据库密码,可以重置密码。具体操作,请参见重置云虚拟主机数据库 密码。

| 虚拟主机  | 数据库信息        |                 |                          |              | 常用文档 | 创建主机 | 续费    | 升级         | 重启服务器 | 停止站点    | 用户操作 🗸 |
|-------|--------------|-----------------|--------------------------|--------------|------|------|-------|------------|-------|---------|--------|
| 站点信息  |              |                 |                          |              |      |      |       |            |       |         | C      |
| 数据库信息 | 数据库名称        | 数据库版本           | 数据库地址                    | 数据库用户名       | 数据空间 | ]    |       |            |       | 操作      |        |
| 主机信息  | he he was do | SQL Server 2008 | hár ter tö törtere beröm | home to to 6 |      |      | 0.22% | (2.25M / 1 | (24M) | 重要來码 本明 | 微抿座 管理 |

- 2. 通过SQL Server Management Studio远程连接目标云虚拟主机的SQL Server数据库。
  - i. 在本地主机上打开SQL Server Management Studio工具。
  - ii. 在默认弹出的连接到服务器页面,输入数据库连接的相关配置后,单击连接(C)。

| 🖵 连接到服务器  | ×                    |  |  |  |  |
|-----------|----------------------|--|--|--|--|
|           | SQL Server           |  |  |  |  |
| 服务器类型(T): | 数据库引擎 ~              |  |  |  |  |
| 服务器名称(S): | ha 11200 the om      |  |  |  |  |
| 身份验证(A):  | SQL Server 身份验证 ~    |  |  |  |  |
| 登录名(L):   | hd 6 ~               |  |  |  |  |
| 密码(P):    | spapapapapa          |  |  |  |  |
|           | □ 记住密码(M)            |  |  |  |  |
|           |                      |  |  |  |  |
|           | 连接(C) 取消 帮助 选项(0) >> |  |  |  |  |

配置参数说明如下表所示。

| 配置参数  | 说明                        |
|-------|---------------------------|
| 服务器类型 | 无需选择,默认保持 <b>数据库引擎</b> 。  |
| 服务器名称 | 输入云虚拟主机数据库地址。             |
| 身份验证  | 无需选择,默认保持SQL Server 身份验证。 |
| 登录名   | 输入云虚拟主机数据库用户名。            |
| 密码    | 输入云虚拟主机数据库密码。             |

连接成功后,在左侧导航栏,您可以看到云虚拟主机的数据库节点。

3. 使用SQL Server Management Studio导出源云虚拟主机数据库中的数据表脚本(SQL脚本类型)并保存 在本地。

本步骤以导出源云虚拟主机数据库中的数据表脚本为例,其他数据库数据的导出方法与其相似。

具体操作,请参见通过SQL Server Management Studio导出SQL Server数据库数据。

- 4. 在已远程连接的目标云虚拟主机数据库节点下,执行新生成的数据表脚本(SQL脚本类型)。
  - i. 使用SQL Server Management Studio打开导出到本地的源云虚拟主机的数据表脚本。
  - ii. 在SQL Server Management Studio左侧导航栏,选择目标云虚拟主机数据库节点。

iii. 在SQL Server Management Studio操作栏,单击新建查询(N)。

#### 右侧页面自动显示新建的脚本编辑窗口。

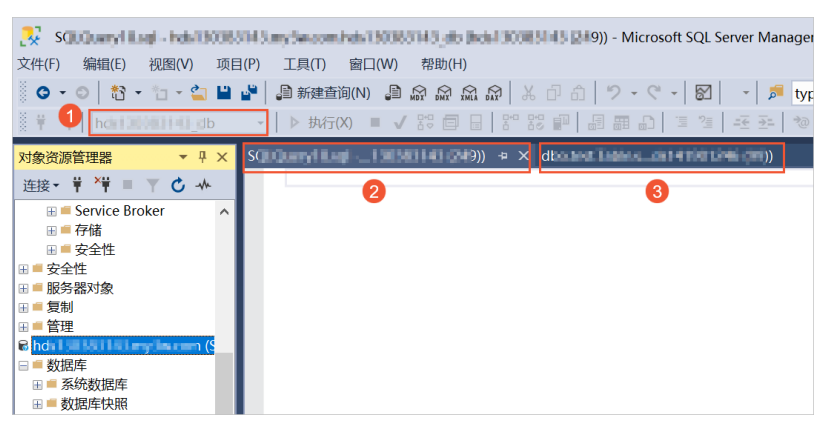

各区域说明如下表所示。

| 区域 | 说明                    |
|----|-----------------------|
| 1  | 您当前编辑的脚本所在的目标数据库节点名称。 |
| 2  | 目标云虚拟主机数据库节点的脚本编辑区域。  |
| 3  | 源云虚拟主机的数据库数据的脚本编辑区域。  |

- iv. 将本地源数据库节点的脚本内容全部复制到目标云虚拟主机数据库节点的脚本编辑区域中,并删除 脚本首行内容。
- v. 在SQL Server Management Studio操作栏,单击执行(X)。

脚本执行完成后,在消息区域,系统会提示命令执行成功。

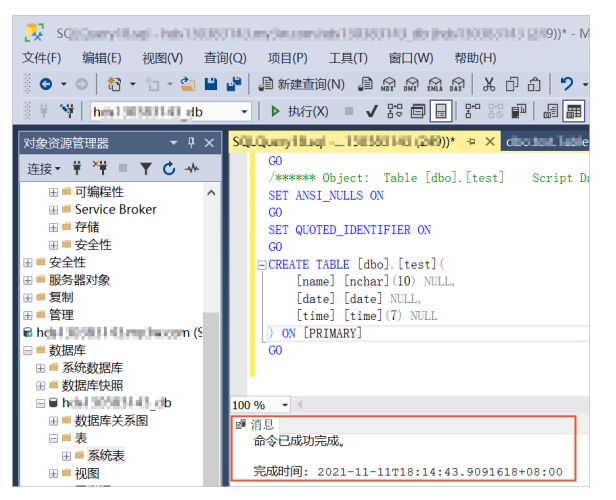

在左侧导航栏,您可以看到数据表架构已成功导入目标云虚拟主机数据库节点。

5. 将本地源数据库中的数据表导入目标云虚拟主机数据库。

 i. 在SQL Server Management Studio左侧导航栏,右键单击目标云虚拟主机数据库节点,选择任务 (T) > 导入数据(I)...。

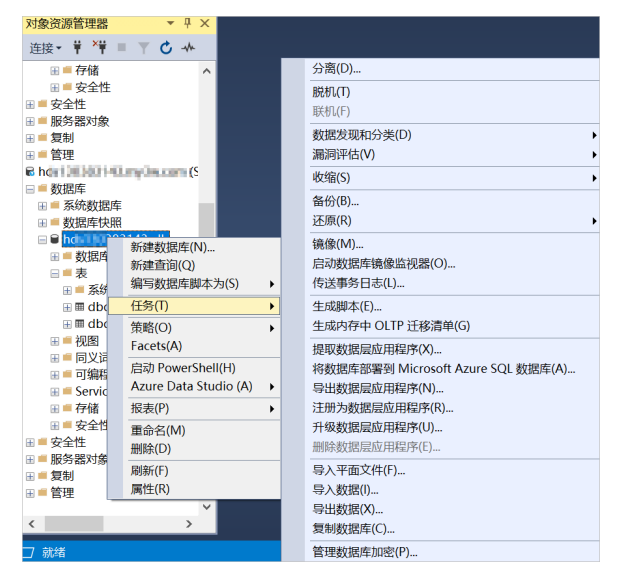

ii. 进入SQL Server导入导出向导的欢迎页面,单击Next。

#### iii. 在选择数据源页面,配置数据源相关参数,然后单击Next。

| 🔜 SQL Server 导入和导出向导             |                      |               |        | _         | · 🗆   | ×   |
|----------------------------------|----------------------|---------------|--------|-----------|-------|-----|
| 选择数据源<br>选择要从中复制数据的源。            |                      |               |        |           |       |     |
| 数据源(D):                          | SQL Server Nat       | ive Client 11 | . 0    |           |       | •   |
| 服务器名称(S):<br>身份验证                | hde H 200 Color and  | ini mpa       |        |           |       | •   |
| ( 使用 windows 牙切靈)                | E(W)                 |               |        |           |       |     |
| ● 使用 SQL Server 另107<br>田户名(II)・ | azur (Q)             | -16           |        |           |       | _   |
| 密码(P):                           |                      | *             |        |           |       |     |
| 数据库(T):                          | hister protection.db |               |        | •         | 刷新(R) |     |
|                                  |                      |               |        |           |       |     |
|                                  |                      |               |        |           |       |     |
|                                  |                      |               |        |           |       |     |
|                                  |                      |               |        |           |       |     |
|                                  |                      |               |        |           |       |     |
| Help                             | _                    | < Back        | Next > | Finish >> | Can   | cel |

#### 主要配置参数如下所示:

| 参数        | 说明                                                                                                    |
|-----------|----------------------------------------------------------------------------------------------------|
| 数据源       | 请选择SQL Server Native Client 11.0。                                                                                                    |
| 服务器名<br>称 | 请输入源云虚拟主机数据库地址。关于如何获取数据库地址,具体操作,请参见 <mark>步骤1</mark> 。                                                                                                    |
| 身份验证      | <ul> <li>请选择使用 SQL Server 身份验证(Q)。</li> <li>用户名:请输入源云虚拟主机数据库用户名。关于如何获取数据库用户名,具体操作,请参见步骤1。</li> <li>密码:请输入源云虚拟主机数据库密码。如果您忘记密码,可以重置密码,具体操作,请参见重置云虚拟主机数据库密码。</li> </ul> |
| 数据库       | 请输入源云虚拟主机数据库名称。关于如何获取数据库名称,具体操作,请参见 <mark>步骤</mark> 1。                                                                                                    |

#### iv. 在选择目标页面,配置目标数据库信息,单击Next。

| SQL Server 导入和导出        | 向导                            |        | -  |       | ×   |
|-------------------------|-------------------------------|--------|----|-------|-----|
| 选择目标<br>指定要将数据复制到的      | 的位置。                          |        |    |       |     |
| 目标(D):                  | SQL Server Native Client 11.0 |        |    |       | -   |
| 服务器名称(S):               | hc in the second second       |        |    |       | •   |
| 身份验证<br>C 使用 Windows 身份 | 6验证(W)                        |        |    |       |     |
| ● 使用 SQL Server         | 身份验证(Q)                       |        |    |       |     |
| 用户名(U):                 | he 3                          |        |    |       |     |
| 密码(P):                  | ****                          |        |    |       |     |
| 数据库(T):                 | h shina db                    | •      | 周  | )新(R) |     |
|                         |                               |        | 新到 | E(E)  |     |
|                         |                               |        |    |       |     |
|                         |                               |        |    |       |     |
|                         |                               |        |    |       |     |
|                         |                               |        |    |       |     |
|                         |                               |        |    |       |     |
|                         |                               |        |    |       |     |
| Help                    | < Back Next >                 | Finish | >> | Can   | cel |

#### 主要配置参数配置如下所示。

| 参数    | 说明                                                                                                    |
|-------|----------------------------------------------------------------------------------------------------|
| 目标    | 请选择SQL Server Native Client 11.0。                                                                                                    |
| 服务器名称 | 请输入目标云虚拟主机数据库地址。关于如何获取数据库地址 <i>,</i> 具体操<br>作,请参见 <mark>步骤</mark> 1。                                                                                                    |
| 身份验证  | 选择 <b>使用 SQL Server 身份验证(Q)</b> 。<br><ul> <li>用户名:请输入目标云虚拟主机数据库用户名。关于如何获取数据<br/>库用户名,具体操作,请参见步骤1。</li> <li>密码:请输入目标云虚拟主机数据库密码。如果您忘记密码,可以<br/>重置密码,具体操作,请参见重置云虚拟主机数据库密码。</li> </ul> |
| 数据库   | 输入目标云虚拟主机数据库名称。关于如何获取数据库名称,具体操<br>作,请参见 <mark>步骤</mark> 1。                                                                                                    |

#### v. 在指定表复制或查询页面,选择复制一个或多个表或视图的数据(C),然后单击Next。

vi. 在选择源表和源视图页面,选中源区域下待导出的数据表前的复选框

| , | 在 <b>目标</b> 区域呈现对应的数据表名称后, | 单击Next。   |
|---|----------------------------|-----------|
|   |                            | - щнеме о |

| 🗓 SQL Server 导入和导出向导         | _                       |       | × |
|------------------------------|-------------------------|-------|---|
| 选择源表和源视图<br>选择一个或多个要复制的表和视图。 |                         |       |   |
| 表和视图(T):                     |                         |       |   |
| ₽ 源:http://www.angle.com     | 目标: http://www.mm       |       |   |
| 🗆 🔳 [dbo]. [sysdiagrams]     |                         |       |   |
| 🖻 🔟 [dbo]. [test]            | <pre>[dbo].[test]</pre> |       |   |
| 🗆 🖬 [dbo]. [total]           |                         |       |   |
| □ [dbo]. [View_1]            |                         |       |   |
|                              |                         |       |   |
|                              |                         |       |   |
|                              |                         |       |   |
|                              |                         |       |   |
|                              |                         |       |   |
|                              |                         |       |   |
|                              |                         |       |   |
|                              |                         |       |   |
|                              |                         |       |   |
|                              |                         |       |   |
|                              |                         |       |   |
|                              |                         |       |   |
|                              |                         |       |   |
|                              |                         |       |   |
|                              | 编辑映射(E)                 | 顾览(P) |   |
|                              |                         |       |   |

vii. 单击编辑映射(E)...,在弹出的列映射对话框,选中删除目标表中的行(W)和启用标识插入(I),单击确定。

| 列映射      |            |               |     |    |    | > |
|----------|------------|---------------|-----|----|----|---|
| 原:       | [db        | o].[test]     |     |    |    |   |
| 目标:      | [db        | o].[test]     |     |    |    |   |
| ) 创建目标表( | (R) §      | 高辑 SQL(S)     |     |    |    |   |
| 副除目标表:   | 中的行(₩) □   | 剽除并重新创建目标表(D) |     |    |    |   |
| 向目标表中述   | 追加行(P) 🔽 / | 自用标识插入(I)     |     |    |    |   |
| 央射(M):   |            |               |     |    |    |   |
| 源        | 目标         | 类型            | 可以为 | 大小 | 精度 |   |
| name     | name       | nchar         | 2   | 10 |    |   |
| date     | date       | date          | 4   |    |    |   |
|          |            |               |     |    |    |   |

viii. 在选择源表和源视图页面,单击Next。

ix. 在保存并运行包页面,单击Next后进入Complete the Wizard页面,然后单击Finish。

#### 执行结果

执行导入操作页面显示**执行成功**后,单击Close,如下图所示。您可以在目标云虚拟主机数据库节点下查看 已导入的数据表内容。

| Success               |         | 11 Total O Error<br>11 Success O Warnin |
|-----------------------|---------|-----------------------------------------|
| etails:               |         |                                         |
| Action                | Status  | Message                                 |
| 正在初始化数据流任务            | Success |                                         |
| ) 正在初始化连接             | Success |                                         |
| ) 正在设置 SQL 命令         | Success |                                         |
| 正在设置源连接               | Success |                                         |
| 正在设置目标连接              | Success |                                         |
| ) 正在验证                | Success |                                         |
| 》 准备执行                | Success |                                         |
| 执行之前                  | Success |                                         |
| ) 正在执行                | Success |                                         |
| ) 正在复制到 [dbo]. [test] | Success | <u>己传输 8 行</u>                          |
| 执行之后                  | Success |                                         |

## 15.6.6. 导入SQL Server数据库备份文件

Windows操作系统云虚拟主机支持导入.*bak*格式的SQL Server数据库备份文件。本文以Windows操作系统独 享虚拟主机高级版为例,介绍通过网站搬家功能导入SQL Server数据库备份文件的方法。

#### 前提条件

- 已安装FTP客户端。建议您使用FileZilla工具,具体操作,请参见使用FileZilla管理文件。
- 已准备待导入的SQL Server数据库备份文件到本地主机。关于如何备份数据库文件,具体操作,请参见备 份和恢复数据。

#### 操作步骤

1. 使用FileZilla工具将本地主机上.*bak*格式的SQL Server数据库备份文件上传到Windows操作系统云虚拟主机的网站根目录/下。

具体操作,请参见上传网站文件到Windows操作系统云虚拟主机。

- 2. 登录云虚拟主机管理页面。
- 3. 找到待导入数据库备份文件的云虚拟主机,单击对应操作列的管理。
- 4. 在左侧导航栏,选择工具 > 网站搬家。
- 5. 在网站搬家页面,单击新建搬家任务。
- 6. 在数据库搬家设置区域, 配置搬家信息。
  - i. 单击数据库文件后面的浏览。

| 虛拟主机                     | ■ 网站搬家 ●                                                |                         |          | 的建主机 | 续赛 | 升级 | 重出服务器 | 停止站点 | 用户操作 🗸 |
|--------------------------|---------------------------------------------------------|-------------------------|----------|------|----|----|-------|------|--------|
| 站示信息                     | 数据库服家设置                                                 |                         | 网站文件服家设置 |      |    |    | 提交设置  |      |        |
| 数据写信息                    | ● 提示                                                    |                         |          |      |    |    |       |      |        |
| 主机俱應                     | 请先在原来主机服务商控制台做数据库备份操作。<br>把数据库备份文件使用FTP工具上传到当前主机的网站很目录。 |                         |          |      |    |    |       |      |        |
| ▶ 地名管理                   | 通过以上操作选择您上传的备份文件。                                       |                         |          |      |    |    |       |      |        |
| ▶ 基础环境设置                 | 数据库文件:                                                  | /s == sk 333 🚱          |          |      |    |    |       |      |        |
| ▶ 東梁环境沿量                 | 日标数据率                                                   | s alserver v 🛛          |          |      |    |    |       |      |        |
| <ul> <li>文件管理</li> </ul> |                                                         | T IL BU THERE           |          |      |    |    |       |      |        |
| <ul> <li>流量状态</li> </ul> |                                                         | n-su priz. Assistante 😈 |          |      |    |    |       |      |        |
| ▼ IR                     |                                                         |                         |          |      |    |    |       |      |        |
| 曾份恢复                     |                                                         |                         |          |      |    |    |       |      |        |
| 同品版家                     |                                                         |                         |          |      |    |    |       |      |        |

ii. 在弹出的**文件目录**对话框,选择已上传的.bak格式数据库备份文件,然后单击**确认**。

iii. 在目标数据库后面的下拉列表中选择目标云虚拟主机数据库。

- iv. 单击下一步。
- 7. 在网站文件搬家设置区域,单击跳过,不搬网站文件。
- 8. 在提交设置区域,单击提交设置。

#### 执行结果

在网站搬家页面,您提交的搬家任务状态显示执行成功时,表示SQL Server备份数据导入成功。

| 虚拟主机                       | ■ 网站搬家 ❷                    |          |                    |                    | 创建主机 | 续爵 | 升级 | 重由服务器 | 停止站点 | 用户操作 ~ |
|----------------------------|-----------------------------|----------|--------------------|--------------------|------|----|----|-------|------|--------|
| 站点信息<br>数据库信息              | 提示<br>根据网站数据量大小、接家操作时间在几分特别 | 1几十分钟不够。 |                    |                    |      |    |    |       |      |        |
| 主机信息                       | 新建建家任务                      |          |                    |                    |      |    |    |       |      | C      |
| <ul> <li>域名管理</li> </ul>   | 任务ID                        | 状态       | 开始时间               | 结束时间               |      |    |    |       | 操作   |        |
| <ul> <li>基础环境设置</li> </ul> | by                          | ✔执行成功    | 2021年2月10日15:27:15 | 2021年2月10日15:28:22 |      |    |    |       | 查看洋情 |        |
| <ul> <li>高级环境设置</li> </ul> |                             |          |                    |                    |      |    |    |       |      |        |
| <ul> <li>文件管理</li> </ul>   |                             |          |                    |                    |      |    |    |       |      |        |

## 15.6.7. 将云虚拟主机MySQL备份文件导入Linux主机

### MySQL数据库

您可以将云虚拟主机的MySQL备份文件导入至其它主机的MySQL数据库中。本文以导入Linux主机的MySQL数据库为例,介绍如何操作。

#### 前提条件

本地Windows主机已安装FTP客户端。

② 说明 建议您使用FileZilla,具体操作,请参见使用FileZilla管理文件。

#### 背景信息

将云虚拟主机MySQL数据库的数据导入其他Linux主机的MySQL数据库中进行调试数据库、分析数据等操作时,您需要先通过主机管理控制台的备份恢复功能提取和下载MySQL备份文件到本地Windows主机,然后通过FTP客户端将备份文件上传至目标Linux主机,再通过数据库相关命令导入备份文件。

#### 操作步骤

- 1. 将云虚拟主机MySQL备份文件压缩包下载到本地Windows主机。
  - i. 登录云虚拟主机管理页面。
  - ii. 找到待获取备份文件压缩包的云虚拟主机,单击对应操作列的管理。
  - iii. 在左侧导航栏,选择工具 > 备份恢复。
  - iv. 在备份恢复页面, 找到待下载的备份文件, 单击对应操作的提取。

| 虚拟主机                                               | 备份恢复                             |          |        |                    | 创建主机 | 读费 | 升级  | 重应服务器        | 停止站点 | 用户操作 ~ |
|----------------------------------------------------|----------------------------------|----------|--------|--------------------|------|----|-----|--------------|------|--------|
| 站 疫信意<br>数据库信息                                     | 提示<br>更换机房店不支持你就到之前的餐份,可以下载历史餐份至 | 5本地进行恢复。 |        |                    |      |    |     |              |      |        |
| 主机信息                                               | 数据库备份 网络备份 我的任务                  |          |        |                    |      |    |     |              |      |        |
| ▶ 城名管理                                             | 新台款或平                            |          |        |                    |      |    |     |              |      | e.     |
| ▶ 基础环境设置                                           | 各份10/整注信息                        | 备份大小     | 备份类型   | 备份时间               |      |    | 编作  |              |      |        |
| <ul> <li>&gt; 高级环境设置</li> <li>&gt; 文件管理</li> </ul> | bk_953514<br>test_backup         | 1.46 KB  | 用户手动备份 | 2021年4月22日14:26:12 |      |    | 103 | t Tist Bille |      |        |
| ▶ 流量状态                                             | bk_20210422<br>-                 |          | 系统自动警份 | 2021年4月22日07:08:23 |      |    | 總統  | ı.           |      |        |
| <ul> <li>工具</li> <li>增值服务</li> </ul>               | ьк_20210421<br>-                 |          | 系统自动新设 | 2021年4月21日07:07:53 |      |    | 22  | ł            |      |        |
| 自動诊断<br>操作日本                                       | bk_20210420<br>-                 |          | 系統商助醫份 | 2021年4月20日07:14:54 |      |    | 18  | ı.           |      |        |
| AND DESCRIPTION OF                                 |                                  |          |        |                    |      |    |     |              |      |        |

v. 在弹出的提取备份对话框,单击确认。

系统自动跳转到我的任务页面,请等待至任务状态变为提取成功。

vi. 单击数据库备份页签, 找到已提取的备份, 然后单击对应操作列的下载。

| 虚拟主机                                               | 备份恢复                                     |         |        |                    | 创建主机 | 续费 | 升级 | 重度服务器    | 停止站点 | 用户操作 ~ |
|----------------------------------------------------|------------------------------------------|---------|--------|--------------------|------|----|----|----------|------|--------|
| 站你信息<br>数据车信息                                      | 1週示<br>更缺机病后不支持效复到之前的新台,可以下载历史新台至本地进行恢复。 |         |        |                    |      |    |    |          |      |        |
| 主机信息                                               | 数据库备份 网站备份 我的任务                          |         |        |                    |      |    |    |          |      |        |
| <ul> <li>域名管理</li> </ul>                           | 新分散运动车                                   |         |        |                    |      |    |    |          |      | C      |
| ▶ 基础环境设置                                           | 备份ID/需注信思                                | 餐份大小    | 餐份类型   | 新台时间               |      |    |    | 操作       |      |        |
| <ul> <li>&gt; 高级环境设置</li> <li>&gt; 文化管理</li> </ul> | bk_955537<br>系統醫份_20210421               | 1.46 KB | 系统自动备份 | 2021年4月21日07:07:53 |      |    |    | 恢复下數 删除  |      |        |
| ▶ 流量状态                                             | bk,955514<br>test_backup                 | 1.46 KB | 用户手助备份 | 2021年4月22日14:26:12 |      |    |    | 依复 下動 删除 |      |        |
| <ul> <li>工具</li> <li>滞進服务</li> </ul>               | bk_20210422<br>-                         |         | 系统自动部份 | 2021年4月22日07:08:23 |      |    |    | 细取       |      |        |
| 自動诊断                                               | bk_20210421<br>-                         |         | 系统自动备份 | 2021年4月21日07:07:53 |      |    |    | 播取       |      |        |
| aller Pital Net                                    | bk_20210420                              |         | 系统自动备份 | 2021年4月20日07:14:54 |      |    |    | 提取       |      |        |

vii. 在弹出的文件下载对话框,右键单击备份文件对应的下载,选择链接另存为...。

viii. 在弹出的另存为对话框,选择备份文件的保存路径,单击保存。

ix. 单击确认,关闭文件下载对话框。

- 2. 将备份文件导入目标Linux主机的MySQL数据库。
  - i. 在本地Windows主机使用FTP客户端将备份文件压缩包上传到目标Linux主机。 本文操作中,以将备份文件压缩包*bak.zip*上传到Linux主机的/*opt*目录为例。
  - ii. 使用 root 用户登录Linux主机。
  - iii. 进入上传后的备份文件压缩包所在目录/opt,执行以下命令,解压缩备份文件压缩包。

unzip 备份文件压缩包

例如,解压缩备份文件压缩包 bak.zip。

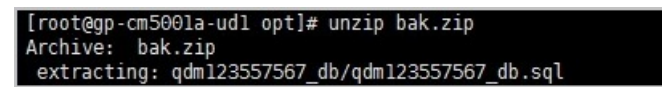

iv. 执行 1s 命令, 查看解压缩后的备份文件夹。

[root@gp-cm500la-udl opt]# ls
bak.zip gdm123557567\_db

v. 执行以下命令, 进入备份文件夹, 查看解压缩后的SQL备份文件。

cd 备份文件夹

ls

例如,进入解压缩后的备份文件夹qdm123557567\_db,查看备份文件qdm123557567\_db.sql。

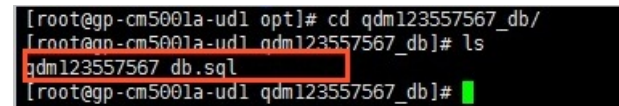

vi. 执行以下命令, 连接MySQL数据库。

```
mysql -u MySQL数据库用户名 -p MySQL数据库密码
```

vii. 执行以下命令, 创建一个新数据库。

create database 新数据库名称;

例如,创建名称为test的新数据库,执行以下命令:

create database test;

viii. 执行以下命令, 可看到新创建的数据库test。

show databases;

|                              | _ |
|------------------------------|---|
| mysql> show databases;<br>++ |   |
| l Database l                 |   |
| ++                           |   |
| ¦ information_schema ¦       |   |
| i mysql i                    |   |
| test                         |   |
| ++                           |   |
| 3 rows in set (0.02 sec)     |   |
| mysql> _                     |   |

ix. 执行以下命令, 将备份文件导入新创建的数据库。

use 新数据库名称 source SQL备份文件名

例如,将备份文件qdm123557567.sql导入数据库test,执行如下命令:

```
use test
source qdm12355756.sql
```

#### 执行结果

备份文件导入完成,如下图所示。

```
Query OK, 0 rows affected (0.00 sec)

Query OK, 1 row affected (0.00 sec)

Query OK, 0 rows affected (0.00 sec)

Query OK, 0 rows affected (0.00 sec)

Query OK, 0 rows affected (0.00 sec)

Query OK, 0 rows affected (0.00 sec)

Query OK, 0 rows affected (0.00 sec)

Query OK, 0 rows affected (0.00 sec)

Query OK, 0 rows affected (0.00 sec)

Query OK, 0 rows affected (0.00 sec)

Query OK, 0 rows affected (0.00 sec)

Query OK, 0 rows affected (0.00 sec)

Query OK, 0 rows affected (0.00 sec)

Query OK, 0 rows affected (0.00 sec)

Query OK, 0 rows affected (0.00 sec)

Query OK, 0 rows affected (0.00 sec)

Query OK, 0 rows affected (0.00 sec)

Query OK, 0 rows affected (0.00 sec)
```

查看新建数据库中的表信息,执行以下命令:

show tables;

云虚拟主机数据库中的表已成功导入新建数据库中,如下图所示:

| mysql> show tables;       |
|---------------------------|
| ++<br>  Tables in test    |
| ++                        |
| l wp_commentmeta l        |
| wp_comments               |
| wp_links                  |
| wp_options                |
| l wp_postmeta l           |
| l wp_posts l              |
| ¦ wp_term_relationships   |
| lwp_term_taxonomy l       |
| i wp_terms i              |
| i wp_usermeta i           |
| i wp_users i              |
| ++                        |
| 11 rows in set (0.00 sec) |
|                           |
| mysql>                    |
|                           |

## 15.7. 导出数据库

## 15.7.1. 通过DMS导出数据库文件

您可以通过数据管理DMS将云虚拟主机数据库中的数据导出为SQL格式或CSV格式的文件,导出后的文件可以作为备份文件,用于恢复云虚拟主机数据库或导入新的数据库中创建相同格式的表结构等。本文以Linux操作系统独享虚拟主机标准增强版的mysql 5.7.25-log数据库为例,介绍导出SQL文件的方法。

#### 操作步骤

- 1. 登录Linux操作系统云虚拟主机MySQL数据库。
   具体操作,请参见通过数据管理DMS Web版本登录数据库。
- 2. 在顶部菜单栏,单击**导出**。
- 3. 在导出页面,选择新增任务 > 导出数据库。

| 🕹 DMS 2.1.2                                                                                                    | 新建 ~                                                   | SQL窗口                              | 命令窗口                          | 导出             | 导入  | I∃×                                                                                                    |                                  |
|----------------------------------------------------------------------------------------------------|--------------------------------------------------------|------------------------------------|-------------------------------|----------------|-----|----------------------------------------------------------------------------------------------------|----------------------------------|
| hdb 🔻 ℃                                                                                                    | 首页 导                                                   | × ع                                |                               |                |     |                                                                                                    |                                  |
| 表 视图 可编程对象                                                                                                    | 友情提示:导出任务                                              | 的文件只保留                             | 留24小时,在任务执行                   | <b>行后请确保尽快</b> | 下载。 |                                                                                                    |                                  |
| 模糊匹配表名                                                                                                    | ◎ 新増任务 🔻                                               | ▲ 删除任务                             | ♀ 刷新                          |                |     |                                                                                                    |                                  |
| E ☐ pre1_common_admincp_cn ^                                                                                                    | 导出数据库                                                  | 类型 ▼ 3                             | 状态 🔻                          | 进度             |     | ▼ 巳导行数 ▼ 库 ▼ 执行时间                                                                                                    | ▼ 描述 ▼                           |
| prel_common_admincp_gr     gr     prel common admincp m                                                                                   | SQL结果集导出                                               | \$ <del>\$</del> 表 (               | 9 完成下载                        |                |     | 100% 0 h db 2021-04-01                                                                                                    | 13:50:26                         |
| 🖶 🔄 pre1_common_admincp_pe                                                                                                    | 快速得到年 1                                                | 。<br>年表 (                          | 2 完成下载                        |                |     | 100% 0 hdb 2021-04-01                                                                                                    | 13:40:23                         |
| # _ pre1_common_admincp_se                                                                                                    | 3 252008 数3                                            | 解表 (                               | 2 完成下载                        |                |     | 100% 0 hdb 2021-04-01                                                                                                    | 11:55:06                         |
| <ul> <li>pre1_common_admincp_gr</li> <li>pre1_common_admincp_m</li> <li>pre1_common_admincp_se</li> <li>pre1_common_admincp_se</li> </ul> | SQL结果集导出           快速导出库           3 252008         数3 | 年表 (<br>1)<br>二年表 (<br>1)<br>二年表 ( | 2 完成 下载<br>2 完成 下载<br>2 完成 下载 |                |     | 100%         0         h         _db         2021-04-01           100%         0         h         _db         2021-04-01           100%         0         h         _db         2021-04-01 | 13:50:26<br>13:40:23<br>11:55:06 |

- 4. 在弹出的新增导出任务对话框, 配置参数并启动任务。
  - i. 配置基本信息和附加内容。

| 新增导出任务 |                                      |           |          |              |                     |   |                  | ( | 8 |
|--------|--------------------------------------|-----------|----------|--------------|---------------------|---|------------------|---|---|
| 导出基本信息 | [                                    |           |          |              | 表名                  | - | WHERE条件          | - |   |
| 数据库:   | h _db ~                              | 行数限制:     | 无限制      | ~            | pre1_common_admind  |   | 编辑               |   | * |
| 文件类型:  | SQL -                                | 文件字符集:    | utf8 v   | ~            | pre1 common admine  |   | 编辑               |   | - |
| 导出内容:  | <ul> <li>结构和数据</li> <li>数</li> </ul> | 据         | 结构       | ~            | pre1 common admine  |   | 编辑               |   |   |
| 文件选项:  | ☑ insert语句合并(以5M为单                   | 立将多个inser | t语句进行合并) | ~            | pre1_common_adminc  |   | 编辑               |   |   |
|        | 🔲 生成单表文件 (详情中可下载                     | 成单表文件, (  | 11会影响速度) | ~            | pre1 common admine  |   | 编辑               |   |   |
| 描述:    |                                      |           |          | $\checkmark$ | pre1 common admin   |   | 编辑               |   |   |
|        |                                      |           |          |              | pre1_common_admin   |   | 编辑               |   |   |
|        |                                      |           |          |              | pre1_common_adverti |   | 编辑               |   |   |
|        |                                      |           |          |              | pre1_common_adverti |   | 编辑               |   |   |
| 导出附加内容 |                                      |           |          |              | pre1_common_banned  |   | 编辑               |   |   |
| ✓存储过程  | ✓ 函数                                 |           | ✓ 触发器    |              | pre1_common_block   |   | 编辑               |   |   |
| ✓ 视图   | 事件                                   |           | 更多洗项     |              | pre1_common_block_f |   | 编辑               |   |   |
|        |                                      |           |          |              | pre1_common_block_i |   | 编辑               |   |   |
|        |                                      |           |          |              | pre1_common_block_i |   | 编辑               |   |   |
|        |                                      |           |          |              |                     |   | i<br>h<br>h<br>e |   | Ŧ |
|        |                                      |           | 确定 关闭    |              |                     |   |                  |   |   |

#### 主要参数的配置说明,如下所示:

| 参数     | 说明                                 | 示例                                                            |
|--------|------------------------------------|---------------------------------------------------------------|
| 数据库    | 云虚拟主机数据库名称。                        | hdm7803****_db                                                |
| 行数限制   | 对导出数据行数的限制设置,保<br>持默认 <b>无限制</b> 。 | 无限制                                                           |
| 文件类型   | 支持导出SQL和CSV格式的文件。                  | SQL                                                           |
| 文件字符集  | 支持导出utf8和gbk两种字符类<br>型的数据。         | utf8                                                          |
| 导出附加内容 | 根据需求选择表以外的其他导出<br>内容。              | <ul> <li>存储过程</li> <li>函数</li> <li>触发器</li> <li>视图</li> </ul> |

ii. 在右侧页面,选中待导出的表名前的复选框。

iii. 单击确定。

#### 执行结果

导出任务完成后,如下图所示,您可以单击**下载文件**查看相应信息。

| 详情                                                     |            |         |   |
|--------------------------------------------------------|------------|---------|---|
|                                                        | 当前进度: 100% | 已导出总行数: | 0 |
| 当前状态:完成<br>已导出表:7 / 7<br>刷新时间:2021-04-01 14:<br>任务执行成功 | 01:16      |         |   |
|                                                        |            |         |   |
|                                                        |            |         |   |
|                                                        |            |         |   |
|                                                        |            |         |   |
|                                                        |            |         |   |
|                                                        |            |         |   |
|                                                        |            |         |   |
|                                                        |            |         |   |
|                                                        | 关闭         | 下载文件    |   |

#### 系统会自动下载已导出的SQL文件到本地主机的*下载*目录,如下图所示。

| + 🛛 🖌                    | <b>- -</b> | 下载                                                               |                                                                    |                                                                                                    |                |                  |  |    |  |          |       |              |    |     |   |
|--------------------------|------------|------------------------------------------------------------------|--------------------------------------------------------------------|----------------------------------------------------------------------------------------------------|----------------|------------------|--|----|--|----------|-------|--------------|----|-----|---|
| 文件                       | 主页         | 共享                                                               | 查                                                                  | 看                                                                                                    |                |                  |  |    |  |          |       |              |    |     |   |
| ★<br>固定到快<br>速访问         | 复制         | □<br>粘贴<br>从 剪切                                                  | 🔤 复新<br>📄 粘)                                                       | ■ 复制路径<br>1 私站快速方式<br>移动到 复制到<br>新建<br>文件夹 ● 1 小新建项目 ↓<br>1 经松访问 ↓<br>第 ● 1 日丁 →<br>1 金和选择<br>2 編編<br>2 の方史记录 ● 1 金和选择 ● 1 金和选择 ● 1 金和选择 ● 2 金和取消 ● 2 の売生 ● 2 の売生 ● 2 の売生 |                |                  |  |    |  |          |       |              |    |     |   |
|                          |            | 剪贴板                                                              |                                                                    |                                                                                                    | 组              | <u>,</u>         |  | 新建 |  | 打开       | 选择    |              |    |     |   |
| $\leftarrow \rightarrow$ | · 个        | <b>↓</b> > 1                                                     | 此电脑                                                                | > 下载 >                                                                                                    |                |                  |  |    |  |          |       |              |    | ~   | Ō |
| ৵ 快速                     | 访问         |                                                                  |                                                                    | 名称                                                                                                    |                |                  |  |    |  | 修改日期     | ~     | 类型           | 大小 |     |   |
| 真 📃                      | 面          |                                                                  | A                                                                  | ~上周(3                                                                                                    | )              |                  |  |    |  |          |       |              |    |     |   |
| 🔶 🦊 Tri                  | 蛓          | ▶ Mdm721919130_db_252019_all_sql.zip 2021/4/1 14:01 压缩(zipped)文件 |                                                                    |                                                                                                    |                |                  |  |    |  | 1 KB     |       |              |    |     |   |
| 🗎 文                      | 档          |                                                                  | ✔ I hdm721919130_db_252018_all_sql.zip 2021/4/1 14:00 压缩(zipped)文件 |                                                                                                    |                |                  |  |    |  |          | 1 KI  | 3            |    |     |   |
| <b>E 8</b> ,             | Ħ          |                                                                  | A                                                                  | hdm7                                                                                                    | 21919130_db_25 | 2016_all_sql.zip |  |    |  | 2021/4/1 | 13:50 | 压缩(zipped)文件 |    | 1 K | 3 |

#### 后续步骤

如果您需要再次下载数据库文件,找到目标任务,在对应状态列,单击下载。

| 🕹 DMS 2.1.2                                     | 新建 ~            | SQL窗口     | 命令窗口      | 导出      | 导入   | 工具~  |                                                          |
|-------------------------------------------------|-----------------|-----------|-----------|---------|------|------|----------------------------------------------------------|
| h _db 🔻 ℃                                       | 首页              | 导出 ×      |           |         |      |      |                                                          |
| 表 视图 可编程对象                                      | 友情提示:导出         | 出任务的文件只保留 | 留24小时,在任务 | 执行后请确保尽 | 快下载。 |      |                                                          |
| 模糊匹配表名                                          | ◎ 新増任务 、        | ▶ 删除任务    | € 刷新      |         |      |      |                                                          |
|                                                 | 任务号 🔻           | 任务类型 🔻    | 伏态        | ▼ 进度    |      | v    | ▼     巳写行数     ▼     库     ▼     执行时间     ▼     描述     ▼ |
| # _ pre1_common_admincp_gr                      | 1 252019        | 数据库表(     | Ѯ 完成 下載   |         |      | 100% | 96 0 hdb 2021-04-01 14:01:38                             |
| 🖶 🔤 pre1_common_admincp_pe                      | <b>2</b> 252016 | 数据库表 (    | 🤉 完成 下载   |         |      | 100% | % 0 h db 2021-04-01 13:50:26                             |
| 🖶 📰 pre1_common_admincp_se                      | <b>3</b> 252015 | 数据库表(     | 🦻 完成 下载   |         |      | 100% | % 0 hcdb 2021-04-01 13:40:23                             |
| pre1_common_admingroup<br>pre1_common_adminnote | 4 252008        | 数据库表 (    | 2 完成下载    |         |      | 100% | % 0 ha                                                   |

### 15.7.2. 通过Navicat for MySQL导出数据库表中的数据

本文为您介绍通过Navicat for MySQL导出MySQL数据库表中的数据到Excel的方法。

#### 前提条件

已安装Navicat for MySQL。

⑦ 说明 您可以前往Navicat 官网下载Navicat for MySQL。

#### 背景信息

如果数据库的表需要新增或修改的数据较多,您可以先通过Navicat for MySQL将表导出到Excel,在Excel中按照表格式新增数据或修改数据,再通过Navicat for MySQL将表导入MySQL数据库。本文介绍的是导出云虚拟主机MySQL数据库的表到Excel的方法。

#### 操作步骤

- 1. 启动Navicat for MySQL。
- 2. 在左侧导航栏,右键单击待导出的数据库表节点,选择导出向导。
- 3. 在弹出的导出向导对话框的表类型区域,选择Excel 文件(2007或以上版本)(\*.xlsx),单击下 一步。

| Navicat for MySQL                                                                                                    |                            |                                                                                                    |                                                                                                    |                   |                                                                                           | -                                                                                                    |                                              |           | X   |
|----------------------------------------------------------------------------------------------------|----------------------------|----------------------------------------------------------------------------------------------------|----------------------------------------------------------------------------------------------------|-------------------|-------------------------------------------------------------------------------------------|----------------------------------------------------------------------------------------------------|----------------------------------------------|-----------|-----|
| 文件 查看 收藏夹 工具                                                                                                    | 窗口 帮助                      |                                                                                                    |                                                                                                    |                   |                                                                                           |                                                                                                    |                                              |           |     |
|                                                                                                    |                            | 函数                                                                                                    | <b>●</b>                                                                                             | <b>1</b> 11<br>查询 | 服表                                                                                        | <b>巡</b> ③<br>备份                                                                                                    | <b>山</b> 〇<br>计划                             | 極型        |     |
| 连接                                                                                                    | 打开表 🚺 i                    | 设计表 📑 新建制                                                                                                    | 長 📷 删除表                                                                                              | 📑 导入向             | 导 📑 导出                                                                                    | 向导                                                                                                    |                                              | Q         | . 🏢 |
| <ul> <li>test1</li> <li>test2</li> <li>testdb</li> <li>information_schema</li> </ul>                                                                                                    | table1<br>table2<br>table3 | 👼 导出向导<br>向导可以让你指流                                                                                                    | 定导出数据的:                                                                                              | 细节。你要你            | 更用哪一种导                                                                                    | 出格式?                                                                                                    | 步骤1(共                                        | ×<br>5 个) |     |
| <ul> <li>imysql</li> <li>iperformance_schema</li> <li>itest</li> <li>itestdb</li> <li>i testdb</li> <li>i testdb</li> <li>i 表</li> <li>i 和</li> <li>i 和</li> <l< th=""><th>4</th><th>表类型<br/>⑦ Paradox 文<br/>⑦ DBase 文件<br/>⑦ 文本文件 (*.<br/>⑦ HTML 文件<br/>⑦ Excel 数据录<br/>⑧ Excel 文件 (<br/>⑦ Word 文件<br/>⑧ SYLK (符号</th><th>:(‡ (*.db)<br/>: (*.dbf)<br/>.txt)<br/>(*.htm;*.htm<br/>复 (*.xls)<br/>(2007 或以上<br/>(*.doc)<br/>避疫) (*.slk)</th><th>l)<br/>版本) (*.xlsx</th><th>○ Lotus 1<br/>○ Quattr<br/>○ SQL 脚<br/>○ XML 文<br/>○ MS Ac<br/>○ MS Ac<br/>○ MS Wi<br/>○ Rich Te</th><th>1-2-3 文件 (*.<br/>oPro 文件 (*.<br/>本文件 (*.sql<br/>(*.sql<br/>(*.sql))))))))))))))))))))))))))))))))))))</th><th>wk1)<br/>)<br/>(*.mdb)<br/>据库 (*.accd<br/>反<br/>)</th><th>b)</th><th></th></l<></ul> | 4                          | 表类型<br>⑦ Paradox 文<br>⑦ DBase 文件<br>⑦ 文本文件 (*.<br>⑦ HTML 文件<br>⑦ Excel 数据录<br>⑧ Excel 文件 (<br>⑦ Word 文件<br>⑧ SYLK (符号 | :(‡ (*.db)<br>: (*.dbf)<br>.txt)<br>(*.htm;*.htm<br>复 (*.xls)<br>(2007 或以上<br>(*.doc)<br>避疫) (*.slk) | l)<br>版本) (*.xlsx | ○ Lotus 1<br>○ Quattr<br>○ SQL 脚<br>○ XML 文<br>○ MS Ac<br>○ MS Ac<br>○ MS Wi<br>○ Rich Te | 1-2-3 文件 (*.<br>oPro 文件 (*.<br>本文件 (*.sql<br>(*.sql<br>(*.sql)))))))))))))))))))))))))))))))))))) | wk1)<br>)<br>(*.mdb)<br>据库 (*.accd<br>反<br>) | b)        |     |
|                                                                                                    |                            | <ul> <li>◎ DIF (数据交</li> <li>保存 ▼</li> </ul>                                                                          | 换格式) (*.dif                                                                                          | )                 | ◎ LDAP 3<br>上一步 〕                                                                         | 数据交换格式<br>下一步 >                                                                                                    | (*.ldif)<br>>>                               | 消         |     |
| 已选择 1 个对象                                                                                                    | 🚽 🧄 🛃                      | db 用户: root                                                                                                    | 数据库: testd                                                                                           | lb                |                                                                                           |                                                                                                    |                                              |           |     |

4. 选中待导出的表,在导出列设置导出后的表在本地的保存路径。

| 🔗 Navicat for MySQL                                              |                                      |                   |          |                   | -                   | -             |           | - 0      | 23  |
|------------------------------------------------------------------|--------------------------------------|-------------------|----------|-------------------|---------------------|---------------|-----------|----------|-----|
| 文件 查看 收藏夹 工具                                                     | 窗口 帮助                                |                   |          |                   |                     |               |           |          |     |
|                                                                  |                                      |                   |          |                   |                     | 60            |           | 12       |     |
| 连接 用户                                                            | 表视图                                  | 函数                | 事件       | 查询                | 报表                  | 备份            | 计划        | 模型       |     |
| 连接                                                               |                                      | 设计表 📑 新建表         | 13 删除    | 表 📑 导入向           | 导 📷 导出(             | 向导            |           | Q        | ₽₽₽ |
| test1<br>test2<br>der testdb                                     | sheet1<br>table1<br>table2<br>table3 | 导出向导     你可以洗择导出文 | *件并定义-   | ——些附加洗项。          |                     |               | 步骤 2 (共   | X<br>5个) |     |
| mysql     mysql     performance_schema     test     testdb     i | 4                                    | 源                 |          | 导出到<br>C:\Users\M | laGH\Deskto         | pp\table2.xls | ix iii    | A III    |     |
|                                                                  |                                      |                   | <b>\</b> | << <              | 上 <del>一步</del> 〕[] | 下一步 > )[      | 高<br>>> 取 | ₹<br>Q   |     |
| 已选择1个对象                                                          | d testa                              | lb 用户: root 数     | 数据库: tes | tdb               |                     |               |           |          | .d  |

5. 设置导出的表中包含的指定列的数据。

| 3 Navicat for MySQL                                                                                                    |                            |                                            |                |       | -       | -     |                                                    | - 0           | X          |
|----------------------------------------------------------------------------------------------------|----------------------------|--------------------------------------------|----------------|-------|---------|-------|----------------------------------------------------|---------------|------------|
| 文件 查看 收藏夹 工具                                                                                                    | 窗口 帮助                      |                                            |                |       |         |       |                                                    |               |            |
| 42 👱 📔                                                                                                    | <b>F</b>                   |                                            |                |       |         | 60    |                                                    | 12/2          |            |
| 连接 用户                                                                                                    | 表视图                        | 函数                                         | 事件             | 查询    | 报表      | 备份    | 计划                                                 | 模型            |            |
| 连接                                                                                                    | 🐻 打开表 🚺 i                  | 设计表 📑 新建表                                  | 長 📷 删除表        | 📑 导入向 | 导 📑 导出向 | 向导    |                                                    | C             | <b>ک</b> 📅 |
| test1<br>test2                                                                                                    | table1<br>table2<br>table3 | 导出向导                                       | 取けたろう          |       |         |       | 步骤 3 (共                                            | X<br>5个)      |            |
| <ul> <li>information_schema</li> <li>mysql</li> <li>performance_schema</li> <li>test</li> <li>testdb</li> <li>ご 表</li> <li>60 视图</li> <li>∫<sub>1</sub> 函数</li> <li>资 事件</li> <li>壹词</li> <li>报表</li> <li>20 备份</li> </ul> | table3                     | 你可以选择导出。<br>源表:<br>☑ ID<br>☑ NAME<br>☑ NUM | 那些列。<br>table2 |       |         |       | <ul> <li>全近</li> <li>全部取消</li> <li>全部取消</li> </ul> | 設備            |            |
|                                                                                                    |                            | 保存 ▼                                       |                | <<    | È—₽     | 下─步ゝ) | >> 取                                               | <del>ار</del> |            |
| 已选择1个对象                                                                                                    | d test                     | b 用户: root                                 | 数据库: testd     | b     |         |       |                                                    |               |            |

根据您是否导出表中全部列的数据,执行以下操作:

。 导出表中全部列的数据:系统已默认选中**全部栏位**,直接单击下一步。

- 。 导出表中指定列的数据:
  - a. 取消选中**全部栏位**。
  - b. 在可用栏位区域选中您需要导出的列。

本文操作以导出表中全部列的数据为例。

6. 根据您的需求设置附加选项,单击下一步。

⑦ 说明 建议您选中包含列的标题,导出的Excel表的数据较为完整。

7. 单击**开始**,执行导出。

#### 执行结果

导出任务完成,如下图所示。

| Navicat for MySQL                                                                                                    |                                                                                                    |                                                                                                    |                                                                                                 |                                                                          | -                                | -                        |                     | - 0       | X   |
|----------------------------------------------------------------------------------------------------|----------------------------------------------------------------------------------------------------|----------------------------------------------------------------------------------------------------|-------------------------------------------------------------------------------------------------|--------------------------------------------------------------------------|----------------------------------|--------------------------|---------------------|-----------|-----|
| 文件 查看 收藏夹 工具                                                                                                    | 窗口 帮助                                                                                                    |                                                                                                    |                                                                                                 |                                                                          |                                  |                          |                     |           |     |
| 🚽 👱 🗌                                                                                                    |                                                                                                    |                                                                                                    |                                                                                                 |                                                                          |                                  | 60                       |                     | 124       |     |
| 连接 用户                                                                                                    | 表视图                                                                                                    | 函数                                                                                                    | 事件                                                                                              | 查询                                                                       | 报表                               | 备份                       | 计划                  | 模型        |     |
| 连接                                                                                                    | 🥫 打开表 📑 设计                                                                                                 | 表 📑 新建表                                                                                                    | 長 📑 删除表                                                                                         | 📑 导入向                                                                    | 导 📑 导出                           | 向导                       |                     | (         | Q 🎬 |
| L test1<br>L test2<br>▲ ④ testdb<br>副 information_schema<br>副 mysql<br>副 performance_schema<br>日 test<br>▲ 1 testdb<br>● 正 表<br>GG 视图<br>「① 函数<br>圖 事件<br>電 查询<br>圖 投表<br>圖 留份 | sheet1<br>table1<br>table2<br>table3<br>授<br>同<br>同<br>同<br>同<br>同<br>同<br>同<br>同<br>同<br>同<br>同<br>同<br>同 | 100% - 导出伸<br>1日收集向导导<br>表:<br>十:<br>比理:<br>引:<br>Asg] [Exp] Ta<br>Asg] [Exp] Exp<br>Asg] [Exp] Exp<br>Asg] [Exp] Fir<br>(<br>保存 ↓ ( | 的导<br>計型数据时所計<br>table2<br>6<br>0.982s<br>ble Type - E<br>port to - C:<br>hished - Succ<br>打开 ▼ | 案的全部信息<br>ixcel file<br>(porting dat<br>able2]<br>Users\MaG<br>cessfully | l。点击 (开始<br>ta<br>H\Desktop)<br> | 台] 按钮开始导<br>\table2.xlsx | 步骤 5 (共<br>注)<br>注) | ×<br>5 个) |     |
| 已选择1个对象                                                                                                    | testdb                                                                                                    | 用户: root                                                                                                    | 数据库: testd                                                                                      | lb                                                                       |                                  |                          |                     |           | .d  |

在设置的表格保存路径下,您可以找到并打开表格,如下图所示。

|   | A  | В     | С        |
|---|----|-------|----------|
| 1 | ID | NAME  | NUM      |
| 2 | 32 | a     | 20130101 |
| 3 | 33 | b     | 20130101 |
| 4 | 34 | с     | 20130101 |
| 5 | 35 | d     | 20130101 |
| 6 | 36 | hello | 2013     |
| 7 | 37 | hello | 2013     |
| 8 |    |       |          |

# 15.7.3. 通过SQL Server Management Studio导出

## SQL Server数据库数据

SQL Server Management Studio(SMSS)是一个集成环境,常用于访问和管理SQL Server数据库组件。本 文为您介绍通过SMSS导出SQL Server数据库数据到本地主机的方法。

#### 前提条件

• 已安装SQL Server Management Studio工具。您可以前往Microsoft官网下载SQL Server Management Studio安装包。

⑦ 说明 本文以SQL Server Management Studio 18.10版本为例,其他版本页面请以实际显示为 准。

• SQL Server数据库已包含数据库数据。例如,数据库中已包含数据表、视图数据等内容。

#### 背景信息

导出后的SQL Server数据库数据可以作为备份文件,用于恢复云虚拟主机数据库或导入新的数据库中创建相同格式的数据库架构。

本文以导出SQL Server 2008数据库中的数据表为例,其他数据库数据与本文操作类似。

#### 操作步骤

- 1. 获取数据库信息。
  - i. 登录云虚拟主机管理页面。
  - ii. 找到待获取数据库信息的云虚拟主机,单击对应操作列的管理。
  - iii. 在左侧导航栏单击数据库信息。
  - iv. 在数据库信息页面,获取数据库信息。

| ⑦ 说明<br>密码。 | 如果您忘讨               | 己数据库留           | 密码,可以重量                   | 置密码。具       | 具体操作,     | 请参    | 见重置云虚排          | 以主机数据      | ¦库    |
|-------------|---------------------|-----------------|---------------------------|-------------|-----------|-------|-----------------|------------|-------|
| 虚拟主机        | ┃数据库信息              |                 |                           |             | 常用文档 创建主机 | 续费    | 升级 重启服务器        | 停止站点用。     | 户操作 ∨ |
| 站点信息        |                     |                 |                           |             |           |       |                 |            | G     |
| 数据库信息       | 数据库名称               | 數掘库版本           | 数据库地址                     | 数据库用户名      | 數据空间      |       |                 | 操作         |       |
| 主机信息        | han hi 1996 hai jib | SQL Server 2008 | har Hit IC Lower place on | homene 1016 | 1         | 0.22% | (2.25M / 1024M) | 重置密码 变更数据库 | 管理    |

- 2. 通过SQL Server Management Studio远程连接Windows操作系统云虚拟主机的数据库。
  - i. 在本地主机上打开SQL Server Management Studio工具。

#### ii. 在默认弹出的连接到服务器页面,输入数据库连接的相关配置后,单击连接(C)。

| 🚅 连接到服务器  | ×                                                                                                    |
|-----------|----------------------------------------------------------------------------------------------------|
|           | SQL Server                                                                                                    |
| 服务器类型(T): | 数据库引擎 ~                                                                                                    |
| 服务器名称(S): | hall the second second se |
| 身份验证(A):  | SQL Server 身份验证 ~                                                                                                    |
| 登录名(L):   | hd 16 v                                                                                                    |
| 密码(P):    | slakolakolak                                                                                                    |
|           | 记住密码(M)                                                                                                    |
|           | 连接(C) 取消 帮助 选项(0) >>                                                                                                    |

#### 配置参数说明如下表所示。

| 配置参数  | 说明                                |
|-------|-----------------------------------|
| 服务器类型 | 无需选择 <i>,</i> 默认保持 <b>数据库引擎</b> 。 |
| 服务器名称 | 输入云虚拟主机数据库地址。                     |
| 身份验证  | 无需选择,默认保持SQL Server <b>身份验证</b> 。 |
| 登录名   | 输入云虚拟主机数据库用户名。                    |
| 密码    | 输入云虚拟主机数据库密码。                     |

连接成功后,在左侧导航栏,您可以看到云虚拟主机的数据库节点。

#### 3. 将SQL Server数据库中的数据表导出到本地主机。

本文以脚本类型数据表和Excel类型数据表为例。

- 脚本类型数据表
  - a. 在Microsoft SQL Server Management Studio页面的左侧导航栏,找到数据库目录下待导出数据的云虚拟主机数据库(例如hds14190\*\*\*\*\_db),右键单击该云虚拟主机数据库,选择任务(T) > 生成脚本(E)...。

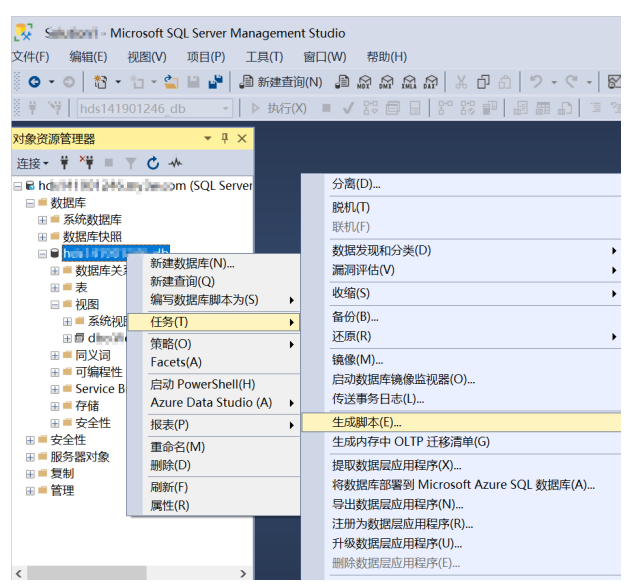

b. 在弹出的生成脚本页面的简介区域,单击下一步(N)。

| LS 生成脚本          | - 🗆 X                                              |
|------------------|----------------------------------------------------|
| <b>〔</b> 〕 简介    |                                                    |
| 简介               | 2                                                  |
| 选择对象<br>设置脚本编写选项 | 生成数据库对象的脚本。                                        |
| 摘要<br>保存陶太       | 此向导生成选定数据库对象的脚本。可以保存这些脚本,以便今后用于在数据库引擎实例中<br>创建数据库。 |
|                  | 完成此向导需要执行以下四步:                                     |
|                  | 1. 选择数据库对象。                                        |
|                  | 2. 指定脚本编写选项。                                       |
|                  | 3. 检查所做选择。                                         |
|                  | 4. 生成脚本,再保存或发布脚本。                                  |
|                  | □ 不再显示此页(0).     □     □ 不可显示此页(0).                |
|                  | < 上一步(P) <b>下一步(X)</b> > 完成(F) 取消                  |

c. 在选择对象区域,选择选择具体的数据库对象(O),并选中表前的复选框

| <i>,</i> 然后单击下   | 「一步(N)。                                     |      |
|------------------|---------------------------------------------|------|
| S 生成脚本           | -                                           |      |
| 选择对象             |                                             |      |
| 简介               |                                             | 🕜 帮助 |
| 选择对象<br>设置脚本编写选项 | 选择要为其编写脚本的数据库对象。                            |      |
| 摘要               | ○ 为整个数据库及所有数据库对象编写脚本(E)                     |      |
| 保存脚本             | <ul> <li>选择具体的数据库对象(0)</li> </ul>           |      |
|                  | ार्ट्स<br>  Edo.test<br>  Edo.test<br>⊮□ सस |      |
|                  | 全遗(S) 全部不遗(D)                               |      |
|                  | <上→步(P) 下→步(N) > 完成(F)                      | 取消   |
|                  |                                             |      |

⑦ 说明 本步骤以导出数据表为例,如果您想同时导出数据库中的表、视图、存储过程以及用户定义函数等全部文件,您也可以单击全选(S)。
- d. 在设置脚本编写选项区域,选择导出脚本的类型和目录等信息。
  - a. 选择**另存为脚本文件(F)**后,选择要生成的文件类型、存放的目录名称以及保存文本类型信息,然后单击**高级(A)**。

| 🔄 生成脚本                  |                                                                                        | - |       | ×  |
|-------------------------|----------------------------------------------------------------------------------------|---|-------|----|
| 设置脚本编写选3                | Ø.                                                                                     |   |       |    |
| 简介<br>选择对象              | 指定成如何保存脚本。                                                                             |   | 0     | 帮助 |
| 设置两本场 与这块<br>摘要<br>保存脚本 | ○ 另存为笔记本(B)<br>文件名(1): C ↓ G ↓ G ↓ G ↓ G ↓ G ↓ G ↓ G ↓ G ↓ G ↓                         | [ | 高级(A) | ]  |
|                         | <ul> <li>● 另存为脚本文件(P)</li> <li>要生成的文件: ○ 一个脚本文件(G)</li> <li>● 每个对象一个脚本文件(E)</li> </ul> |   |       |    |
|                         | 目录名称(I): C.□International Condition                                                    |   |       |    |
|                         | 月存为(V): ● Unicode 文本(U)<br>○ ANSI 文本(X)                                                |   |       |    |
|                         | ○ 保存到到房間(C) ○ 在"新達查询"窗口中打开(Q)                                                          |   |       |    |
|                         |                                                                                        |   |       |    |
|                         | <上一步(P) 下一步(N) > 第日                                                                    |   | 取     | ñ  |

b. 在高级脚本编写选项页面,在要编写脚本的数据的类型右侧选择架构和数据选项,然后 单击确定。

| Ż↓ 🖂                                         |                                                                                       |
|----------------------------------------------|---------------------------------------------------------------------------------------|
| 服务器版脚本                                       | SQL Server 2008                                                                       |
| 架构限定对象名称。                                    | TRUE                                                                                  |
| 检查是否存在对象                                     | FALSE                                                                                 |
| 将 UDDT 转换为基类型                                | FALSE                                                                                 |
| 脚本 DROP 和 CREATE                             | 编写 CREATE 脚本                                                                          |
| 脚本绑定                                         | FALSE                                                                                 |
| 脚本所有者                                        | FALSE                                                                                 |
| 生成依赖对象的脚本                                    | FALSE                                                                                 |
| 数据库引擎版本的脚本                                   | Microsoft SQL Server Standard Edit                                                    |
| 数据库引擎类型脚本                                    | 独立实例                                                                                  |
| 要编写脚本的数据的类型                                  | 架构和数据 🗸                                                                               |
| 追加到文件                                        | 架构和数据                                                                                 |
|                                              | 仅限架构                                                                                  |
| we take any place 1. Advided 1171 Advide and |                                                                                       |
| 数据库引擎尖型脚本<br>要编写脚本的数据的类型<br>追加到文件            | <ul> <li>独立実例</li> <li>架构和数据</li> <li>架构和数据</li> <li>Q限架构和数据</li> <li>Q限架构</li> </ul> |

c. 单击下一步(N)。

- e. 在摘要区域,检查配置并确认无误后,单击下一步(N)。

f. 数据表脚本发布并保存成功后,单击完成(F)。

| 🖾 生成脚本                 |                               |         |
|------------------------|-------------------------------|---------|
| 保存脚本                   |                               |         |
| 简介<br>选择对象<br>设置脚本编写选项 | 保存脚本                          | ❷ 帮助    |
| 摘要                     | 操作                            | 结果      |
| 保存脚奉                   | ◎ 正在从"has blass and b"获取对象列表。 | 成功      |
|                        | 正在准备 dbc. buit                | 成功      |
|                        | ◎ 正在准备 dmm_Fi mm_1            | 成功      |
|                        | 保存到文件                         | 成功      |
|                        |                               |         |
|                        | 打开(0)                         | 保存报表(R) |
|                        | <上一步(P) 下一步(N) > 完成(F)        | 取消      |

您可以在本地主机的保存路径下,查看已导出的数据表脚本。

◦ Excel类型数据表

a. 在Microsoft SQL Server Management Studio页面的左侧导航栏,找到数据库目录下待导出数据的云虚拟主机数据库(例如hds14190\*\*\*\*\_db),右键单击该云虚拟主机数据库,选择任务(T) > 导出数据(X)...。

| 🕺 Salal 🖬 🛛 Microsoft SQL Server Managem                                           | ent Studio                            |
|------------------------------------------------------------------------------------|---------------------------------------|
| 文件(F) 编辑(E) 视图(V) 项目(P) 工具(T)                                                      | 窗口(W) 帮助(H)                           |
| 💿 🗸 💿 🛛 🏷 👻 📩 🖕 🔛 🎝 新建型                                                            | ≦询(N) 🟮 🗟 🗟 🗟 🗟 🕼 🕼 🕼 (N)             |
| 🦉 🌹 🙀 🔤 hds141901246_db 🕞 🕨 执行                                                     | =   C. E. E.   E. S. F.   E. E. X.    |
| 対象资源管理器     ▼ ↓ ×            注接          単         】         ●         ●         ● |                                       |
| 🗃 🗟 hah l 🕯 TPS Link my harrom (SQL Server                                         | 分离(D)                                 |
| □ ■ 数据库                                                                            |                                       |
|                                                                                    | 联机(F)                                 |
|                                                                                    | 数据发现和分类(D) ▶                          |
| ● 数据库关 新建数据库(N)                                                                    | 漏洞评估(V) ▶                             |
| ★ 新建草间(Q)<br>编写数据库脚木为(S)                                                           | 收缩(S) ▶                               |
|                                                                                    | 备份(B)                                 |
|                                                                                    | ┛ 还原(R) ▶                             |
|                                                                                    | 镜像(M)                                 |
| 田 ■ 存储<br>日                                                                        | 启动数据库镜像监视器(O)                         |
| □ = 文主に                                                                            | 传送事务日志(L)                             |
| Ⅲ ■ 服务器对象 报表(P)                                                                    | 生成脚本(E)                               |
| ■ ● 复制 重命名(M)                                                                      | 生成内存中 OLTP 迁移清单(G)                    |
| □ ■ 官理 删除(D)                                                                       | 提取数据层应用程序(X)                          |
| 刷新(F)                                                                              | 将数据库部署到 Microsoft Azure SQL 数据库(A)    |
| 属性(R)                                                                              | 导出数据层应用程序(N)                          |
|                                                                                    | 注册为 数据层 应用程序(K)                       |
|                                                                                    | □□□□□□□□□□□□□□□□□□□□□□□□□□□□□□□□□□□□□ |
|                                                                                    |                                       |
|                                                                                    | →八十山×(十(Г) ⇒ \ 数据(I)                  |
|                                                                                    | 与出数据(X)                               |
| < >>                                                                               | 复制数据库(C)                              |
| □ 就绪                                                                               |                                       |

b. 进入SQL Server导入导出向导的欢迎页面,单击Next。

c. 在选择数据源页面,配置数据源相关参数,然后单击Next。

| 🛃 SQL Server 导入和导出向导         |                                     | – 🗆 X          |
|------------------------------|-------------------------------------|----------------|
| <b>选择数据源</b><br>选择要从中复制数据的源。 |                                     |                |
| 数据源(D):                      | SQL Server Native Client 11.0       | <b>~</b>       |
| 服务器名称(S):                    | heart and heart and a second second | •              |
| ─身份验证<br>── 使用 Windows 身份验证  | (₩)                                 |                |
| ● 使用 SQL Server 身份勁          | ☆证(Q)                               |                |
| 用户名(U):                      | he 16                               |                |
| 密码(P):                       | ****                                |                |
| 数据库(T):                      | h <b>a an a</b> lb                  | ▼刷新(R)         |
|                              |                                     |                |
| Help                         | < Back Next > Fin                   | ish >>  Cancel |

#### 主要配置参数如下所示:

| 参数    | 说明                                                                                 |
|-------|------------------------------------------------------------------------------------|
| 数据源   | 请选择SQL Server Native Client 11.0。                                                  |
| 服务器名称 | 请输入云虚拟主机数据库地址。                                                                     |
| 身份验证  | 请选择 <b>使用 SQL Server 身份验证(W)</b> 。<br>■ 用户名:请输入云虚拟主机数据库用户名。<br>■ 密码:请输入云虚拟主机数据库密码。 |
| 数据库   | 请输入云虚拟主机数据库名称。                                                                     |

d. 在选择目标页面,配置目标数据库相关参数,然后单击Next。

| 🛃 SQL Server 导入和导出向导        |                          |        |        |        | -  |      | ×  |
|-----------------------------|--------------------------|--------|--------|--------|----|------|----|
| <b>选择目标</b><br>指定要将数据复制到的位置 | L o                      |        |        |        |    |      |    |
| 目标(D):                      | <sup>™</sup> Microsoft E | xcel   |        |        |    |      | •  |
| -Excel 连接设置                 |                          |        |        |        |    |      |    |
| Excel 文件路径(X):              |                          |        |        |        |    |      |    |
| C'Electricheopene i desir   | tu. x1s                  |        |        |        | 浏览 | (₩)  |    |
| Excel 版本(V):                |                          |        |        |        |    |      |    |
| Microsoft Excel 97-2003     |                          |        |        | •      |    |      |    |
| ▶ 目 (1 包 含 列 冶 林 (F)        |                          |        |        |        |    |      |    |
| Help                        |                          | < Back | Next > | Finish | >> | Cano | e1 |

#### 主要配置参数如下所示:

| 参数        | 说明                                                           |
|-----------|--------------------------------------------------------------|
| 目标        | 请选择Microsoft Excel类型。                                        |
| Excel文件路径 | 单击 <b>浏览(W)…</b> ,选择您要保存的数据表的目标路<br>径。                       |
| Excel版本   | 请根据您的需要选择对应版本,本文以选<br>择 <b>Microsoft Excel 97-2003</b> 版本为例。 |

| 在 <b>指定表复制或查询</b> 页面,选择 <b>复制一个或多个表或视图的数</b>           | 【据(C), | 然后单击N     | ext。 |          |
|--------------------------------------------------------|--------|-----------|------|----------|
| 🔛 SQL Server 导入和导出向导                                   |        |           |      | $\times$ |
| 指定表复制或查询<br>指定是从数据源复制一个或多个表和视图,还是从数据源复制查询结             | 果。     |           |      |          |
| ④ 复制一个或多个表或视图的数据(C)<br>此选项用于复制源数据库中现有表或视图的全部数据。        |        |           |      |          |
| ○ 编写查询以指定要传输的数据(₩)<br>此选项用于编写 SQL 查询,以便对复制操作的源数据进行操纵或限 | 制。     |           |      |          |
|                                                        |        |           |      |          |
|                                                        |        |           |      |          |
|                                                        |        |           |      |          |
| Help < Back Next                                       | >      | Finish >> | Can  | cel      |

## f. 在选择源表和源视图页面,选中源区域下待导出的数据表前的复选框

,在目标区域呈现对应的数据表名称后,单击Next。

| 🚉 SQL Server 导入和导出向导          |                                       |             |       | $\times$ |
|-------------------------------|---------------------------------------|-------------|-------|----------|
| 选择源表和源视图<br>选择一个或多个要复制的表和视图。  |                                       |             |       |          |
| 表和视图(T):                      |                                       |             |       |          |
| ☑ 源: h == == == == == == == m | 目标: h 🗰 🗰 🖬 🖬 🖬 🖬 🖬                   |             |       |          |
| 🗆 🖬 [dbo]. [sysdiagrams]      |                                       |             |       |          |
| 🔽 🖬 [dbo].[test]              | <pre>[dbo].[test]</pre>               |             |       |          |
| 🗖 🖬 [dbo].[total]             |                                       |             |       |          |
| 🗆 🗊 [dbo]. [View_1]           |                                       |             |       |          |
|                               |                                       |             |       |          |
|                               |                                       |             |       |          |
|                               |                                       |             |       |          |
|                               |                                       |             |       |          |
|                               |                                       |             |       |          |
|                               |                                       |             |       |          |
|                               |                                       |             |       |          |
|                               |                                       |             |       |          |
|                               |                                       |             |       |          |
|                               |                                       |             |       |          |
|                               |                                       |             |       |          |
|                               |                                       |             |       |          |
|                               |                                       |             |       |          |
|                               |                                       |             |       |          |
|                               |                                       | 775 (1)     | E (D) | 1        |
|                               | ····································· | تر برر<br>ا | L(P)  |          |
|                               |                                       |             |       |          |
| Help                          | <pre></pre>                           | h >>        | Cano  | cel      |

g. 在查看数据类型映射页面,选择出错时和截断时的处理方式为忽略,然后单击Next。

| 源     目标       [dbo].[t=t]     `test`       据类型映射:     Test`       ////////////////////////////////////                                                                                                 |            |                                |                            |                    |               |          |  |
|----------------------------------------------------------------------------------------------------|------------|--------------------------------|----------------------------|--------------------|---------------|----------|--|
| 源                                                                                                    | ξ:<br>[    |                                |                            |                    |               |          |  |
| Image: Test       据类型映射:       源类型     目标列     目标类型     转换     出错时       nchar     name     VarChar     レ       date     date     VarChar     レ     使用全局       time     time     VarChar     レ     使用全局 | <u>  源</u> |                                |                            |                    |               |          |  |
| 据类型映射:     源类型   目标列   目标类型   转换   出错时     nchar   name   VarChar   □     date   date   VarChar   ☑     time   time   VarChar   ☑                                                                       | , [dbo].[t | tetj                           |                            | 🗉 test             |               |          |  |
| 漏类型映射:     調类型     目标列     目标类型     转换     出错时       nchar     name     VarChar     □       date     date     VarChar     □     使用全局       time     time     VarChar     □     使用全局                     |            |                                |                            |                    |               |          |  |
| 据类型映射:<br>源类型 目标列 目标类型 转换 出错时<br>nchar name VarChar      加char   name   VarChar     date   date   VarChar     time   VarChar                                                                            |            |                                |                            |                    |               |          |  |
| 源类型     目标列     目标类型     转换     出错时       nchar     name     VarChar        date     date     VarChar      使用全局       time     time     VarChar      使用全局                                               | r<br>据类型映1 | 射:                             |                            |                    |               |          |  |
| nchar     name     VarChar       date     date     VarChar       time     time     VarChar                                                                                                    |            | 源类型                            | 目标列                        | 目标类型               | 转换            | 出错时      |  |
| dateVarChar区使用全局timetimeVarChar区使用全局                                                                                                    |            | nchar                          | name                       | VarChar            |               |          |  |
| time time VarChar 🔽 使用全局                                                                                                    |            | 1-4-                           | 1.4.4                      | VanChan            |               | 使用会已     |  |
|                                                                                                    |            | date                           | date                       | varunar            | v             | 一便用王问    |  |
|                                                                                                    |            | date<br>time                   | time                       | VarChar            | <u>v</u>      | 使用主向使用全局 |  |
|                                                                                                    |            | date<br>time                   | time                       | VarChar            | <u>N</u>      | 使用全局     |  |
|                                                                                                    |            | date<br>time                   | time                       | VarChar            | <u>د</u><br>ا | 使用全局     |  |
|                                                                                                    |            | time                           | time                       | VarChar            | থ             | 使用全局     |  |
|                                                                                                    |            | time                           | time                       | VarChar            | <u>ज</u>      | 使用主周     |  |
|                                                                                                    |            | date<br>time                   | time                       | VarChar            | <u>२</u><br>२ | 使用全局     |  |
|                                                                                                    |            | date<br>time                   | time                       | VarChar            | <b>प</b><br>ज | 使用全局     |  |
|                                                                                                    |            | date<br>time                   | time                       | VarChar            | V<br>V        | 使用全局     |  |
|                                                                                                    |            | date<br>time                   | time                       | VarChar            | V<br>V        | 使用全局     |  |
|                                                                                                    |            | date<br>time                   | time                       | VarChar            | V             | 使用全局     |  |
|                                                                                                    |            | date<br>time                   | time                       | VarChar            | V             | 使用全局     |  |
| 要查看转换详细信息,请双击包含要转换的列源类型的行。                                                                                                    | 要查看转       | date<br>time<br>换详细信息,请风       | time<br>time<br>双击包含要转换的列源 | VarChar<br>VarChar | V             | 使用全局     |  |
| 要查看转换详细信息,请双击包含要转换的列源类型的行。                                                                                                    | 要查看转       | date<br>time<br>换详细信息,请双<br>=) | time<br>T击包含要转换的列源         | VarChar            |               | 使用全局     |  |

h. 在保存与运行包页面,单击Next后进入Complete the Wizard页面,单击Finish。

| Success        |         | 11 Total 0 Error<br>11 Success 0 Warnin |
|----------------|---------|-----------------------------------------|
| etails:        |         |                                         |
| Action         | Status  | Message                                 |
| 》 正在初始化数据流任务   | Success |                                         |
| ▶ 正在初始化连接      | Success |                                         |
| ▶ 正在设置 SQL 命令  | Success |                                         |
| ▶ 正在设置源连接      | Success |                                         |
| ▶ 正在设置目标连接     | Success |                                         |
| 2 正在验证         | Success |                                         |
| ▶ 准备执行         | Success |                                         |
| ▶ 执行之前         | Success |                                         |
| 》 正在执行         | Success |                                         |
| ) 正在复制到 `test` | Success | <u>已传输 4 行</u>                          |
| 执行之后           | Success |                                         |

i. 开始执行导出操作待页面显示执行成功后,单击Close。

您可以在本地主机保存路径下,打开Excel查看已导出的数据表内容。

# 15.7.4. 将MySQL数据库的表导出为一个SQL文件

本文为您介绍将云虚拟主机MySQL数据库的表导出为一个SQL文件的方法。

# 前提条件

本地主机已安装SQLyog。

⑦ 说明 您可以前往SQLyog官网下载。

## 背景信息

如果您通过云虚拟主机管理控制台,下载并解压缩云虚拟主机数据库的备份文件到本地,则可以查看到数据库中每一个表对应一份SQL文件。如下图所示:

| <b>~</b> 收藏夹        | ▲ 名称        | 类型                   | 压缩大小 | 密码保护 | 大小 |
|---------------------|-------------|----------------------|------|------|----|
| 🚺 下载                | 📄 test1.sql | Microsoft SQL Server | 2 KB | 否    |    |
| 重 桌面                | 📄 test2.sql | Microsoft SQL Server | 2 KB | 否    |    |
| 週 最近访问的位置           |             |                      |      |      |    |
| 💩 淘云盘               |             |                      |      |      |    |
|                     |             |                      |      |      |    |
| 库                   |             |                      |      |      |    |
| 】库<br>📑 视频          |             |                      |      |      |    |
| 】库<br>█️ 视频<br>■ 图片 | E           |                      |      |      |    |

 如果您希望将数据库中的所有表导出到一个SQL文件中,则需要通过MySQL客户端来完成。本文以SQLyog 为例为您介绍将数据库中的所有表导出到一个SQL文件的方法。

## 操作步骤

- 1. 获取数据库信息。
  - i. 登录云虚拟主机管理页面。
  - ii. 找到待获取数据库信息的云虚拟主机,单击对应操作列的管理。
  - iii. 在左侧导航栏单击数据库信息。
  - iv. 在数据库信息页面,获取数据库信息。

| 察码 |  |
|----|--|
|    |  |

| 虚拟主机  | 数据库信息           |                  |                      | 常用文档         | 创建主机 | 续费 | 升级    | 重启服务器           | 停止站点   | 用户操作 🗸     |
|-------|-----------------|------------------|----------------------|--------------|------|----|-------|-----------------|--------|------------|
| 站点信息  |                 |                  |                      |              |      |    |       |                 |        | G          |
| 数据库信息 | 数据库名称           | 数据库版本            | 数据库地址                | 数据库用户名       | 数据空间 | 9  |       |                 | 操作     |            |
| 主机信息  | hdm721905594_db | mysql 5.7.25-log | hdm721905594 my3mcom | hd=721905594 | 4    |    | 0.06% | (0.656M / 1024M | ) 重置密码 | 3 変更数据库 管理 |

- 2. 在本地主机上启动SQLyog。
- 3. 在弹出的连接到我的SQL主机对话框,单击新建。
- 4. 在弹出的New Connection对话框,输入新连接的名称,单击确定。
- 5. 在连接到我的SQL主机对话框, 配置数据库连接信息后, 单击测试连接。

| 连接到我的SQL主机 |                                                                         |                                                                                             | ×                                                        |
|------------|-------------------------------------------------------------------------|---------------------------------------------------------------------------------------------|----------------------------------------------------------|
|            | 新建 Clor<br>保/存的连接 []<br>MySQL HTTP SSF                                  | e 保存 重<br>导出文件测试<br>1 SSL 高级功能                                                              | 命名    删除                                                 |
|            | MySQL Host Address<br>用户名<br>密码<br>端口<br>数据/库<br>(Use ':' to separate m | qc     pm       qc     pm       qc     pm       qc     pm       3306     qc       qc     db | 」 □ 保存密码                                                 |
|            | ✓ Use Compressed f<br>会话空闲超时<br>④默认 ○ 28                                | Protocol     Read-Only Con<br>800     (秒)                                                   | nection ?<br>-Alive Interval<br>(秒)<br><u>Need Help?</u> |
|            | 连接                                                                      | 取消(L)                                                                                       | 测试连接                                                     |

配置参数如下表所示:

| 参数                 | 说明        |
|--------------------|-----------|
| MySQL Host Address | 输入数据库地址。  |
| 用户名                | 输入数据库用户名。 |
| 密码                 | 输入数据库密码。  |
| 数据/库               | 输入数据库名称。  |

6. 在弹出的连接信息对话框,单击确定。

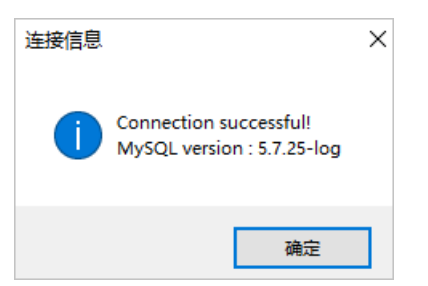

- 7. 在连接到我的SQL主机对话框,单击连接。
- 8. 在左侧导航栏,右键单击数据库名称,选择备份/导出 > 备份数据库,转储到SQL...。

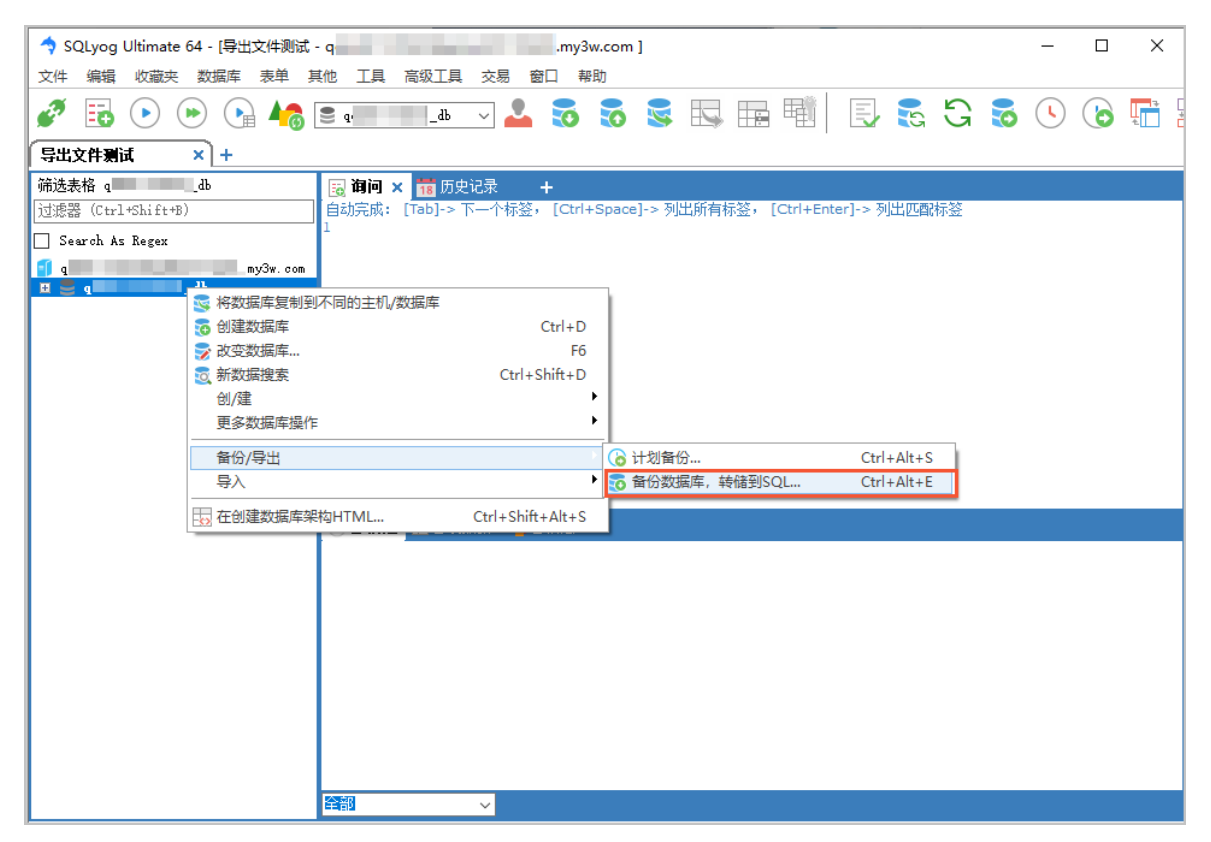

9. 在弹出的SQL转储对话框,配置参数后,单击导出。

| SQL转储                                                    |            |                                             |                                                                                                    |                                                      | ×    |
|----------------------------------------------------------|------------|---------------------------------------------|----------------------------------------------------------------------------------------------------|------------------------------------------------------|------|
| SQL转储<br>数据库名称<br>dd dd dd dd dd dd dd dd dd dd dd dd dd | SQL导出<br>~ | 〇结构唯一<br>Export to<br>E:\test\hebing.s<br>遊 | <ul> <li>○ 仅有数据</li> <li>ql</li> <li>项在源数据上有效</li> <li>一锁定表阅读</li> <li>一转储前刷新日志</li> <li>一单个事务</li> <li>选项写进文件</li> <li>② 包含"使用数据库"声明</li> <li>② 包括"CREATE database</li> <li>② 设置FOREIGN_KEY_CH</li> <li>□ 在INSERT语句附近添加</li> <li>♡ 创建批單插入语句</li> </ul> | ● 结构和数据<br>● 结构和数据<br>■<br>『语句<br>IECKS=0<br>b)IJock |      |
|                                                          |            |                                             | <ul> <li>□在INSERT语句附近添加</li> <li>② 创建批里插入语句</li> <li>② One row per line</li> <li>② 包含"删除"语句</li> <li>□ 忽略 DEFINER</li> <li>② Include version informa</li> <li>□ Convert BLOB to HEX</li> <li>③ 念时间戳的前缀</li> <li>□ 每个对象的文件</li> </ul>                    | )[llock<br>ition in backup file                      |      |
|                                                          |            |                                             | C                                                                                                    | 导出 关                                                 | ið l |

主要的参数配置如下所示:

• 数据库名称:选择云虚拟主机数据库名称。

○ Export to: 设置SQL文件导出后在本地的保存路径。

○ 对象:请选中表、视图、存储过程和函数。

# 执行结果

导出成功时,如下图所示。

| SQL转储                                                                                                    |       |                                                                                                    | X |
|----------------------------------------------------------------------------------------------------|-------|----------------------------------------------------------------------------------------------------|---|
| 5                                                                                                    | sqL导出 | ○结构唯一 ○ 仅有数据 ● 结构和数据                                                                                                    |   |
| 数据库名称                                                                                                    |       | Export to                                                                                                    |   |
| qdb                                                                                                    | ~     | E:\test\hebing.sql                                                                                                    |   |
| <ul> <li>対象</li> <li>● 2 ● 表</li> <li>● 2 ● 7 級g</li> <li>● 2 ● 7 函数</li> <li>● 2 ● 7 函数</li> <li>● 4 2 ● 7 函数</li> <li>● 4 2 ● 7 0 0 0 0 0 0 0 0 0 0 0 0 0 0 0 0 0 0</li></ul> |       | 送项在源数据上有效<br>□ 锁定表阅读<br>□ 转储前刷新日志<br>□ 单个事务<br>把选项写进文件<br>☑ 包含"使用数据库"声明<br>☑ 包括"CREATE database"语句<br>☑ 设置FOREIGN_KEY_CHECKS=0<br>□ 在INSERT语句附近添加lock<br>☑ 创建批里插入语句<br>☑ One row per line<br>☑ 包含"删除"语句<br>□ 忽略 DEFINER<br>☑ Include version information in backup file<br>□ Convert BLOB to HEX<br>高级选项<br>□ 含时间戳的前缀<br>□ 每个对象的文件 |   |
| 已成功导出                                                                                                    |       |                                                                                                    |   |
|                                                                                                    |       |                                                                                                    |   |
|                                                                                                    |       | <b>与出</b> 完成                                                                                                    |   |

进入您设置的SQL文件的本地保存路径,可以看到所有数据导出为一个SQL文件。

| □   🖓 📴 〒   test                              |       |                     |                |        |            |  |  |  |
|-----------------------------------------------|-------|---------------------|----------------|--------|------------|--|--|--|
| 文件 主页                                         | 共享 査  | ī                   |                |        |            |  |  |  |
| $\leftarrow \rightarrow \cdot \cdot \uparrow$ | ▶ 此电脑 | > DATA1 (E:) > test |                | v С    | ♀ 搜索"test" |  |  |  |
| 3 44/4/4/2/2                                  |       | 名称 ^                | 修改日期           | 类型     | 大小         |  |  |  |
| ☞ 上面                                          | *     | hebing.sql          | 2021/2/8 14:51 | SQL 文件 | 1 KB       |  |  |  |
| ↓ 下载                                          | *     |                     |                |        |            |  |  |  |

# 15.8. 数据库常见问题

本文汇总了使用云虚拟主机数据库时遇到的常见问题。

- 云虚拟主机支持哪些数据库?
- 如何管理云虚拟主机数据库?
- 如何查看数据库已用空间?
- 如何扩大云虚拟主机的数据库空间?
- MySQL数据库是否支持开启event\_scheduler?
- 如何修改ASP和ASP.NET网站的数据库连接字符串?
- 如何区别MySQL函数与MySQLi函数?

## 云虚拟主机支持哪些数据库?

不同操作系统的云虚拟主机支持不同类型的数据库,如下所示:

- Linux操作系统云虚拟主机支持MySQL和SQLite数据库。
- Windows操作系统云虚拟主机支持SQL Server和Access数据库。

更多信息,请参见云虚拟主机支持的数据库版本。

#### 如何管理云虚拟主机数据库?

购买云虚拟主机时,阿里云会根据您选择的数据库类型为您的云虚拟主机预装数据库。您可以在云虚拟主机 管理控制台执行重置数据库密码、变更数据库、备份数据库的数据等操作,也可以通过数据管理DMS对数据 库中的表和数据进行维护。更多信息,请参见云虚拟主机数据库概述。

您可以通过以下方式管理数据库:

- (推荐)数据管理DMS: 阿里云提供的集数据管理、结构管理、用户授权、安全审计、数据趋势、数据追踪于一体的数据管理服务。推荐您通过数据管理DMS Web版本登录数据库,具体操作,请参见通过数据管理DMS Web版本登录数据库。
- Navicat for MySQL:用于管理和开发MySQL的理想解决方案,是一套单一的应用程序,您可以使用 Navicat for MySQL导入导出MySQL数据库数据。具体操作,请参见通过Navicat for MySQL导入SQL文 件和通过Navicat for MySQL导出数据库表中的数据。
- SQL Server Management Studio (SSMS):用于管理任何SQL基础结构的集成环境,您可以使用SSMS导入 导出SQL Server数据库数据。具体操作,请参见通过SQL Server Management Studio导入SQL Server数据 库数据和通过SQL Server Management Studio导出SQL Server数据库数据。

### 如何查看数据库已用空间?

本文以MySQL数据库为例,操作步骤如下所示:

- 1. 登录云虚拟主机管理控制台。
- 2. 查看云虚拟主机数据库空间的使用情况。
  - 站点信息页面:

在站点信息页面的网站信息区域查看空间使用情况。

| 虚拟主机                                                    | 山山市            |              | 78                          | 用文档 创建主机 纟 | ¢费 升级        | 重启服务器                           | 停止站点 用户操作 ∨                    |
|---------------------------------------------------------|----------------|--------------|-----------------------------|------------|--------------|---------------------------------|--------------------------------|
| 站点信息                                                    | [              |              |                             |            |              |                                 |                                |
| 数据库信息                                                   | 服务器监控          |              |                             |            |              |                                 |                                |
| 主机信息                                                    | CPU使用率         |              | 内存使用率                       |            | 带宽           |                                 |                                |
| ▶ 域名管理                                                  | 1 <sub>核</sub> | 0%           | 0.08 GB / 1 GB              | 8%         | <b>1</b> Kbp | s / <b>10</b> м                 | 0%                             |
| ▶ 基础环境设置                                                |                |              |                             |            |              |                                 |                                |
| 高级环境设置                                                  |                |              |                             |            |              |                                 |                                |
| ▶ 文件管理                                                  | 网站信息           |              |                             |            |              |                                 |                                |
| ▶ 流量状态                                                  | 运行状态:          | ● 运行中 [停止站点] |                             |            | 临时域名:        | where the product of the second | philippin com                  |
| ▶ 工具                                                    | 网页空间:          | 0            | .00% (1.00MB / 20480.00MB)  |            | 开通日:         | 2021年11月23日 14:23               | :50                            |
| <ul> <li>: ::::::::::::::::::::::::::::::::::</li></ul> | 文件(夹)数量:       | 0            | .01% (80 / 1324512)         |            | 到期日:         | 2022年11月23日 23:59               | :59(352天后过期)                   |
| P Philipping                                            | 流量:            | 0            | .00% (23.98 MB / 500.00 GB) |            | 支持语言:        | HTML, PHP5.3/5.4/5.5            | /5.6/7.0/7.1/7.2/7.4/8.0 , WAP |
| 自助诊断                                                    | 數据库空间(b< b):   | 0            | .00% (0.03MB / 1024.00MB)   | ]          |              |                                 |                                |

○ 数据库信息页面:

单击左侧的数据库信息,在数据库信息页面的数据空间列下查看空间使用情况。

| 虚拟主机  | 数据库信息           |                  |                       |                | 常用文档 | 创建主机 | 续费    | 升级           | 重启服务器 | 停止站点    | 用户操作 ∨ |
|-------|-----------------|------------------|-----------------------|----------------|------|------|-------|--------------|-------|---------|--------|
| 站点信息  |                 |                  |                       |                |      |      |       |              |       |         | C      |
| 数据库信息 | 数据库名称           | 数据库版本            | 数据库地址                 | 数据库用户名         | 数据空间 |      |       |              |       | 操作      |        |
| 主机信息  | later/medil1.ab | mysql 5.7.25-log | bém Millia Langha anm | biller 7 moo 7 |      |      | 0.00% | (0.031M / 10 | 24M)  | 重置密码 变更 | 数据库 管理 |

# 如何扩大云虚拟主机的数据库空间?

阿里云会提前为云虚拟主机预装数据库。购买云虚拟主机后,如果您需要扩大云虚拟主机的数据库空间,可 以通过升级云虚拟主机来实现,具体操作,请参见升级云虚拟主机。

⑦ 说明 云虚拟主机的数据库空间扩容上限为1 GB。

# MySQL数据库是否支持开启event\_scheduler?

云虚拟主机的MySQL数据库默认关闭 event\_scheduler 参数,且不支持手动开启。

event\_scheduler 是MySQL中一个类似定时器的组件,通过调用该组件,您可以在指定的时间点执行一条 SQL语句或一个语句块,也可以用于在固定间隔重复执行SQL语句。

通过以下操作,您可以看到 event\_scheduler 为关闭状态:

1. 登录MySQL数据库。

具体操作,请参见通过数据管理DMS Web版本登录数据库。

- 2. 在顶部菜单栏,选择SQL窗口。
- 3. 在SQL窗口编辑区域, 输入 show variables like '%sche%'; , 然后单击执行(F8)。

命令执行成功后,在结果集1页签下,您可以查询到 event\_scheduler 的状态为OFF。

| 🕹 DMS 2.1.2        | 新建       | ~ SQL窗            | 口 命    | 令窗口    | 导出   | 导入      | 工具~                   |     |         |         |      |  |          |    |
|--------------------|----------|-------------------|--------|--------|------|---------|-----------------------|-----|---------|---------|------|--|----------|----|
| bdm/1641.ball_db - | 首页       | SQL 窗口 >          | c      |        |      |         |                       |     |         |         |      |  |          |    |
| 麦 視園 可编程对象         | 🧳 执行(F   | 8) 🔷 SQL诊断        | 🔤 格式化  | 🛄 执行计划 | 数据库: | bile 10 | Nearc <sub>a</sub> lb | - C | 我的SQL * | ☑ 仅输入时提 | 示SQL |  | 模板(双击插入) | Θ  |
| 模糊匹配表名             | 1 show v | ariables like '%s | che%'; |        |      |         |                       |     |         |         |      |  |          | 查询 |
|                    |          |                   |        |        |      |         |                       |     |         |         |      |  |          |    |
|                    |          |                   |        |        |      |         |                       |     |         |         |      |  |          |    |
|                    |          |                   |        |        |      |         |                       |     |         |         |      |  |          |    |
|                    |          |                   |        |        |      |         |                       |     |         |         |      |  |          |    |
|                    | 36.Q. \$ | 古果集1              |        |        |      |         |                       |     |         |         |      |  |          |    |
|                    | 单行详情     | 🕞 导出数据 🔻          |        |        |      |         |                       |     |         |         |      |  |          |    |
|                    | Var      | iable_name        |        |        |      | ▼ Value |                       |     |         |         |      |  |          |    |
|                    | 1 even   | nt_scheduler      |        |        |      | OFF     |                       |     |         |         |      |  |          |    |

如何修改ASP和ASP.NET网站的数据库连接字符串?

当您执行手动迁移网站数据、重置数据库密码等操作后,还需要同步修改网站程序配置文件中包含的数据库 连接字符串信息。

在使用ASP或ASP.NET编写的网站程序中,一般配置文件*Conn.asp*和*Web.Config*中包含连接数据库信息的字符串。以配置文件*Conn.asp*为例,代码示例如下:

```
set Conn=server.CreateObject("ADODB.CONNECTION")
StrConn="Provider=SQLOLEDB;Data Source=云虚拟主机数据库地址,端口号;User ID=云虚拟主机数据库用户名
;Password=云虚拟主机数据库密码;Initial Catalog= 云虚拟主机数据库名称"
Conn.open StrConn
```

数据库信息变更后,上述代码示例中的数据库信息需要您替换为变更后的数据库信息。获取数据库信息的具体操作,请参见获取和配置数据库信息。

#### 如何区别MySQL函数与MySQLi函数?

PHP可以通过MySQL和MySQLi两种函数操作MySQL数据库,函数的具体说明和示例代码如下所示:

- MySQL函数
  - 在PHP 5.0之前,一般使用PHP的MySQL函数操作MySQL数据库,属于面向过程的方式。例如,函数 my sql\_query()。
  - MySQL是非持久连接函数,每次连接都会打开一个新的连接进程。
  - MySQL函数语法:以 query 语句为例,使用 mysql\_query(*SQL语句*,资源标识) 时,资源标识是可选参数,默认值是上次打开的连接或资源。
  - 以使用MySQL函数连接数据库、并从数据库中获取指定字段的值为例, MySQL示例代码如下所示:

```
$conn = mysql_connect('localhost', 'user', 'password'); //连接mysql数据库
mysql_select_db('data_base'); //选择数据库
$result = mysql_query('select from data_base');//第二个可选参数,指定打开的连接
$row = mysql_fetch_row( $result ) ) //只取一行数据
echo $row[0]; //输出第一个字段的值
```

- MySQLi函数
  - 在PHP 5.0之后,新增了MySQLi函数,它是MySQL函数的增强版,比MySQL函数更加稳定、高效和安全,属于面向对象的方式。例如,函数 mysqli\_query()。
  - MySQLi是永久连接函数。即使您多次运行MySQLi函数连接服务器,也只会使用同一连接进程,可有效减少服务器的资源浪费。
  - MySQLi不仅封装了数据库操作过程中的常用方法,还封装了事务等一些高级操作。
  - MySQLi函数语法:以 query 语句为例,使用 mysqli\_query(资源标识, SQL语句) 时,必须指定资源。
  - 以使用MySQLi函数连接数据库、并从数据库中获取指定字段的值为例, MySQLi示例代码如下所示:

# 15.9. 故障排除

# 15.9.1. 使用企业管理器导入SQL Server数据失败

当您使用企业管理器导入SQL Server数据时,提示<mark>无法在只读列插入数据</mark>。本文介绍这种情况的可能原因和 解决方案。

#### 问题现象

通过企业管理器导入SQL Server数据时,提示 无法在只读列插入数据 。

| 详细 | 田信息(D):                                  |     |                                                                           | 3 |
|----|------------------------------------------|-----|---------------------------------------------------------------------------|---|
|    | 操作                                       | 状态  | 文件(F) 编辑(E)                                                               |   |
| 0  | 正在初始化数据流任务                               | 成功  | - 正在验证 (错误)                                                               | * |
| 0  | 正在初始化连接                                  | 成功  | 消息                                                                        |   |
| 0  | 正在设置 SQL 命令                              | 成功  | • 错误 UxcU2U2U49: 数据流仕分 1: 尤法住只误列 " 1d " 甲插入数据。<br>(S0I_Server 早 ) 和早中向早 ) |   |
| 0  | 正在设置源连接                                  | 成功  | Code perver 42/(Ur42FTH0142)                                              |   |
| 0  | 正在设置目标连接                                 | 成功  | •错误 0xc0202045: 数据流任务 1: 验证列元数据失败。                                        |   |
| 3  | 正在验证                                     | 错误  | (SQL Server 导入和导出向导)                                                      | = |
|    | 准备执行                                     | 已停止 | •错误 OxcOO4706b: 数据流任务 1: "组件"目标 - dt_article"(91)"验证失败,返回的验证状态为           |   |
|    | 执行之前                                     | 已停止 | "VS_ISBROKEN" •                                                           |   |
| 0  | 正在执行                                     | 成功  | (SQL Server 导入和导出向导)                                                      |   |
|    | 正在复制到 [dbo].[dt_article]                 | 已停止 | • 错误 0xc004700c: 数据流任务 1: 一个或多个组件未能通过验证。                                  | 1 |
|    | 正在复制到 [dbo].[dt_article_albums]          | 已停止 | (SQL Server 导入和导出向导)                                                      |   |
|    | 正在复制到 [dbo].[dt_article_attach]          | 已停止 |                                                                           | _ |
|    | 正在复制到 [dbo].[dt_article_attribute_field] | 已停止 | • 错误 0xc0024107: 数据流性分 1: 社分验证期间工程。                                       |   |
|    | 正在复制到 [dbo].[dt_article_attribute_value] | 已停止 |                                                                           |   |
|    | 正在复制到 [dbo].[dt_article_category]        | 已停止 |                                                                           |   |
|    | 正在复制到 [dbo].[dt_article_comment]         | 已停止 | <b>-</b>                                                                  |   |
|    | 筛选(T) ▼                                  | 停止  | L(S) 报告(R) ▼                                                              |   |

# 可能原因

将本机数据库中的表导入云虚拟主机数据库时,在选择源表和源视图的操作中,没有选中启用标识插入。

| 表和视图(T):                 |               |                         |          |   |
|--------------------------|---------------|-------------------------|----------|---|
| ☑ 源                      |               | 目标                      |          | * |
| 🔽 🔝 [dbc]. [web_informa  | tionMsg]      | 🔝 [dbo]. [web_informat: | ionMsg]  |   |
| 🔽 📃 [dbc]. [web_keyword: | s]            | 📑 [dbo]. [web_keywords] | ]        |   |
| 🗸 🔝 [dbc]. [web. 💽 传管    | 设置            |                         |          |   |
| ▼ 🛄 [dbc]. [web. 定义日     | 可应用于所有选定表传输的设 | (置)。删除并重新创建新的目标表        | 意味着在     |   |
| ▼ 🔄 [dbc]. [web. 以后词     | 运行已存的包时将删除在此会 | 话中创建的表。                 |          |   |
| V 🛄 [dbc]. [web]         | I             |                         |          |   |
| V 🔄 [dbc].[web]          |               |                         |          |   |
| ✔ _ [dbc].[web. 目标       | 架构名称(S):      |                         |          |   |
| dbo                      |               |                         | <b>_</b> |   |
| ▼ □ [dbc].[web □ 刪       | 除并重新创建新的目标表(D | )                       |          |   |
| マ [dbc]. [web            | 除现有目标表中的行(R)  | 1                       |          |   |
| - [dbc]. [view 区启        | 用标识插入 (II)    |                         |          |   |
| [dbc]. [viev             |               | 722 1                   | TRAVE    |   |
| 🗂 [dbc]. [vi ev          |               |                         | 取消       |   |
| 🗌 🔝 [dbc]. [view_webCoCo | ertificate]   |                         |          |   |
| 🗂 🚺 [dbc]. [view_webCoJo | ob]           |                         |          |   |
| 🗖 🔣 [dbc]. [view_webCoP] | hoto]         |                         |          | - |
| 🗂 🛐 [dbc]. [view_webInf  | ormation]     |                         |          | • |

# 解决方案

# 操作步骤

1. 重新导入SQL Server数据。

具体操作,请参见通过SQL Server Management Studio导入SQL Server数据库数据。

2. 如果导入数据失败,请提交工单。

# 15.9.2. 通过DMS导入SQL文件失败

通过DMS将SQL文件导入云虚拟主机MySQL数据库时,提示 Duplicate entry '1' for key 'PRIMARY'。本文介绍这种情况的可能原因和解决方案。

## 问题现象

通过DMS将SQL文件导入云虚拟主机MySQL数据库时,提示 Duplicate entry '1' for key 'PRIMARY'。

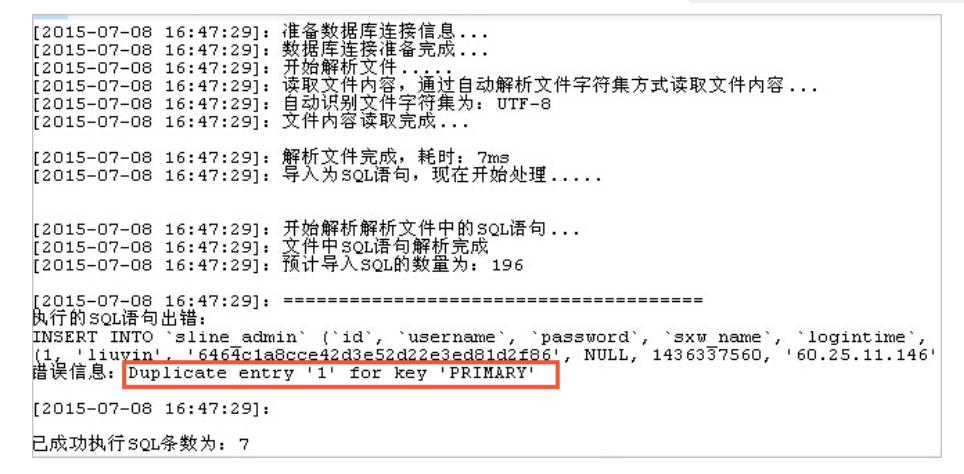

#### 可能原因

主键重复。主键"1"已经存在,不能再进行添加。

#### 解决方案

#### 操作步骤

- 1. 将提示报错的表的主键设置为自动递增。
  - i. 启动Navicat for MySQL。
  - ii. 在菜单栏,选择连接 > MySQL。
  - iii. 在弹出的MySQL-新建连接对话框,输入云虚拟主机数据库信息,单击确定。
  - iv. 在左侧导航栏, 左键单击表节点。
  - v. 在右侧表区域,找到报错的数据库的表,单击设计表。

| 文件 查看                                                                                                    | 收藏夹          | 耳具   | 窗口    | 帮助        |             |                |       |              |        |            |       |
|----------------------------------------------------------------------------------------------------|--------------|------|-------|-----------|-------------|----------------|-------|--------------|--------|------------|-------|
| D                                                                                                    |              |      |       |           |             |                |       |              | 60     |            | 18    |
| ご<br>连接                                                                                                    | 用户           |      | 表     | 视图        | 函数          | 事件             | 查询    | 1 私表         | 备份     | 计划         | 模型    |
| 车接                                                                                                    |              |      | <br>  | 表 📑 设     | +表 🗖 新建     | 表 📑 刪除         | * 🖬 5 | λ ng 🗖 g     | 出向导    | 3.5×77.×   |       |
| 4                                                                                                    |              | .com | sline | admin     |             |                | dede  | _member_sto  | wtype  | T pre      | _comm |
| 🗐 info                                                                                                    | mation_sche  | ma   | dede  | _addonim  | ages        |                | dede  | _member_tj   |        | nre pre    | _comm |
| 4 😝                                                                                                    |              | db   | dede  | _addonin  | fos         |                | dede  | _member_typ  | e      | pre pre    | _comm |
| ▶ 📰 🖥                                                                                                    | ŧ            |      | dede  | addonsr   | -<br>-      | _              | dede  | _member_vni  | story  | pre        | _comm |
| 60 T                                                                                                    |              |      | sline | e_admin @ | <u>p</u> di |                |       | -            | )-表    | Par        | -     |
| () 日本(1) 日本(1) 1) 11 11 11 11 11 11 11 11 11 11 11 1 | 3 <u>4</u> 0 |      | 文件(E  | 编辑(E)     | 窗口(W) 帮     | 計助( <u>H</u> ) |       |              |        |            |       |
| 1                                                                                                    | E询           |      | 1 新報  | 圭 🔚 保存    | 🖬 易存为       | 🐻 添加林          | 三位 囲ま | 插入栏位 📆       | 删除栏位 🎾 | ▶ 主键 💧 🔒 . | 上移 🖣  |
| t 💼                                                                                                    | 諘            |      | 栏位    | 索引        | 外键 触发       | 送器 选项          | 注释    | SQL 预览       |        |            |       |
|                                                                                                    | ¥份           |      | 8     |           |             |                | 举理    | 1            | 长度     | 小数点        | 允许    |
|                                                                                                    |              |      | ) aid |           |             |                | me    | -<br>diumint | 8      | 0          |       |
|                                                                                                    |              |      | type  | eid       |             |                | sm    | allint       | 5      | 0          |       |
|                                                                                                    |              |      | bod   | у         |             |                | me    | diumtext     | 0      | 0          |       |
|                                                                                                    |              |      | redi  | recturl   |             |                | var   | char         | 255    | 0          |       |
|                                                                                                    |              |      | tem   | plet      |             |                | var   | char         | 30     | 0          |       |
|                                                                                                    |              |      | use   | rip       |             |                | cha   | ir           | 15     | 0          |       |
|                                                                                                    |              |      | 武     | 动递增       |             | 0              |       |              |        | •          | ]     |

vi. 在弹出的对话框中,选中主键,再选中自动递增,然后关闭对话框。

2. 检查数据库中是否包含与待导入的SQL文件相同的表。

根据检查结果执行以下操作:

- 数据库中已包含相同的表:
  - a. 备份当前数据库中的数据。具体操作,请参见备份和恢复数据。

b. 在左侧导航栏,右键单击某个相同的表,选择批量操作表 > 批量删除表。

| ලි DM      | S 2.1.2      |     | 亲 | 碇 v           | SQ  | L窗口                |      |
|------------|--------------|-----|---|---------------|-----|--------------------|------|
|            | _db ▼        | C   |   | 首页            |     | 导入                 | ×    |
| 表视图        | 可编程对象        |     |   | 导入历史列         | 表 ( | 请确保导。              | 入文件7 |
| 模糊匹配表得     | 3            |     |   | 新增任务          | Æ   | 除任务                | 刷新   |
| 🖬 🖿 dede a | addonarticle |     | * | 任冬徒           | = - | <del>√/4+</del> /b | - +  |
| 🕂 📔 dede   | SQL操作数据      |     |   | 11.23 40      |     | XHX3               |      |
| 🕂 🖺 dede   | 打开表          |     |   |               |     |                    |      |
| 🕂 🖿 dede   | 新增表          |     |   |               |     |                    |      |
| 🕂 🖿 dede   | 编辑表结构        |     |   |               |     |                    |      |
| 🕂 🖿 dede   | 1000442-019  | -   |   |               |     |                    |      |
| 🕂 🖿 dede   | 删除表          |     |   |               |     |                    |      |
| 🕂 🖿 dede   | 批量操作表        | •   | 批 | <u>」</u> 量删除表 | - 1 |                    |      |
| 🕂 🖿 dede   | 清空表          |     | 更 | 多批量操作…        |     |                    |      |
| + 🗎 dede   | 重命名          | - 1 |   |               | _   |                    |      |
| +- 🗎 dede  | 类似创建表        |     |   |               |     |                    |      |
| 🕂 🗎 dede   | 4-71##5001   | -   |   |               |     |                    |      |
| 🕂 🗎 dede   | 生成模板SQL      |     |   |               |     |                    |      |
| 🕂 🗎 dede   | 表维护          | •   |   |               |     |                    |      |
| + 🗎 dede   | 导出该库结构       |     |   |               |     |                    |      |
| + 🗎 dede   |              |     |   |               |     |                    |      |
| 🕂 🖿 dede   | 加切切          |     |   |               |     |                    |      |
| + dede     | 対象信息         |     |   |               |     |                    |      |

c. 在弹出的对话框中,选中所有相同的表,然后单击确定。

| 名                   | 0 |
|---------------------|---|
| 表名                  |   |
| dede_addonimages    |   |
| dede_addoninfos     |   |
| dede_addonshop      |   |
| dede_addonsoft      |   |
| dede_addonspec      |   |
| dede_admin          |   |
| dede_admintype      |   |
| dede_advancedsearch |   |
| dede_arcatt         |   |
| dede_arccache       |   |
| dede_archives       |   |
| dede_arcmulti       |   |

- d. 执行步骤。
- 数据库中不包含相同的表:继续执行步骤。
- 3. 再次导入SQL文件。

如果问题仍未解决,请提交工单。

# 15.9.3. 还原SQL Server 2008数据库失败

通过SQL Server Management Studio还原SQL Server 2008数据库失败时,提示 因为数据库正在使用,所以无 法获得对数据库的独占访问权 。本文介绍这种情况的可能原因和解决方案。

#### 问题现象

通过SQL Server Management Studio还原SQL Server 2008数据库失败时,提示 因为数据库正在使用,所以无 法获得对数据库的独占访问权 。

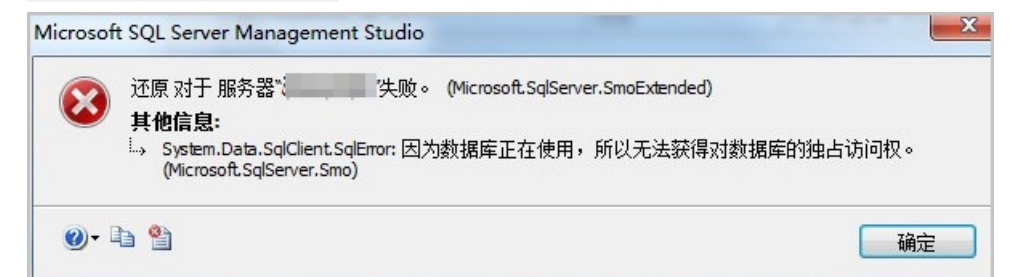

#### 可能原因

数据库正在被某些进程调用。

## 解决方案

#### 操作步骤

- 1. 在SQL Server Management Studio的左侧导航栏, 左键单击待还原的数据库。
- 2. 在菜单栏中, 单击新建查询(N)。
- 3. 在查询窗口中, 输入以下命令, 单击执行, 查询正在调用数据库的进程号。

```
use master
select b.spid from sysdatabases a , sysprocesses b where a.dbid=b.dbid and a.name= '数据
库名称'
```

例如,数据库名称为aa,执行以下命令:

```
use master select b.spid from sysdatabases a , sysprocesses b where a.dbid=b.dbid and a.name= 'aa'
```

查询到的调用数据库aa的进程号如下图所示。

| master 🔹            | ? 执行(X) ▶ | - | - ✓ \$2 @                                                                                                    |        |
|---------------------|-----------|---|----------------------------------------------------------------------------------------------------|--------|
| 管理器                 | 🗕 🕂 📩     | × | SQLQuery1.sql - discussion discussion discussi discussion discussion discussion discussion discuss |        |
| 2 U = Y S           |           |   | use master                                                                                                    |        |
| (SQL Server         | )         | ^ | select b.spid from sysdatapases a ,sysprocesses b where a.dbid-b.dbid and a.hame                                                                                                    | - 'aa' |
| 数据库                 |           |   |                                                                                                    |        |
| 🛛 🧰 系统数据库           |           |   |                                                                                                    |        |
| 🛾 🗀 数据库快照           |           |   |                                                                                                    |        |
| aa 📋 aa             |           |   |                                                                                                    |        |
| 🗉 🚞 数据库关系图          |           |   |                                                                                                    |        |
| 🖂 🧰 表               |           |   |                                                                                                    |        |
| 🗉 🚞 系统表             |           | _ |                                                                                                    |        |
| 🗉 📰 dbo.AreaData    |           | - |                                                                                                    |        |
| 🗉 🔟 dbo.Calendar    |           |   |                                                                                                    |        |
| 🗉 📰 dbo.checktable  |           |   |                                                                                                    |        |
| 🗉 🔟 dbo.Client      |           |   |                                                                                                    |        |
| 🗉 🔝 dbo.cqsqtable   |           |   |                                                                                                    |        |
| 🗉 🔲 dbo.gysda       |           |   |                                                                                                    |        |
| 🗉 🔝 dbo.GysHInvoice |           |   | ( III III III III III III III III III III III III III III III III III III III III III III III III III III III III III III III III III III III III III III III III III III III III III III III III III III III                                                                                                    |        |
| 🗉 📰 dbo.gysjb       |           |   | 💷 结果 🛅 消息                                                                                                    |        |
| 🗉 🔝 dbo.gyslinkmans |           |   | spid                                                                                                    |        |
| 🗉 🔲 dbo.GysRecords  |           |   | 1 55                                                                                                    |        |
| 🗉 🔝 dbo.gyswuliao   |           |   | 2 58                                                                                                    |        |
| 🗉 🔟 dbo.HAccept     |           |   |                                                                                                    |        |
| 🗉 🔝 dbo.Hetong      |           |   |                                                                                                    |        |
| 🔲 🗖 dho Hinvoice    |           |   |                                                                                                    |        |

4. 在查询窗口中, 输入以下命令, 停止正在使用数据库的进程, 然后单击执行。

kill 调用数据库的进程号

5. 尝试再次还原数据库。

数据库还原成功,如下图所示。

| Microsoft SQL Server Management Studio | X  |
|----------------------------------------|----|
| 对数据库"aa"的还原已成功完成。                      |    |
| ₽ <b>a</b>                             | 确定 |

如问题仍未解决,请提交工单。

# 15.9.4. 网站程序调用数据库失败

当网站程序调用数据库失败时,提示 UPDATE command denied to user 。本文介绍这种情况的可能原因和 解决方案。

## 问题现象

使用云虚拟主机搭建网站后,当网站程序调用数据库失败时,提示 UPDATE command denied to user 。

| Database error: Invalid SQL: update wen_news_con set cl=cl+1 where id='325'                                                                                                    |                                                                                                    |
|----------------------------------------------------------------------------------------------------|----------------------------------------------------------------------------------------------------|
| #0 dbbase_sql->halt(Invalid SQL: update wen_news_con set cl=cl+1 where id= 325') called at [/data/home/hx<br>#0 dbbase_sql->halt(Invalid SQL: update wen_news_con set cl=cl+1 where id= 325') called at [/data/home/hx | tdocs/includes/db.inc.php:65] #1 dbbase_sql->query(update (P)_news_con set cl=cl+1 where id='325') called at |

#### 可能原因

数据库空间已满。

# 解决方案

#### 操作步骤

- 1. 登录云虚拟主机管理页面。
- 2. 找到报错的云虚拟主机,单击对应操作列的管理。
- 3. 在左侧导航栏,单击数据库信息。
- 4. 在数据库信息页面,检查数据库空间是否已满。

根据检查结果执行以下操作:

- 数据库空间未满,请提交工单。
- 数据库空间已满:
  - 如果您需要的数据库空间小于1G,建议您升级云虚拟主机。具体操作,请参见升级云虚拟主机。
  - 如果您需要的数据库空间大于1G,建议您使用云数据库RDS MySQL版。更多信息,请参见云数据库 RDS MySQL版。

# 15.9.5. 导入SQL文件时报错: unknown collation utf8mb4\_unicode\_ci

当您通过数据管理DMS导入SQL文件时,提示 unknown collation utf8mb4\_unicode\_ci 。本文介绍这种情况的可能原因和解决方案。

#### 问题现象

通过数据管理DMS导入SQL文件时,提示 unknown collation: 'utf8mb4\_unicode\_ci'。

| [2015-06-17 14:25:40]: 准备数据库连接信息<br>[2015-06-17 14:25:40]: 数据库连接准备完成<br>[2015-06-17 14:25:40]: 开始解析文件<br>[2015-06-17 14:25:40]: 读取文件内容, 通过自动<br>[2015-06-17 14:25:40]: 自动识别文件字符集为:<br>[2015-06-17 14:25:40]: 文件內容读取完成 | 解析文件字符集方式读取文件内容<br>UTF-8                                                  |
|----------------------------------------------------------------------------------------------------|---------------------------------------------------------------------------|
| [2015-06-17 14:25:40]: 解析文件完成, 耗时: 3m<br>[2015-06-17 14:25:40]: 导入为SQL语句,现在开始                                                                                                    | <sup>19</sup><br>始处理                                                      |
| [2015-06-17 14:25:40]: 开始解析解析文件中的SC<br>[2015-06-17 14:25:40]: 文件中SQL语句解析完成<br>[2015-06-17 14:25:40]: 预计导入SQL的数里为::                                                                                                    | 2L语句<br>557                                                               |
| <pre>[2015-06-17 14:25:40]: ====================================</pre>                                                                                                    | UTO INCREMENT,<br>L DEFAULT '0',<br>unicode ci DEFAULT NULL,<br>icode_cī, |
| ) ENGINE=MyTSAM DEFAULT CHARSET=utf8mb4 CO<br>销误信息: Unknown collation: 'utf8mb4_unico                                                                                                    | LLATE=utf8mb4_unicode_ci<br>de_ci'                                        |
| 12015-06-1/14:25:40]:<br>已成功执行SQL条数为:2                                                                                                    |                                                                           |

# 可能原因

MySQL在5.5.3以上版本开始支持utf8mb4字符集。由于云虚拟主机配备的MySQL数据库版本为5.1.48,所以不支持utf8mb4字符集。

# 解决方案

#### 操作步骤

- 1. 根据您是否必须使用utf8mb4字符集,选择合适的处理方法。
  - 如果您可以使用其他字符集,请执行以下操作:
    - a. 在本地另存SQL文件, 创建一份文件的备份。
    - b. 使用记事本打开待导入的SQL文件。

- c. 修改文件中的参数, 然后保存文件。
  - 将 CHARSET = utf8mb4 替换为 CHARSET = utf8 。
  - 将 COLLATE = utf8mb4\_unicode\_ci 替换为 COLLATE = utf8\_general\_ci 。
- 如果您必须使用utf8mb4字符集,建议您升级或购买云虚拟主机,可以提供更高版本的MySQL数据 库。具体操作,请参见升级云虚拟主机和购买和初始化云虚拟主机。
- 2. 重新导入SQL文件。

如果问题仍未解决,请提交工单。

# 15.9.6. 使用phpMyAdmin连接数据库失败

使用phpMyAdmin连接数据库失败,并提示 Too many connections 。本文介绍这种情况的可能原因和解决方案。

## 问题现象

通过phpMyAdmin连接数据库失败,并提示 Too many connections 。

| php <mark>MyAdmin</mark>                                   |
|------------------------------------------------------------|
| 欢迎使用 phpMyAdmin 用户自助管理系统                                   |
| ₩                                                          |
| #1040 - Too many connections                               |
| 借言 - <i>Language</i><br>中文 - Chinese simplified (gb2312) ▼ |
|                                                            |

# 可能原因

云虚拟主机的数据库并发连接数超出默认设置的最大允许连接数(80)。

#### 解决方案

## 操作步骤

1. 云虚拟主机的数据库并发连接数不支持修改。

如果您的网站访问量大,当前环境无法满足需求,建议您使用RDS或ECS自建数据库:

- 使用RDS: 更多信息, 请参见云数据库RDS。
- 使用ECS自建数据库:更多信息,请参见云服务器ECS。
- 2. 如果问题仍未解决,请提交工单。

# 15.9.7. 执行数据库搬家操作时导入SQL Server备份文件

# 失败

当您在主机管理控制台执行数据库搬家操作时,提示备份文件错误。本文介绍这种情况的可能原因和解决方案。

## 问题现象

当您在主机管理控制台执行数据库搬家操作,选择待导入的SQL Server备份数据和目标数据库后,然后单击下一步,系统提示 SQLServer数据库只支持设置完全备份的.bak文件。

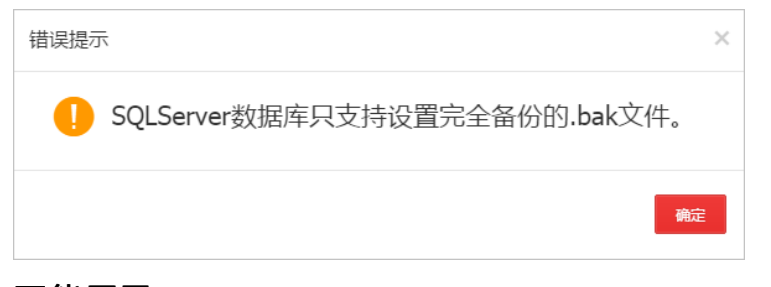

## 可能原因

您在客户端执行数据备份命令时,没有设置备份文件的后缀信息。例如,您可能输入了如下命令备份数据:

backup database 数据库名 to disk="d:\studb"

备份文件为studb,但网站搬家功能默认只识别.bak后缀的文件,无法识别您的备份文件。

# 解决方案

## 操作步骤

- 1. 使用FTP客户端连接云虚拟主机。
- 2. 找到待导入的SQL Server备份文件,然后右键单击备份文件,选择重命名(R)。
- 3. 为备份文件名添加后缀。

例如,备份文件的原名称为studb,修改后的名称为studb.bak。

再次执行网站搬家操作。
 如果问题仍未解决,请提交工单。

# 15.9.8. 误删除云虚拟主机的MySQL数据库

通过数据管理DMS登录云虚拟主机的MySQL数据库后,无法看到数据库信息。本文介绍这种情况的可能原因和解决方案。

## 问题现象

通过数据管理DMS登录云虚拟主机的MySQL数据库,无法看到数据库的任何信息。

| 🔓 DMS 2.1.2                                                                                                    | 新建 × SQL窗口 命令窗口 导入                                                                |                                                  |                                                        |
|----------------------------------------------------------------------------------------------------|-----------------------------------------------------------------------------------|--------------------------------------------------|--------------------------------------------------------|
| information_schema 👻 🎗                                                                                                    | 普页                                                                                |                                                  |                                                        |
| information_schema<br>細胞の配合会                                                                                                    | 快速操作                                                                              |                                                  |                                                        |
| CHARACTER_SETS                                                                                                    | 实例基本信息                                                                            | 常用操作                                             |                                                        |
| +         COLLATION CHARACTER, SET           +         COLLINNS           +         COLLINN, PRVILEGES           +         ENCOUNT, PRVILEGES           +         ENCOUNT, PRVILEGES           +         ENCOUNT, STATUS           +         BIGDAL, STATUS           +         BIGDAL, STATUS           +         BIGDAL, STATUS           +         BIGDAL, STATUS           +         BIGDAL, STATUS           +         BIGDAL, STATUS           +         BIGDAL, STATUS           +         BIGDAL, STATUS           +         BIGDAL, STATUS           +         BISCHMA, STATUS           +         BISCHMA, STATUS           +         BISCHMA, STATUS | 教展保護証明/SQL<br>版本:5.173<br>意见引擎:null<br>周離吸音:KEPGATABLE-READ<br>Binlog地式:STATEMENT | SQL版句、設築編載, 邦/汀计划、模板<br>建築<br>機能の可预にAny SQL講典操作: | 会会型<br>DRAの会式交互、支持あらQU建文<br>男片229日王確文件上件。支持CSV、SQL文件相式 |

可能原因

在本地主机的数据库客户端误删除云虚拟主机的MySQL数据库。

## 解决方案

#### 操作步骤

1. 选择恢复云虚拟主机MySQL数据库的方法。

您可以通过以下任一方法恢复数据库:

- (推荐)通过数据管理DMS恢复数据库。
  - a. 登录云虚拟主机数据库。

具体操作,请参见通过数据管理DMS Web版本登录数据库。

- b. 在顶部菜单栏,单击SQL窗口。
- c. 在SQL窗口页面的命令行区域, 输入以下命令。

create database 云虚拟主机数据库名;

将命令中的 云虚拟主机数据库名 替换为您的主机数据库名称即可。

- d. 退出数据管理DMS。
- 通过Navicat for MySQL恢复数据库。
  - a. 在本地主机启动Navicat for MySQL。
  - b. 在菜单栏, 选择连接 > MySQL。
  - c. 在弹出的MySQL-新建连接对话框,输入云虚拟主机的数据库信息,单击连接。
  - d. 在左侧导航栏,右键单击您新建的连接名,选择打开数据库。
  - e. 在左侧导航栏,右键单击主机数据库名,选择新建数据库。
  - f. 在弹出的新建数据库对话框,配置数据库信息,然后单击确定。 新建的数据库配置参数如下所示:
    - 数据库名:设置为您的云虚拟主机数据库名。
    - 字符集: 设置为 utf-8 。

数据库新建成功后, 左侧导航栏会出现数据库名称节点。

2. 再次通过数据管理DMS连接数据库,检查数据库是否已恢复。

如果问题仍未解决,请提交工单。

# 15.9.9. 连接云虚拟主机的MySQL数据库失败

您的网站程序调试完成并上传到云虚拟主机后,连接云虚拟主机数据库时,提示MySQL数据库版本错误。本 文介绍这种情况的可能原因和解决方案。

#### 问题现象

当您完成网站程序的调试并上传到云虚拟主机后,连接云虚拟主机数据库时,系统提示MySQL数据库版本错误。

mysqlnd cannot connect to MySQL 4.1+ using the old insecure authentication. Please use an a dministration tool to reset your password with the command SET PASSWORD = PASSWORD('your\_ex isting\_password'). This will store a new, and more secure, hash value in mysql.user. If this user is used in other scripts executed by PHP 5.2 or earlier you might need to remove the old-passwords flag from your my.cnf file

## 可能原因

您在本地主机的测试环境中使用的MySQL版本为4.1, 云虚拟主机提供的MySQL版本为5.1。您没有及时更换 PHP版本和MySQL数据库的数据加密方式以匹配MySQL 5.1的运行要求。

## 解决方案

## 操作步骤

- 1. 更换云虚拟主机的PHP版本。
  - i. 登录云虚拟主机管理页面。
  - ii. 找到报错的云虚拟主机,单击对应操作列的管理。
  - iii. 在左侧导航栏,选择高级环境设置 > PHP版本设置。
  - iv. 在PHP版本设置页面,将PHP版本设置为PHP 5.3,然后单击保存设置。
- 2. 设置41位加密模式。
  - i. 在左侧导航栏, 单击数据库信息。
  - ii. 在数据库信息页面, 单击重置密码。
  - iii. 在弹出的数据库密码重置对话框,将新密码设置为网站程序配置文件中的数据库密码,加密模式 设置为41位,然后单击确认。
- 3. 再次连接云虚拟主机数据库。

如果问题仍未解决,请提交工单。

# 16.更换系统/机房

# 16.1. 不支持更改操作系统的云虚拟主机

当您的网站程序使用的语言发生变更时,可以通过云虚拟主机提供的更改操作系统功能,更换云虚拟主机的操作系统类型。例如将云虚拟主机的操作系统由支持PHP的Linux更改为支持ASP的Windows。但部分云虚拟 主机产品由于硬件、机房位置等限定因素,不支持更换操作系统。

不支持更改操作系统的云虚拟主机包括以下几种情况:

| 3                                                                                                    |
|----------------------------------------------------------------------------------------------------|
| 列云虚拟主机只支持Linux操作系统。                                                                                                    |
| 云虚拟主机内存偏小,安装Windows操作系统后云虚拟主机无法正常运<br>只能使用Linux操作系统。                                                                                                    |
| ],新加坡机房、美国机房、中国(香港)机房的独享经济增强版。                                                                                                    |
| l名一般以bmu或bmw开头。由于机房服务器下架,同地域无资源可更                                                                                                    |
| 说明 如果您需要更换上述主机的操作系统,可以先尝试将智能多<br>就成了一些。<br>就成了一些。<br>就是一些。<br>就是一些。<br>"<br>""<br>"<br>""<br>"<br>""<br>"<br>""<br>"<br>""<br>"<br>""<br>"<br>""<br>" |
|                                                                                                    |

如果您的云虚拟主机不满足上述几种情况,您可以根据实际需要更换操作系统,具体操作,请参见更改主机 操作系统。

# 16.2. 更改主机机房

网站运营过程中,随着访问群体的地域变更,您可能需要将主机机房更改到其他地域。本文以Linux操作系统 独享云虚拟主机标准版为例介绍如何更改主机机房。

# 背景信息

更改机房前,请您了解以下注意事项:

- 云虚拟主机是否支持更换主机机房,请您以实际操作页面为准。
- 每天只能执行一次更改主机机房的操作。
- 更改主机机房时,无论您采用系统自动迁移方式还是客户FTP迁移方式,原机房的数据都只保留7天,请您及时备份站点数据。具体操作,请参见备份和恢复数据。
- 采用系统自动迁移方式时,站点数据将在3个工作日迁移完成。
- 采用客户FTP迁移方式时,请您及时将原云虚拟主机上的网站程序和数据库数据下载到本地主机,再上传 至新云虚拟主机上。

### 操作步骤

1. 更改云虚拟主机机房。

网站迁移方式分为系统自动迁移和客户FTP迁移两种方式,根据您选择的网站迁移方式,请您执行如下

#### 对应操作。

⑦ 说明 相比客户FTP迁移方式,系统自动迁移方式无需您使用FTP客户端下载和上传网站程序,也不需要您导入和导出数据库数据,建议您使用系统自动迁移方式。

- (推荐)系统自动迁移方式
  - a. 登录云虚拟主机管理页面。
  - b. 在云虚拟主机页面,找到待更改主机机房的云虚拟主机,在对应操作列,选择:> 更改主机机

| 房             | þ                 |                                                |   |      |                |       |              |         |                |                      |
|---------------|-------------------|------------------------------------------------|---|------|----------------|-------|--------------|---------|----------------|----------------------|
| 全部            | 机急需续费主机           |                                                |   |      |                |       |              |         |                |                      |
| 66 <b>2</b> 3 | <b>約</b> 主机名 ~ (  |                                                | ~ |      |                |       |              |         |                | ⊥ ¢                  |
|               | 主机名/主机器注          | 主机类型/能量                                        |   | 主机城名 | IP/CNAMERER:   | 操作系统  | 2(A)(1)(1)   | 来源      |                | 操作                   |
|               | v and a second 14 | 独豪虐约主机标准板<br>空间: 20G CPU: 单核 内存: 1G 带宽: 10Mbps |   | w    | 47.104.187.100 | Linux | 2022-07-28   | BC      | 经费             | 升级管理:                |
| 0             | 自动续费 主机续费 结       | 续至其他张号                                         |   |      |                | 每页    | 10 ~ 行 〈 前一页 | 1 后一页 > | <b>3030</b> 至1 | 重置管理密码<br>音 <u>名</u> |
|               |                   |                                                |   |      |                |       |              |         | [              | 更改主机机廠<br>軍改操作変法     |

c. 在**确认更改机房**页面的**更改机房**区域,选择变更后的主机新机房和系统自动迁移方式,然后单击下一步。

| 1 351X 0 695 * 1200     |                                       |                     |                 |   |      |                                 |
|-------------------------|---------------------------------------|---------------------|-----------------|---|------|---------------------------------|
| <b>能</b> 认3             | 国政机场                                  |                     | 支付              | > | 支付成功 |                                 |
| 当萌主机信息                  |                                       |                     |                 |   |      |                                 |
| 主机线条: hyml and a main m | 主日                                    | 1登录名: h             |                 |   |      |                                 |
| 主机原机房: 华东1(杭州) 如何更换主机机房 |                                       |                     |                 |   |      |                                 |
| 更改机房                    |                                       |                     |                 |   |      |                                 |
| 主机服机用:<br>网站迁移方式:       | 华北 1 (青岛) 年北 2 (北京)<br>系統自动話参 春户FTP迁参 | 华南 1 (深圳) 华东 2 (上海) | 西南 1 (动部)       |   |      |                                 |
|                         | 站向数据将在3个 <u>工作日</u> 迁修完成。迁移完成后,1      | 和及时查看问站内容是否完整,并及时将主 | 机域名解析影繁的主机即地址上。 |   |      |                                 |
|                         |                                       |                     |                 |   |      | <sub>急计</sub> : ¥ <b>3 00</b> 元 |
|                         |                                       |                     |                 |   |      | 返田 下一歩                          |

- d. 再次确认变更的主机新机房和系统自动迁移方式无误, 单击提交。
- e. 在弹出的注意事项对话框, 单击确定。

更改主机机房业务提交成功,如下图所示。

| 信息提示 | €返回 |  |   |       |     |  |
|------|-----|--|---|-------|-----|--|
|      |     |  |   |       |     |  |
|      |     |  |   |       |     |  |
|      |     |  |   |       |     |  |
|      |     |  |   |       |     |  |
|      |     |  |   | _     |     |  |
|      |     |  | 6 | シ业务提交 | 成功! |  |
|      |     |  |   |       |     |  |
|      |     |  |   |       |     |  |
|      |     |  |   |       |     |  |

f. 单击**返回**, 返回到云虚拟主机管理页面。

在云虚拟主机管理页面,您可以查看更换机房的新云虚拟主机信息,具体操作,请参见查看更换 机房或操作系统后的新主机信息。

⑦ 说明 如果您的原云虚拟主机未进行初始化操作,更换主机机房后,请您初始化新的云虚拟主机,具体操作,请参见步骤七:初始化云虚拟主机。

○ 客户FTP迁移

~

a. 备份云虚拟主机的网站数据和数据库数据并保存到本地主机。

具体操作,请参见备份和恢复数据。

- b. 登录云虚拟主机管理页面。
- c. 在云虚拟主机页面,找到待更改主机机房的云虚拟主机,在对应操作列,选择:> 更改主机机

| 厉            | 0                                     |                                              |          |                |       |                 |         |     |                  |
|--------------|---------------------------------------|----------------------------------------------|----------|----------------|-------|-----------------|---------|-----|------------------|
| 全部           | 主机 急需续费主机                             |                                              |          |                |       |                 |         |     |                  |
| 615 <b>2</b> | E机 主机名 V                              |                                              | 308EN8 ~ |                |       |                 |         |     | ± ¢              |
|              | 主机名/主机器注                              | 主机类型/配置                                      | 主机城名     | IP/CNAMERERL   | 操作系统  | 图4期时间 化         | 来遼      |     | 操作               |
|              | vi surine purione 14<br>plantation at | 独寡虚約主机标准版<br>空间: 20G CPU: 単核 内存: 1G 零意: 10Mb | 25 W     | 47.104.187.100 | Linux | 2022-07-28      | BC      | 续费  | 升级管理:            |
|              | 自动续费 主机续费                             | 姆亚其他张号                                       |          |                | 每页目   | ■示 10 × 行 < 前一页 | 1 后一页 > | 机动电 | 重置管理密码<br>音名     |
|              |                                       |                                              |          |                |       |                 |         |     | 更改主机机索<br>更改操作系统 |

d. 在**确认更改机房**页面的**更改机房**区域,选择变更后的主机新机房和客户FTP迁移方式,然后单击下一步。

| 更改机房 t 返回                        |                      |                                              |                 |   |             |
|----------------------------------|----------------------|----------------------------------------------|-----------------|---|-------------|
| 确认证                              | 波机病                  |                                              | 支付              | > | 支付成功        |
| 当前主机信息                           |                      |                                              |                 |   |             |
| 主机地名: which the state of the own |                      | 主机登录名: w ··································· |                 |   |             |
| 主机原机用: 华东1(杭州) 如何更换主机机用          |                      |                                              |                 |   |             |
| 更改机构                             |                      |                                              |                 |   |             |
| 主机新机牌:                           | 华北 1 (青岛) 华北 2 (北京)  | 华南 1 (深圳)   华东 2 (上海)                        | 西南 1 (成都)       |   |             |
| 网站迁移方式:                          | 系统自动迁移               |                                              |                 |   |             |
|                                  | 请及时将网站程序以及数据库文件打包下数到 | 本地,两上传至新主机。迁移成功,请及时将主                        | 机地名解析到新的主机IP地址。 |   |             |
|                                  |                      |                                              |                 |   | sit: ¥0.007 |
|                                  |                      |                                              |                 |   |             |
|                                  |                      |                                              |                 |   | 100 T       |

- e. 再次确认变更的主机新机房和客户FTP迁移方式无误,单击提交。
- f. 在弹出的注意事项对话框, 单击确定。

更改主机机房业务提交成功,如下图所示。

| 信息提示 | t 返回      |
|------|-----------|
|      |           |
|      |           |
|      |           |
|      |           |
|      | ⊘ 业务提交成功! |
|      |           |
|      |           |
|      |           |

g. 单击返回, 返回到云虚拟主机管理页面。

在云虚拟主机管理页面,您可以查看更换机房的新云虚拟主机信息,具体操作,请参见<mark>查看更换</mark> 机房或操作系统后的新主机信息。

⑦ 说明 如果您的原云虚拟主机未进行初始化操作,更换主机机房后,请您初始化新的云虚拟主机,具体操作,请参见步骤七:初始化云虚拟主机。

- h. 将保存在本地主机上的网站数据上传到新云虚拟主机。具体操作,请参见上传网站文件到Linux操 作系统云虚拟主机。
- i. 将保存在本地主机上的数据库数据导入到新云虚拟主机。具体操作,请参见导入数据库文件。
- 2. 重置云虚拟主机相关密码。

更改主机机房后,原云虚拟主机信息发生变化。您需要重置主机管理控制台登录密码、FTP登录密码、 数据库密码,具体步骤如下所示:

⑦ 说明 更改机房后, 主机名称、主机IP、数据库地址都发生变化。如果您想查看新主机信息, 具体操作, 请参见查看更换机房或操作系统后的新主机信息。

- i. 在**主机列表**页面, 找到变更机房后的云虚拟主机, 单击对应操作列的管理。
- ii. 在站点信息页面的账号信息区域,单击主机管理控制台密码右侧的重置密码。

| 账号信息                 |               |                                |
|----------------------|---------------|--------------------------------|
| 绑定手机号: <b>更换绑定</b> ] | 绑定邮箱:无        | : 无 [明范启印稿]                    |
| 主机管理控制台用户名: q        | 主机管理控制台密码: [重 | 運動密码                           |
| FTP登录用户名: q          | FTP登录密码: [里   | ( <b>重雪密码</b> ) FTP登录主机地址: q m |

- iii. 在弹出的管理控制台密码重置页面,根据提示信息输入新密码,单击确认。
   密码修改完成,页面上方会提示您修改成功。
- iv. 在账号信息区域, 单击FTP登录密码右侧的重置密码。
- v. 在弹出的FTP密码重置页面,根据提示信息输入新密码,单击确认。 密码修改完成,页面上方会提示您修改成功。
- vi. 在数据库信息区域,单击数据库密码右侧的重置密码。

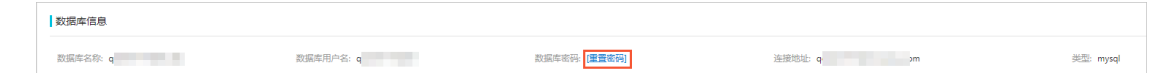

- vii. 在弹出的数据库密码重置对话框,单击确认。
- viii. 请根据对话框中的提示信息输入新密码,单击确认。 密码修改完成,页面上方会提示您修改成功。

#### 后续步骤

更改主机机房成功后,请您执行如下操作:

- 修改网站程序的配置文件中数据库的字符串信息。
- 将域名解析到新云虚拟主机的IP地址。更多信息,请参见云虚拟主机域名解析类型。

# 16.3. 更改主机操作系统

本文以Linux操作系统独享虚拟主机基础版为例,为您介绍更改主机操作系统的方法。

#### 使用限制

- 部分云虚拟主机由于硬件、机房位置等限定因素,不支持更改主机操作系统。更多信息,请参见不支持更 改操作系统的云虚拟主机。
- 每台云虚拟主机每天只能更改一次操作系统。

#### 注意事项

云虚拟主机更改操作系统后,原云虚拟主机数据只保留7天,请您及时备份网站数据和数据库数据。具体操 作,请参见备份和恢复数据。

#### 操作步骤

- 1. 登录云虚拟主机管理页面。
- 2. 找到待更改操作系统的云虚拟主机,在对应操作系统列下查看该主机的操作系统类型是否为Linux。
  - 是:请继续执行下一步。
  - 否: 操作结束, 该云虚拟主机无需更换操作系统。
- 3. 在Linux操作系统云虚拟主机对应的操作列,选择: > 更改操作系统。

| 全部   | 主机 急需续费主 | ŧſ    |                    |                          |                         |   |      |                |       |                 |         |     |                      |   |
|------|----------|-------|--------------------|--------------------------|-------------------------|---|------|----------------|-------|-----------------|---------|-----|----------------------|---|
| 0.0± | 主机 主机名   | ~     | the section of the | iii Q 🛛                  | 🗄 起始到期日期 ~ 格莱到期日期       | ~ |      |                |       |                 |         |     | <u>+</u>             | ¢ |
|      | 主机名/主机备注 |       |                    | 主机类型/配置                  |                         |   | 主机域名 | IP/CNAMEBELL   | 操作系统  | 31月8日1日 1L      | 來逐      |     | 鰃                    | E |
|      |          | 14    |                    | 狭厚虚拟主机标准<br>空间: 20G CPU: | 版<br>单核 内存:1G 带宽:10Mbps |   | w    | 47.104.187.100 | Linux | 2022-07-28      | BC      | 续费  | 升级  管理               |   |
| 0    | 自动续费主    | 机续费 统 | 至其他张号              |                          |                         |   |      |                | 有页    | 显示 10 ~ 行 〈 前─页 | 1 后一页 > | 肌時到 | 重要管理或码<br>备 <u>案</u> |   |
|      |          |       |                    |                          |                         |   |      |                |       |                 |         |     | 更改主制制度<br>更改操作系统     | 1 |

4. 在**确认更改主机操作系统**页面的更改操作系统区域,单击变更后的云虚拟主机操作系统(例如 Windows 2008),单击下一步。

| 更改主机操作系统 * 巡回           |          |    |   |                |
|-------------------------|----------|----|---|----------------|
| 确认更改主机操作系统              |          | 支付 | > | 支付成功           |
| 当前主机信息                  |          |    |   |                |
| 主机城名: s om              | 主机登录名: s |    |   |                |
| 主机原操作系统: LINUX 如何选择操作系统 |          |    |   |                |
| 更改操作系统                  |          |    |   |                |
| 主机新操作系统: Windows2008    |          |    |   |                |
|                         |          |    |   |                |
|                         |          |    |   | <i>他</i> 计: ¥  |
|                         |          |    |   | <b>地一</b> 才 周述 |

⑦ 说明 如果变更前的云虚拟主机操作系统为Windows,则您需要在更改操作系统区域,单击Linux。

- 5. 再次确认待变更的云虚拟主机信息无误,单击提交。
- 在弹出的更改注意事项提示框,单击确定。
   更改操作系统业务提交成功,如下图所示。

| 信息提示 | €返回 |  |   |       |     |  |
|------|-----|--|---|-------|-----|--|
|      |     |  |   |       |     |  |
|      |     |  |   |       |     |  |
|      |     |  |   |       |     |  |
|      |     |  |   |       |     |  |
|      |     |  |   |       |     |  |
|      |     |  | 6 | )业务提交 | 成功! |  |
|      |     |  |   |       |     |  |
|      |     |  |   |       |     |  |
|      |     |  |   |       |     |  |

#### 7. 单击返回,返回到云虚拟主机管理页面。

在云虚拟主机管理页面,您可以查看已更换操作系统的新云虚拟主机信息,具体操作,请参见<u>查看更换</u> 机房或操作系统后的新主机信息。

⑦ 说明 如果您的原云虚拟主机未进行初始化操作,更换操作系统后,请您初始化新的云虚拟主机,具体操作,请参见步骤七:初始化云虚拟主机。

# 执行结果

在云虚拟主机管理控制台的主机信息页面,您可以看到云虚拟主机的操作系统已变更成功。

| 虚拟主机                     | 主机信息                      | 台種主引 焼勝 分吸 重制磁分器 用户操作 >                                                     |
|--------------------------|---------------------------|-----------------------------------------------------------------------------|
| 站示信息<br>数据库信息            | 級另親基半信息                   |                                                                             |
| 主机体盘                     | 服务器名:<br>秋杰 ● 法行中 (重命服务器) | 开造日: 2020年11月16日23-30-31 (第二)<br>19月日: 2021年11月16日23-395-5920日天前7月前) (19月1) |
| ▶ 域名管理                   | IPBSt:                    | 支持面前: ASP, HTML, JNET1.1/2.0/3.5/4.0/4.5, WAP (设置面如時期)                      |
| ▶ 基础环境设置                 | 产品供型: 按算進約主机基础板           | (开观)                                                                        |
| ▶ 憲級环境设置                 | 配置信息                      |                                                                             |
| <ul> <li>文件管理</li> </ul> | CPU: 1榱                   | 网页空间: 5120MB                                                                |
| ▶ 流量状态                   | 内神: 1G                    | 限作系统 Windows Server 2008 R2 标曲版 SP1 64位中文版                                  |
| ▶ II                     | 1838: 5M 🕜                | 12.然([2]]): 447個 1 (第31)                                                    |

# 后续步骤

更改云虚拟主机操作系统后,原云虚拟主机信息发生变化。您需要同步变更网站配置,具体步骤如下所示:

⑦ 说明 更改操作系统后,主机名称、主机IP、数据库地址都发生变化。如果您想查看新云虚拟主机 信息,具体操作,请参见查看更换机房或操作系统后的新主机信息。

1. 上传新的网站程序到新云虚拟主机。具体操作,请参见上传网站文件到Linux操作系统云虚拟主机。

- 2. 导入新的数据库数据到新云虚拟主机的数据库。具体操作,请参见导入数据库文件。
- 3. 将域名解析到新云虚拟主机的IP地址。更多信息,请参见云虚拟主机域名解析类型。

## 常见问题

问题描述:当您通过云虚拟主机管理控制台更改主机操作系统时,页面出现错误提示信息 更换操作系统时 token不能为空 ,如下图所示。

| 错误提示             |         | × |
|------------------|---------|---|
| 更换操作系统时token不能为空 |         |   |
|                  | 刷新页面 取消 | ă |

解决方法:引起上述问题的原因可能是浏览器缓存数据比较多,请您及时清空浏览器缓存。具体操作如下所示:

1. 清空浏览器缓存。

以Google Chrome浏览器为例,具体操作步骤如下:

i. 打开Google Chrome浏览器,单击页面右上角

:

图标,然后单击**设置**,进入浏览器设置页面。

- ii. 在左侧导航栏, 单击隐私设置和安全性。
- iii. 在隐私设置和安全性区域,单击清除浏览数据。
- iv. 在弹出的对话框中, 在基本区域, 选择清理的内容和清理的时间范围。

⑦ 说明 如果您需要清理托管应用数据、自动填充表单数据等信息,单击高级,选择需要清理的内容和清理的时间范围。

| 清除浏览数据                                  |                     |
|-----------------------------------------|---------------------|
| 基本                                      | 高级                  |
| 时间范围 过去一小时                              | *                   |
| ☑ 浏览记录<br>会清除所有历史记录,包括搜索框               | 中的历史记录              |
| Cookie 及其他网站数据<br>会致使您从大多数网站退出。         |                     |
| 缓存的图片和文件<br>✔ 释放不到 320 MB 空间。当您下次<br>慢。 | 方问时,某些网站的加载速度可能会更   |
|                                         |                     |
|                                         | 取消清除数据              |
|                                         | 467/H3 /H3127550016 |

#### v. 单击清除数据。

- 2. 重新登录云虚拟主机管理页面,然后尝试更改主机操作系统。
  - 如果问题已经解决, 排查步骤完成。
  - 如果问题仍然存在,请继续执行下一步。
- 请您更换其他浏览器,并再次尝试更改云虚拟主机操作系统。 如果问题仍未解决,请提交工单咨询。

# 16.4. 查看更换机房或操作系统后的新主机 信息

更换机房或操作系统后,原主机名、原主机IP、原数据库地址都发生了变化。本文介绍如何查看更换机房或 操作系统后的新主机信息。

#### 前提条件

已完成更换机房或更换操作系统操作。更多信息,请参见更改主机机房或更改主机操作系统。

#### 操作步骤

- 1. 登录云虚拟主机管理页面。
- 2. 在左侧导航栏,单击操作记录。

? 说明

| <sup>単击</sup> Q'「   | 可以宣问续费操作后的云虚:                   | 似土机。     |                                                                                                    |            |  |
|---------------------|---------------------------------|----------|----------------------------------------------------------------------------------------------------|------------|--|
| 云處拟主机<br>輸云/附云/独厚主机 | <b>万明主約 / MONTR</b><br>操作记录     |          |                                                                                                    |            |  |
| 操作记录                | 云虚拟主印最新维出潮强疾实例,更多洋物情象专云盘拟主机集网主页 |          |                                                                                                    |            |  |
|                     | 應功場作记录 转出业务查询                   |          |                                                                                                    |            |  |
|                     | 请输入域名进行搜索 Q 🗐 起始日期 ~ 结束日期       | ~        |                                                                                                    |            |  |
|                     | 产品名称                            | 操作行为     | 操作业务内容                                                                                                    | 操作日期       |  |
|                     | 独享虚拟主机基础板                       | 更改主机操作系统 | by a second second second second second second second second second second second second second second second s                                                                                                    | 2022-05-26 |  |
|                     | 独享虚拟主机标准增强版                     | 更改主机操作系统 | wt                                                                                                    | 2022-05-26 |  |
|                     | 独享虚拟主机基础增强版                     | 购买       | where the second second s | 2022-05-25 |  |
|                     | (約百倍)(十)(1月2)(常況)(2)            | in the   |                                                                                                    | 2022 05 24 |  |

如果您提前已知晓主机域名,请输入主机域名或者操作日期(起始日期~结束日期),

#### 3. 在成功操作记录页签下,根据操作日期和操作行为列下的相应信息,确认更换后的云虚拟主机。

4. 找到更换后的云虚拟主机,在对应的操作业务内容列下,获取新主机的域名。

⑦ 说明 主机域名与主机名存在对应关系。例如,如果主机域名为wh-ibxi5mdsw0jxz\*\*\*\*.my3w.
 com,那么主机名默认为wh-ibxi5mdsw0jxz\*\*\*\*。

- 5. 在左侧导航栏,单击云虚拟主机。
- 6. 在全部主机页签下,选择搜索方式后,输入对应的新主机域名、新主机名或新主机备注名,单击 Q。

⑦ 说明 如果您选择主机域名方式进行查找时,系统不支持使用站点提供的临时域名进行搜索。

7. 找到更换后的云虚拟主机,单击对应操作列的管理。

## 执行结果

在云虚拟主机控制台页面,您可以查看新主机的相关信息。

| 虚拟主机                                               | 站点信息                                |                                                | 常用文档 创建主机 续费 升级 重启服务器                                                                                      | 停止站点 用户操作 > |
|----------------------------------------------------|-------------------------------------|------------------------------------------------|----------------------------------------------------------------------------------------------------|-------------|
| <u>站点信息</u><br>数据率信息                               | 服务器监注                               |                                                |                                                                                                    |             |
| 主机信息                                               | CPU使用率                              | 内存使用率                                          | 研究                                                                                                    |             |
| <ul> <li>域名管理</li> <li>基础环境设置</li> </ul>           | 1 kš                                | 0.02 GB / 1 GB                                 | 2% 1 Kbps / 10 M                                                                                           | 0%          |
| <ul> <li>&gt; 密级环境设置</li> <li>&gt; 文任管理</li> </ul> | 网站信息                                |                                                |                                                                                                    |             |
| <ul> <li>&gt; 流量状态</li> </ul>                      | 运行状态: ● 运行中 (停止站点)                  |                                                | 他对地名:w                                                                                                    |             |
| <ul> <li>▶ 工具</li> <li>&gt; 増値服务</li> </ul>        | 网页空间: 0.00%<br>流量 0.00%             | (0.00MB / 20480.00MB)<br>(3.92 MB / 500.00 GB) | 开通日: 2021年8月6日 15:2445<br>到間日: 2022年8月6日 23:59:59(359天后は第)<br>影響問題: ロゴム の日の5 26 26 56 56 57 57 77 78 78 78 | WAD         |
| 自動诊断                                               | stawasene(coms i secs 10, db): 000% | (0.00MB / 1024.00MB)                           |                                                                                                    | ,           |
| 旗作口志                                               | 数号信息<br>(#空手机号 152****035 (単論集字)    | (明示部)稿:无 ( <b>修示部)稿</b> )                      |                                                                                                    |             |
|                                                    | 主机管理控制台用户名: w fa                    | 主机管理控制台密码: [重置密码]                              |                                                                                                    |             |
|                                                    | FTP登录用户名: wi                        | FTP型录志码: [重量宏码]                                | FTP登录主机地址: wi                                                                                              |             |
|                                                    | 数据库信息                               |                                                |                                                                                                    |             |
|                                                    | 数据率名称: cd    db    数据年用户名: c   10   | 数据库密码: [重量编码]                                  | 数据库地址 c om 类型: mysq                                                                                        |             |
|                                                    | 备案服务号                               |                                                |                                                                                                    |             |
|                                                    | 答案服务号个数:0 (申请) (法备案) (备案引导)         |                                                |                                                                                                    |             |